# NAD30/40 (Machine code: A230, A231, and A232) SERVICE MANUAL

# **MIMPORTANT SAFETY NOTICES**

### PREVENTION OF PHYSICAL INJURY

- 1. Before disassembling or assembling parts of the copier and peripherals, make sure that the copier power cord is unplugged.
- 2. The wall outlet should be near the copier and easily accessible.
- 3. Note that some components of the copier and the paper tray unit are supplied with electrical voltage even if the main power switch is turned off.
- 4. If any adjustment or operation check has to be made with exterior covers off or open while the main switch is turned on, keep hands away from electrified or mechanically driven components.
- 5. If the Start key is pressed before the copier completes the warm-up period (the Start key starts blinking red and green alternatively), keep hands away from the mechanical and the electrical components as the copier starts making copies as soon as the warm-up period is completed.
- 6. The inside and the metal parts of the fusing unit become extremely hot while the copier is operating. Be careful to avoid touching those components with your bare hands.

### HEALTH SAFETY CONDITIONS

- 1. Never operate the copier without the ozone filters installed.
- 2. Always replace the ozone filters with the specified ones at the specified intervals.
- 3. Toner and developer are non-toxic, but if you get either of them in your eyes by accident, it may cause temporary eye discomfort. Try to remove with eye drops or flush with water as first aid. If unsuccessful, get medical attention.

## **OBSERVANCE OF ELECTRICAL SAFETY STANDARDS**

- 1. The copier and its peripherals must be installed and maintained by a customer service representative who has completed the training course on those models.
- The NVRAM on the system control board has a lithium battery which can explode if replaced incorrectly. Replace the NVRAM only with an identical one. The manufacturer recommends replacing the entire NVRAM. Do not recharge or burn this battery. Used NVRAM must be handled in accordance with local regulations.

- 1. **SAFETY AND ECOLOGICAL NOTES FOR DISPOSAL** Do not incinerate toner bottles or used toner. Toner dust may ignite suddenly when exposed to an open flame.
- 2. Dispose of used toner, developer, and organic photoconductors in accordance with local regulations. (These are non-toxic supplies.)
- 3. Dispose of replaced parts in accordance with local regulations.
- 4. When keeping used lithium batteries in order to dispose of them later, do not put more than 100 batteries per sealed box. Storing larger numbers or not sealing them apart may lead to chemical reactions and heat build-up.

# LASER SAFETY

The Center for Devices and Radiological Health (CDRH) prohibits the repair of laser-based optical units in the field. The optical housing unit can only be repaired in a factory or at a location with the requisite equipment. The laser subsystem is replaceable in the field by a qualified Customer Engineer. The laser chassis is not repairable in the field. Customer engineers are therefore directed to return all chassis and laser subsystems to the factory or service depot when replacement of the optical subsystem is required.

### 

Use of controls, or adjustment, or performance of procedures other than those specified in this manual may result in hazardous radiation exposure.

### 

WARNING: Turn off the main switch before attempting any of the procedures in the Laser Unit section. Laser beams can seriously damage your eyes.

**CAUTION MARKING:** 

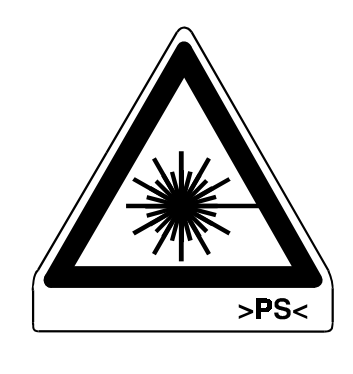

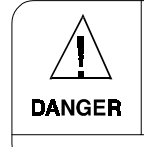

INVISIBLE LASER RADIATION WHEN OPEN. AVOID DIRECT EXPOSURE TO BEAM

>PS<

# 1. OVERALL MACHINE INFORMATION

# 1.1 SPECIFICATIONS

| NAD30S / NAD30 NAD40           |                                                                                                    |                                                                                                    | Note                                                                               |
|--------------------------------|----------------------------------------------------------------------------------------------------|----------------------------------------------------------------------------------------------------|------------------------------------------------------------------------------------|
| Configuration:                 | Desktop                                                                                                    |                                                                                                    |                                                                                    |
| Copy Process:                  | Dry electrostatic transfer s                                                                                                    |                                                                                                    |                                                                                    |
| Original:                      | Sheet/Book                                                                                                    |                                                                                                    |                                                                                    |
| Original Size                  | Maximum A3/11" x 17"                                                                                                    |                                                                                                    |                                                                                    |
| Copy Paper<br>Size:            | Maximum<br>A3/11" x 17"<br>Minimum<br>A5/5.5" x 8.5" lengthwise (Paper tray / Duplex)<br>A6/5.5" x 8.5" lengthwise (By-pass)                                                         |                                                                                                    | The duplex<br>unit and by-<br>pass feed<br>unit are not<br>standard for<br>NAD30S. |
| Copy Paper<br>Weight:          | Paper Tray/Duplex:<br>64 - 105 g/m <sup>2</sup> , 20 – 28 lb<br>By-pass<br>52 - 157 g/m <sup>2</sup> , 16 – 42 lb                                                                    |                                                                                                    | The duplex<br>unit and by-<br>pass feed<br>unit are not<br>standard for<br>NAD30S. |
| Reproduction<br>Ratios:        | 7R5E<br>Metric version (%):<br>400, 200, 141, 122,<br>115, 100, 93, 87, 82,<br>71, 65, 50, 25<br>Inch version (%):<br>400, 200, 155, 129,<br>121, 100, 93, 85, 78,<br>73, 65, 50, 25 | 7R5E<br>Metric version (%):<br>400, 200, 141, 122,<br>115, 100, 93, 87, 82,<br>71, 65, 50, 35<br>Inch version (%):<br>400, 200, 155, 129,<br>121, 100, 93, 85, 78,<br>73, 65, 50, 32 |                                                                                    |
| Zoom:                          | Both versions:<br>25% to 400% in 1%<br>steps                                                                                                    | Metric version:<br>35% to 400% in 1%<br>steps<br>Inch version:<br>32% to 400% in 1%<br>steps                                                                                         |                                                                                    |
| Copying Speed                  | 35 cpm<br>(A4/11" x 8.5" sideways)<br>19 cpm<br>(A3/11" x 17")                                                                                                    | 45 cpm<br>(A4/11" x 8.5" sideways)<br>22 cpm<br>(A3/11" x 17")                                                                                                    | Full size<br>Repeat copy<br>mode                                                   |
| Resolution:                    | Scanning and Printing: 40                                                                                                    |                                                                                                    |                                                                                    |
| Gradation:                     | Scanning and Printing: 250                                                                                                    | 6 levels                                                                                                    |                                                                                    |
| Warm-up Time:                  | Less than 85 s                                                                                                    | Less than 100 s                                                                                                    | 23°C, 73°F                                                                         |
| First Copy Time<br>(1st Tray): | Less than 3.9 s                                                                                                    | Less than 3.2 s                                                                                                    | A4/11" x 8.5"<br>sideways                                                          |
| Copy Number<br>Input:          | Ten-key pad, 1 to 999                                                                                                    | Count up or<br>count down                                                                                                    |                                                                                    |

Overall Information

|                                       | NAD30S / NAD30                                                                                 | NAD40                                          | Note                                                       |
|---------------------------------------|------------------------------------------------------------------------------------------------|------------------------------------------------|------------------------------------------------------------|
| Manual Image<br>Density<br>Selection: | 5 steps                                                                                        |                                                |                                                            |
| Automatic<br>Reset:                   | 60 s is the standard setting UP mode.                                                          | g; it can be changed with a                    |                                                            |
| Auto Shut Off:                        | 60 min. is the standard set with a UP mode.                                                    | ting; it can be changed                        |                                                            |
| Copy Paper<br>Capacity:               | Paper Tray: 500 sheets (up to 56 mm, 2.2") x 2<br>By-pass Feed: 50 sheets (up to 5.5 mm, 0.2") |                                                | The by-pass<br>feed unit is<br>not standard<br>for NAD30S. |
| Copy Tray<br>Capacity:                | A4/11" x 8.5": 500 sheets                                                                      |                                                | Standard<br>copy tray                                      |
| Toner<br>Replenishment:               | Cartridge exchange (700 g/cartridge)                                                           |                                                |                                                            |
| Toner Yield:                          | 27k copies<br>(A4 sideways, 6% full black, 1 to 1 copying, ADS<br>mode)                        |                                                |                                                            |
| Power Source:                         | North America<br>120V/60Hz, More than<br>Europe/Asia<br>220 – 240V/50, 60Hz, N                 | 12 A<br><i>I</i> lore than 8 A                 |                                                            |
| Dimensions<br>(W x D x H)             | NAD30S<br>600 x 640 x 720 mm (23<br>NAD30/40<br>670 x 640 x 720 mm (24                         | 3.7" x 25.2" x 28.3")<br>6.4" x 25.2" x 28.3") | Without<br>options                                         |
| Weight:                               | NAD30S : 67 kg (147.8 lb)<br>NAD30/40: 75 kg (166 lb)                                          | ,                                              |                                                            |

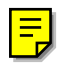

#### Power Consumption:

# Mainframe only

# (115 V Machine)

|                      | NAD30S/NAD30      | NAD40             | Note |
|----------------------|-------------------|-------------------|------|
| Maximum              | Less than 1.44 kW | Less than 1.44 kW |      |
| Copying              | Less than 1.15 kW | Less than 1.3 kW  |      |
| Warm-up              | Less than 1.05 kW | Less than 1.15 kW |      |
| Stand-by             | Less than 200 W/h | Less than 220 W/h |      |
| Energy Saver Level 1 | Ave. 150 W/h      | Ave. 170 W/h      |      |
| Energy Saver Level 2 | Ave. 130 W/h      | Ave. 150 W/h      |      |
| Auto Shut Off        | Ave. 12 W/h       | Ave. 12 W/h       |      |

#### (230 V machine)

|                      | NAD30S/NAD30      | NAD40             | Note |
|----------------------|-------------------|-------------------|------|
| Maximum              | Less than 1.5 kW  | Less than 1.5 kW  |      |
| Copying              | Less than 1.10 kW | Less than 1.2 kW  |      |
| Warm-up              | Less than 1.05 kW | Less than 1.15 kW |      |
| Stand-by             | Less than 220 W/h | Less than 240 W/h |      |
| Energy Saver Level 1 | Ave. 160 W/h      | Ave. 180 W/h      |      |
| Energy Saver Level 2 | Ave. 154 W/h      | Ave. 168 W/h      |      |
| Auto Shut Off        | Ave. 12 W/h       | Ave. 12 W/h       |      |

### System

(115 V machine)

|          | NAD30S/NAD30      | NAD40             | Note                 |
|----------|-------------------|-------------------|----------------------|
| Maximum  | Less than 1.44 kW | Less than 1.44 kW | Without the optional |
| Copying  | Less than 1.2 kW  | Less than 1.35 kW | heaters, fax unit,   |
| Warm-up  | Less than 1.05 kW | Less than 1.15 kW | and printer          |
| Stand-by | Less than 220 W/h | Less than 260 W/h | controller.          |

(230 V machine)

|          | NAD30S/NAD30      | NAD40             | Note                 |
|----------|-------------------|-------------------|----------------------|
| Maximum  | Less than 1.5 kW  | Less than 1.5 kW  | Without the optional |
| Copying  | Less than 1.15 kW | Less than 1.25 kW | heaters, fax unit,   |
| Warm-up  | Less than 1.05 kW | Less than 1.15 kW | and printer          |
| Stand-by | Less than 240 W/h | Less than 280 W/h | controller.          |

Noise Emission:

|                        | Mainframe Only                 | System   |
|------------------------|--------------------------------|----------|
| 1. Sound Power Level   |                                |          |
| Copying                |                                |          |
| NAD30S/NAD30           | 69 dB(A)                       | 73 dB(A) |
| NAD40                  | 70 dB(A)                       | 74 dB(A) |
| Stand-by               |                                |          |
| NAD30S/NAD30           | 42 dB(A)                       | 44 dB(A) |
| NAD40                  | 42 dB(A)                       | 44 dB(A) |
| 2. Sound Pressure Leve | vel at the Operator's Position |          |
| Copying                |                                |          |
| NAD30S/NAD30           | 52 dB(A)                       | 60 dB(A) |
| NAD40                  | 56 dB(A)                       | 62 dB(A) |
| Stand-by               |                                |          |
| NAD30S/NAD30           | 27 dB(A)                       | 28 dB(A) |
| NAD40                  | 27 dB(A)                       | 28 dB(A) |

- **NOTE:** 1) The above measurements were made in accordance with ISO 7779.
  - 2) Full system measurements do not include the optional fax unit and the printer controller.
  - 3) In the above stand-by condition, the polygon motor is not rotating.

formation

# **1.2 PAPER EXIT TRAY SELECTION**

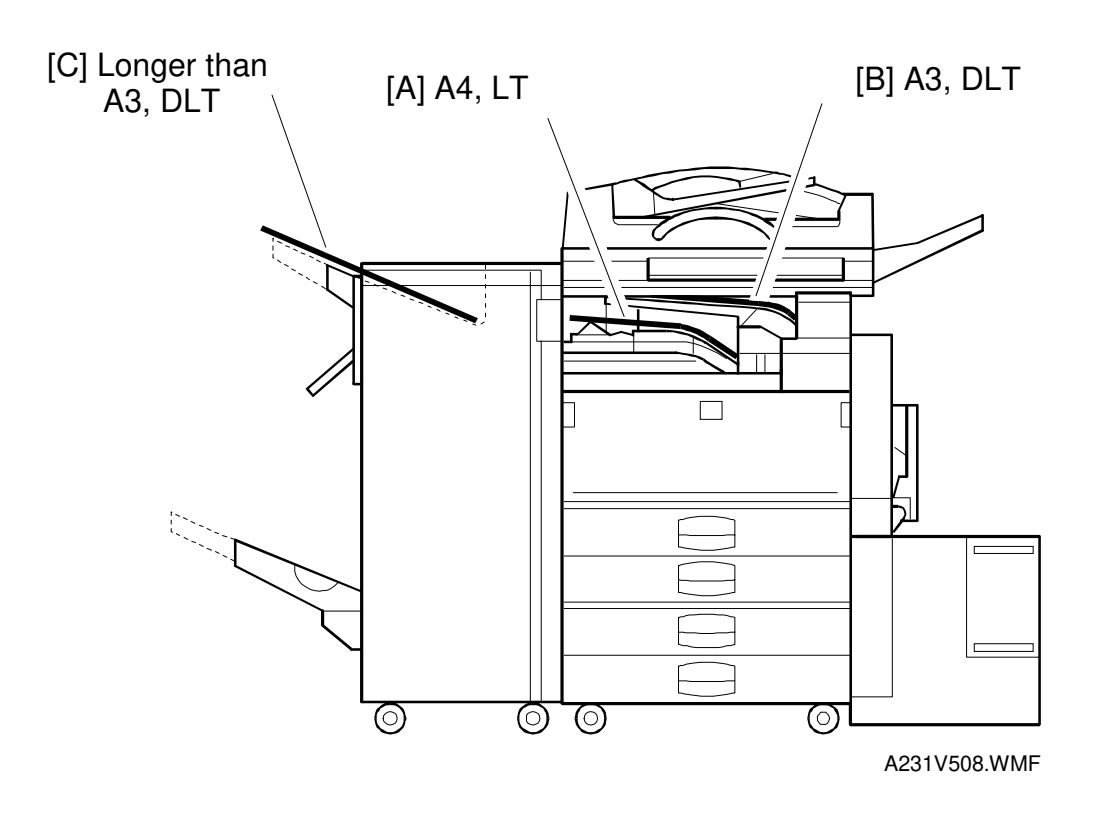

The machine allows selection between the paper tray exit trays: Int. Tray [A] (standard output tray), Int. Tray 2 [B] (optional one-bin tray), and Ext. Tray [C] (finisher or optional external output tray). If the sub-scan length is more than 330 mm, the exit tray is as shown below, if the relevant options have been installed.

| Installed options                       | Exit tray for paper longer than 330 mm |
|-----------------------------------------|----------------------------------------|
| Bridge unit & Finisher (1,000-sheet)    | Int. Tray [A]                          |
| Bridge unit & Finisher (3,000-sheet)    | Ext. Tray [C]: The finisher upper tray |
| Bridge unit & optional ext. output tray | Ext. Tray [C]: Ext. output tray        |

# **1.3 MACHINE CONFIGURATION**

## **1.3.1 SYSTEM COMPONENTS**

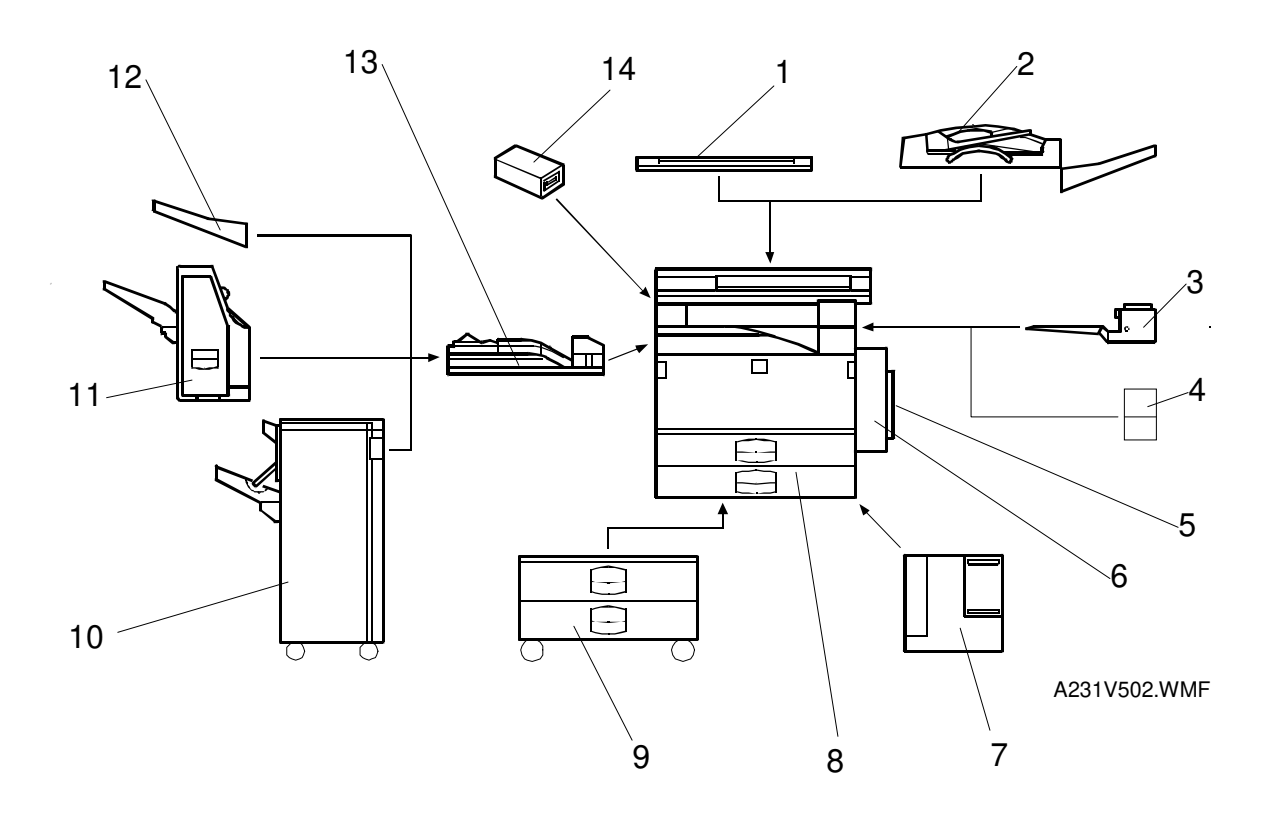

|  | Version | Item                                                     | Machine Code      | No. |
|--|---------|----------------------------------------------------------|-------------------|-----|
|  |         | Copier (NAD30-S)                                         | A230              | 8   |
|  |         | Copier (NAD30)                                           | A231              | 8   |
|  |         | Copier (NAD40)                                           | A232              | 8   |
|  |         | ARDF (Option)                                            | A680              | 2   |
|  |         | Platen Cover (Option)                                    | A381              | 1   |
|  |         | Paper Tray Unit (Option)                                 | A682              | 9   |
|  |         | LCT (Option)                                             | A683              | 7   |
|  |         | By-pass Feed Unit (Option – NAD30S only)                 | A689              | 5   |
|  |         | Duplex Unit (Option – NAD30S only)                       | A687              | 6   |
|  |         | Interchange Unit (Option – NAD30S only)                  | A690              | 4   |
|  | Conv    | 1-bin Tray (Option)                                      | A684              | 3   |
|  | Сору    | Bridge Unit (Option)                                     | A688              | 13  |
|  |         | 1000-sheet Finisher (Option)                             | A681              | 11  |
|  |         | 3000-sheet Finisher (Option – NAD40 only)                | A697              | 10  |
|  |         | Punch Unit (Option for 3000-sheet Finisher)              | A812-17 (3 holes) |     |
|  |         |                                                          | A812-27 (2 holes) |     |
|  |         | External Output Tray (Option)                            | A825              | 12  |
|  |         | Electrical Sort Kit – 8 MB Memory (Option – NAD30S only) | A818              |     |
|  |         | Image Enhancement Kit – HDD (Option)                     | A691              |     |
|  |         | Key Counter Bracket (Option)                             | A674              | 14  |
|  |         | Expansion Box (Option)                                   | A692              |     |
|  |         | Fax Unit (Option)                                        | A693              |     |
|  |         | ISDN Unit (Option)                                       | A816              |     |
|  |         | SAF Memory – HDD (Option)                                | A818-10           |     |
|  | Fax     | Fax Feature Expander (Option)                            | A818-11           |     |
|  |         | 400-dpi High Resolution (Option)                         | A818-12           |     |
|  |         | Handset (Option – North America only)                    | A646              |     |
|  |         | Stamp Unit (Option)                                      | A813              |     |

Overall Information

# **1.3.2 INSTALLABLE OPTION TABLE**

### Copier options

 $\odot$  = Standard, **O** = Available,  $\Delta$  = Requires another option, **X** = Not available

| Option                               | NAD30-S | NAD30 | NAD40 | Note                                                                        |
|--------------------------------------|---------|-------|-------|-----------------------------------------------------------------------------|
| ARDF                                 | 0       | 0     | 0     |                                                                             |
| Platen Cover                         | 0       | 0     | 0     |                                                                             |
| Paper Tray Unit                      | 0       | 0     | 0     |                                                                             |
| LCT                                  | Δ       | Δ     | Δ     | Requires the paper tray unit.                                               |
| By-pass Feed Unit                    | 0       | •     | 0     |                                                                             |
| Duplex Unit                          | Δ       | •     | •     | Requires the interchange unit and electrical sort kit.                      |
| Interchange Unit                     | 0       | •     | 0     |                                                                             |
| 1-bin Tray                           | Δ       | 0     | 0     | Requires the interchange unit.                                              |
| Bridge Unit                          | 0       | 0     | 0     |                                                                             |
| 1,000-sheet Finisher                 | Δ       | Δ     | Δ     | Requires the paper tray unit and bridge unit.                               |
| 3,000-sheet Finisher                 | X       | X     | Δ     | Requires the paper tray unit and bridge unit.                               |
| Punch Unit                           | X       | X     | Δ     | Requires the 3000-sheet finisher.                                           |
| External Output Tray                 | Δ       | Δ     | Δ     | Requires the bridge unit.                                                   |
| Electrical Sort Kit – 8<br>MB Memory | 0       | •     | •     |                                                                             |
| Image Enhancement<br>Kit – HDD       | Δ       | 0     | 0     | Requires the electrical sort kit – 8 MB.                                    |
| Key Counter Bracket                  | 0       | 0     | 0     |                                                                             |
| Expansion Box                        | 0       | 0     | 0     | It is required only when the fax option and/or printer option is installed. |

### Fax options

All options for the fax unit are available when the fax unit has been installed.

#### 2 3 5 6 9 1 4 7 8 Б -fûfi) Ď 31 -10 Ŀ - 11 \_12 0 \_ 13 30 - 14 29 -15 $\mathbf{C}$ - 16 00 E 28 <del>,</del> - 17 Æ 6 27 -- 18 15 0 19 6 6 0 20 0 $\bigcirc$ $(\bigcirc)$ A231V503.WMF 22 21 26 25 24 23

# 1.4 MECHANICAL COMPONENT LAYOUT

Overall Information

- 1. Exposure Glass
- 2. 2nd Mirror
- 3. Original Width Sensors
- 4. 1st Mirror
- 5. Exposure Lamp
- 6. Original Length Sensors
- 7. Lens
- 8. SBU
- 9. Scanner Motor
- 10. Paper Exit Sensor
- 11. Exit Junction Gate
- 12. Hot Roller
- 13. Pressure Roller
- 14. Transfer Belt Cleaning Blade
- 15. OPC Drum
- 16. Transfer Belt

- 17. Registration Roller
- 18. Upper Relay Rollers
- 19. Feed Roller
- 20. Separation Roller
- 21. Pick-up Roller
- 22. Bottom Plate
- 23. Development Unit
- 24. Charge Roller
- 25. F0 Mirror
- 26. Barrel Toroidal Lens (BTL)
- 27. Polygonal Mirror Motor
- 28. Laser Unit
- 29. Toner Supply Bottle Holder
- 30. Exit Roller
- 31. 3rd Mirror

#### PAPER PATH

# 1.5 PAPER PATH

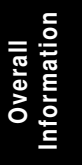

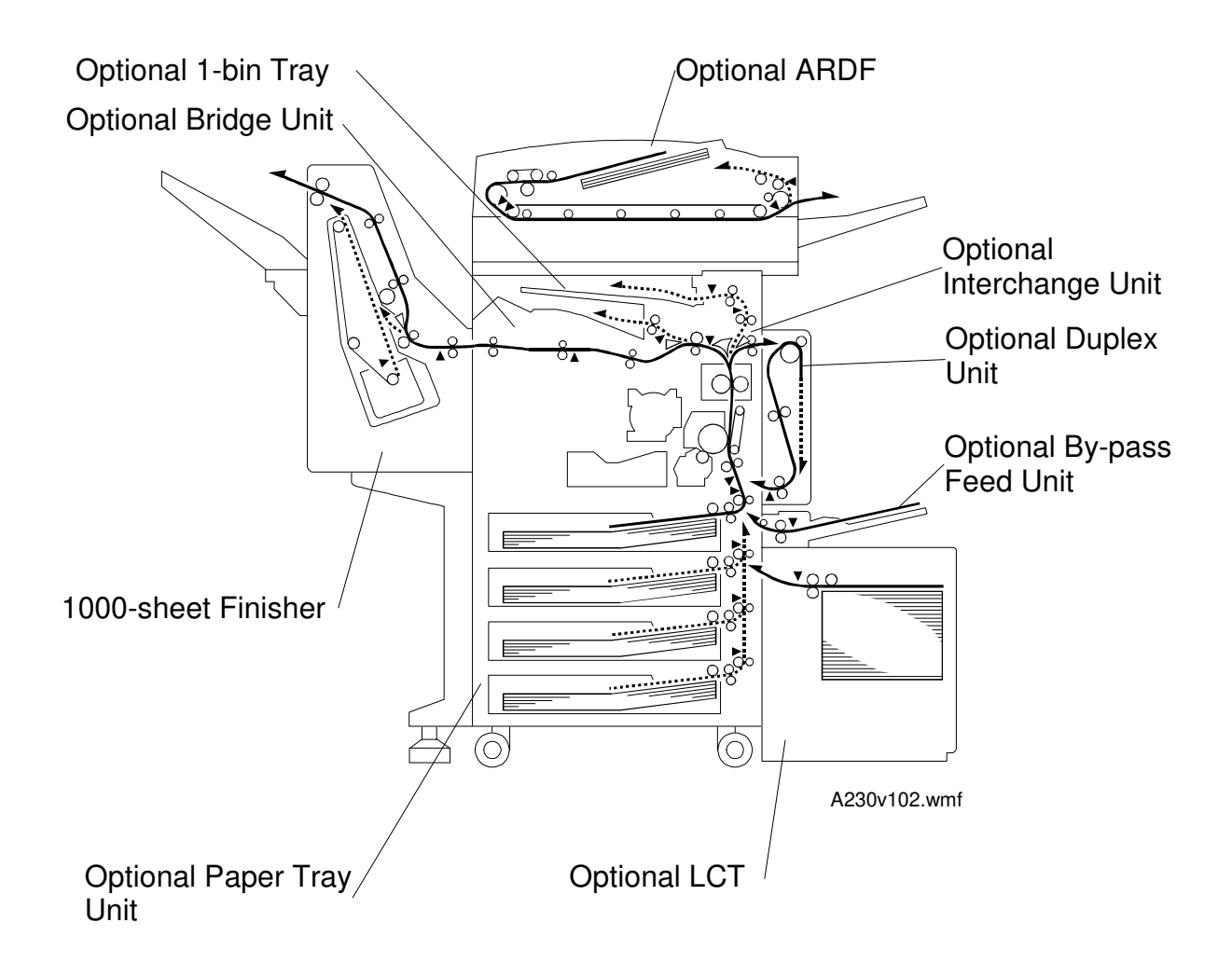

-1

# **1.6 ELECTRICAL COMPONENT DESCRIPTIONS**

Refer to the electrical component layout and the point-to-point diagram on the waterproof paper in the pocket for the locations of these components.

| Symbol      | Index<br>No. | Description                                   | Note                                                                                                    |
|-------------|--------------|-----------------------------------------------|----------------------------------------------------------------------------------------------------|
| Printed Cir | cuit Boa     | ards                                          |                                                                                                    |
| PCB1        | 58           | BICU (Base<br>Engine & Image<br>Control Unit) | Controls all copier functions both directly and through other control boards.                               |
| PCB2        | 55           | PSU (Power<br>Supply Unit)                    | Provides dc power to the system and ac power to the fusing lamp and optional heaters.                       |
| PCB3        | 61           | IOB (Input/Output<br>Board)                   | Controls the mechanical parts of the printer (excluding the paper feed section), and the fusing lamp power. |
| PCB4        | 62           | Paper Feed<br>Control (PFB)                   | Controls the mechanical parts of all paper feed sections.                                                   |
| PCB5        | 63           | High Voltage<br>Supply                        | Supplies high voltage to the drum charge roller, development roller, and transfer belt.                     |
| PCB6        | 9            | SBU (Sensor<br>Board Unit)                    | Contains the CCD, and outputs a video signal to the BICU board.                                             |
| PCB7        | 7            | SIB (Scanner<br>Interface Board)              | Controls the scanner carriages and passes signals from the scanner unit to the BICU board.                  |
| PCB8        | 11           | Operation Panel                               | Controls the LCD and LED matrix and monitors the key matrix.                                                |
| PCB9        | 4            | Lamp Stabilizer                               | Provides dc power to the exposure lamp.                                                                     |
| PCB10       | 19           | LDDR (Laser<br>Diode Driver)                  | Controls the laser diode.                                                                                   |
| PCB11       | 54           | SIFB (Scanner<br>Interface Board)             | Passes signals between the SIFB and BICU boards.                                                            |
|             |              |                                               |                                                                                                    |
| Motors      |              |                                               |                                                                                                    |
| M1          | 35           | Main                                          | Drives the main body components.                                                                            |
| M2          | 8            | Scanner Drive                                 | Drives the 1st and 2nd scanners.                                                                            |
| M3          | 45           | Tray Lift                                     | Raises the bottom plate in the paper tray.                                                                  |
| M4          | 22           | Polygonal Mirror                              | Turns the polygonal mirror.                                                                                 |
| M5          | 20           | LD Positioning                                | Rotates the LD unit to adjust the LD beam pitch when a different resolution is selected.                    |
| M6          | 36           | Cooling Fan                                   | Removes heat from the main PCBs.                                                                            |
| M7          | 37           | Exhaust Fan                                   | Removes heat from around the fusing unit.                                                                   |
| M8          | 34           | Toner Supply                                  | Rotates the toner bottle to supply toner to the development unit.                                           |
| M9          | 56           | PSU Cooling Fan                               | Removes heat from the PSU.                                                                                  |
|             |              |                                               |                                                                                                    |
|             |              |                                               |                                                                                                    |
|             |              |                                               |                                                                                                    |

| Symbol   | Index<br>No. | Description               | Note                                                                                                    |
|----------|--------------|---------------------------|----------------------------------------------------------------------------------------------------|
| Sensors  |              |                           |                                                                                                    |
| S1       | 2            | Scanner Home<br>Position  | Informs the CPU when the 1st and 2nd scanners are at the home position.                                                   |
| S2       | 3            | Platen Cover              | Informs the CPU whether the platen cover is<br>up or down (related to APS/ARE functions).<br>ARE: Auto Reduce and Enlarge |
| S3       | 12           | Original Width            | Detects the width of the original. This is one of the APS (Auto Paper Select) sensors.                                    |
| S4       | 5            | Original Length-1         | Detects the length of the original. This is one of the APS (Auto Paper Select) sensors.                                   |
| S5       | 6            | Original Length-2         | Detects the length of the original. This is one of the APS (Auto Paper Select) sensors.                                   |
| S6       | 21           | LD Unit Home<br>Position  | Informs the CPU when the LD unit is at the home positon.                                                                  |
| S7       | 17           | Toner Density<br>(TD)     | Detects the amount of toner inside the development unit.                                                                  |
| S8       | 24           | Paper Exit                | Detects misfeeds.                                                                                                    |
| S9       | 27           | Registration              | Detects the leading edge of the copy paper to determine the stop timing of the paper feed clutch, and detects misfeeds.   |
| S10      | 26           | Image Density<br>(ID)     | Detects the density of various patterns and the reflectivity of the drum for process control.                             |
| S11      | 28           | Upper Paper<br>Height     | Detects when the paper in the upper paper tray is at the feed height.                                                     |
| S12      | 30           | Lower Paper<br>Height     | Detects when the paper in the lower paper tray is at the feed height.                                                     |
| S13      | 29           | Upper Paper End           | Informs the CPU when the upper paper tray runs out of paper.                                                              |
| S14      | 31           | Lower Paper End           | Informs the CPU when the lower paper tray runs out of paper.                                                              |
| S15      | 33           | Upper Relay               | Detects misfeeds.                                                                                                    |
| S16      | 32           | Lower Relay               | Detects misfeeds.                                                                                                    |
| S17      | 48           | Upper Tray                | Informs the CPU whether the upper paper tray is set into the machine or not.                                              |
| S18      | 46           | Lower Tray                | Informs the CPU whether the lower paper tray is set into the machine or not.                                              |
| S19      | 38           | Transfer Belt<br>Position | Informs the CPU of the current position of the transfer belt unit.                                                        |
| S20      | 18           | Toner Overflow            | Detects toner overflow in the toner collection tank.                                                                      |
| Switches |              |                           |                                                                                                    |
| SW1      | 43           | Right Lower<br>Cover      | Detects whether the right lower cover is open or closed.                                                                  |
| SW2      | 49           | Right Upper<br>Cover      | Cut the +5VLD and +24V dc power line and detects whether the right upper cover is open or closed.                         |
| SW3      | 51           | Main Power<br>Switch      | Supplies power to the copier. If this is off, there is no power supplied to the copier.                                   |

Overall Information

| Symbol     | Index<br>No. | Description                              | Note                                                                                                    |  |
|------------|--------------|------------------------------------------|----------------------------------------------------------------------------------------------------|--|
| SW4        | 52           | Front Cover<br>Safety                    | Cuts the +5VLD and +24V dc power line and<br>detects whether the front cover is open or<br>not.                                                                                            |  |
| SW5        | 10           | Operation Switch                         | Provides power for machine operation. The machine still has power if this switch is off.                                                                                                   |  |
| Magnetic ( | Clutches     | 5                                        |                                                                                                    |  |
| CL1        | 39           | Transfer Belt                            | Controls the touch and release movement of the transfer belt unit.                                                                                                    |  |
| CL2        | 40           | Registration                             | Drives the registration rollers.                                                                                                    |  |
| CL3        | 44           | Relay                                    | Drives the relay rollers.                                                                                                    |  |
| CL4        | 41           | Upper Paper<br>Feed                      | Starts paper feed from the upper paper tray.                                                                                                    |  |
| CL5        | 42           | Lower Paper<br>Feed                      | Starts paper feed from the lower paper tray.                                                                                                    |  |
| Lamps      |              |                                          |                                                                                                    |  |
| L1         | 13           | Exposure                                 | Applies high intensity light to the original for exposure.                                                                                                    |  |
| L2         | 16           | Fusing                                   | Provides heat to the hot roller.                                                                                                    |  |
| L3         | 25           | Quenching                                | Neutralizes any charge remaining on the drum surface after cleaning.                                                                                                    |  |
| Heaters    |              |                                          |                                                                                                    |  |
| H1         | 1            | Optics Anti-<br>condensation<br>(option) | Turns on when the main power switch is off<br>to prevent moisture from forming on the<br>optics.                                                                                           |  |
| H2         | 47           | Tray<br>(option)                         | Turns on when the main power switch is off to keep paper dry in the paper tray.                                                                                                    |  |
| Thermisto  | rs           |                                          |                                                                                                    |  |
| TH1        | 14           | Fusing                                   | Monitors the temperature at the central area of the hot roller.                                                                                                    |  |
| Thermofus  | ses          |                                          |                                                                                                    |  |
| TF1        | 15           | Fusing                                   | Provides back up overheat protection in the fusing unit.                                                                                                    |  |
| Counters   |              |                                          |                                                                                                    |  |
| CO1        | 50           | Total                                    | Keeps track of the total number of prints made.                                                                                                    |  |
| CO2        | N/A          | Key<br>(option)                          | Used for control of authorized use. If this feature is enabled for copying, copying will be impossible until it is installed. It can also be enabled for fax and printer modes separately. |  |
| Others     |              |                                          |                                                                                                    |  |
| CB1        | 57           | Circuit Breaker<br>(220 ~ 240V only)     | Provides back-up high current protection for electrical components.                                                                                                    |  |
| LSD        | 23           | Laser<br>Synchronization<br>Detector     | Detects the laser beam at the start of the main scan.                                                                                                    |  |

#### DRIVE LAYOUT

# 1.7 DRIVE LAYOUT

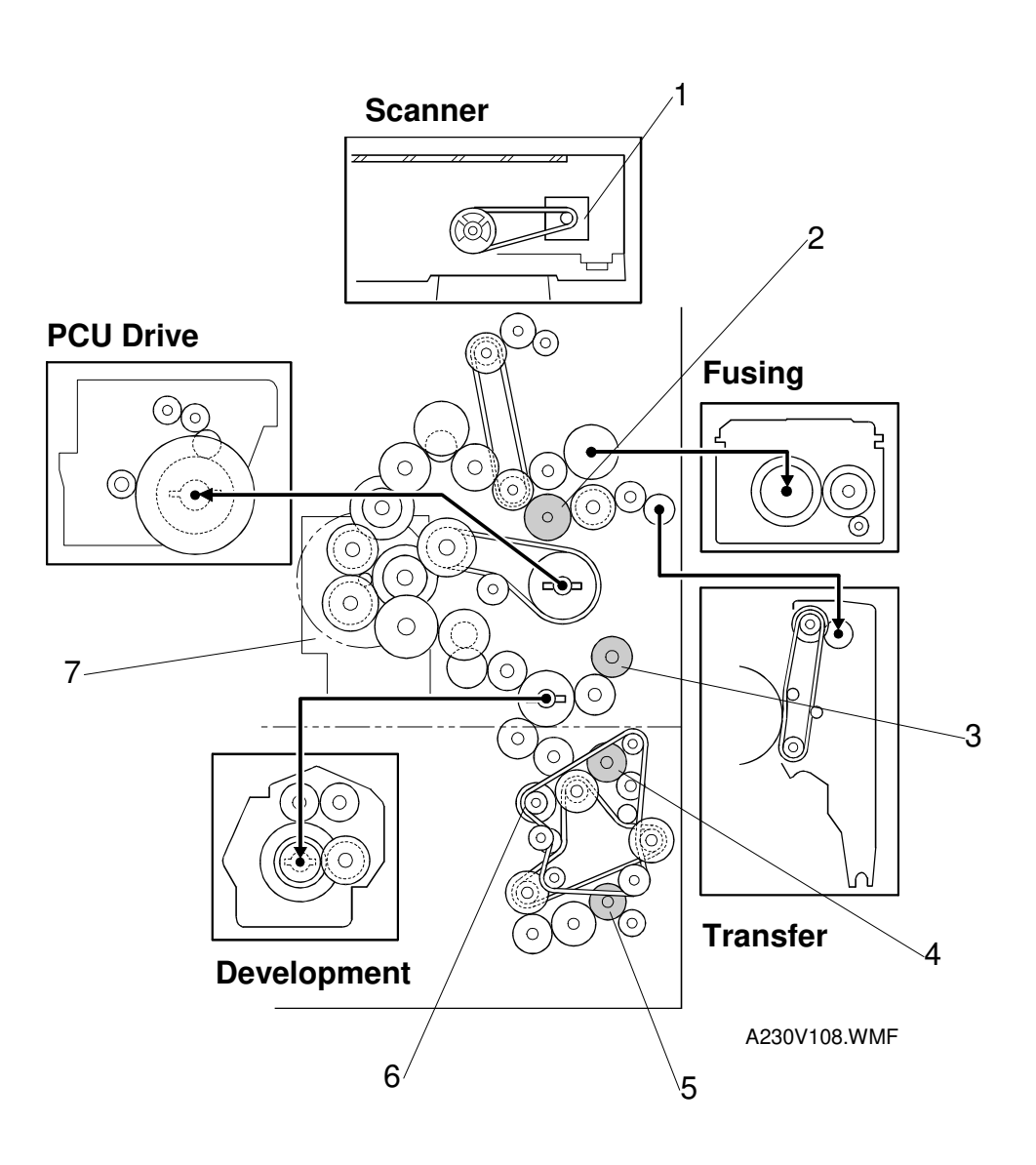

- 1. Scanner Drive Motor
- 2. Transfer Belt Clutch
- 3. Registration Clutch
- 4. Upper Paper Feed Clutch
- 5. Lower Paper Feed Clutch
- 6. Relay Clutch
- 7. Main Motor

# **1.8 COPY PROCESS**

### 1.8.1 OVERVIEW

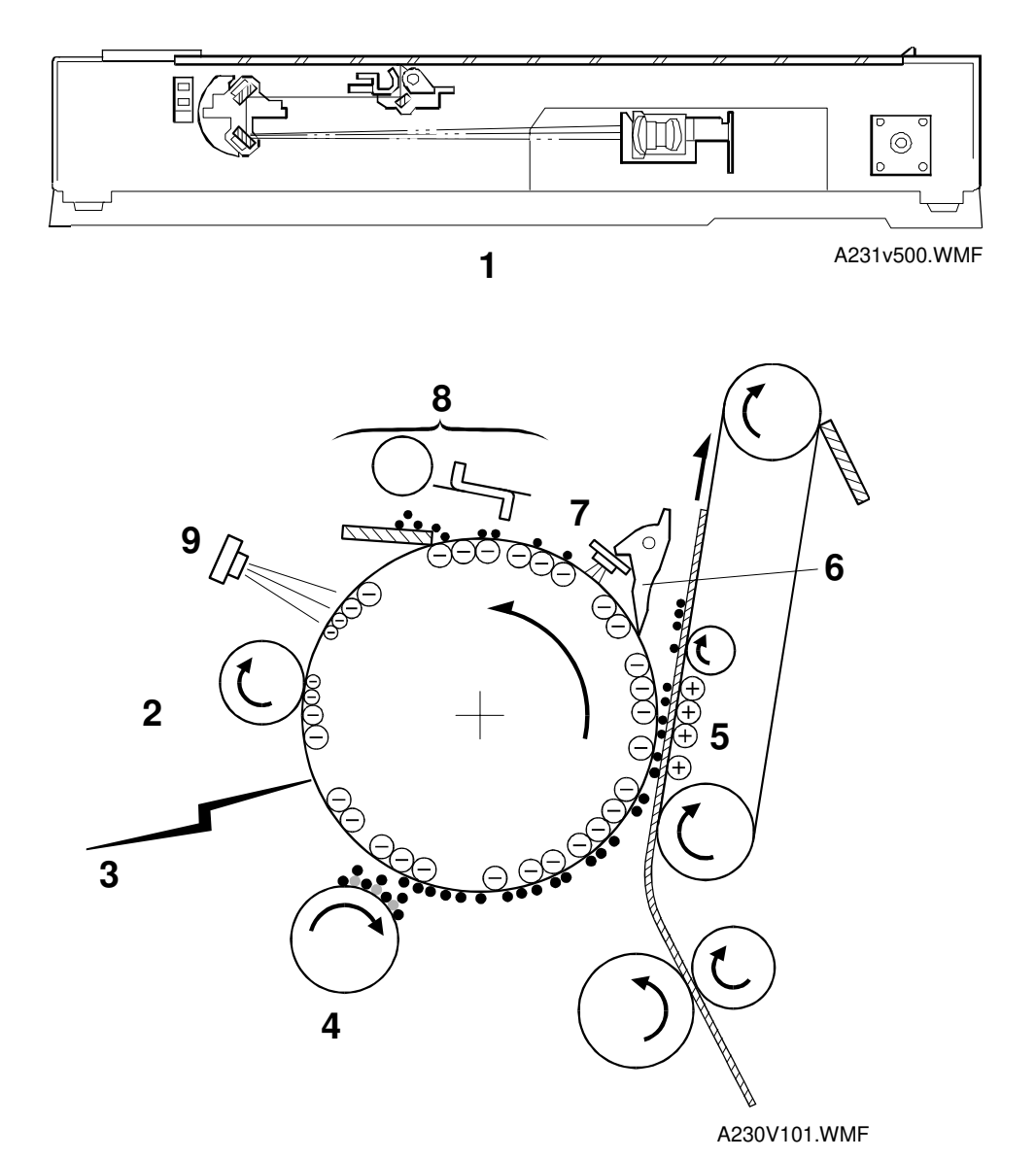

#### **1. EXPOSURE**

A xenon lamp exposes the original. Light reflected from the original passes to the CCD, where it is converted into an analog data signal. This data is converted to a digital signal, processed, and stored in the memory. At the time of printing, the data is retrieved and sent to the laser diode. For multi-copy runs, the original is scanned once only and stored to the memory.

### 2. DRUM CHARGE

In the dark, the charge roller gives a negative charge to the organic photoconductive (OPC) drum. The charge remains on the surface of the drum because the OPC layer has a high electrical resistance in the dark.

#### 3. LASER EXPOSURE

The processed data from the scanned original is retrieved from the memory and transferred to the drum by two laser beams, which form an electrostatic latent image on the drum surface. The amount of charge remaining as a latent image on the drum depends on the laser beam intensity, which is controlled by the BICU board.

#### 4. DEVELOPMENT

The magnetic developer brush on the development roller comes in contact with the latent image on the drum surface. Toner particles are electrostatically attracted to the areas of the drum surface where the laser reduced the negative charge on the drum.

#### **5. IMAGE TRANSFER**

Paper is fed to the area between the drum surface and the transfer belt at the proper time to align the copy paper and the developed image on the drum surface. Then, the transfer bias roller applies a high positive charge to the reverse side of the paper through the transfer belt. This positive charge pulls the toner particles from the drum surface on to the paper. At the same time, the paper is electrically attracted to the transfer belt.

#### **6. PAPER SEPARATION**

Paper separates from the drum as a result of the electrical attraction between the paper and the transfer belt. The pick-off pawls help separate the paper from the drum.

#### 7. ID SENSOR

The laser forms a sensor pattern on the drum surface. The ID sensor measures the reflectivity of the pattern. The output signal is one of the factors used for toner supply control. Also, the ID sensor measures the reflectivity of the drum surface. The output signal is used for charge roller voltage control.

#### 8. CLEANING

The drum cleaning blade removes any toner remaining on the drum surface after the image is transferred to the paper.

#### 9. QUENCHING

The light from the quenching lamp electrically neutralizes the charge on the drum surface.

# **1.9 BOARD STRUCTURE**

# 1.9.1 BLOCK DIAGRAM

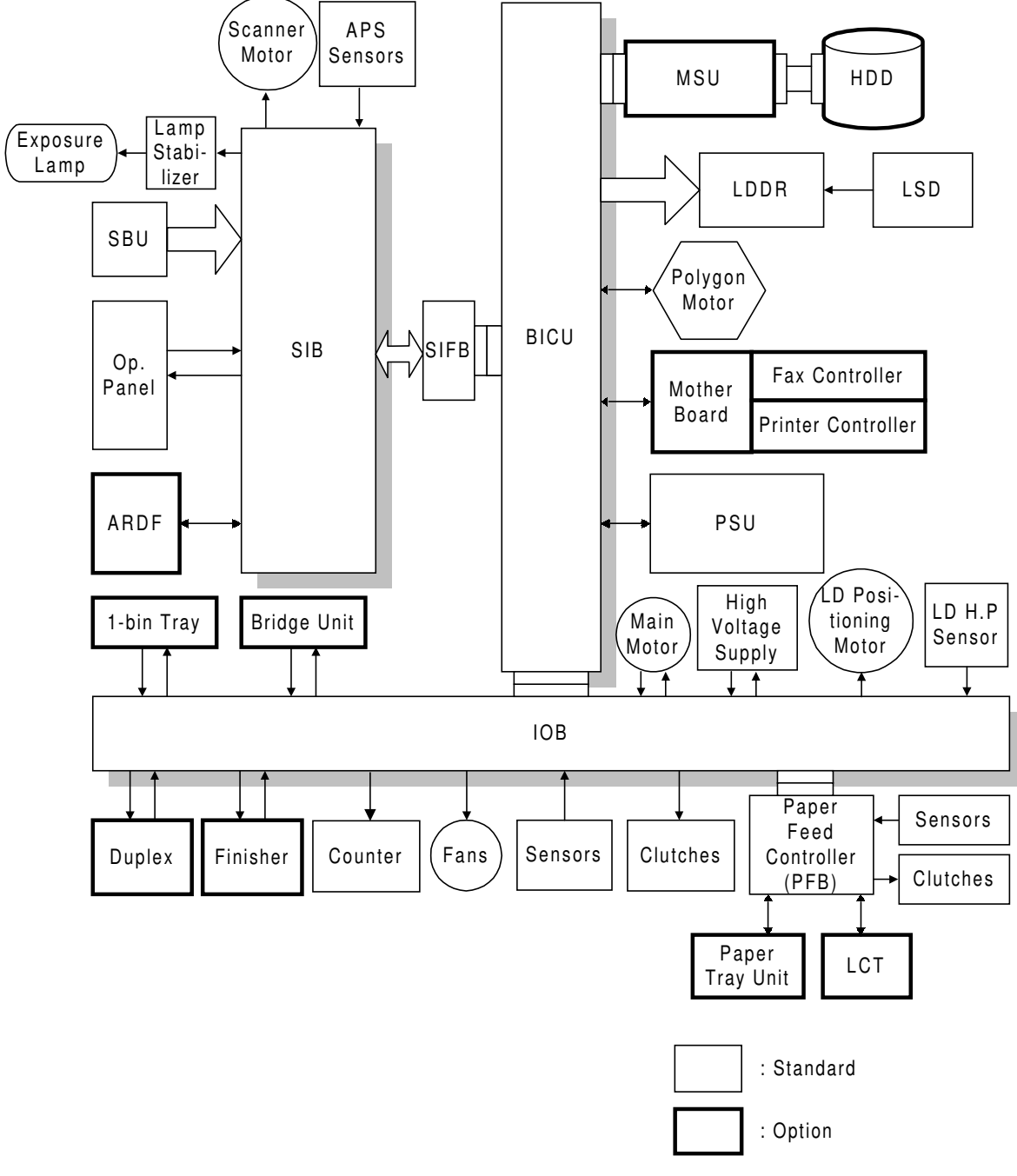

A231V501.WMF

#### BOARD STRUCTURE

# **1.9.2 DESCRIPTIONS**

#### 1. BICU (Base Engine and Image Control Unit)

This is the main board. It controls the following functions.

- Engine sequence
- Timing control for peripherals
- Image processing, video control
- Operation control
- Application boards (fax, printer, hard disk)

#### 2. IOB (Input/Output Board)

The IOB handles the following functions.

- Drive control for the sensors, motors, and solenoids of the printer
- PWM control for high voltage supply board
- Serial interface with peripherals
- Fusing control

#### 3. SBU (Sensor Board Unit)

The SBU receives the analog signals from the CCD and converts them into digital signals.

#### 4. SIB (Scanner Interface Board)

This board controls the scanner motor and passes signals between the BICU board and the component parts of the scanner unit. Also, it transmits the video signals from the SBU to the BICU board.

#### 5. SIFB (Scanner Interface Board)

This board passes signals between the SIB and BICU.

#### 6. Mother Board (Option)

This board interfaces the BICU with the fax controller and/or the printer controller. The mother board is part of the expansion box option.

# 2. DETAILED SECTION DESCRIPTIONS

# 2.1 SCANNING

# 2.1.1 OVERVIEW

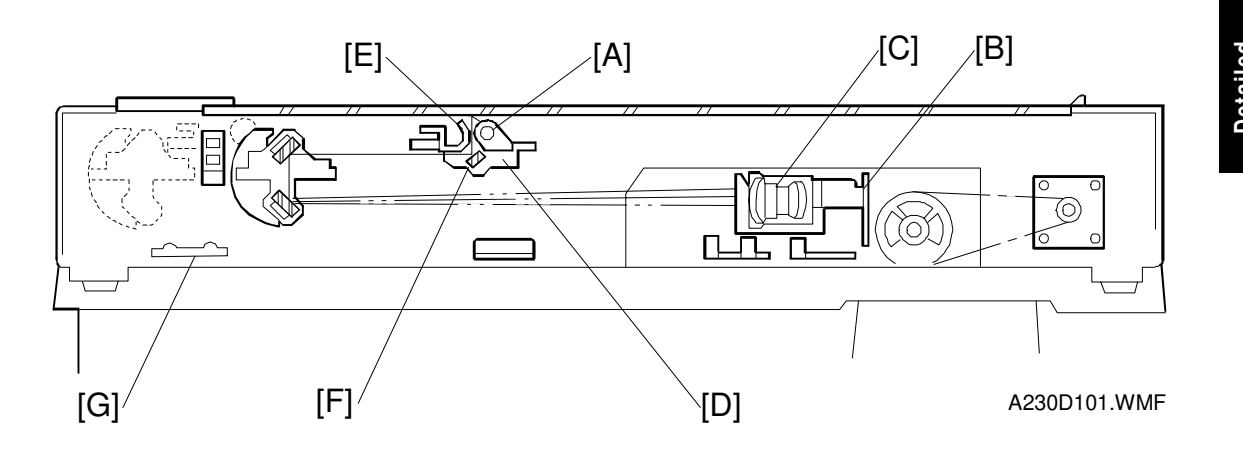

The original is illuminated by the exposure lamp (a xenon lamp in this model) [A]. The image is reflected onto a CCD (charge coupled device) [B] via the 1st, 2nd, and 3rd mirrors, and through the lens [C].

The 1st scanner [D] consists of the exposure lamp, a reflector [E], and the 1st mirror [F].

The exposure lamp is energized by a dc supply to avoid uneven light intensity while the 1st scanner moves in the sub scan direction (down the page). The entire exposure lamp surface is frosted to ensure even exposure in the main scan direction (across the page).

The light reflected by the reflector is of almost equal intensity in all directions, to reduce shadows on pasted originals.

An optics anti-condensation heater [G] is available as an option. It can be installed on the left side of the scanner. It turns on whenever the power cord is plugged in.

### 2.1.2 SCANNER DRIVE

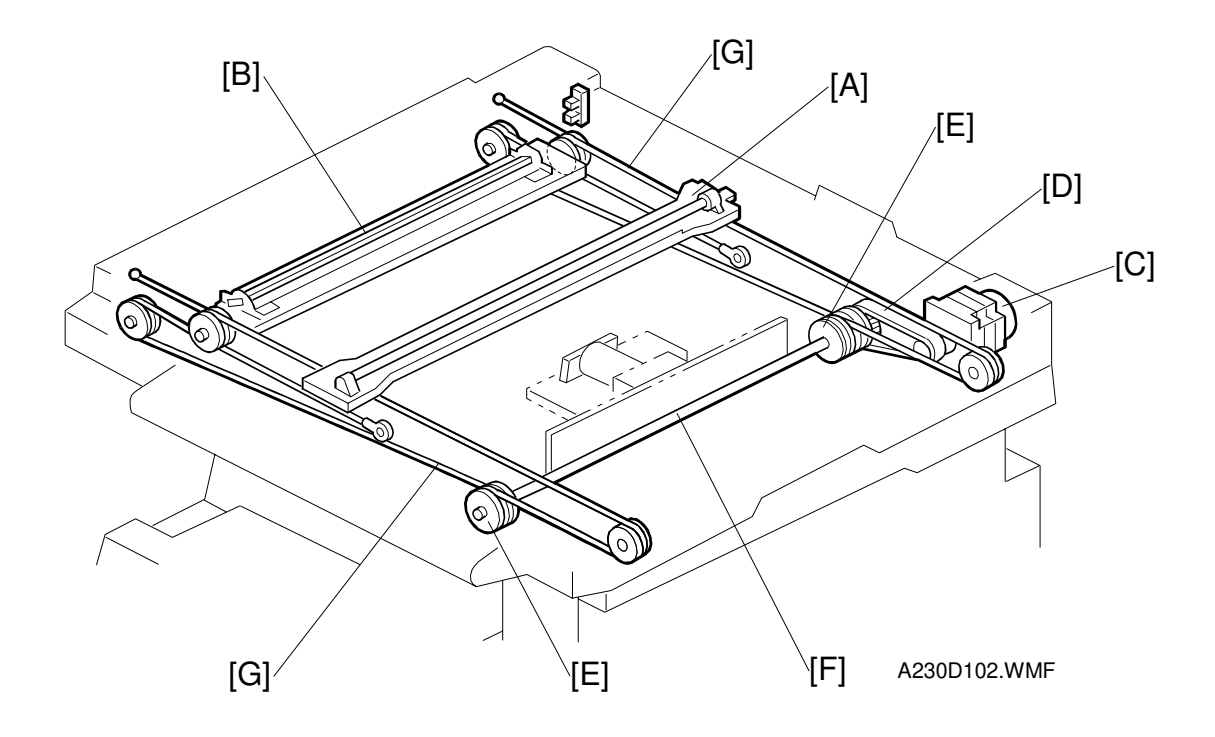

The scanner drive motor is a stepper motor. The 1st and 2nd scanners [A, B] are driven by the scanner drive motor [C] through the timing belt [D], scanner drive pulley [E], scanner drive shaft [F], and two scanner wires [G].

The scanner interface board (SIB) controls the scanner drive motor. In full size mode, the 1st scanner speed is 180 mm/s (NAD30S/NAD30) or 230 mm/s (NAD40) during scanning. The 2nd scanner speed is half that of the 1st scanner.

In reduction or enlargement mode, the scanning speed depends on the magnification ratio. The returning speed is always the same, whether in full size or magnification mode. The image length change in the sub scan direction is done by changing the scanner drive motor speed, and in the main scan direction it is done by image processing on the BICU board.

Magnification in the sub-scan direction can be adjusted by changing the scanner drive motor speed using SP4-008.

### 2.1.3 ORIGINAL SIZE DETECTION IN PLATEN MODE

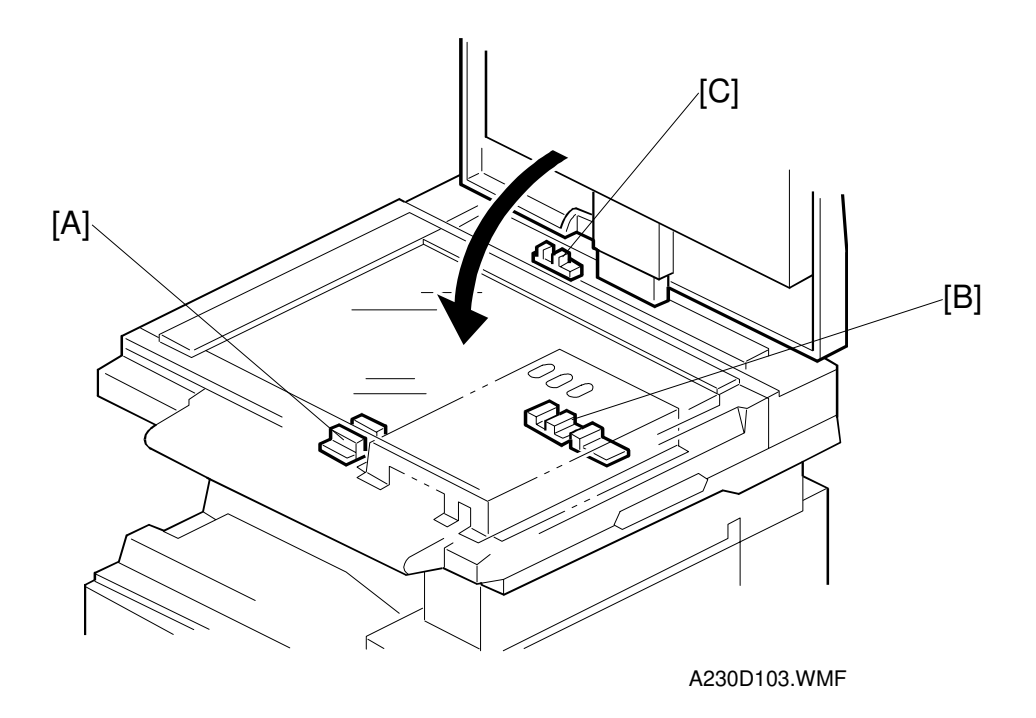

Detailed Descriptions

In the optics cavity for original size detection, there are five reflective sensors. The original width sensors [A] detect the original width, and the original length sensors [B] detect the original length. These are the APS (Auto Paper Select) sensors. Each APS sensor is a reflective photosensor.

While the power is on, these sensors are active and the original size data is always sent to the CPU. However, the CPU checks the data only when the platen cover sensor [C] is activated. This is when the platen reaches about 15 cm above the exposure glass, for example while it is being closed. The main CPU can recognize the original size from the on/off signals from the APS sensors.

If the copy is made with the platen fully open, the main CPU decides the original size from the sensor outputs when the Start key is pressed.

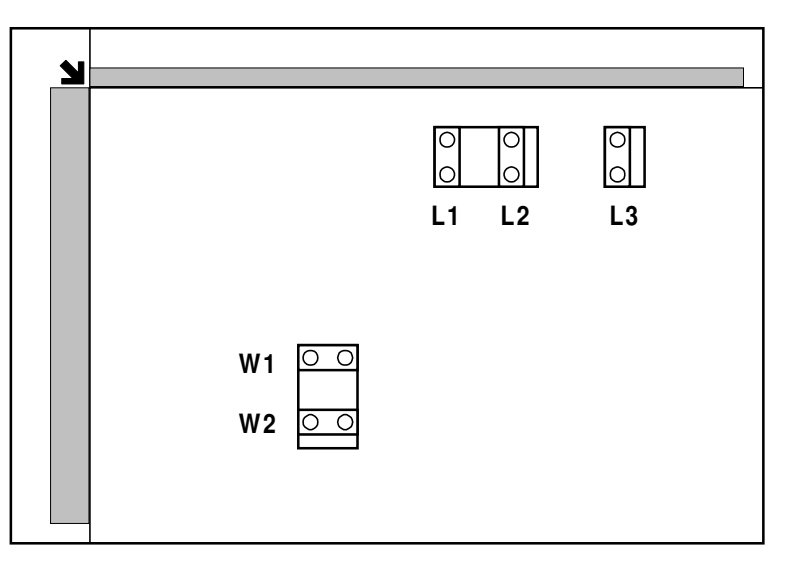

A231D500.WMF

| Original Size           |                                                                                                    | Length Sensor                                                                                                    |                                                                                                    | Width<br>Sensor                                                                                                    |                                                                                                    | SP4-301                                                                                                    |
|-------------------------|----------------------------------------------------------------------------------------------------|----------------------------------------------------------------------------------------------------|----------------------------------------------------------------------------------------------------|----------------------------------------------------------------------------------------------------|----------------------------------------------------------------------------------------------------|----------------------------------------------------------------------------------------------------|
| LT/DLT version          | L3                                                                                                    | L2                                                                                                    | L1                                                                                                    | W2                                                                                                    | W1                                                                                                    | display                                                                                                    |
| 11"x17"                 | 0                                                                                                    | 0                                                                                                    | 0                                                                                                    | 0                                                                                                    | 0                                                                                                    | 00011111                                                                                                    |
| 10"x14"                 | 0                                                                                                    | 0                                                                                                    | 0                                                                                                    | Х                                                                                                    | 0                                                                                                    | 00011101                                                                                                    |
| 8.5"x14" (8"x13")       | 0                                                                                                    | 0                                                                                                    | 0                                                                                                    | Х                                                                                                    | Х                                                                                                    | 00011100                                                                                                    |
| 8.5"x11"                | Х                                                                                                    | 0                                                                                                    | 0                                                                                                    | Х                                                                                                    | Х                                                                                                    | 00001100                                                                                                    |
|                         | Х                                                                                                    | Х                                                                                                    | 0                                                                                                    | Х                                                                                                    | Х                                                                                                    | 00000100                                                                                                    |
| 11"x8.5"                | Х                                                                                                    | Х                                                                                                    | Х                                                                                                    | 0                                                                                                    | 0                                                                                                    | 00000011                                                                                                    |
|                         | Х                                                                                                    | Х                                                                                                    | Х                                                                                                    | Х                                                                                                    | 0                                                                                                    | 00000001                                                                                                    |
| 5.5"x8.5",<br>8 5"x5 5" | Х                                                                                                    | Х                                                                                                    | Х                                                                                                    | Х                                                                                                    | Х                                                                                                    | 00000000                                                                                                    |
|                         | nal Size<br>LT/DLT version<br>11"x17"<br>10"x14"<br>8.5"x14" (8"x13")<br>8.5"x11"<br>11"x8.5"<br>5.5"x8.5",<br>8.5"x5.5" | Image         Ler           LT/DLT version         L3           11"x17"         O           10"x14"         O           8.5"x14" (8"x13")         O           8.5"x11"         X           11"x8.5"         X           5.5"x8.5",         X           8.5"x5.5"         X | Langth Ser           LT/DLT version         L3         L2           11"x17"         O         O           10"x14"         O         O           8.5"x14" (8"x13")         O         O           8.5"x11"         X         O           11"x8.5"         X         X           5.5"x8.5",<br>8.5"x5.5"         X         X | Length Sensor           LT/DLT version         L3         L2         L1           11"x17"         O         O         O           10"x14"         O         O         O           8.5"x14" (8"x13")         O         O         O           8.5"x11"         X         O         O           11"x8.5"         X         X         X           5.5"x8.5",<br>8.5"x5.5"         X         X         X | Length Sensor         Wind Sensor           LT/DLT version         L3         L2         L1         W2           11"x17"         O         O         O         O           10"x14"         O         O         O         X           8.5"x14" (8"x13")         O         O         O         X           8.5"x11"         X         O         O         X           11"x8.5"         X         X         X         O           X         X         X         O         X           5.5"x8.5",         X         X         X         X           8.5"x5.5"         V         X         X         X | Length Sensor         Width<br>Sensor           LT/DLT version         L3         L2         L1         W2         W1           11"x17"         O         O         O         O         O           10"x14"         O         O         O         X         O           8.5"x14" (8"x13")         O         O         O         X         X           8.5"x11"         X         O         O         X         X           11"x8.5"         X         X         O         O         X         X           5.5"x8.5",<br>8.5"x5.5"         X         X         X         X         X         X |

NOTE: -L: Lengthwise, -S: Sideways, O: High (paper present) X: Low

For other combinations, "CANNOT DETECT ORIG. SIZE" will be indicated on the operation panel display.

The above table shows the outputs of the sensors for each original size. This original size detection method eliminates the necessity for a pre-scan and increases the machine's productivity.

However, if the by-pass feeder is used, note that the machine assumes that the copy paper is lengthwise. For example, if A4 sideways paper is placed on the by-pass tray, the machine assumes it is A3 paper and scans a full A3 area, disregarding the original size sensors. However, for each page, the data signal to the laser diode is stopped to match the copy paper length detected by the registration sensor. This means that copy time for the first page may be slower (because of the longer time required for scanning), but it will be normal for the rest of the job.

Original size detection using the ADF is described in the manual for the ARDF.

# 2.2 IMAGE PROCESSING

# 2.2.1 OVERVIEW

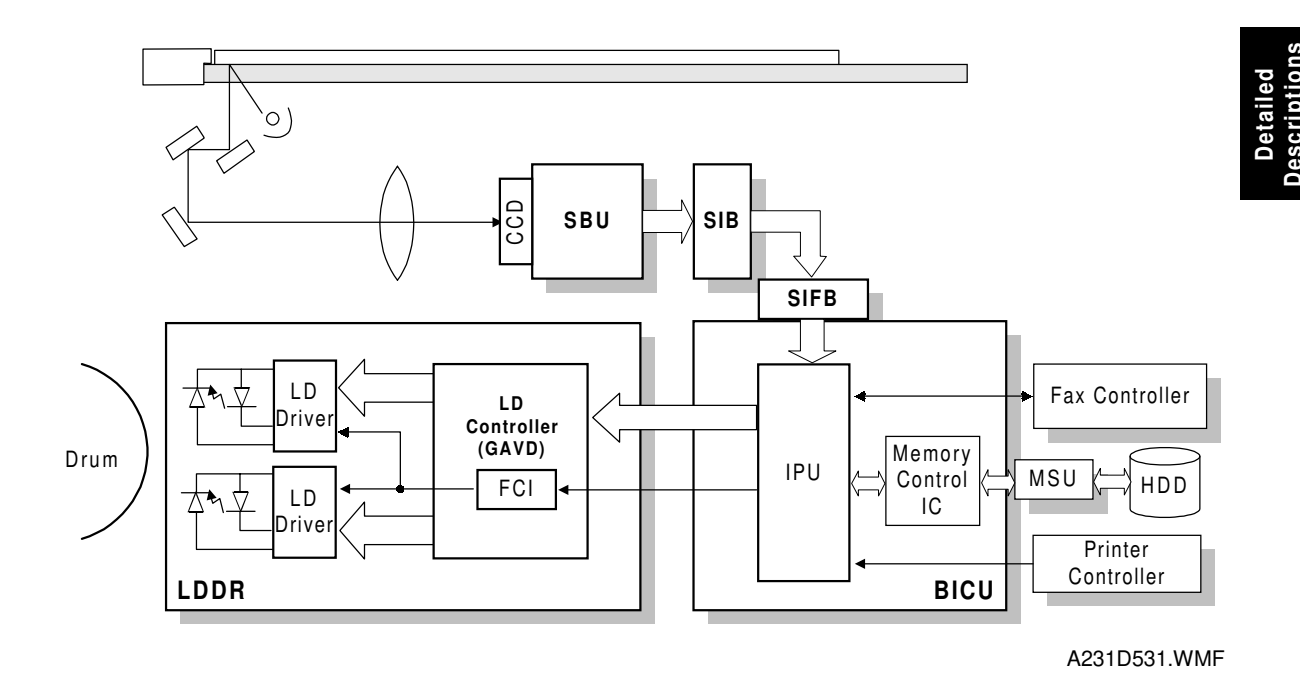

The CCD generates an analog video signal. The SBU (Sensor Board Unit) converts the analog signal to an 8-bit digital signal, then it sends the digital signal to the BICU (Base-engine and Image Control Unit) board.

The BICU board can be divided into two image processing blocks; the IPU (Image Processing Unit) and the memory control IC. These two ICs do the following:

- IPU: Auto shading, filtering, magnification,  $\boldsymbol{\gamma}$  correction, and gradation processing
- Memory controller: Image compression, decompression, and memory address control (binary picture processing mode only)

Finally, the BICU board sends the video data to the LD drive board.

### 2.2.2 SBU

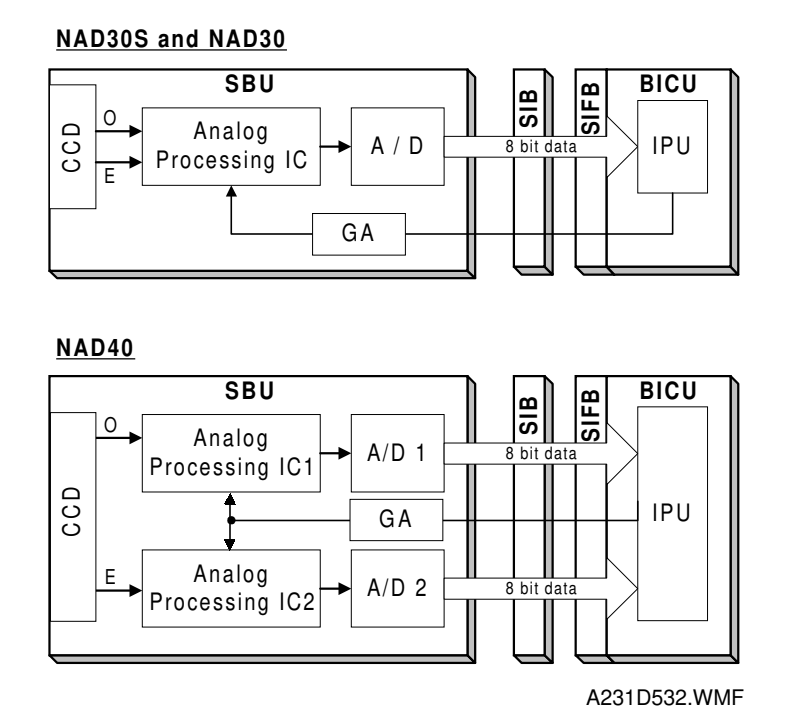

The CCD converts the light reflected from the original into an analog signal. The CCD line has 5,000 pixels and the resolution is 400 dpi (15.7 lines/mm).

The CCD has two output lines, for odd and even pixels, to the analog processing IC. For NAD30S and NAD30, there is one analog processing IC. For NAD40, there are two analog processing ICs; one handles odd pixels and the other handles even pixels. The analog processing IC performs the following operations on the signals from the CCD:

1. Z/C (Zero Clamp):

Adjusts the black level reference for even pixels to match the odd pixels.

2. Signal Composition: (NAD30S and NAD30 only)

Analog signals for odd and even pixels from the CCD are merged by a switching device.

3. Signal Amplification

The analog signal is amplified by operational amplifiers in the AGC circuit. The maximum gains of the operational amplifiers are controlled by the CPU on the BICU board.

After the above processing, the analog signals are converted to 8-bit signals by the A/D converter. This gives a value for each pixel on a scale of 256 grades. Then, this data goes to the BICU board thorough the SIB and SIFB boards. (NAD30S and NAD30 each send one 8-bit signal, and NAD40 sends two 8-bit signals to the BICU board).

# 2.2.3 AUTO IMAGE DENSITY (ADS)

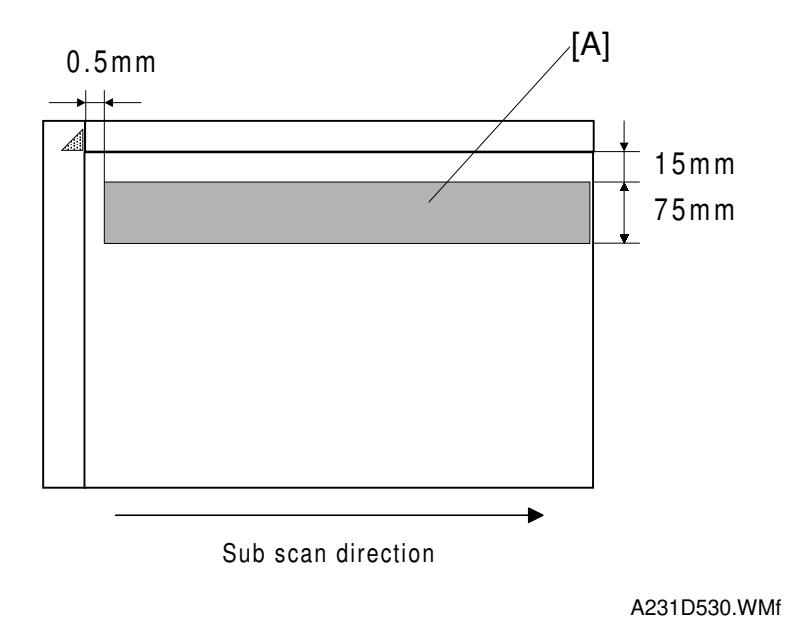

|   | S |
|---|---|
|   | L |
| р | 0 |
| e |   |
|   | - |
| 3 | - |
| + |   |
| Ð | S |
| D | S |
|   | Ð |
|   | Ο |
|   |   |

This mode prevents the background of an original from appearing on copies.

The copier scans the auto image density detection area [A]. This corresponds to a narrow strip at one end of the main scan line, as shown in the diagram. As the scanner scans down the page, the IPU on the BICU detects the peak white level for each scan line, within this narrow strip only. From this peak white level, the IPU determines the reference value for A/D conversion for the scan line. Then, the IPU sends the reference value to the A/D controller on the SBU.

When an original with a gray background is scanned, the density of the gray area is the peak white level density. Therefore, the original background will not appear on copies. Because peak level data is taken for each scan line, ADS corrects for any changes in background density down the page.

As with previous digital copiers, the user can select manual image density when selecting auto image density mode and the machine will use both settings when processing the original.

# 2.2.4 IPU (IMAGE PROCESSING UNIT)

#### Overview

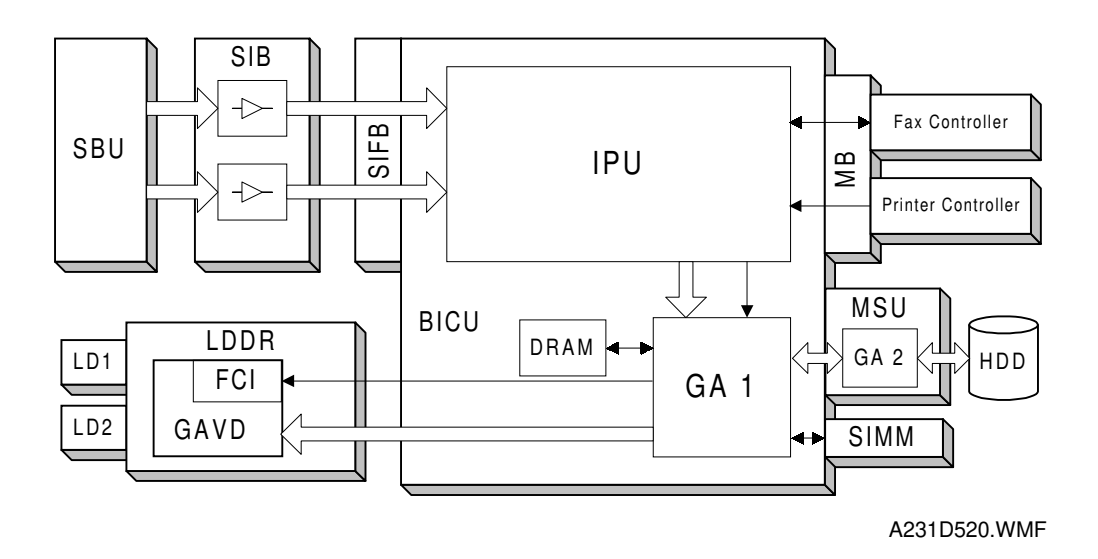

The image data from the SBU goes to the IPU (Image Processing Unit) IC on the BICU board, which carries out the following processes on the image data:

- 1. Auto shading
- 2. Filtering (MTF and smoothing)
- 3. Magnification
- 4.  $\gamma$  correction
- 5. Grayscale processing
- 6. Binary picture processing
- 7. Error diffusion
- 8. Dithering
- 9. Video path control
- 10. Test pattern generation

The image data then goes to either the LDDR or the memory control IC (GA 1) depending on the selected copy modes.

Jescriptions

#### Image processing path

| Copy Mode       Input<br>correct.       Background<br>erase       Filtering       Magnifi-<br>cation       ID<br>control       Grada-<br>tion         Binary Picture<br>Processing       Magnifi-<br>Letter       Auto<br>Shading       Background/<br>Independent<br>Dot Erase       MTF       Magnifi-<br>cation       Y Corre-<br>tion       Binary<br>Picture<br>Processing         Letter       Auto<br>Shading       MTF       Magnifi-<br>cation       Y Corre-<br>ting       Error<br>diffusion         Photo       Auto<br>Shading       Smoo-<br>thing       Magnifi-<br>cation       Y Corre-<br>ction       8 x 8<br>Dithering         Grayscale Processing       MTF       Magnifi-<br>Independent       MTF       Magnifi-<br>cation       Y Corre-<br>ction       Grayscale |                              |  |  |  |  |  |  |  |
|----------------------------------------------------------------------------------------------------|------------------------------|--|--|--|--|--|--|--|
| Binary Picture<br>Processing         Letter       Auto<br>Shading       Background/<br>Independent<br>Dot Erase       MTF       Magnifi-<br>cation       γ Corre-<br>ction       Binary<br>Picture<br>Processin         Letter/Photo       Auto<br>Shading       MTF       Magnifi-<br>cation       γ Corre-<br>ction       Error<br>diffusion         Photo       Auto<br>Shading       Smoo-<br>thing       Magnifi-<br>cation       γ Corre-<br>ction       8 x 8<br>Dithering         Grayscale Processing       Background/<br>Independent       MTF       Magnifi-<br>v Corre-<br>ction       γ Corre-<br>ction       Grayscale                                                                                                    | _                            |  |  |  |  |  |  |  |
| Letter       Auto<br>Shading       Background/<br>Independent<br>Dot Erase       MTF       Magnifi-<br>cation       γ Corre-<br>ction       Binary<br>Picture<br>Processin         Letter/Photo       Auto<br>Shading       MTF       Magnifi-<br>cation       γ Corre-<br>ction       Error<br>diffusion         Photo       Auto<br>Shading       Smoo-<br>thing       Magnifi-<br>cation       γ Corre-<br>ction       8 x 8<br>Dithering         Grayscale Processing       Background/<br>Independent       MTF       Magnifi-<br>cation       γ Corre-<br>ction       Grayscale                                                                                                    | Binary Picture<br>Processing |  |  |  |  |  |  |  |
| Letter/Photo       Auto       Auto       MTF       Magnifi-<br>cation       γ Corre-<br>ction       Error<br>diffusion         Photo       Auto       Smoo-<br>thing       Magnifi-<br>cation       γ Corre-<br>ction       8 x 8<br>Dithering         Grayscale Processing       Background/<br>independent       MTF       Magnifi-<br>cation       γ Corre-<br>ction       Grayscale                                                                                                    | ıg                           |  |  |  |  |  |  |  |
| Photo     Auto     Smoo-<br>thing     Magnifi-<br>cation     γ Corre-<br>ction     8 × 8<br>Dithering       Grayscale Processing       Letter     Auto     Background/<br>Independent     MTF     Magnifi-<br>y Corre-<br>ction     γ Corre-<br>ction     Gravscale                                                                                                    | 1                            |  |  |  |  |  |  |  |
| Grayscale Processing  Auto Auto Independent MTF Magnifi- γ Corre- Gravscale                                                                                                    | 3                            |  |  |  |  |  |  |  |
| Letter Auto Auto Independent MTF Magnifi- γ Corre- Gravscale                                                                                                    | Grayscale Processing         |  |  |  |  |  |  |  |
|                                                                                                    | э                            |  |  |  |  |  |  |  |
| Letter/Photo Auto Shading MTF Magnifi-<br>cation cation diffusion                                                                                                    |                              |  |  |  |  |  |  |  |
| Photo Auto Smoo-<br>thing Corre-<br>cation Corre-<br>ction Corre-<br>ction Corre-<br>Dithering                                                                                                    | I                            |  |  |  |  |  |  |  |
| Generation Auto Shading Auto Independent Dot Erase MTF Magnification Y Correction Grayscale Line width correction                                                                                                    | €/<br>h<br>1                 |  |  |  |  |  |  |  |
| Low Density<br>Original Auto<br>Shading MTF Magnifi-<br>cation γ Corre-<br>ction Grayscale                                                                                                    | э                            |  |  |  |  |  |  |  |

Photo mode: MTF can be used instead of smoothing (SP 4-904-3).

Background erase and independent dot erase can also be used in other modes than indicated above, depending on SP mode settings. The above diagram shows the default condition of the machine.

### SP modes for each image process

The following table shows which SP modes are used for each image processing mode.

| Copy mode    | Input  | Background                                                                               | Filtering                                                                                                    | Magnifi-                      | ID<br>control | Gradation                                 |
|--------------|--------|------------------------------------------------------------------------------------------|----------------------------------------------------------------------------------------------------|-------------------------------|---------------|-------------------------------------------|
| 1 - 44 - 11  | Conect |                                                                                          | 004000                                                                                                    |                               | control       | 004004                                    |
| Letter       |        | SP4903-34<br>Background<br>erase level<br>SP4903-29<br>Independent<br>dot erase<br>level | SP4903-<br>41~44<br>MTF filter<br>coefficient<br>SP4903-<br>50~53<br>MTF filter<br>strength                                                                                          | Main scan<br>mag.             |               | SP4904-<br>12<br>Threshold<br>level       |
| Letter/Photo |        | SP4903-35<br>Background<br>erase level<br>SP4903-30<br>Independent<br>dot erase<br>level | SP4903-47<br>MTF filter<br>coefficient<br>SP4903-55<br>MTF filter<br>strength                                                                                                    | SP2909-1<br>Main scan<br>mag. |               |                                           |
| Photo        |        | SP4903-36<br>Background<br>erase level                                                   | SP4904-3<br>Filter type<br>(smoothing<br>or MTF)<br>SP4903-16<br>Smoothing<br>filter<br>coefficient<br>SP4903-15<br>MTF filter<br>coefficient<br>SP4903-24<br>MTF filter<br>strength | SP2909-1<br>Main scan<br>mag. |               | SP4904-<br>18<br>Dither<br>matrix<br>type |

| <b>D</b> '     | • ,     | •          | 1    |
|----------------|---------|------------|------|
| <b>Rinar</b> v | nicture | nrocessing | mode |
| Dinary         | proveno | processing | moue |

#### 26 March 1998

# Grayscale processing

| Сору                       | Input   | Background                                                                               | Filtering                                                                                                    | Magnifi-                             | ID    | Gradation                                                                                                    |
|----------------------------|---------|------------------------------------------------------------------------------------------|----------------------------------------------------------------------------------------------------|--------------------------------------|-------|----------------------------------------------------------------------------------------------------|
| mode                       | correct | erase                                                                                    |                                                                                                    | cation                               | cont. |                                                                                                    |
| Letter                     |         | SP4903-34<br>Background<br>erase level<br>SP4903-28<br>Independent<br>dot erase<br>level | SP4903-<br>11~14<br>MTF filter<br>coefficient<br>SP4903-<br>20~23<br>MTF filter<br>strength                                                                                          | SP2909-1<br>Main scan<br>mag.        |       | SP4903-38<br>Error<br>diffusion<br>on/off                                                                                                    |
| Letter/<br>Photo           |         | SP4903-35<br>Background<br>erase level<br>SP4903-30<br>Independent<br>dot erase<br>level | SP4903-17<br>MTF filter<br>coefficient<br>SP4903-25<br>MTF filter<br>strength                                                                                                    | SP2909-1<br>Main scan<br>mag.        |       | SP4907<br>Text/photo<br>auto<br>separation<br>SP4904-7<br>Gradation<br>type in text<br>areas<br>SP4904-8<br>Gradation<br>type in<br>photo areas |
| Photo                      |         | SP4903-36<br>Background<br>erase level                                                   | SP4904-3<br>Filter type<br>(smoothing<br>or MTF)<br>SP4903-16<br>Smoothing<br>filter<br>coefficient<br>SP4903-15<br>MTF filter<br>coefficient<br>SP4903-24<br>MTF filter<br>strength | SP2909-1<br>Main scan<br>mag.        |       | SP4904-2<br>Dither<br>matrix type                                                                                                    |
| Copied<br>Original         |         | SP4903-37<br>Background<br>erase level<br>SP4903-32<br>Independent<br>dot erase<br>level | SP4903-19<br>MTF filter<br>coefficient<br>SP4903-27<br>MTF filter<br>strength                                                                                                    | SP2909-1<br>Main scan<br>mag.        |       | SP4904-6<br>Line width<br>correction<br>type<br>SP4903-38<br>Error<br>diffusion<br>on/off                                                       |
| Low<br>Density<br>Original |         | SP4903-31<br>Independent<br>dot erase<br>level                                           | SP4903-18<br>MTF filter<br>coefficient<br>SP4903-26<br>MTF filter<br>strength                                                                                                    | <b>SP2909-1</b><br>Main scan<br>mag. |       | SP4903-38<br>Error<br>diffusion<br>on/off                                                                                                    |

Detailed Descriptions

#### Auto shading

Auto shading does two things.

- Zeroes the black level for each scan line of data
- Corrects for variations in white level across the main scan.

#### Background erase

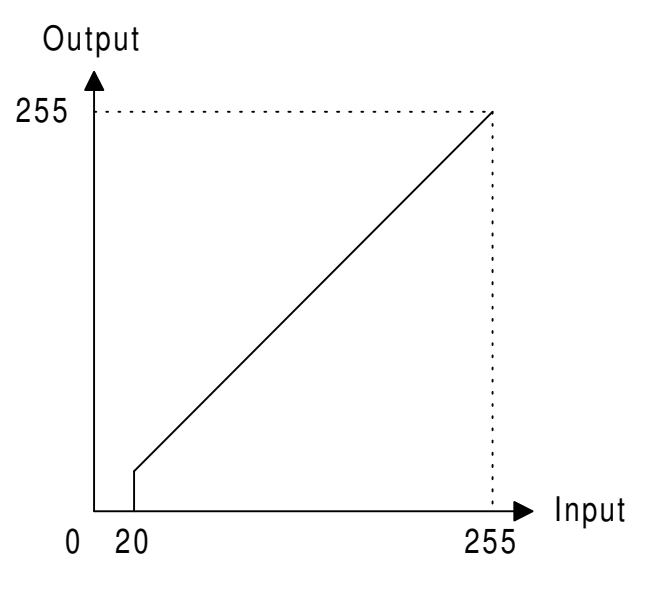

A231D527.WMF

By default, this process is used only in letter mode and copied original mode. However, it can be enabled for other modes by SP mode.

Usually, dirty background is erased using the Auto Image Density (ADS) function. However, sometimes, dirty background areas will still appear. These can be erased by this function.

If any low image density data which is lower than a threshold level remains after auto shading, this data will be changed to "0" = white.

The threshold level can be changed with SP4-903-34  $\sim$  37. For example, for letter mode, use SP 4-903-34.

#### Independent dot erase

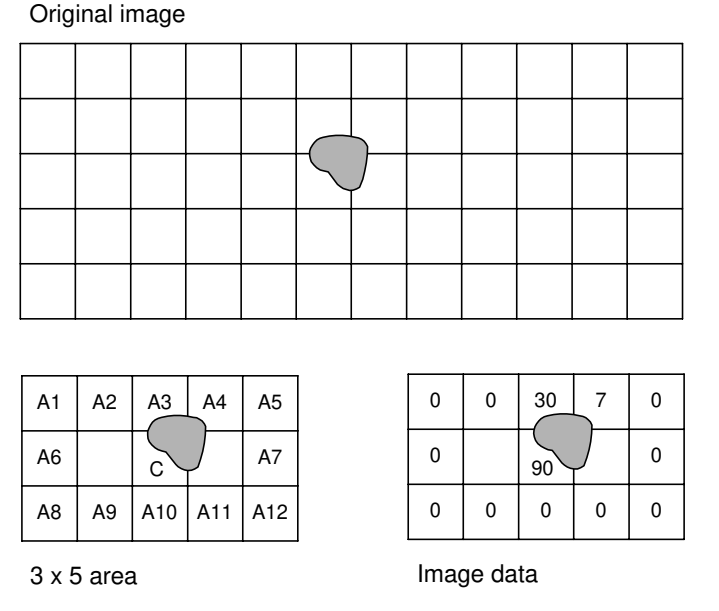

A231D528.WMF

By default, this process is used only in letter mode and copied original mode. However, it can be enabled for other modes by SP mode. It erases independent black dots appearing in the copy or reduces their image density.

The software compares each pixel (C in the diagram above left) with the pixels around the edges of the surrounding  $3 \times 5$  area. If the sum of the pixels at the edges is smaller than the threshold value stored in SP4-903-28 ~ 32 (e.g., for letter mode with binary picture processing, it is SP 4-903-29), the object pixel is changed to 0 (white) or reduced in density to an average of the pixels around the edge, depending on the SP mode setting. Each SP mode has 16 levels as follows.

| SP mode<br>value | Function                         | SP mode value | Function                       |
|------------------|----------------------------------|---------------|--------------------------------|
| 0                | Disabled                         | 8             | Disabled                       |
| 1                | If A < 16, the pixel is deleted  | 9             | If A < 16, density is reduced  |
| 2                | If A < 32, the pixel is deleted  | 10            | If A < 32, density is reduced  |
| 3                | If A < 48, the pixel is deleted  | 11            | If A < 48, density is reduced  |
| 4                | If A < 64, the pixel is deleted  | 12            | If A < 64, density is reduced  |
| 5                | If A < 80, the pixel is deleted  | 13            | If A < 80, density is reduced  |
| 6                | If A < 96, the pixel is deleted  | 14            | If A < 96, density is reduced  |
| 7                | If A < 128, the pixel is deleted | 15            | If A < 128, density is reduced |

A= The sum of the pixels at the edges

Pixel density reduction works as follows. For the example in the above drawing, , when the SP mode value is "11", the sum of the pixels around the edge is less than 48, the object pixel value is reduced from "90" to "3" as shown below.

A: (0 + 0 + 30 + 7 + 0 + 0 + 0 + 0 + 0 + 0 + 0 + 0) / 12 = 3

#### Filtering, main scan magnification/reduction

#### **Overview**

After auto shading, the image data is processed by both filtering and main scan magnification. However, to reduce the occurrence of moire in the image, the processing order depends on the reproduction ratio, as follows.

1. 64% reduction or less

Main Scan Reduction  $\rightarrow$  Filtering

2. 65% reduction or higher

Filtering  $\rightarrow$  Main Scan Magnification

#### Filtering

There are two software filters for enhancing the desired image qualities of the selected original mode: the MTF filter and the smoothing filter.

The MTF filter emphasizes sharpness and is used in text and text/photo modes. The smoothing filter is used in photo mode.

The relationships between the coefficient of the filter and the filter strengths are as follows. The filter strengths and the coefficient for each mode can be adjusted with SP4-903.

MTF Filter Coefficient (SP4-903-11~15, 17~19, 41~47)

(Weak)  $11 \rightarrow 8 \rightarrow 2 \rightarrow 1 \rightarrow 9 \rightarrow 0 \rightarrow 5 \rightarrow 4 \rightarrow 10 \rightarrow 7 \rightarrow 3 \rightarrow 6$  (Strong)

MTF Filter Strength (SP4-903-20~27, 50~53, 55)

(Weak)  $x0.25 \rightarrow x0.5 \rightarrow x1 \rightarrow x2 \rightarrow x4$  (Strong)

Smoothing Filter Coefficient (SP4-903-16)

(Weak)  $7 \rightarrow 6 \rightarrow 0 \rightarrow 5 \rightarrow 2 \rightarrow 1 \rightarrow 3 \rightarrow 4$  (Strong)

A stronger MTF filter leads to sharper lines. A stronger smoothing filter leads to a greater degree of smoothing.

Refer to the tables in 'SP Modes for Each Image Process' for more information.

#### Main scan magnification/reduction

Reduction and enlargement in the sub scan direction are done by changing the scanner speed. However, reduction and enlargement in the main scan direction are handled by the IPU chip.

To reduce or enlarge an image, imaginary points are calculated that would correspond to a physical enlargement or reduction of the image. The image density is then calculated for each of the imaginary points based on the image data of the nearest four true points. The calculated image data then becomes the new (reduced or enlarged) image data.
## Gamma (γ) corrEctionr

Gamma correction ensures accurate generation of the various shades in the gray scale from black to white, accounting for the characteristics of the scanner and printer.

Scanner gamma correction corrects the data output to the IPU to account for the characteristics of the scanner (e.g., CCD response, scanner optics).

Printer gamma correction corrects the data output from the IPU to the laser diode to account for the characteristics of the printer (e.g., the characteristics of the drum, laser diode, and lenses).

The data for the scanner and printer gamma correction are fixed and stored in the memory. There are no SP adjustments in this machine.

#### Gradation processing

These are four types of gradation processing:

- 1. Grayscale processing: This has 256 output levels for each pixel. When the optional image enhancement kit (HDD) is installed, the binary picture processing mode cannot be selected.
- 2. Binary picture processing: This has only two output levels (black and white)., and is used only in memory copying (only without HDD) and fax transmission.
- 3. Error diffusion: In text/photo mode, this is used with either grayscale processing or binary processing.
- 4. Dithering: In photo mode, this is used with either grayscale processing or binary processing

These four processes are used as follows.

1. Grayscale processing mode

| Text mode                 | Grayscale processing                         |
|---------------------------|----------------------------------------------|
| Text/photo mode:          | Error diffusion (256 levels)                 |
| Photo mode:               | Dithering (256 levels)                       |
| Copied original mode:     | Grayscale processing + line width correction |
| Low density original mode | Grayscale processing                         |
|                           |                                              |

- 2. Binary picture processing mode
  - Text mode: Binary picture processing
  - Text/photo mode: Error diffusion (2 levels)
  - Photo mode: Dithering (2 levels)

The above information is expressed as a diagram in the Image Processing Path section.

#### Grayscale processing

As stated on the previous page, this process generates up to 256 image density levels for each pixel. To realize this, this machine uses a form of pulse width modulation. In this machine, pulse width modulation consists of the following processes:

- Laser diode pulse positioning
- Laser diode power/pulse width modulation

Laser diode power and pulse width modulation is done by the laser diode drive board (LDDR). Briefly, the width of the laser pulse for a pixel depends on the output level (from 0 to 255) required for the pixel.

This machine can also change the laser pulse position (at the left side of the pixel, at the center, or at the right side) automatically, depending on the location of the image pixel so that the edges of characters and lines become clearer. There is no SP mode adjustment for this, unlike in some earlier models.

#### Binary picture processing

Each video signal level is converted from 8-bit to 1-bit (black and white image data) in accordance with a threshold value.

The threshold value can be adjusted with SP 4-904-12.

#### Error diffusion

This is used only in text/photo mode.

The error diffusion process reduces the difference in contrast between light and dark areas of a halftone image. Each pixel is corrected using the difference between it and the surrounding pixels. The corrected pixels are then compared with an error diffusion matrix. Separate error diffusion matrixes are used for copy mode and fax mode.

1. Grayscale processing mode

The output image signal level has 9 levels (from white to black). There is only one matrix available.

#### 2. Binary picture processing mode

The output image signal level has just 2 levels (white and black).

#### Dithering

This is only used in photo mode.

Each pixel is compared with a pixel in a dither matrix. Several matrixes are available, to increase or decrease the detail on the copy.

- 1. Grayscale processing mode The matrix type can be selected with SP4-904-2.
- 2. Binary picture processing The matrix type can be selected with SP4-904-18.

#### Line width correction

This function is effective only in copied original mode.

Usually, lines will bulge in the main scan direction as a result of the negative/positive development system that is used in this model. So, pixels on edges between black and white areas are compared with adjacent pixels, and if the pixel is on a line, the line thickness will be reduced.

The line width correction is done in the IPU chip.

The line width correction type can be selected with SP4-904-6.

## 2.2.5 MEMORY BLOCK

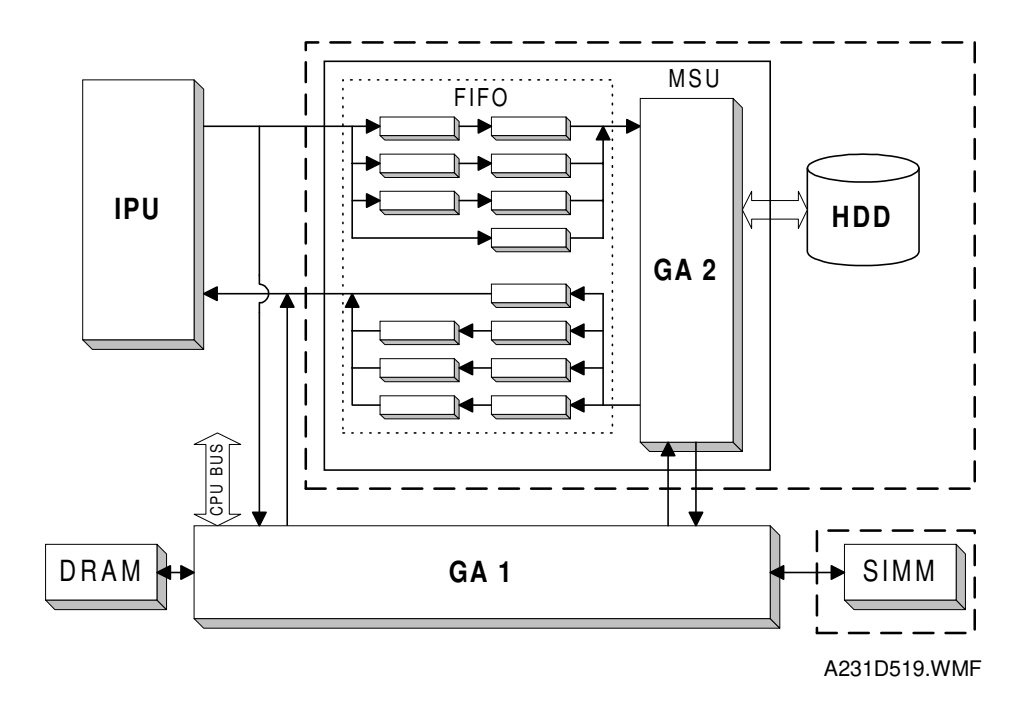

The memory block consists of the GA1 IC, GA2 IC, DRAM, SIMM, and the hard disk drive. The functions of each device are as follows.

| GA 1:               | Compressing the 1-bit image data<br>Image rotation                                                                                                    |
|---------------------|----------------------------------------------------------------------------------------------------|
|                     | Image transfer to the DRAM, SIMM memory and GA 2                                                                                                    |
| GA 2:               | Compressing the 8-bit image data                                                                                                    |
|                     | Image rotation                                                                                                    |
|                     | Image data transfer to the HDD, FIFO memory, and GA1                                                                                                    |
|                     | Controls the HDD                                                                                                    |
| DRAM (4 MB):        | Stores compressed data in grayscale and binary picture processing mode.                                                                                 |
|                     | Page memory (2 MB), working area (2 MB)                                                                                                    |
| SIMM memory (8 MB): | Stores compressed data with grayscale and binary picture processing mode.                                                                               |
|                     | In binary picture processing mode, all the memory capacity is<br>used for storing the image data. At this time, the DRAM is<br>used for a working area. |
| Hard Disk Drive:    | Stores compressed data in grayscale mode and stores archive file data.                                                                                  |

Image compression is done for both gradation modes (grayscale and binary picture processing) and the compressed data is stored. However, there are limitations in copy mode, depending on the memory capacity and the installed memory components, as follows. DRAM is standard, but the SIMM and HDD are options.

| Copy Mode                             | Gradation<br>Processing | DRAM<br>(4 MB) | DRAM + SIMM<br>(4 + 8 MB) | DRAM + SIMM<br>+ HDD<br>(12MB+1.6 GB) |
|---------------------------------------|-------------------------|----------------|---------------------------|---------------------------------------|
| One-to-one                            | Binary/Grayscale        | 0/0            | 0/0                       | X / O                                 |
| Multiple copy of single page original | Binary/Grayscale        | 0/0            | O / O                     | X / O                                 |
| Multiple copy of multi-page original  | Binary/Grayscale        | 0 / X          | O / O                     | X / O                                 |
| Duplex Copy                           | Binary/Grayscale        | X / X          | 0 / X                     | X / O                                 |
| Sort                                  | Binary/Grayscale        | X / X          | O / X                     | X / O                                 |
| Image Rotation                        | Binary/Grayscale        | 0 / X          | 0/0                       | X / O                                 |

Detailed escription

Key:

O / O: Possible in both binary and grayscale mode if this equipment is installed

O / X: Possible only in binary mode if this equipment is installed

X / O: Possible only in grayscale mode if this equipment is installed X / X: Not possible in either mode

Example: Multiple copy of multi-page original is impossible with greyscale processing if only the DRAM is installed

Note that the SIMM is standard equipment for the NAD30 and NAD40.

#### Binary picture processing mode

The data which was treated with binary picture processing goes to the GA1 IC. The data is first compressed and the compressed data is stored in the DRAM and SIMM memory. When printing, the data from the DRAM and SIMM memory goes back to the GA1 IC, where the data is decompressed and image editing is done (e.g., image rotation, repeat image, combine image).

#### Grayscale processing moder

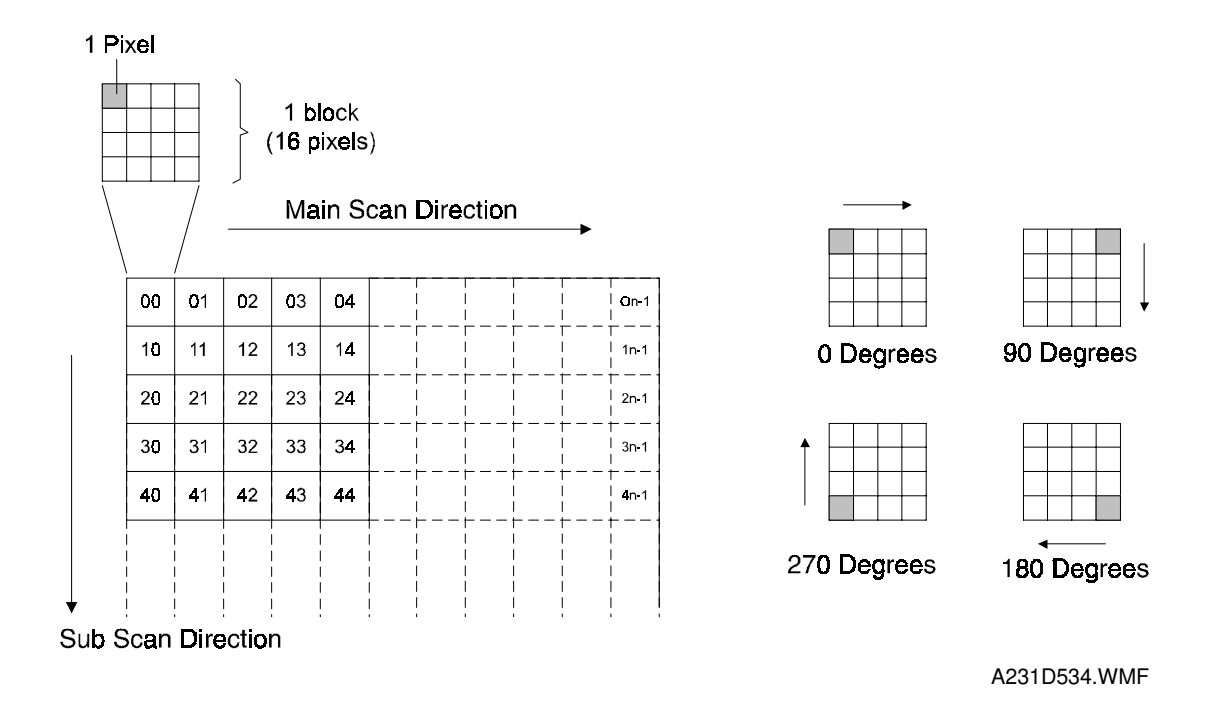

The image data from the IPU first goes to the FIFO block. This block consists of 14 FIFO memories (7 for data input, 7 for data output). FIFOs are used because the image compression is done using four scan lines at the same time to improve the image compression speed.

The image data then goes to the GA2 IC, where the image data for a whole page is divided into many blocks (the block size is 4 x 4 pixels) as shown above left. Then, each block is compressed and sent to HDD, DRAM and SIMM memory. For printing, the compressed data blocks from the HDD, DRAM and SIMM memory go back to the GA2 IC. This IC assigns these blocks to the proper positions for printing, then the data blocks are decompressed. In the image rotation mode, each compressed data block is rotated into the correct orientation and mapped into the proper position, then the blocks are decompressed.

## 2.2.6 FCI (FINE CHARACTER IMAGE)

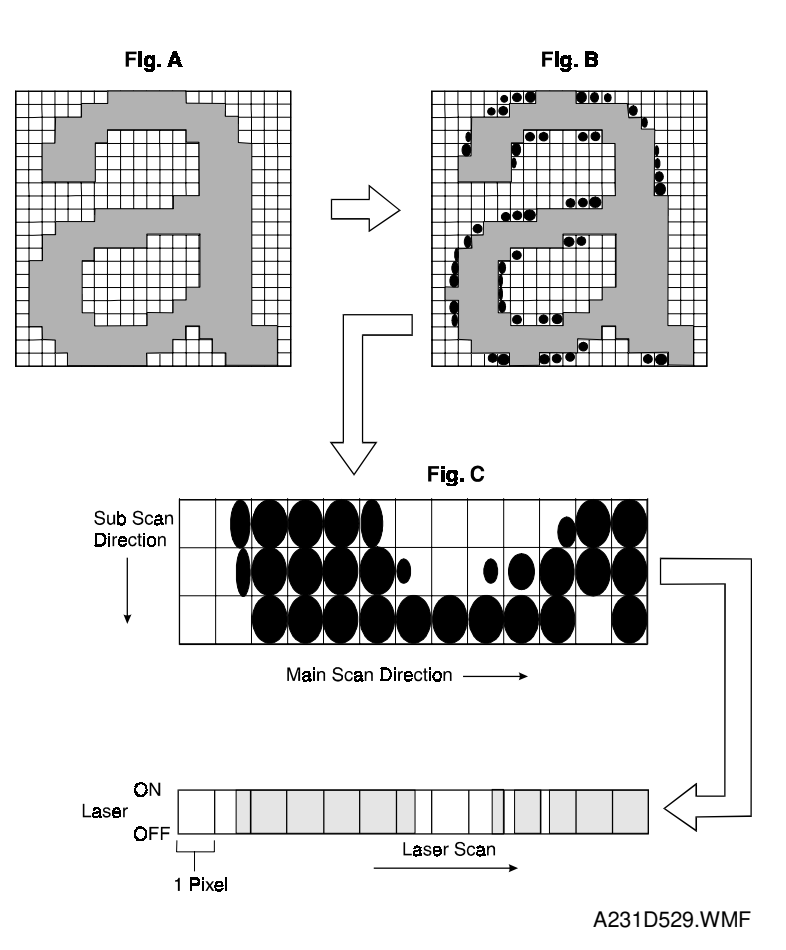

Detailed Descriptions

The FCI chip on the LDDR performs image smoothing only in binary picture processed image with Letter mode.

Usually, binary picture processing generates jagged edges on characters as shown in the above left illustration. The FCI reduces jagged edges of characters using the image smoothing process.

Whether or not the object pixel undergoes smoothing depends on the surrounding image data. The smoothing process for the object pixel is done by changing the laser pulse positioning and the laser power.

# 2.3 LASER EXPOSURE

## 2.3.1 OVERVIEW

This machine uses two laser diodes to produce electrostatic images on an OPC drum. The laser diode unit converts image data from the BICU board into laser pulses, and the optical components direct these pulses to the drum.

To produce a high quality copy image, these are 256 gradations for the laser pulses, controlled through power modulation (32 levels) and pulse width modulation (8 levels).

Exposure of the drum by the laser beam creates the latent image. The laser beam makes the main scan while drum rotation controls the sub scan.

The combined strength of both beams is 0.336 mW (NAD30S and NAD30), 0.430 mW (NAD40) on the drum surface at a wavelength of 780 nm.

|            |                      | Motor Sp         | eed (rpm)     | 1 line cycle (μs) |       |
|------------|----------------------|------------------|---------------|-------------------|-------|
| Resolution | Modes                | NAD30S/<br>NAD30 | NAD40         | NAD30S/<br>NAD30  | NAD40 |
| 400 dpi    | Copy, Fax            | Approx. 14170    | Approx. 18110 | 353               | 276   |
| 600 dpi    | Printer              | Approx. 21260    | Approx. 27170 | 235               | 184   |
| 391.2 dpi  | Fax (image rotation) | Approx. 14400    | Approx. 18400 | 694               | 543   |
| 406.4 dpi  | Fax (mm<br>printing) | Approx. 13860    | Approx. 17710 | 361               | 282   |

The polygon motor speed is as follows.

In previous models, the mirror speed increased for higher resolutions. However, for this machine, the line cycle (time taken to output one main scan line of data to the laser diode) varies also, so there is no simple relationship between resolution and mirror speed.

## 2.3.2 OPTICAL PATH

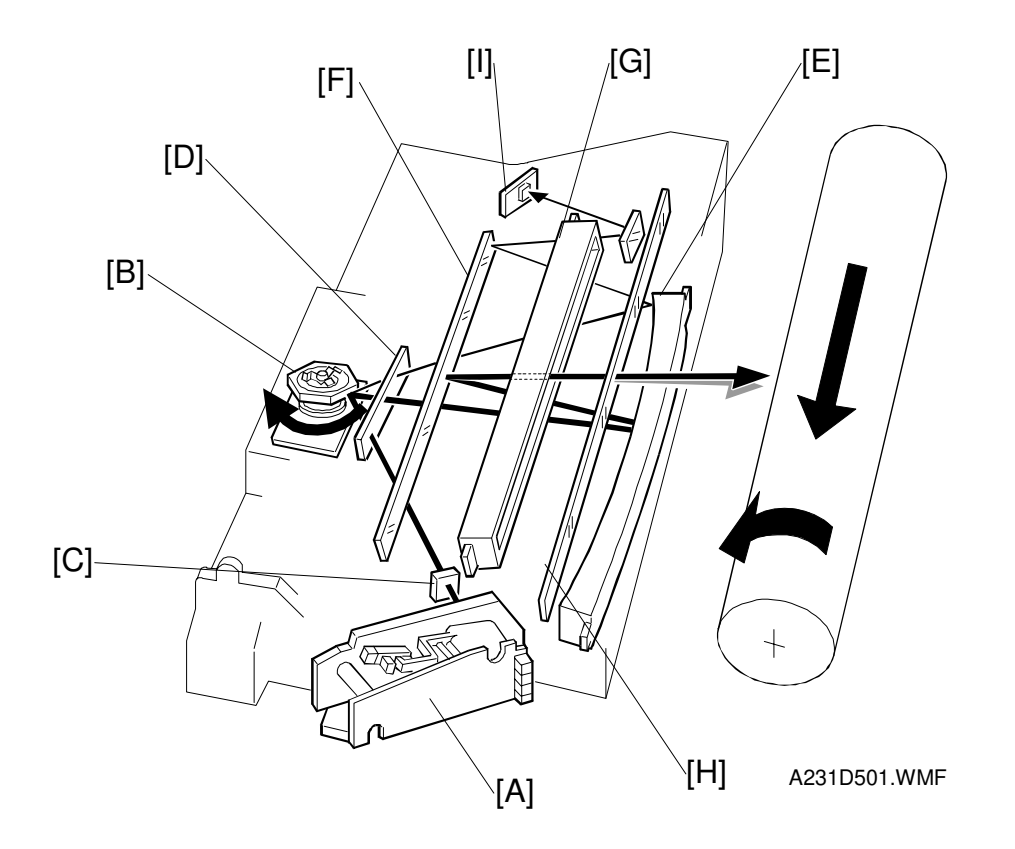

The output path from the laser diode to the drum is shown above.

The LD unit [A] outputs two laser beams to the polygon mirror [B] through the cylindrical lens [C] and the shield glass [D].

Each surface of the polygon mirror reflects two full main scan lines. The laser beams go to the F-theta mirror [E], mirror [F], and BTL (barrel toroidal lens) [G]. Then these laser beams go to the drum through the toner shield glass [H].

The laser synchronizing detector [I] determines the main scan starting position.

## 2.3.3 AUTO POWER CONTROL (APS)

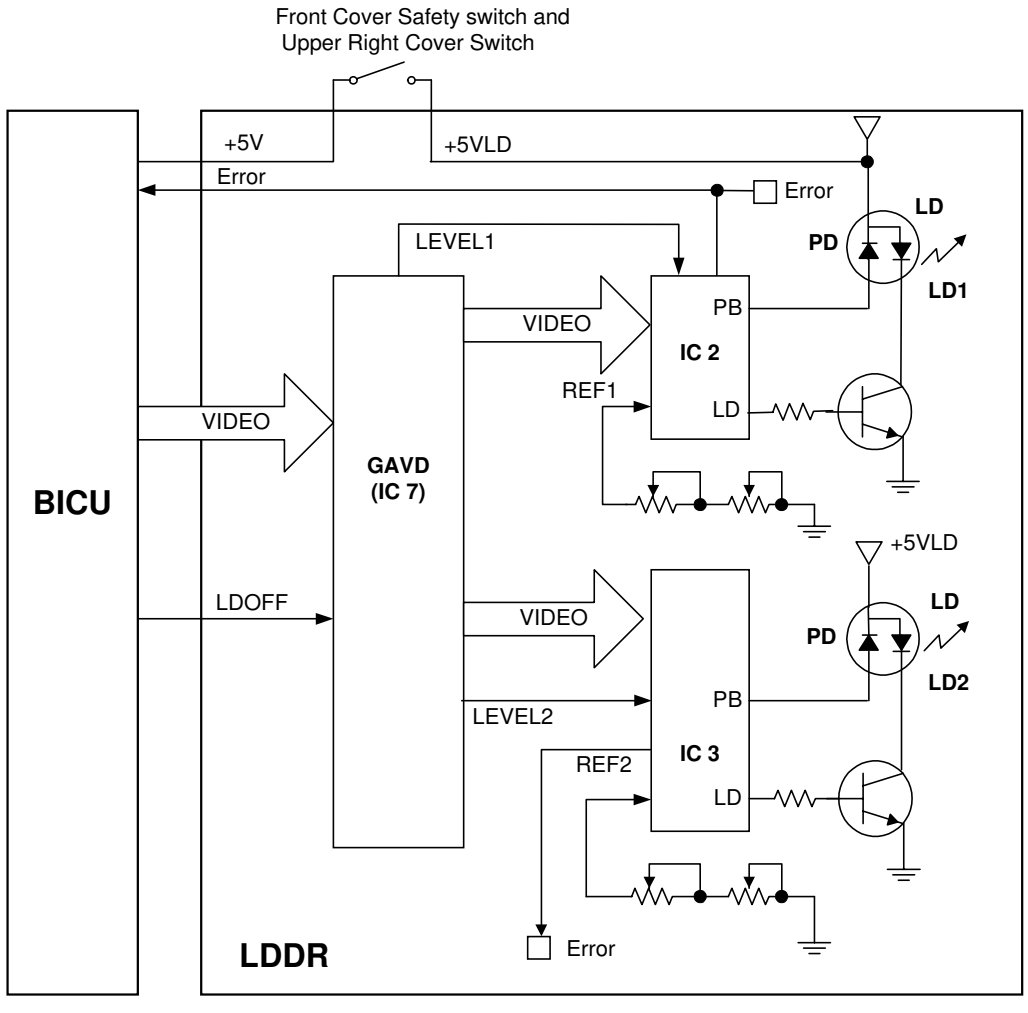

A231D502.WMF

IC2 and IC3 on the LDDR drive the laser diodes. Even if a constant electric current is applied to the laser diode, the intensity of the output light changes with the temperature. The intensity of the output decreases as the temperature increases.

In order to keep the output level constant, IC2 and IC3 monitor the current passing through the photodiode (PD). Then they increase or decrease the current to the laser diode as necessary, comparing it with the reference levels (REF1 and REF2). This auto power control is done just after the machine is turned on and during printing while the laser diode is active.

The reference levels are adjusted on the production line. Do not touch the variable resistors on the LDDR in the field.

#### 2.3.4 DUAL BEAM WRITING

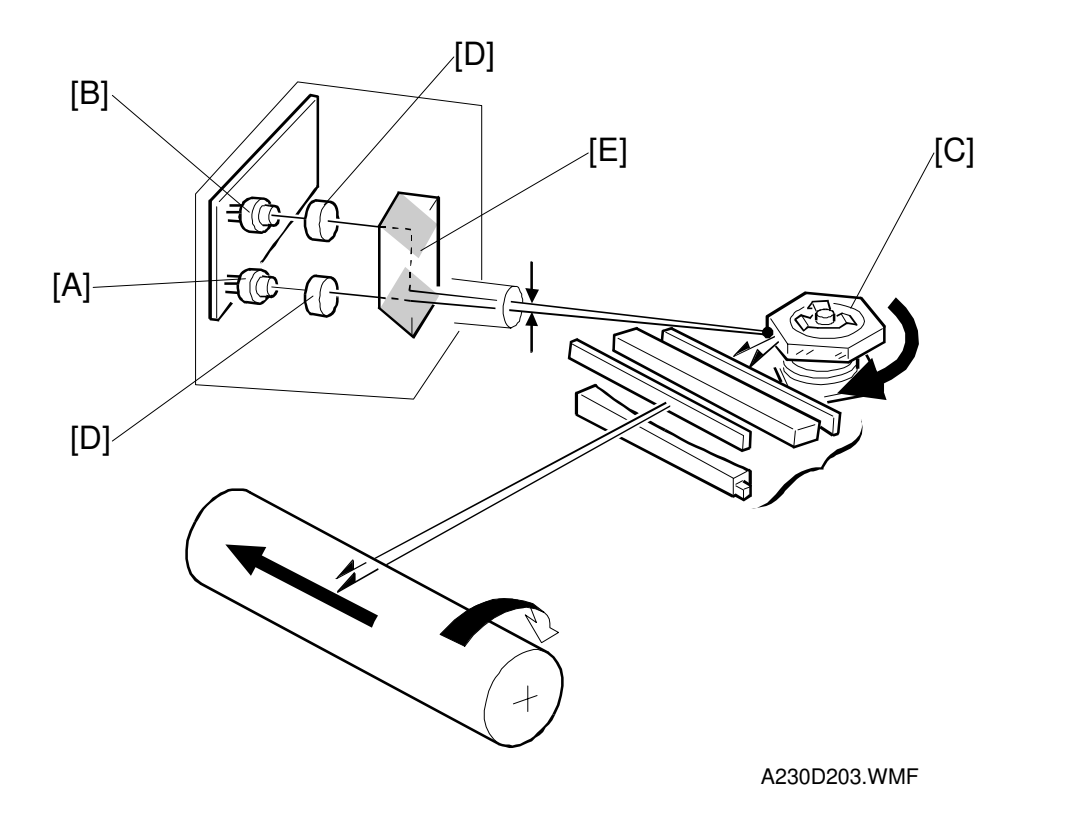

This LD unit has two laser diodes; LD1 [A] and LD2 [B] for writing the image. This means that each face of the polygon mirror writes two main scan lines, and twelve main scans are produced when the polygon mirror rotates once. The reasons for this mechanism are as follows.

- 1) To reduce the polygon motor rotation speed
- 2) To reduce the noise generated by the polygon motor
- 3) To reduce the frequency of the image data clock

Two laser beams are transferred to the polygon mirror [C] through collimating lens [D] and prism [E]. The two laser beams arrive on the drum surface about 2 mm away from each other in the main scan direction and about 0.06 mm (at 400 dpi) in the sub scan direction (see the next page).

The reason for the two-mm difference in the main scan direction is so that the machine can detect a laser synchronization signal for each beam.

# 

## 2.3.5 LASER BEAM PITCH CHANGE MECHANISM

A printer option is available for this machine and the resolution of the printer is 600 dpi. The machine changes the resolution between 400 and 600 dpi by rotating the LD unit.

When the LD positioning motor [A] turns, the metal block [B] (which contacts the LD unit housing [C]) moves up and down. This changes the position of the L2 laser beam (L1 does not move).

Both LD unit positions are at fixed distances from the LD home position sensor [D] (measured by motor pulses). Usually, the LD unit moves directly to the proper position. However, when the number of times that the resolution has changed reaches the value of SP2-109-5, the LD unit moves to the home position (the home position sensor activates), then it moves to the proper position. This recalibrates the LD unit positioning mechanism.

## 2.3.6 LD SAFETY SWITCHES

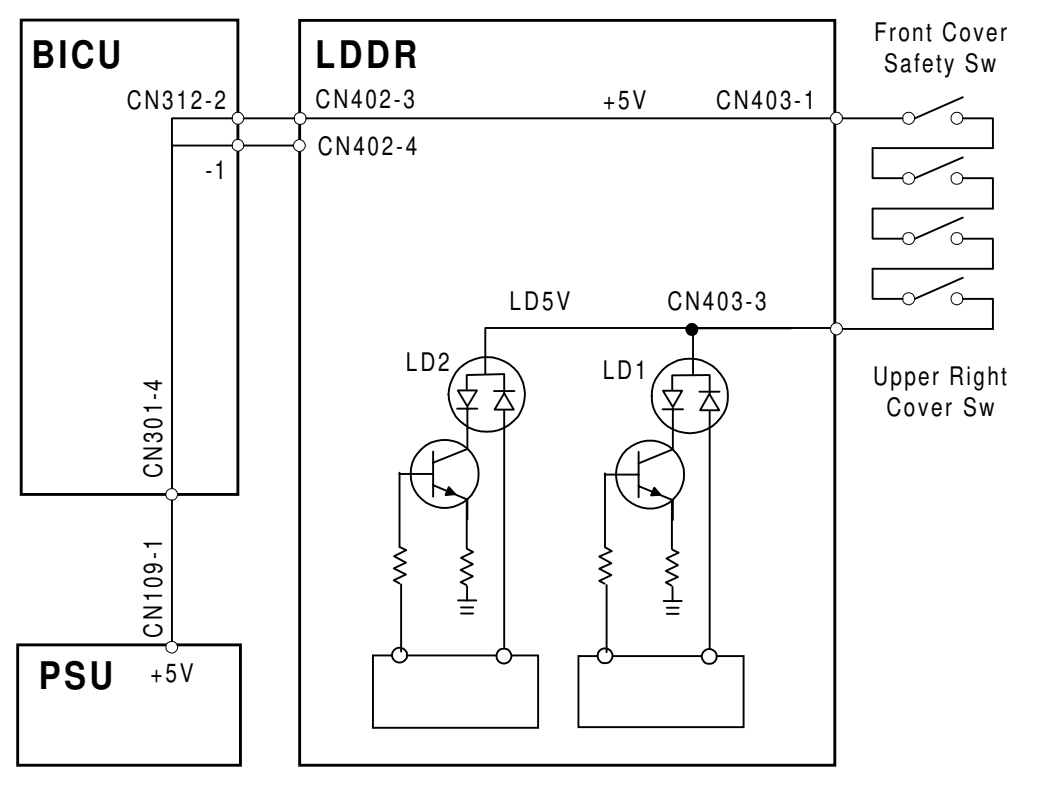

A232D500.WMF

To ensure technician and user safety and to prevent the laser beam from inadvertently switching on during servicing, there are four safety switches located at the front cover and upper right cover. These four switches are installed in series on the LD5 V line coming from the power supply unit (PSU) through the BICU board.

When the front cover or the upper right cover is opened, the power supply to the laser diode is interrupted.

# 2.4 PHOTOCONDUCTOR UNIT (PCU)

## 2.4.1 OVERVIEW

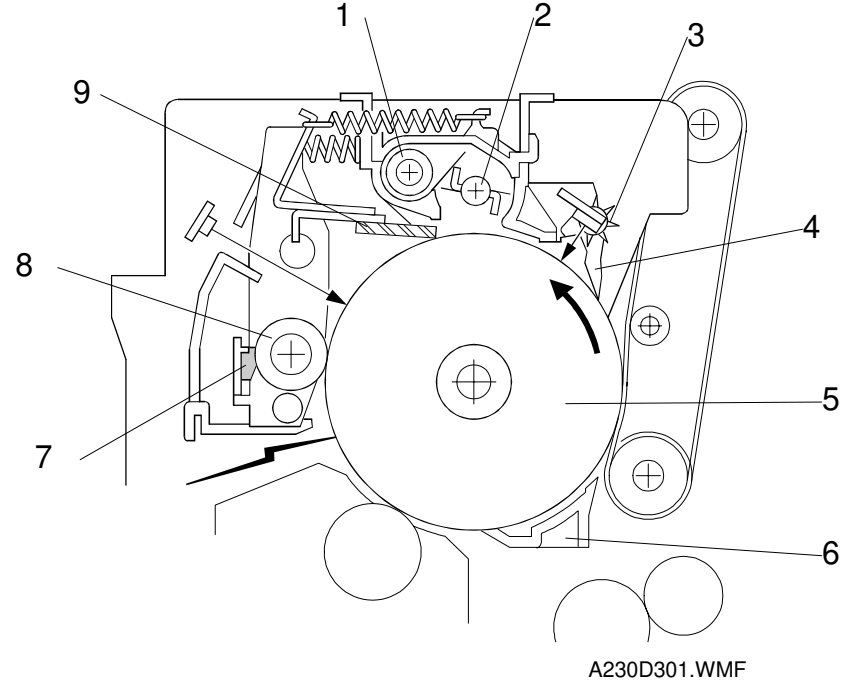

The PCU consists of the components shown in the above illustration. An organic photoconductor (OPC) drum (diameter: 60 mm) is used in this machine.

- 1. Toner Collection Coil
- 2. Toner Collection Plate
- 3. Spur
- 4. Pick off Pawl
- 5. OPC Drum

- 6. Transfer Entrance Guide
- 7. Charge Roller Cleaning Pad
- 8. Charge Roller
- 9. Cleaning Blade

## 2.4.2 DRIVE MECHANISM

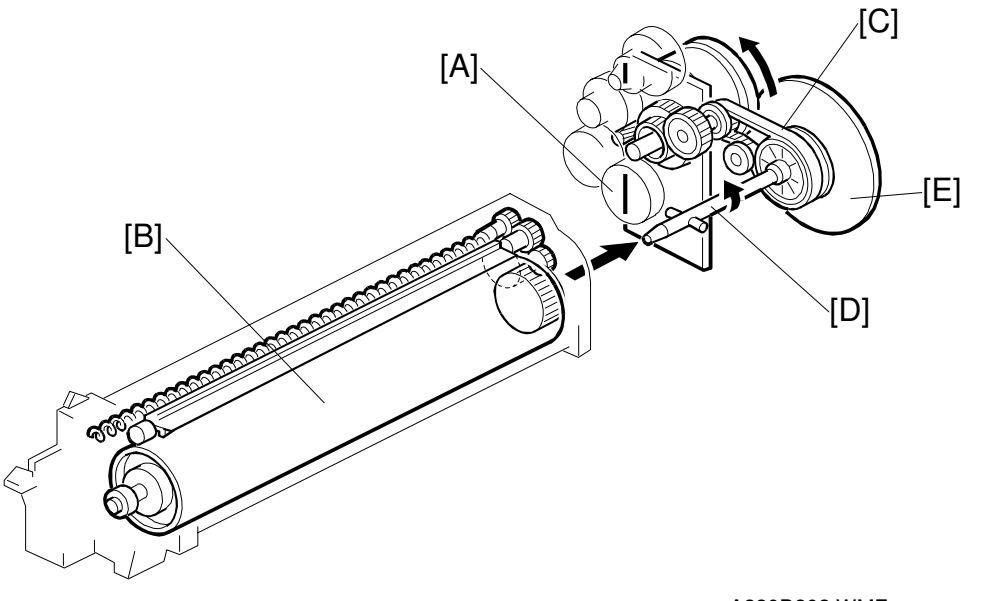

Detailed Descriptions

A230D302.WMF

The drive from the main motor [A] is transmitted to the drum [B] through a series of gears, a timing belt [C], and the drum drive shaft [D]. The main motor has a drive controller, which outputs a motor lock signal when the rotation speed is out of the specified range.

The fly-wheel [E] on the end of the drum drive shaft stabilizes the rotation speed (this prevents banding and jitter from appearing on copies).

The NAD40 has two flywheels because of the higher speed.

# 2.5 DRUM CHARGE

## 2.5.1 OVERVIEW

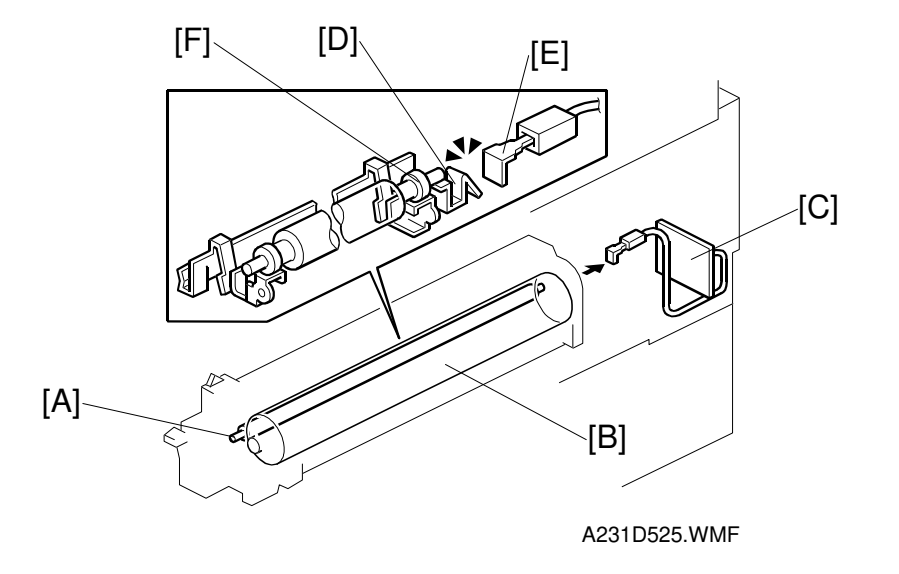

This copier uses a drum charge roller instead of a scorotron corona wire to charge the drum. The drum charge roller [A] always contacts the surface of the drum [B] to give it a negative charge.

The high voltage supply board [C] gives a negative dc voltage to the drum charge roller through the charge roller terminal [D], bias plate [E], and the rear roller bushing [F]. This gives the drum surface a negative charge of –950V.

## 2.5.2 CHARGE ROLLER VOLTAGE CORRECTION

#### **Correction for Environmental Conditions**

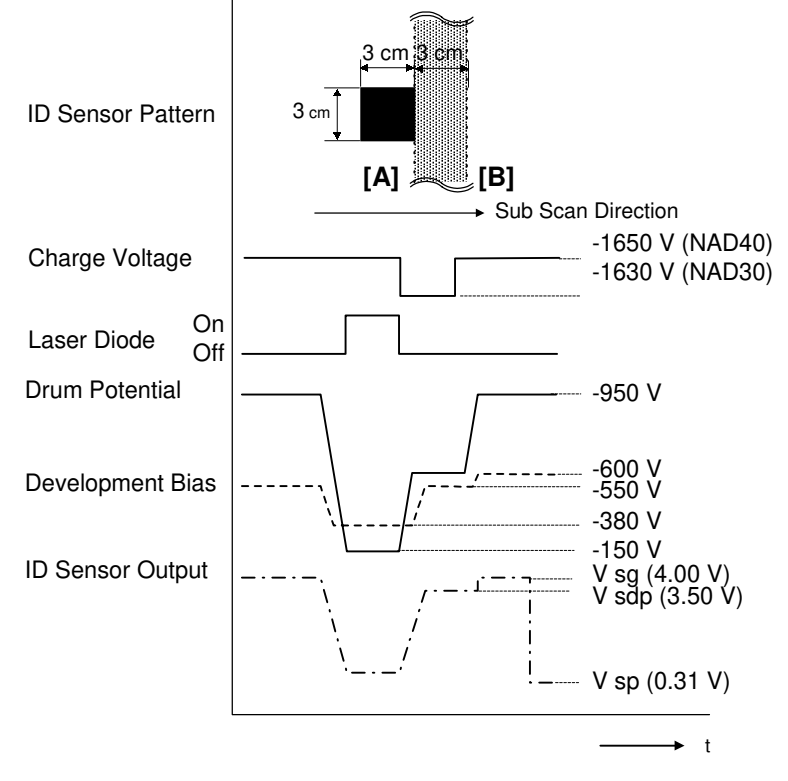

Detailed escriptions

A231D506.WMF

In the drum charge roller system, the voltage transferred from roller to drum varies with the temperature and humidity around the drum charge roller. The lower the temperature or humidity is, the higher the applied voltage required.

To compensate, the machine uses the ID sensor to measure the effects of current environmental conditions. For this measurement, the process control parameters are balanced so that any small change in drum potential caused by environmental effects is reflected in a change in the amount of toner transferred to the drum.

This measurement is made immediately after the ID sensor pattern for toner density control. Immediately after making ID sensor pattern [A], the charge roller voltage drops so that drum potential is reduced to -600V. At the same time, development bias goes back to -550V. The drum potential is now slightly higher than the development bias, so only a very small amount of toner transfers to the drum. The ID sensor measures the density of this pattern [B], and the output voltage is known as Vsdp. This voltage is compared with Vsg (read from the bare drum at the same time).

If the humidity drops, the drum potential goes up even if the charge roller voltage supply stays the same (efficiency of voltage transfer decreases with increased humidity). As a result, more toner is transferred to ID sensor pattern [B]. If the sensor output reaches a certain point, the drum charge voltage will be reduced. To determine whether to change the drum charge roller voltage, the machine compares Vsdp with Vsg.

- Vsdp / Vsg > 0.90 = Reduce the drum charge voltage by 30 V
- Vsdp / Vsg < 0.85 = Increase the drum charge voltage by 30 V
- **NOTE:** The minimum drum charge roller voltage is -2 kV.

#### Correction for paper width and thickness (bypass tray only)

The bypass tray can be used for narrower paper than the paper trays. Also, thicker paper can be used, as well as OHP sheets. In these cases, some copy quality problems may occur.

To deal with this, the charge roller voltage can be increased for paper fed from the bypass tray. The voltage corrections are adjusted with SP 2-914-1 and 2. The width thresholds for these adjustments can be adjusted with 2-309-1 and 2-309-2.

Charge roller input voltages

Paper width from 216 mm to 297 mm: SP2-001-1 Paper width from 150 mm to 216 mm: SP2-001-1 + 50 V (adj. with SP2-914-2) Paper width below 150 mm: SP2-001-1 + 250 V (adj. with SP2-914-1)

Paper width limits

150 mm limit: SP2-309-1 216 mm limit: SP2-309-2

Similar voltage adjustments are available for development bias and transfer current.

## 2.5.3 ID SENSOR PATTERN PRODUCTION TIMING

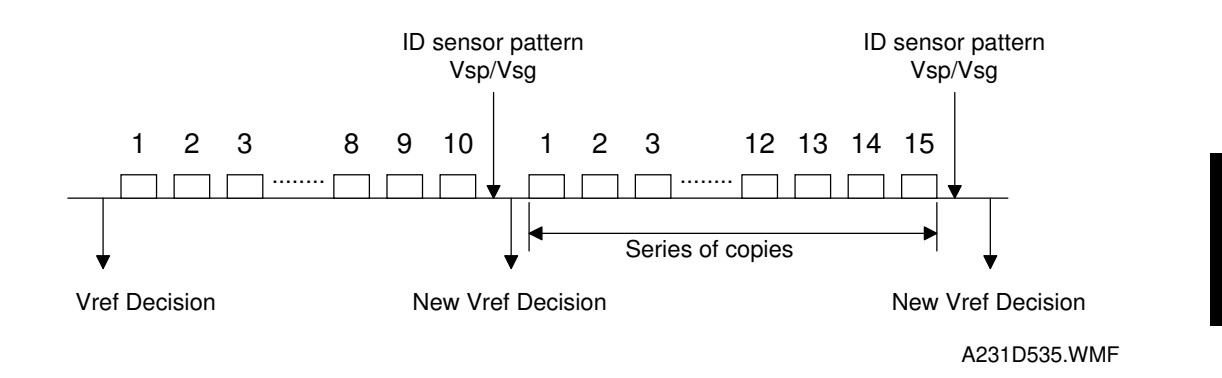

An ID sensor pattern is made during the machine initialization (after the main power switch or operation switch is turned on) and after finishing a copy job in which 10 (this is the default value) or more copies were made.

## 2.5.4 DRUM CHARGE ROLLER CLEANING

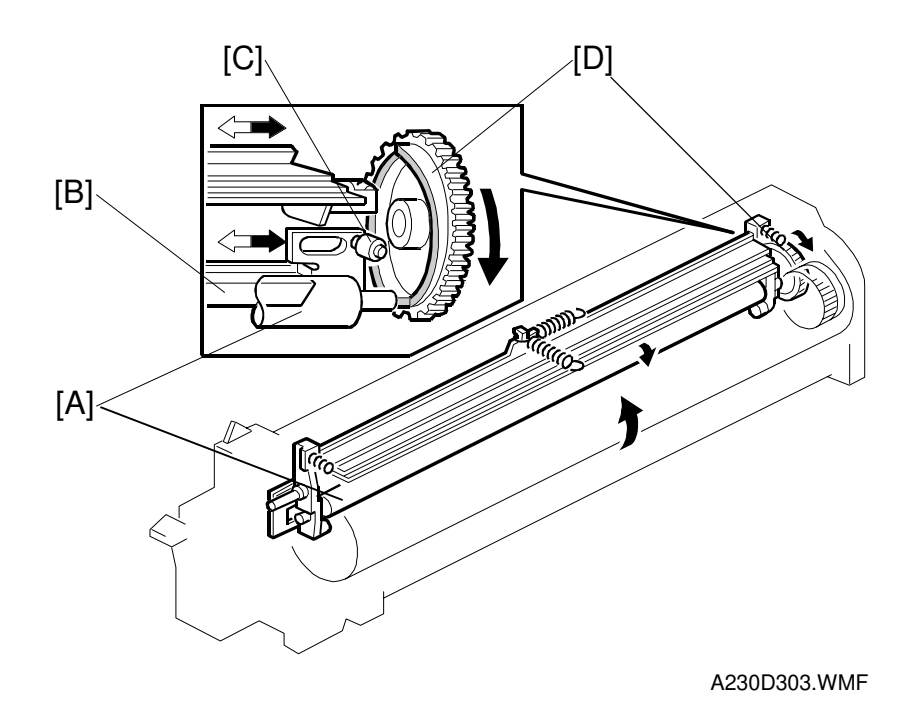

Because the drum charge roller [A] always contacts the drum, it gets dirty easily. So, the cleaning pad [B] also contacts the drum charge roller all the time to clean the surface of the drum charge roller.

The pin [C] at the rear of the cleaning pad holder touches the cam gear [D], and this gear moves the cleaning pad from side to side. This movement improves the cleaning.

## 2.6 **DEVELOPMENT**

## 2.6.1 OVERVIEW

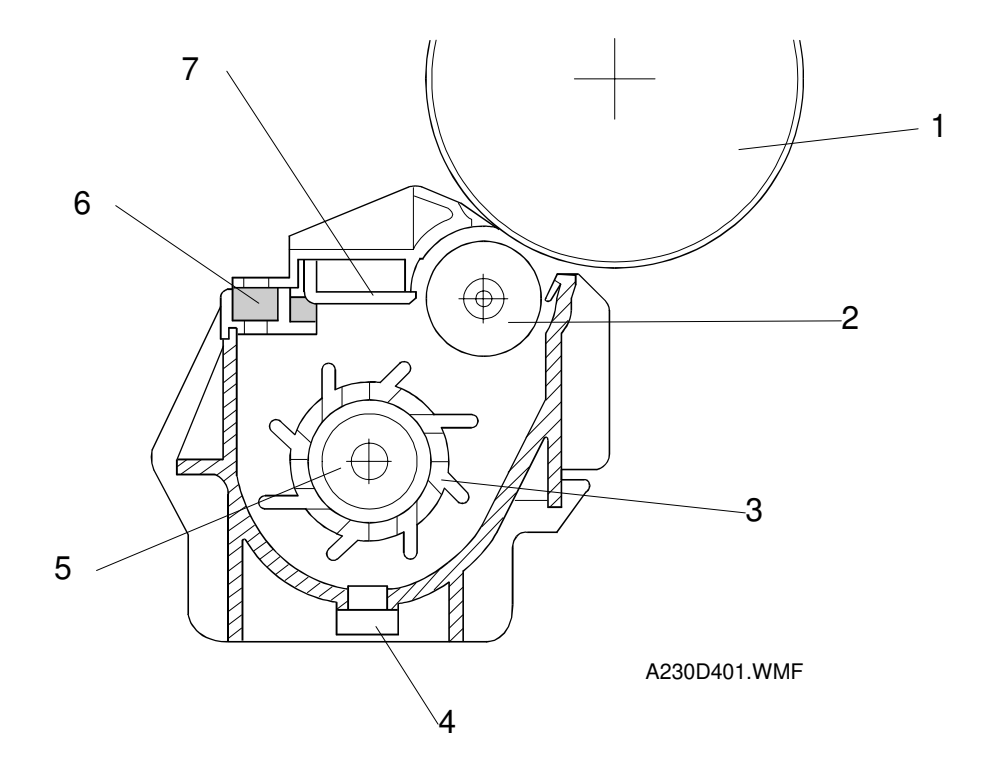

This machine uses a single-roller development system. A dual mixing roller mechanism is used for developer mixing.

- 1. Drum
- 2. Development Roller
- 3. Paddle Roller
- 4. TD Sensor

- 5. Mixing Auger
- 6. Development Filter
- 7. Doctor Blade

## 2.6.2 DRIVE MECHANISM

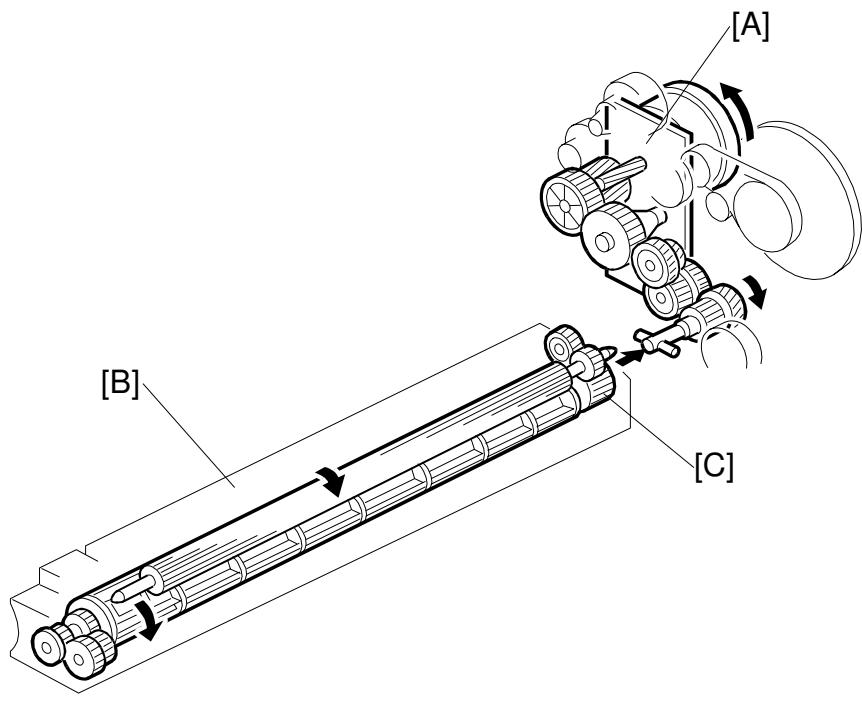

Detailed Descriptions

A230D402.WMF

The main motor [A] drives the development roller [B] through a train of gears and the paddle roller gear [C].

The development drive gears are helical gears. These gears are quieter than normal gears.

When the development unit is pushed in, the development drive shaft engages the paddle roller gear.

## 2.6.3 DEVELOPER MIXING

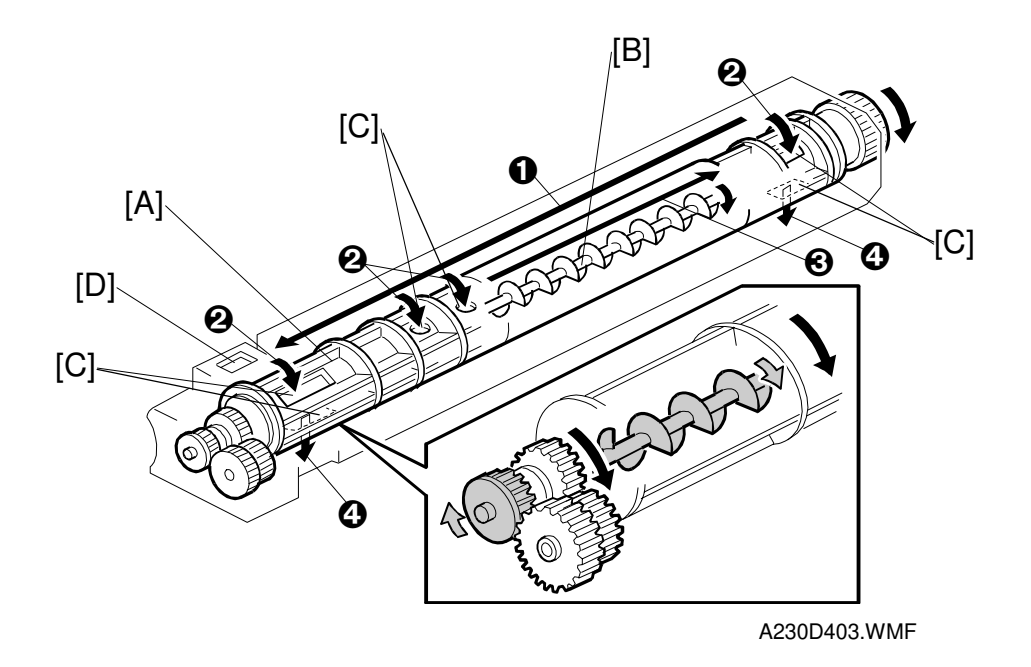

This mechanism supplies toner from the toner bottle to the development roller.

The dual mixing roller consists of the outer paddle [A] and the inner auger [B]. The outer paddle moves developer to the front ① and supplies it to the development roller. The developer that is spilt off by the doctor blade ② goes through the holes [C] in the outer paddle, and is transported towards the rear ③ by the inner auger. While the dual mixing roller is moving the developer, some developer also goes back to the development unit through the holes in the bottom of the paddle roller ④.

New toner from the toner bottle and recycled toner from the toner collection coil both enter the development unit at the top [D]

## 2.6.4 DEVELOPMENT BIAS

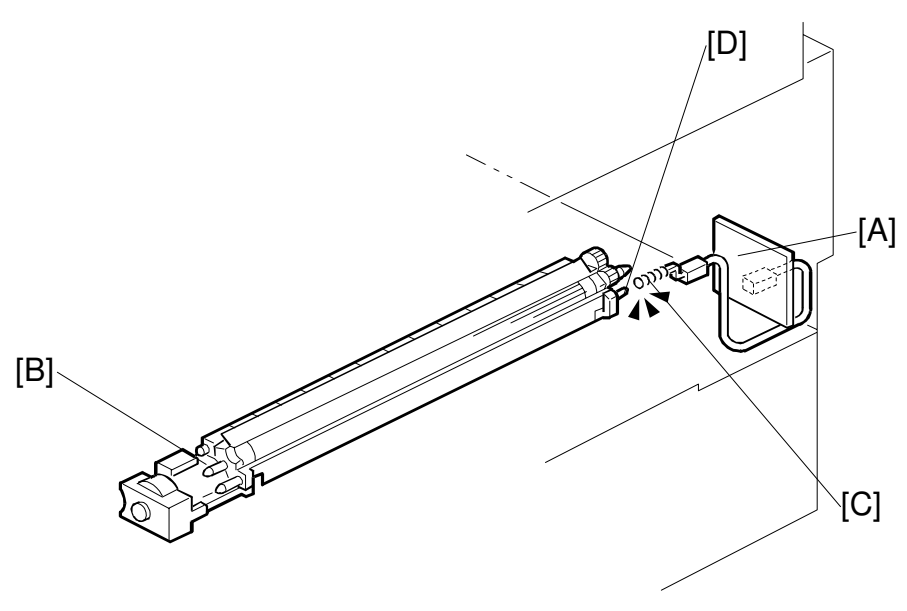

A230D404.WMF

This machine uses a negative-positive development system, in which black areas of the latent image are at a low negative charge (about -150 V) and white areas are at a high negative charge (about -950 V).

To attract negatively charged toner to the black areas of the latent image on the drum, the high voltage supply board [A] applies a bias of -600 volts to the development roller throughout the image development process. The bias is applied to the development roller shaft [B] through the bias terminal spring [C] and bias terminal [D].

The development bias voltage (-600 V) can be adjusted with SP2-201.

## Correction for paper width and thickness (bypass tray only)

The bypass tray can be used for narrower paper than the paper trays. Also, thicker paper can be used, as well as OHP sheets. In these cases, some copy quality problems may occur.

To deal with this, the development bias can be increased for paper fed from the bypass tray. The voltage corrections are adjusted with SP 2-914-3 and 4. The width thresholds for these adjustments can be adjusted with 2-309-1 and 2-309-2.

Development bias voltages

Paper width from 216 mm to 297 mm: SP2-201-1 Paper width from 150 mm to 216 mm: SP2-201-1 + 50 V (adj. with SP2-914-4) Paper width below 150 mm: SP2-201-1 + 200 V (adj. with SP2-914-3)

Paper width limits

150 mm limit: SP2-309-1, 216 mm limit: SP2-309-2

Similar voltage adjustments are available for charge roller input voltage and transfer current.

## 2.6.5 TONER SUPPLY

#### Toner bottle replenishment mechanism

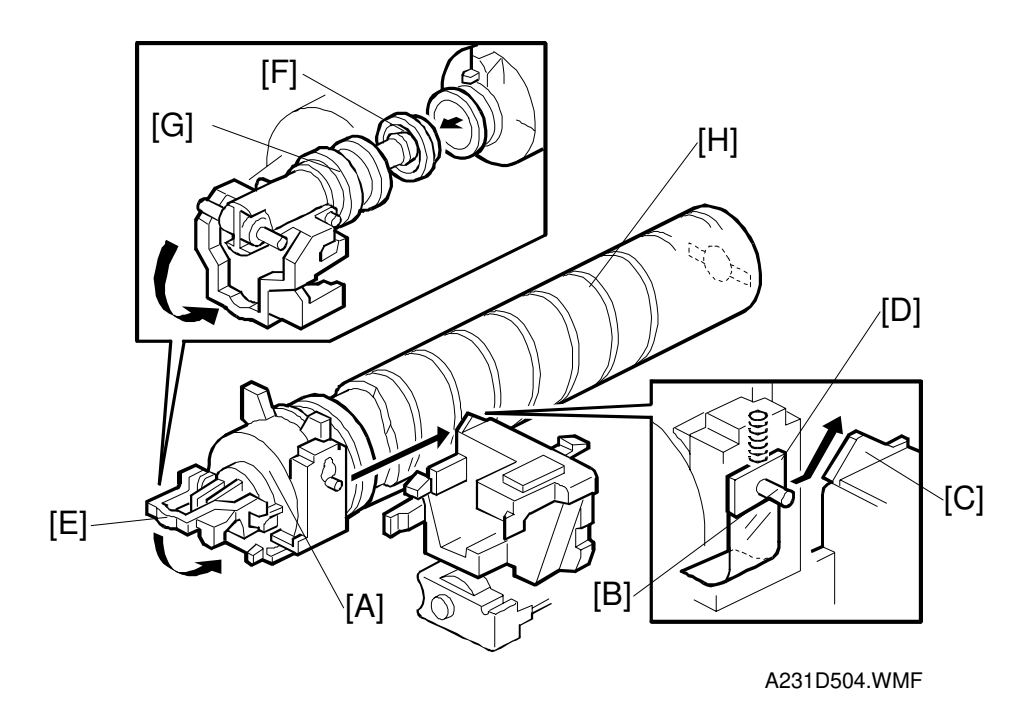

When a toner bottle is placed in the bottle holder unit [A] and the unit is pushed in completely, pin [B] moves against the side [C] of the PCU, and the toner shutter [D] is pulled out to open the bottle. When the toner bottle holder lever [E] is put back in the original position, the cap [F] on the toner bottle is pulled away and kept in place by the chuck [G].

The toner supply mechanism transports toner from the bottle to the development unit. The toner bottle has a spiral groove [H] that helps move toner to the development unit.

When the bottle holder unit is pulled out to add a new toner bottle, the following happens automatically to prevent toner from scattering.

- The chuck releases the toner bottle cap into its proper position.
- The toner shutter shuts to block the opening as a result of pressure from a spring.

#### Toner supply mechanism

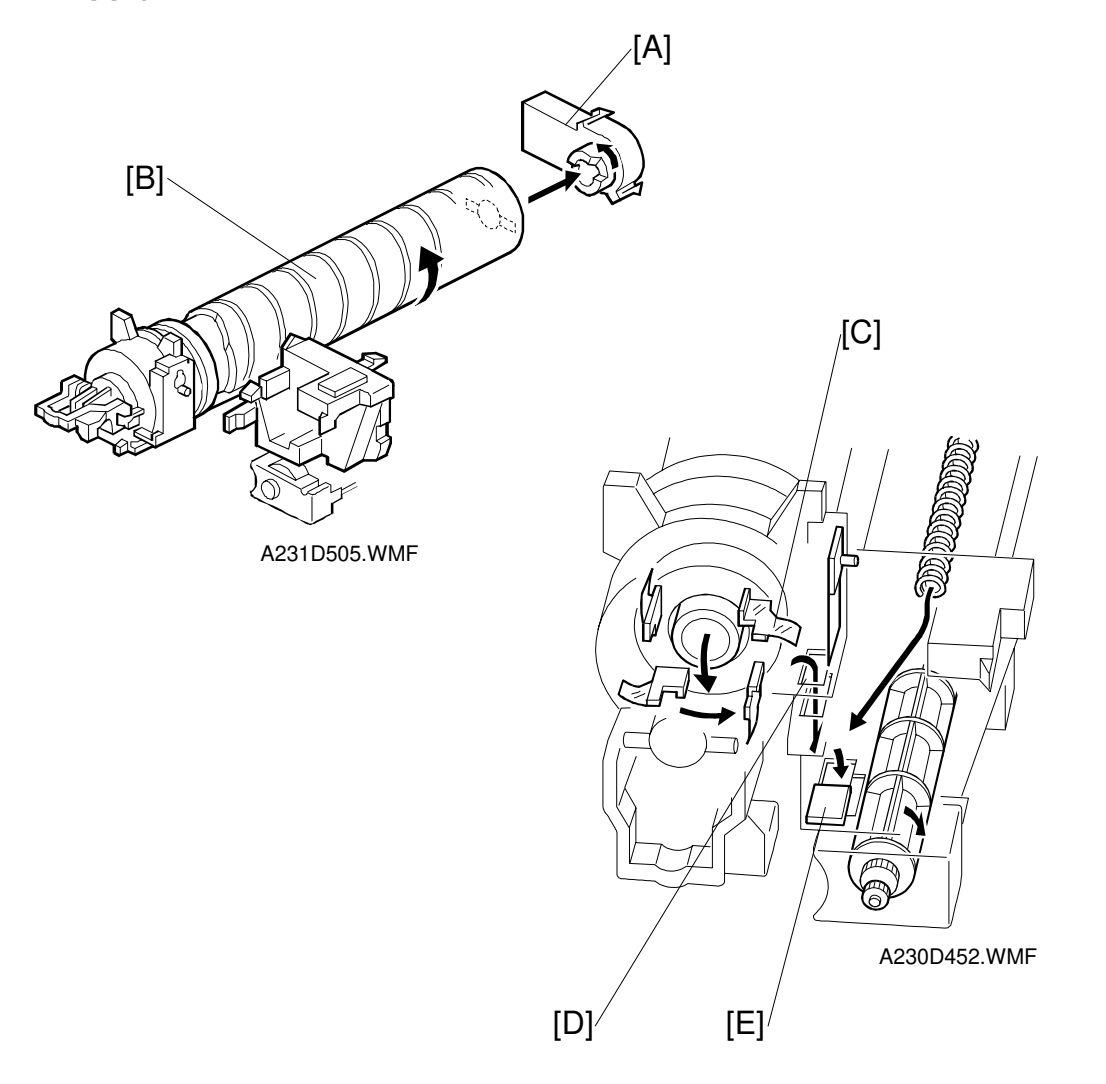

The toner supply motor [A] drives the toner bottle [B] and the mylar blades [C]. First, the toner falls down into the toner bottle holder. The toner supply mylar blades transfer the toner to the slit [D]. When the PCU is installed into the machine, the shutter [E] under the PCU is opened by the development unit. Then the toner falls down into the development unit through the slit and the shutter.

2-39

## 2.6.6 TONER DENSITY CONTROL

#### **Overview**

There are two modes for controlling toner supply: sensor control mode and image pixel count control mode. The mode can be changed with SP2-208-1. The factory setting is sensor control mode. Image pixel count mode should only be used if the TD or ID sensor is defective.

#### **Toner Density Control Flow Chart**

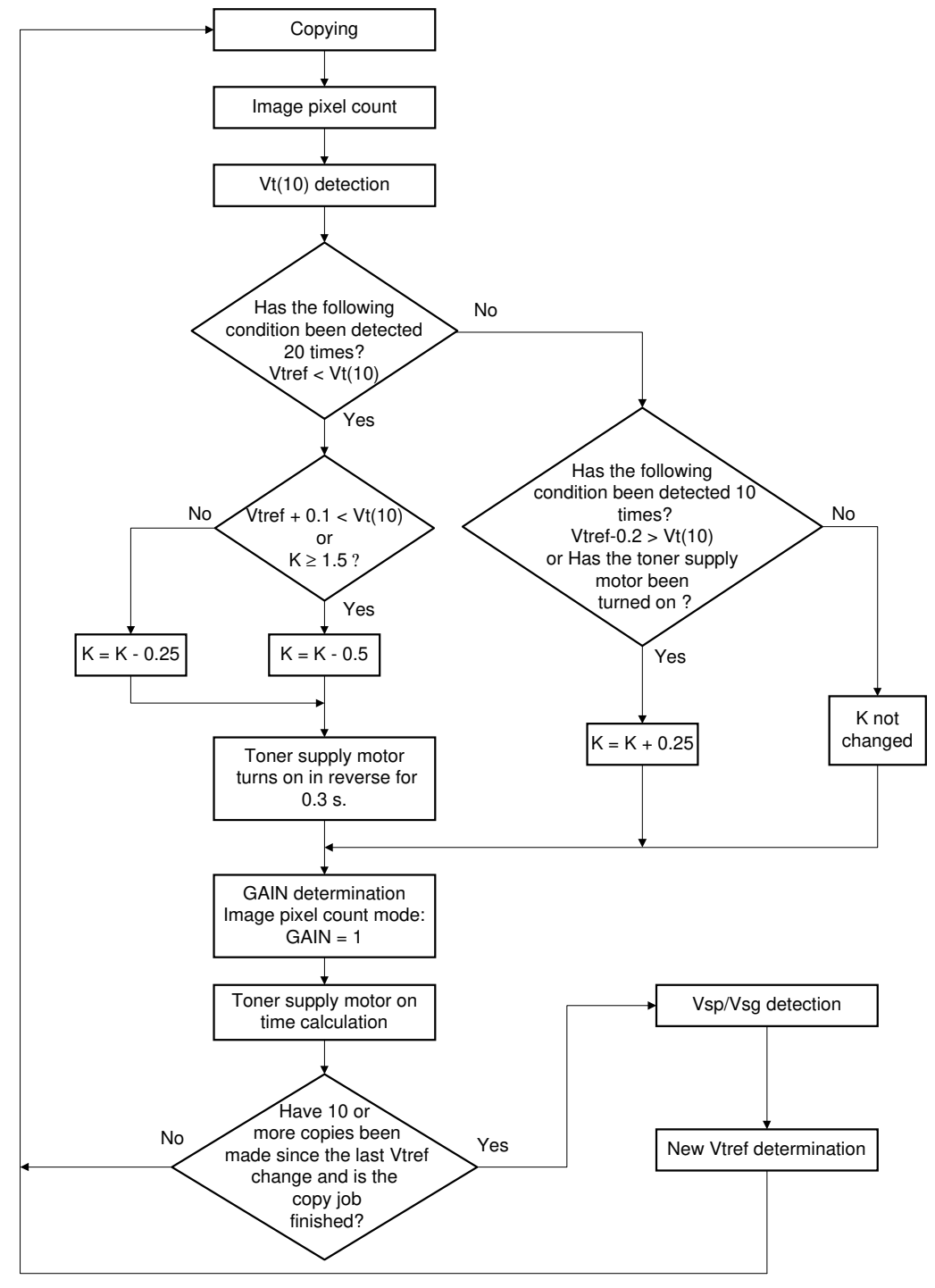

A231D540.WMF

#### Sensor Control Mode

In sensor control mode, the machine varies toner supply for each copy, to maintain the correct proportion of toner in the developer and to account for changes in drum reflectivity over time. The adjustment depends on two factors

- The amount of toner required to print the page (based on a black pixel amount for the page)
- Readings from the TD sensor and ID sensor

Each step of the previous flow chart is explained in more detail on the following pages.

#### Toner density sensor initial setting

When new developer with the standard toner concentration is installed (12.5 g of toner in 500 g of developer, which is 2.5% by weight), TD sensor initial setting must be done using SP2-801. This sets sensor output to 4.0V. This value will be used as the toner supply reference voltage (Vtref) of the TD sensor.

#### Image pixel count

The CPU adds up the image data value of each pixel and converts the sum to a value between 0 and 255. (The value would be 255 if the page was completely black.)

#### Vt(10) detection

The toner density in the developer is detected once every copy cycle. The sensor output voltage Vt(10) is the average of the 10 most recent sensor output voltage readings.

#### Toner density measurement

The machine compares Vt(10) and Vtref. If Vt(10) is greater than Vtref, the toner concentration in the development unit is low and more toner should be added.

When Vt(10) > Vtref has been detected 20 times (toner concentration is consistently low), 0.1 is added to Vref, and the conditions are checked again. The result decides the value of "K" (toner supply rate coefficient), which is one of the factors in the toner supply motor on time calculation.

If Vt(10) > Vtref has not been detected 20 times, 0.2 is subtracted from Vtref, and "K" is decided in a similar way as for the previous condition.

#### GAIN determination

GAIN is another factor in the toner supply motor on time calculation. It is decided using the following data.

- Vtref Vt(10)
- Ten most recent Vt values

#### Toner supply motor on time calculation

The toner supply motor on time is decided using the following formula:

 $\frac{\sqrt{7} \text{ Tong/cm}^2 \times \text{Image Pixel Count } \times \text{ Gain}}{\text{Toner Supply Rate } \times \text{ K}} + \frac{(\text{Vt} - \text{Vtref}) \times 10,000}{\text{Toner Supply Rate } \times \text{ K}} + \frac{(1)}{\text{Toner Supply Rate } \times \text{ K}} + \frac{(255 - \text{Image Pixel Count})}{255} \times \frac{\text{Gain}}{6} + \frac{(1)}{255} + \frac{(1)}{255} + \frac{(1)}{25} + \frac{(1)}{255} + \frac{(1)}{255} + \frac{(1)}{255} + \frac{(1)}{255} + \frac{(1)}{255} + \frac{(1)}{255} + \frac{(1)}{255} + \frac{(1)}{255} + \frac{(1)}{255} + \frac{(1)}{255} + \frac{(1)}{255} + \frac{(1)}{255} + \frac{(1)}{255} + \frac{(1)}{255} + \frac{(1)}{25} + \frac{(1)}{25} + \frac{(1)}{25}$ 

**NOTE:** 1) The toner supply rate can be changed using SP2-209.

- 2) K = Toner supply rate coefficient  $(0.25 \sim 3.0: default = 3.0)$ .
- 3) The bracket (2) in the above formula is only used if Vtref < Vt.
- 4) The maximum toner supply motor on time is 1.2 s.

#### Vsp and Vsg detection

The ID sensor (at the lower right area of the drum) detects the following voltages.

- Vsg: The ID sensor output when checking the drum surface.
- Vsp: The ID sensor output when checking the ID sensor pattern.

In this way, the reflectivity of both the drum surface and the pattern on the drum are checked. This compensates for any variations in the reflectivity of the pattern on the drum or the reflectivity of the drum surface.

The ID sensor pattern is made on the drum by the charge roller and laser diodes.

Vsg/Vsp is detected every 10 copies to decide the new Vtref. The Vsg/Vsp detection period can be changed using SP2-210 (the default is 10).

#### New Vtref determination

Even if the toner concentration in the developer is kept constant by checking the TD sensor, the toner potential (chargeability) and the image density both change with humidity and the amount of toner on the carrier. Therefore, the actual image density, using the ID sensor output, is also used as one of the factors for deciding the new Vtref which is used for toner density control.

The new Vtref is determined using the following data.

- Vtref Vt(10)
- Vsp/Vsg

From this point, toner density control is done using the new Vtref.

## Image Pixel Count Control Mode.

This mode should only be used as a temporary measure while waiting for replacement parts, such as a TD sensor. This mode controls the toner supply amount using the same formula for the toner bottle motor on time. However, the GAIN value is fixed at 1, and the other coefficients, such as "K", "toner supply rate" keep the values that they had when the toner density control mode was changed over to image pixel count mode.

## 2.6.7 TONER NEAR END/END DETECTION

#### Toner near end/end detection flow chart

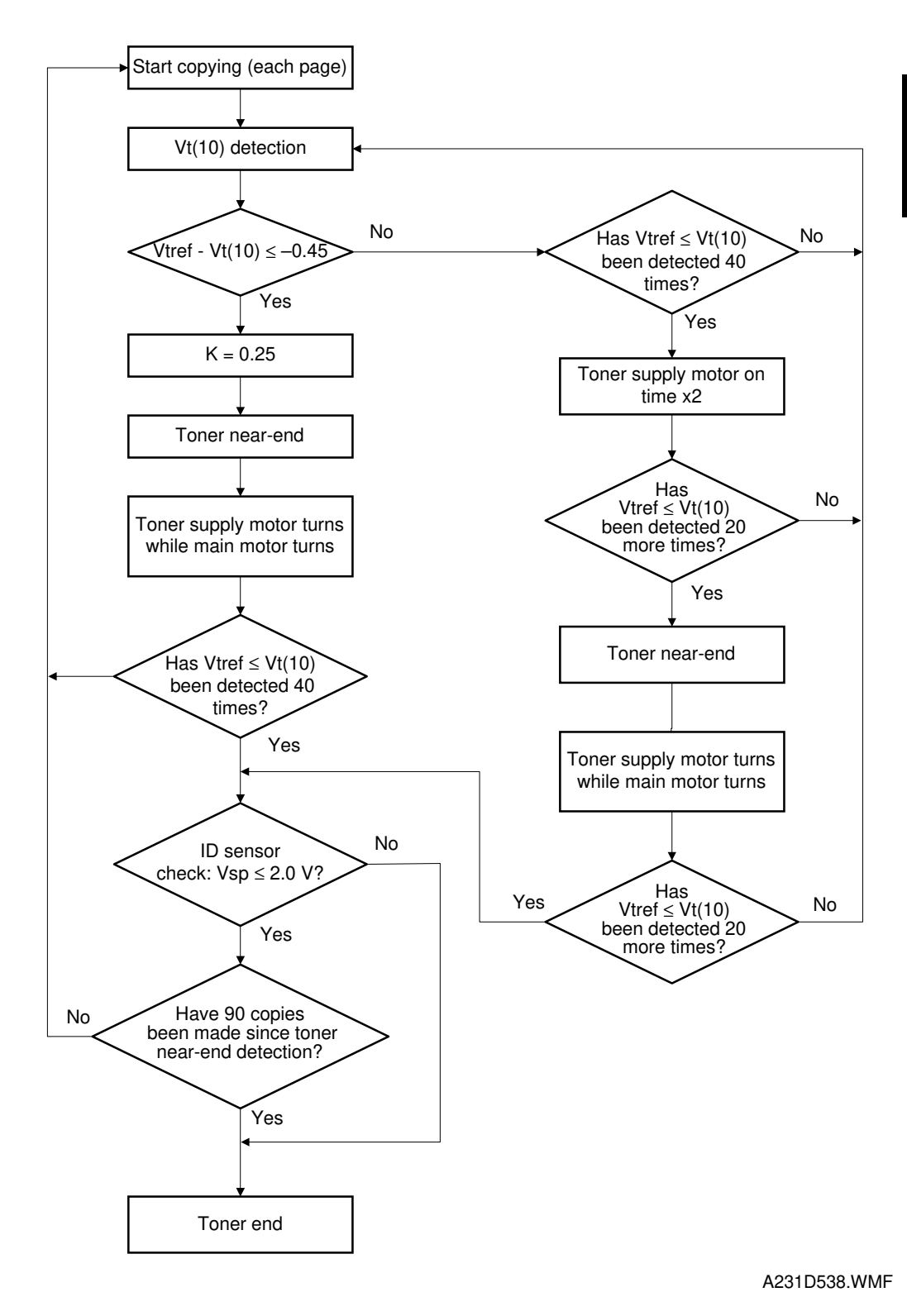

Detailed Description Toner near end is detected using the TD sensor output data.

If Vtref-Vt(10) is less than or equal to -0.45, the toner concentration is very low. "K" becomes 0.25 and the machine enters the toner near end condition. Then, the toner supply motor turns on to supply toner.

If Vtref-Vt(10) is greater than -0.45, the toner concentration is still not terribly low, but the machine does further tests by comparing Vtref and Vt(10). If the machine has detected 40 times that Vt(10) is greater than Vtref, the toner supply motor turns on for double the time that it would be with the previous formula. If the toner concentration is still low, the machine enters the toner near end condition.

Toner end is detected using the ID sensor.

If Vsp is less than 2.0V, the density of the ID sensor pattern is very light, so the machine detects a toner end condition. However, if Vsp stays bigger than 2.0V but 90 copies have been made after toner near end was determined, the machine enters the toner end condition.

The number of copies between toner near-end and toner end can be changed with SP2-213. The default is 90.

escript

## 2.6.8 TONER END RECOVERY

## Toner end recovery flow chart

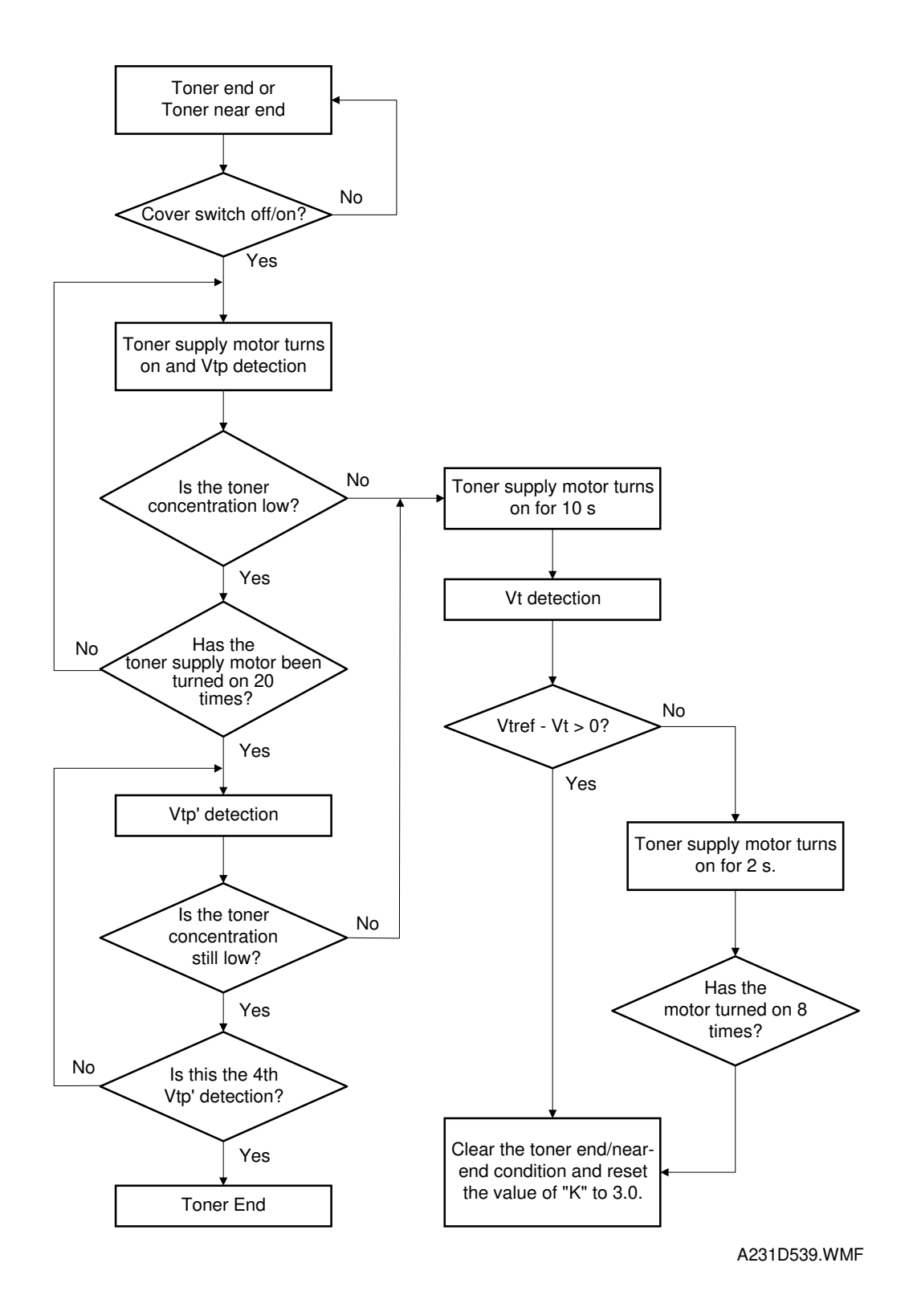

If the front cover is opened and closed while a toner near end/end condition exists, the machine will attempt to recover using measurements from the TD sensor.

When the front cover is closed, the toner supply motor turns on to supply toner. The machine checks the TD sensor output 2 s after the main motor turns on. This is called Vtp. It is checked again every 1 s, and these values are called Vtp'.

The machine detects the toner concentration using Vtref, Vt(10), Vtp, and Vtp'. If the toner concentration is still too low, the toner supply motor turns on for another 10s. Then, the machine checks Vt. If toner concentration is at the standard level, the toner near end/end condition is cancelled and "K" is reset. If toner concentration has not reached the standard level, the toner supply motor rotates continuously until it does (maximum motor on time is 16s).

## 2.6.9 TONER SUPPLY IN ABNORMAL SENSOR CONDITIONS

The TD sensor is checked every copy. If the readings from the TD sensor become abnormal during a copy job, the machine holds the GAIN factor constant (GAIN is normally calculated from TD sensor readings) to allow toner supply to vary with only pixel count for the rest of the copy job. Then at the end of the copy job, an SC code is generated and the machine must be repaired.

The ID sensor is checked every 10 copies. If readings become abnormal, an SC code is generated and the machine must be repaired. If this happens during a copy job, Vtref is not changed, the copy job is allowed to finish, and then the SC code is generated.

If spare parts are not available, the technician can use SP 2-208-1 to temporarily put the machine in image pixel count mode.

Details of how the machine determines an abnormal sensor detection are in section 7 (Troubleshooting).

# 2.7 DRUM CLEANING AND TONER RECYCLING

## 2.7.1 DRUM CLEANING

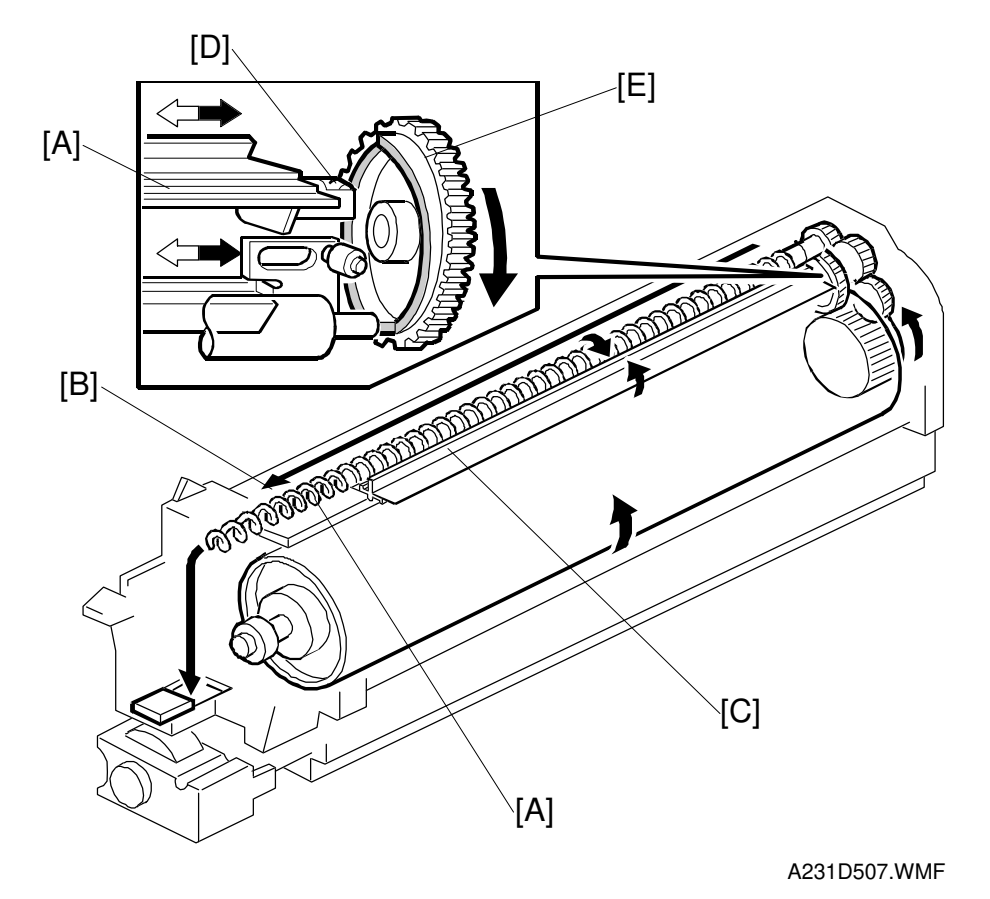

Detailed Descriptions

The cleaning blade [A] removes any toner remaining on the drum after the image is transferred to the paper. This model uses a counter blade system.

The toner remaining on the drum is scraped off by the cleaning blade, and is transferred to the toner collection coil [B] by the toner collection plate [C].

The collar [D] on the cleaning blade bracket contacts the outer rim of cam gear [E], and this gear moves the cleaning blade from side to side. (This gear is the same cam gear that moves the charge roller cleaning pad from side to side.) This movement helps to disperse spots of accumulated toner to prevent early blade edge wear at any particular location.

To remove the toner and other particles that are accumulated at the edge of the cleaning blade, the drum turns in reverse for about 5 mm at the end of every copy job.

## 2.7.2 TONER RECYCLING

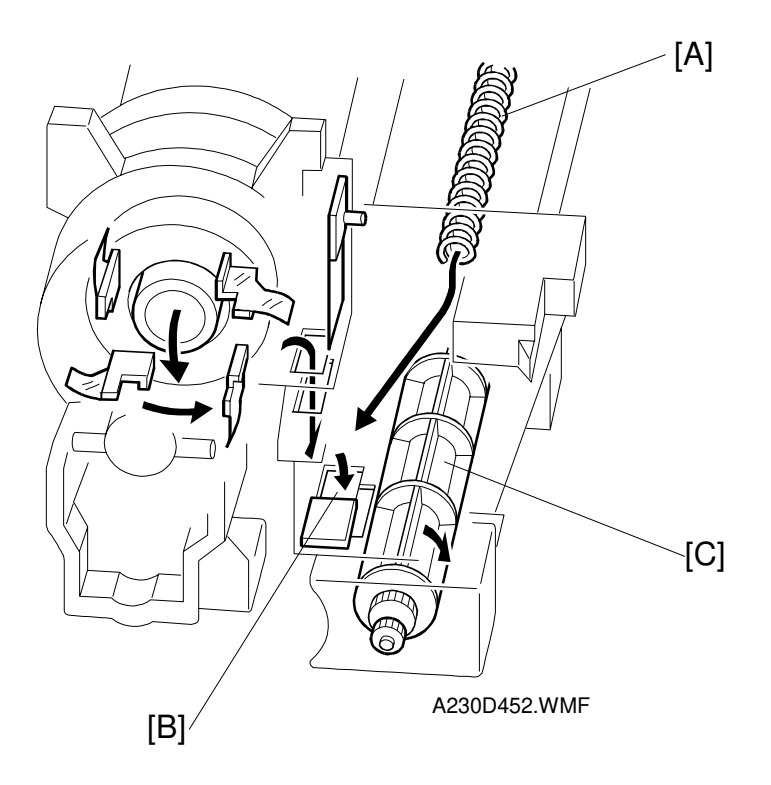

Toner which is transferred to the toner collection coil [A] is transported to the opening [B] in the bottom of the PCU. Then, this toner falls into the development unit with new toner coming from the toner bottle and it is all mixed together by the paddle roller [C].

## 2.8 PAPER FEED

## 2.8.1 OVERVIEW

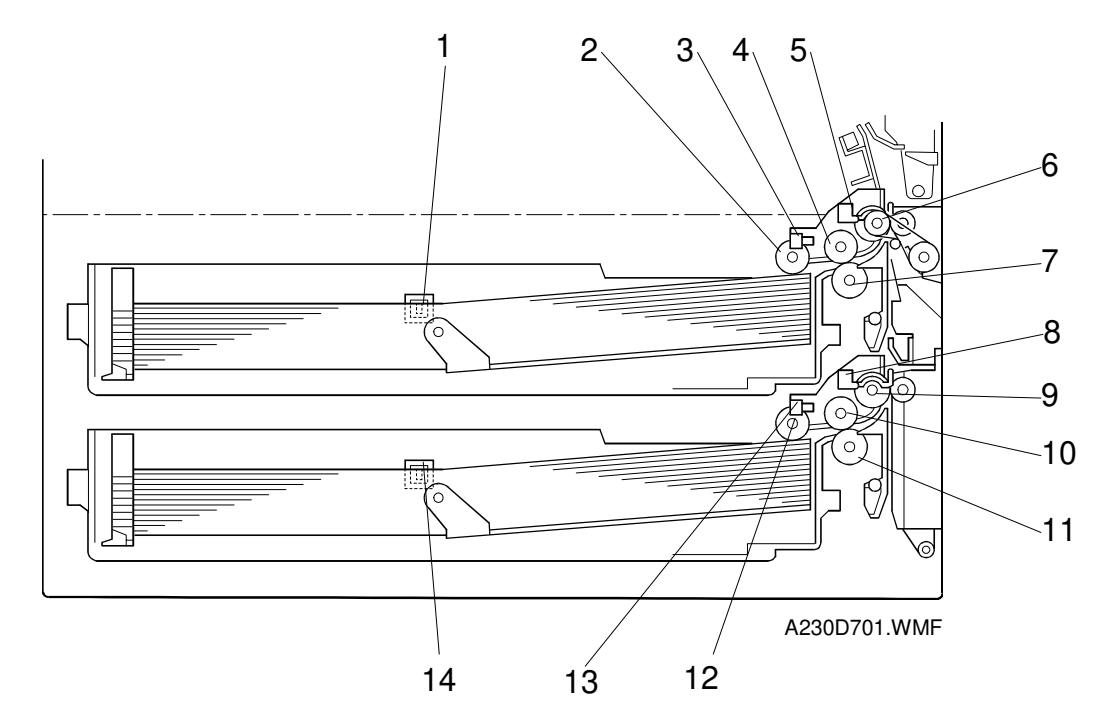

Detailed Descriptions

There are two paper trays, each of which can hold 500 sheets.

The paper tray feed stations use an FRR system.

There are two relay sensors, one just above each set of relay rollers. These sensors are used for paper jam detection.

The components of the paper feed section are as follows.

There are no paper size sensors. The user inputs the paper size with a UP mode.

- 1. Upper Tray Set Sensor
- 2. Upper Pick-up Roller
- 3. Upper Paper Height Sensor
- 4. Upper Paper Feed Roller
- 5. Upper Relay Sensor
- 6. Upper Relay Roller
- 7. Upper Separation Roller

- 8. Lower Relay Sensor
- 9. Lower Relay Roller
- 10. Lower Paper Feed Roller
- 11. Lower Separation Roller
- 12. Lower Pick-up Roller
- 13. Lower Paper Height Sensor
- 14. Lower Tray Set Sensor

## 2.8.2 PAPER FEED DRIVE MECHANISM

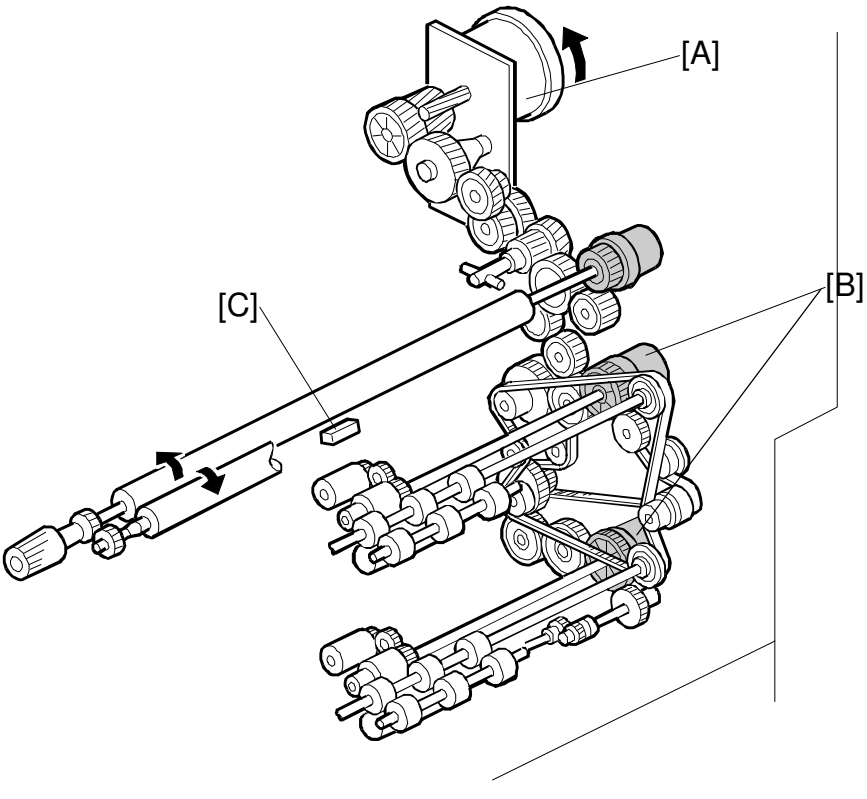

A231D508.WMF

The main motor [A] drives the pick-up and feed mechanism of both the upper and second paper feed stations through gears and the paper feed clutches [B].

When the paper tray is inside the machine, the pick-up roller always contacts the top sheet of the paper stack (see Pick-up and Separation Roller Release Mechanism for more detail). When the paper feed clutch turns on, the pick-up roller, paper feed roller, and separation roller start rotating to feed the paper. The paper feed clutch stays on until shortly after the registration sensor [C] has been activated.
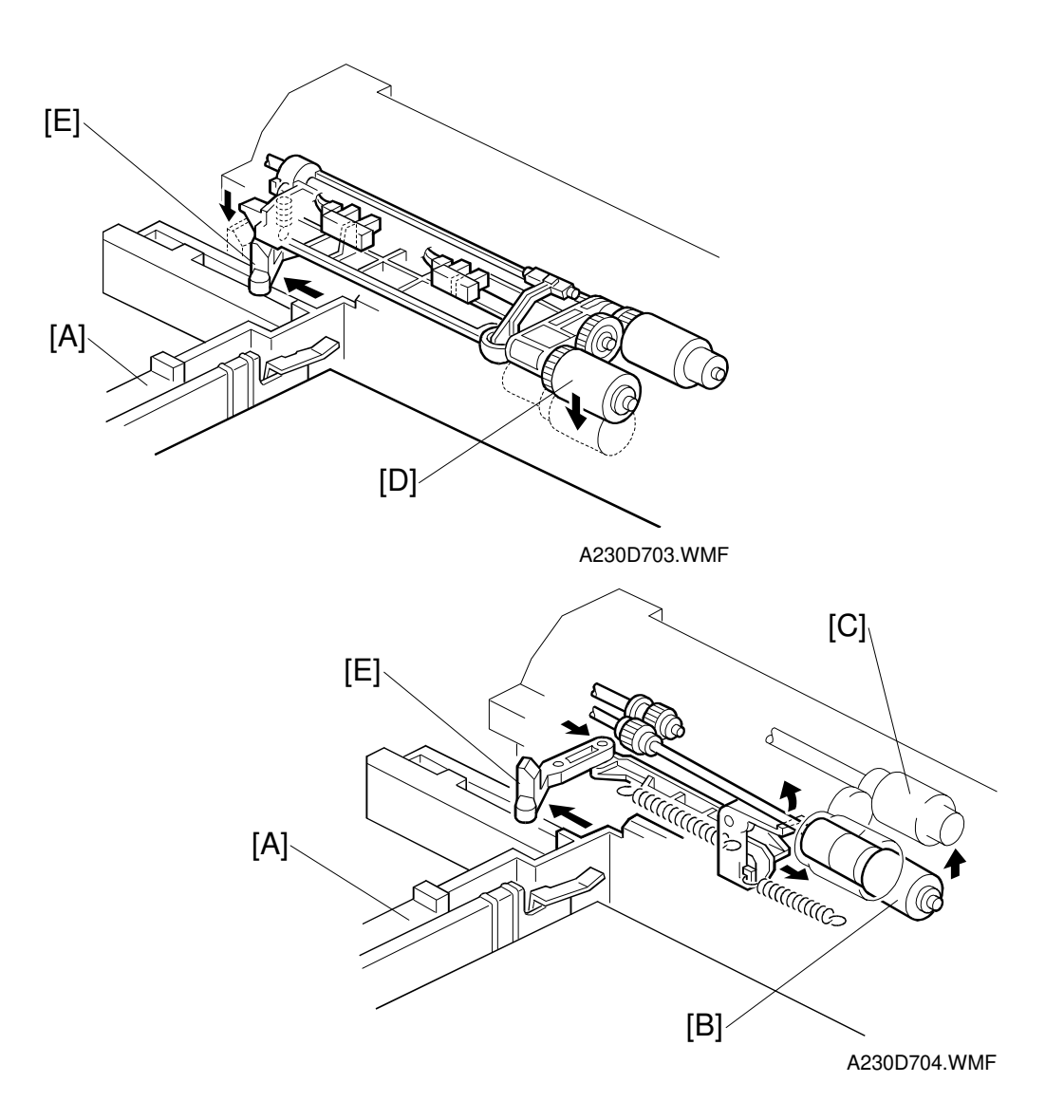

#### 2.8.3 PICK-UP AND SEPARATION ROLLER RELEASE MECHANISM

When the paper tray [A] is not inside the machine, the separation roller [B] is away from the paper feed roller [C] and the pick-up roller [D] stays in the upper position.

When the paper tray is set into the machine, it pushes the release lever [E]. This causes the pick-up roller [D] to go down and the separation roller [B] to move up and contact the paper feed roller.

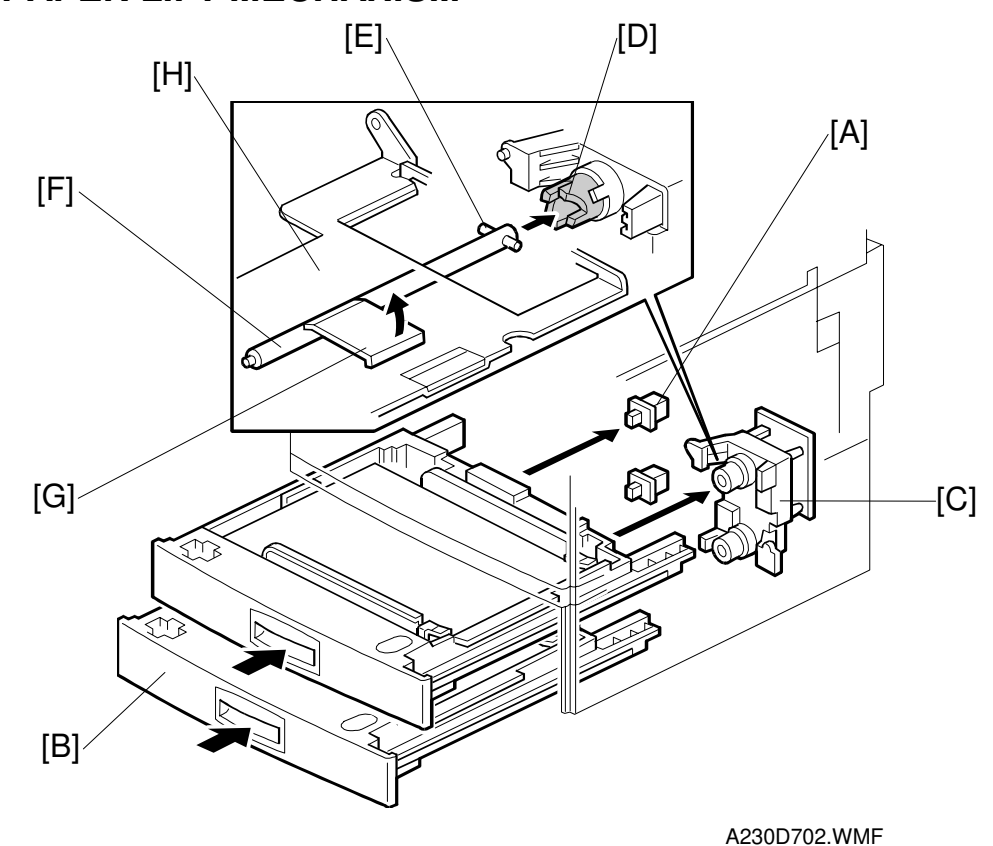

#### The paper tray sensor [A] detects when the paper tray [B] is placed in the machine. When the machine detects that the paper tray is in the machine, the tray lift motor [C] rotates and the coupling gear [D] on the tray lift motor engages the pin [E] on the lift arm shaft [F]. Then the tray lift arm [G] lifts the tray bottom plate [H].

# 2.8.4 PAPER LIFT MECHANISM

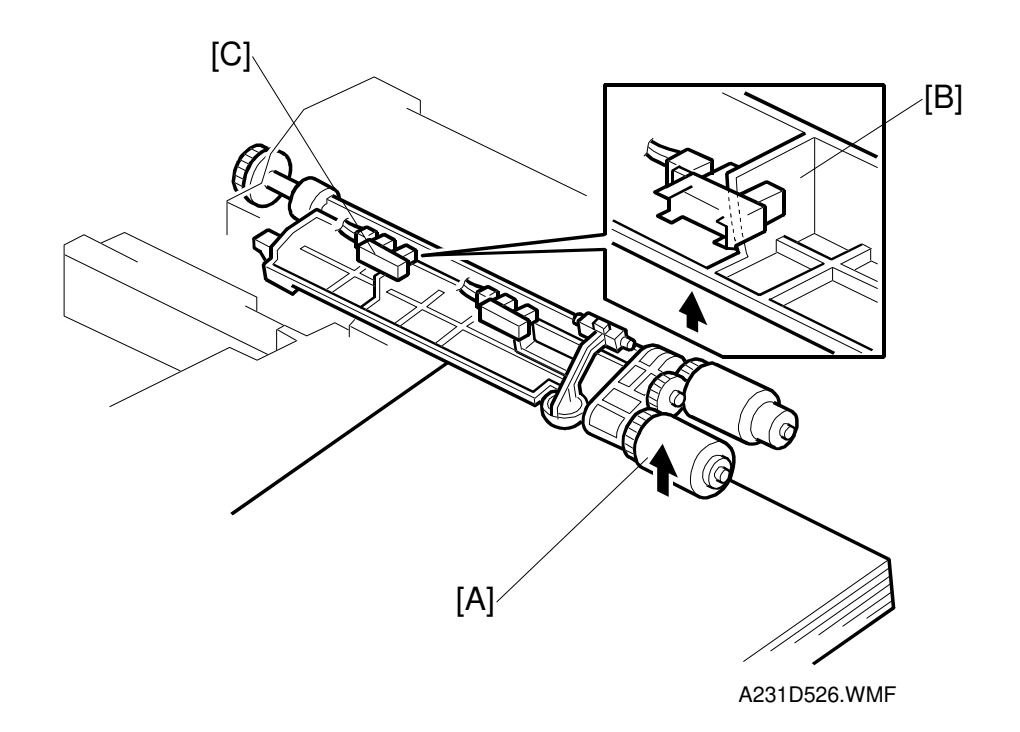

Detailed Description

When the paper tray is placed in the machine, the pick-up roller [A] lowers. When the top sheet of paper reaches the proper height for paper feed, the paper pushes up the pick-up roller, and the actuator [B] on the pick-up roller supporter activates the paper height sensor [C] to stop the tray lift motor.

After several paper feed cycles, the paper level gradually lowers and the paper height sensor is de-activated. The tray lift motor turns on again until this sensor is activated again.

When the tray is drawn out of the machine, the tray lift motor coupling gear disengages the pin on the lift arm shaft, and the tray bottom plate then drops under its own weight.

## 2.8.5 PAPER END DETECTION

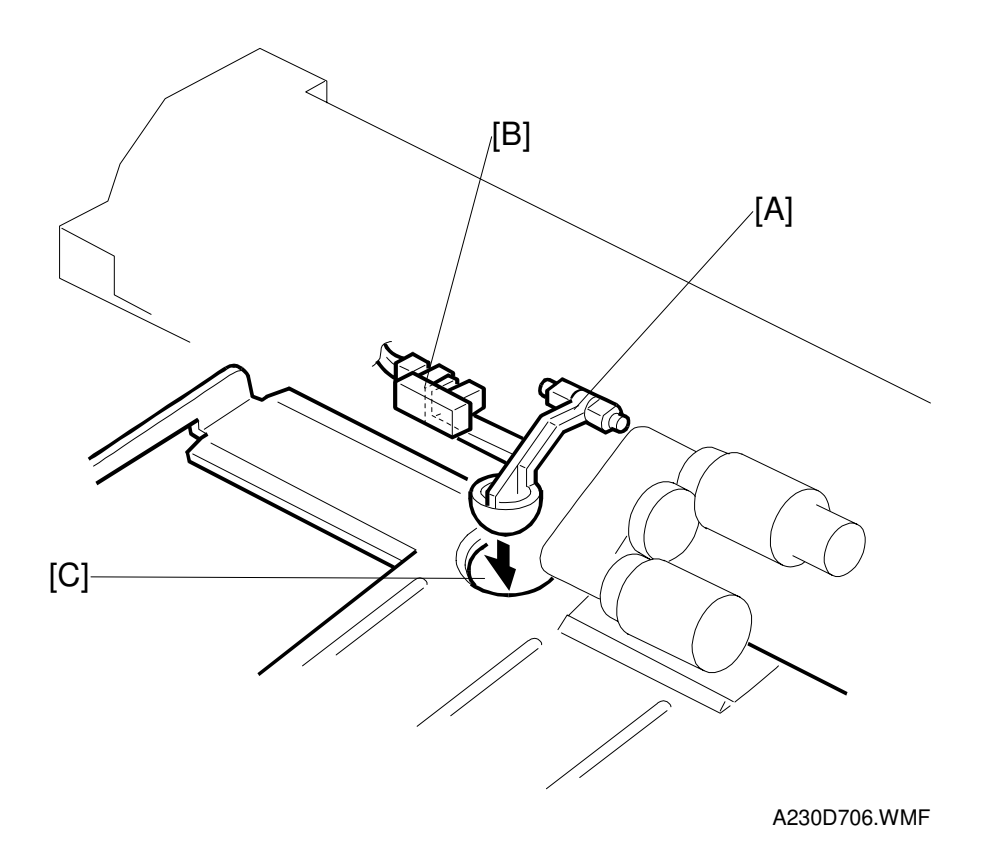

If there is some paper in the paper tray, the paper end feeler [A] is raised by the paper stack and the paper end sensor [B] is deactivated.

When the paper tray runs out of paper, the paper end feeler drops into the cutout [C] in the tray bottom plate and the paper end sensor is activated.

#### 2.8.6 PAPER REGISTRATION

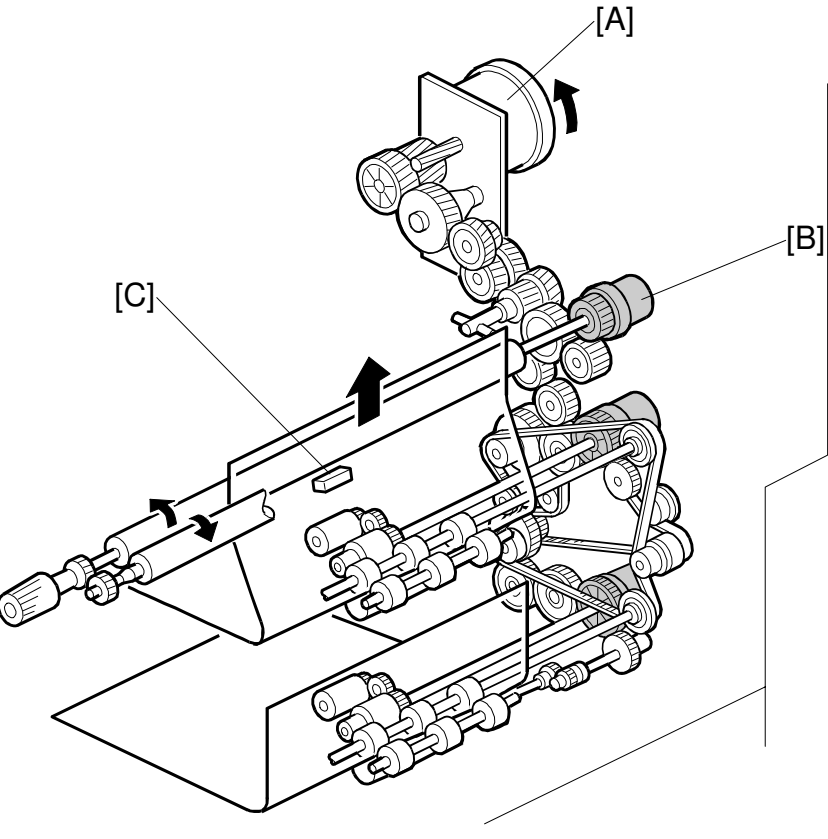

Detaile Descripti

A230D705.WMF

Main motor [A] rotation is transmitted to the registration clutch gear [B] (located on the lower registration roller shaft) through a train of gears.

The registration sensor [C] is positioned just before the registration rollers.

When the paper leading edge activates the registration sensor, the registration clutch is off and the registration rollers are not turning. However, the relay clutch [E] stays on for a bit longer. This delay allows time for the paper to press against the registration rollers and buckle slightly to correct skew. Then, the registration clutch energizes and the relay clutch re-energizes at the proper time to align the paper with the image on the drum. The registration and relay rollers feed the paper to the image transfer section.

The registration sensor is also used for paper misfeed detection.

### 2.8.7 PAPER FEED AND JAM TIMING

NAD40: From 2nd Paper Tray (A4 sideways)

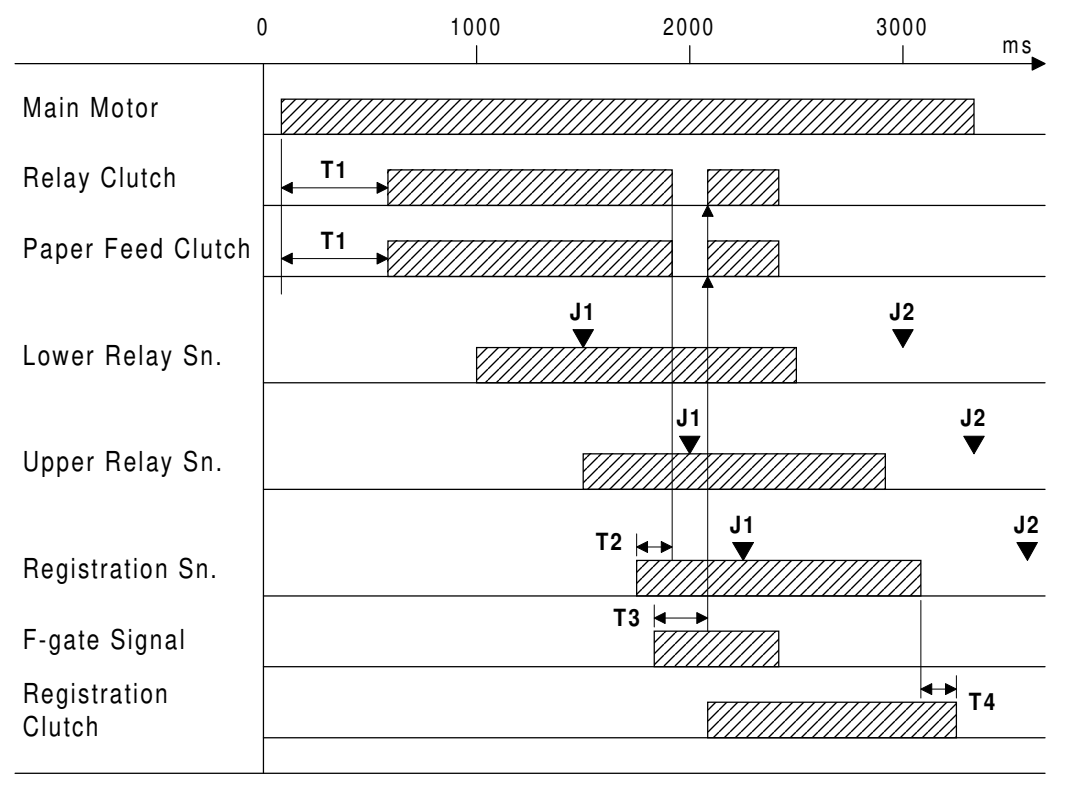

A231D537.WMF

- T1. The relay clutch and paper feed clutch turn on 500 ms after the main motor turned on.
- T2. The relay clutch and paper feed clutch turn off 138 ms after the registration sensor turned on.
- T3. The relay clutch and paper feed clutch turn on again and the registration clutch turns on 186 ms after the F-gate signal (laser main scan writing start) has been activated.
- T4. The registration clutch turns off 150 ms after the registration sensor turned off.
- J1. Checks whether the sensors are activated within 0.38 s (35 cpm machine) or 0.3 s (45 cpm machine) after the designated time for these sensors.
- J2. Checks whether the sensors are deactivated within 0.38 s (35 cpm machine) or 0.3 s (45 cpm machine) after the designated time for these sensors.

# 2.9 IMAGE TRANSFER AND PAPER SEPARATION

## 2.9.1 OVERVIEW

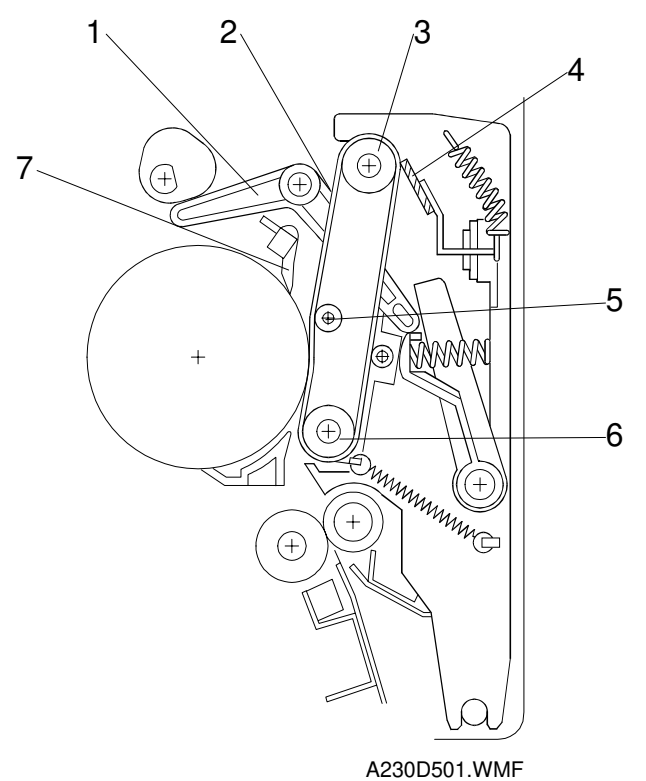

Instead of using a transfer corona or a transfer roller, this machine uses a transfer belt unit. The transfer belt unit consists of the following parts.

- 1. Contact lever
- 2. Transfer belt
- 3. Drive roller

- 4. Transfer belt cleaning blade
- 5. Transfer roller
- 6. Idle roller
- 7. Pick-off pawl

The belt has a high electrical resistance, so it can hold a high positive electrical potential to attract toner from the drum onto the paper. Also, the electrical potential attracts the paper itself and helps to separate the paper from the drum and to carry the paper upwards. The pick-off pawl ensures that the paper separates from the drum.

The transfer belt cleaning blade removes toner from the transfer belt to prevent the back side of the paper from being stained.

#### 2.9.2 BELT DRIVE MECHANISM

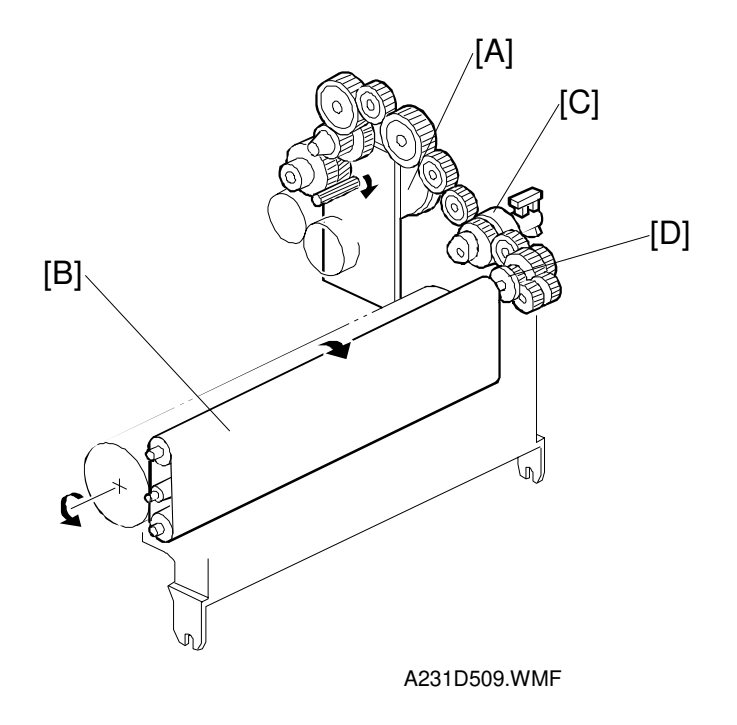

The main motor [A] drives the transfer belt [B] through a train of gears, the belt contact clutch [C], and the drive roller gear [D].

# 2.9.3 IMAGE TRANSFER AND PAPER SEPARATION MECHANISM

The image is transferred from the drum in the following steps.

 The registration clutch turns on to feed the paper [A] at the correct time to synchronize the leading edge of the developed latent image on the drum [B] with the leading edge of the paper. The transfer belt [C] is away from the drum at this time.

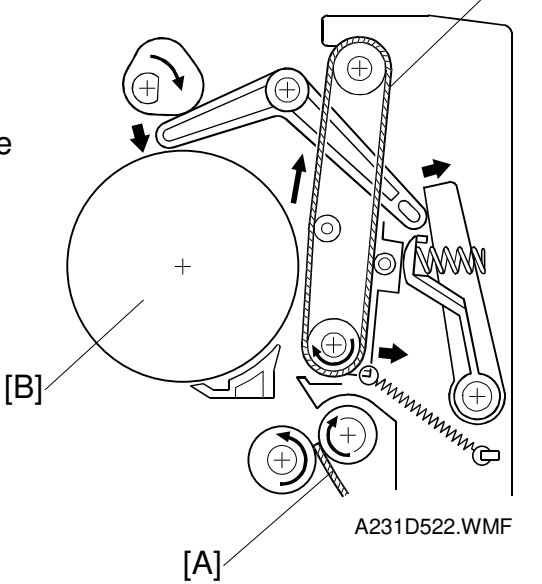

[C]

- 26 March 1998
- 2. The transfer belt contact clutch turns on a certain time after the main motor started. Then, the transfer belt moves into contact with the drum.

3. When the paper enters the gap between the belt and the drum, the high voltage supply board [A] applies a high positive current to the belt to transfer the image to the paper.

|1| = |t| + |2|

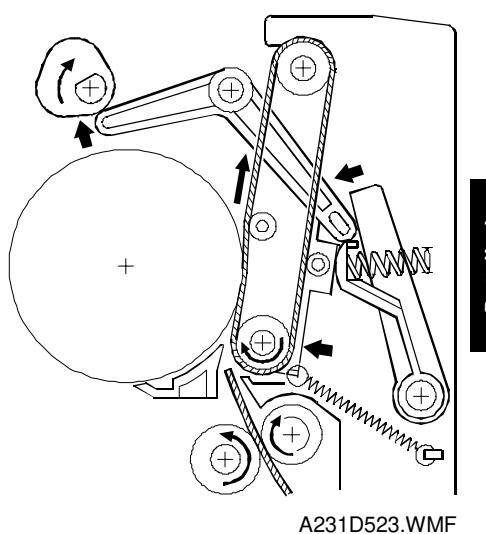

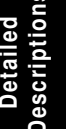

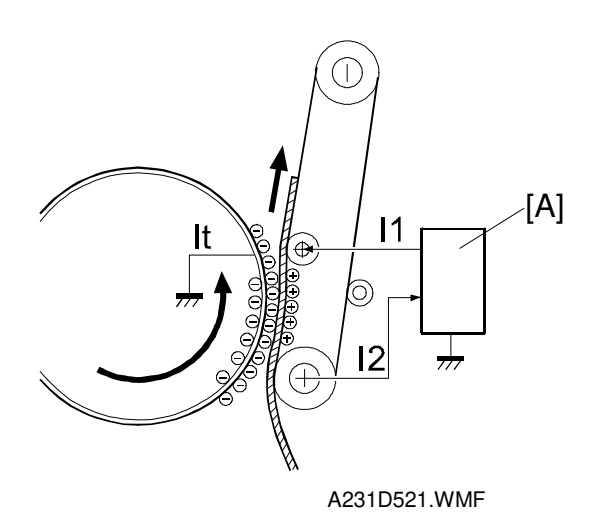

- 4. After receiving the image from the drum, the paper is fed by the belt.
- 5. The paper moves to the end of the transfer belt unit, where it separates from the belt as the belt curves away. Then, the paper goes to the fusing unit.

### 2.9.4 TRANSFER BELT UNIT CONTACT MECHANISM

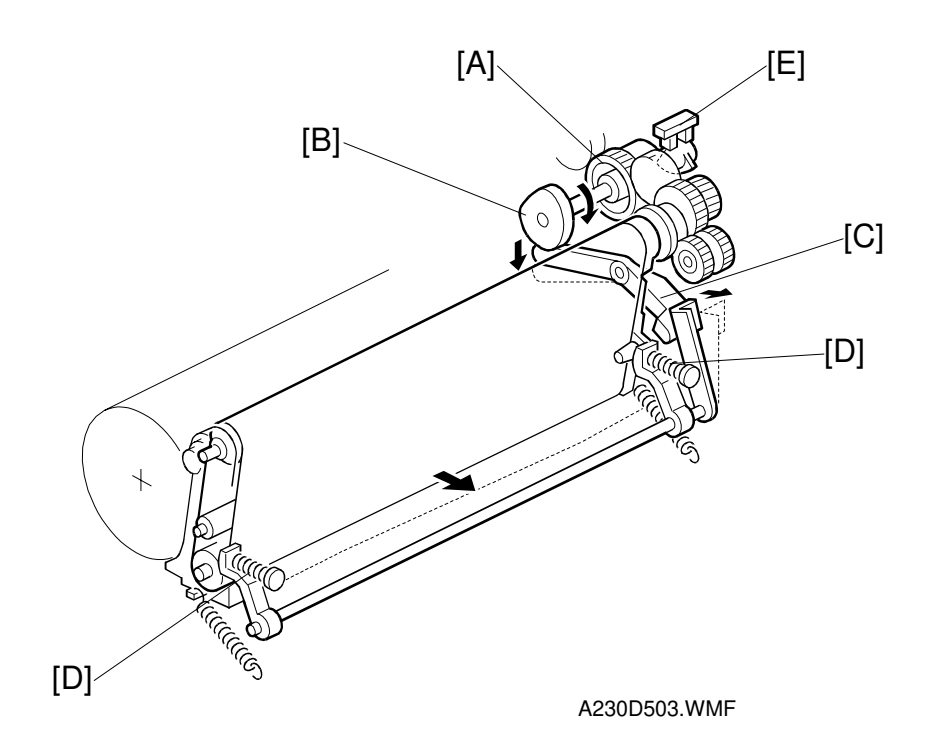

The belt contact and release mechanism consists of the belt contact clutch [A], cam [B], and contact lever [C].

The belt contact clutch turns on and the cam with the clutch rotates half of a complete rotation. The contact lever, riding on the cam, is lifted up and the spring [D] pushes the belt into contact with the drum.

The transfer belt contact home position sensor [E] is used to detect the home position of the cam (this is when the belt is away from the drum).

The belt must be released from the drum between copy jobs. The reasons are as follows.

- To prevent the ID sensor pattern on the drum from being rubbed off by the transfer belt.
- To prevent a change in the drum's characteristics because of the influence of additives inside the rubber belt.

**Overview** 

## 2.9.5 TRANSFER BELT CHARGE

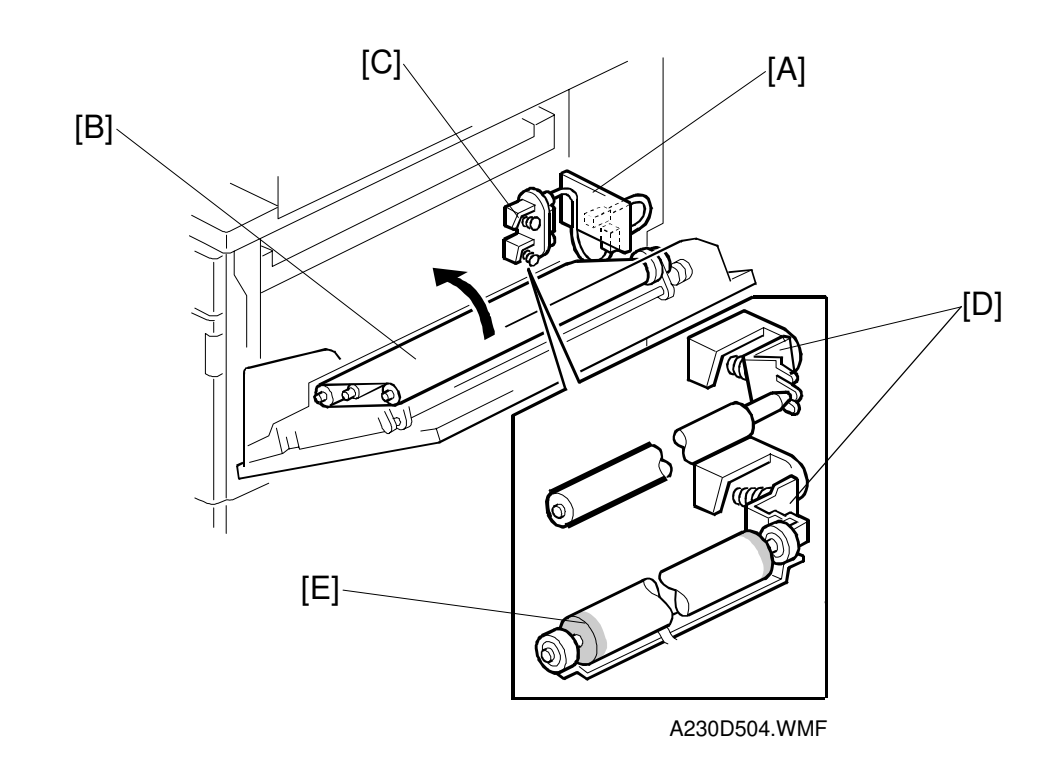

# Detailed Descriptions

The high voltage supply board [A] applies the positive transfer belt current to the transfer belt [B] through the terminal block [C], terminal plate [D], and the roller [E]. The terminal block and the terminal plate contact each other when the right cover is closed.

The high voltage supply board adjusts the current to the roller to keep a small but constant current flow to ground through the belt, paper, and drum. If this current is not kept constant, efficiency of toner transfer and paper separation will vary with paper thickness, type, environmental condition, or changes in transfer belt surface resistance.

#### Correction for paper width and thickness SP2-309-1 SP2-309-2 O Default: 150 mm Default: 216 r

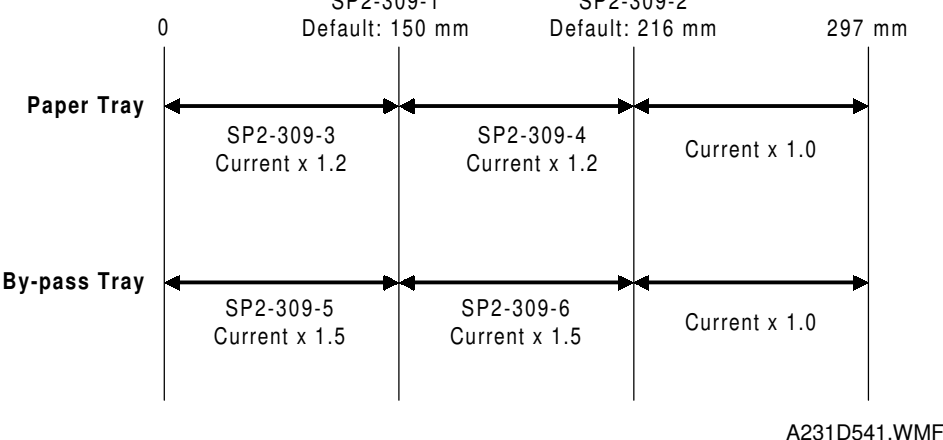

To counteract the effects of paper width and thickness, a range of SP modes are available.

For paper width, there are two thresholds. The factory settings are 150 and 216 mm. Below 216 mm, the transfer current can be increased (by default, it is multiplied by 1.2 for the main body paper trays). Below 150 mm, the transfer current can be set even higher, although by default it is kept the same as the current for below 216 mm. The higher current allows for the fact that current prefers to go to the drum from the belt directly, and not through the paper, which leads to insufficient toner transfer for narrow paper widths.

For thickness, it is assumed that the user will use thicker paper from the bypass tray, so separate settings are available for this tray. By default, the current for paper narrower than 216 mm is 1.5 times the normal current.

The drawing shows the SP modes which control these currents.

#### Currents applied to leading edge and image areas

The transfer current can also be different for the leading edge and the image area. There are separate adjustments for bypass feed for this also. The timing for starting to apply leading edge current, for the switchover from leading edge current to image area current, and for switching off at the trailing edge can also be changed.

#### **Transfer current SP modes**

- Image areas -

Paper trays: Side 1, SP2-301-1; Side 2, SP2-301-2 Bypass: SP2-301-4

Leading edge areas Paper trays: SP2-301-3, Bypass: SP2-301-5

- Timing -

Leading edge start: SP2-911-1 Switchover to image area: SP2-911-2 Image area end (trailing edge): SP2-911-3

## 2.9.6 TRANSFER BELT CLEANING MECHANISM

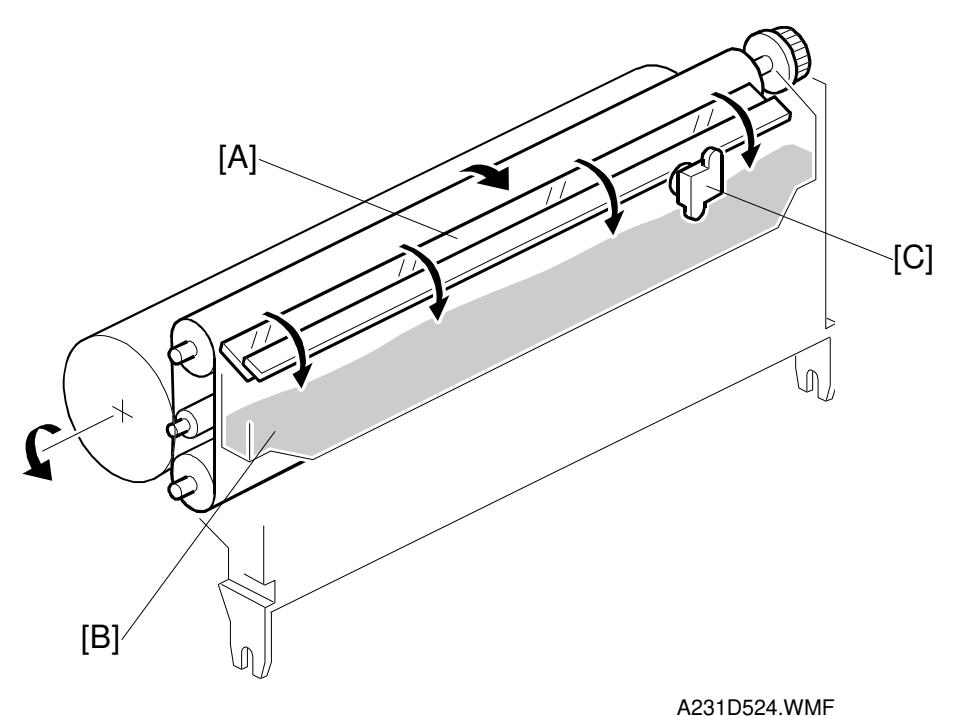

Detailed Description

- -

The cleaning blade [A] always contacts the transfer belt. It scrapes off any toner and paper dust remaining on the belt.

To remove toner and other particles that are accumulated at the edge of the cleaning blade, the transfer belt turns in reverse at the end of every copy job, in the same way as the drum cleaning blade mechanism.

The toner and paper dust that is scraped off falls down into the toner collection tank [B], which is in the transfer belt unit. This toner is not recycled.

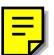

When the toner overflow sensor [C] in the transfer belt unit detects a toner overflow condition, the toner overflow indicator is lit. After this condition, 999 copies can be made before operation is disabled.

## 2.10 IMAGE FUSING AND PAPER EXIT

### 2.10.1 OVERVIEW

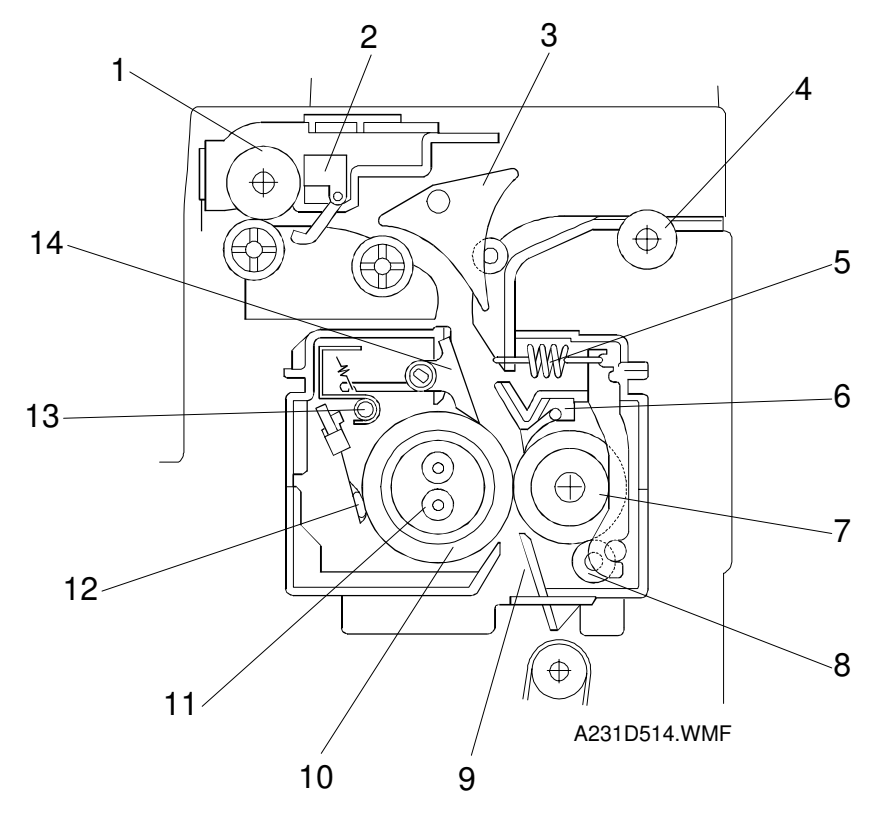

This fusing unit contains pressure roller strippers [6]. These prevent the paper from wrapping around the pressure roller (which is possible for a vertical paper transport mechanism).

The fusing unit and paper exit area consist of the following parts.

- 1. Paper exit roller
- 2. Fusing exit sensor
- 3. Junction gate
- 4. Transport roller (NAD30 and NAD40 only)
- 5. Pressure spring
- 6. Pressure roller strippers
- 7. Pressure roller

- 8. Cleaning roller
- 9. Entrance guide
- 10. Hot roller
- 11. Fusing lamp(s) (see the note)
- 12. Thermistor
- 13. Thermofuse
- 14. Hot roller strippers

**NOTE:** For 115V machines: One lamp is used. For 230V machines: Two lamps are used.

## 2.10.2 FUSING DRIVE AND RELEASE MECHANISM

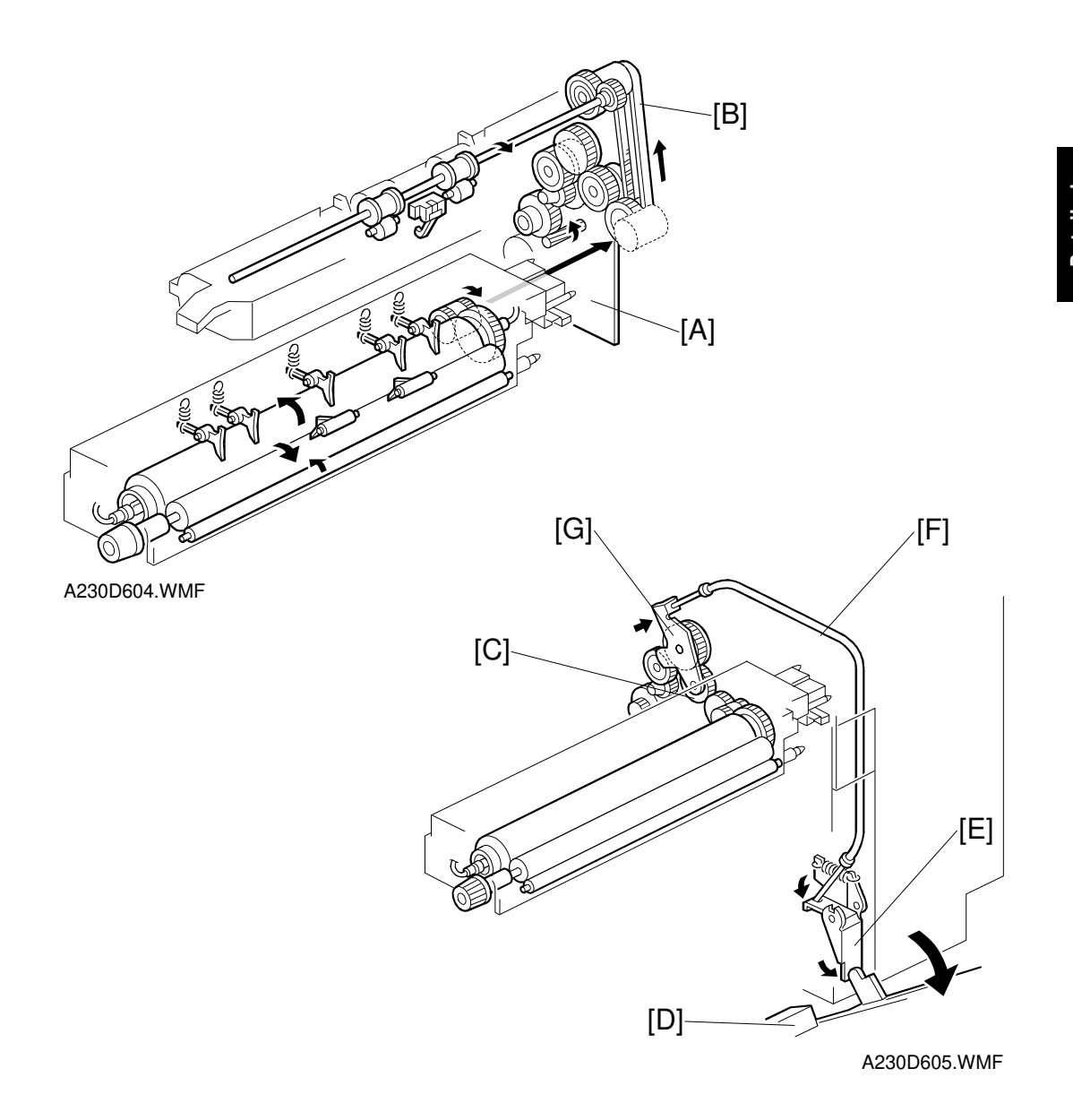

The main motor [A] drives the fusing unit through a train of gears and drives the paper exit rollers through a gear and a timing belt [B].

The fusing unit drive release mechanism automatically disengages the fusing unit drive gear [C] when the right cover [D] is opened. This allows the fusing unit drive gear to rotate freely so that misfed paper can be easily removed.

When the right cover is opened, the actuator plate [E] pulls release wire [F]. The wire pulls the fusing drive gear bracket [G] and the fusing unit drive is disengaged.

## 2.10.3 FUSING ENTRANCE GUIDE SHIFT MECHANISM

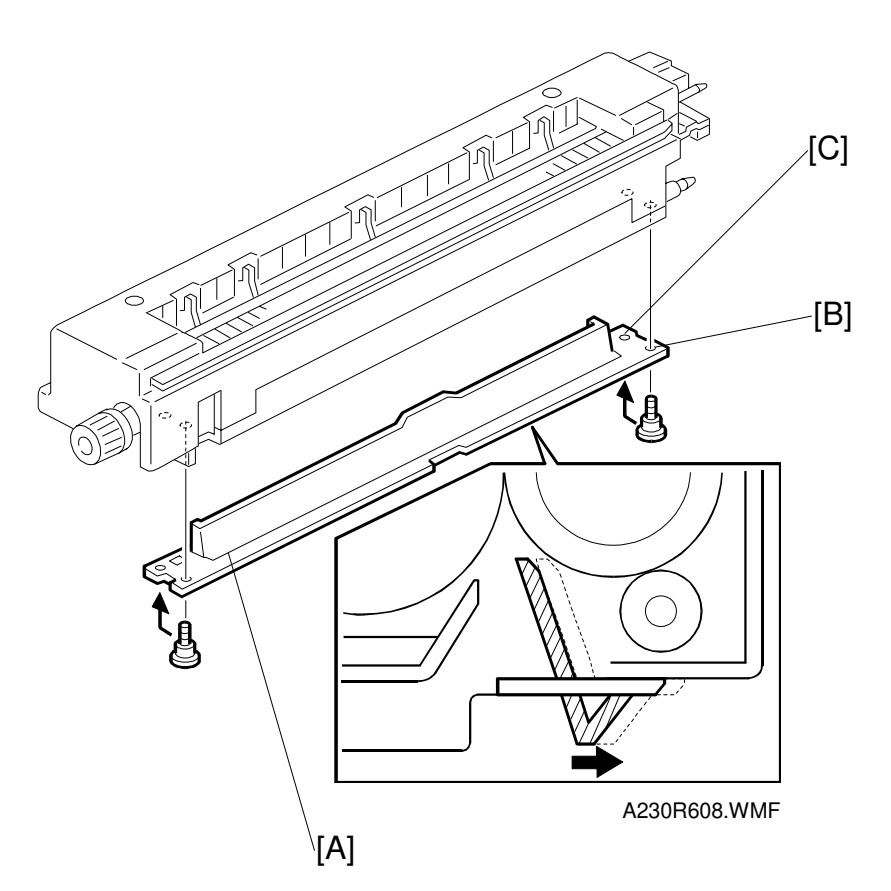

The entrance guide [A] for this machine has two holes on each side to adjust for paper thickness, to prevent creasing. Normally, the right screw hole [B] on each side is used.

For thin paper, move the entrance guide to the right by securing it with screw holes [C]. This slightly lengthens the paper path which prevents the paper from creasing in the fusing unit.

For thick paper, move the entrance guide to the left (use screw holes [B]). This setting allows more direct access to the gap between the hot and pressure rollers. This prevents thick paper from buckling against the hot roller, which can cause blurring at the leading edge of the copy. Also, thick paper does not bend as easily, and is therefore less prone to creasing.

## 2.10.4 PRESSURE ROLLER

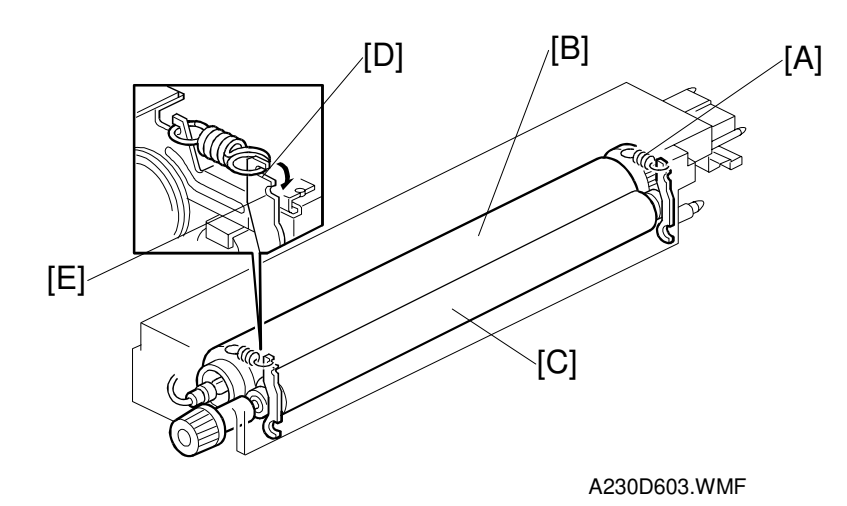

Detailed Description

The pressure springs [A] constantly apply pressure between the hot roller [B] and the pressure roller [C].

The pressure can be changed by adjusting the position of the pressure springs. The left position [D] is the normal setting. The right position [E] increases the pressure and this prevents insufficient fusing by the fusing unit.

## 2.10.5 CLEANING MECHANISM

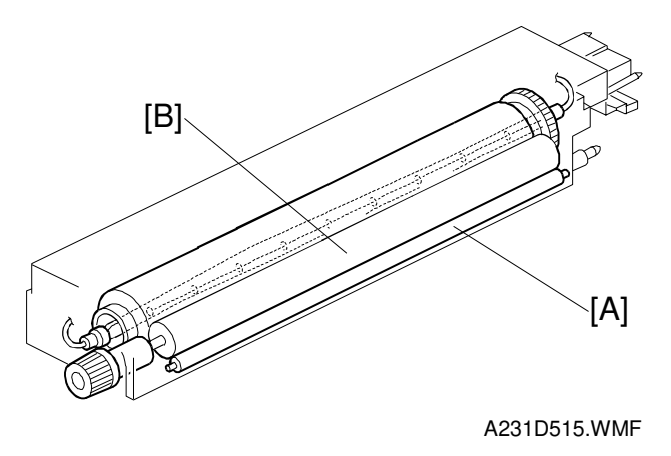

The cleaning roller [A] is always in contact with the pressure roller [B]. It collects toner and paper dust adhering to the surface of the pressure roller. This is because the cleaning roller is made of metal and collects adhering matter more easily than the pressure roller (which has a teflon coating).

#### 2.10.6 FUSING TEMPERATURE CONTROL

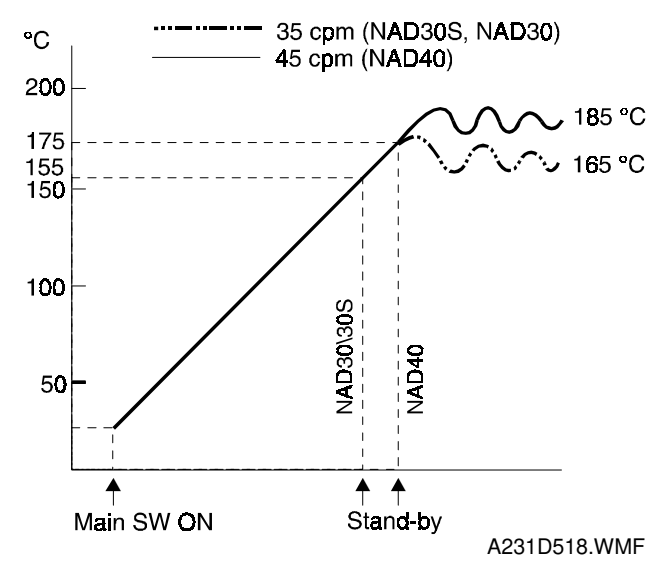

#### Temperature Control

There are two types of control: on/off control, and phase control. The mode can be selected with SP1-104.

When the main power switch turns on, the CPU checks the ac frequency for 500 ms; this is done in case phase control mode is selected later. Then the CPU turns on the fusing lamp. When the thermistor detects the stand-by temperature (155°C for NAD30/NAD30S, 175°C for NAD40), the machine can start to print. When the thermistor detects the operating temperature (165°C for NAD30/NAD30S, 185°C for NAD40), the CPU turns the fusing lamp off/on to maintain this temperature.

#### Fusing Idling

If copies are not sufficiently fused soon after the main power switch is turned on, fusing idling should be enabled with SP1-103. When fusing idling is enabled, it is done when the temperature reaches the value of SP1-105-1 (Fusing temperature adjustment) -  $20^{\circ}$ C

However, even if fusing idling is enabled, it is not done when the temperature at power-up > the value of SP1-105-1 -20 $^{\circ}$ C

In the opposite case, even if fusing idling is disabled, it is done when the temperature at power-up  $\leq 15^{\circ}C$ 

| The temperature at | Fusing idling mode |         |  |
|--------------------|--------------------|---------|--|
| power-up           | Disabled           | Enabled |  |
| 15°C or less       | 30 s               | 2 min * |  |
| Higher than 15°C   | Not performed      | 30 s    |  |

The fusing idling time is as follows.

\* In this case, fusing idling also prevents dirty background.

## 2.10.7 OVERHEAT PROTECTION

If the hot roller temperature becomes greater than 230°C, the CPU cuts off the power to the fusing lamp. At the same time, SC543 will be generated.

Even if the thermistor overheat protection fails, there is a thermofuse in series with the common ground line of the fusing lamp. If the temperature of the thermofuse reaches 169°C, the thermofuse opens, removing power from the fusing lamp. At the same time, the copier stops operating. At this time, SC542 will be generated.

Detailed Descriptions

# 2.11 ENERGY SAVER MODES

## 2.11.1 OVERVIEW

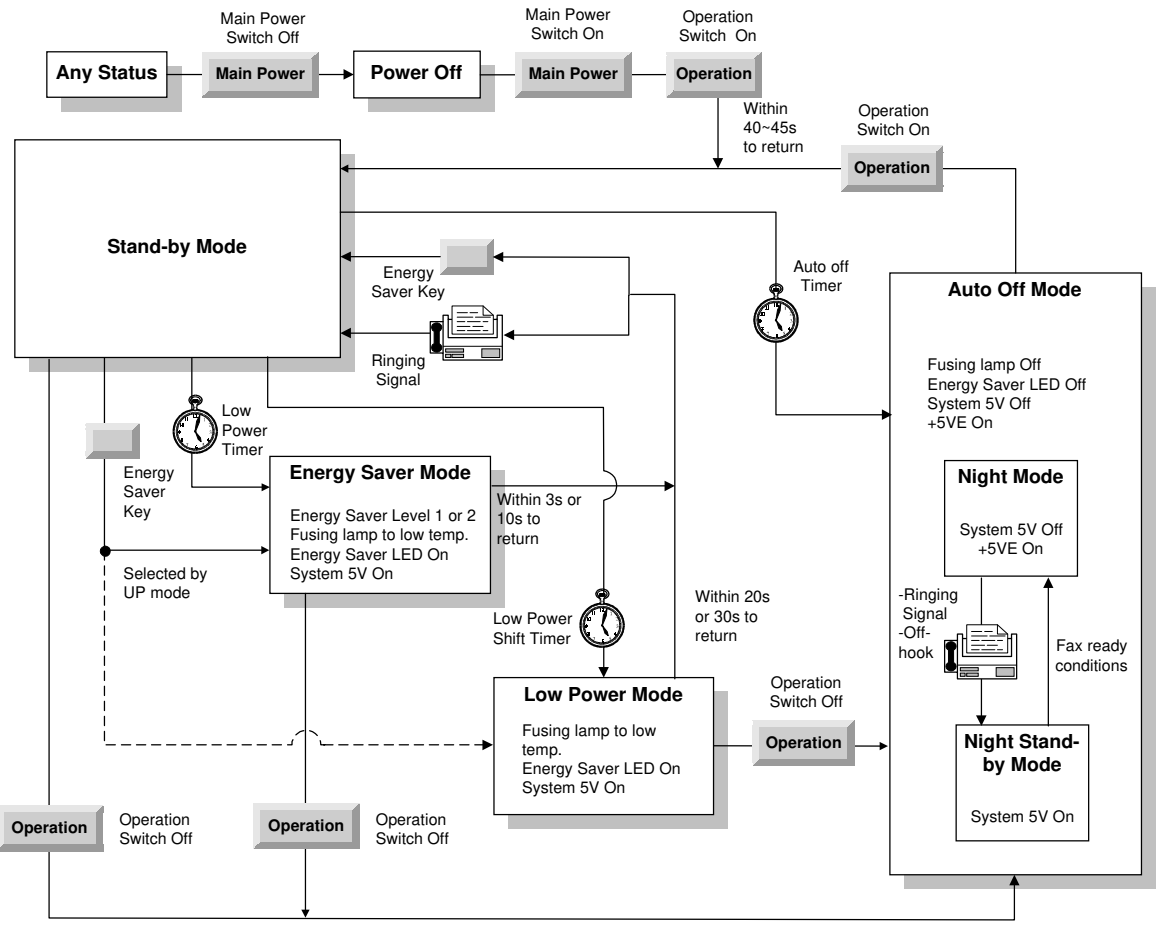

A231D517.WMF

When the machine is not used, the energy saver function reduces power consumption by decreasing the fusing temperature.

This machine has four types of energy saver mode as follows.

- 1) Energy saver mode
- 2) Low power mode
- 3) Auto off mode (copier configuration only)
- 4) Night mode (copier/fax configuration only)

These modes are controlled by the following UP and SP modes.

- Low power timer
- Low power shift timer
- Auto off timer
- Energy saver mode
- Auto off disabling (SP mode only)

The way that the machine operates depends on the combination of installed equipment (copier only, copier/fax).

## 2.11.2 ENERGY SAVER MODE

#### Entering the energy saver mode

There are two energy saver levels; Energy Saver Level 1 and Energy Saver Level 2. The energy saver level can be selected by UP mode.

The machine enters energy saver mode when one of the following is done.

- The Clear Mode/Energy Saver Key is held down for a second (see Note).
- The low power timer runs out after the end of a job.
  - **NOTE:** The machine enters either energy saver mode or low power mode when pressing the Clear Mode/Energy Saver key depending on the setting of the UP mode.

#### What happens in energy saver mode

When the machine enters energy saver mode, the fusing lamp drops to a certain temperature, depending on the energy saver level (see the table below) and the operation panel indicators are turned off except for the Energy Saver LED and the Power LED.

If the CPU receives the image print out command from an application (e. g. to print incoming fax data or to print data from a PC), the fusing temperature rises to print the data. However, the operation indicators stay off.

#### Return to stand-by mode

If one of the following is done, the machine returns to stand-by mode:

- The Clear Mode/Energy Saver Mode key is pressed
- Any key on the operation panel is pressed
- An original is placed in the ADF
- The ADF is lifted
- A sheet of paper is placed in the by-pass feed table

The recovery time from energy saver level 1 is about **3 s**.

The recovery time from energy saver level 2 is about **10 s**.

| Mode                    | Operation<br>Switch | Energy<br>Saver<br>LED | Fusing Temp.                     | System<br>+5V |
|-------------------------|---------------------|------------------------|----------------------------------|---------------|
| Energy Saver<br>Level 1 | On                  | On                     | 35 cpm: 157 °C<br>45 cpm: 175 °C | On            |
| Energy Saver<br>Level 2 | On                  | On                     | 35 cpm: 150 °C<br>45 cpm: 170 °C | On            |

## 2.11.3 LOW POWER MODE

#### Entering the low power mode

The machine enters low power mode when one of the following is done.

- The low power shift timer runs out after the end of a job.
- The Clear Mode/Energy Saver key is held down for a second (see Note).
  - **NOTE:** The machine enters either energy saver mode or low power mode when pressing the Clear Mode/Energy Saver key depending on the setting of the UP mode.

#### What happens in low power mode

The fusing lamp drops to a certain temperature, as shown in the table below (the temperature drops more that in energy saver mode). The other conditions are the same as for energy saver mode.

#### Return to stand-by mode

The machine returns to standby mode in exactly the same way as from energy saver mode.

The recovery time from low power mode is either 20s or 30s, depending on the setting of SP5-920 (the default is 30s).

| Recovery<br>Time | Operation<br>Switch | Energy<br>Saver<br>LED | Fusing Temp.                     | System<br>+5V |
|------------------|---------------------|------------------------|----------------------------------|---------------|
| 20 seconds       | On                  | On                     | 35 cpm: 137 °C<br>45 cpm: 157 °C | On            |
| 30 seconds       | On                  | On                     | 35 cpm: 125 °C<br>45 cpm: 145 °C | On            |

## 2.11.4 AUTO OFF MODE

The auto off mode is for the copier-only configuration.

#### Entering auto off mode

The machine enters auto off mode when one of the following is done.

- The auto off timer runs out after the end of a job
- The operation switch is pressed to turn the power off

#### What happens in auto off mode

When the machine enters auto off mode, the operation switch turns off automatically. The fusing lamp and all dc supplies except +5VE (+5V for energy saver mode) turns off. At this time, only the main power LED is lit.

#### Returning to stand-by mode

The machine returns to stand-by mode when the operation switch is pressed.

| Operation<br>Switch | Energy Saver<br>LED | Fusing Temp.                    | System +5V | Note                                     |
|---------------------|---------------------|---------------------------------|------------|------------------------------------------|
| Off                 | Off                 | Room Temp.<br>(Fusing lamp off) | Off        | Only +5VE is<br>supplied to the<br>BICU. |

## 2.11.5 NIGHT MODE

This function is for the copier/fax configuration. There are two types of night mode: Night Stand-by mode and Night mode. The difference between night stand-by mode and night mode is the machine's condition when the machine enters auto off mode.

#### Entering night stand-by and night modes

The machine enters the night stand-by mode and night modes when one of the following is done.

- The auto off timer runs out
- The operation switch is pressed to turn the power off

If the machine is in one or more of the following conditions, the machine enters night stand-by mode. If not, the machine enters night mode.

- Error or SC condition
- An optional G4 unit is installed
- An optional fax HDD is installed
- Image data is stored in the memory
- During memory Tx or polling Rx
- The handset is off hook
- An original is in the ADF
- The ADF is open

#### What happens in night stand-by and night modes

When the machine enters either of these modes, the fusing lamp and operation switch turn off, and only the main power LED is lit.

#### Night stand-by mode

The system +5V is still supplied to all components. When the machine detects a ringing signal, the +24V supply is activated and the machine automatically prints the incoming message.

#### Night mode

The system +5V supply also turned off. However, +5VE (+5V for energy saver mode) is still activated. When the machine detects a ringing signal, or off-hook signal, the machine goes back to night stand-by mode and the system +5V and +24V supplies are activated. Then the machine receives the incoming message and prints it.

#### Returning to stand-by mode

The machine returns to stand-by mode when the operation switch is pressed.

The recovery time is about 45 s.

| Mode                    | Operation<br>Switch | Energy<br>Saver<br>LED | Fusing Temp.                    | System<br>+5V | Note                                               | iled |
|-------------------------|---------------------|------------------------|---------------------------------|---------------|----------------------------------------------------|------|
| Night stand-<br>by mode | Off                 | Off                    | Room Temp.<br>(Fusing lamp off) | On            |                                                    | Deta |
| Night mode              | Off                 | Off                    | Room Temp.<br>(Fusing lamp off) | Off           | Only +5VE is<br>supplied to the fax<br>controller. |      |

# 3. INSTALLATION PROCEDURE

# 3.1 INSTALLATION REQUIREMENTS

## 3.1.1 ENVIRONMENT

- 1. Temperature Range: 10 °C to 30 °C (50 °F to 86 °F)
- 2. Humidity Range: 15 % to 90 % RH
- 3. Ambient Illumination: Less than 1,500 lux (do not expose to direct sunlight.)
- 4. Ventilation: Room air should turn over at least 30 m3/hr/person
- 5. Ambient Dust: Less than  $0.10 \text{ mg/m}^3$  (2.7 x 10 -6 oz/yd<sup>3</sup>)
- 6. Avoid an area which is exposed to sudden temperature changes. This includes:
  1) Areas directly exposed to cool air from an air conditioner.
  2) Areas directly exposed to heat from a heater.
- 7. Do not place the machine in an area where it will be exposed to corrosive gases.
- 8. Do not install the machine at any location over 2,000 m (6,500 ft.) above sea level.
- 9. Place the copier on a strong and level base. (Inclination on any side should be no more than 5 mm.)
- 10. Do not place the machine where it may be subjected to strong vibrations.

## 3.1.2 MACHINE LEVEL

| Front to back: | Within 5 mm (0.2") of level  |
|----------------|------------------------------|
| Right to left: | With in 5 mm (0.2") of level |

## 3.1.3 MINIMUM SPACE REQUIREMENTS

Place the copier near the power source, providing clearance as shown:

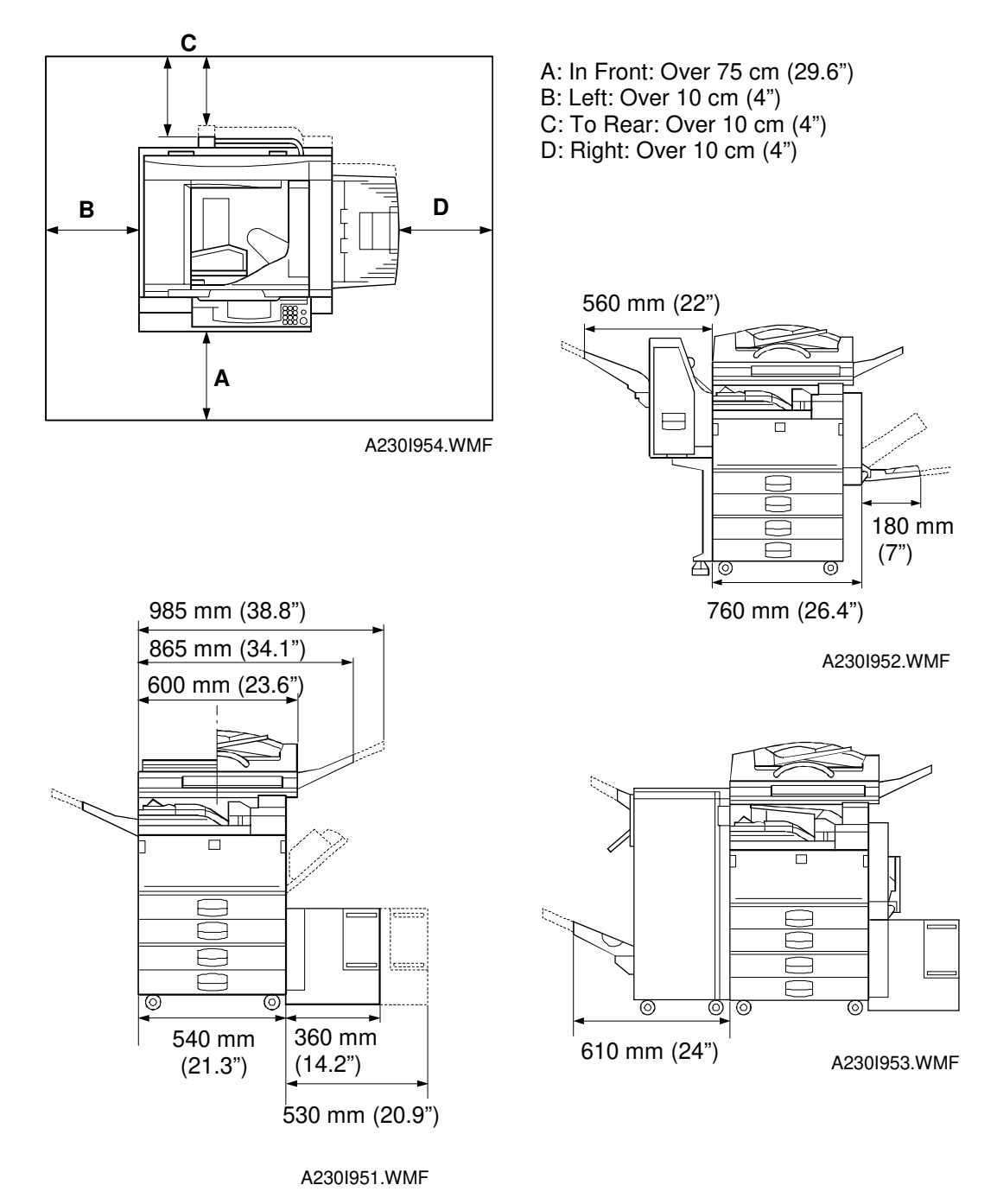

**NOTE:** The 75 cm recommended for the space at the front is for pulling out the paper tray only. If an operator stands at the front of the copier, more space is required.

## 3.1.4 POWER REQUIREMENTS

#### 

- 1. Make sure that the wall outlet is near the copier and easily accessible. Make sure the plug is firmly inserted in the outlet.
- 2. Avoid multi-wiring.
- 3. Be sure to ground the machine.

2. Permissible voltage fluctuation:  $\pm 10$  %

3. Do not set anything on the power cord.

1. Input voltage level: 120 V, 60 Hz: More than 10 A 220 V ~ 240 V, 50 Hz/60 Hz: More than 6 A

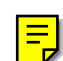

Installation

# 3.2 INSTALLATION FLOW CHART

The following flow chart shows how to install the optional units more efficiently.

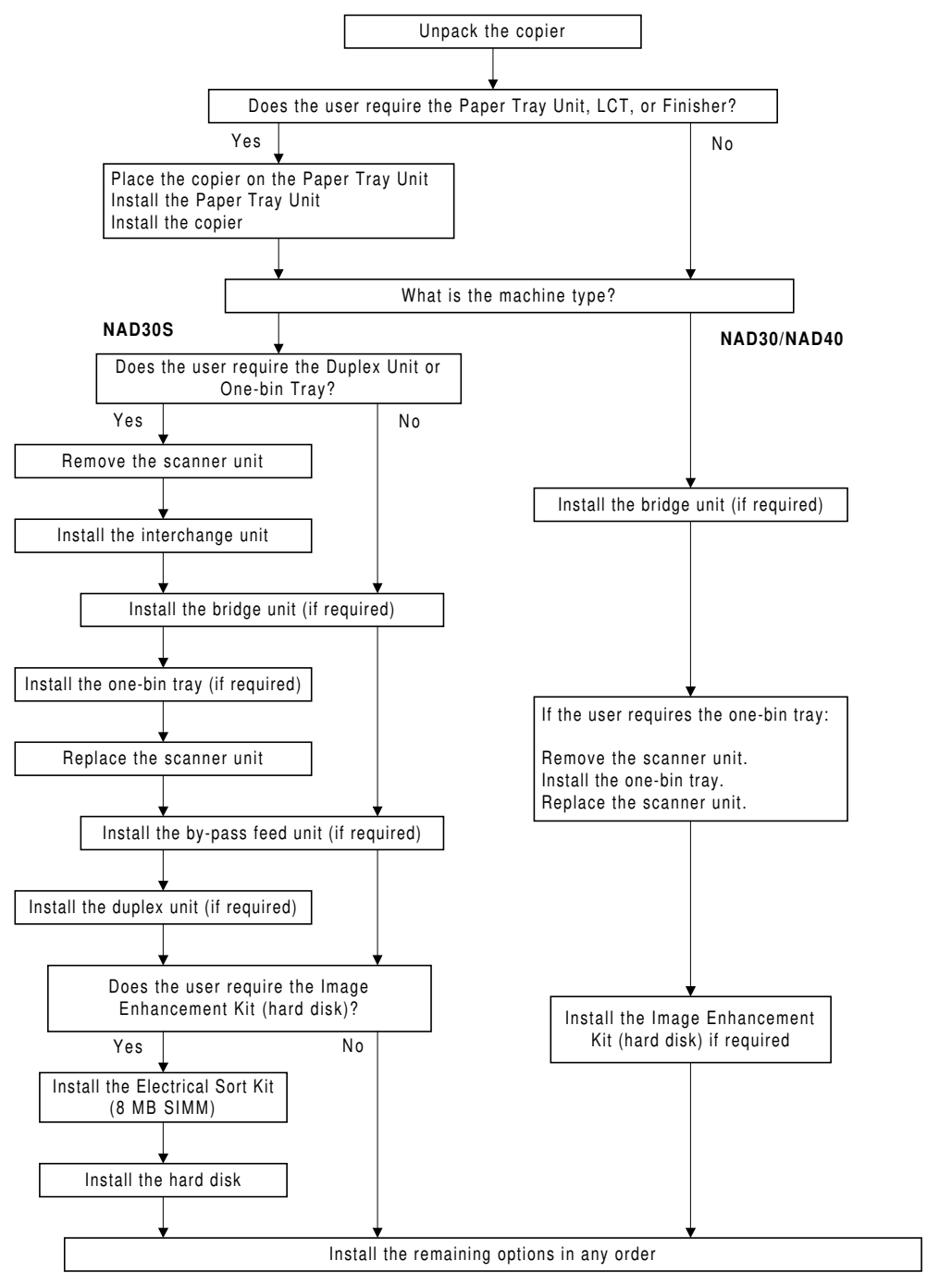

A231I513.WMF

Bridge Unit: Needed for the finishers and the external output tray Interchange Unit: Needed for the 1-bin tray and the NAD30S duplex unit Paper Tray Unit: Needed for the LCT and finishers Other requirements: See Overall Machine Information – Installation Option Table

# 3.3 COPIER INSTALLATION

## 3.3.1 ACCESSORY CHECK

Check the quantity and condition of the accessories in the box against the following list:

## Description

Ξ

| Description                                            | Q'ty |
|--------------------------------------------------------|------|
| 1. Operation Panel Decal                               | 1    |
| 2. Paper Size Decal                                    | 1    |
| 3. Model Name Decal (-10, -22 machines)                | 1    |
| 4. Operation Panel Brand Sticker (-10, -22 machines)   | 1    |
| 5. NECR – English (-17 machine)                        | 1    |
| 6. NECR – Multi-language (-19, -27, -39, -69 machines) | 1    |
| 7. User Survey Card (-17 machine)                      | 1    |
| 8. Cushion                                             | 1    |
| 9. Pad (until April '98 production machines)           | 1    |
| 10. Operation Instructions – System Setting            | 1    |
| 11. Operation Instructions – Copy Reference            | 1    |
| 12. Operation Instructions – Fax Reference             | 1    |

Installation

Ξ

## 3.3.2 INSTALLATION PROCEDURE

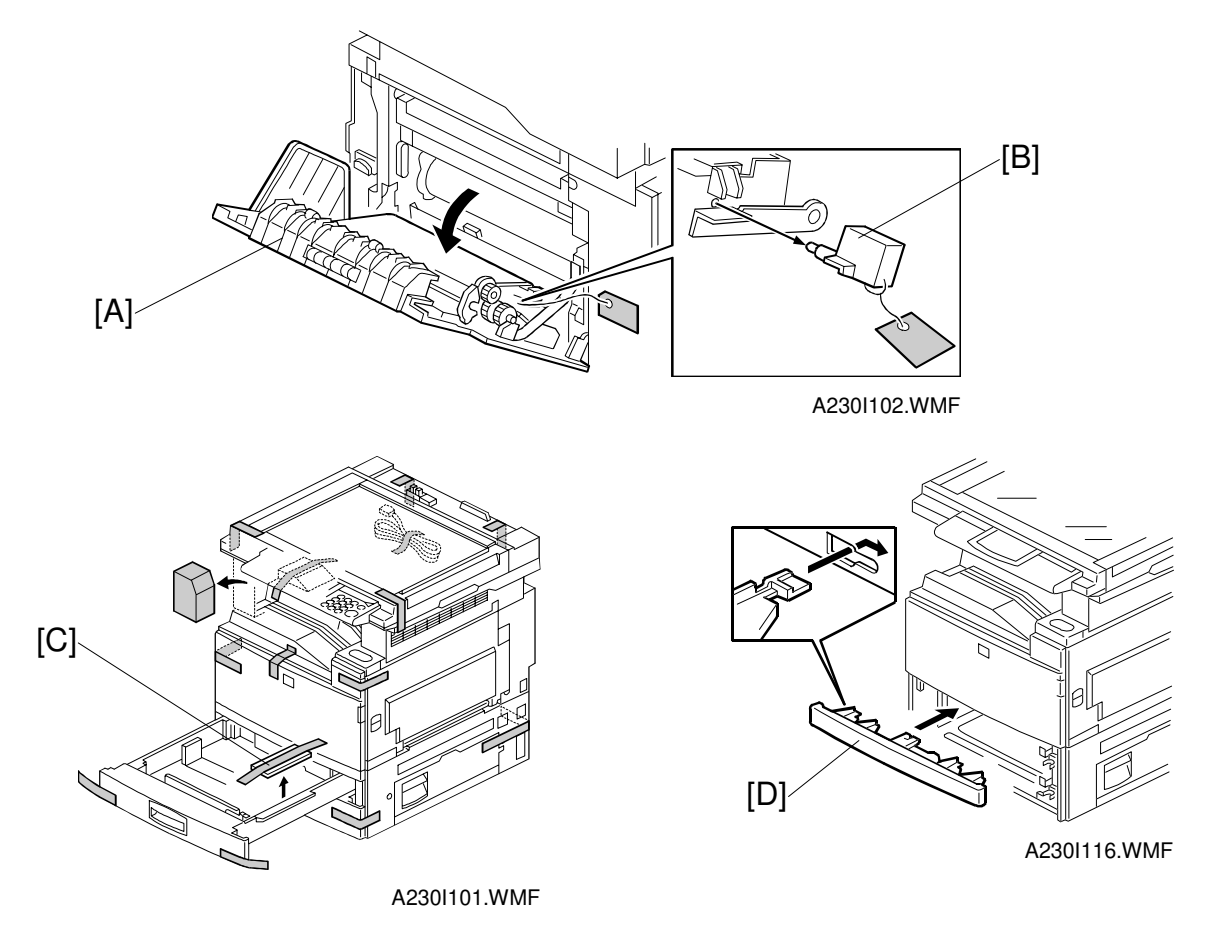

## ▲ CAUTION Unplug the machine power cord before starting the following procedure.

If the optional paper tray unit is going to be installed now, put the copier on the paper tray unit first, then install the paper tray unit, then install the copier.

**NOTE:** Keep the shipping retainers after installing the machine. They will be reused if the machine is moved to another location in the future.

- 1. Remove the tapes on the exterior of the copier.
- 2. Open the duplex unit (A231 and A232 machines) and open the upper right cover [A].
- 3. Remove the pin [B].
- 4. Pull out the paper trays and remove the bottom plate stoppers [C].
- Install the middle front cover [D] which is in the second paper tray.
   NOTE: If the optional paper tray unit is installed, this step is done while installing the paper tray unit.

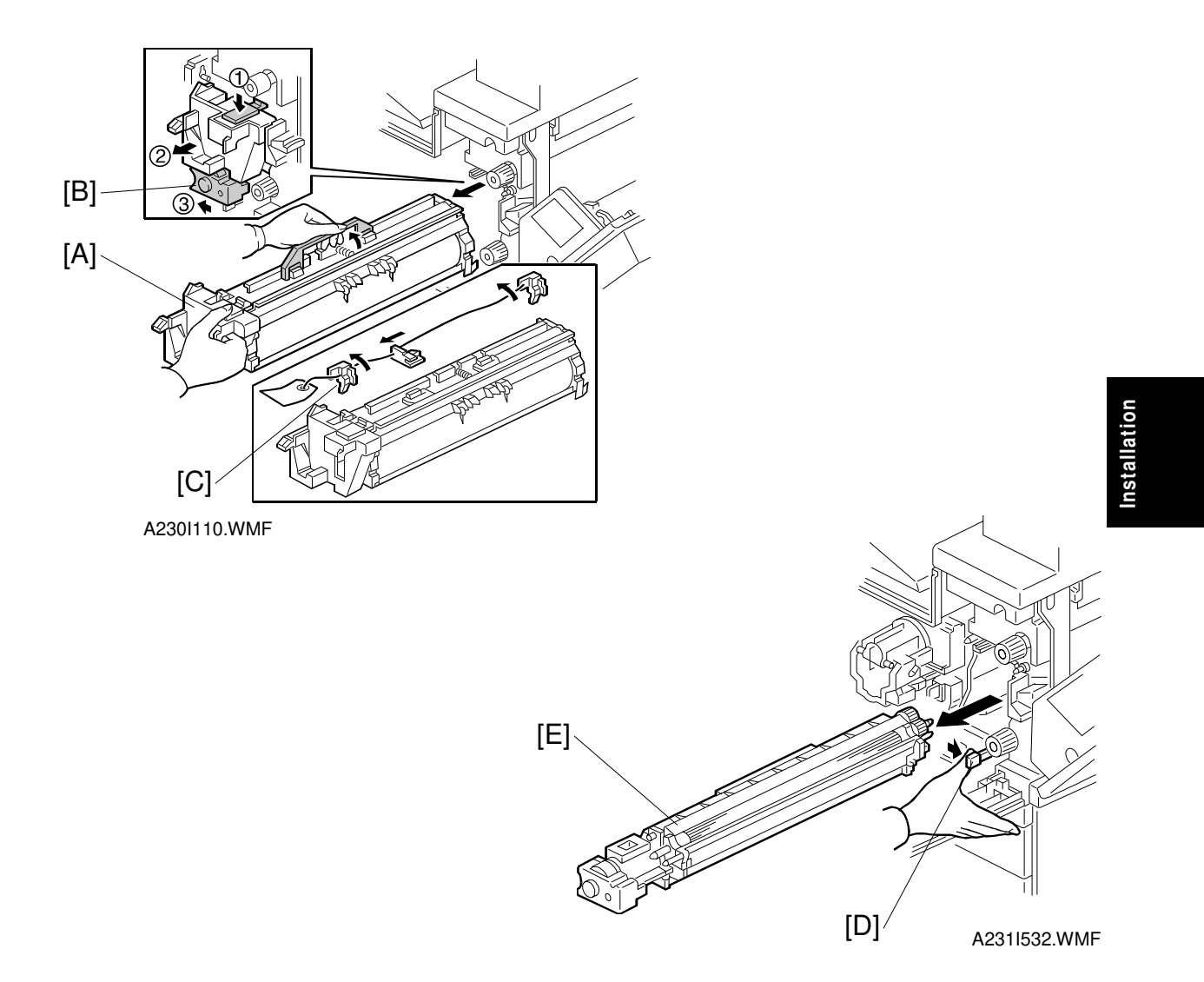

- 6. Open the front cover.
- 7. Push down the lever (1). Then pull the PCU [A] out a small distance (2), and move the development unit [B] to the left (3) so that the development unit is away from the drum, then slide out the PCU completely.
- 8. Remove three clamps [C].
- 9. Move the lever [D] to the right, then slide out the development unit [E].

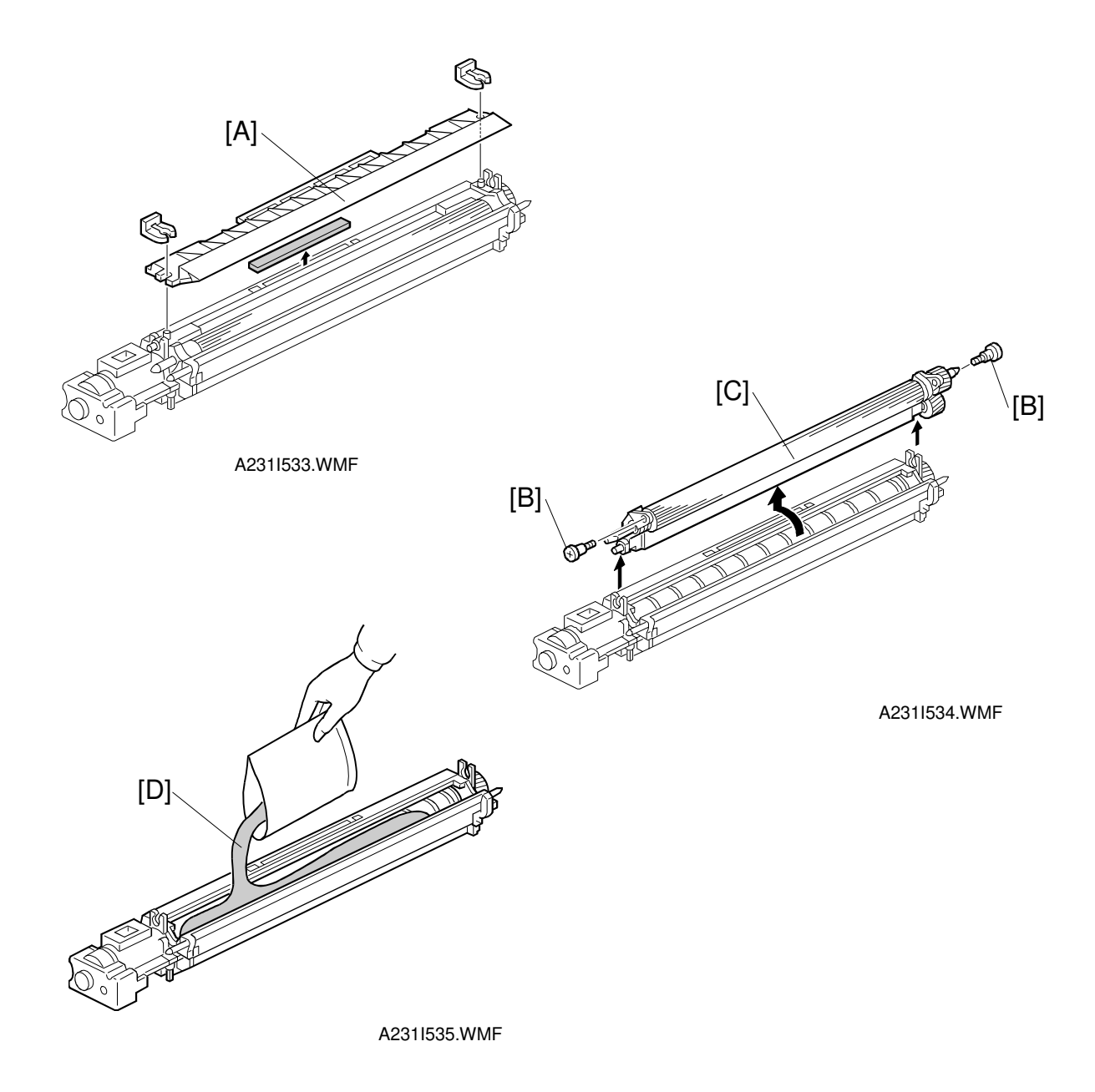

- 10. Remove the entrance seal plate [A] (2 clamps).
- 11. Remove two screws [B] and take out the development roller unit [C].
- 12. Pour all developer [D] into the development unit uniformly.

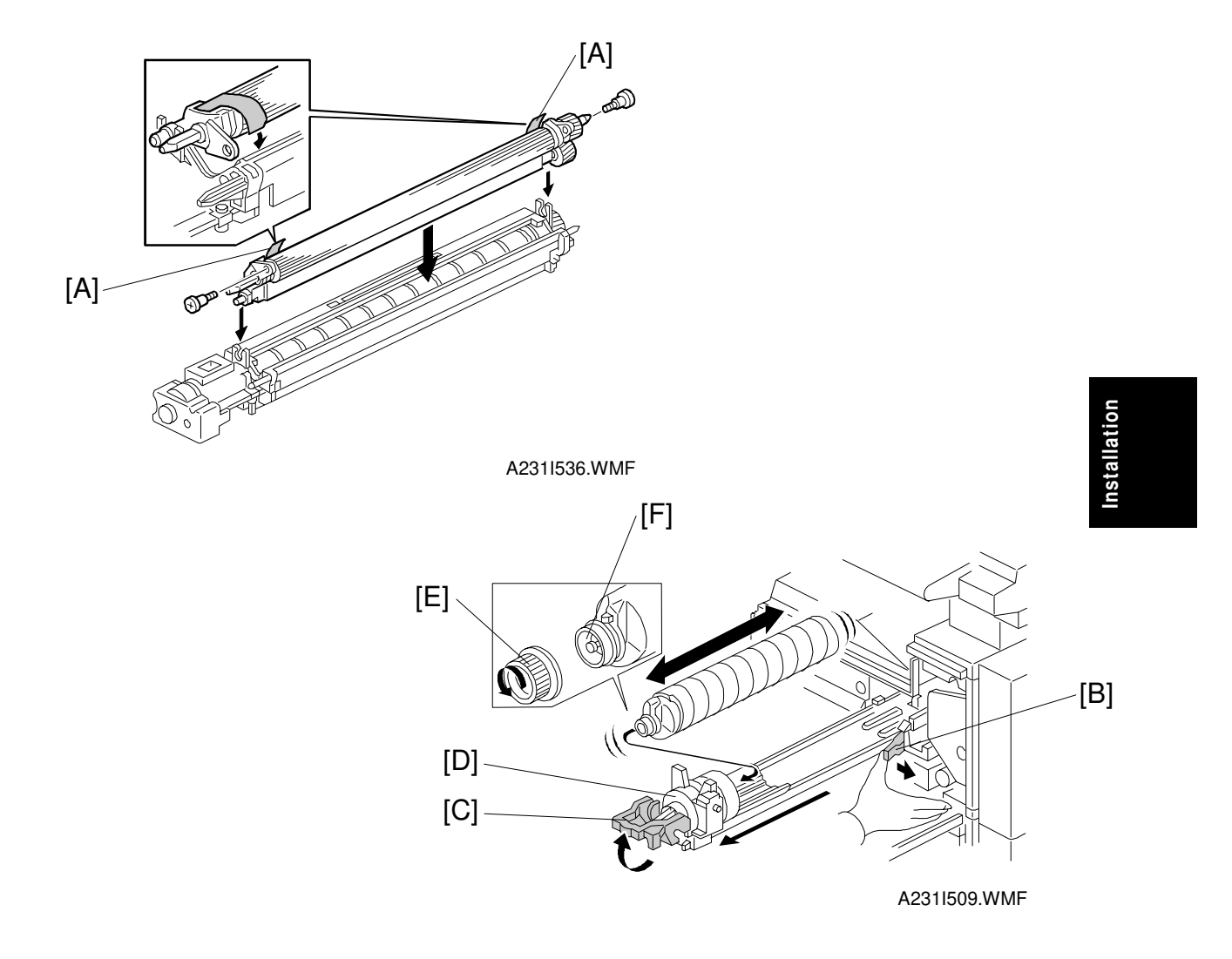

13. Reassemble the development unit.

**NOTE:** Make sure that the development side seals [A] are set inside the development unit case.

- 14. Reassemble the machine. **NOTE:** When reinstalling the PCU, make sure it is installed properly. Otherwise, black copies may be printed.
- 15. Push lever [B] to the side, raise the toner bottle holder lever [C], and pull the toner bottle holder [D] out.
- 16. Shake the toner bottle well. **NOTE:** Do not remove the toner bottle cap [E] until after shaking.
- 17. Unscrew the bottle cap and insert the bottle into the holder. **NOTE:** Do not touch the inner bottle cap [F].
- 18. Reposition the holder and press down the holder lever to secure the bottle.

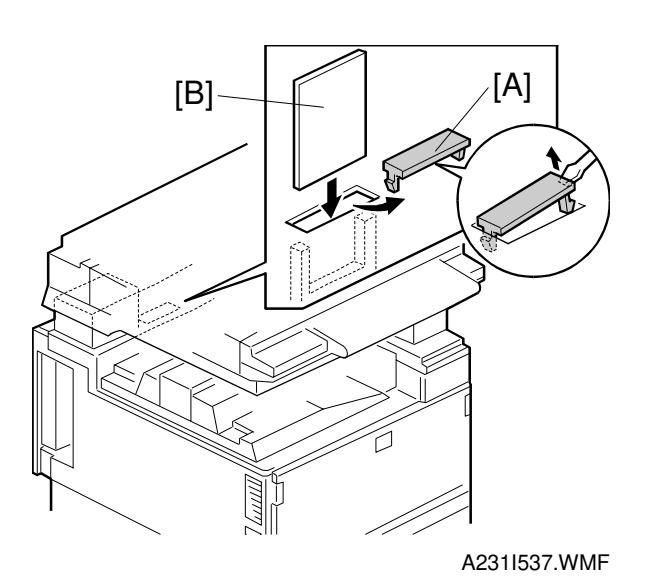

# - Steps 20 to 22 are for only Europe versions when the required language is other than English, French, and German -

- 19. Remove the IC card cover [A] and plug the IC card [B] which includes the appropriate language into the IC socket.
  - **NOTE:** When setting the IC card, the surface of the card which has "B" printed on it should be facing the front of the machine.
- 20. Plug in the machine and turn on the main power switch, then press the "Yes" key. The machine automatically downloads the software.
- 21. After the software has been downloaded, turn off the main power switch and remove the IC card.
- 22. Turn on the main power switch.
- 23. After the fusing warm-up period, enter the SP mode.
  - 1) Press the "Clear Mode" key.
  - 2) Enter "107" using the numeric keys.
  - 3) Hold down the "Clear/Stop" key for more than 3 seconds.
  - 4) Select "1" (copier).

**NOTE:** Do not enter SP mode during the fusing warm-up period (the LED of the start key is red during this period)

24. Perform the TD sensor initial setting as follows:

1) Enter "2-801" and press the "Enter" key.

2) Press "1" to start the TD sensor initial setting.

- **NOTE:** The machine will automatically stop when TD sensor initial setting is completed, and the TD sensor output voltage will appear on the LCD.
- 25. Perform the process control initial setting using SP2-805.
- 26. Europe: Select the correct language using SP 5-009.

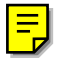

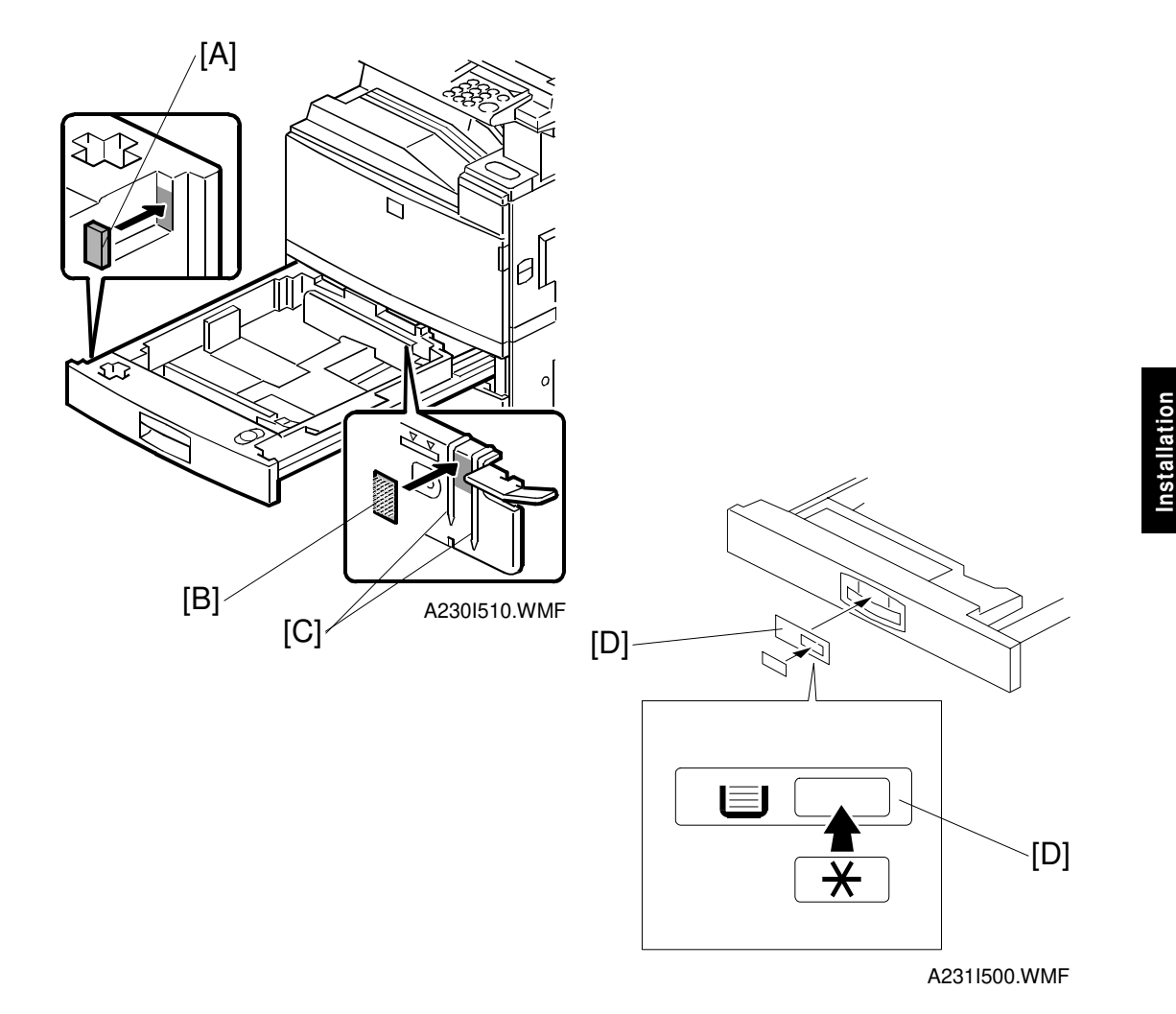

- 27. When loading paper bigger than A4 (11" x 8.5") in the 1st paper tray, attach the pad [A] and the cushion [B] to the paper tray as shown.
  NOTE: 1) This procedure is required only for the 1st paper tray.
  2) Make sure that the pad is not attached over the ribs [C].
- 28. Change the side fences and end fence to match the paper size that will be used. Then pull the paper tray out and load paper into it.
- 29. Enter the proper paper size for each paper tray using UP mode.
- 30. Attach the appropriate paper size decal [D] to the paper tray.NOTE: Paper size decals are also used for the optional paper tray unit. Keep any remaining decals for use with the paper tray unit.
- 31. Check the copy quality and machine operation (refer to the "Replacement and Adjustment Copy Adjustment" section of the service manual).
# 3.4 PAPER TRAY UNIT INSTALLATION

#### 3.4.1 ACCESSORY CHECK

Check the quantity and condition of the accessories in the box against the following list:

#### Description

| 1. Joint Bracket 1                             |
|------------------------------------------------|
| 2. Front Stand 1                               |
| 3. Rear Stand 1                                |
| 4. Stand Bracket 1                             |
| 5. Knob Screw – M3 1                           |
| 6. Knob Screw – M4x10 1                        |
| 7. NECR – Multi-language (-17, -27 machines) 1 |
| 8. Installation Procedure1                     |

#### 3.4.2 INSTALLATION PROCEDURE

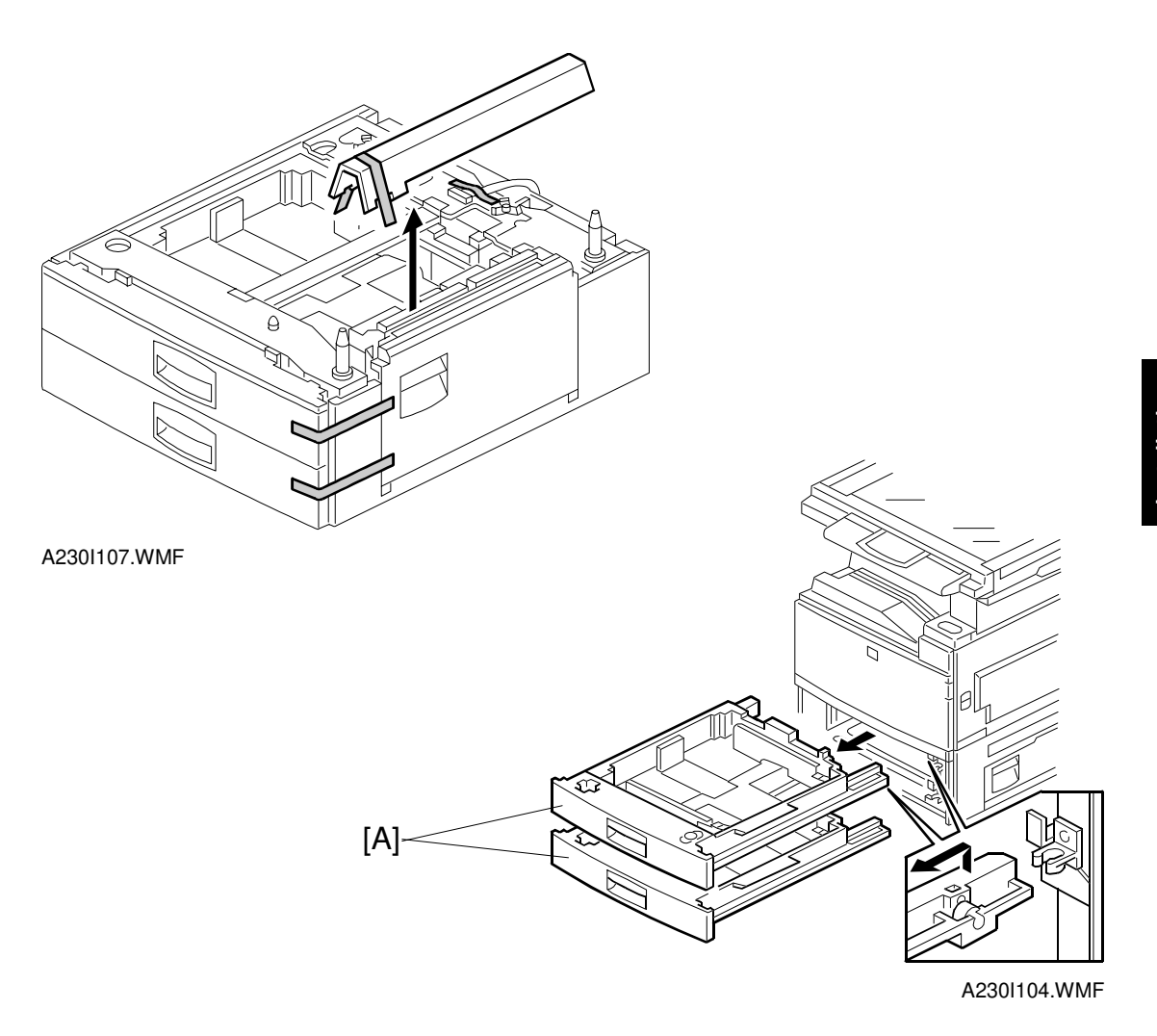

# Installation

# 

Unplug the main machine power cord before starting the following procedure.

- 1. Unpack the paper tray unit. Then remove the tapes.
- 2. Remove the paper trays [A] from the base copier.

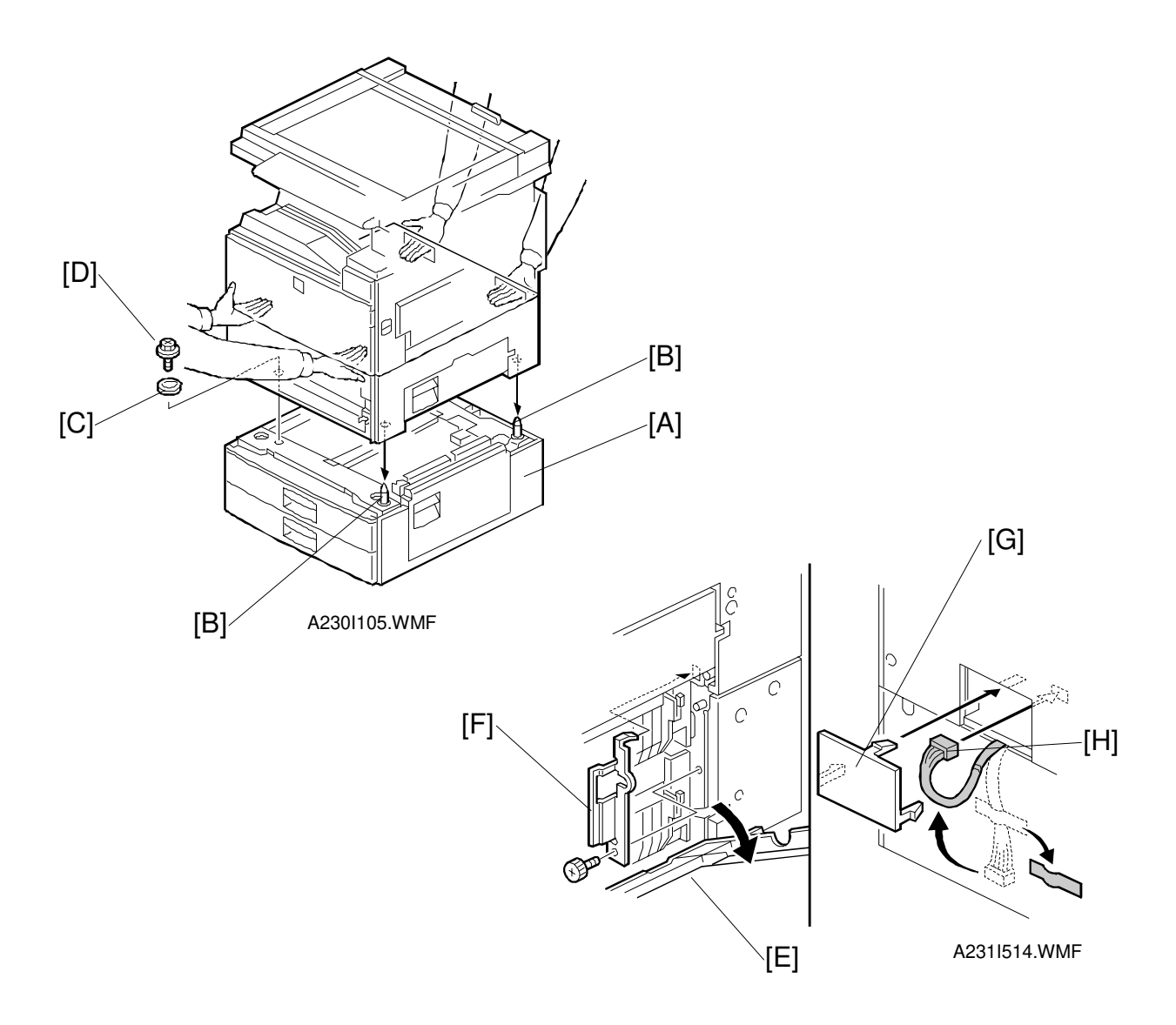

3. Place the main machine on the paper tray unit [A] with the pegs [B] fitting into main machine's peg holes.

NOTE: 1) The machine must be held as shown in the above illustration.2) Do not hold the scanner unit when lifting.

- 4. Attach the spring washer [C] to the short knob screw [D]. Then secure the paper tray unit.
- 5. Open the right cover of the paper tray unit [E].
- 6. Secure the joint bracket [F] (1 long knob screw).
- 7. Remove the connector cover [G] of the main machine.
- 8. Connect the paper tray unit harness [H] to the main machine and reinstall the connector cover.

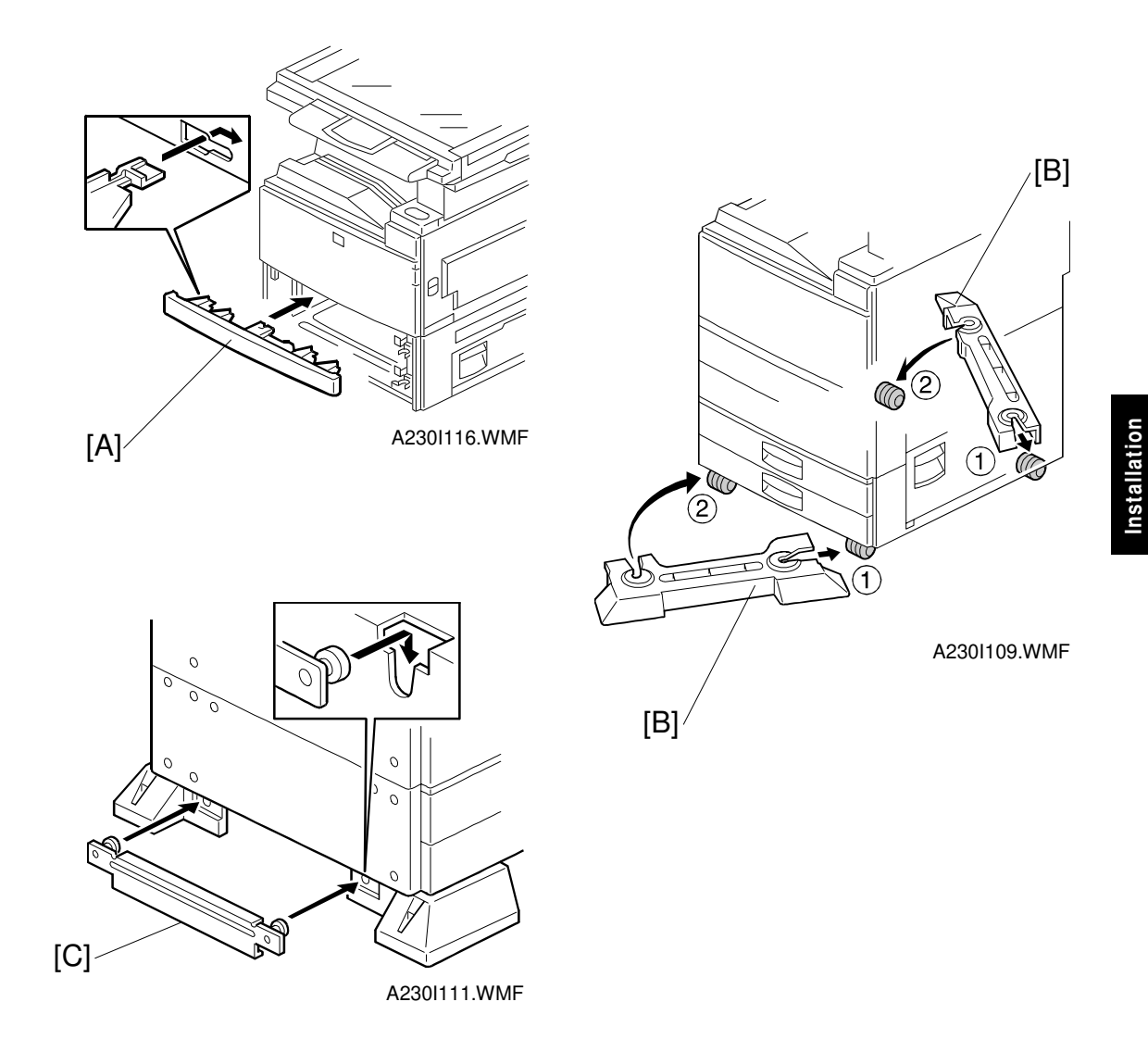

- 10. Install the middle front cover [A], which is in the 2nd paper tray of the copier.
- 11. Install the front and rear stands [B] as shown above.
- 12. Install the stand bracket [C].

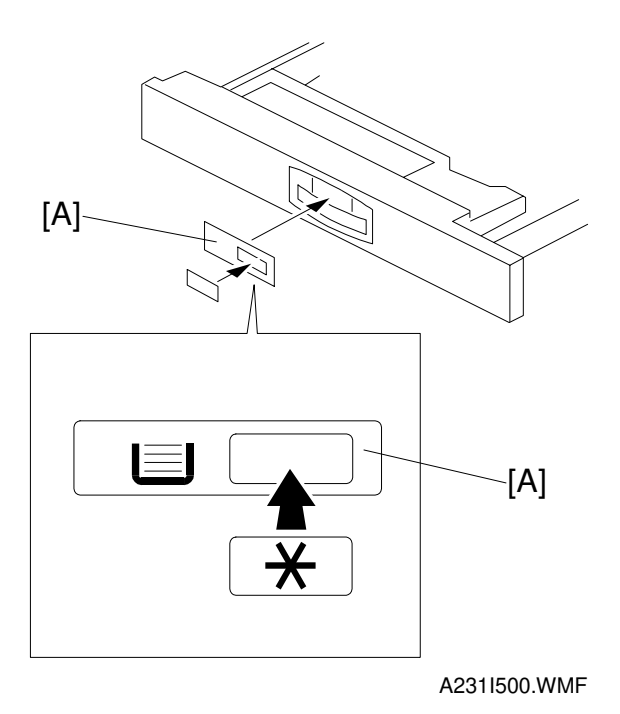

- 13. Load paper into the paper trays and install the paper trays.
  - **NOTE:** The side and rear fences should be properly positioned using the green screw driver tool.
- 14. Attach the appropriate tray decals [A] which are included in the accessory box for the main machine.
- 15. Turn on the main power switch.
- 16. Enter the paper size for each paper tray using a UP mode.
- 17. Check the machine's operation and copy quality.

# 3.5 INTERCHANGE UNIT INSTALLATION

#### 3.5.1 ACCESSORY CHECK

Check the quantity and condition of the accessories in the box against the following list:

#### Description

| Q | 'tv |
|---|-----|
| - | • • |

| 1. Timing Belt1             |  |
|-----------------------------|--|
| 2. Spring 1                 |  |
| 3. Gear/Pulley 1            |  |
| 4. Gear Bracket 1           |  |
| 5. Screw – M3x8 1           |  |
| 6. Installation Procedure 1 |  |
|                             |  |

#### 3.5.2 INSTALLATION PROCEDURE

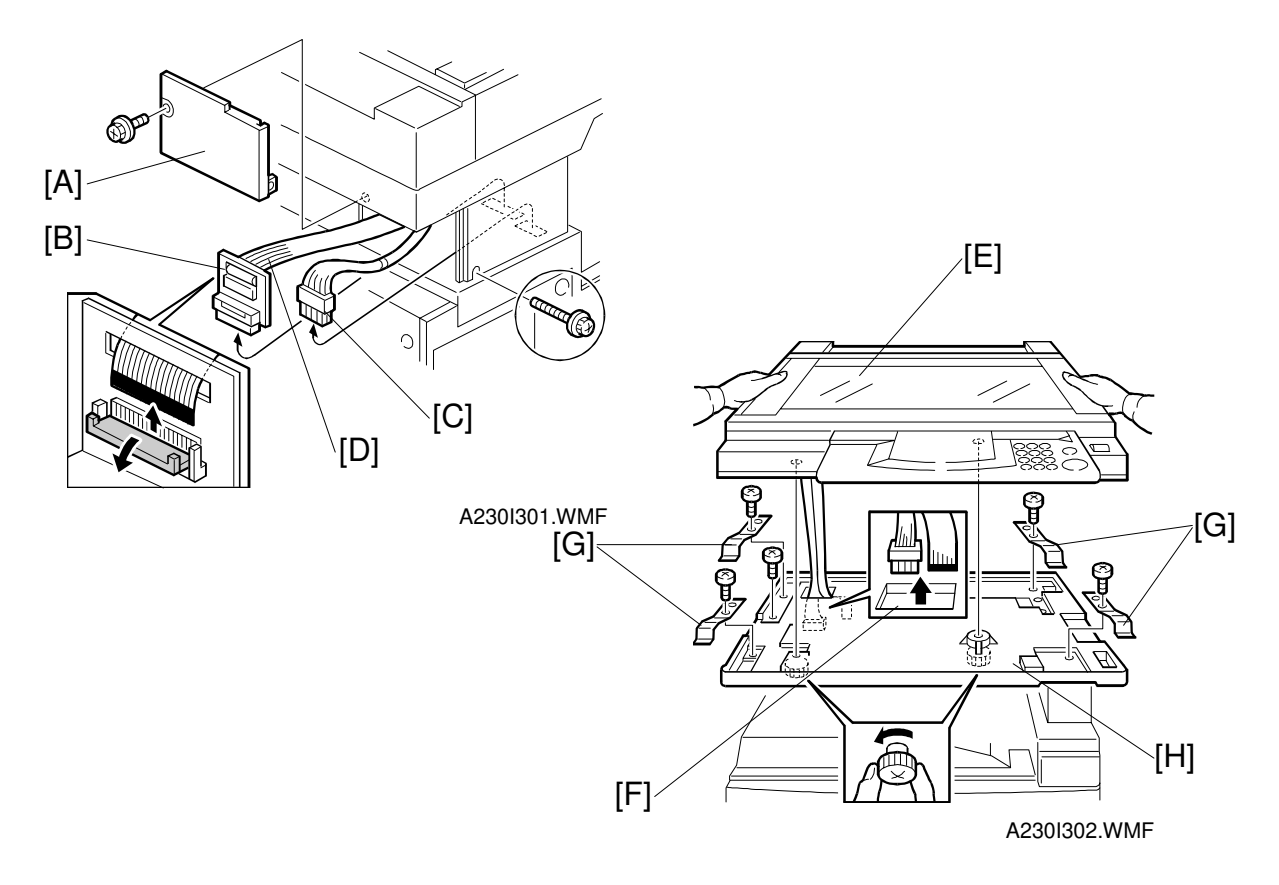

# **CAUTION** Unplug the main machine power cord before starting the following procedure.

- 1. Remove the scanner unit. **NOTE:** If the ARDF is installed, remove the ARDF before removing the
  - scanner unit.
  - 1) Remove the stand rear cover [A] (2 screws).
  - 2) Disconnect the scanner I/F board [B] and the power connector [C].
  - 3) Disconnect the scanner I/F harness [D].
  - 4) Remove the scanner unit [E] (2 knob screws).
  - **NOTE:** 1) Hold the scanner unit as shown in the above illustration. Otherwise, it will be damaged.
    - 2) Make sure the harnesses are not damaged by the edges of the opening [F].
    - 3) After removing the scanner, keep it in a flat level place.
  - 5) Remove four plates [G] (1 screw each).
  - 6) Remove the scanner unit plate [H] (1 screw).

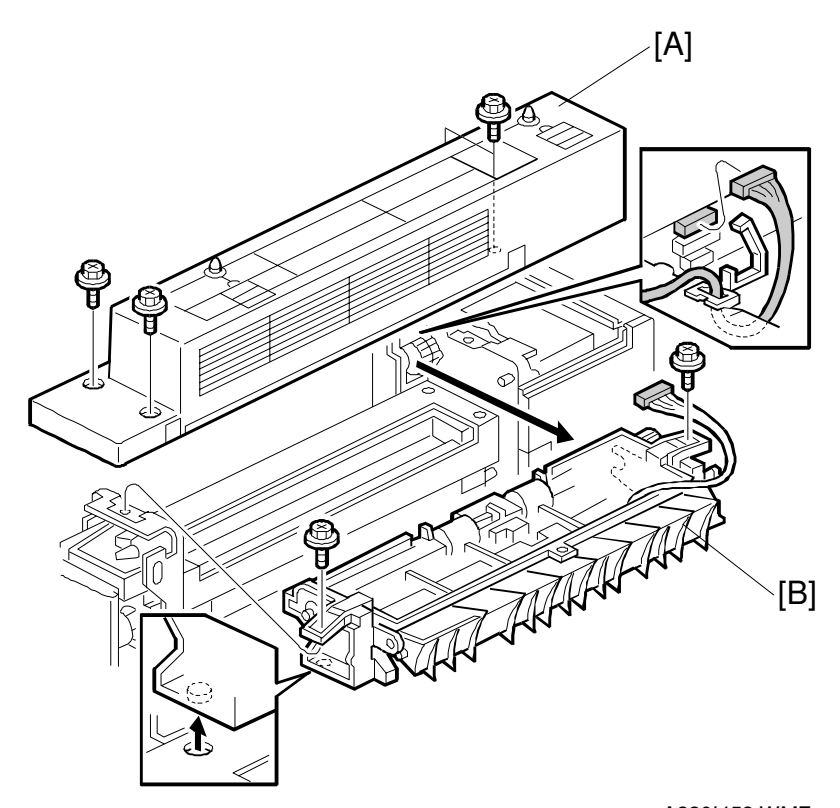

A230I453.WMF

- 2. Unpack the interchange unit.
- 3. Remove the paper exit cover [A] (4 screws).
- 4. Open the upper right cover.
- 5. Remove the paper exit unit [B] (2 screws, 1 connector).

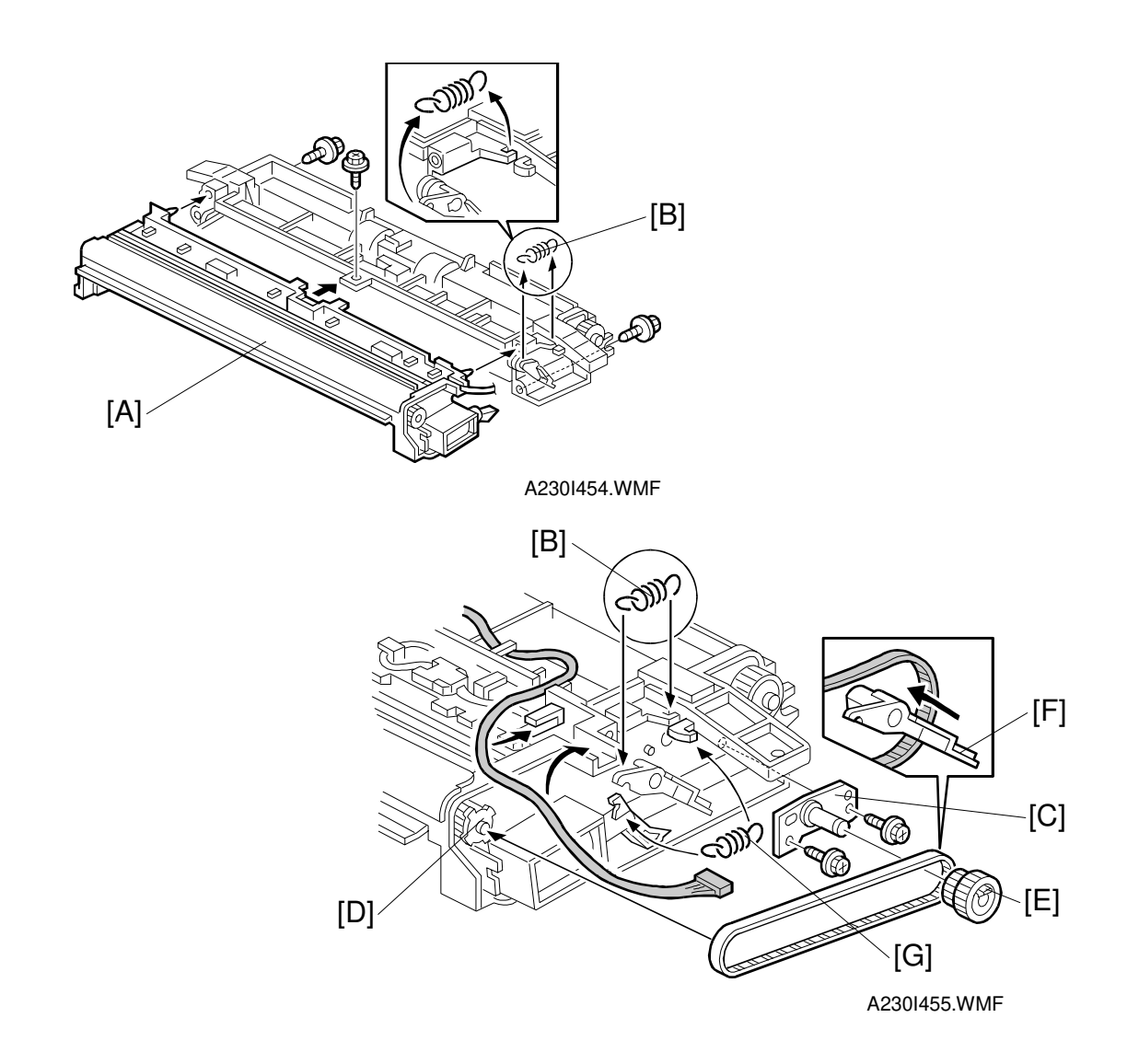

- 6. Install the interchange unit [A] (3 screws).
- 7. Remove the spring [B].
- 8. Install the gear bracket [C] (2 screws).
- 9. Loop the timing belt around the gear [D].
- 10. Install the pulley [E] on the gear bracket while looping the timing belt around the pulley.

**NOTE:** The junction gate lever [F] should go through the timing belt.

- 11. Reinstall the spring which was removed in step 7.
- 12. Install the small spring [G] from the accessories box, as shown.

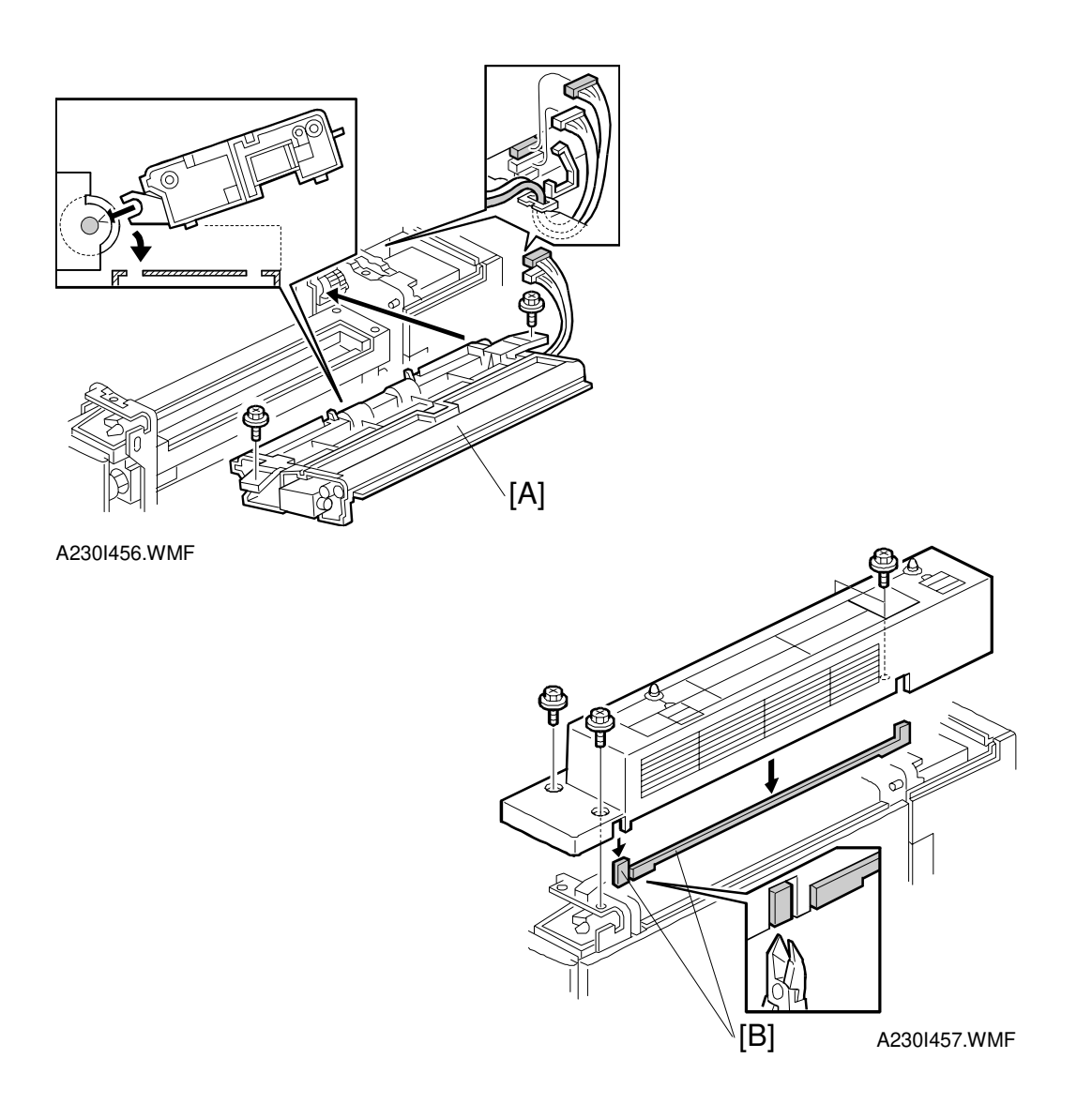

13. Install the paper exit / interchange unit [A] as shown (2 screws, 2 connectors).

#### - When the 1-bin tray (A684) is going to be installed -

14. Do not reinstall the paper exit cover. Install the 1-bin tray. This installation procedure is now finished.

#### - When the 1-bin tray (A684) is not going to be installed, do steps 15 to 18 -

- 15. Cut away the covers [B] and reinstall the paper exit cover (4 screws). **NOTE:** Trim off any remaining unevenness from the edges.
- 16. Reinstall the scanner unit plate.
- 17. Reinstall the scanner unit.
- 18. Turn on the main power switch and check that each paper path through the interchange unit operates properly, without any paper jams.

# 3.6 1-BIN TRAY UNIT INSTALLATION

#### 3.6.1 ACCESSORY CHECK

Check the quantity and condition of the accessories in the box against the following list:

#### Description

| 1. Grounding Bracket 1      |
|-----------------------------|
| 2. Connector Cover 1        |
| 3. Base Cover 1             |
| 4. Copy Tray 1              |
| 5. Copy Tray Bracket 1      |
| 6. Snap Ring 1              |
| 7. Mylar Strip 2            |
| 8. Stepped Screw – M3x85    |
| 9. Screw – M3x8 1           |
| 10. Tapping Screw – M3x6 2  |
| 11. Tapping Screw – M3x14 1 |
| 12. Tapping Screw – M3x8 1  |
| 13. NECR 1                  |
| 14. Installation Procedure1 |

#### 3.6.2 INSTALLATION PROCEDURE

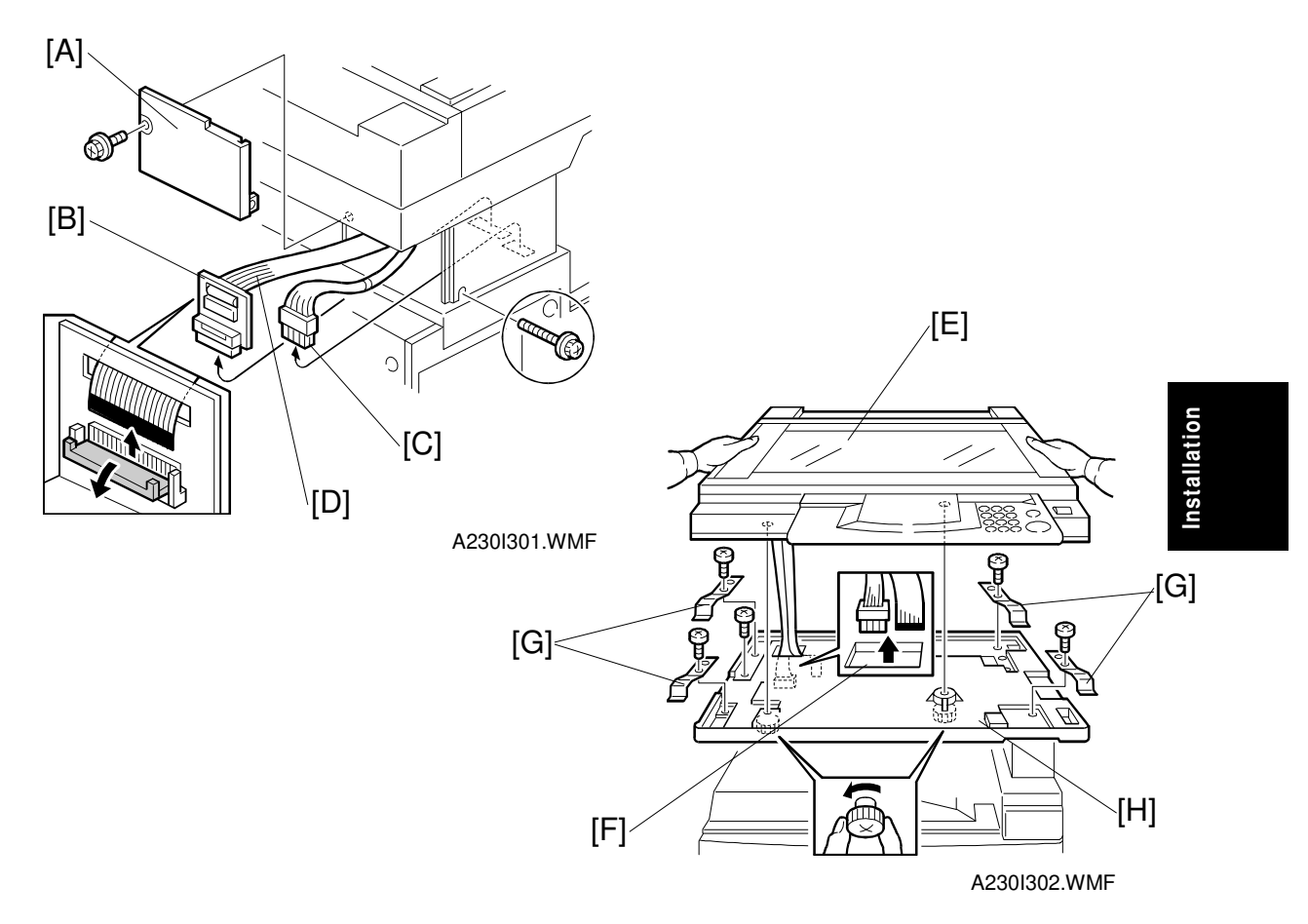

**NOTE:** The interchange unit (A690) must be installed before installing the 1-bin tray unit.

#### 

Unplug the main machine power cord before starting the following procedure.

- 1. Remove the scanner unit.
  - **NOTE:** If the ARDF is installed, remove the ARDF before removing the scanner unit.
  - 1) Remove the stand rear cover [A] (2 screws).
  - 2) Disconnect the scanner I/F board [B] and the power connector [C].
  - 3) Disconnect the scanner I/F harness [D].

4) Remove the scanner unit [E] (2 knob screws).

- **NOTE:** 1) Hold the scanner unit as shown in the above illustration. Otherwise, it may be damaged.
  - 2) Make sure the harnesses are not damaged by the edges of the opening [F].
  - 3) After removing the scanner, keep it in a flat level place.
- 5) Remove four plates [G] (1 screw each).
- 6) Remove the scanner unit plate [H] (1 screw).

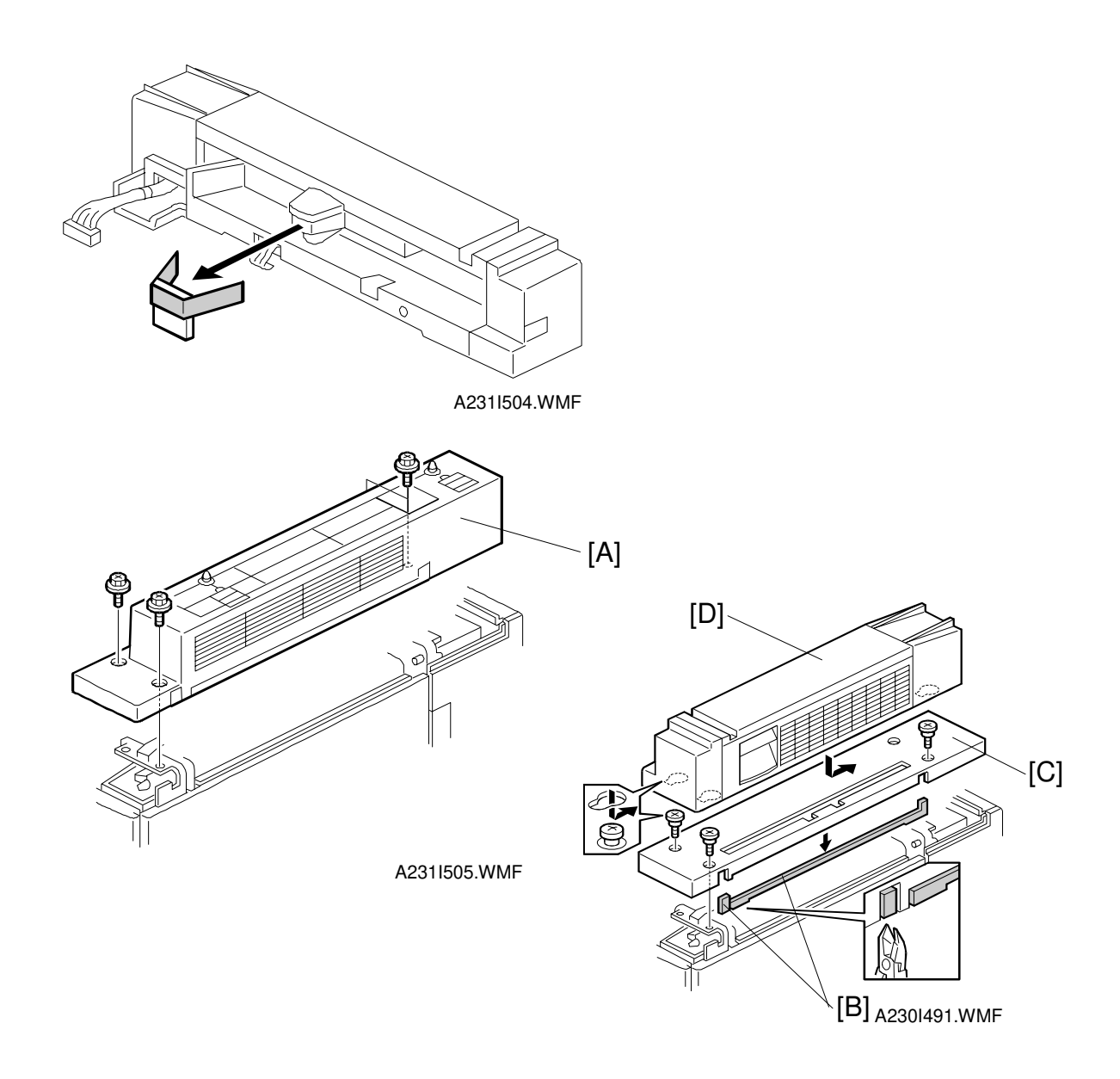

- 2. Unpack the 1-bin tray unit and remove the tapes.
- 3. Remove the paper exit cover [A] (4 screws).

#### Do step 4 only if the duplex unit has been installed or will be installed.

- 4. Cut away two covers [B] from the base cover [C]. **NOTE:** Trim off any remaining unevenness from the edges.
- 5. Install the base cover (3 stepped screws).
- Place the 1-bin tray unit [D] on the base cover.
   NOTE: Make sure to hold the 1-bin tray unit at both sides but never at the center.

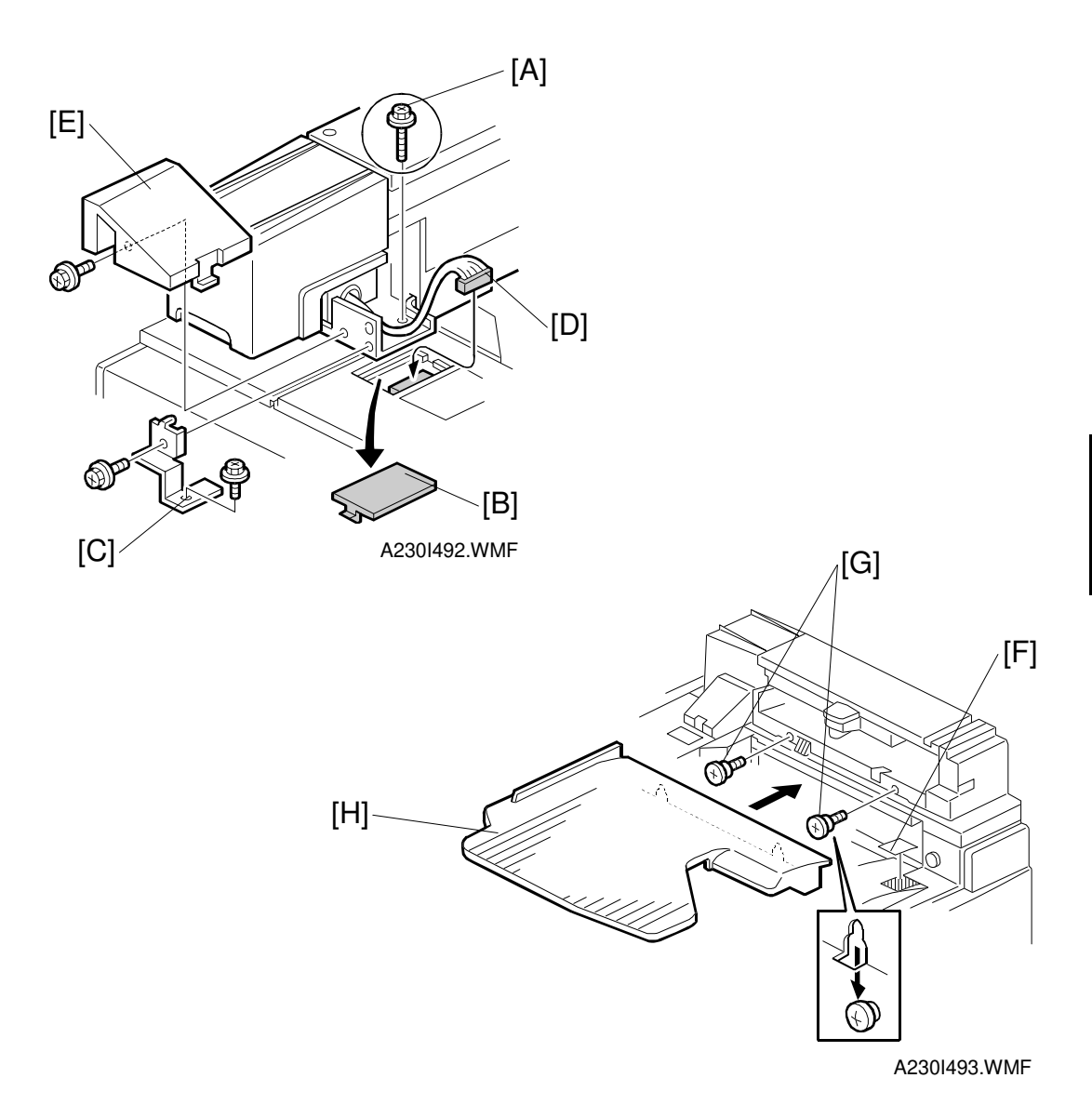

- 7. Secure the 1-bin tray unit (1 screw  $[A] M3 \times 10$ ).
- 8. Remove the cover [B].
- 9. Install the grounding bracket [C] (2 screws M3 x 6).
- 10. Connect the harness [D].
- 11. Install the connector cover [E] (1 screw M3 x 8).
- 12. Install the copy tray.

#### - When the Bridge Unit (A688) has not been installed -

- 1) Attach the decal [F], as shown.
- 2) Install two stepped screws [G], then attach the copy tray [H].

# Installation

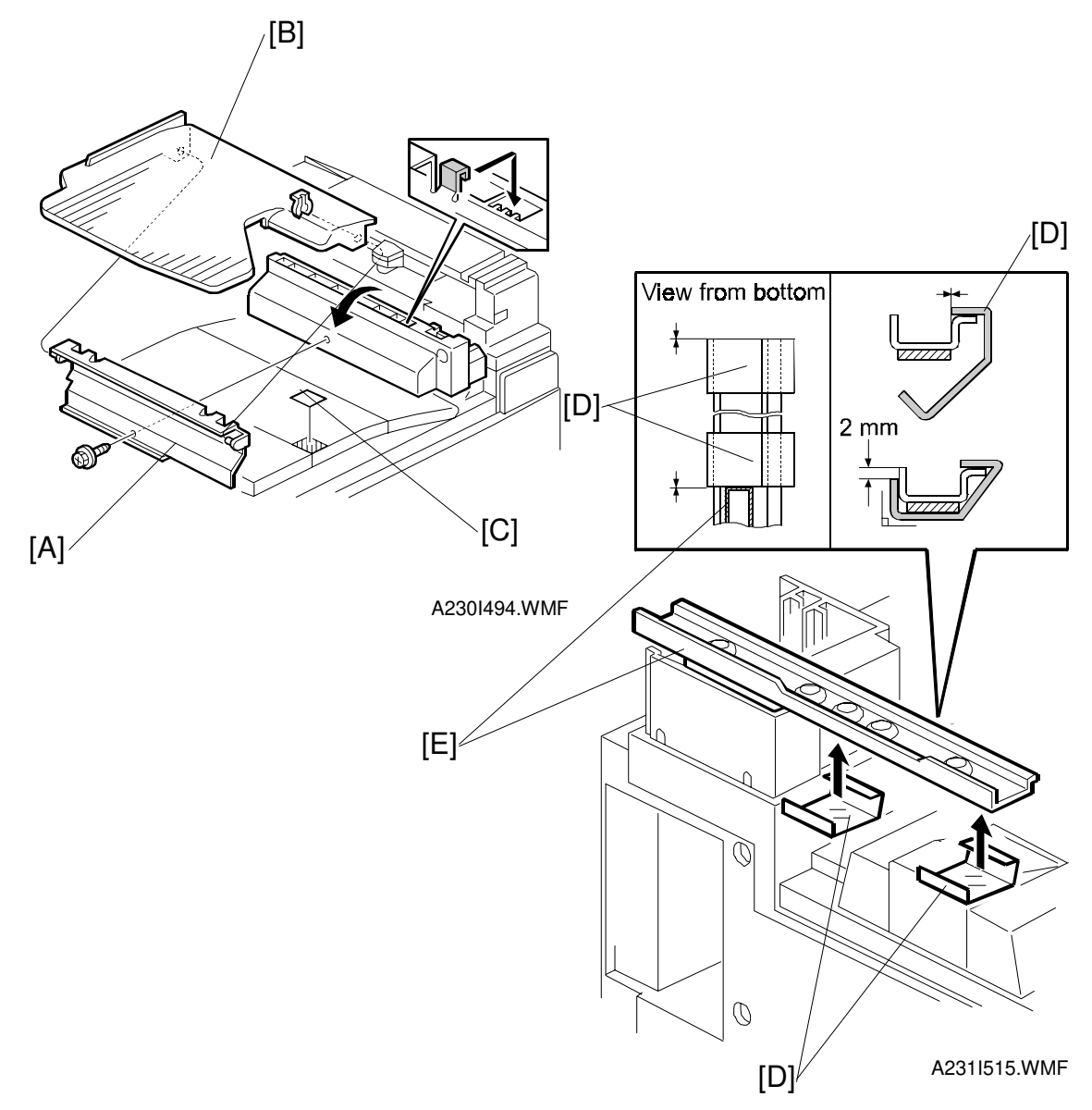

#### - When the Bridge Unit (A688) has been installed -

- 1) Open the right cover of the bridge unit.
- 2) Install the copy tray bracket [A] (1 screw).
- 3) Install the copy tray [B] (1 snap ring).4) Attach the decal [C], as shown.
- 13. Fold two mylar strips [D] around the scanner stand [E], as shown.

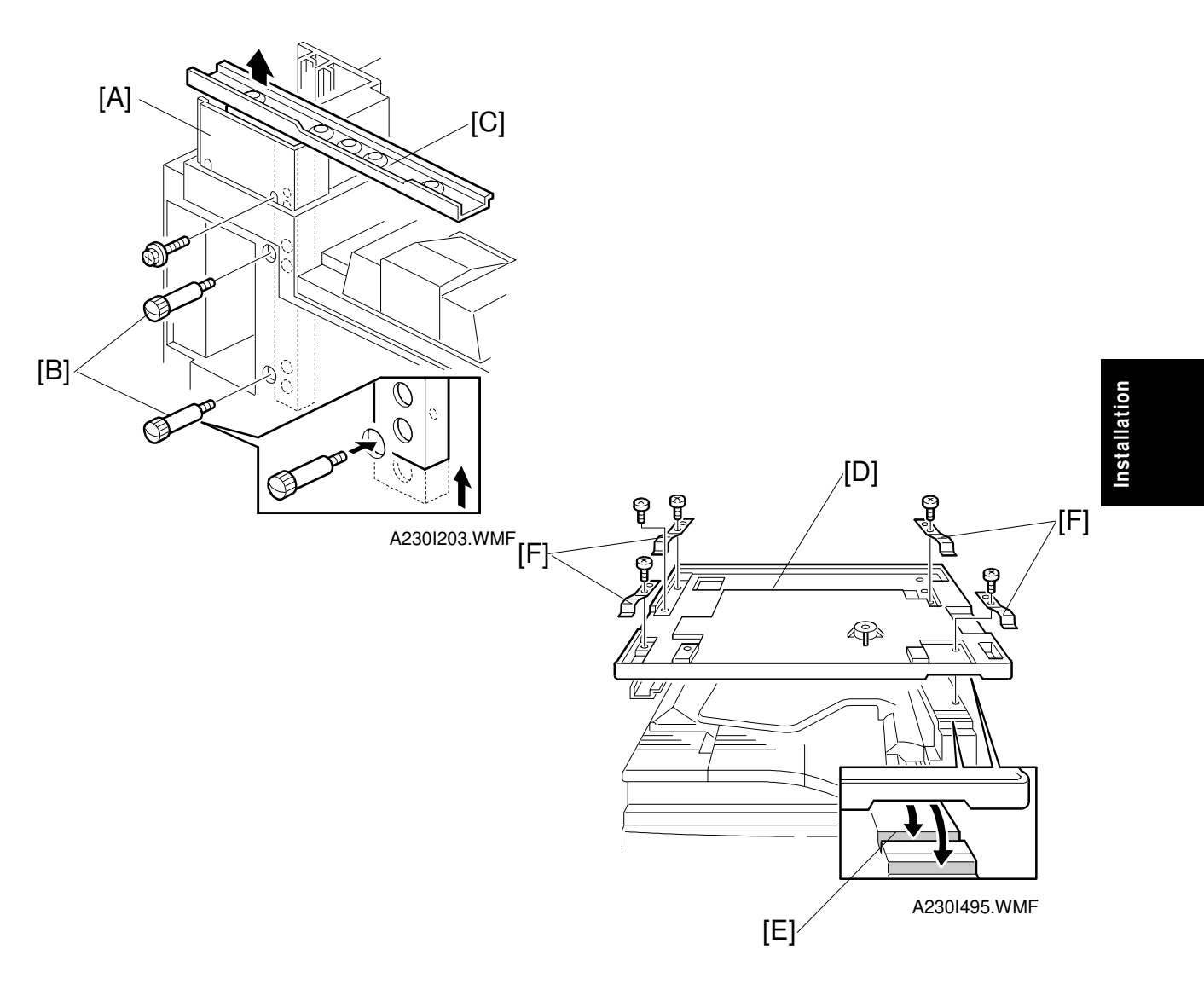

- 14. Change the height of the scanner stand.
  - 1) Remove the stand cover [A] (1 screw).
  - 2) Remove two screws [B] which are securing the scanner stand [C].
  - 3) Raise the scanner stand until the next set of screw holes in the main frame can be seen through the screw holes in the scanner stand.
  - 4) Secure the stand.
  - 5) Reinstall the stand cover.
- 15. Reinstall the scanner unit plate [D] (1 screw). **NOTE:** The scanner unit plate should be positioned at the rear, as shown [E].
- 16. Reinstall four plates [F] (1 screw each).
- 17. Reinstall the scanner unit.
- 18. Turn on the main power switch and check the 1-bin tray unit operation.

# 3.7 BRIDGE UNIT INSTALLATION

#### 3.7.1 ACCESSORY CHECK

Check the quantity and condition of the accessories in the box against the following list:

#### Description

| •                          |  |
|----------------------------|--|
| 1. Stepped Screw2          |  |
| 2. Connector Cover 1       |  |
| 3. Entrance Mylar2         |  |
| 4. Exit Mylar 2            |  |
| 5. NECR 1                  |  |
| 6. Installation Procedure1 |  |

### 3.7.2 INSTALLATION PROCEDURE

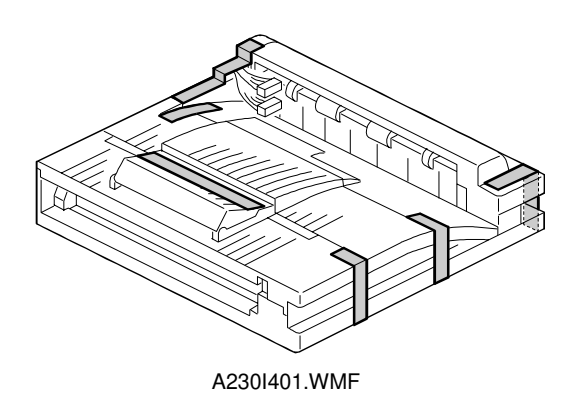

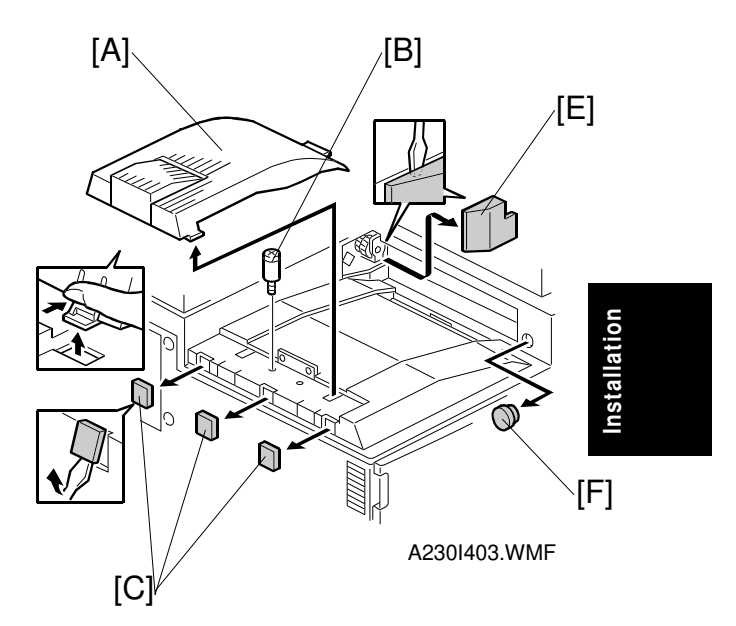

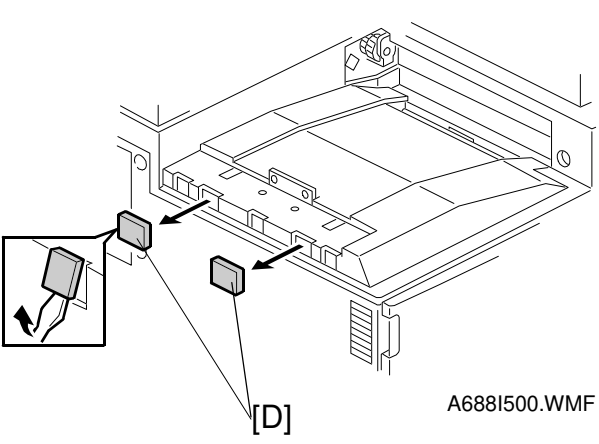

#### 

Unplug the main machine power cord before starting the following procedure.

- 1. Unpack the bridge unit. Then remove the tapes.
- 2. Remove the inner tray [A].
- 3. Remove the inner tray pin [B].
- 4. Remove three covers [C].

# If the optional external output tray (A825) will be installed instead of a finisher, do step 5.

- 5. Remove the two covers [D].
- 6. Remove the cover [E].
- 7. Remove the cap [F].

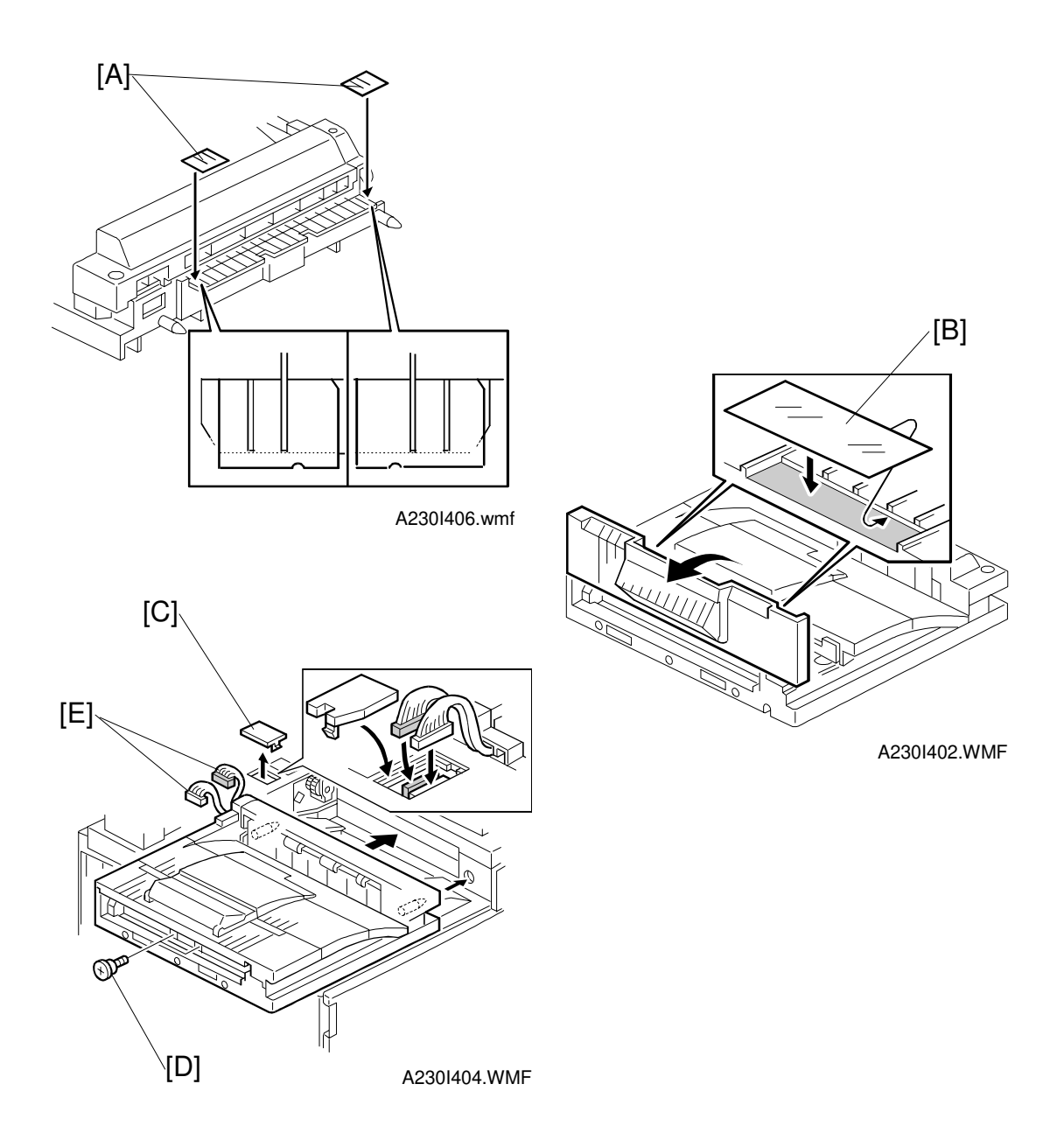

- 7. Attach two entrance mylars [A] to the paper entrance area of the bridge unit as shown.
- 8. If the optional finisher will be installed: Attach two exit mylars [B] to the bridge unit as shown.
- 9. Remove the cover [C].
- 10. Install the bridge unit (2 screws) [D].
- 11. Connect the bridge unit I/F harnesses [E].
- 12. Install the connector cover.
- 13. Turn on the main power switch and check the bridge unit operation (make sure that there are no paper jams).

### 3.8 AUTO REVERSE DOCUMENT FEEDER INSTALLATION

#### 3.8.1 ACCESSORY CHECK

Check the quantity and condition of the accessories in the box against the following list:

#### Description

| 1. Stepped Screw          | 2 |
|---------------------------|---|
| 2. Knob Screw             | 2 |
| 3. Original Tray          | 1 |
| 4. Screw – M4x17          | 2 |
| 5. NECR                   | 1 |
| 6. Installation Procedure | 1 |

#### 3.8.2 INSTALLATION PROCEDURE

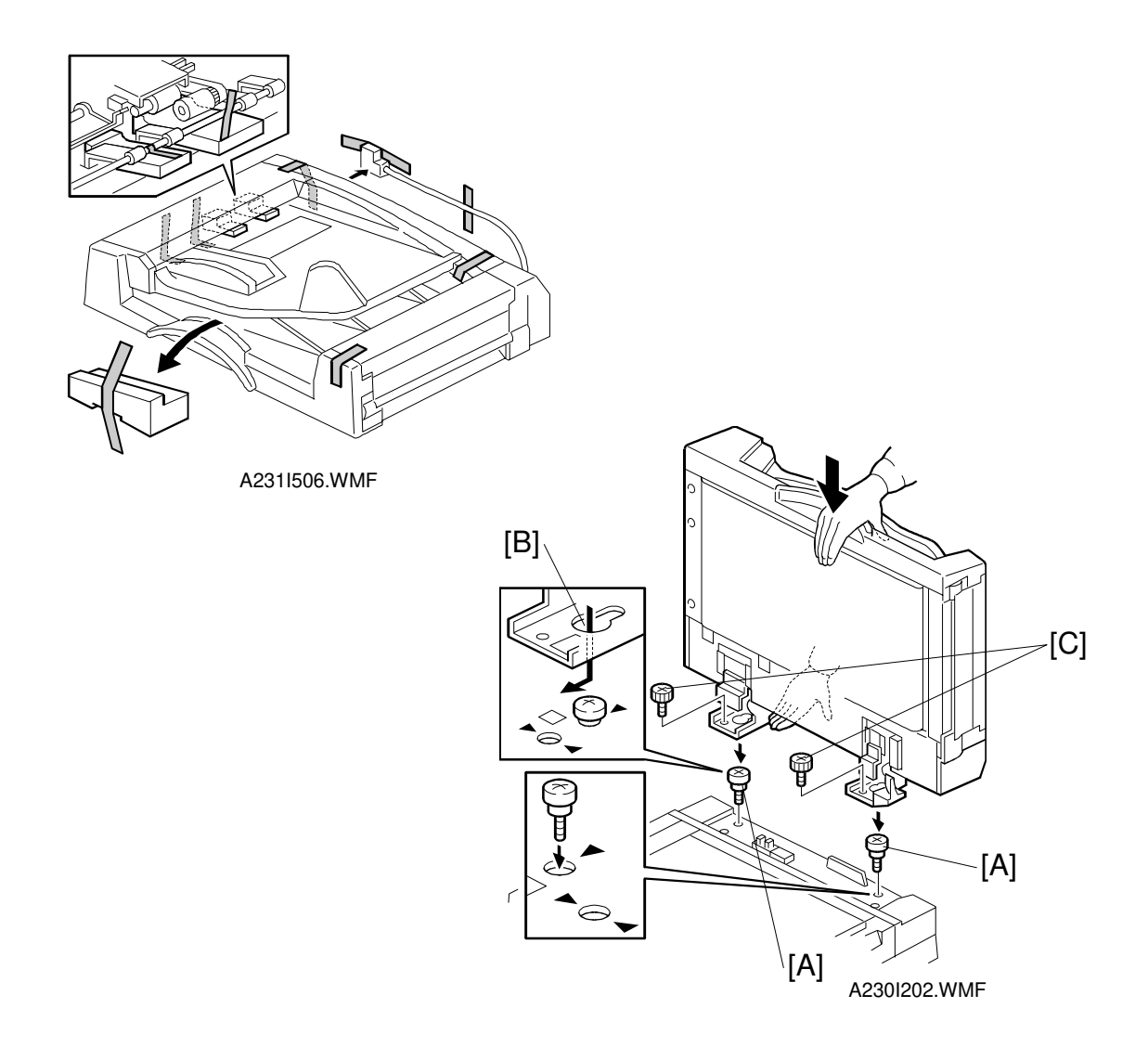

#### 

Unplug the main machine power cord before starting the following procedure.

- 1. Unpack the ARDF. Then remove the tapes on the exterior of the ARDF.
- 2. Tighten the two stud screws [A].
- Mount the ARDF by aligning the screw holes [B] in the ARDF over the stud screws, and slide the ARDF to the front as shown.
   NOTE: When mounting the ARDF, hold it by hand as shown in the illustration. Holding it in another way may damage the ARDF.
- 4. Secure the ARDF (2 knob screws [C]).

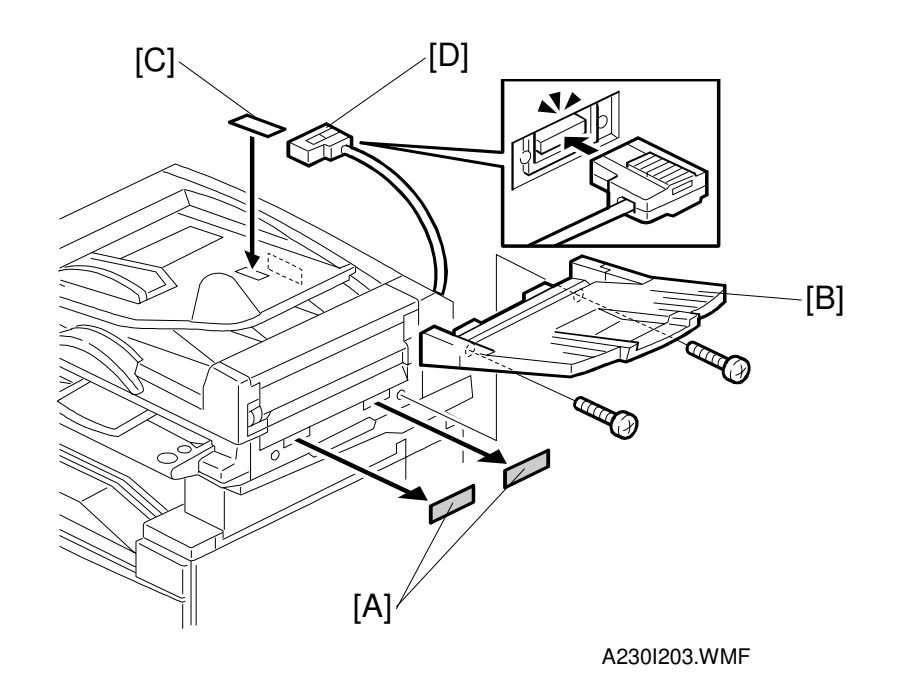

- 5. Remove the two seals [A].
- 6. Install the original tray [B] (2 screws).
- 7. Attach the original direction decal [C] to the DF table as shown.
- 8. Connect the I/F harness [D] to the main machine.
- 9. Turn on the main power switch.
- 10. Check the ARDF operation and copy quality.

# 3.9 DUPLEX UNIT INSTALLATION

#### 3.9.1 ACCESSORY CHECK

Check the quantity and condition of the accessories in the box against the following list:

#### Description

| 1. Link Bracket 1            |
|------------------------------|
| 2. Connector Cover 1         |
| 3. Duplex Unit Stand 1       |
| 4. Stand Cover 1             |
| 5. Front Cover 1             |
| 6. Rear Cover 1              |
| 7. Roller 1                  |
| 8. Bushing 2                 |
| 9. Spring 2                  |
| 10. Snap Ring 1              |
| 11. Screw – M3x6 1           |
| 12. Screw – M3x8 5           |
| 13. Screw – M4x10 4          |
| 14. NECR 1                   |
| 15. Installation Procedure 1 |

#### 3.9.2 INSTALLATION PROCEDURE

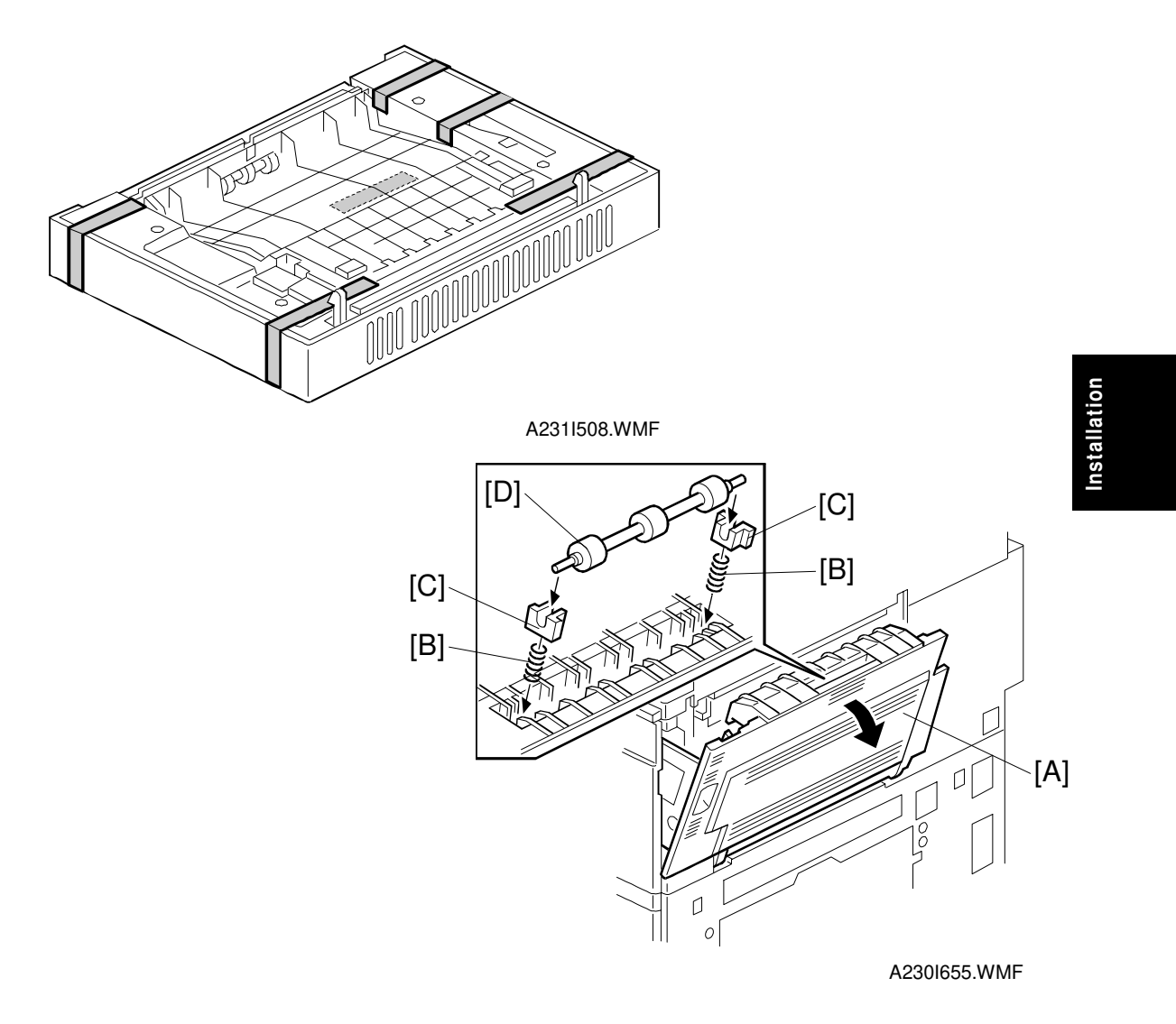

#### 

Unplug the main machine power cord before starting the following procedure.

- **NOTE:** The interchange unit (A690) must be installed before installing this duplex unit.
- 1. Unpack the duplex unit and remove the tapes.
- 2. Open the upper right cover [A] and install two springs [B], two bushings [C], and roller [D].

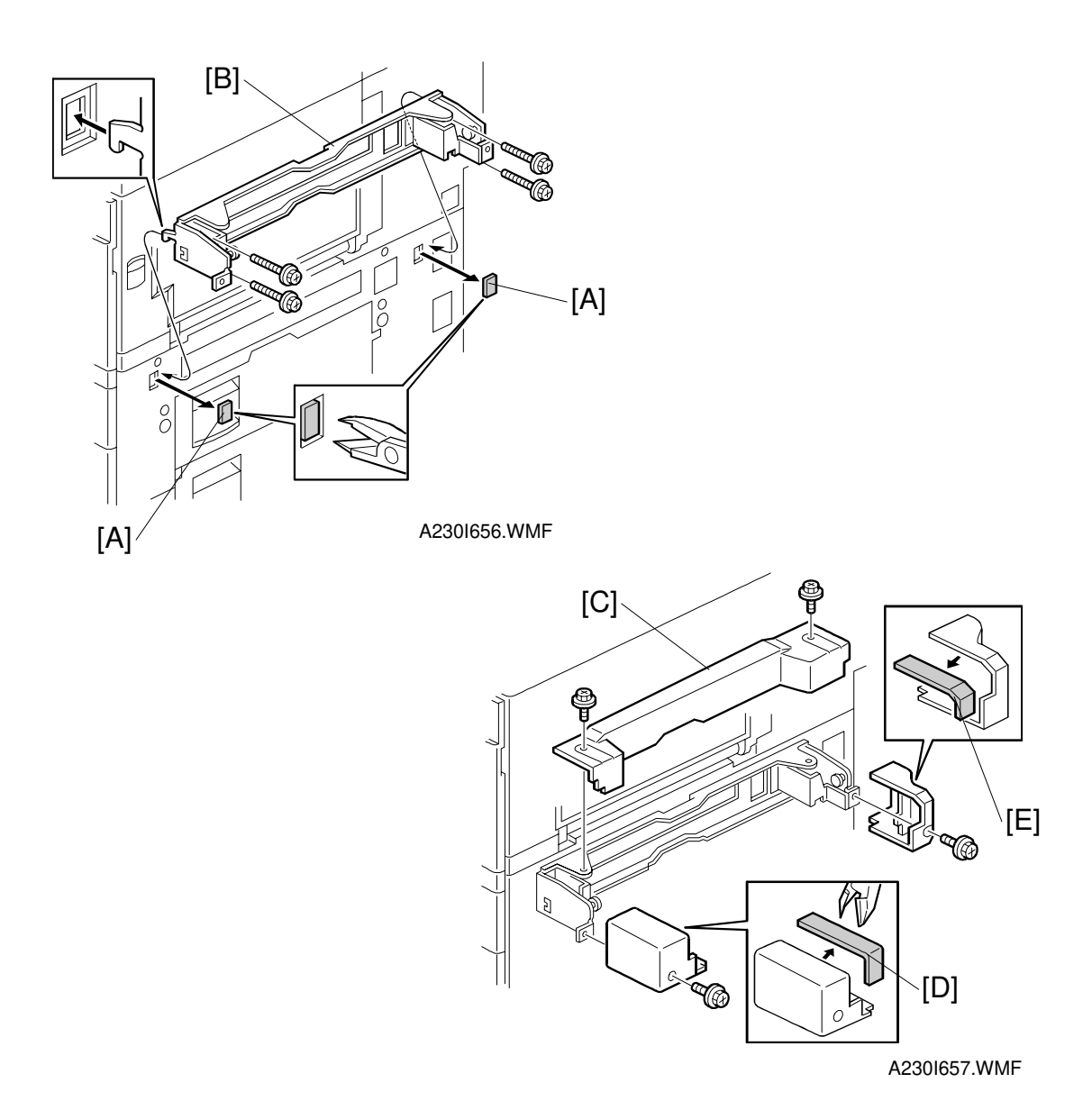

#### - When the By-pass Feed Unit (A689) has not been installed, do steps 3 to 7 -

- 3. Remove the covers [A].
- 4. Install the duplex unit stand [B] (4 screws).
- 5. Install the stand cover [C] (2 screws).
- 6. Remove the indicated parts of the front cover [D] and the rear cover [E].
- 7. Install the front and rear covers (1 screw each).

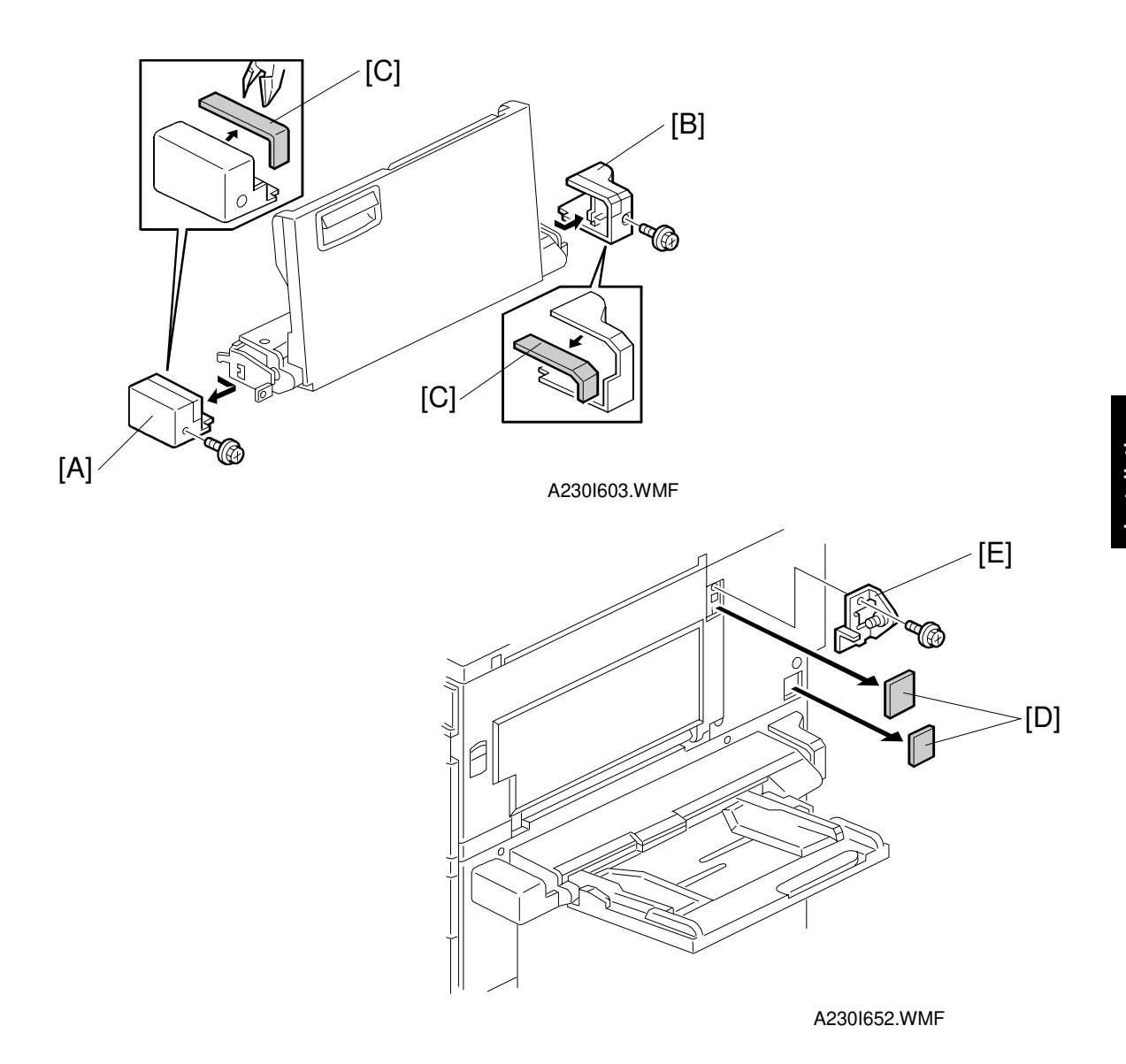

#### - When the By-pass Feed Unit (A689) has been installed, do steps 8 to 12 -

- 8. Remove the front cover [A] and rear cover [B] of the by-pass feed unit.
- 9. Remove the indicated parts of both covers [C].
- 10. Reinstall the front and rear covers.
- 11. Remove the covers [D].
- 12. Install the bracket [E] (1 screw).

#### DUPLEX UNIT INSTALLATION

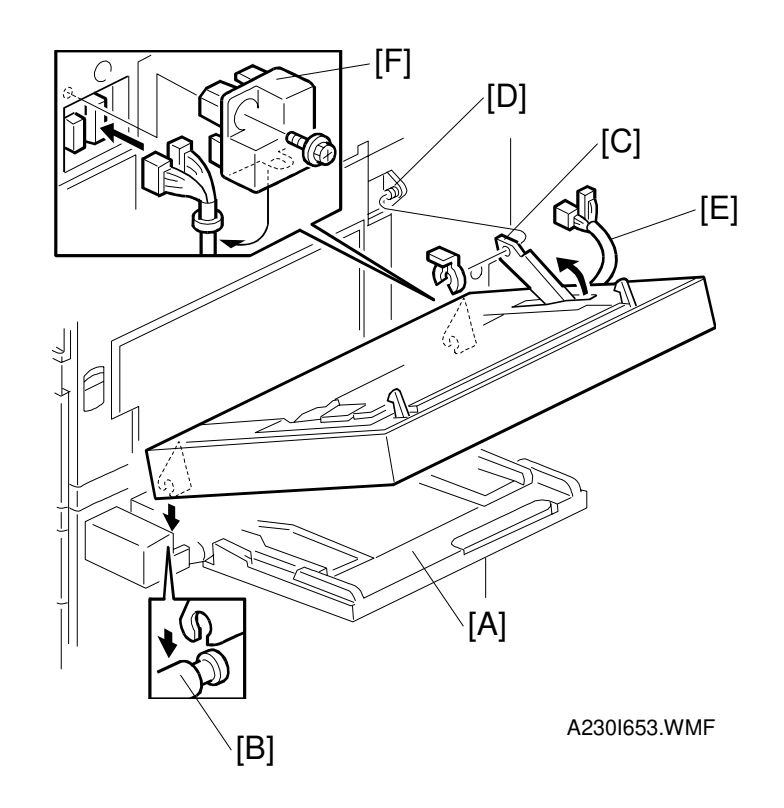

- 13. Open the by-pass feed table [A], if it has been installed.
- 14. Set the duplex unit on the shaft [B].
- 15. Connect the link [C] to the pin [D] (1 snap ring).
- 16. Connect the duplex I/F harness [E].
- 17. Install the connector cover [F] (1 screw).
- 18. Turn on the main power switch and check the duplex unit's operation.

# 3.10 BY-PASS FEED UNIT INSTALLATION

#### 3.10.1 ACCESSORY CHECK

Check the quantity and condition of the accessories in the box against the following list:

#### Description

#### Q'ty

 1. Screw – M3x8
 2

 2. Screw – M4x10
 4

 3. Front Cover
 1

 4. Rear Cover
 1

#### 3.10.2 INSTALLATION PROCEDURE

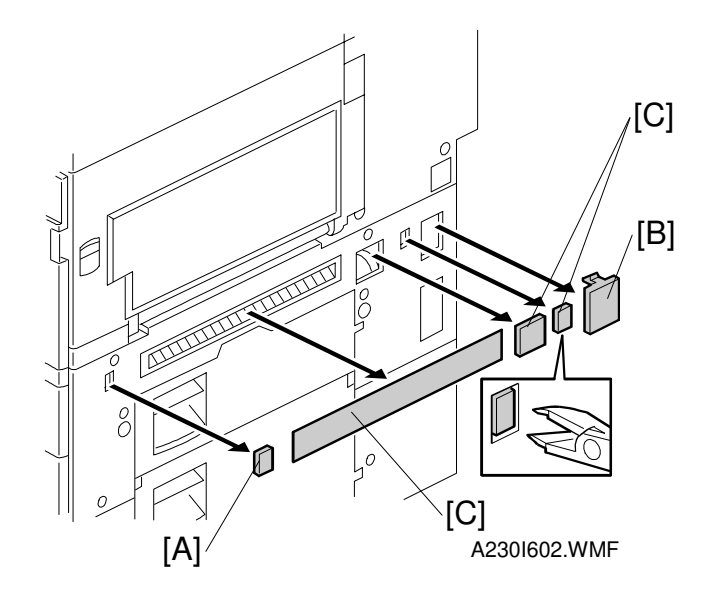

#### 

Unplug the main machine power cord before starting the following procedure.

- 1. Unpack the by-pass feed unit.
- 2. Remove three covers [A], a cap [B], and the seal [C] from the right side of the main machine.

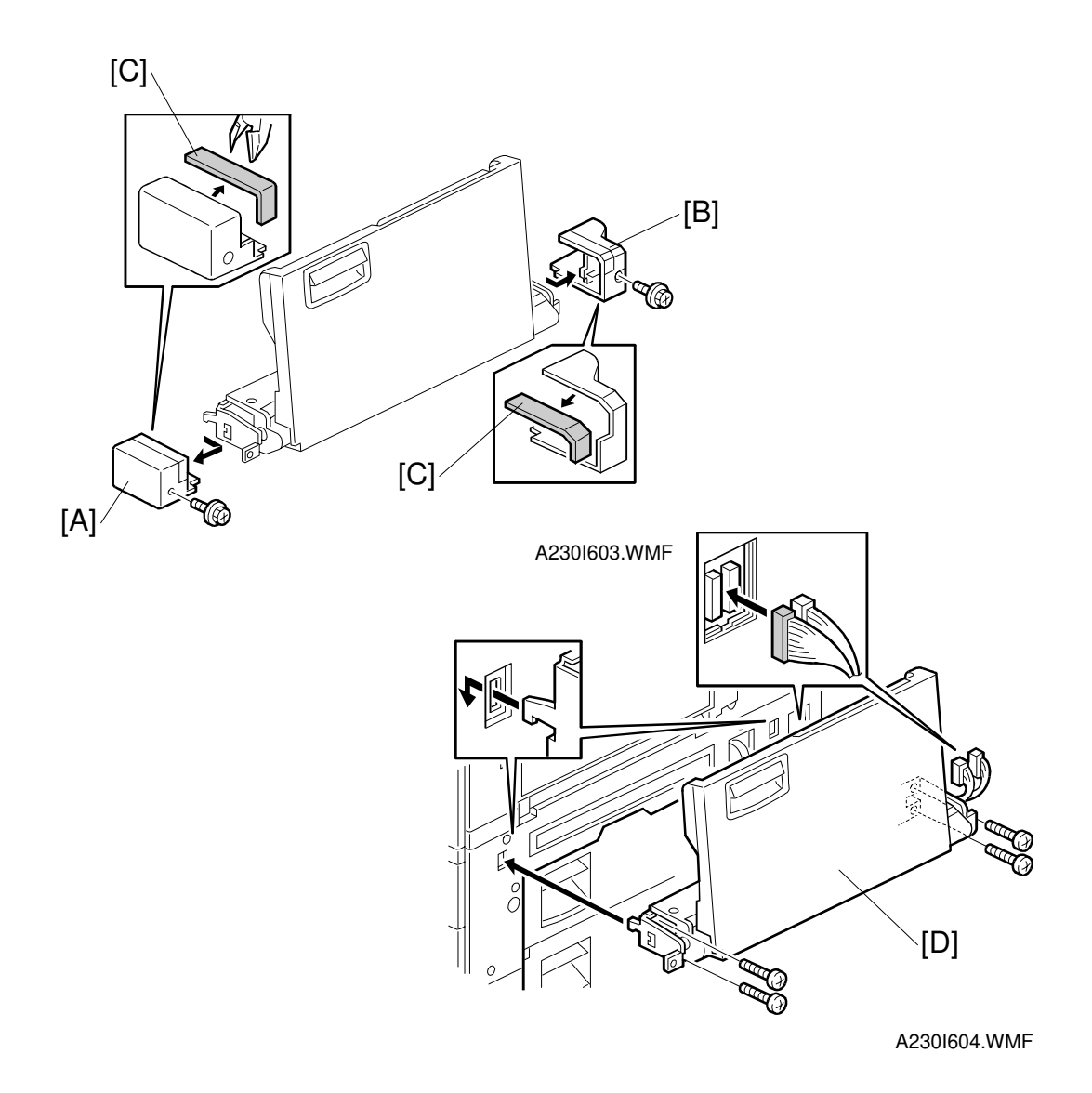

- 3. Remove the front cover [A] and rear cover [B].
- 4. When the Duplex Unit (A687) will be installed: Remove the indicated part of each cover [C].
- 5. Install the by-pass feed unit [D] (4 screws, 2 connectors).
- 6. Reinstall the front and rear covers.
- 7. Turn on the main power switch and check the copy image registration.

# **3.11 LCT INSTALLATION**

#### 3.11.1 ACCESSORY CHECK

Check the quantity and condition of the accessories in the box against the following list:

#### Description

| Description                                                                        | Q'ty   |
|------------------------------------------------------------------------------------|--------|
| 1. Joint Pin                                                                       | 2      |
| 2. Stepped Screw M3x18                                                             | 4      |
| 3. Magnet Cover                                                                    | 1      |
| 4. NECR (-17, -27 machines)                                                        | 1      |
| 5. Installation Procedure                                                          | 1      |
| <ol> <li>4. NECR (-17, -27 machines)</li> <li>5. Installation Procedure</li> </ol> | 1<br>1 |

#### 3.11.2 INSTALLATION PROCEDURE

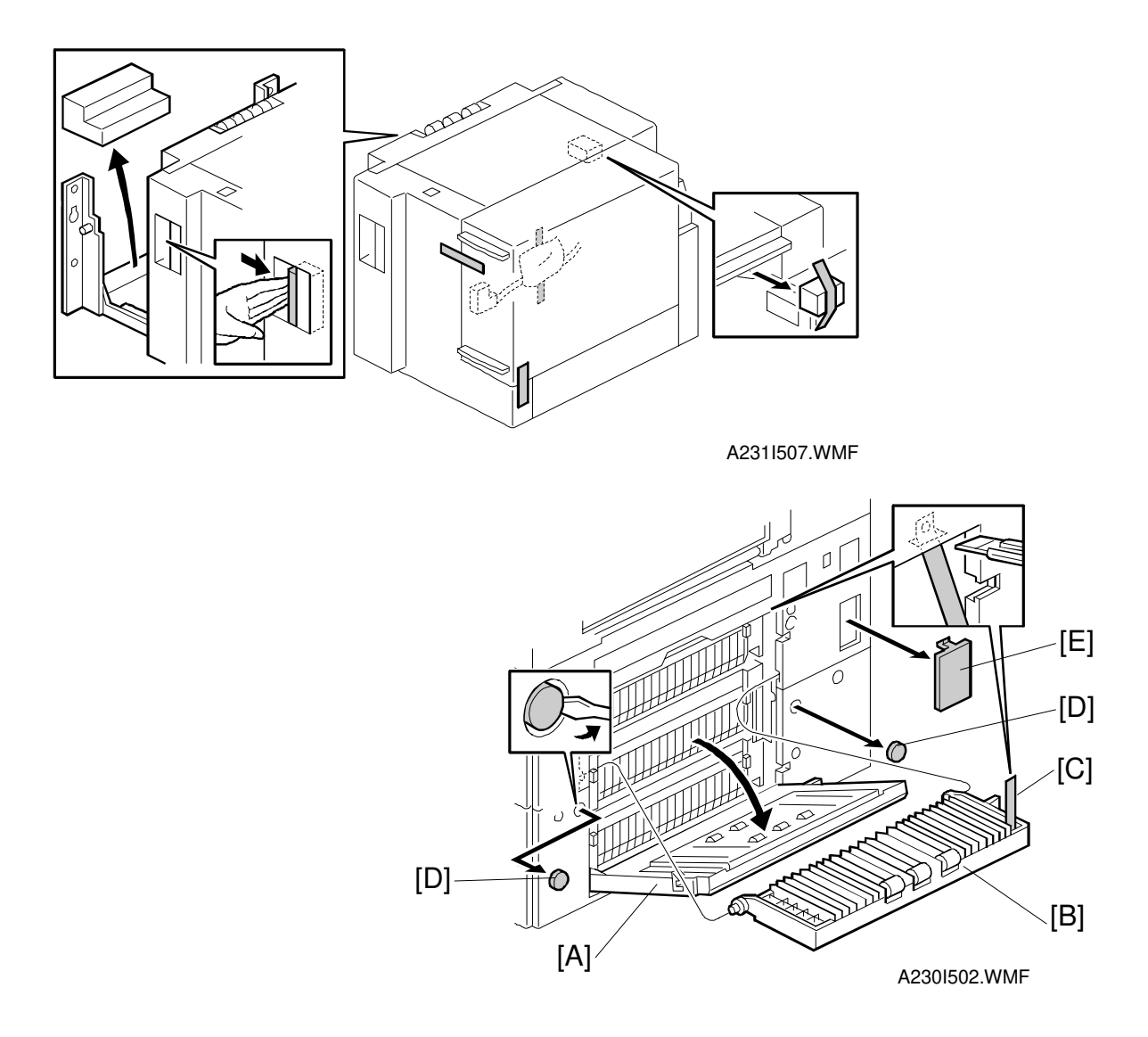

#### 

Unplug the main machine power cord before starting the following procedure.

**NOTE:** The paper tray unit (A682) must be installed before installing the LCT.

- 1. Unpack the LCT and remove the tapes.
- 2. Open the right cover of the paper tray unit [A].
- Open the lower right cover [B] and cut the holding band [C].
   NOTE: When cutting the holding band, the upper part of the band should be cut, as shown. Otherwise, paper jams may occur.
- 4. Remove the lower right cover, then close the right cover [A].
- 5. Remove two caps [D] and a cover [E].

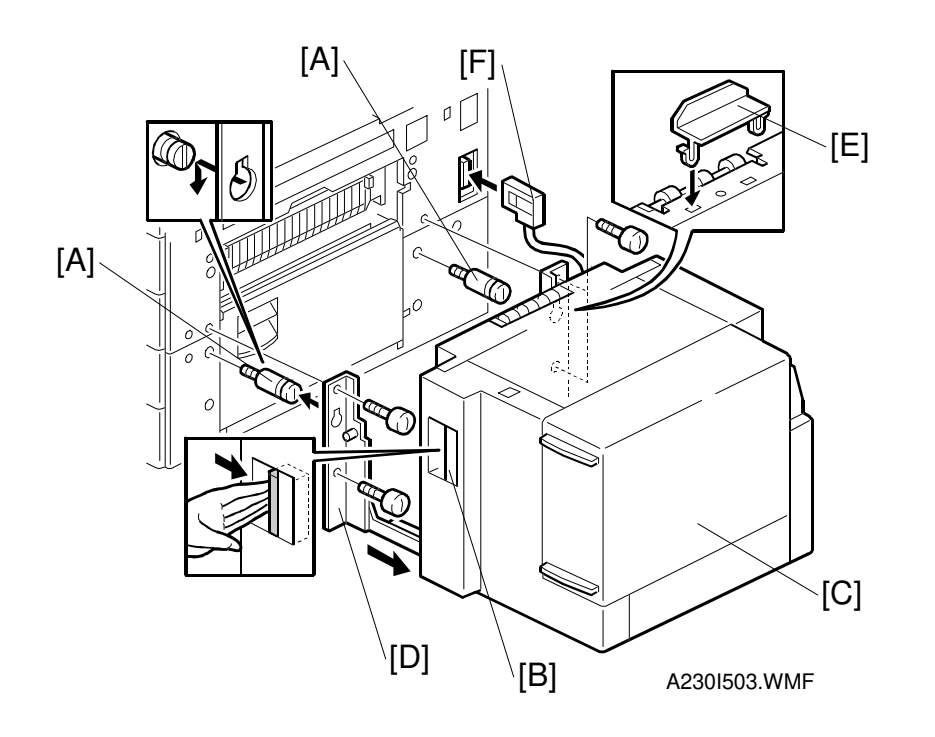

- 6. Install the joint pins [A].
- 7. Push the release lever [B] and slide the LCT to the right (front view).
- 8. Hang the LCT [C] on the joint pins, then secure the brackets [D] (4 screws).
- 9. NAD30S: If the By-pass Feed Unit (A689) has not been installed: Install the magnet [E].
- 10. Return the LCT to the previous position and connect the LCT cable [F].
- 11. Open the LCT cover and load the paper.
- 12. Turn on the main power switch and check the LCT operation.

# 3.12 1,000-SHEET FINISHER INSTALLATION

#### 3.12.1 ACCESSORY CHECK

Check the quantity and condition of the accessories in the box against the following list:

#### Description

| 1 |
|---|
| 1 |
| 1 |
| 6 |
| 1 |
| 1 |
|   |

#### 3.12.2 INSTALLATION PROCEDURE

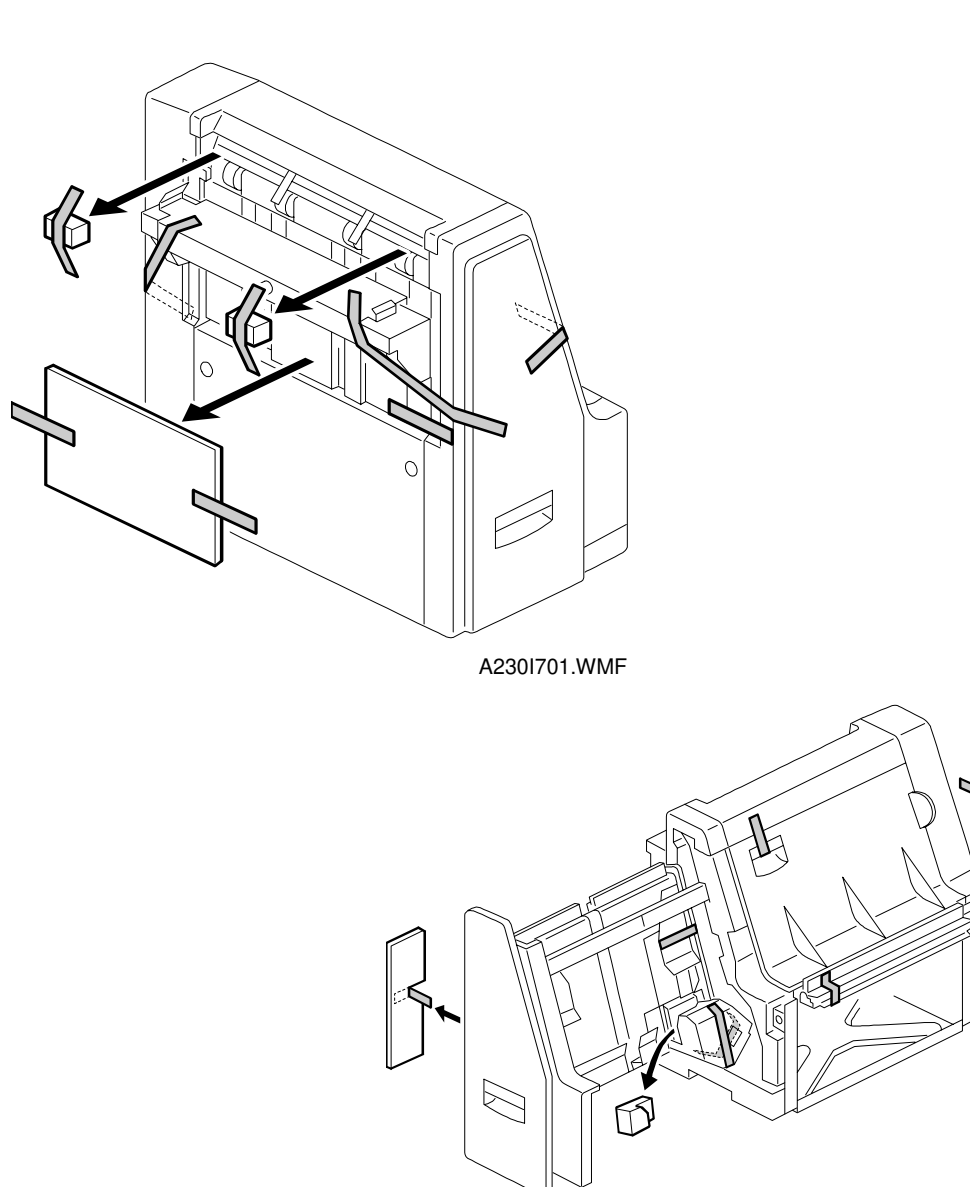

A230I702.WMF

Installation

# **CAUTION** Unplug the main machine power cord before starting the following procedure.

- **NOTE:** The bridge unit (A688) and paper tray unit (A682) must be installed before installing this finisher.
- 1. Unpack the finisher and remove the tapes.

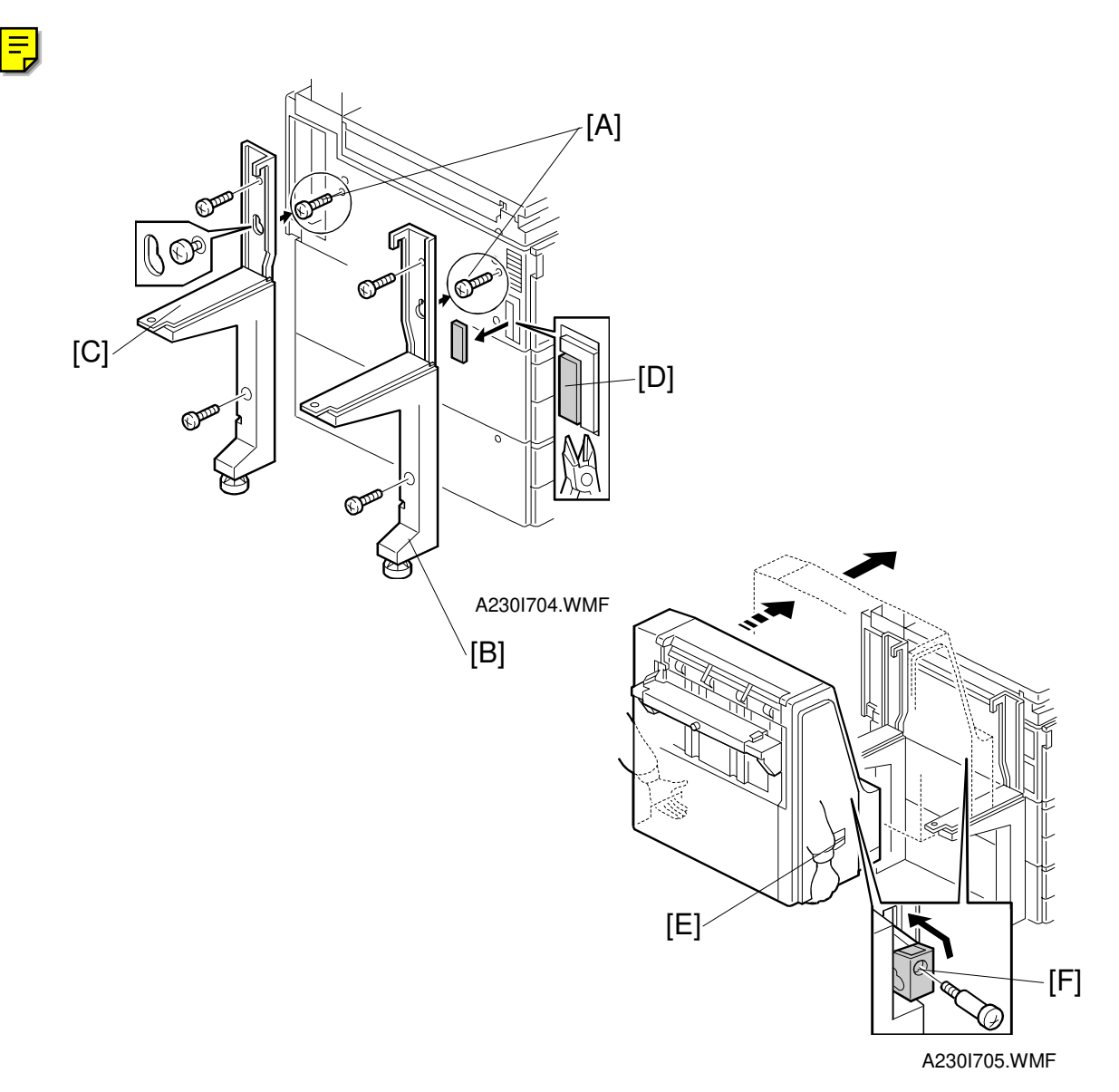

- 2. Install the two screws [A] loosely.
- 3. Hang the front stand [B] and rear stand [C] on the screws which were installed in step 2.
- 4. Secure the front and rear stands (6 screws, including the two screws [A]).
- 5. Cut away a part of the main power switch cover [D].
- 6. Pull out the drawer at the front of the finisher, using handle [E], to pull out the stapler unit.
- 7. Draw out the locking lever [F] (1 screw).
- 8. Align the finisher on the stands, and lock it in place by pushing the locking lever.
- 9. Secure the locking lever (1 screw) and push the stapler unit into the finisher.

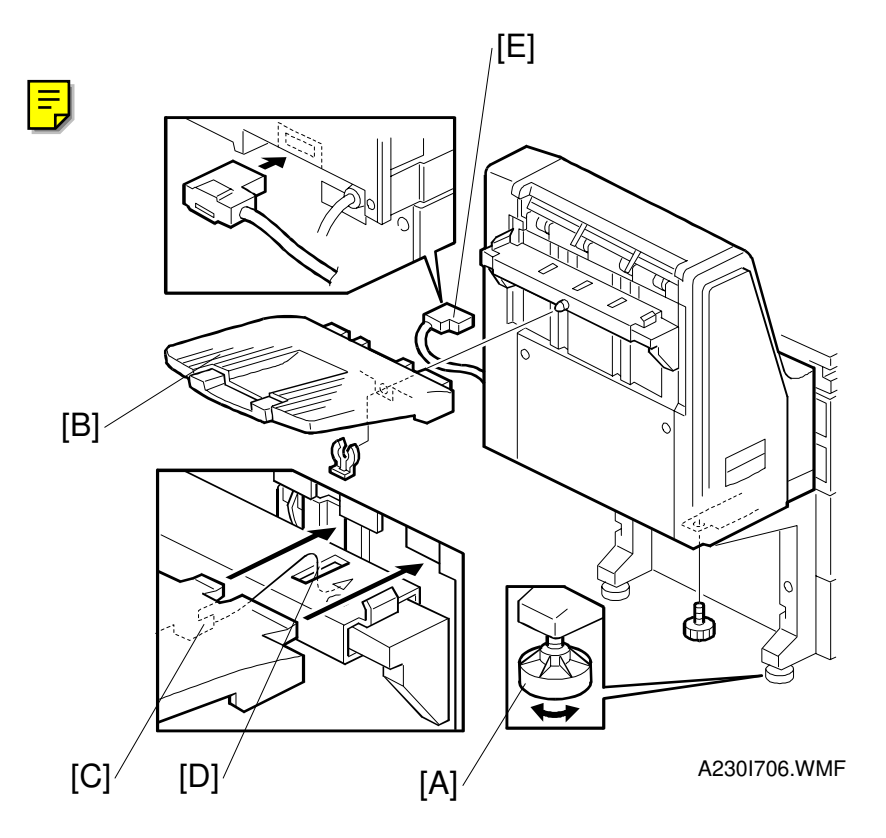

- 10. Secure the finisher (1 screw).
- 11. Adjust the securing knobs [A] under the front and rear stands until the finisher is perpendicular to the floor.
- 12. Install the shift tray [B] (1 snap ring). **NOTE:** Make sure that the three pegs [C] fit into the slots [D] properly.
- 13. Connect the finisher cable [E] to the main machine.
- 14. Turn on the main power switch and check the finisher operation.
## 3.13 3,000-SHEET FINISHER INSTALLATION

### 3.13.1 ACCESSORY CHECK

Check the quantity and condition of the accessories in the box against the following list:

#### Description

Q'ty

| 1. Front Joint Bracket 1                 |
|------------------------------------------|
| 2. Rear Joint Bracket 1                  |
| 3. Entrance Guide Plate 1                |
| 4. Shift Tray 1                          |
| 5. Exit Guide Mylar (A229 copier only) 1 |
| 6. Shift Tray Guide 1                    |
| 7. Staple Position Decal 1               |
| 8. Screw – M3x6                          |
| 9. Screw – M4x14 4                       |
| 10. Screw – M3x8 4                       |
| 11. Cushion 1                            |
| 12. Upper Grounding Plate 1              |
| 13. Lower Grounding Plate 2              |
| 14. NECR (-17 machine) 1                 |
| 15. Installation Procedure1              |

### 3.13.2 INSTALLATION PROCEDURE

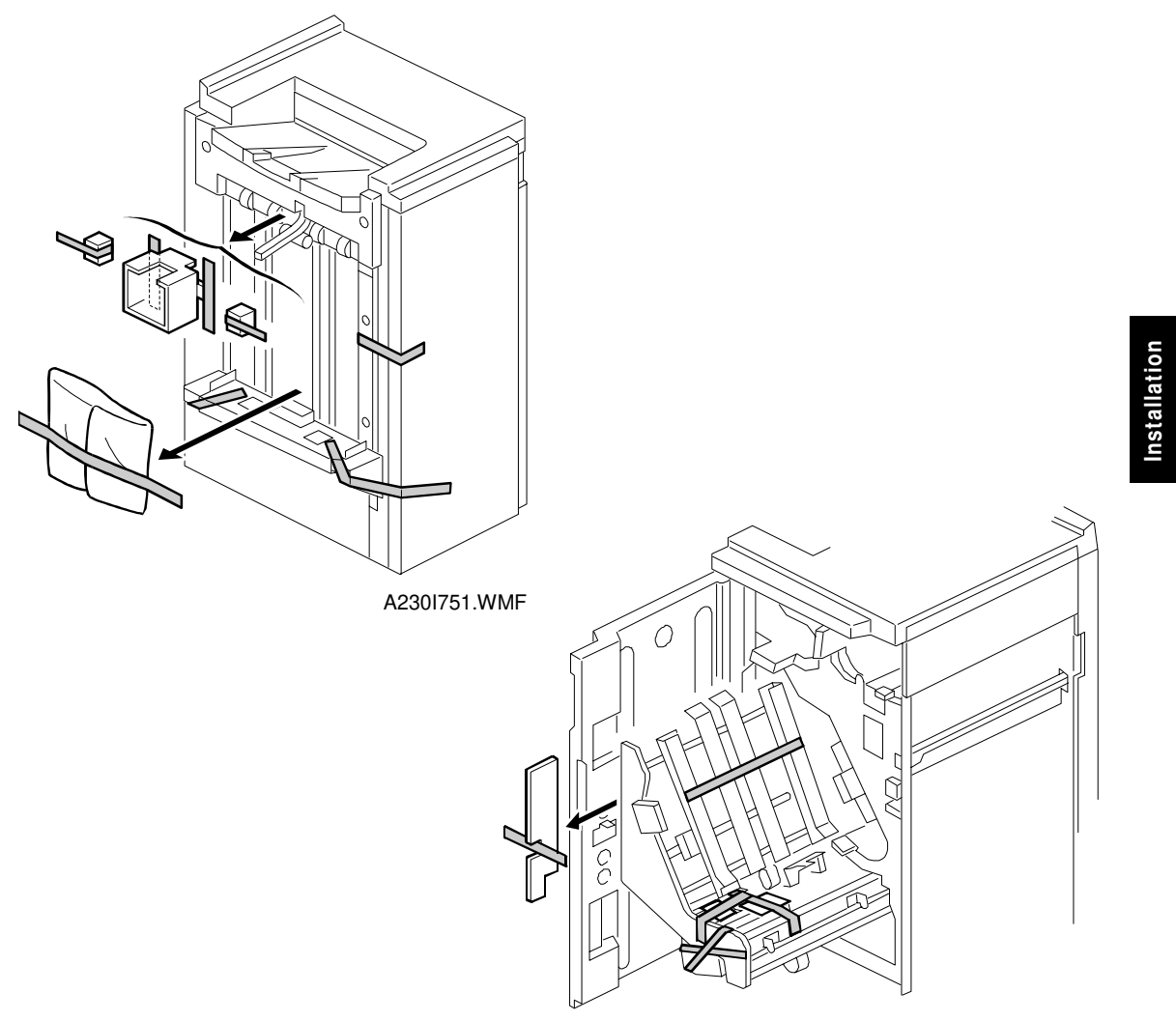

A231I516.WMF

# **CAUTION** Unplug the main machine power cord before starting the following procedure.

- **NOTE:** The bridge unit (A688) and paper tray unit (A682) must be installed before installing this finisher.
- 1. Unpack the finisher and remove the tapes.

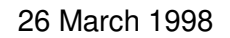

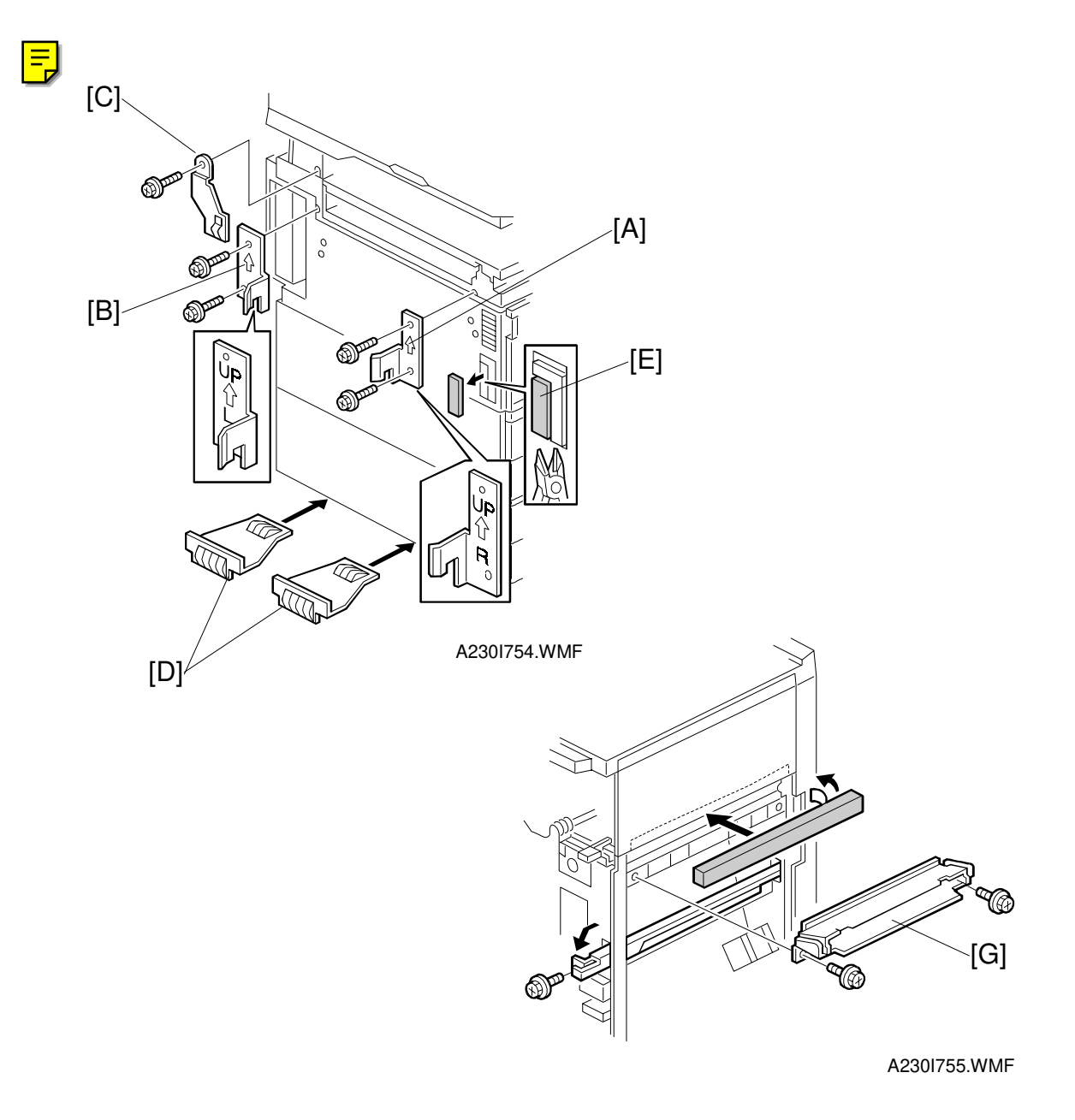

- 2. Install the front joint bracket [A] and rear joint bracket [B] (2 screws each).
- 3. Attach the upper grounding plate [C] (1 screw).
- 4. Peel off the backing of the double sided tape that is attached to the lower grounding plate [D].
- 5. Attach two lower grounding plates to the bottom edge of the paper tray unit as shown.
- 6. Cut away a part of the main power switch cover [E].
- 7. Attach the cushion [F] to the plate as shown.
- 8. Install the entrance guide plate [G] (2 screws).

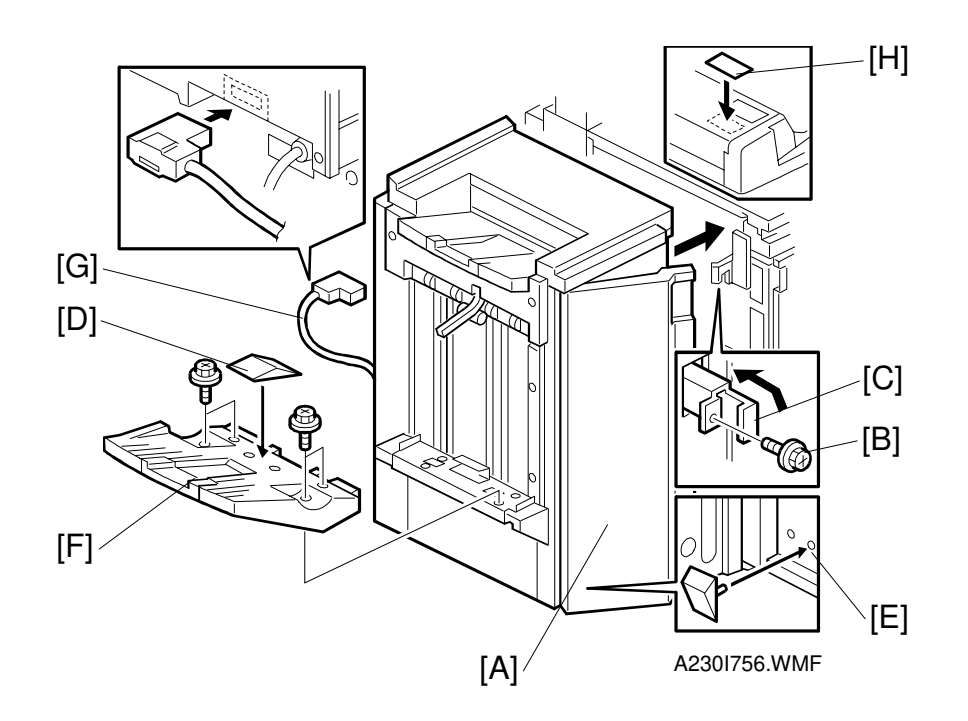

- 9. If the customer requires the punch unit, install it now, before attaching the finisher to the machine. See Punch Unit Installation.
- 10. Open the front door of the finisher [A], and remove the screw [B] which secures the locking lever [C]. Then pull the locking lever.
- 10. Align the finisher on the joint brackets, and lock it in place by pushing the locking lever.
- 11. Secure the locking lever (1 screw [B]) and close the front door.
- 12. Install the shift tray guide [D] on the shift tray. If the customer does not wish to install it on the shift tray, store it at location [E].
  - **NOTE:** The shift tray guide is required to assist in proper paper stacking. However, it reduces the capacity of the shift tray by 50, from 3000 to 2950.
- 13. Install the shift tray [F] (4 screws).
- 14. Connect the finisher cable [G] to the main machine.
- 15. Attach the staple position decal [H] to the ARDF or platen cover as shown.
- 16. Turn on the main power switch and check the finisher operation.

## **3.14 PUNCH UNIT INSTALLATION**

### 3.14.1 ACCESSORY CHECK

Check the quantity and condition of the accessories in the box against the following list:

#### Description

Q'ty

| 1. Spacer – 2 mm 1                  |
|-------------------------------------|
| 2. Spacer – 1 mm 2                  |
| 3. Stepped Screw – Short 1          |
| 4. Stepped Screw – Long 1           |
| 5. Punch Unit Knob 1                |
| 6. Spring 1                         |
| 7. Harness – Long 1                 |
| 8. Harness – Short 1                |
| 9. Hopper 1                         |
| 10. Punch Position Decal1           |
| 11. Tapping Screw – M4x10 2         |
| 12. Screw with Flat Washer – M4x6 1 |
| 13. NECR 1                          |

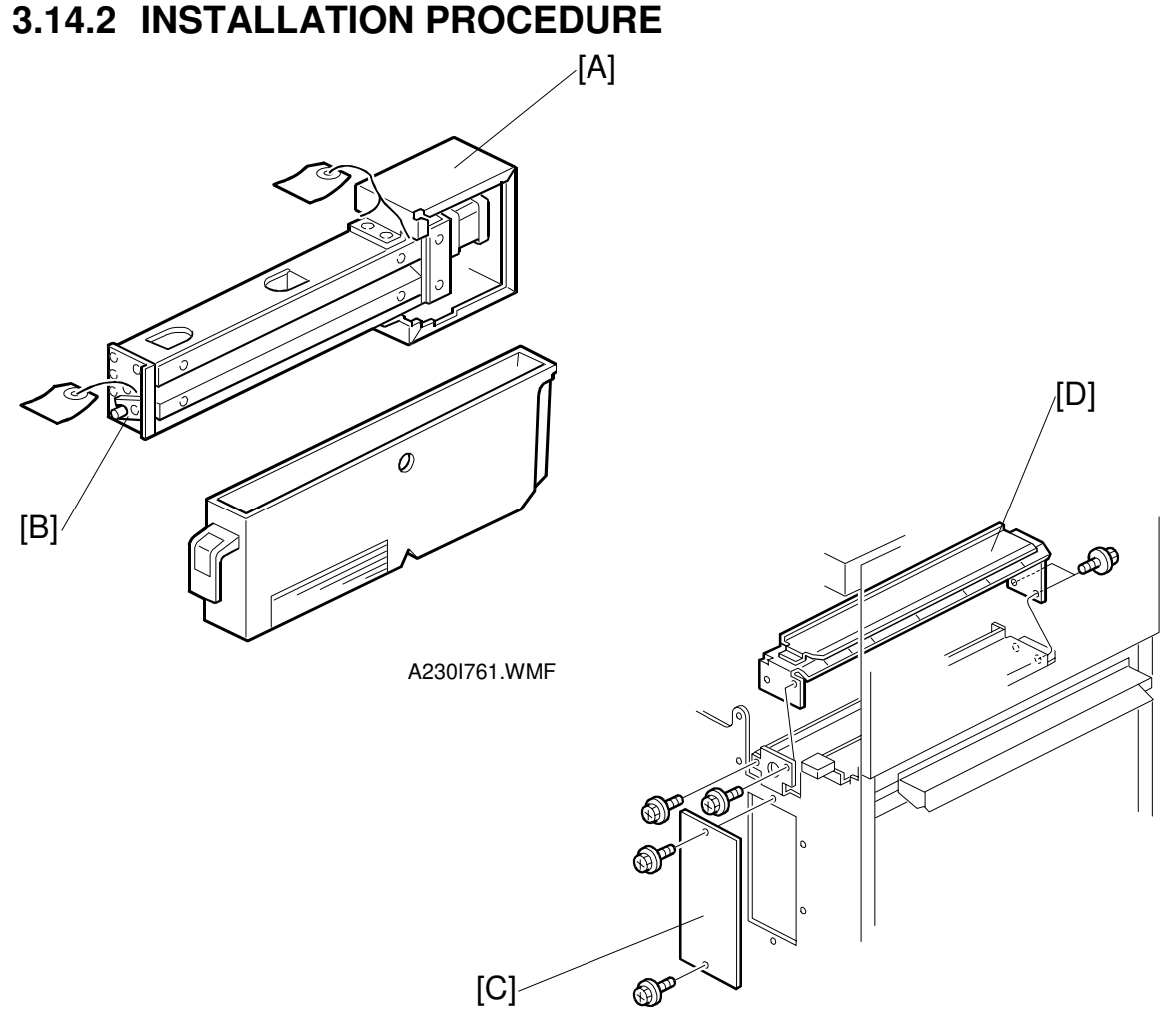

A230I763.WMF

Installation

#### 

Unplug the copier power cord and remove the 3,000-sheet finisher from the copier before starting the following procedure.

- 1. Unpack the punch unit and remove the shipping retainers [A] (4 screws) and [B] (1 screw).
- 2. Open the front door and remove the hopper cover [C] (2 screws).
- 3. Remove the finisher rear cover (2 screws) and remove the transport guide plate [D] (4 screws).

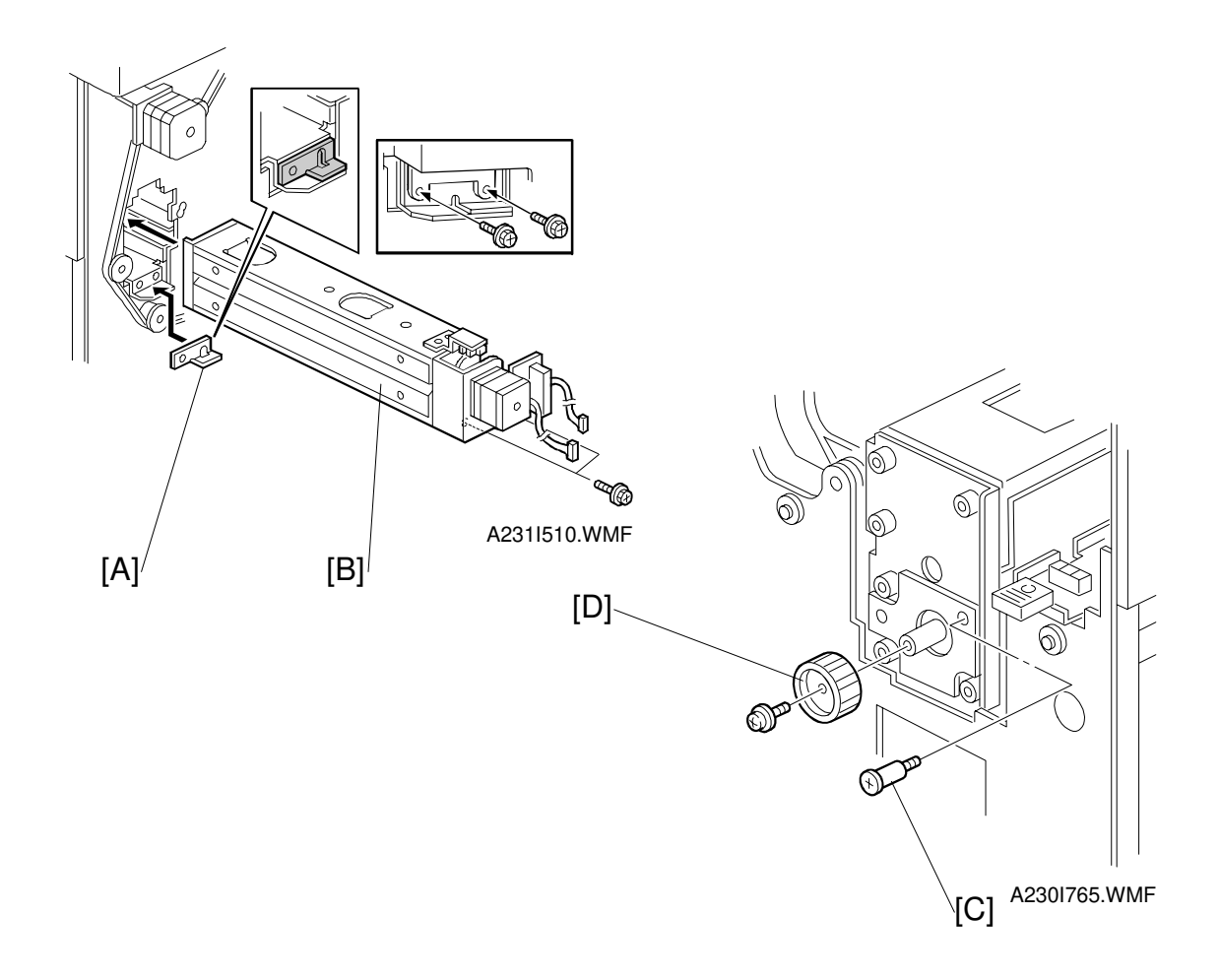

- 4. Install the spacer [A] (thickness = 2 mm).
  - **NOTE:** There are three spacers in the accessory box. Do not lose the other two spacers (1 mm) because they are used for adjusting the punch hole position.
- 5. Install the punch unit [B] and secure it with a long stepped screw [C].
- 6. Install the punch unit knob [D] (1 screw).
- 7. Secure the rear of the punch unit (2 screws).

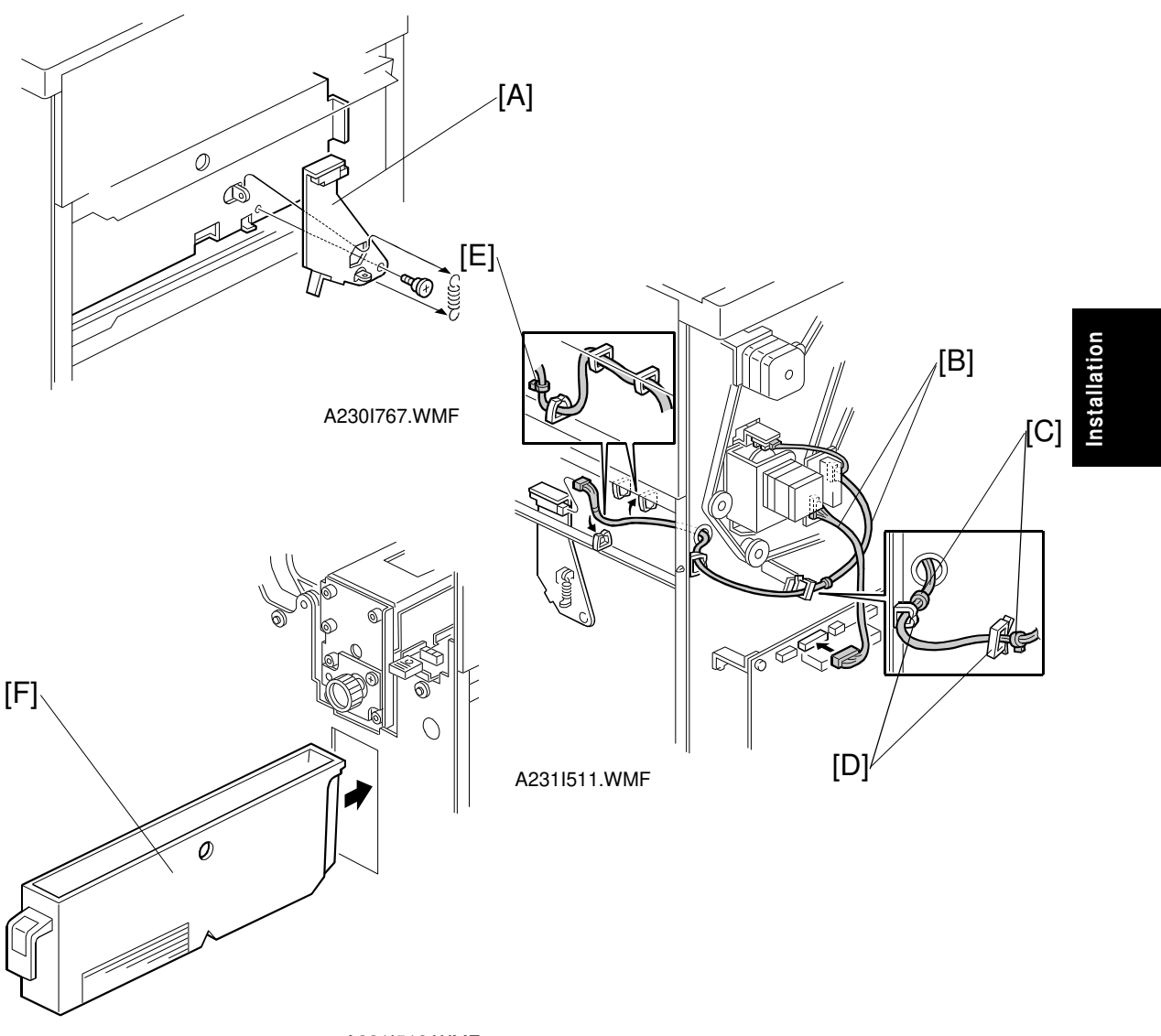

A231I512.WMF

- 8. Install the sensor bracket [A] (1 short stepped screw, 1 spring).
- 9. Connect the harnesses [B].
- **NOTE:** 1) The harness binders [C] must not be between the harness clamps [D].
  - 2) The harness binder [E] must be positioned to the left of the harness clamp.
- 10. When a three-punch-hole unit is installed: Change switch 1 of DIP SW 100 on the finisher control board to ON.
- 11. Slide the hopper [F] into the finisher.
- 12. Reassemble the finisher and attach the 3,000-sheet finisher to the copier, then check the punch unit function.

## **3.15 PLATEN COVER INSTALLATION**

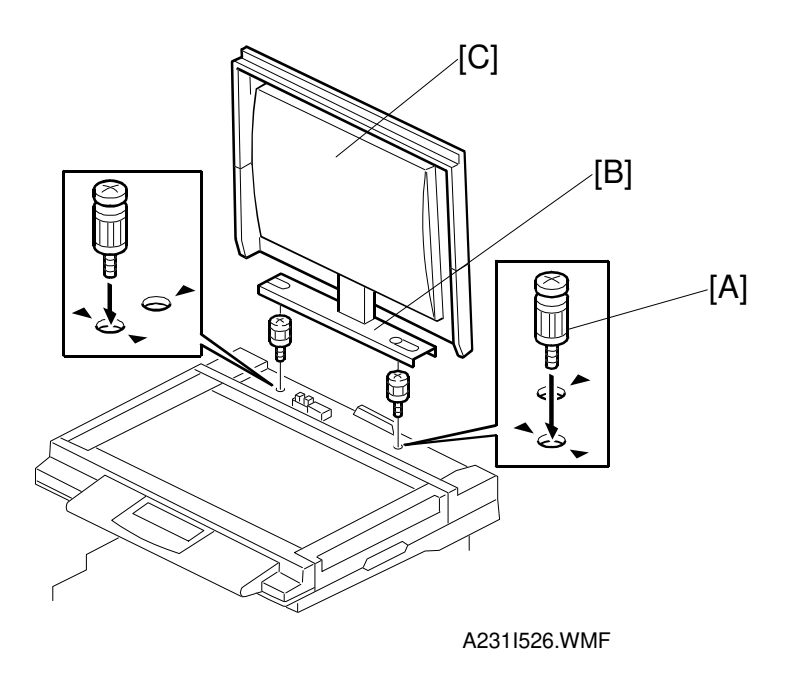

- 1. Install the two stud screws [A] on the top cover as shown.
- 2. Position the platen cover bracket [B] on the stud screws and slide the platen cover [C] to the left.

# 3.16 IMAGE ENHACEMENT KIT (HDD) INSTALLATION

### 3.16.1 ACCESSORY CHECK

Check the quantity and condition of the accessories in the box against the following list:

#### Description

| Description                      | Q'ty |
|----------------------------------|------|
| 1. HDD 1                         |      |
| 2. MSU 1                         |      |
| 3. HDD Case 1                    |      |
| 4. HDD Bracket 1                 |      |
| 5. MSU Bracket 1                 |      |
| 6. DC Harness 1                  |      |
| 7. Interface Harness – MSU/HDD 1 |      |
| 8. Shield Plate 1                |      |
| 9. Harness Clamp 1               |      |
| 10. Stepped Screw 4              | ŀ    |
| 11. Pan Head Screw – M3x6 9      | )    |
| 12. Screw – M3x6 4               | ļ    |

#### 3.16.2 INSTALLATION PROCEDURE

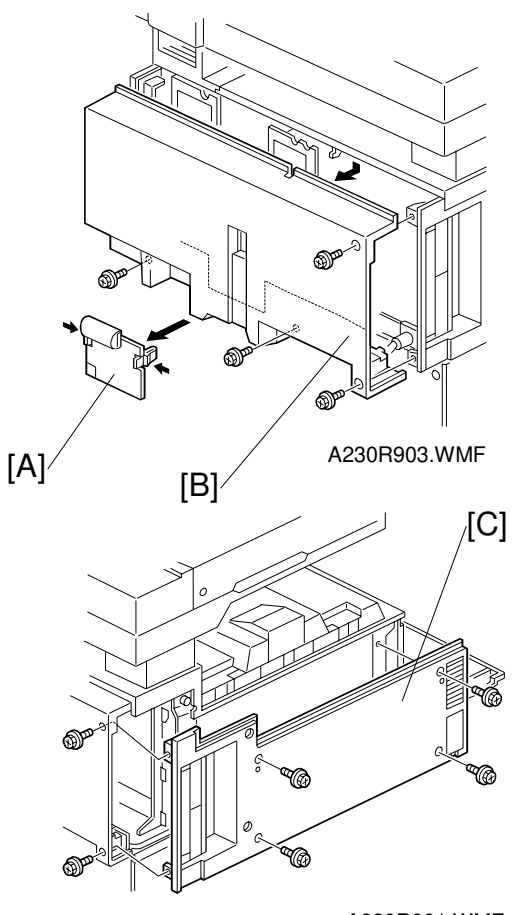

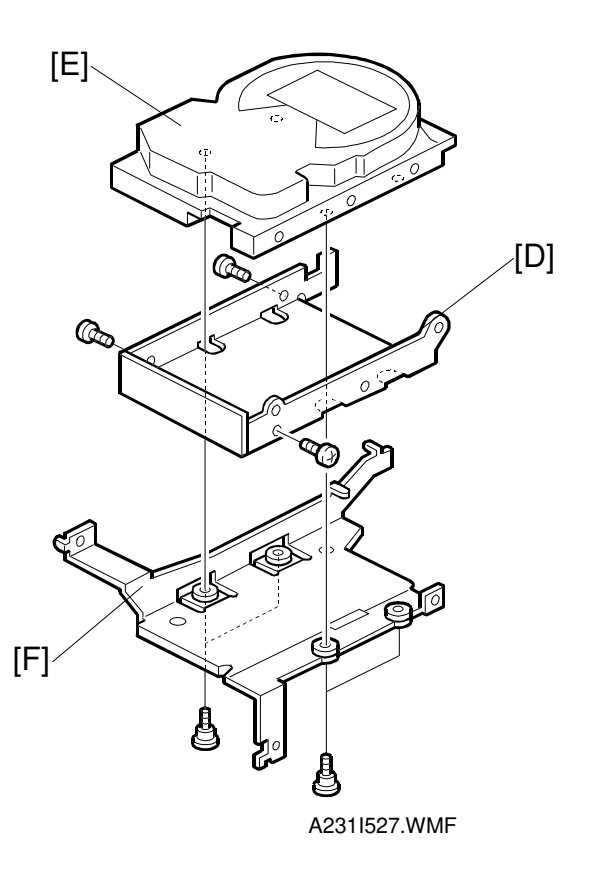

A230R901.WMF

#### **A**CAUTION Unplug the machine power cord before starting the following procedure.

**NOTE:** 1) Do not drop or give a strong shock to the HDD.

- 2) When installing the HDD in an NAD30S, the electric sort kit must also be installed.
- 3) If the expansion box has been installed, remove it before starting the following procedure.
- 1. Remove the connector cover [A] and rear cover [B] (4 screws).
- 2. Remove the upper left cover [C] (4 screws).
- 3. Attach the lower HDD case [D] to the HDD [E] (3 screws).
- 4. Install the HDD bracket [F] (4 stepped screws).

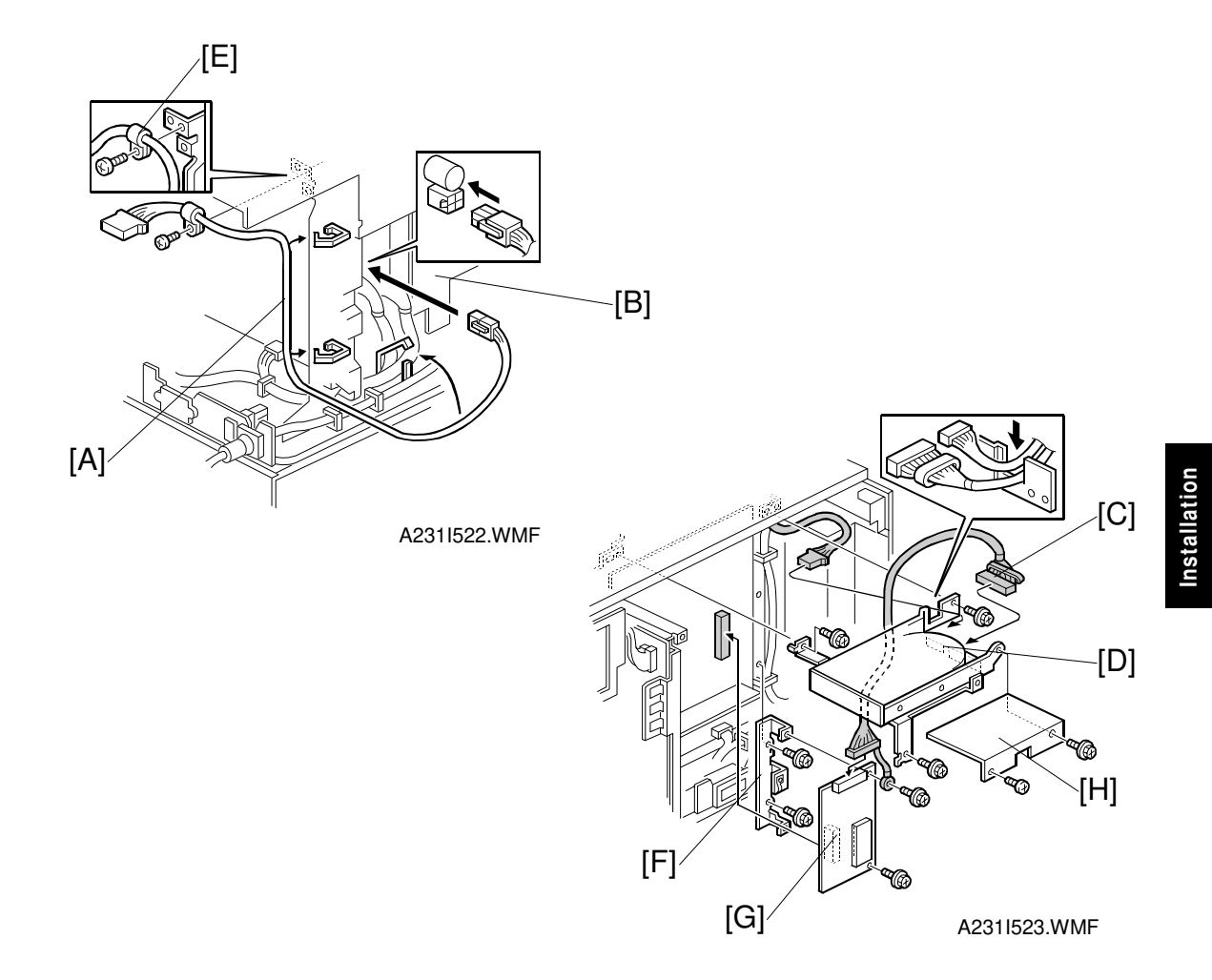

- 5. Connect the power cable of the HDD [A] to the PSU [B] and route the cable as shown.
- 6. Connect the power cable and the harness [C] to the HDD.
- Install the HDD assembly [D] (3 screws).
  NOTE: Make sure that both harnesses are routed through the cutout in the lower HDD case.
- 8. Clamp the power cable with the metal clamper [E].
- 9. Install the HDD controller bracket [F] (2 screws).
- 10. Install the HDD controller [G] (2 screws) and connect the harness. **NOTE:** The upper screw secures the grounding wire, as shown.
- 11. Install the shield plate [H] (2 screws).

## **3.17 ELECTRIC SORT KIT INSTALLATION**

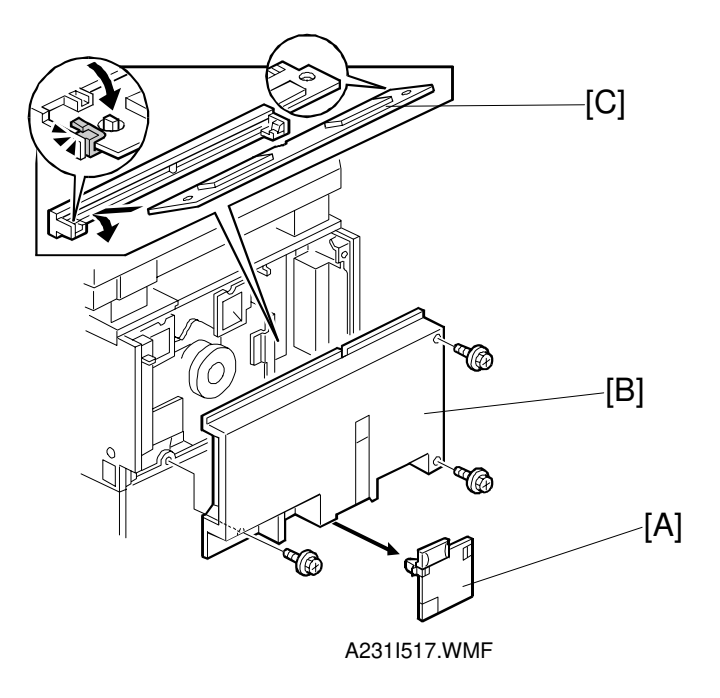

#### **CAUTION** Unplug the machine power cord before starting the following procedure.

- **NOTE:** 1) Do not touch the connector strips (gold parts) with bare hands.
  - 2) If the expansion box and hard disk have been installed, remove them before starting the following procedure.
- 1. Remove the connector cover [A].
- 2. Remove the rear cover [B] (4 screws).
- 3. Connect the electric sort kit [C] to the BICU, as shown.

## 3.18 KEY COUNTER INSTALLATION

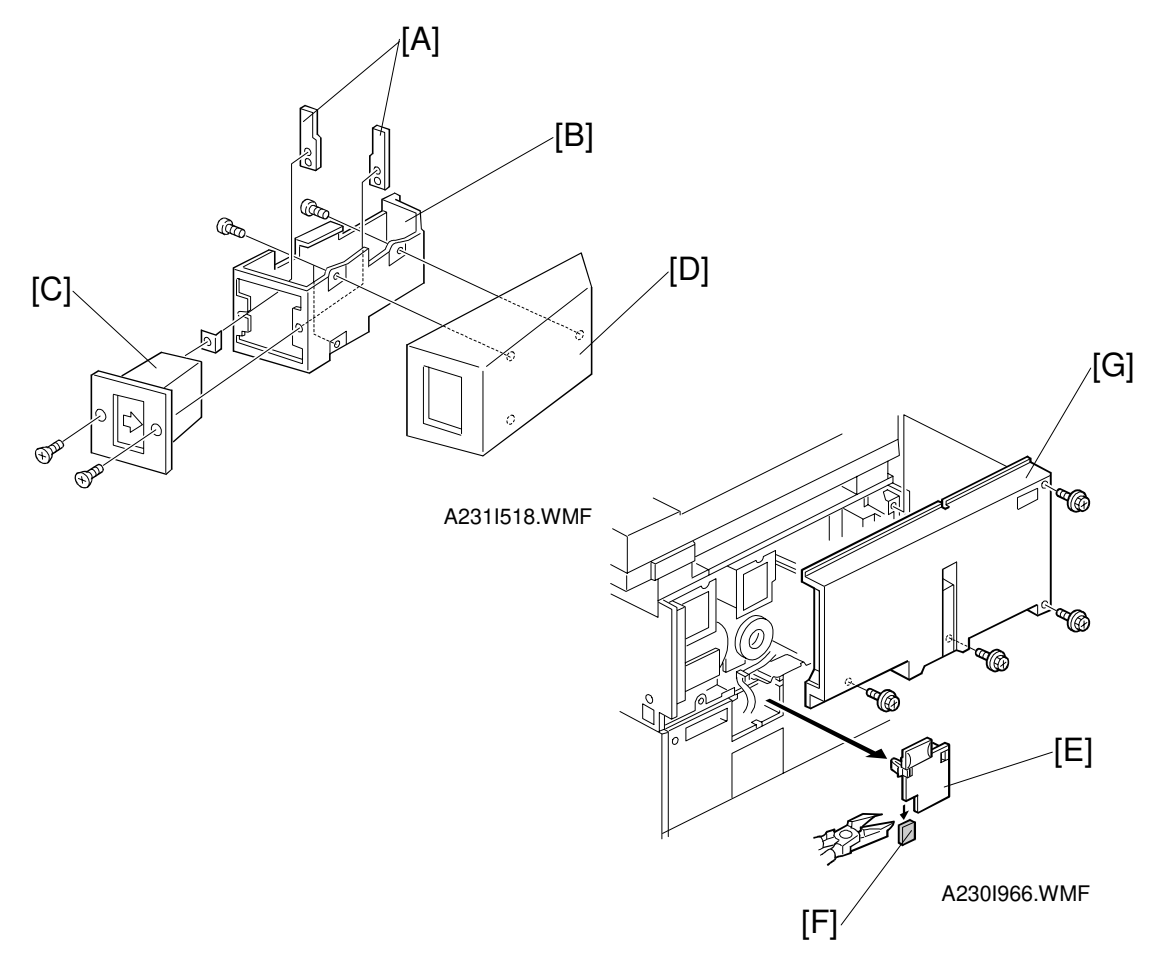

### ▲CAUTION Unplug the machine power cord before starting the following procedure.

- 1. Hold the key counter plates [A] on the inside of the key counter bracket [B] and insert the key counter holder [C]
- 2. Secure the key counter holder to the bracket (2 screws).
- 3. Attach the key counter cover [D] (2 screws).
- 4. Remove the connector cover [E].
- 5. Cut off the part [F] of the connector cover.
- 6. Remove the rear cover [G] (4 screws).

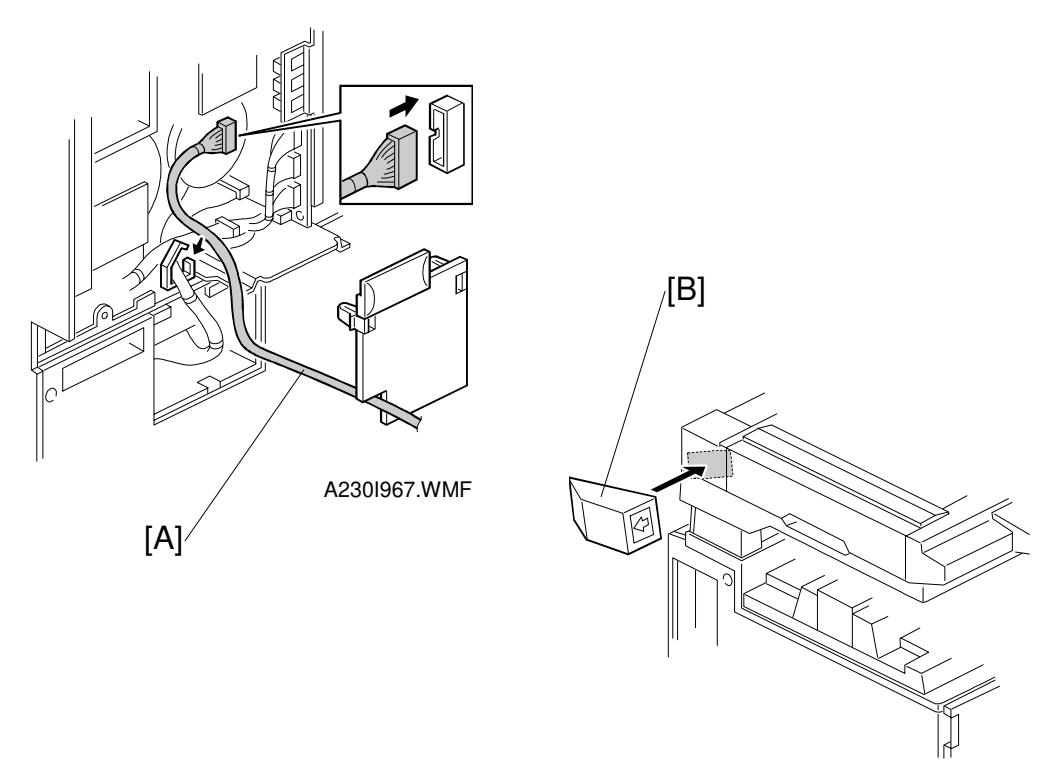

A230I965.WMF

- 7. Connect the key counter connector [A] to CN211 on the I/O board.
- 8. Reinstall the covers.
- 9. Attach the double-sided tape to the key counter bracket.
- 10. Peel off the backing of the double-sided tape and attach the key counter assembly [B] to the left side of the scanner unit, as shown.
  - **NOTE:** When attaching the key counter assembly, press the assembly against the scanner cover strongly. Otherwise, the key counter assembly may come off easily.

| _ |   |
|---|---|
| _ |   |
| - |   |
|   | į |
|   |   |

## 3.19 ANTI-CONDENSATION HEATER

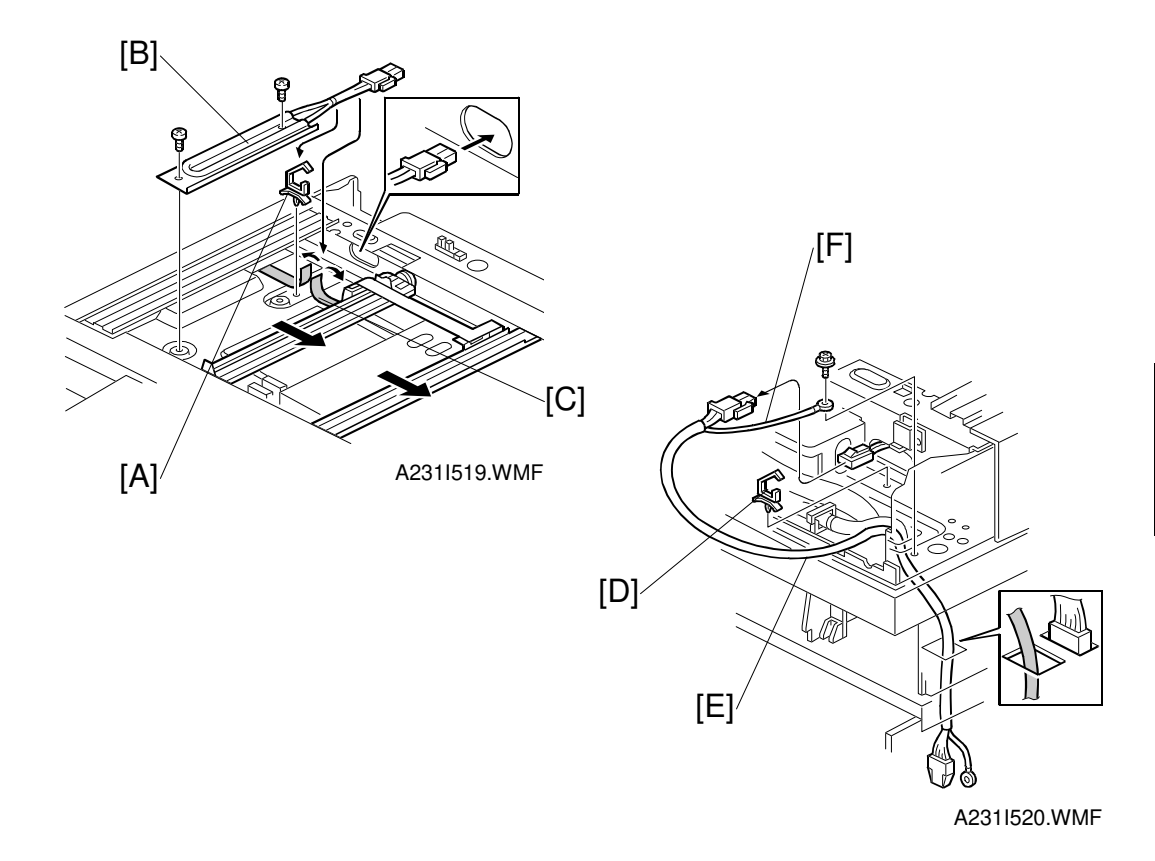

#### **▲**CAUTION Unplug the machine power cord before starting the following procedure.

- 1. Remove the exposure glass, scanner rear cover, and stand rear cover (see Interchange Unit Installation for the stand rear cover).
- 2. Remove the rear cover and upper left cover.
- 3. Move the 1st and 2nd scanners to the right.
- 4. Install the harness clamp [A].
- 5. Install the anti-condensation heater [B] (2 screws). **NOTE:** The heater harness should be routed under the harness guard [C].
- 6. Install the harness clamp [D].
- 7. Connect the connector [E] to the heater, then secure the grounding wire [F] (1 screw).

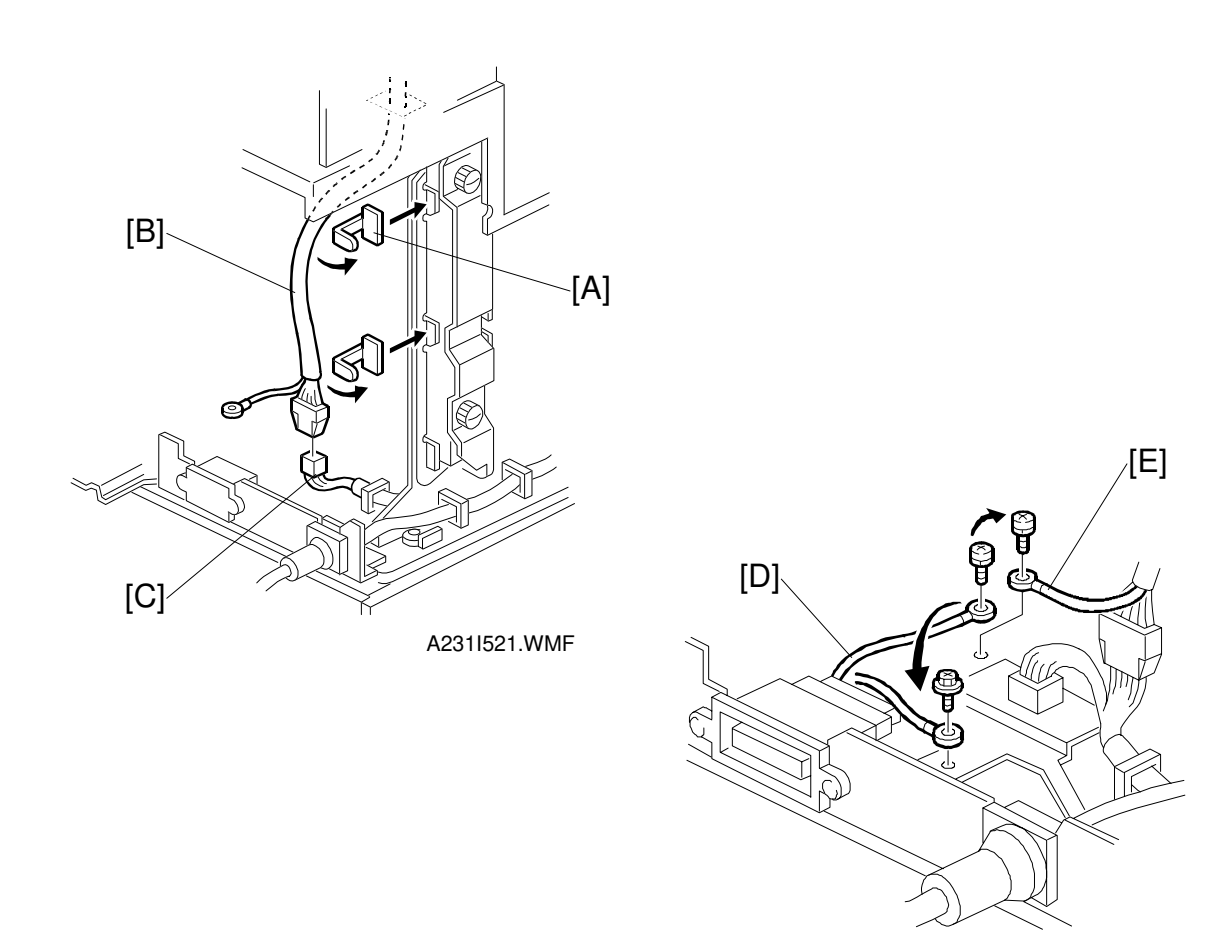

A231I524.WMF

- 8. Install two harness clamps [A] on the stand bracket.
- 9. Connect the connector [B] to the ac power harness [C].
- 10. Move the grounding wire of the connector [D], as shown.
- 11. Secure the grounding wire [E] of the connector cable (1 screw).

### **3.20 TRAY HEATER**

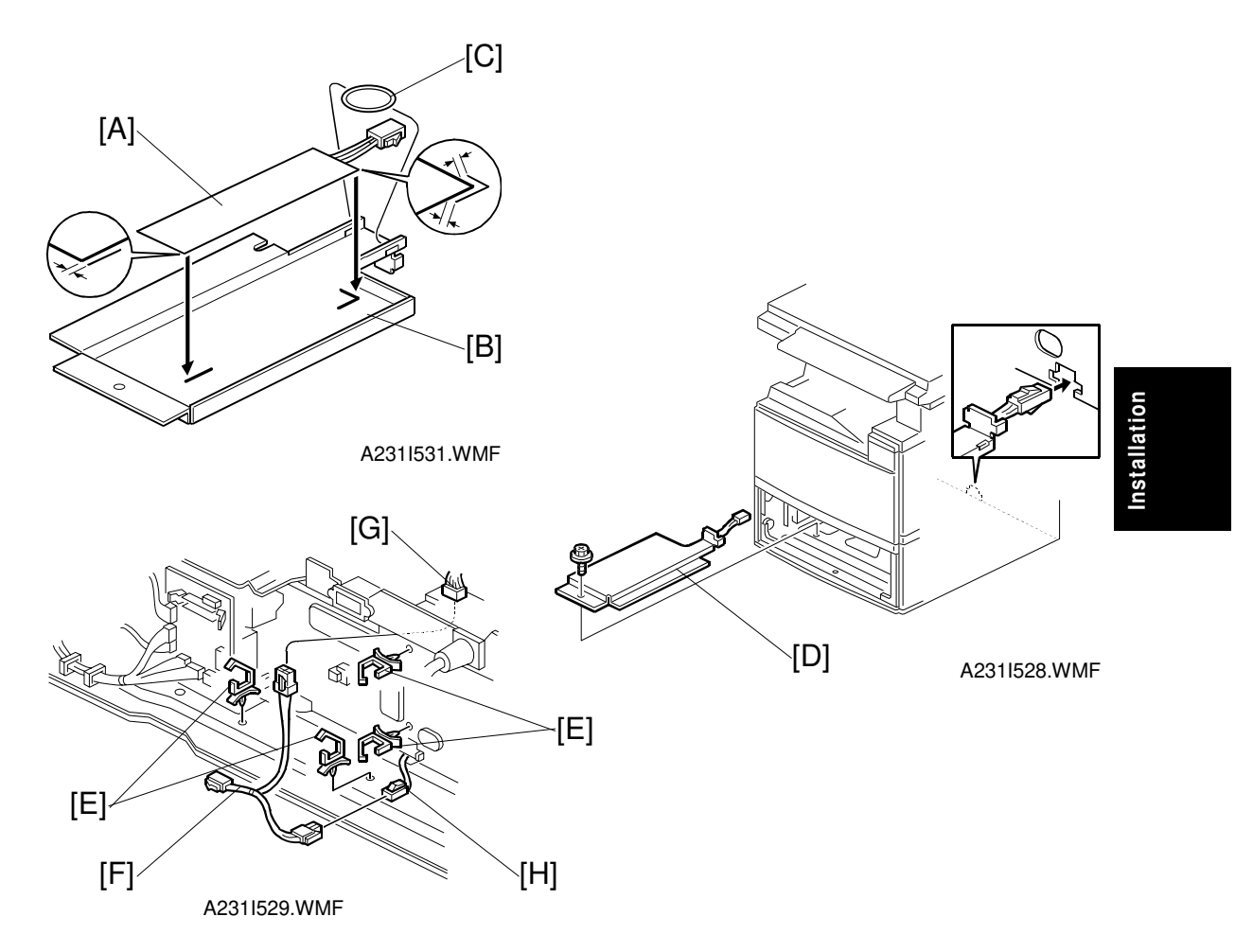

#### ⚠CAUTION Unplug the machine power cord before starting the following procedure.

- 1. Attach the optional tray heater [A] to the heater bracket [B].
- 2. Install the harness holder [C].
- 3. Remove the rear cover.
- 4. Draw out the upper and lower paper trays.
- 5. Install the heater assembly [D] (1 screw).
- 6. Install four harness clamps [E] as shown.
- 7. Route the harness [F] and connect it to the ac harness [G] and heater harness [H].

## **3.21 TRAY HEATER (OPTIONAL PAPER TRAY UNIT)**

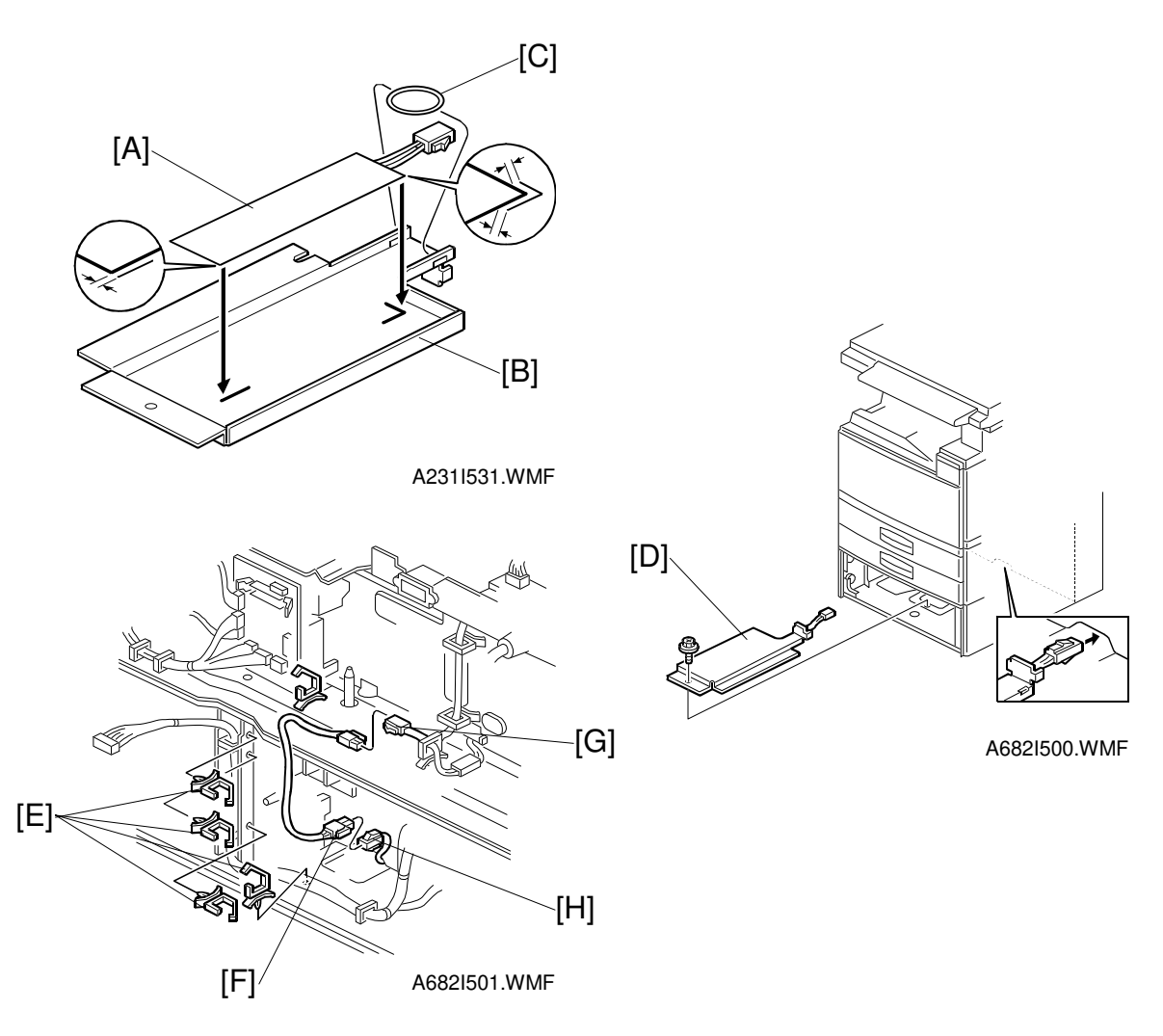

#### **CAUTION** Unplug the machine power cord before starting the following procedure.

- 1. Attach the optional tray heater [A] to the heater bracket [B].
- 2. Install the harness holder [C].
- 3. Remove the rear cover of the machine and the rear cover of the optional paper tray unit.
- 4. Draw out the upper and lower paper trays of the optional paper tray unit.
- 5. Install the heater assembly [D] (1 screw).
- 6. Install four harness clamps [E] as shown.
- 7. Route the harness [F] and connect it to the harness [G] and heater harness [H].

# 4. SERVICE TABLES

## 4.1 GENERAL CAUTIONS

Do not turn off the either of the power switches while any of the electrical components are active. Doing so might cause damage to units such as the transfer belt, drum, and development unit when they are pulled out of or put back into the copier.

### 4.1.1 DRUM

An organic photoconductor (OPC) drum is more sensitive to light and ammonia gas than a selenium drum. Follow the cautions below when handling an OPC drum.

- 1. Never expose the drum to direct sunlight.
- 2. Never expose the drum to direct light of more than 1,000 Lux for more than a minute.
- 3. Never touch the drum surface with bare hands. When the drum surface is touched with a finger or becomes dirty, wipe it with a dry cloth or clean it with wet cotton. Wipe with a dry cloth after cleaning with wet cotton.
- 4. Never use alcohol to clean the drum; alcohol dissolves the drum surface.
- 5. Store the drum in a cool, dry place away from heat.
- 6. Take care not to scratch the drum as the drum layer is thin and is easily damaged.
- 7. Never expose the drum to corrosive gases such as ammonia gas.
- 8. Always keep the drum in the protective sheet when keeping the drum unit, or the drum itself, out of the copier. Doing so avoids exposing it to bright light or direct sunlight, and will protect it from light fatigue.
- 9. Before pulling out the PCU, place a sheet of paper under the PCU to catch any spilt toner.
- 10. Dispose of used drums in accordance with local regulations.
- 11. When installing a new drum in the PCU, the following must be done in the stated order.
  - 1) Remove the protective sheet after securing the new drum in the drum unit.
  - 2) Make sure that the charge roller voltage supply is at the standard value (SP2-001-1).
  - 3) Do the ID Sensor Initial Setting procedure (SP 3-001-2)
  - 4) Do SP2-805 (process initialization).
- 12. When installing the PCU, make sure that the PCU is set in the machine properly.

### 4.1.2 TRANSFER BELT UNIT

- 1. Replace the transfer belt every PM cycle (150K copies) to avoid bad effects on the drum.
- 2. Never touch the transfer belt surface with bare hands.
- 3. Take care not to scratch the transfer belt as the surface is easily damaged.
- 4. Before installing the new transfer belt, clean all the rollers and the inner part of the transfer belt with a dry cloth to prevent the belt from slipping.

### 4.1.3 SCANNER UNIT

- 1. When installing the exposure glass, make sure that the white paint is at the rear left corner.
- 2. Clean the exposure glass with alcohol or glass cleaner to reduce the amount of static electricity on the glass surface.
- 3. Use a cotton pad with water or a blower brush to clean the mirrors and lens.
- 4. Do not bend or crease the exposure lamp flat cable.
- 5. Do not disassemble the lens unit. Doing so will throw the lens and the copy image out of focus.
- 6. Do not turn any of the CCD positioning screws. Doing so will throw the CCD out of position.

### 4.1.4 LASER UNIT

- 1. Do not loosen the screws that secure the LD drive board to the laser diode casing. Doing so would throw the LD unit out of adjustment.
- 2. Do not adjust the variable resistors on the LD unit, as they are adjusted in the factory.
- 3. The polygon mirror and F-theta lenses are very sensitive to dust. Do not open the optical housing unit.
- 4. Do not touch the glass surface of the polygon mirror motor unit with bare hands.
- 5. After replacing the LD unit, do the laser beam pitch adjustment. Otherwise, an SC condition will be generated.

### 4.1.5 CHARGE ROLLER

- 1. Do not touch the charge roller with bare hands. Oil stains from fingers may cause uneven image density on copies.
- 2. Clean the charge roller with alcohol and water, then with a dry cloth

### 4.1.6 DEVELOPMENT

- 1. Be careful not to nick or scratch the development roller.
- 2. Place the development unit on a sheet of paper after removing it from the copier.
- 3. Never disassemble the development roller assembly. The position of the doctor plate is set with special tools and instruments at the factory to ensure the proper gap between the doctor blade and the development roller.
- 4. Clean the drive gears after removing used developer.
- 5. Dispose of used developer in accordance with local regulations.
- 6. Never load different types of developer and toner into the development unit. Doing so will cause poor copy quality and toner scattering.
- 7. Immediately after installing new developer, the TD sensor initial setting procedure should be performed to avoid damage to the copier. Do not perform the TD sensor initial setting with used developer. Do not make any copies before doing the TD sensor initial setting.
- 8. When using a vacuum cleaner to clean the development unit casing, always ground the casing with your fingers to avoid damaging the toner density sensor with static electricity.
- After replacing the TD sensor, do the TD sensor initial setting procedure (SP 2-801).

### 4.1.7 FUSING UNIT

- 1. After installing the fusing thermistor, make sure that it is in contact with the hot roller and that it is movable.
- 2. Be careful not to damage the edges of the hot roller strippers or pressure roller strippers, or their tension springs.
- 3. Do not touch the fusing lamp and rollers with bare hands.
- 4. Make sure that the fusing lamp is positioned correctly and that it does not touch the inner surface of the hot roller.

#### 4.1.8 PAPER FEED

- 1. Do not touch the surface of the pick-up, feed, and separation rollers.
- 2. The side fences and end fence of the paper tray must be positioned correctly to align with the actual paper size to avoid paper misfeeds.

#### 4.1.9 USED TONER

- 1. The used toner in the transfer belt unit should be emptied at every PM cycle, but we recommend checking the amount of used toner at every EM.
- 2. Dispose of used toner in accordance with local regulations. Never throw toner into an open flame, for toner dust may ignite.

## 4.2 SERVICE PROGRAM MODE

#### 4.2.1 SERVICE PROGRAM MODE OPERATION

The service program (SP) mode is used to check electrical data, change modes, and adjust values.

#### Service Program Access Procedure

#### Entering SP mode

1) Press the following keys in sequence.

 $\textcircled{\otimes}/\textcircled{0} \rightarrow \textcircled{1} \rightarrow \textcircled{0} \rightarrow \textcircled{7} \rightarrow \textcircled{C}/\textcircled{0}$ 

**NOTE:** Hold the  $\boxed{c}$  key for more than 3 seconds.

2) A menu of SP modes is displayed on the LCD.

| SP Mod                  | <br>de       |    | Select number |
|-------------------------|--------------|----|---------------|
| 1. Copy<br>Ver 13. 1. 5 | 2. Fax<br>na | 3. | Exit          |

Service Tables

A321M501.WMF

- **NOTE:** 1) The installed applications appear as 1. Copy, 2. Fax, 3. Printer, If an application is not installed, the application name does not appear.
  - 2) The meaning of the bottom line is as follows.
    - "Ver 13.1.5 na" is the BICU board software version.
- 3) Press the number for the application which you need (e.g. press "1" for copier). Then, the application's SP mode display will appear, as shown.

| [Serviceman]                                   | SP-XXXX-XXX |
|------------------------------------------------|-------------|
| SP-Mode Class 1 No.                            | Select      |
| Class 1 No. <feed< td=""><td>&gt;</td></feed<> | >           |
| ↑Prev. ↓Next                                   | OK Exit     |
|                                                |             |

A321M500.WMF

#### Exiting SP mode

1) Press the "Back" and "Exit" keys until the standby mode display appears.

#### Accessing Copy Mode from within an SP Mode

- 1) Press the 💿 (Interrupt) key.
- 2) Select the appropriate copy mode and make trial copies.
- 3) To return to the SP mode, press the 💿 (Interrupt) key again.

#### Selecting the Program Number

[Serviceman]SP-2001-XXXSP-Mode Class 2 No. SelectClass 2 No. 001 <Charge Corona Bias Adj. >TPrev.JNextOKBack

A321M502.WMF

Program numbers are composed of two or three levels.

To input the required program number, select each program level in sequence.

**NOTE:** The 1st level program number can be selected using the "arrow" keys or "Prev" key or "Next" key.

2. Select the 2nd level program number at the ten-key pad and press the ⊞ key or OK key.

**NOTE:** The 2nd level program number can be selected using the "arrow" keys or "Prev" key or "Next" key.

 If there any are 3rd level programs in the SP mode, they can be selected the same way as the 1st and 2nd level SP modes.
 NOTE: The 3rd level program number can be selected using the "arrow" keys

#### Inputting a Value or Setting for an SP Mode

or "Prev" key or "Next" key.

- 1. Enter the required program mode as explained above.
- 2. Enter the required setting using the ten-key pad, then press the 𝕮 key or OK key.
  - **NOTE:** 1) If you forget to press the **I** key or OK key, the previous value remains.
    - 2) Change between "+" and "-" using the ⊠ key before entering the required value.
- 3. Exit SP mode.

### 4.2.2 SERVICE PROGRAM MODE TABLES

- **NOTE:** 1) In the Function column, comments are in italics.
  - 2) In the Settings column, the default value is in bold letters.
  - An asterisk " \* " after the mode number means that this mode is stored in the NVRAM. If you do a RAM reset, all these SP modes will be reset to their factory settings.
  - 4) In the Settings column, (40) means NAD40 and (30) means NAD30S/30.

| Mode No.         |         | e No.                                                                                |                                                                                                    |                                           |  |
|------------------|---------|--------------------------------------------------------------------------------------|----------------------------------------------------------------------------------------------------|-------------------------------------------|--|
| Class 1<br>and 2 | Class 3 |                                                                                      | Function                                                                                                    | Settings                                  |  |
| 1-001 *          |         | Leading Edge<br>Registration                                                         | Adjusts the printing leading edge registration using the trimming area pattern (SP2-902-3, No.10).                                                                                                    | +9 ~ -9<br>0.1 mm/step<br><b>+ 3.0 mm</b> |  |
|                  |         |                                                                                      | Use the ●/* key to toggle between +<br>and – before entering the value.<br>The specification is 3 ±2 mm. See<br>"Replacement and Adjustment -<br>Copy Adjustments" for details on SP<br>1-001 and 1-002. |                                           |  |
| 1-002 *          | 1 *     | Side-to-Side<br>Registration<br>(1st paper feed)                                     | Adjusts the printing side-to-side<br>registration from the 1st paper feed<br>station using the trimming area<br>pattern (SP2-902-3, No.10).                                                              | +9 ~ -9<br>0.1 mm/step<br><b>+ 3.0 mm</b> |  |
|                  |         |                                                                                      | Use the $\bullet/*$ key to toggle between +<br>and - before entering the value.<br>The specification is 2 ±1.5 mm.                                                                                       |                                           |  |
|                  | 2 *     | Side-to-Side<br>Registration<br>(2nd paper feed)                                     | Adjusts the printing side-to-side<br>registration from the 2nd paper feed<br>station using the trimming area<br>pattern (SP2-902-3, No.10).                                                              | +9 ~ -9<br>0.1 mm/step<br><b>+ 3.0 mm</b> |  |
|                  |         |                                                                                      | Use the $\bullet/*$ key to toggle between +<br>and - before entering the value.<br>The specification is 2 ±1.5 mm.                                                                                       |                                           |  |
|                  | 3 *     | Side-to-Side<br>Registration<br>(3rd paper feed:<br>Option PFU tray 1<br>if present) | Adjusts the printing side-to-side<br>registration from the 3rd paper feed<br>station using the trimming area<br>pattern (SP2-902-3, No.10).                                                              | +9 ~ -9<br>0.1 mm/step<br><b>+ 2.0 mm</b> |  |
|                  |         |                                                                                      | Use the $\bullet/*$ key to toggle between +<br>and - before entering the value.<br>The specification is 2 ±1.5 mm.                                                                                       |                                           |  |
|                  | 4 *     | Side-to-Side<br>Registration<br>(4th paper feed:<br>Option PFU tray 2<br>if present) | Adjusts the printing side-to-side<br>registration from the 4th paper feed<br>station using the trimming area<br>pattern (SP2-902-3, No.10).                                                              | +9 ~ -9<br>0.1 mm/step<br><b>+ 2.0 mm</b> |  |
|                  |         |                                                                                      | Use the $\bullet/*$ key to toggle between + and - before entering the value.<br>The specification is $2 \pm 1.5$ mm.                                                                                     |                                           |  |

#### SERVICE PROGRAM MODE

| Mode No.         |         | le No.                                         |                                                                                                    |                                           |
|------------------|---------|------------------------------------------------|----------------------------------------------------------------------------------------------------|-------------------------------------------|
| Class 1<br>and 2 | Class 3 |                                                | Function                                                                                                    | Settings                                  |
| 1-002            | 5 *     | Side-to-Side<br>Registration<br>(Duplex)       | Adjusts the printing side-to-side<br>registration from the duplex tray<br>using the trimming area pattern<br>(SP2-902-3, No.10).                                                                                                    | +9 ~ -9<br>0.1 mm/step<br><b>+ 0.0 mm</b> |
|                  |         |                                                | Use the ●/* key to toggle between +<br>and - before entering the value.<br>The specification is 2 ±1.5 mm. See<br>"Replacement and Adjustment -<br>Copy Adjustments" for details on<br>SP1-002.                                                                                                    |                                           |
|                  | 6 *     | Side-to-Side<br>Registration<br>(By-pass feed) | Adjusts the printing side-to-side<br>registration from the by-pass feed<br>table using the trimming area pattern<br>(SP2-902-3, No.10).                                                                                                    | +9 ~ -9<br>0.1 mm/step<br><b>+ 3.0 mm</b> |
|                  |         |                                                | Use the $\bullet/*$ key to toggle between +<br>and - before entering the value.<br>The specification is $2 \pm 1.5$ mm.                                                                                                    |                                           |
|                  | 7 *     | Side-to-Side<br>Registration<br>(LCT)          | Adjusts the printing side-to-side<br>registration from the LCT using the<br>trimming area pattern (SP2-902-3,<br>No.10).                                                                                                    | +9 ~ -9<br>0.1 mm/step<br><b>+ 1.5 mm</b> |
|                  |         |                                                | Use the $\bullet/*$ key to toggle between +<br>and - before entering the value.<br>The specification is 2 ±1.5 mm.                                                                                                    |                                           |
| 1-003 *          | 1*      | Paper Feed<br>Timing<br>(Paper Feed<br>Trays)  | Adjusts the relay clutch timing at<br>registration. The relay clutch timing<br>determines the amount of paper<br>buckle at registration. (A +ve setting                                                                                                    | +9 ~ -9<br>1 mm/step<br><b>+ 0 mm</b>     |
|                  | 2 *     | Paper Feed<br>Timing<br>(Duplex)               | leads to more buckling.)                                                                                                    |                                           |
|                  | 3       | Paper Feed<br>Timing<br>(By-pass)              |                                                                                                    |                                           |
| 1-007            |         | By-pass Feed<br>Paper Size<br>Display          | Displays the paper width sensor data for the by-pass feed table.                                                                                                    |                                           |
| 1-103 *          |         | Fusing Idling                                  | Selects whether fusing idling is done<br>or not.<br>Normally disabled in this machine.<br>However, if fusing is incomplete on<br>the 1st and 2nd copies, switch it on.<br>This may occur if the room is cold.<br>Refer to "Detailed Section<br>Descriptions - Fusing Temperature<br>Control" for more details. | 0: Off<br>1: On                           |
| 1-104 *          |         | Fusing<br>Temperature<br>Control               | Selects the fusing temperature control mode.                                                                                                    | 0: On/Off<br>1: Phase                     |

|   | Mode No.         |         |                                                         |                                                                                                    |                                                                          |  |
|---|------------------|---------|---------------------------------------------------------|----------------------------------------------------------------------------------------------------|--------------------------------------------------------------------------|--|
|   | Class 1<br>and 2 | Class 3 |                                                         | Function                                                                                                    | Settings                                                                 |  |
|   | 1-105 *          | 1*      | Fusing<br>Temperature<br>Adjustment<br>(Paper Tray)     | Adjusts the fusing temperature for paper fed from a paper tray.                                                                                                    | 170 ~ 200 (40)<br>150 ~ 180 (30)<br>1°C/step<br>185°C (40)<br>165°C (30) |  |
|   |                  | 2*      | Fusing<br>Temperature<br>Adjustment<br>(By-pass)        | Adjusts the fusing temperature for paper fed from the by-pass feed unit.                                                                                                    | 170 ~ 200 (40)<br>160 ~ 190 (30)<br>1°C/step<br>185°C (40)<br>175°C (30) |  |
|   | 1-106            |         | Fusing<br>Temperature<br>Display                        | Displays the fusing temperature.                                                                                                    |                                                                          |  |
|   | 1-109            |         | Fusing Nip Band<br>Check                                | Checks the fusing nip band<br>Refer to "Nip Band Width<br>Adjustment" for more details.                                                                                                    | 1: Start<br>0: Stop                                                      |  |
|   | 1-111*           |         | Paper Switch<br>Back Timing<br>(Duplex)                 | Adjusts the paper switch back timing<br>Use this SP mode when paper often<br>jams at the inverter gate in the<br>duplex unit.                                                                                              | + 5 ~ - 5<br>1 mm/step<br><b>0 mm</b>                                    |  |
|   | 2-001 *          | 1*      | Charge Roller<br>Bias Adjustment<br>(Copying)           | Adjusts the voltage applied to the grid plate during copying.<br><i>After replacing the drum or charge roller, change this value to the default.</i>                                                                       | -1000 ~ -2000<br>10 V/step<br>-1650 V (40)<br>-1630 V (30)               |  |
|   |                  | 2 *     | Charge Roller<br>Bias Adjustment<br>(ID sensor pattern) | Adjusts the voltage applied to the<br>charge roller when making the Vsdp<br>ID sensor pattern (for charge roller<br>voltage correction). The actual<br>charge roller voltage is this value<br>plus the value of SP2-001-1. | 0 ~ 700<br>10 V/step<br><b>350 V</b>                                     |  |
|   | 0.005*           | 4 *     | Charge Dellar                                           | Do not adjust.                                                                                                    | 01 10                                                                    |  |
|   | 2-003            | I       | Bias Correction 1<br>(Lower threshold)                  | the charge roller correction.<br>When the value of Vsp/Vsg is greater<br>than this value, the charge roller<br>voltage increases by 30 V (e.g., from<br>-500 to -530).                                                     | 0.05/step<br>0.85                                                        |  |
|   |                  | 2 *     | Charge Roller<br>Bias Correction 2<br>(Upper threshold) | Adjusts the upper threshold value for<br>the charge roller correction.<br>When the value of Vsp/Vsg is greater<br>than this value, the charge roller<br>voltage decreases by 30 V (absolute<br>value).                     | 0.1 ~ 1.0<br>0.05/step<br><b>0.90</b>                                    |  |
| F |                  | 3 *     | Charge Roller<br>Bias Correction 3<br>(Lower limit)     | Adjusts the lower limit value for charge roller voltage correction.                                                                                                    | -1000 ~ -2000<br>10 V/step<br><b>-1630 V</b>                             |  |
|   |                  | 4 *     | Charge Roller<br>Bias Correction 4<br>(Upper limit)     | Adjusts the upper limit value for charge roller voltage correction.                                                                                                    | -1000 ~ -2000<br>10 V/step<br><b>-2000 V</b>                             |  |

|   | Mode No.         |         |                                               |                                                                                                    |                                                                       |
|---|------------------|---------|-----------------------------------------------|----------------------------------------------------------------------------------------------------|-----------------------------------------------------------------------|
|   | Class 1<br>and 2 | Class 3 |                                               | Function                                                                                                    | Settings                                                              |
|   | 2-005*           | 5 *     | Charge Roller<br>Bias Correction<br>Step      | Adjusts the correction voltage adjustment step size.                                                                                              | 0 ~ 100<br>10V/Step<br><b>30 V</b>                                    |
|   | 2-101 *          | 1 *     | Leading Edge<br>Erase Margin<br>(Printing)    | Adjusts the leading edge erase<br>margin.<br>The specification is 3 ±2 mm. See<br>"Replacement and Adjustment -<br>Copy Adjustments" for details. | 0.0 ~ 9.0<br>0.1 mm/step<br><b>3.0 mm</b>                             |
|   |                  | 2 *     | Trailing Edge<br>Erase Margin<br>(Printing)   | Adjusts the trailing edge erase<br>margin.<br>The specification is 2 ±2 mm.                                                                       | 0.0 ~ 9.0<br>0.1 mm/step<br><b>3.0 mm</b>                             |
| F |                  | 3 *     | Left Side Edge<br>Erase Margin<br>(Printing)  | Adjusts the left side erase margin.                                                                                                    | 0.0 ~ 9.0<br>0.1 mm/step<br><b>2.0 mm</b>                             |
|   |                  | 4 *     | Right Side Edge<br>Erase Margin<br>(Printing) | The specification is $2 \pm 1.5$ mm.      Adjusts the right side erase margin.      The specification is $2 \pm 2.5/-1.5$ mm.                     | 0.0 ~ 9.0<br>0.1 mm/step<br><b>2.0 mm</b>                             |
|   |                  | 5*      | Trailing Edge<br>Erase Margin<br>(Back side)  | Adjusts the trailing edge erase<br>margin on the reverse side of duplex<br>copies.<br>The specification is 2 ±2 mm                                | 0.0 ~ 4.0<br>0.1 mm/step<br>1.2 mm                                    |
|   |                  | 6*      | Left Side Erase<br>Margin<br>(Rear side)      | Adjusts the left side erase margin in the reverse side of duplex copies.<br>The specification is $2 \pm 1.5$ mm.                                  | 0.0 ~ 9.0<br>0.1 mm/step<br><b>0.3 mm</b>                             |
|   |                  | 7*      | Right Side Erase<br>Margin<br>(Rear side)     | Adjusts the right side erase margin in the reverse side of duplex copies.<br>The specification is 2 +2.5/-1.5 mm.                                 | 0.0 ~ 9.0<br>0.1 mm/step<br><b>0.3 mm</b>                             |
|   | 2-103 *          | 1*      | LD Power<br>Adjustment<br>LD1 - 400dpi        | Adjusts the power of LD1 for 400 dpi<br>resolution.<br><i>Do not change the value.</i>                                                            | -127 ~ +127<br>1/step<br>1=0.6 μW (30)<br>1=0.8 μW (40)<br>+ <b>0</b> |
|   |                  | 2*      | LD Power<br>Adjustment<br>LD1 - 600dpi        | Adjusts the power of LD1 for 600 dpi<br>resolution.<br><i>Do not change the value.</i>                                                            | -127 ~ +127<br>1/step<br>1=0.6 μW (30)<br>1=0.8 μW (40)<br><b>+0</b>  |
|   |                  | 3*      | LD Power<br>Adjustment<br>LD2 - 400dpi        | Adjusts the power of LD2 for 400 dpi<br>resolution.<br><i>Do not change the value.</i>                                                            | -127 ~ +127<br>1/step<br>1=0.6 μW (30)<br>1=0.8 μW (40)<br>+ <b>0</b> |
|   |                  | 4*      | LD Power<br>Adjustment<br>LD2 - 600dpi        | Adjusts the power of LD2 for 600 dpi resolution.<br><i>Do not change the value.</i>                                                               | -127 ~ +127<br>1/step<br>1=0.6 μW (30)<br>1=0.8 μW (40)<br>+ <b>0</b> |
|   |                  | 5       | LD Power<br>Adjustment – LD1                  | Factory use only. Do not use this SP mode.                                                                                                    | 0: Stop<br>1: Start                                                   |

#### SERVICE PROGRAM MODE

| Mode No.         |         | le No.                                           |                                                                                                    |                                   |  |
|------------------|---------|--------------------------------------------------|----------------------------------------------------------------------------------------------------|-----------------------------------|--|
| Class 1<br>and 2 | Class 3 |                                                  | Function                                                                                                    | Settings                          |  |
| 2-103 *          | 6       | LD Power<br>Adjustment – LD2                     | Factory use only. Do not use this SP mode.                                                                                                    | 0: Stop<br>1: Start               |  |
| 2-109*           | 1*      | Laser Beam Pitch<br>Adjustment – 400<br>dpi      | Input the laser beam pitch value for<br>400 dpi resolution.<br>After replacing the LD unit or<br>replacing or clearing the NVRAM,<br>use this SP mode and SP2-109-3 to<br>adjust the laser beam pitch. Refer to<br>"Replacement and Adjustment -<br>Laser Beam Pitch Adjustment" for<br>details. | 8 ~ 260<br>4 pulses/step<br>144   |  |
|                  | 2*      | Laser Beam Pitch<br>Adjustment – 600<br>dpi      | Input the laser beam pitch value for<br>600 dpi resolution.<br>After replacing the LD unit or<br>replacing or clearing the NVRAM,<br>use this SP mode and SP2-109-4 to<br>adjust the laser beam pitch. Refer to<br>"Replacement and Adjustment -<br>Laser Beam Pitch Adjustment" for<br>details. | 28 ~ 280<br>4 pulses/step<br>168  |  |
|                  | 3       | Laser Beam Pitch<br>Initial Setting –<br>400 dpi | Initializes the laser beam pitch for<br>400 dpi to the SP2-109-1 value.<br>Press "1" to initialize.<br>After inputting data for SP2-109-1,<br>this SP must be performed.                                                                                                    | 1: Start                          |  |
|                  | 4       | Laser Beam Pitch<br>Initial Setting –<br>600 dpi | Initializes the laser beam pitch for<br>600 dpi to the SP2-109-2 value.<br>Press "1" to initialize.<br>After inputting data for SP2-109-2,<br>this SP must be performed.                                                                                                    | 1: Start                          |  |
|                  | 5*      | Laser Unit Auto.<br>Adjustment<br>Interval       | Input the interval value of the laser<br>beam pitch automatic adjustment.<br>When the number of times that the<br>resolution been changed reaches<br>this value, the laser unit position is<br>automatically corrected.                                                                          | 0 ~ 65535<br>1/step<br>1000 times |  |
|                  | 6       | Current LD Unit<br>Position                      | Displays the current LD unit position<br>(number of pulses from home<br>position). If this is different from the<br>value of 2-109-1 or 2-109-2, LD unit<br>positioning has failed.                                                                                                    |                                   |  |
|                  | 7       | Laser Beam Pitch<br>Change Counter               | Displays how many times the LD unit<br>position has been changed (how<br>many times the resolution has<br>changed.)<br>When the laser beam pitch<br>adjustment is done, this counter is<br>reset to "0".                                                                                         |                                   |  |

| Mode No.         |         | e No.                                                     |                                                                                                    |                                                                                                |
|------------------|---------|-----------------------------------------------------------|----------------------------------------------------------------------------------------------------|------------------------------------------------------------------------------------------------|
| Class 1<br>and 2 | Class 3 |                                                           | Function                                                                                                    | Settings                                                                                       |
| 2-109*           | 8       | Beam Pitch Data<br>Reset                                  | Resets the values of SP2-109-6 and<br>SP2-109-7. Press "1" to reset.<br>After replacing the LD unit, this SP<br>mode must be done.                                                                                                    | 1: Start                                                                                       |
| 2-110            |         | Image Resolution<br>Change                                | Designer use only. Do not change this value.                                                                                                    | <b>0: 400 dpi</b><br>1: 600 dpi<br>2: 15.4 x 16<br>3: 16 x 15.4                                |
| 2-111*           |         | FCI Setting                                               | Select the FCI setting.<br>This SP affects copier mode only.<br>Designer use only. Do not change<br>this value.                                                                                                    | 0: Through<br>1: Edge<br>Smoothing<br>2: FCI On<br>(parameter 2)<br>3: FCI On<br>(parameter 1) |
| 2-112*           |         | Polygon Motor Off<br>Timer                                | Input the time that the polygon motor<br>turns off after entering the stand-by<br>condition.<br>If set at "0", the polygon motor never<br>turns off during stand-by. However,<br>when the machine goes into energy<br>saver mode, the polygon motor turns<br>off regardless of this timer. | 0 ~ 60<br>1 s/step<br><b>10 s</b>                                                              |
| 2-201 *          | 1 *     | Development Bias<br>Adjustment (for<br>copying)           | Adjusts the development bias for<br>copying.<br>This can be adjusted as a temporary<br>measure if faint copies appear due to<br>an aging drum.                                                                                                    | 200 ~ 700<br>10 V/step<br>600 V                                                                |
|                  | 2 *     | Development Bias<br>Adjustment (for ID<br>sensor pattern) | Adjusts the development bias for<br>making the ID sensor pattern for Vsp.<br>This should not be used in the field,<br>because it affects ID sensor pattern<br>density, which affects toner supply.                                                                                         | 200 ~ 700<br>1 V/step<br>380 V                                                                 |
| 2-207            |         | Forced Toner<br>Supply                                    | Forces the toner bottle to supply<br>toner to the toner supply unit for 30<br>seconds.<br>Press "1" to start.<br><i>Toner supply finishes automatically</i><br><i>after 30 seconds. This process is not</i><br><i>normally needed in the field for this</i><br><i>model.</i>               | 1: Start                                                                                       |
| 2-208 *          | 1 *     | Toner Supply<br>Mode                                      | Selects the toner supply mode.<br>Use image pixel count mode only as<br>a temporary measure if the ID or TD<br>sensor is defective.                                                                                                    | 0: Sensor<br>1: Image Pixel<br>Count                                                           |
| 2-209 *          | 1       | Toner Supply Rate                                         | Adjusts the toner supply rate.<br>Increasing this value reduces the<br>toner supply clutch on time. Use a<br>lower value if the user tends to make<br>lots of copies that have a high<br>proportion of black.                                                                              | 10 ~ 800<br>5 mg/s / step<br><b>30 mg/s</b>                                                    |

#### SERVICE PROGRAM MODE

| Mode No.         |         |                                                        |                                                                                                    |                                              |
|------------------|---------|--------------------------------------------------------|----------------------------------------------------------------------------------------------------|----------------------------------------------|
| Class 1<br>and 2 | Class 3 |                                                        | Function                                                                                                    | Settings                                     |
| 2-209 *          | 2*      | Toner Supply<br>Correction<br>Coefficient              | Displays the toner supply correction<br>coefficient (K). It can also be used to<br>adjust K, but the value is changed<br>again when Vt is measured for the<br>next copy.<br>The toner supply rate depends on<br>the amount of toner in the toner<br>bottle. This change is corrected using<br>this coefficient. This SP can be used<br>to check the toner supply condition.<br>In general, the lower the value of K,<br>the lower the toner density.                                                                                                    | 0.25 ~ 3.00<br>0.25/step<br><b>3.00</b>      |
| 2-210 *          |         | ID Detection<br>Interval                               | Changes the interval for making the<br>ID sensor pattern (VSP/VSG<br>detection).<br>If the user normally makes copies<br>with a high proportion of black,<br>reduce the interval.                                                                                                    | 10 ~ 200<br>1 copy/step<br><b>10 copies</b>  |
| 2-213*           |         | Number of Copies<br>After Toner Near-<br>end Condition | Selects the number of copies can be<br>made after entering a toner near-end<br>condition.<br>If the user normally makes copies<br>with a high proportion of black,<br>reduce the interval.                                                                                                    | 0: 90 copies<br>1: Unlimited<br>2: 10 copies |
| 2-220 *          |         | VREF Manual<br>Setting                                 | Adjust the TD sensor reference<br>voltage (VREF).<br>Change this value after replacing the<br>development unit with another one<br>that already contains toner.<br>For example, when using a<br>development unit from another<br>machine for test purposes, do the<br>following:<br>1. Check the value of SP2-220 in<br>both the machine containing the test<br>unit and the machine that you are<br>going to move it to.<br>2. Install the test development unit,<br>then input the VREF for this unit into<br>SP2-220.<br>3. After the test, put back the old<br>development unit, and change SP2-<br>220 back to the original value. | 1.00 ~ 5.00<br>0.01V/step<br><b>4.00V</b>    |
| 2-223 *          | 1       | VT Display                                             | Displays the current TD sensor output voltage.                                                                                                    |                                              |
|                  | 2       | VT(10) Display                                         | Displays the average of the most recent 10 TD sensor outputs.                                                                                                    |                                              |
|                  | 3       | V⊤ Change Rate<br>Display                              | Displays the rate of change in the TD sensor output.                                                                                                    |                                              |
|                  | 4       | GAIN Display                                           | Displays the value of GAIN which is<br>used for calculating the toner supply<br>motor on time.                                                                                                    |                                              |
|                  | 5       | Image Pixel Count<br>Display                           | Displays the image pixel count.                                                                                                    |                                              |

| Mode No.         |         |                                                                                        |                                                                                                    |                                                                 |
|------------------|---------|----------------------------------------------------------------------------------------|----------------------------------------------------------------------------------------------------|-----------------------------------------------------------------|
| Class 1<br>and 2 | Class 3 |                                                                                        | Function                                                                                                    | Settings                                                        |
| 2-301 *          | 1*      | Transfer Current<br>Adjustment<br>(1st side of the<br>paper)                           | Adjusts the current applied to the<br>transfer belt during copying on the<br>1st side of the paper.<br>If the user uses thicker paper, the<br>current may have to be increased to<br>ensure sufficient transfer of toner.                                                                                                    | 20 ~ 100<br>1 μA/step<br><b>45 μΑ (40)</b><br><b>35 μΑ (30)</b> |
|                  | 2 *     | Transfer Current<br>Adjustment<br>(2nd side of the<br>paper)                           | Adjusts the current applied to the transfer belt during copying on the 2nd side of the paper. <i>See above.</i>                                                                                                    | 20 ~ 100<br>1 μA/step<br><b>32 μA (40)</b><br><b>25 μA (30)</b> |
|                  | 3*      | Transfer Current<br>Adjustment<br>(Leading edge of<br>the paper)                       | Adjusts the current applied to the<br>transfer belt during copying at the<br>leading edge of the paper.<br>Increase the current to separate the<br>paper from the drum properly in high<br>humidity and high temperature<br>conditions.                                                                                                    | 20 ~ 100<br>1 μA/step<br><b>45 μA (40)</b><br><b>35 μA (30)</b> |
|                  | 4 *     | Transfer Current<br>Adjustment<br>(By-pass Feed)                                       | Adjusts the current applied to the<br>transfer belt during copying from the<br>by-pass feed table.<br>See above. If the user normally feeds<br>thicker paper from the bypass tray,<br>use a higher setting                                                                                                    | 20 ~ 100<br>1 μA/step<br><b>45 μA (40)</b><br><b>35 μA (30)</b> |
|                  | 5*      | Transfer Current<br>Adjustment<br>(Leading edge of<br>the paper from by-<br>pass Feed) | Adjusts the current applied to the<br>transfer belt during copying at the<br>leading edge of paper from the by-<br>pass feed table.<br>Increase the current to separate the<br>paper from the drum properly in high<br>humidity and high temperature<br>conditions.                                                                                                    | 20 ~ 100<br>1 μA/step<br>60 μΑ (40)<br>45 μΑ (30)               |
| 2-309*           | 1*      | Transfer Current<br>Correction (Paper<br>width - lower)                                | Adjusts the lower paper width<br>threshold for the transfer current<br>correction.<br>Use this SP when an image problem<br>(e.g., insufficient toner transfer)<br>occurs with a small width paper. If<br>the paper width is smaller than this<br>value, the transfer current will be<br>multiplied by the factor in SP2-309-3<br>(paper tray) or SP2-309-5 (bypass).<br>Refer to Detailed Section<br>Descriptions – Image Transfer for<br>more details. | 0 ~ 297<br>1 mm/step<br><b>150 mm</b>                           |
|                  | 2*      | Transfer Current<br>Correction (Paper<br>width – upper)                                | Adjusts the upper paper width<br>threshold for the transfer current<br>correction.<br>As for SP2-309-1, but the factors are<br>in SP2-309-4 (paper tray) and SP2-<br>309-6 (bypass).                                                                                                    | 0 ~ 297<br>1 mm/step<br><b>216 mm</b>                           |

|                             | Mod     | le No.                                                      |                                                                                                    |                                          |  |
|-----------------------------|---------|-------------------------------------------------------------|----------------------------------------------------------------------------------------------------|------------------------------------------|--|
| Class <sup>-</sup><br>and 2 | Class 3 |                                                             | Function                                                                                                    | Settings                                 |  |
| 2-309'                      | * 3*    | Transfer Current<br>Correction - α<br>(Paper tray)          | Adjusts the transfer current<br>correction coefficient which is used if<br>the paper width is less than the<br>setting of SP2-309-1.                                                                                                    | 1.0 ~ 3.0<br>0.1/step<br><b>1.2</b>      |  |
|                             | 4*      | Transfer Current<br>Correction - β<br>(Paper tray)          | Adjusts the transfer current<br>correction coefficient which is used if<br>the paper width is less than the<br>setting of SP2-309-2.                                                                                                    | 1.0 ~ 3.0<br>0.1/step<br><b>1.2</b>      |  |
|                             | 5*      | Transfer Current<br>Correction - γ (By-<br>pass feed)       | Adjusts the transfer current<br>correction coefficient which is used if<br>the paper width is less than the<br>setting of SP2-309-1.                                                                                                    | 1.0 ~ 3.0<br>0.1/step<br><b>1.5</b>      |  |
|                             | 6*      | Transfer Current<br>Correction - $\delta$<br>(By-pass feed) | Adjusts the transfer current<br>correction coefficient which is used if<br>the paper width is less than the<br>setting of SP2-309-2.                                                                                                    | 1.0 ~ 3.0<br>0.1/step<br><b>1.5</b>      |  |
| 2-801                       |         | TD Sensor Initial<br>Setting                                | Performs the TD sensor initial<br>setting. This SP mode controls the<br>voltage applied to the TD sensor to<br>make the TD sensor output about 4.0<br>V. Press 1 to start. After finishing<br>this, the TD sensor output voltage is<br>displayed.                                                        | 1: Start                                 |  |
|                             |         |                                                             | the machine, changing the TD sensor, or adding new developer.                                                                                                    |                                          |  |
| 2-802'                      | * 1*    | TD Sensor Manual<br>Setting - VTS                           | Adjusts the TD sensor output (VT).<br>Change this value after replacing the<br>development unit with another one<br>that already contains toner.<br>For example, when using a<br>development unit from another<br>machine for test purposes. To adjust<br>VT, use a similar procedure as for<br>SP2-220. | 1.0 ~ 5.0<br>0.01V/step<br><b>4.00 V</b> |  |
|                             | 2*      | TD Sensor Manual<br>Setting - VTMAX                         | Adjusts the maximum value for SP2-802-1.                                                                                                    | 1.0 ~ 5.0<br>0.01V/step<br><b>4.10 V</b> |  |
|                             | 3*      | TD Sensor Manual<br>Setting - VTMIN                         | Adjusts the minimum value for SP2-802-1.                                                                                                    | 1.0 ~ 5.0<br>0.01V/step<br><b>3.70 V</b> |  |
| 2-805                       |         | Process Initial<br>Setting                                  | Performs the process initial setting.<br>Press 1 to start.<br>This SP should be performed after<br>doing SP2-801-1 at installation and<br>after replacing the drum.                                                                                                    | 1. Start                                 |  |
| 2-902                       | 2       | Test Pattern<br>Printing<br>(IPU)                           | Prints the test patterns for the IPU chip.<br>See section 4.2.3. for how to print test patterns                                                                                                    |                                          |  |
|                             |         |                                                             | This SP mode is useful for finding whether the BICU of<br>the SBU is defective. If the printout is not OK, the BIC<br>is defective.                                                                                                    |                                          |  |

#### SERVICE PROGRAM MODE

| Mode No.         |         |                                               |                                                                                                    |                                               |
|------------------|---------|-----------------------------------------------|----------------------------------------------------------------------------------------------------|-----------------------------------------------|
| Class 1<br>and 2 | Class 3 |                                               | Function                                                                                                    | Settings                                      |
| 2-902            | 3       | Test Pattern<br>Printing<br>(Printing)        | Prints the printer test patterns.<br>See section 4.2.3. for how to print test patterns.<br>Example: 10. Trimming Area                                                                                                    |                                               |
|                  |         |                                               | or the BICU is defective. If the printout LDDR is defective.                                                                                                    | is not OK, the                                |
| 2-909 *          | 1*      | Main Scan<br>Magnification<br>(Copier)        | Adjusts the magnification in the main scan direction for copy mode.                                                                                                    | - 2.0 ~+ 2.0<br>0.1 %/step<br><b>+ 0.00 %</b> |
|                  |         |                                               | Use the ●/* key to toggle between<br>+ and See "Replacement and<br>Adjustment - Copy Adjustments" for<br>details.                                                                                                    |                                               |
|                  | 2*      | Main Scan<br>Magnification<br>(Printer)       | Adjusts the magnification in the main<br>scan direction when printing from a<br>personal computer.<br>Use the •/* key to toggle between<br>+ and See "Replacement and<br>Adjustment - Copy Adjustments" for<br>details.                                                                                                    | - 2.0 ~+ 2.0<br>0.1 %/step<br>+ 0.00 %        |
| 2-911*           | 1*      | Transfer Current<br>Timing<br>(On Timing)     | Adjusts the transfer current on timing at the leading edge.                                                                                                    | -30 ~ +30<br>1 mm/step<br><b>0 mm</b>         |
|                  | 2*      | Transfer Current<br>Timing<br>(Switch Timing) | Adjusts the transfer current switch<br>timing. This determines when the<br>leading edge stops and the image<br>area current begins (see SP 2-301).                                                                                                    | -30 ~ +30<br>1 mm/step<br><b>10 mm</b>        |
|                  | 3*      | Transfer Current<br>Timing<br>(Off Timing)    | Adjusts the transfer current off timing<br>(-5 mm is 5 mm after the trailing<br>edge).                                                                                                    | -30 ~ +30<br>1 mm/step<br><b>- 5 mm</b>       |
| 2-912*           |         | Drum Reverse<br>Rotation Time                 | Designer use only. Do not change the value.                                                                                                    | 0 ~ 50<br>1 ms/step<br><b>50 ms</b>           |
| 2-913            |         | Test Pattern ID<br>Adjustment                 | Adjusts the image density for printing<br>test patterns (with SP2-902). Usually<br>this SP mode is only used by<br>designers.<br>The value is cleared when the main<br>power switch is turned off and on.                                                                                                    | 0 ~ 15<br>1/step<br><b>15</b>                 |
| 2-914*           | 1*      | Process Control<br>Setting - Cα               | Adjusts the charge roller voltage<br>used when paper with a small width<br>is fed from the by-pass tray. The<br>paper width below which the<br>correction starts depends on the<br>value of SP2-309-1.<br>Use this SP when an image problem<br>(such as white spots at the centre of<br>black dots or breaks in thin black<br>lines) occurs when paper with a<br>small width is fed from the by-pass<br>feed tray. | 0 ~ 400<br>10 V/step<br><b>250 V</b>          |

#### SERVICE PROGRAM MODE

| Mode No.         |         |                                    |                                                                                                    |                                      |
|------------------|---------|------------------------------------|----------------------------------------------------------------------------------------------------|--------------------------------------|
| Class 1<br>and 2 | Class 3 |                                    | Function                                                                                                    | Settings                             |
| 2-914*           | 2*      | Process Control<br>Setting - Cβ    | Adjusts the charge roller voltage<br>used when paper with a small width<br>is fed from the by-pass tray. The<br>paper width below which the<br>correction starts depends on the<br>value of SP2-309-2.                                                                     | 0 ~ 400<br>10 V/step<br>50 V         |
|                  |         |                                    | Use this SP when an image problem<br>(see 2-914-1) occurs when paper<br>with a small width is fed from the by-<br>pass feed tray.                                                                                                    |                                      |
|                  | 3*      | Process Control<br>Setting - Βγ    | Adjusts the development bias used<br>when paper with a small width is fed<br>from the by-pass tray. The paper<br>width below which the correction<br>starts depends on the value of SP2-<br>309-1.                                                                         | 0 ~ 400<br>10 V/step<br><b>200 V</b> |
|                  |         |                                    | Use this SP when an image problem<br>(see 2-914-1) occurs when paper<br>with a small width is fed from the by-<br>pass feed tray.                                                                                                    |                                      |
|                  | 4*      | Process Control<br>Setting - Βδ    | Adjusts the development bias used<br>when paper with a small width is fed<br>from the by-pass tray. The paper<br>width below which the correction<br>starts depends on the value of SP2-<br>309-2.                                                                         | 0 ~ 400<br>10 V/step<br>50 V         |
|                  |         |                                    | Use this SP when an image problem<br>(see 2-914-1) occurs when paper<br>with a small width is fed from the by-<br>pass feed tray.                                                                                                    |                                      |
| 2-920            |         | LD Off Check                       | Factory use only.                                                                                                    | <b>0: On</b><br>1: Off               |
| 2-921*           |         | Shading<br>Correction –<br>Printer | Selects whether shading correction<br>for printing is done or not.<br><b>Do not change the setting.</b>                                                                                                    | 0: No<br>1: Yes                      |
| 2-960*           |         | Toner Overflow<br>Sensor           | Select whether the toner overflow sensor is activated or not. <b>Do not change the setting.</b>                                                                                                    | 0: No<br>1: Yes                      |
| 3-001*           | 1*      | ID Sensor PWM<br>Setting           | This SP mode is added to solve the<br>following problem.<br>In the AD3, an SC condition occurs<br>when ID Sensor Initial Setting is not<br>done after doing an NVRAM Clear or<br>replacing the NVRAM.<br>The PWM data is stored at doing the<br>ID Sensor Initial Setting. | 0 ~ 255<br>1/step<br>100             |
| Mode No.         |         |                                            |                                                                                                    |                                          |
|------------------|---------|--------------------------------------------|----------------------------------------------------------------------------------------------------|------------------------------------------|
| Class 1<br>and 2 | Class 3 |                                            | Function                                                                                                    | Settings                                 |
| 3-001*           | 2*      | ID Sensor Initial<br>Setting               | Performs the ID sensor initial setting.<br>The ID sensor output for the bare<br>drum (VsG) is adjusted to $4.0 \pm 0.2$ V.<br>This SP mode should be performed<br>after replacing or cleaning the ID<br>sensor or replacing the drum or<br>doing an NVRAM clear.                                            | 1: Start                                 |
| 3-103 *          |         | ID Sensor Output<br>Display                | Displays the current VSG and VSP<br>output.<br>If the ID sensor does not detect the<br>ID pattern, "VSP=5.0V/VSG=5.0V" is<br>displayed and an SC code is<br>generated<br>If the ID sensor does not detect the<br>bare area of the drum,<br>"VSP=0.0V/VSG=0.0V" is displayed<br>and an SC code is generated. | VSP=<br>x.xx V<br>VSG=<br>x.xx V         |
| 3-903*           |         | Initialization at<br>Power-up              | Decides whether or not the machine<br>is initialized (drum cleaning, charge<br>roller H.P check, charge roller<br>voltage correction, etc) at power-up.<br><i>If set to "1", the fusing idling mode is</i><br><i>disabled regardless of the setting of</i><br><i>SP1-103.</i>                               | <b>0: Yes</b><br>1: No                   |
| 4-008 *          |         | Sub Scan<br>Magnification<br>(Scanning)    | Adjusts the magnification in the sub<br>scan direction for scanning.<br>If this value is changed, the scanner<br>motor speed is changed.<br>Use the •/* key to toggle between +<br>and See "Replacement and<br>Adjustment - Copy Adjustments" for<br>details.                                               | - 9.0 ~ + 9.0<br>0.1 %/step<br>+ 0.0 %   |
| 4-010 *          |         | Leading Edge<br>Registration<br>(Scanning) | Adjusts the leading edge registration<br>for scanning.<br>(-): The image moves in the direction<br>of the leading edge<br>Use the ●/* key to toggle between +<br>and See "Replacement and<br>Adjustment - Copy Adjustments" for<br>details.                                                                 | - 9.0 ~ + 9.0<br>0.1 mm/step<br>+ 0.0 mm |

F

| Mode No.         |         | le No.                                      |                                                                                                    |                                                       |
|------------------|---------|---------------------------------------------|----------------------------------------------------------------------------------------------------|-------------------------------------------------------|
| Class 1<br>and 2 | Class 3 |                                             | Function                                                                                                    | Settings                                              |
| 4-011 *          |         | Side-to Side<br>Registration<br>(Scanning)  | Adjusts the side-to-side registration for scanning.                                                                                                    | - 6.0 ~ + 6.0<br>0.1 mm/step<br><b>+ 0.0 mm</b>       |
|                  |         |                                             | (-): The image disappears at the left side.                                                                                                    |                                                       |
|                  |         |                                             | (+): The image appears at the left side.                                                                                                    |                                                       |
|                  |         |                                             | Use the •/* key to toggle between +<br>and See "Replacement and<br>Adjustment - Copy Adjustments" for<br>details.                                                                                                    |                                                       |
| 4-012 *          | 1*      | Leading Edge<br>Erase Margin<br>(Scanning)  | Adjusts the leading edge erase margin for scanning.                                                                                                    | 0.0 ~ 0.9<br>0.1 mm/step<br><b>0.5 mm</b>             |
|                  |         |                                             | Do not adjust this unless the user<br>wishes to have a scanner margin that<br>is greater than the printer margin.                                                                                                    |                                                       |
|                  | 2 *     | Trailing Edge<br>Erase Margin<br>(Scapping) | Adjusts the trailing edge erase<br>margin for scanning.                                                                                                    | 0.0 ~ 0.9<br>0.1 mm/step                              |
|                  | 3 *     | Left Side Erase<br>Margin<br>(Scanning)     | Adjusts the left side erase margin for<br>scanning.<br>See the comment for SP 4-012-1.                                                                                                    | 0.0 ~ 0.9<br>0.1 mm/step<br>0.5 mm                    |
|                  | 4 *     | Right Side Erase<br>Margin<br>(Scanning)    | Adjusts the right side erase margin<br>for scanning.                                                                                                    | 0.0 ~ 0.9<br>0.1 mm/step<br><b>0.5 mm</b>             |
| 4-013            |         | Scanner Free Run                            | Performs a scanner free run with the                                                                                                    |                                                       |
| 4-301            |         | APS Sensor<br>Output Check                  | Displays the APS sensor output<br>signals when an original is placed on<br>the exposure glass.<br>Bit 0: Width sensor 1<br>Bit 1: Width sensor 2<br>Bit 2: Length sensor 1<br>Bit 3: Length sensor 2<br>Bit 4: Length sensor 3<br>See "Detailed Section Descriptions –<br>Original Size Detection in Platen<br>Mode" for more details.                                                 | 0000000<br>0: Not<br>detected<br>1: Detected          |
| 4-303 *          |         | APS Small Size<br>Original Detection        | Selects whether or not the copier<br>determines that the original is<br>A5/HLT size when the APS sensor<br>does not detect the size.<br>If "A5 length/51/2" x 81/2" is selected,<br>paper sizes that cannot be detected<br>by the APS sensors are regarded as<br>A5 lengthwise or 51/2" x 81/2".<br>If "Not detected" is selected, "Cannot<br>detect original size" will be displayed. | 0: Not<br>detected<br>1: A5 length /<br>51/2" x 81/2" |
| 4-428*           | 1*      | Standard White<br>Level Adjustment<br>Flag  | Displays whether or not the standard white level adjustment has been done.                                                                                                    | 0: Performed<br>1: Not<br>performed                   |

# Service Tables

4-19

| Mode No.         |         | le No.                                            |                                                                                                    |                                 |
|------------------|---------|---------------------------------------------------|----------------------------------------------------------------------------------------------------|---------------------------------|
| Class 1<br>and 2 | Class 3 |                                                   | Function                                                                                                    | Settings                        |
| 4-428*           | 2       | Standard White<br>Level Adjustment                | Corrects the standard white level of the white plate.                                                                                                    | 1: Start                        |
|                  |         |                                                   | This SP mode is for factory use only. Do not use this SP mode.                                                                                                    |                                 |
| 4-901 *          | 1*      | SBU E/O<br>Adjustment – E ch                      | Checks the difference value of the<br>black level for the EVEN channel<br>after adjusting the black level at<br>power-up.<br>This SP mode is for designer use<br>only. Do not use this SP mode.         | 0 ~255<br>1/step<br><b>147</b>  |
|                  | 2*      | SBU E/O<br>Adjustment – O ch<br>(NAD40 only)      | Checks the difference value of the<br>black level for the ODD channel after<br>adjusting the black level at power-up.<br>This SP mode is for designer use<br>only. Do not use this SP mode.             | 0 ~255<br>1/step<br><b>147</b>  |
|                  | 3*      | Black Level<br>Adjustment - E ch                  | Checks the value of the black level<br>for the EVEN channel after adjusting<br>the black level at power-up.<br>This SP mode is for designer use<br>only. Do not use this SP mode.                       | 0 ~ 255<br>1/step<br><b>116</b> |
|                  | 4*      | Black Level<br>Adjustment - O ch<br>(NAD40 only)  | Checks the value of the black level<br>for the ODD channel after adjusting<br>the black level at power-up.<br><b>This SP mode is for designer use</b><br>only. Do not use this SP mode.                 | 0 ~ 255<br>1/step<br><b>116</b> |
|                  | 5*      | Digital Gain<br>Adjustment – E ch                 | Checks the AGC gain value of the<br>white level for the EVEN channel<br>after adjusting the white level at<br>power-up.<br>This SP mode is for designer use<br>only. Do not use this SP mode.           | 0 ~ 255<br>1/step<br><b>0</b>   |
|                  | 6*      | Digital Gain<br>Adjustment – O ch<br>(NAD40 only) | Checks the AGC gain value of the<br>white level for the ODD channel after<br>adjusting the white level at power-up.<br><i>This SP mode is for designer use</i><br><i>only. Do not use this SP mode.</i> | 0 ~ 255<br>1/step<br><b>0</b>   |
|                  | 7*      | Analog Gain<br>Adjustment – E ch                  | Checks the AGC gain value of the<br>white level for the EVEN channel<br>after adjusting the white level at<br>power-up.<br>This SP mode is for designer use<br>only. Do not use this SP mode.           | 0 ~ 255<br>1/step<br><b>40</b>  |
|                  | 8*      | Analog Gain<br>Adjustment – O ch<br>(NAD40 only)  | Checks the AGC gain value of the<br>white level for the ODD channel after<br>adjusting the white level at power-up.<br><i>This SP mode is for designer use</i><br><i>only. Do not use this SP mode.</i> | 0 ~ 255<br>1/step<br>4 <b>0</b> |
|                  | 9*      | Standard White<br>Level Display                   | Checks the value of the standard<br>white level after adjusting the white<br>level.<br>This SP mode is for factory use<br>only. Do not use this SP mode.                                                | 0 ~ 255<br>1/step<br><b>110</b> |

| Mode No.         |         | le No.                                              |                                                                                                    |                                          |
|------------------|---------|-----------------------------------------------------|----------------------------------------------------------------------------------------------------|------------------------------------------|
| Class 1<br>and 2 | Class 3 |                                                     | Function                                                                                                    | Settings                                 |
| 4-901*           | 10*     | A/D Standard<br>Voltage in ADS<br>Mode              | Adjusts the upper limit voltage for A/D conversion in ADS mode.                                                                                                    | 0 ~ 255<br>1/step<br><b>191</b>          |
|                  |         |                                                     | This SP mode is for designer use only. Do not use this SP mode.                                                                                                    |                                          |
|                  | 11      | Image Data Path<br>(SBU)                            | This SP mode is for designer use<br>only. Do not change the value.                                                                                                    | 0                                        |
|                  | 12 *    | Gain Adjustment -<br>E ch                           | Checks the AGC gain value of the<br>white level for the EVEN channel<br>after adjusting the white level in the<br>factory.<br>This SP mode is for factory use<br>only. Do not use this SP mode. | INI_GAIN (E):<br>0:40                    |
|                  | 13*     | Gain Adjustment -<br>O ch                           | Checks the AGC gain value of the<br>white level for the ODD channel after<br>adjusting the white level in the<br>factory.<br>This SP mode is for factory use<br>only. Do not use this SP mode.  | INI_GAIN (E):<br>0:17                    |
|                  | 14*     | Standard White<br>Level                             | Checks the value of the standard<br>white level in the factory.<br>This SP mode is for factory use<br>only. Do not use this SP mode.                                                            | INI_FER=110                              |
|                  | 15      | Overflow Flag                                       | Checks the overflow flag data during<br>the automatic scanner adjustment.<br><i>This SP mode is for designer use</i><br><i>only.</i>                                                            | OFO/SGDO<br>= 0000<br>OFE/SGDO<br>= 0000 |
|                  | 16      | Time Out Flag                                       | Checks the time out flag data during<br>the automatic scanner adjustment.<br><i>This SP mode is for designer use</i><br><i>only.</i>                                                            | TIME<br>OUT/SGDO<br>= <b>0000</b>        |
|                  | 17      | Error Flag                                          | Checks the error flag data during the automatic scanner adjustment.<br>This SP mode is for designer use only.                                                                                   | GAIN/OET= <b>00</b><br>REF/OT= <b>00</b> |
|                  | 18      | White Shading<br>Max/Min Data                       | Checks either the maximum or<br>minimum white shading data.<br>This SP mode is for designer use<br>only.                                                                                        | 0: Maximum<br>1: Minimum                 |
|                  | 19*     | Digital Gain<br>Adjustment – E ch<br>(Scanner App.) | These SP modes are used only for<br>the Japanese version.<br>Do not change the values.                                                                                                    | 0                                        |
|                  | 20*     | Digital Gain<br>Adjustment – O ch<br>(Scanner App.) |                                                                                                    | 0                                        |
|                  | 21*     | Analog Gain<br>Adjustment – E ch<br>(Scanner App.)  |                                                                                                    | 40 (40)<br>51 (30)                       |
|                  | 22*     | Digital Gain<br>Adjustment – O ch<br>(Scanner App.) |                                                                                                    | 40                                       |

|                  | Mod     | le No.                                           |                                                                                                    |                                            |
|------------------|---------|--------------------------------------------------|----------------------------------------------------------------------------------------------------|--------------------------------------------|
| Class 1<br>and 2 | Class 3 |                                                  | Function                                                                                                    | Settings                                   |
| 4-902*           | 9*      | Gate Signal                                      | This SP mode is for designers                                                                                                    | 1                                          |
|                  | 10      | Intermittent                                     | This SD mode is for designers                                                                                                    | 0                                          |
|                  | 13      | Control Modo                                     | only. Do not change the value                                                                                                    | U                                          |
| 1 002 *          | 0*      | Eiltor Modo                                      | Solocts the filter combination of the                                                                                                    | 0~3                                        |
| 4-903            | 2       | Setting                                          | flare filter and edge filter.<br>0: Flare off, edge off<br>1: Flare on, edge off<br>2: Flare off, edge on<br>3: Flare on, edge on<br><b>Do not change the value.</b>      | 0                                          |
|                  | 5       | Full Size Mode                                   | Selects whether the copy is always in<br>full size mode even if the<br>magnification ratio has been                                                                       | 0: Normal<br>operation<br>1: Always full   |
|                  |         |                                                  | Set to 1 when checking the<br>magnification in the main scan<br>direction. If the magnification is not<br>100%, something is wrong with the<br>image processing circuits. | Size mode                                  |
|                  | 7       | Image Shift in<br>Magnification<br>Mode          | Adjusts the pixel shift amount in the main scan direction in magnification mode.<br><i>This SP mode is for designer use only.</i>                                         | 0 ~ 5120<br>1/step<br><b>0</b>             |
|                  | 10*     | 25%/50%<br>Reduction in Fax<br>Mode              | Selects whether the 25% and 50% reduction in fax mode is available or not.<br><b>Do not change the setting.</b>                                                           | <b>0: Available</b><br>1: Not<br>available |
|                  | 11*     | MTF Filter<br>Coefficient Level<br>(25% ~ 64%)   | Selects the MTF filter coefficient for $25\% \sim 64\%$ reduction for letter mode using greyscale processing.<br>Weak Strong $11-8-2-1-9-0-5-4-10-7-3-6$                  | 0 ~ 11<br>1/step<br><b>7</b>               |
|                  | 12*     | MTF Filter<br>Coefficient Level<br>(65% ~ 154%)  | Selects the MTF filter coefficient for $65\% \sim 154\%$ magnification for letter mode using greyscale processing.<br>Weak Strong $11-8-2-1-9-0-5-4-10-7-3-6$             | 0 ~ 11<br>1/step<br><b>6</b>               |
|                  | 13*     | MTF Filter<br>Coefficient Level<br>(155% ~ 256%) | Selects the MTF filter coefficient for<br>155% ~ 256% enlargement for letter<br>mode using greyscale processing.<br>Weak Strong<br>11-8-2-1-9-0-5-4-10-7-3-6              | 0 ~ 11<br>1/step<br><b>10</b>              |

| Mode No.         |         | le No.                                                            |                                                                                                    |                                                            |
|------------------|---------|-------------------------------------------------------------------|----------------------------------------------------------------------------------------------------|------------------------------------------------------------|
| Class 1<br>and 2 | Class 3 |                                                                   | Function                                                                                                    | Settings                                                   |
| 4-903 *          | 14*     | MTF Filter<br>Coefficient Level<br>(257% ~ 400%)                  | Selects the MTF filter coefficient for<br>257% ~ 400% enlargement for letter<br>mode using greyscale processing.<br>Weak Strong<br>11-8-2-1-9-0-5-4-10-7-3-6                  | 0 ~ 11<br>1/step<br>10                                     |
|                  | 15*     | MTF Filter<br>Coefficient Level<br>(Photo mode)                   | Selects the MTF filter coefficient for<br>photo mode using greyscale mode, if<br>MTF is enabled for this mode with<br>SP 4-904-3.<br>Weak Strong<br>11-8-2-1-9-0-5-4-10-7-3-6 | 0 ~ 11<br>1/step<br>4                                      |
|                  | 16*     | Smoothing Filter<br>Coefficient Level<br>(Photo mode)             | Selects the smoothing filter<br>coefficient for photo mode using<br>greyscale mode, if smoothing is<br>enabled for photo with SP 4-904-3.<br>Weak Strong<br>7–6–0–5–2–1–3–4   | 0 ~ 8<br>1/step<br>1                                       |
|                  | 17*     | MTF Filter<br>Coefficient Level<br>(Text/Photo mode)              | Selects the MTF filter coefficient for<br>text/photo mode using greyscale<br>mode.<br>Weak Strong<br>11-8-2-1-9-0-5-4-10-7-3-6                                                | 0 ~ 11<br>1/step<br><b>2</b>                               |
|                  | 18*     | MTF Filter<br>Coefficient Level<br>(Low Density<br>Original mode) | Selects the MTF filter coefficient for<br>low density original mode (greyscale<br>mode only).<br>Weak Strong<br>11-8-2-1-9-0-5-4-10-7-3-6                                     | 0 ~ 11<br>1/step<br><b>0</b>                               |
|                  | 19*     | MTF Filter<br>Coefficient Level<br>(Copied Original<br>mode)      | Selects the MTF filter coefficient for<br>copied original mode (greyscale<br>mode only).<br>Weak Strong<br>11-8-2-1-9-0-5-4-10-7-3-6                                          | 0 ~ 11<br>1/step<br>4                                      |
|                  | 20*     | MTF Filter<br>Strength Level<br>(25% ~ 64%)                       | Selects the MTF strength for 25% ~<br>64% reduction for letter mode using<br>greyscale processing.                                                                            | 0: x 0.25<br>1: x 0.5<br><b>2: x 1</b><br>3: x 2<br>4: x 4 |
|                  | 21*     | MTF Filter<br>Strength Level<br>(65% ~ 154%)                      | Selects the MTF strength for 65% ~<br>154% magnification for letter mode<br>using greyscale processing.                                                                       | 0: x 0.25<br>1: x 0.5<br><b>2: x 1</b><br>3: x 2<br>4: x 4 |
|                  | 22*     | MTF Filter<br>Strength Level<br>(155% ~ 256%)                     | Selects the MTF strength for 155% ~ 256% enlargement for letter mode using greyscale processing.                                                                              | 0: x 0.25<br>1: x 0.5<br><b>2: x 1</b><br>3: x 2<br>4: x 4 |
|                  | 23*     | MTF Filter<br>Strength Level<br>(257% ~ 400%)                     | Selects the MTF strength for 25% ~<br>64% reduction for letter mode using<br>greyscale processing.                                                                            | 0: x 0.25<br>1: x 0.5<br><b>2: x 1</b><br>3: x 2<br>4: x 4 |

|                  | Mod     | le No.                                                                                           |                                                                                                    |                                                            |
|------------------|---------|--------------------------------------------------------------------------------------------------|----------------------------------------------------------------------------------------------------|------------------------------------------------------------|
| Class 1<br>and 2 | Class 3 |                                                                                                  | Function                                                                                                    | Settings                                                   |
| 4-903 *          | 24*     | MTF Filter<br>Strength Level<br>(Photo mode)                                                     | Selects the MTF strength for photo<br>mode using greyscale mode, if MTF<br>is enabled for this mode with SP 4-<br>904-3.                                                            | 0: x 0.25<br>1: x 0.5<br>2: x 1<br>3: x 2<br>4: x 4        |
|                  | 25*     | MTF Filter<br>Strength Level<br>(Text/Photo mode)                                                | Selects the MTF strength for text/photo mode using greyscale mode.                                                                                                    | 0: x 0.25<br>1: x 0.5<br>2: x 1<br>3: x 2<br>4: x 4        |
|                  | 26*     | MTF Filter<br>Strength Level<br>(Low Density<br>Original mode)                                   | Selects the MTF strength for low density original mode using greyscale mode.                                                                                                    | 0: x 0.25<br>1: x 0.5<br>2: x 1<br><b>3: x 2</b><br>4: x 4 |
|                  | 27*     | MTF Filter<br>Strength Level<br>(Copied Original<br>mode)                                        | Selects the MTF strength for copied original mode using greyscale mode.                                                                                                    | 0: x 0.25<br>1: x 0.5<br>2: x 1<br>3: x 2<br>4: x 4        |
|                  | 28*     | Independent Dot<br>Erase Level<br>(Letter mode:<br>Grayscale<br>Processing)                      | Selects the independent dot erase<br>level for letter mode with grayscale<br>processing mode.<br>Refer to "Detailed Section<br>Description – Independent Dot<br>Erase" for details. | 0 ~ 15<br>1/step<br><b>11</b>                              |
|                  | 29*     | Independent Dot<br>Erase Level<br>(Letter mode:<br>Binary<br>Processing)                         | Selects the independent dot erase<br>level for letter mode with binary<br>processing mode.<br>Refer to "Detailed Sectional<br>Description – Independent Dot<br>Erase" for details.  | 0 ~ 15<br>1/step<br><b>13</b>                              |
|                  | 30*     | Independent Dot<br>Erase Level<br>(Text/Photo mode:<br>Greyscale and<br>binary picture<br>modes) | Selects the independent dot erase<br>level for text/photo mode.<br>Refer to "Detailed Section<br>Description – Independent Dot<br>Erase" for details.                               | 0 ~ 15<br>1/step<br><b>0 (Disabled)</b>                    |
|                  | 31*     | Independent Dot<br>Erase Level<br>(Low Density<br>Original mode)                                 | Selects the independent dot erase<br>level for low density original mode.<br>Refer to "Detailed Section<br>Description – Independent Dot<br>Erase" for details.                     | 0 ~ 15<br>1/step<br><b>0 (Disabled)</b>                    |
|                  | 32*     | Independent Dot<br>Erase Level<br>(Copied Original<br>mode)                                      | Selects the independent dot erase<br>level for copied original mode.<br>Refer to "Detailed Sectional<br>Description – Independent Dot<br>Erase" for details.                        | 0 ~ 15<br>1/step<br><b>11</b>                              |
|                  | 33*     | Edge Filter<br>Threshold Level                                                                   | Adjusts the threshold level for the<br>edge filter.<br>This value is only effective when the<br>setting of SP4-903-2 is "2" or "3" –<br>Normally not used.                          | 0 ~ 255<br>1/step<br><b>200</b>                            |

| Mode No.         |         | e No.                                                  |                                                                                                    |                                          |
|------------------|---------|--------------------------------------------------------|----------------------------------------------------------------------------------------------------|------------------------------------------|
| Class 1<br>and 2 | Class 3 |                                                        | Function                                                                                                    | Settings                                 |
| 4-903 *          | 34*     | Background Erase<br>Level<br>(Text mode)               | Adjust the threshold level for the<br>background erase function in the text<br>mode.<br>A larger value reduces dirty<br>background.                                                                                                    | 0 ~ 255<br>1/step<br><b>20</b>           |
|                  | 35*     | Background Erase<br>Level<br>(Text/Photo mode)         | Adjust the threshold level for<br>background erase in text/photo<br>mode.<br>A larger value reduces dirty<br>background.                                                                                                    | 0 ~ 255<br>1/step<br><b>0 (Disabled)</b> |
|                  | 36*     | Background Erase<br>Level<br>(Photo mode)              | Adjust the threshold level for<br>background erase in photo mode.<br>A larger value reduces dirty<br>background.                                                                                                    | 0 ~ 255<br>1/step<br><b>0 (Disabled)</b> |
|                  | 37*     | Background Erase<br>Level<br>(Generation Copy<br>mode) | Adjust the threshold level for<br>background erase in generation copy<br>mode.<br><i>A larger value reduces dirty</i><br><i>background.</i>                                                                                                    | 0 ~ 255<br>1/step<br><b>20</b>           |
|                  | 38*     | Gradation Mode<br>Setting                              | Selects the standard gradation<br>mode.<br>bit 4:<br>0: Normal operation<br>1: No gradation processing<br>bit 3:<br>0: Normal operation<br>1: No gamma correction<br>bit 2: Copied original mode<br>0: Error diffusion off<br>1: Error diffusion on<br>bit 1: Low density original mode<br>0: Error diffusion on<br>bit 1: Low density original mode<br>0: Error diffusion off<br>1: Error diffusion on<br>bit 0: Text mode<br>0: Error diffusion off<br>1: Error diffusion on<br>bit 0: Text mode<br>0: Error diffusion on<br><i>Input the setting for all 8 bits at once<br/>as a decimal value. Example: To set<br/>bits 2, 1, and 0 to 1, input 7.</i> | 0 ~ 63<br>1/step<br>0                    |
|                  | 39*     | Binary Filter<br>Setting                               | Selects the binary matrix filter.<br>0: Filter off<br>1: Independent dot erase filter - 3x3<br>2. Independent dot erase filter - 4x4<br>3: Independent dot erase filter - 5x5<br>4: Uneven correction filter - 3x3<br><b>Do not change the value.</b>                                                                                                    | 0 ~ 4<br>1/step<br><b>0</b>              |

|                  | Mode No. |                                                                             |                                                                                                    |                                                            |
|------------------|----------|-----------------------------------------------------------------------------|----------------------------------------------------------------------------------------------------|------------------------------------------------------------|
| Class 1<br>and 2 | Class 3  |                                                                             | Function                                                                                                    | Settings                                                   |
| 4-903 *          | 41*      | MTF Filter<br>Coefficient Level –<br>Binary Processing<br>(25% ~ 64%)       | Selects the MTF filter coefficient for<br>letter mode with binary processing<br>using 25% ~ 64% reduction.<br>Weak Strong<br>11-8-2-1-9-0-5-4-10-7-3-6     | 0 ~ 11<br>1/step<br><b>4</b>                               |
|                  | 42*      | MTF Filter<br>Coefficient Level –<br>Binary Processing<br>(65% ~ 154%)      | Selects the MTF filter coefficient for<br>letter mode with binary processing<br>with 65% ~ 154% magnification.<br>Weak Strong<br>11-8-2-1-9-0-5-4-10-7-3-6 | 0 ~ 11<br>1/step<br><b>4</b>                               |
|                  | 43*      | MTF Filter<br>Coefficient Level –<br>Binary Processing<br>(155% ~ 256%)     | Selects the MTF filter coefficient for<br>letter mode with binary processing<br>with 155% ~ 256% enlargement.<br>Weak Strong<br>11-8-2-1-9-0-5-4-10-7-3-6  | 0 ~ 11<br>1/step<br><b>3</b>                               |
|                  | 44*      | MTF Filter<br>Coefficient Level –<br>Binary Processing<br>(257% ~ 400%)     | Selects the MTF filter coefficient for<br>letter mode with binary processing<br>with 257% ~ 400% enlargement.<br>Weak Strong<br>11-8-2-1-9-0-5-4-10-7-3-6  | 0 ~ 11<br>1/step<br><b>3</b>                               |
|                  | 47*      | MTF Filter<br>Coefficient Level –<br>Binary Processing<br>(Text/Photo mode) | Selects the MTF filter coefficient for<br>binary processing in text/photo<br>mode.<br>Weak Strong<br>11-8-2-1-9-0-5-4-10-7-3-6                             | 0 ~ 11<br>1/step<br><b>4</b>                               |
|                  | 50*      | MTF Filter<br>Strength Level –<br>Binary Processing<br>(25% ~ 64%)          | Selects the MTF strength for binary processing with 25% ~ 64% reduction.                                                                                   | 0: x 0.25<br>1: x 0.5<br><b>2: x 1</b><br>3: x 2<br>4: x4  |
|                  | 51*      | MTF Filter<br>Strength Level –<br>Binary Processing<br>(65% ~ 154%)         | Selects the MTF strength for binary processing with 65% ~ 154% magnification.                                                                              | 0: x 0.25<br>1: x 0.5<br><b>2: x 1</b><br>3: x 2<br>4: x 4 |
|                  | 52*      | MTF Filter<br>Strength Level –<br>Binary Processing<br>(155% ~ 256%)        | Selects the MTF strength I for binary processing with 155% ~ 256% enlargement.                                                                             | 0: x 0.25<br>1: x 0.5<br><b>2: x 1</b><br>3: x 2<br>4: x 4 |
|                  | 53*      | MTF Filter<br>Strength Level –<br>Binary Processing<br>(257% ~ 400%)        | Selects the MTF strength for binary processing with 25% ~ 64% reduction.                                                                                   | 0: x 0.25<br>1: x 0.5<br>2: x 1<br>3: x 2<br>4: x 4        |
|                  | 55*      | MTF Filter<br>Strength Level –<br>Binary Processing<br>(TextPhoto mode)     | Selects the MTF strength for binary processing with text/photo mode.                                                                                       | 0: x 0.25<br>1: x 0.5<br>2: x 1<br>3: x 2<br>4: x 4        |
| 4-904*           | 1*       | Laser Pulse<br>Positioning                                                  | Selects whether or not the laser<br>pulse positioning control is used in<br>text and text/photo modes<br><b>Do not change the value.</b>                   | 0: Off<br>1: On                                            |

| Mode No.         |         | le No.                            |                                                                                                    |                                                                                                |
|------------------|---------|-----------------------------------|----------------------------------------------------------------------------------------------------|------------------------------------------------------------------------------------------------|
| Class 1<br>and 2 | Class 3 |                                   | Function                                                                                                    | Settings                                                                                       |
| 4-904*           | 2*      | Dither Matrix<br>Setting          | Selects the dither matrix for photo<br>mode with greyscale processing<br><i>If "0" is selected, the image will be</i><br><i>sharper.</i>                                                                                                 | 0: 4 × 4<br>1: 6 × 6                                                                           |
|                  | 3*      | Filter Type<br>Selection in Photo | Selects the filter type for photo mode.                                                                                                    | 0: MTF<br>1: Smoothing                                                                         |
|                  |         | Mode                              | Coefficients used:<br>0: SP4-903-15 and SP4-903-24.<br>1: SP4-903-16<br>If "0" is selected, the image will be<br>sharper. However, dot screen areas<br>will be faint.                                                                    |                                                                                                |
|                  | 6*      | Line Width<br>Correction Type in  | Selects the line width correction type for copied original mode.                                                                                                    | 0: Not<br>corrected                                                                            |
|                  |         | Copied Original<br>Mode           | In copied original mode, lines may<br>bulge in the main scan direction.<br>Adjust this SP mode until the result is<br>satisfactory.                                                                                                    | 1: Thin line-1<br><b>2: Thin line-2</b><br>3: Thick line                                       |
|                  | 7*      | Processing Type<br>in Text Areas  | Selects the process used for text areas<br>mode with grayscale mode, if auto text<br>separation enabled with SP 4-907.<br>0: 1-dot grayscale<br><b>1: 1-dot error diffusion</b>                                                          | s in text/photo<br>/photo                                                                      |
|                  |         |                                   | If "1" is selected, the image becomes sharper in focus.<br>However, gradation will be reduced.                                                                                                    |                                                                                                |
|                  | 8*      | Processing Type<br>in Photo Area  | Selects the process used for photo areas in text/photo<br>mode with grayscale mode, if auto text/photo<br>separation enabled with SP 4-907.                                                                                              |                                                                                                |
|                  |         |                                   | 1: 2-dot grayscale                                                                                                    |                                                                                                |
|                  |         |                                   | If "1" is selected, the image becomes sharper in focus.<br>However, gradation will be reduced.                                                                                                    |                                                                                                |
|                  | 9       | Image Data Path -<br>MSU          | Selects one of the following video data<br>will be used for printing.<br>0: After image scanning<br>1: After gradation processing<br>2: After image data form application<br>3: After MSU<br>4: Not output<br>5: Normal video processing | outputs, which                                                                                 |
|                  | 10*     | Threshold Level in                | Do not change the value.                                                                                                    | 0 055                                                                                          |
|                  |         | Binary Picture<br>Processing Mode | picture processing.                                                                                                    | 0 ~ 255<br>1/step<br><b>128</b>                                                                |
|                  | 18*     | Binary Dither<br>Pattern          | Selects the dither pattern for photo<br>mode in binary picture processing<br>mode.<br>A greater number of lines gives a<br>more detailed copy.                                                                                           | 0: 70 lines<br>(8x8)<br>1: 95 lines<br>(6x6)<br>2: 140 lines<br>(8x8)<br>3: 180 lines<br>(8x8) |

| Mode No.         |         | le No.                                                      |                                                                                                    |                                          |
|------------------|---------|-------------------------------------------------------------|----------------------------------------------------------------------------------------------------|------------------------------------------|
| Class 1<br>and 2 | Class 3 |                                                             | Function                                                                                                    | Settings                                 |
| 4-904*           | 23*     | Binary Error<br>Diffusion Pattern                           | Selects the error diffusion pattern for text/photo mode in binary processing mode.                                                                                                    | 0: Matrix 1<br>1: Matrix 2               |
|                  |         |                                                             | Do not change the value.                                                                                                    |                                          |
| 4-905            | 1       | Image Data Path –<br>Filtering/Magnifica<br>tion            | Selects one of the following video data<br>will be used for printing.<br>0: Filtering → Magnification<br>1: Magnification → Filtering<br>2: Test mode 1<br>3: Test mode 2<br>4: Filtering only<br>5: Magnification only<br>6: No processing<br>7: Normal operation<br>Do not change the value.                                                                                           | outputs, which                           |
|                  | 2       | Image Data Path –<br>Gradation<br>Processing                | Selects one of the following video data<br>will be used for gradation processing.<br>0: After image scanning<br>1: After MSU<br>2. After image overlay<br>3: Normal operation                                                                                                    | outputs, which                           |
|                  | 3       | Image Data Path –<br>Image Overlay                          | Selects one of the following video data<br>will be used for the image overlay func<br>0: Grayscale processing data<br>1: Binary processing data                                                                                                    | outputs, which<br>tion.                  |
|                  |         |                                                             | 2: Normal operation                                                                                                    |                                          |
|                  | 4       | Printout Type<br>Selection                                  | Selects one of the following video data<br>will be used for the printer controller.<br><b>0: Normal operation</b><br>1: Black/white conversion<br>2: Not printout<br>3: Application through                                                                                                    | outputs, which                           |
|                  |         |                                                             | Do not change the value.                                                                                                    |                                          |
| 4-906*           |         | Image Processing<br>Priority in<br>Text/Photo<br>Separation | Selects either text priority or photo<br>priority for text/photo mode, if auto<br>text/photo separation enabled with<br>SP 4-907.<br>With "Photo priority", all of the image<br>is processed with the image<br>processing for photo mode. With<br>"Text priority", the machine performs<br>the auto text/photo separation and<br>does the appropriate image<br>processing for each area. | 0: Photo<br>priority<br>1: Text priority |
| 4-907*           |         | Text/Photo Auto                                             | Selects whether auto text/photo                                                                                                    | 0: No                                    |
| 4-909*           | 1*      | Laser Pulse<br>Position Threshold                           | Decides the threshold level for<br>selecting the type of laser pulse<br>width modulation that is used<br><b>Do not change the value.</b>                                                                                                    | 0 ~255<br>1/step<br><b>32</b>            |

| Mode No.         |         | le No.                                |                                                                                                    |                                            |
|------------------|---------|---------------------------------------|----------------------------------------------------------------------------------------------------|--------------------------------------------|
| Class 1<br>and 2 | Class 3 |                                       | Function                                                                                                    | Settings                                   |
| 4-909*           | 2 *     | Line Width<br>Correction 1 -<br>White | Decides the threshold value for a pixel to be white when line width correction type 1 is performed. <b>Do not change the value.</b>                                                                                                    | 0 ~ 15<br>1 /step<br><b>3</b>              |
|                  | 3 *     | Line Width<br>Correction 1 -<br>Black | Decides the threshold value for a pixel to be black when line width correction type 1 is performed. <b>Do not change the value.</b>                                                                                                    | 0 ~ 15<br>1 /step<br><b>13</b>             |
|                  | 4 *     | Line Width<br>Correction 2 -<br>White | Decides the threshold value for a pixel to be white when line width correction type 2 is performed. <b>Do not change the value.</b>                                                                                                    | 0 ~ 15<br>1 /step<br><b>4</b>              |
|                  | 5 *     | Line Width<br>Correction 2 -<br>Black | Decides the threshold value for a pixel to be black when line width correction type 2 is performed. <b>Do not change the value.</b>                                                                                                    | 0 ~ 15<br>1 /step<br><b>12</b>             |
|                  | 6*      | Error Diffusion<br>Gamma Table        | Selects the gamma table for error diffusion.<br>Do not change the value.                                                                                                    | 0: Gamma<br>table 0<br>1: Gamma<br>table 1 |
|                  | 7 *     | Edge Detection 1                      | Decides the threshold value to<br>calculate the difference between the<br>object pixel and the surrounding<br>pixels.<br><b>Do not change the value.</b>                                                                                                    | 0 ~ 255<br>1 /step<br><b>24</b>            |
|                  | 8 *     | Edge Detection 2                      | Decides the threshold value for detecting an edge area.                                                                                                    | 0 ~ 255<br>1 /step<br><b>128</b>           |
|                  | 19      | Image Data Path -<br>Application      | Selects one of the following video data<br>will be used for application.<br>0: After image processing<br>1: After MSU<br>2: After gamma correction<br>3: After image scanning<br>4: Not output<br>5: Normal operation<br>Do not change the value.                                                                                 | outputs, which                             |
|                  | 20      | Image Data Path -<br>Printing         | Selects one of the following video data<br>will be used for printing.<br>0: After image processing<br>1: After MSU<br>2: After image overlay<br>3: From application<br>4: Test mode 1<br>5: Test mode 1<br>5: Test mode 2<br>6: Test mode 2<br>6: Test mode 3<br>7: Not output<br>8: Normal operation<br>Do not change the value. | outputs, which                             |

| Mode No.         |         | le No.                                           |                                                                                                    |                                                              |
|------------------|---------|--------------------------------------------------|----------------------------------------------------------------------------------------------------|--------------------------------------------------------------|
| Class 1<br>and 2 | Class 3 |                                                  | Function                                                                                                    | Settings                                                     |
| 4-910            | 1       | Data Compression                                 | Selects whether simple data                                                                                                    | 0: Yes                                                       |
|                  |         |                                                  | compression is done or not.                                                                                                    | 1: No                                                        |
|                  |         |                                                  | Do not change the value.                                                                                                    |                                                              |
|                  | 2       | Data Compression                                 | Selects the threshold level for image                                                                                                    | 0 ~ 255                                                      |
|                  |         | Inresnoid                                        | compression.                                                                                                    | r/step                                                       |
|                  | 0       | Data Compression                                 | Do not change the value.                                                                                                    | 0                                                            |
|                  | 3       | - ABS Through                                    | done or not                                                                                                    |                                                              |
|                  |         | Abo milough                                      | Do not change the value                                                                                                    | 1.110                                                        |
| 4-911*           | 1       | HDD Setting<br>(Media Test)                      | Checks for bad sectors on the hard<br>disk that develop during machine<br>use. Press "1" to start. This takes 4<br>minutes.<br>This SP mode should be done when<br>an abnormal image is printed. There<br>is no need to do this at installation as<br>the hard disk firmware already<br>contains bad sector information, and<br>damage is not likely during<br>transportation.<br>Bad sectors detected with this SP | 1: Start                                                     |
|                  | 2       | HDD Sotting                                      | mode will be stored in the NVRAM<br>with the bad sector data copied<br>across from the firmware.<br>If the machine detects over 50 bad<br>sectors, SC361 will be generated. At<br>this time, use SP4-911-2.                                                                                                    | 1. Stort                                                     |
|                  | 2       | (Formatting)                                     | Formats the hard disk. This takes 4<br>minutes. Press "1" to start.<br>Do not turn off the main power<br>switch during this process.                                                                                                    | 1: Start                                                     |
|                  | 3*      | HDD Setting<br>(Spindle Control)                 | Decides the disk drive motor (spindle r<br>timing.<br><b>0: Enabled</b><br>The hard disk stops in low power m<br>copy after returning to standby will t<br>1: Disabled<br>The hard disk keeps going in low po                                                                                                    | notor) stop<br>Iode. The first<br>take longer.<br>ower mode. |
|                  | 6       | HDD Setting<br>(Bad Sector<br>Information Reset) | Resets the bad sector information<br>which is stored in the NVRAM. Press<br>"1" to start.<br><i>This SP should be performed when</i><br><i>the hard disk is replaced.</i>                                                                                                    | 1: Start                                                     |
|                  | 7       | HDD Setting<br>(Bad Sector<br>Display)           | Displays the number of bad sectors<br>there are on the hard disk.<br>If the machine detects over 50 bad<br>sectors, SC361 will be generated. At<br>this time, use SP4-911-2.                                                                                                    | Total: 0<br>Copy: 0<br>Printer: 0<br>AF (Archive<br>File): 0 |

|                  | Mod     | le No.                              |                                                                                                    |                             |
|------------------|---------|-------------------------------------|----------------------------------------------------------------------------------------------------|-----------------------------|
| Class 1<br>and 2 | Class 3 |                                     | Function                                                                                                    | Settings                    |
| 4-911            | 8       | HDD Model Name<br>Display           | Displays the model name of the<br>HDD.<br>If the hard disk is not installed, "Not<br>Connected" is displayed.                                                                                       |                             |
| 5-001            |         | All Indicators On                   | Turns on all indicators on the operation panel.<br>Press "1" to check.<br>Press (1)" to exit this SP mode.                                                                                          | M/C: Stop<br>1: Start       |
| 5-009*           |         | Language<br>Selection               | Selects the language for the display.<br>After selecting the language, turn the<br>main power switch off and on.                                                                                    | _                           |
| 5-024*           |         | mm/inch Display<br>Selection        | Selects what unit is used.<br>After selecting the unit, turn the main<br>power switch off and on.                                                                                                   | <b>0: mm</b><br>1: inch     |
| 5-104 *          |         | A3/11"x17"<br>Double Count          | Specifies whether the counter is<br>doubled for A3/11"x17" paper.<br>If "1" is selected, the total counter<br>and the current user code counter<br>count up twice when A3/11"x17"<br>paper is used. | 0: No<br>1: Yes             |
| 5-106 *          |         | ADS Level<br>Selection              | Selects the image density level that is used in ADS mode.                                                                                                    | 1 ~ 6<br>1 notch /step<br>3 |
| 5-112*           |         | Non-standard<br>Paper Size          | Selects whether a non-standard<br>paper size can be input or not.<br>If "1" is selected, the customer will be<br>able to input a non-standard paper<br>size using a UP mode.                        | 0: No<br>1: Yes             |
| 5-113*           |         | Optional Counter<br>Type            | This SP is for Japan only. Do not change the value.                                                                                                    | 0 ~ 6<br>1/step<br><b>0</b> |
| 5-115*           |         | Duplex Punch<br>Hole Margin         | Selects whether or not the image on<br>the back of duplex copies shifts for<br>making the punch holes.                                                                                              | <b>0: Yes</b><br>1: No      |
| 5-118 *          |         | Disable Copying                     | Selects whether the copy function is disabled or not.                                                                                                    | <b>0: No</b><br>1: Yes      |
| 5-120            |         | Mode Clear – Op.<br>Counter Removal | This SP is for Japan only. Do not change the value.                                                                                                    | 0 ~ 2<br>1/step<br><b>0</b> |
| 5-121*           |         | Counter Up<br>Timing                | Determines whether the optional key<br>counter counts up at paper feed-in or<br>at paper exit.<br>The total counter is not affected by<br>this SP mode.                                             | 0: Feed-in<br>1: Exit       |
| 5-127*           |         | APS Mode                            | Selects whether the APS function is enabled or not.                                                                                                    | 0: Disabled<br>1: Enabled   |

| Mode No.         |         | le No.                                                               |                                                                                                    |                                                    |
|------------------|---------|----------------------------------------------------------------------|----------------------------------------------------------------------------------------------------|----------------------------------------------------|
| Class 1<br>and 2 | Class 3 |                                                                      | Function                                                                                                    | Settings                                           |
| 5-129*           |         | "F" Paper Size<br>Selection                                          | Selects the "F" paper size.                                                                                                    | <b>0: 8¼" x 13</b> "<br>1: 8½" x 13"<br>2: 8 x 13" |
| 5-131*           |         | Paper Size Type<br>Selection                                         | <ul> <li>Selects the paper size type (for originals and copy paper).</li> <li>After changing the value, turn the main power switch off and on.</li> <li>If the paper size type of the archive files stored in the HDD is different, abnormal copies will be made. In this condition, perform SP5-822 and ask the user to restore the archive files.</li> </ul> | 0: Japan<br>1: North<br>America<br>2: Europe       |
| 5-305*           |         | Auto Off Mode<br>Disabling                                           | Selects auto off timer setting range<br>When "1" is selected, the auto off<br>timer range will be wider than the<br>default timer range, and the user can<br>disable the auto off timer. (In UP<br>mode, the user will be able to select<br>a time between 0 and 240 minutes.)                                                                                 | <b>0: No</b><br>1: Yes                             |
| 5-401*           | 2*      | Restricted Access<br>Control for Key<br>Counter – Copy<br>Mode       | Selects whether restricted access<br>control is done when using the key<br>counter in copy mode.                                                                                                    | <b>0: No</b><br>1: Yes                             |
|                  | 3*      | Restricted Access<br>Control for other<br>counters – Copy<br>Mode    | This SP is for Japan only. Do not change the value.                                                                                                    | <b>0: No</b><br>1: Yes                             |
|                  | 52*     | Restricted Access<br>Control for Key<br>Counter – Fax<br>Mode        | Selects whether restricted access<br>control is done when using the key<br>counter in fax mode.                                                                                                    | <b>0: No</b><br>1: Yes                             |
|                  | 53*     | Restricted Access<br>Control for other<br>counters – fax<br>Mode     | This SP is for Japan only. Do not change the value.                                                                                                    | <b>0: No</b><br>1: Yes                             |
|                  | 62*     | Restricted Access<br>Control for Key<br>Counter – Printer<br>Mode    | Selects whether restricted access<br>control is done when using the key<br>counter in printer mode.                                                                                                    | 0: No<br>1: Yes                                    |
|                  | 63*     | Restricted Access<br>Control for other<br>counters – Printer<br>Mode | Japanese version only.<br>Do not change the value.                                                                                                    | <b>0: No</b><br>1: Yes                             |

| ĺ | Mode No.         |         | e No.                                                                      |                                                                                                |                                                                             |
|---|------------------|---------|----------------------------------------------------------------------------|------------------------------------------------------------------------------------------------|-----------------------------------------------------------------------------|
|   | Class 1<br>and 2 | Class 3 |                                                                            | Function                                                                                       | Settings                                                                    |
|   | 5-401*           | 82*     | Restricted Access<br>Control for Key<br>Counter – Other<br>Enhanced Kit    | Japanese version only.<br>Do not change the value.                                             | <b>0: No</b><br>1: Yes                                                      |
|   |                  | 83*     | Restricted Access<br>Control for other<br>counters – Other<br>Enhanced Kit | Japanese version only.<br>Do not change the value.                                             | <b>0: No</b><br>1: Yes                                                      |
|   | 5-501 *          |         | PM Alarm Interval                                                          | Sets the PM interval, with an alarm.<br>When the setting is "0", this function<br>is disabled. | 0 ~ 255<br>1k copies/step<br><b>150 k copies</b>                            |
|   | 5-504*           | 1*      | Jam Alarm Level<br>(RSS function)                                          | Japanese version only.<br>Do not change the values.                                            | 0: Z<br>1: L<br>2: M<br><b>3: H</b>                                         |
|   |                  | 2*      | Jam Auto Call<br>(RSS function)                                            |                                                                                                | 0: Off<br>1: On                                                             |
|   | 5-505*           |         | Error Alarm Level                                                          | Japanese version only.<br>Do not change the values.                                            | 0 ~ 255<br>100<br>copies/step<br>2500 copies<br>(30)<br>5000 copies<br>(40) |
|   | 5-507*           | 128*    | Paper Control Call<br>Interval – Other<br>Paper Sizes<br>(RSS function)    | Japanese version only.<br>Do not change the values.                                            | 250 ~ 10000<br>1 page/step<br><b>1000 pages</b>                             |
|   |                  | 132*    | Paper Control Call<br>Interval – A3<br>(RSS function)                      |                                                                                                |                                                                             |
|   |                  | 133*    | Paper Control Call<br>Interval – A4<br>(RSS function)                      |                                                                                                |                                                                             |
|   |                  | 134*    | Paper Control Call<br>Interval – A5<br>(RSS function)                      |                                                                                                |                                                                             |
|   |                  | 141*    | Paper Control Call<br>Interval – B4<br>(RSS function)                      |                                                                                                |                                                                             |
|   |                  | 142*    | Paper Control Call<br>Interval – B5<br>(RSS function)                      |                                                                                                |                                                                             |
|   |                  | 160*    | Paper Control Call<br>Interval – DLT<br>(RSS function)                     |                                                                                                |                                                                             |
|   |                  | 164*    | Paper Control Call<br>Interval – LG<br>(RSS function)                      |                                                                                                |                                                                             |

|                  | Mode No. |                                                        |                                                                                                    |                                                   |
|------------------|----------|--------------------------------------------------------|----------------------------------------------------------------------------------------------------|---------------------------------------------------|
| Class 1<br>and 2 | Class 3  |                                                        | Function                                                                                                    | Settings                                          |
| 5-507*           | 166*     | Paper Control Call<br>Interval – LT<br>(RSS function)  | Japanese version only.<br>Do not change the values.                                                                                                    | 250 ~ 10,000<br>1 page/step<br><b>1,000 pages</b> |
|                  | 172*     | Paper Control Call<br>Interval – HLT<br>(RSS function) |                                                                                                    |                                                   |
| 5-590*           | 1*       | Original Auto Call (RSS function)                      | Japanese version only.<br>Do not change the values.                                                                                                    | <b>0: Off</b><br>1: On                            |
|                  | 2*       | Cover Open Auto<br>Call<br>(RSS function)              |                                                                                                    | 0: Off<br>1: On                                   |
|                  | 3*       | Paper Control Call<br>(RSS function)                   |                                                                                                    | <b>0: Off</b><br>1: On                            |
|                  | 4*       | Staple Auto Call<br>(RSS function)                     |                                                                                                    | <b>0: Off</b><br>1: On                            |
|                  | 5*       | Toner Auto Call<br>(RSS function)                      |                                                                                                    | <b>0: Off</b><br>1: On                            |
| 5-801            |          | Memory All Clear                                       | Resets all correction data for process<br>control and all software counters.<br>Also, returns all modes and<br>adjustments to the default settings.<br>See the "Memory All Clear" section<br>for how to use this SP mode<br>correctly.<br>Press "1" for over 3 seconds, then<br>turn the main power switch off and<br>on. |                                                   |
|                  |          |                                                        | Normally, this SP mode should not<br>be used.<br>It is used only after replacing the<br>NVRAM, or when the copier<br>malfunctions due to a damaged<br>NVRAM.                                                                                                    |                                                   |
| 5-802*           |          | Free Run                                               | Performs a free run. The scanner<br>scans once and the printer prints for<br>the number of copies requested.<br>To perform the free run, after<br>selecting "1", press the raise key to<br>enter copy mode then input the<br>number of copies. Then, press the<br>Start key.<br>To stop the free run, press Crel.         | <b>0: Stop</b><br>1: Start                        |
| 5-803            | 1~9      | Input Check                                            | Displays the signals received from<br>sensors and switches.<br>See the "Input Check" section for<br>details.                                                                                                    |                                                   |

| Mode No.         |         |                                                 |                                                                                                    |                             |
|------------------|---------|-------------------------------------------------|----------------------------------------------------------------------------------------------------|-----------------------------|
| Class 1<br>and 2 | Class 3 |                                                 | Function                                                                                                    | Settings                    |
| 5-804            |         | Output Check                                    | Turns on the electrical components<br>individually for test purposes.<br>See the "Output Check" section for<br>details.                                                                                                    |                             |
| 5-807            | 1       | Option Connection<br>Check - ADF                | Checks the connectors to the optional peripherals.                                                                                                    | 0: Not<br>connected         |
|                  | 2       | Option Connection<br>Check – Paper<br>Tray Unit |                                                                                                    | 1: Connected                |
|                  | 3       | Option Connection<br>Check - LCT                |                                                                                                    |                             |
|                  | 4       | Option Connection<br>Check - Finisher           |                                                                                                    |                             |
| 5-811 *          |         | Machine Serial<br>Number                        | Use to input the machine serial<br>number. (Normally done at the<br>factory.)<br>This serial number will be printed on<br>the system parameter list.<br>Use the •/* key to input "A".                                                              |                             |
| 5-812 *          | 1*      | Service Telephone<br>Number at SC<br>condition  | Use this to input the telephone<br>number of the service representative<br>(this is displayed when a service call<br>condition occurs.)<br>Press the "•/*" key to input a pause.<br>Press the "Clear modes" key to<br>delete the telephone number. |                             |
|                  | 2*      | Service Fax<br>Number for<br>Counter Printing   | Use this to input the fax number of<br>the service representative (this is<br>printed on the Counter Report – UP<br>mode, System No.19)                                                                                                    |                             |
|                  |         |                                                 | Press the "•/*" key to input a pause.<br>Press the "Clear modes" key to<br>delete the telephone number.                                                                                                    |                             |
| 5-816*           | 1*      | CSS (CSS)<br>Function                           | Japanese version only.<br>Do not change the values.                                                                                                    | <b>0: Off</b><br>1: On      |
|                  | 2*      | CE Visit Call<br>(CSS function)                 |                                                                                                    | 0: Start<br>1: Finish       |
| 5-821*           |         | CSS PI Device<br>Code<br>(CSS function)         | Japanese version only.<br>Do not change the value.                                                                                                    | 0 ~ 4<br>1/step<br><b>0</b> |
| 5-822            |         | Archive File Clear                              | Clears all archive file data stored in<br>the HDD. Press "1" to clear.<br>Before (or after) performing SP5-131,<br>do this SP mode. After this, ask the<br>user to restore the archive files.                                                      | 1: Start                    |

|                  | Мос     | le No.                                                      |                                                                                                    |                                                 |
|------------------|---------|-------------------------------------------------------------|----------------------------------------------------------------------------------------------------|-------------------------------------------------|
| Class 1<br>and 2 | Class 3 |                                                             | Function                                                                                                    | Settings                                        |
| 5-907            |         | Plug & Play Brand<br>Name and<br>Production Name<br>Setting | Selects the brand name and the<br>production name for Windows 95<br>Plug & Play. This information is<br>stored in the NVRAM. If the NVRAM<br>is defective, these names should be<br>registered again.                                                                 |                                                 |
|                  |         |                                                             | After selecting, press the "Original<br>Type" key and # at the same time. If<br>the setting is completed, a "*" mark<br>will be displayed before the<br>selection.                                                                                                    |                                                 |
| 5-914            |         | Printer Counter<br>Display                                  | Selects whether or not the total printer counter is displayed in the UP mode.                                                                                                    | <b>0: Off</b><br>1: On                          |
| 5-915            |         | Mechanical<br>Counter Detection                             | Checks whether the mechanical counter inside the inner cover is connected or not.                                                                                                    | 0: Not<br>detected<br>1: Detected<br>2: Unknown |
| 5-920*           |         | Recovery Time for<br>Low Power Mode                         | Selects the recovery time from the low power mode.                                                                                                    | 0: 30 s<br>1: 20 s                              |
| 5-990            | 1       | SMC Printing<br>(All Data)                                  | Prints all the system parameter lists.<br>See the "System Parameter and<br>Data Lists" section for how to print<br>the lists.                                                                                                    | 1: Start                                        |
|                  | 2       | SMC Printing<br>(SP Mode Data)                              | Prints the SP mode data list.<br>See the "System Parameter and<br>Data Lists" section for how to print<br>the lists.                                                                                                    | 1: Start                                        |
|                  | 3       | SMC Printing<br>(UP Mode Data)                              | Prints the UP mode data list.<br>See the "System Parameter and<br>Data Lists" section for how to print<br>the lists.                                                                                                    | 1: Start                                        |
|                  | 4       | SMC Printing<br>(Machine Status<br>Data)                    | Prints the machine status history<br>data list.<br>See the "System Parameter and<br>Data Lists" section for how to print<br>the lists.                                                                                                    | 1: Start                                        |
|                  | 5       | SMC Printing<br>(UP Mode - Copy)                            | Prints the Copy Mode list (UP Mode<br>No.10)<br>See the "System Parameter and<br>Data Lists" section for how to print<br>the lists.                                                                                                    | 1: Start                                        |
|                  | 6       | SMC Printing<br>(Large Font Size)                           | Prints the SP mode data list with a<br>large font size.<br>See the "System Parameter and<br>Data Lists" section for how to print<br>the lists.<br><i>This SP mode is used when the SMC</i><br><i>list is sent by fax to the number</i><br><i>stored with SP5-812.</i> | 1: Start                                        |

F

Ę

| Mode No.         |         | e No.                                              |                                                                                                    |                                              |
|------------------|---------|----------------------------------------------------|----------------------------------------------------------------------------------------------------|----------------------------------------------|
| Class 1<br>and 2 | Class 3 |                                                    | Function                                                                                                    | Settings                                     |
| 6-006*           | 1*      | ADF Side-to Side<br>Registration                   | Adjusts the printing side-to-side registration in the ADF mode.                                                                                                    | -3 ~ +3<br>0.1 mm/step                       |
|                  |         |                                                    | Use the ●/* key to toggle between + and                                                                                                    | + 0.0 mm                                     |
|                  | 2*      | ADF Leading<br>Edge Registration<br>(Simplex)      | Adjusts the original stop position.                                                                                                    | -29 ~ +29<br>0.18 mm/step<br><b>+ 0.0 mm</b> |
|                  |         |                                                    | Use the ●/* key to toggle between + and                                                                                                    |                                              |
|                  | 3*      | ADF Leading<br>Edge Registration<br>(Duplex-front) | Adjusts the original stop position<br>against the original left scale in one-<br>sided original mode.                                                                                 | -29 ~ +29<br>0.18 mm/step<br><b>+ 0.0 mm</b> |
|                  |         |                                                    | Use the $\bullet/*$ key to toggle between + and                                                                                                    |                                              |
|                  | 4*      | ADF Leading<br>Edge Registration<br>(Duplex-rear)  | Adjusts the original stop position<br>against the original left scale in two-<br>sided original mode.                                                                                 | -29 ~ +29<br>0.1 mm/step<br><b>+ 0.0 mm</b>  |
|                  |         |                                                    | Use the $\bullet/*$ key to toggle between + and                                                                                                    |                                              |
|                  | For     | details on the correct                             | way to use SP 6-006, see the ADF serv                                                                                                    | rice manual.                                 |
| 6-007            | 1       | ADF Input Check<br>1                               | Displays the signals received from<br>sensors and switches of the ADF.<br>See the "Input Check" section for<br>details.                                                               |                                              |
|                  | 2       | ADF Input Check<br>2                               | Displays the signals received from<br>sensors and switches of the ADF.<br>See the "Input Check" section for<br>details.                                                               |                                              |
| 6-008            |         | ADF Output<br>Check                                | Turns on the electrical components<br>of the ADF individually for test<br>purposes.<br>See the "Output Check" section for<br>details.                                                 |                                              |
| 6-009            | 1       | ADF Free Run<br>(Two-sided<br>original)            | Performs an ADF free run with two-<br>sided. Press "1" to start.                                                                                                    | 1: Start                                     |
|                  |         |                                                    | This is a general free run controlled<br>from the copier. For more detailed<br>free run modes, see the DF manual.                                                                     |                                              |
|                  | 2       | ADF Free Run<br>(Stamp)                            | Performs an ADF free run with stamp<br>mode. Press "1" to start.<br>This is a general free run controlled<br>from the copier. For more detailed<br>free run modes, see the DF manual. | 1: Start                                     |

| Mode No.         |         | le No.                                                         |                                                                                                    |                                             |
|------------------|---------|----------------------------------------------------------------|----------------------------------------------------------------------------------------------------|---------------------------------------------|
| Class 1<br>and 2 | Class 3 |                                                                | Function                                                                                                    | Settings                                    |
| 6-010*           |         | Stamp Position<br>Adjustment                                   | Adjusts the stamp position in the sub-scan direction in facsimile mode.                                                                                                    | - 3.5 ~ + 3.5<br>0.5 mm/step                |
|                  |         |                                                                | Use the $\bullet/*$ key to toggle between + and                                                                                                    | 0 mm                                        |
| 6-105*           |         | Finisher Staple<br>Position<br>Adjustment                      | Adjusts the staple position in the main scan direction when using the 3,000-sheet finisher.                                                                                                    | - 1~ +3.5<br>0.5 mm/step<br><b>+0.0 mm</b>  |
|                  |         | (3,000-sheet<br>Finisher Only)                                 | Use the ●/* key to toggle between +<br>and<br>A larger value causes the staple<br>position to shift outward.                                                                                       |                                             |
| 6-113*           | 1*      | Punch Hole<br>Position<br>Adjustment                           | Adjusts the punch hole position in<br>the sub-scan direction for the punch<br>unit with two punch holes.                                                                                           | - 7.5 ~ + 7.5<br>0.5 mm/step<br><b>0 mm</b> |
|                  |         | (2 Punch Hole<br>Type)                                         | Use the $\bullet/*$ key to toggle between + and A larger value shifts the punch holes towards the edge of the paper.                                                                               |                                             |
|                  | 2*      | Punch Hole<br>Position<br>Adjustment<br>(3 Punch Hole<br>Type) | Adjusts the punch hole position in<br>the sub-scan direction for the punch<br>unit with three punch holes.<br>Use the $\bullet/*$ key to toggle between +<br>and - A larger value shifts the punch | - 7.5 ~ + 7.5<br>0.5 mm/step<br><b>0 mm</b> |
|                  |         | .,,,,,,,,,,,,,,,,,,,,,,,,,,,,,,,,,,,,,,                        | holes towards the edge of the paper.                                                                                                    |                                             |
| 7-001*           |         | Total Operation<br>Time Display                                | Displays the total drum rotation time.                                                                                                    | Min.                                        |
| 7-002*           | 1*      | Total Original<br>Counter<br>(Copy and Fax<br>Modes)           | Displays the total number of fed originals in copy and fax modes.                                                                                                    |                                             |
|                  | 2*      | Total Original<br>Counter<br>(Copy Mode)                       | Displays the total number of fed originals in copy mode.                                                                                                    |                                             |
|                  | 3*      | Total Original<br>Counter<br>(Fax Mode)                        | Displays the total number of fed originals in fax mode.                                                                                                    |                                             |
| 7-003*           | 1*      | Total Copy<br>Counter<br>(All Modes)                           | Displays the total number of prints in all modes.                                                                                                    |                                             |
|                  | 2*      | Total Copy<br>Counter<br>(Copy Mode)                           | Displays the total number of prints in copy mode.                                                                                                    |                                             |
|                  | 3*      | Total Copy<br>Counter<br>(Fax Mode)                            | Displays the total number of prints in fax mode.                                                                                                    |                                             |
|                  | 4*      | Total Copy<br>Counter<br>(Printer Mode)                        | Displays the total number of prints in printer mode.                                                                                                    |                                             |

| Mode No.         |         | le No.                                          |                                                                                                    |          |
|------------------|---------|-------------------------------------------------|----------------------------------------------------------------------------------------------------|----------|
| Class 1<br>and 2 | Class 3 |                                                 | Function                                                                                                    | Settings |
| 7-006*           | 1*      | C/O (Copy per<br>Original) Counter              | Displays the number of sets of<br>copies per original when making 10<br>or more sets of copies.<br>e.g.: When making 15 sets of copies<br>of an original, this counter value will                               |          |
|                  | 2*      | P/O (Print per<br>Original) Counter             | Displays the number of sets of prints<br>per original data when making 10 or<br>more sets of prints.<br>e.g.: When making 15 sets of prints<br>of an original data, this counter value<br>will increase by "6". |          |
| 7-101*           | 4*      | Total Copies by<br>Paper Size<br>(A3)           | Displays the total number of prints by paper size.                                                                                                    |          |
|                  | 5*      | Total Copies by<br>Paper Size<br>(A4)           |                                                                                                    |          |
|                  | 6*      | Total Copies by<br>Paper Size<br>(A5)           |                                                                                                    |          |
|                  | 13*     | Total Copies by<br>Paper Size<br>(B4)           |                                                                                                    |          |
|                  | 14*     | Total Copies by<br>Paper Size<br>(B5)           |                                                                                                    |          |
|                  | 32*     | Total Copies by<br>Paper Size<br>(DLT)          |                                                                                                    |          |
|                  | 36*     | Total Copies by<br>Paper Size<br>(LG)           |                                                                                                    |          |
|                  | 38*     | Total Copies by<br>Paper Size<br>(LT)           |                                                                                                    |          |
|                  | 44*     | Total Copies by<br>Paper Size<br>(HLT)          |                                                                                                    |          |
|                  | 128*    | Total Copies by<br>Paper Size<br>(Other Sizes)  | ]                                                                                                    |          |
| 7-201*           |         | Total Number of<br>Scanning                     | Displays the total number of scanned originals.                                                                                                    |          |
| 7-204*           | 1*      | Total Paper Tray<br>Counter<br>(1st Paper Tray) | Displays the total number of sheets fed from each paper feed tray.                                                                                                    |          |
|                  | 2*      | Total Paper Tray<br>Counter<br>(1st Paper Tray) |                                                                                                    |          |
|                  | 3*      | Total Paper Tray<br>Counter<br>(2nd Paper Tray) |                                                                                                    |          |

|                  | Mod     | le No.                                                         |                                                                    |          |
|------------------|---------|----------------------------------------------------------------|--------------------------------------------------------------------|----------|
| Class 1<br>and 2 | Class 3 |                                                                | Function                                                           | Settings |
| 7-204*           | 4*      | Total Paper Tray<br>Counter<br>(3rd Paper Tray)                | Displays the total number of sheets fed from each paper feed tray. |          |
|                  | 5*      | Total Paper Tray<br>Counter<br>(4th Paper Tray)                |                                                                    |          |
|                  | 6*      | Total Paper Tray<br>Counter<br>(By-pass Feed)                  |                                                                    |          |
| 7-205*           |         | ADF Total Counter                                              | Displays the total number of originals fed by the ADF.             |          |
| 7-206*           |         | Total Staple<br>Counter                                        | Displays the total number of used staples.                         |          |
| 7-301*           | 1*      | Total Copies by<br>Reproduction<br>Ratio<br>(25% ~ 49%)        | Displays the total number of prints by reproduction ratio.         |          |
|                  | 2*      | Total Copies by<br>Reproduction<br>Ratio<br>(50% ~ 99%)        |                                                                    |          |
|                  | 3*      | Total Copies by<br>Reproduction<br>Ratio<br>(Full size)        |                                                                    |          |
|                  | 4*      | Total Copies by<br>Reproduction<br>Ratio<br>(101% ~ 200%)      |                                                                    |          |
|                  | 5*      | Total Copies by<br>Reproduction<br>Ratio<br>(201% ~ 400%)      |                                                                    |          |
|                  | 6*      | Total Copies by<br>Reproduction<br>Ratio<br>(Direct Mag.)      |                                                                    |          |
|                  | 7*      | Total Copies by<br>Reproduction<br>Ratio<br>(Direct Size Mag.) |                                                                    |          |
|                  | 8*      | Total Copies by<br>Reproduction<br>Ratio<br>(Size Mag.)        |                                                                    |          |
|                  | 9*      | Total Copies by<br>Reproduction<br>Ratio<br>(Fix Mag.)         |                                                                    |          |

| Mode No.         |         | le No.                                             |                                                            |          |
|------------------|---------|----------------------------------------------------|------------------------------------------------------------|----------|
| Class 1<br>and 2 | Class 3 |                                                    | Function                                                   | Settings |
| 7-303*           | 1*      | Total Copies by<br>Image Editing<br>(Posi./Nega.)  | Displays the total number of prints by image editing mode. |          |
|                  | 2*      | Total Copies by<br>Image Editing<br>(Repeat Copy)  |                                                            |          |
|                  | 3*      | Total Copies by<br>Image Editing<br>(Memory Sort)  |                                                            |          |
|                  | 4*      | Total Copies by<br>Image Editing<br>(Staple)       |                                                            |          |
|                  | 5*      | Total Copies by<br>Image Editing<br>(Combine)      |                                                            |          |
|                  | 6*      | Total Copies by<br>Image Editing<br>(Series Copy)  |                                                            |          |
|                  | 7*      | Total Copies by<br>Image Editing<br>(Erase Copy)   |                                                            |          |
| 7-304*           | 1*      | Total Copies by<br>Copy Mode<br>(Text)             | Displays the total number of prints by copy mode.          |          |
|                  | 2*      | Total Copies by<br>Copy Mode<br>(Text/Photo)       |                                                            |          |
|                  | 3*      | Total Copies by<br>Copy Mode<br>(Photo)            |                                                            |          |
|                  | 4*      | Total Copies by<br>Copy Mode<br>(Generation)       |                                                            |          |
|                  | 5*      | Total Copies by<br>Copy Mode<br>(Light Original)   |                                                            |          |
|                  | 6*      | Total Copies by<br>Copy Mode<br>(Duplex)           |                                                            |          |
|                  | 7*      | Total Copies by<br>Copy Mode<br>(ADF)              |                                                            |          |
|                  | 8*      | Total Copies by<br>Copy Mode<br>(Double Copy)      |                                                            |          |
|                  | 9*      | Total Copies by<br>Copy Mode<br>(2-sided Original) |                                                            |          |
|                  | 10*     | Total Copies by<br>Copy Mode<br>(Interrupt)        |                                                            |          |

| Mode No.         |         | le No.                                                   |                                                                |          |
|------------------|---------|----------------------------------------------------------|----------------------------------------------------------------|----------|
| Class 1<br>and 2 | Class 3 |                                                          | Function                                                       | Settings |
| 7-304*           | 11*     | Total Copies by<br>Copy Mode<br>(Archive File)           | Displays the total number of prints by copy mode.              |          |
|                  | 12*     | Total Copies by<br>Copy Mode<br>(1-sided to 2-<br>sided) |                                                                |          |
|                  | 13*     | Total Copies by<br>Copy Mode<br>(2-sided to 2-<br>sided) |                                                                |          |
|                  | 14*     | Total Copies by<br>Copy Mode<br>(2-sided to 1-<br>sided) |                                                                |          |
|                  | 15*     | Total Copies by<br>Copy Mode<br>(Book to 2-sided)        |                                                                |          |
| 7-305*           | 1*      | Total Copies by<br>Multiple Copy<br>(1 to 1)             | Displays the total number of prints by multiple copy quantity. |          |
|                  | 2*      | Total Copies by<br>Multiple Copy<br>(1 to 2 ~ 5)         |                                                                |          |
|                  | 3*      | Total Copies by<br>Multiple Copy<br>(1 to 6 ~ 10)        |                                                                |          |
|                  | 4*      | Total Copies by<br>Multiple Copy<br>(1 to 11 ~ 20)       |                                                                |          |
|                  | 5*      | Total Copies by<br>Multiple Copy<br>(1 to 21 ~ 99)       |                                                                |          |
|                  | 6*      | Total Copies by<br>Multiple Copy<br>(1 to 100 ~)         |                                                                |          |
| 7-401*           |         | Total SC Counter                                         | Displays the total number of service calls that have occurred. |          |
| 7-403*           | 1*      | SC History<br>(Latest)                                   | Displays the latest 10 service call codes.                     |          |
|                  | 2*      | SC History<br>(2nd Latest)                               |                                                                |          |
|                  | 3*      | SC History<br>(3rd Latest)                               |                                                                |          |
|                  | 4*      | SC History<br>(4th Latest)                               |                                                                |          |
|                  | 5*      | SC History<br>(5th Latest)                               |                                                                |          |
|                  | 6*      | SC History<br>(6th Latest)                               |                                                                |          |
|                  | 7*      | SC History<br>(7th Latest)                               |                                                                |          |

| Mode No.         |         |                                                                       |                                                                                                    |          |
|------------------|---------|-----------------------------------------------------------------------|----------------------------------------------------------------------------------------------------|----------|
| Class 1<br>and 2 | Class 3 |                                                                       | Function                                                                                                    | Settings |
| 7-403*           | 8*      | SC History                                                            | Displays the latest 10 service call                                                                                      |          |
|                  | Q*      | (Olli Lalesi)                                                         | codes.                                                                                                    |          |
|                  | 3       | (9th Latest)                                                          |                                                                                                    |          |
|                  | 10*     | SC History                                                            | 1                                                                                                    |          |
|                  |         | (10th Latest)                                                         |                                                                                                    |          |
| 7-501*           |         | Total Jam Counter                                                     | Displays the total number of copy jams and original jams.                                                                |          |
| 7-502*           |         | Total Copy Jam<br>Counter                                             | Displays the total number of copy jams.                                                                                  |          |
| 7-503*           |         | Total Original Jam<br>Counter                                         | Displays the total number of original jams.                                                                              |          |
| 7-504*           | 1*      | Total Copy Jam by<br>Location<br>(At Power On)                        | Displays the total number of copy<br>jams by location.<br>These are paper non-feed jams.                                 |          |
|                  | 3*      | Total Copy Jam by<br>Location<br>(1st Paper Tray)                     |                                                                                                    |          |
|                  | 4*      | Total Copy Jam by<br>Location<br>(2nd Paper Tray)                     |                                                                                                    |          |
|                  | 5*      | Total Copy Jam by<br>Location<br>(3rd Paper Tray)                     |                                                                                                    |          |
|                  | 6*      | Total Copy Jam by<br>Location<br>(4th Paper Tray)                     |                                                                                                    |          |
|                  | 7*      | Total Copy Jam by<br>Location<br>(LCT)                                |                                                                                                    |          |
|                  | 8*      | Total Copy Jam by<br>Location<br>(Upper Relay<br>Sensor)              | Displays the total number of copy<br>jams by location.<br>These are jams when the paper does<br>not activate the sensor. |          |
|                  | 9*      | Total Copy Jam by<br>Location<br>(Lower Relay<br>Sensor)              |                                                                                                    |          |
|                  | 10*     | Total Copy Jam by<br>Location<br>(Upper Relay<br>Sensor – Op.<br>PTU) |                                                                                                    |          |
|                  | 13*     | Total Copy Jam by<br>Location<br>(Regist. Sensor)                     |                                                                                                    |          |
|                  | 16*     | Total Copy Jam by<br>Location<br>(Exit Sensor)                        | •                                                                                                    |          |
|                  | 17*     | Total Copy Jam by<br>Location<br>(Bridge Exit<br>Sensor)              |                                                                                                    |          |

| Mode No.         |         | le No.                                                                                                    |                                                                                                    |          |
|------------------|---------|----------------------------------------------------------------------------------------------------|----------------------------------------------------------------------------------------------------|----------|
| Class 1<br>and 2 | Class 3 |                                                                                                    | Function                                                                                                    | Settings |
| 7-504*           | 18*     | Total Copy Jam by<br>Location<br>(Bridge Relay<br>Sensor)                                                                              | Displays the total number of copy<br>jams by location.<br>These are jams when the paper does<br>not activate the sensor. |          |
|                  | 19*     | Total Copy Jam by<br>Location<br>(Duplex Entrance<br>Sensor)                                                                           |                                                                                                    |          |
|                  | 23*     | Total Copy Jam by<br>Location<br>(Duplex Exit<br>Sensor)                                                                               |                                                                                                    |          |
|                  | 24*     | Total Copy Jam by<br>Location<br>(1-bin Tray<br>Entrance Sensor)                                                                       |                                                                                                    |          |
|                  | 25*     | Total Copy Jam by<br>Location<br>(Finisher Entrance<br>Sensor)                                                                         |                                                                                                    |          |
|                  | 26*     | Total Copy Jam by<br>Location<br>(3,000-sheet<br>Finisher Upper<br>Tray Exit Sensor)                                                   |                                                                                                    |          |
|                  | 27*     | Total Copy Jam by<br>Location<br>(3,000-sheet -<br>Finisher Shift Tray<br>Exit Sensor,<br>1,000-sheet<br>Finisher Exit<br>Sensor)      |                                                                                                    |          |
|                  | 28*     | Total Copy Jam by<br>Location<br>(3,000-sheet<br>Staple Tray Paper<br>Sensor, 1,000-<br>sheet Finisher<br>Jogger Unit Paper<br>Sensor) |                                                                                                    |          |
|                  | 29*     | Total Copy Jam by<br>Location<br>(Finisher Stack<br>Feed-out Belt HP<br>Sensor)                                                        |                                                                                                    |          |
|                  | 30*     | Total Copy Jam by<br>Location<br>(Mail Box<br>Entrance Sensor)                                                                         |                                                                                                    |          |
|                  | 31*     | Total Copy Jam by<br>Location<br>(Mail Box Proof<br>Tray Exit Sensor)                                                                  |                                                                                                    |          |

|                  | Mode No. |                                                                       |                                                                                                    |          |
|------------------|----------|-----------------------------------------------------------------------|----------------------------------------------------------------------------------------------------|----------|
| Class 1<br>and 2 | Class 3  |                                                                       | Function                                                                                                    | Settings |
| 7-504*           | 32*      | Total Copy Jam by<br>Location<br>(Mail Box Relay<br>Sensor)           | Displays the total number of copy<br>jams by location.<br>These are jams when the paper does<br>not activate the sensor. |          |
|                  | 33*      | Total Copy Jam by<br>Location<br>(Mail Box: Mailbox<br>Section)       |                                                                                                    |          |
|                  | 57*      | Total Copy Jam by<br>Location<br>(LCT)                                |                                                                                                    |          |
|                  | 58*      | Total Copy Jam by<br>Location<br>(Upper Relay<br>Sensor)              | Displays the total number of copy<br>jams by location.<br>These are jams when the paper<br>stays at the sensor.          |          |
|                  | 59*      | Total Copy Jam by<br>Location<br>(Lower Relay<br>Sensor)              |                                                                                                    |          |
|                  | 60*      | Total Copy Jam by<br>Location<br>(Upper Relay<br>Sensor – Op.<br>PTU) |                                                                                                    |          |
|                  | 61*      | Total Copy Jam by<br>Location<br>(Lower Relay<br>Sensor – Op.<br>PTU) |                                                                                                    |          |
|                  | 63*      | Total Copy Jam by<br>Location<br>(Regist. Sensor)                     |                                                                                                    |          |
|                  | 66*      | Total Copy Jam by<br>Location<br>(Exit Sensor)                        |                                                                                                    |          |
|                  | 67*      | Total Copy Jam by<br>Location<br>(Bridge Exit<br>Sensor)              |                                                                                                    |          |
|                  | 68*      | Total Copy Jam by<br>Location<br>(Bridge Relay<br>Sensor)             |                                                                                                    |          |
|                  | 69*      | Total Copy Jam by<br>Location<br>(Duplex Entrance<br>Sensor)          |                                                                                                    |          |
|                  | 73*      | Total Copy Jam by<br>Location<br>(Duplex Exit<br>Sensor)              |                                                                                                    |          |

| Mode No.         |         | le No.                                                           |                                                                                                    |          |
|------------------|---------|------------------------------------------------------------------|----------------------------------------------------------------------------------------------------|----------|
| Class 1<br>and 2 | Class 3 |                                                                  | Function                                                                                                    | Settings |
| 7-504*           | 74*     | Total Copy Jam by<br>Location<br>(1-bin Tray<br>Entrance Sensor) | Displays the total number of copy<br>jams by location.<br>These are jams when the paper<br>stays at the sensor                  |          |
| 7-505*           | 1*      | Total Original Jam<br>by Location<br>(At Power On)               | Displays the total number of original<br>jams by location.<br>These are jams when the original<br>does not activate the sensor. |          |
|                  | 3*      | Total Original Jam<br>by Location<br>(ADF Feed-in<br>Sensor)     |                                                                                                    |          |
|                  | 4*      | Total Original Jam<br>by Location<br>(ADF Feed-out<br>Sensor)    |                                                                                                    |          |
| 7-506*           | 4*      | Total Copy Jam by<br>Paper Size<br>(A3)                          | Displays the total number of copy jams by paper size.                                                                           |          |
|                  | 5*      | Total Copy Jam by<br>Paper Size<br>(A4)                          |                                                                                                    |          |
|                  | 6*      | Total Copy Jam by<br>Paper Size<br>(A5)                          |                                                                                                    |          |
|                  | 13*     | Total Copy Jam by<br>Paper Size<br>(B4)                          |                                                                                                    |          |
|                  | 14*     | Total Copy Jam by<br>Paper Size<br>(B5)                          |                                                                                                    |          |
|                  | 32*     | Total Copy Jam by<br>Paper Size<br>(DLT)                         |                                                                                                    |          |
|                  | 36*     | Total Copy Jam by<br>Paper Size<br>(LG)                          |                                                                                                    |          |
|                  | 38*     | Total Copy Jam by<br>Paper Size<br>(LT)                          |                                                                                                    |          |
|                  | 44*     | Total Copy Jam by<br>Paper Size<br>(HLT)                         |                                                                                                    |          |
|                  | 128*    | Total Copy Jam by<br>Paper Size<br>(Other Sizes)                 |                                                                                                    |          |

| Ī | Mode No.         |         | e No.                                                     |                                                                                         |          |  |
|---|------------------|---------|-----------------------------------------------------------|-----------------------------------------------------------------------------------------|----------|--|
|   | Class 1<br>and 2 | Class 3 |                                                           | Function                                                                                | Settings |  |
|   | 7-507*           | 1*      | Total Counter<br>Value at Copy<br>Jam<br>(Latest)         | Displays the last 5 digits of the total counter value for the most recent 10 copy jams. |          |  |
|   |                  | 2*      | Total Counter<br>Value at Copy<br>Jam<br>(2nd Latest)     |                                                                                         |          |  |
|   |                  | 3*      | Total Counter<br>Value at Copy<br>Jam<br>(3rd Latest)     |                                                                                         |          |  |
|   |                  | 4*      | Total Counter<br>Value at Copy<br>Jam<br>(4th Latest)     |                                                                                         |          |  |
|   |                  | 5*      | Total Counter<br>Value at Copy<br>Jam<br>(5th Latest)     |                                                                                         |          |  |
|   |                  | 6*      | Total Counter<br>Value at Copy<br>Jam<br>(6th Latest)     |                                                                                         |          |  |
|   |                  | 7*      | Total Counter<br>Value at Copy<br>Jam<br>(7th Latest)     |                                                                                         |          |  |
|   |                  | 8*      | Total Counter<br>Value at Copy<br>Jam<br>(8th Latest)     |                                                                                         |          |  |
|   |                  | 9*      | Total Counter<br>Value at Copy<br>Jam<br>(9th Latest)     |                                                                                         |          |  |
|   |                  | 10*     | Total Counter<br>Value at Copy<br>Jam<br>(10th Latest)    |                                                                                         |          |  |
|   |                  | 11*     | Total Counter<br>Value at Original<br>Jam<br>(Latest)     |                                                                                         |          |  |
|   |                  | 12*     | Total Counter<br>Value at Original<br>Jam<br>(2nd Latest) |                                                                                         |          |  |
|   |                  | 13*     | Total Counter<br>Value at Original<br>Jam<br>(3rd Latest) |                                                                                         |          |  |

|                  | Mode No. |                                                            |                                                                                         |          |
|------------------|----------|------------------------------------------------------------|-----------------------------------------------------------------------------------------|----------|
| Class 1<br>and 2 | Class 3  |                                                            | Function                                                                                | Settings |
| 7-507*           | 14*      | Total Counter<br>Value at Original<br>Jam<br>(4th Latest)  | Displays the last 5 digits of the total counter value for the most recent 10 copy jams. |          |
|                  | 15*      | Total Counter<br>Value at Original<br>Jam<br>(5th Latest)  |                                                                                         |          |
|                  | 16*      | Total Counter<br>Value at Original<br>Jam<br>(6th Latest)  |                                                                                         |          |
|                  | 17*      | Total Counter<br>Value at Original<br>Jam<br>(7th Latest)  |                                                                                         |          |
|                  | 18*      | Total Counter<br>Value at Original<br>Jam<br>(8th Latest)  |                                                                                         |          |
|                  | 19*      | Total Counter<br>Value at Original<br>Jam<br>(9th Latest)  |                                                                                         |          |
|                  | 20*      | Total Counter<br>Value at Original<br>Jam<br>(10th Latest) |                                                                                         |          |
| 7-801            | 1        | ROM Version<br>Display<br>(BICU)                           | Displays the ROM versions.                                                              |          |
|                  | 2        | ROM Version<br>Display<br>(CSS)                            |                                                                                         |          |
|                  | 3        | ROM Version<br>Display<br>(HDD Controller)                 |                                                                                         |          |
|                  | 4        | ROM Version<br>Display<br>(ADF)                            |                                                                                         |          |
|                  | 5        | ROM Version<br>Display<br>(SIB)                            |                                                                                         |          |
|                  | 6        | ROM Version<br>Display<br>(Finisher)                       |                                                                                         |          |
|                  | 7        | ROM Version<br>Display<br>(Paper Tray Unit)                |                                                                                         |          |
|                  | 8        | ROM Version<br>Display<br>(LCT)                            |                                                                                         |          |

Ę

| Mode No.         |         |                                                                       |                                                                                                    |          |
|------------------|---------|-----------------------------------------------------------------------|----------------------------------------------------------------------------------------------------|----------|
| Class 1<br>and 2 | Class 3 |                                                                       | Function                                                                                                    | Settings |
| 7-801            | 9       | ROM Version<br>Display<br>(Mail Box)                                  | Displays the ROM versions.                                                                                                    |          |
|                  | 10      | ROM Version<br>Display<br>(FCU)                                       |                                                                                                    |          |
|                  | 11      | ROM Version<br>Display<br>(Printer Controller)                        |                                                                                                    |          |
|                  | 12      | ROM Version<br>Display<br>(Scanner<br>Controller)                     | Japanese version only.                                                                                                    |          |
|                  | 13      | ROM Version<br>Display<br>(ANITA)                                     |                                                                                                    |          |
| 7-803*           |         | PM Counter<br>Display                                                 | Displays the PM counter since the last PM.                                                                                                    |          |
| 7-804            |         | PM Counter Reset                                                      | Resets the PM counter. Press "1" to reset.                                                                                                    | 1: Start |
| 7-807            |         | SC/Jam Counter<br>Reset                                               | Resets the SC and jam counters.<br>Press "1" to reset.                                                                                                    | 1: Start |
| 7-808            |         | Resets Counters<br>(except for the<br>total counter)                  | <ul> <li>Resets the following counters:</li> <li>Press "1" to reset.</li> <li>All counters of SP7-003</li> <li>All counters of SP7-006</li> <li>All counters which are listed on the counter list (UP1-19-2)</li> </ul> | 1: Start |
| 7-810            |         | Key Operator<br>Code Number<br>Reset                                  | Resets the key operator code. Press "1" to reset.                                                                                                    | 1: Start |
| 7-816            | 1       | Reset the total<br>Copy Counter by<br>Paper Tray<br>(1st Paper Tray)  | Resets the total copy counter by<br>paper tray. Press "1" to reset.<br>Use these SP modes when replacing<br>the pick-up, feed, and separation                                                                           | 1: Start |
|                  | 2       | Reset the total<br>Copy Counter by<br>Paper Tray<br>(2nd Paper Tray)  | rollers in the paper feed stations                                                                                                    | 1: Start |
|                  | 3       | Reset the total<br>Copy Counter by<br>Paper Tray<br>(3rd Paper Tray)  |                                                                                                    | 1: Start |
|                  | 4       | Reset the total<br>Copy Counter by<br>Paper Tray<br>(4th Paper Tray)  |                                                                                                    | 1: Start |
|                  | 5       | Reset the Total<br>Copy Counter by<br>Paper Tray<br>(Paper Tray Unit) |                                                                                                    | 1: Start |

|                  | Mod     | le No.                                                             |                                                                                                    |          |
|------------------|---------|--------------------------------------------------------------------|----------------------------------------------------------------------------------------------------|----------|
| Class 1<br>and 2 | Class 3 |                                                                    | Function                                                                                                    | Settings |
| 7-816            | 6       | Reset the total<br>Copy Counter by<br>Paper Tray<br>(By-pass Feed) | Resets the total copy counter by<br>paper tray. Press "1" to reset.<br>Use these SP modes when replacing<br>the pick-up, feed, and separation<br>rollers in the paper feed stations       | 1: Start |
| 7-822            |         | Reset the Total<br>Copy Counter by<br>Magnification                | Resets all counters of SP7-301.<br>Press "1" to reset.                                                                                                    | 1: Start |
| 7-823            |         | Reset the Total<br>Copy Counter by<br>Image Editing                | Resets all counters of SP7-303.<br>Press "1" to reset.                                                                                                    | 1: Start |
| 7-825            |         | Electrical Total<br>Counter Reset                                  | Resets the electrical total counter.<br>Press "1" to reset.<br>Usually, this SP mode is done at<br>installation.<br>This SP mode affects only once<br>when the minus ("-") counter value. | 1: Start |
| 7-904            |         | Reset the Total<br>Copy Counter by<br>Copy Mode                    | Resets all counters of SP7-304.<br>Press "1" to reset.                                                                                                    | 1: Start |
| 7-905            |         | Reset the Total<br>Copy Counter by<br>Multiple Copies              | Resets all counters of SP7-305.<br>Press "1" to reset.                                                                                                    | 1: Start |

ables

# 4.2.3 TEST PATTERN PRINTING (SP2-902)

- **NOTE:** Do not operate the machine until the test pattern is printed out completely. Otherwise, an SC may occur.
- 1. Access the SP mode which contains the test pattern you need.
- 2. Press the rate key on the operation panel to access the copy mode display.
- 3. Select required copy features such as paper size, image density, and reproduction ratio.
- 4. Press the "Start" key to print the test pattern.
- 5. After checking the test pattern, exit copy mode by pressing the rest = 100 key again.
- 6. Exit the SP mode.

| No. | Test Pattern                   | No. | Test Pattern                  |
|-----|--------------------------------|-----|-------------------------------|
| 0   | None                           | 8   | Vertical Lines (2-dot)        |
| 1   | Grayscale 1                    | 9   | Hatch Pattern                 |
| 2   | Grayscale 2                    | 10  | Cross Pattern                 |
| 3   | Grayscale 3                    | 11  | Slant Pattern                 |
| 4   | Grayscale 4                    | 12  | Cross Stitch (400 dpi)        |
| 5   | Grayscale 5                    | 13  | Cross Stitch (600 dpi)        |
| 6   | Vertical Lines (256-greyscale) | 14  | Patch Pattern (256-grayscale) |
| 7   | Vertical Lines (1-dot)         | 15  | Patch Pattern (128-grayscale) |

Test Pattern Table (SP2-902-2: Test Pattern Printing – IPU)

Test Pattern Table (SP2-902-3: Test Pattern Printing – Printing)

| No. | Test Pattern              | No. | Teat Pattern                      |
|-----|---------------------------|-----|-----------------------------------|
| 0   | None                      | 11  | Argyle Pattern                    |
| 1   | Vertical Line (1-dot)     | 12  | 16 Grayscales (Horizontal)        |
| 2   | Horizontal Line (1-dot)   | 13  | 16 Grayscales (Vertical)          |
| 3   | Vertical Line (2 dot)     | 14  | 16 Grayscales (Vert./Hor.)        |
| 4   | Horizontal Line (2-dot)   | 15  | 16 Grayscales (Vert./Hor Overlay) |
| 5   | Grid Pattern (Single-dot) | 16  | Not used                          |
| 6   | Grid Pattern (Double-dot) | 17  | Horizontal Line (1-dot)           |
| 7   | Alternating Dot Pattern   | 18  | Grid Pattern (Single-dot)         |
| 8   | Full Dot Pattern          | 19  | Grid Pattern (Double-dot)         |
| 9   | Black Band                | 20  | Alternating Dot Pattern           |
| 10  | Trimming Area             | 21  | Blank Page                        |

# 4.2.4 INPUT CHECK

# Main Machine Input Check (SP5-803)

- 1. Access SP mode.
- 2. Select the class 3 SP number which will access the switch or sensor you wish to check.
- Check the status of the sensor or switch.
   NOTE: If you wish to change to another class 3 level, press the "Next" or "Prev." key.
- 4. The reading ("0" or "1") will be displayed. The meaning of the display is as follows.

| Bit 7 | Bit 6 | Bit 5 | Bit 4 | Bit 3 | Bit 2 | Bit 1 | Bit 0 |
|-------|-------|-------|-------|-------|-------|-------|-------|
|       |       |       |       |       |       |       |       |
| 0     | 0     | 0     | 0     | 0     | 0     | 0     | 0     |

| Class 3 no.  | Bit no. | Description                                     | Reading        |                       |
|--------------|---------|-------------------------------------------------|----------------|-----------------------|
|              |         |                                                 | 0              | 1                     |
| 1            | 7       | Not used                                        |                |                       |
| (Upper Tray) | 6       | Height Sensor 2<br>(Op. Printer Controller)     | Not activated  | Activated             |
|              | 5       | Height Sensor 1<br>(Op. Printer Controller)     | Not activated  | Activated             |
|              | 4       | Not used                                        |                |                       |
|              | 3       | Paper Size Sensor 4<br>(Op. Printer Controller) | Switch pressed | Switch not<br>pressed |
|              | 2       | Paper Size Sensor 3<br>(Op. Printer Controller) | Switch pressed | Switch not<br>pressed |
|              | 1       | Paper Size Sensor 2<br>(Op. Printer Controller) | Switch pressed | Switch not<br>pressed |
|              | 0       | Paper Size Sensor 1<br>(Op. Printer Controller) | Switch pressed | Switch not<br>pressed |
| 2            | 7       | Not used                                        |                |                       |
| (Lower Tray) | 6       | Height Sensor 2<br>(Op. Printer Controller)     | Not activated  | Activated             |
|              | 5       | Height Sensor 1<br>(Op. Printer Controller)     | Not activated  | Activated             |
|              | 4       | Not used                                        |                |                       |
|              | 3       | Paper Size Sensor 4<br>(Op. Printer Controller) | Switch pressed | Switch not<br>pressed |
|              | 2       | Paper Size Sensor 3<br>(Op. Printer Controller) | Switch pressed | Switch not<br>pressed |
|              | 1       | Paper Size Sensor 2<br>(Op. Printer Controller) | Switch pressed | Switch not pressed    |
|              | 0       | Paper Size Sensor 1<br>(Op. Printer Controller) | Switch pressed | Switch not pressed    |

| Class 3 no.   | Bit no. | Description                               | Reading                          |                                   |
|---------------|---------|-------------------------------------------|----------------------------------|-----------------------------------|
|               |         |                                           | 0                                | 1                                 |
| 3             | 7       | Zero Cross Signal                         | Detected                         | Not detected                      |
| (Registration | 6       | Transfer Belt Unit H.P                    | Not at home                      | At home                           |
| & others)     |         | Sensor                                    | position                         | position                          |
|               | 5       | Exhaust Fan Lock Signal                   | Not locked                       | Locked                            |
|               | 4       | Cooling Fan Lock Signal                   | Not locked                       | Locked                            |
|               | 3       | Main Motor Lock Signal                    | Not locked                       | Locked                            |
|               | 2       | Toner Overflow Sensor                     | Tank not full                    | Tank Full                         |
|               | 1       | Cover Open                                | Cover closed                     | Cover opened                      |
|               | 0       | Registration Sensor                       | Paper detected                   | Paper not detected                |
| 4             | 7       | Not used                                  |                                  |                                   |
| (By-pass)     | 6       | Paper End Sensor                          | Paper detected                   | Paper not detected                |
|               | 5       | Not used                                  |                                  |                                   |
|               | 4       | Paper Size Sensor 4                       | See table 1                      |                                   |
|               | 3       | Paper Size Sensor 3                       |                                  |                                   |
|               | 2       | Paper Size Sensor 2                       | 7                                |                                   |
|               | 1       | Paper Size Sensor 1                       | 7                                |                                   |
|               | 0       | Unit Set Signal                           | Connected                        | Not<br>connected                  |
| 5             | 7       | Not used                                  |                                  |                                   |
| (Bridge Unit) | 6       | Unit Set Signal                           | Connected                        | Not<br>connected                  |
|               | 5       | Paper Sensor<br>(Op. Printer Controller)  | Paper detected                   | Paper not detected                |
|               | 4       | Relay Sensor                              | Paper not detected               | Paper<br>detected                 |
|               | 3       | Exit Sensor                               | Paper not<br>detected            | Paper<br>detected                 |
|               | 2       | Left Cover Switch                         | Switch pressed (cover closed)    | Switch not<br>pressed             |
|               | 1       | Right Cover Switch                        | Switch pressed<br>(cover closed) | Switch not pressed                |
|               | 0       | Tray Exit Unit Switch                     | Switch pressed (cover closed)    | Switch not pressed                |
| 6             | 7       | Not used                                  |                                  |                                   |
| (Unit Set)    | 6       | F gate Signal                             | Active                           | Not active                        |
|               | 5       | Height Sensor<br>(Op. Printer Controller) | At feed height position          | Not at feed<br>height<br>position |
|               | 4       | Paper Exit Sensor                         | Paper detected                   | Paper not detected                |
|               | 3       | Fusing Unit                               | Detected                         | Not detected                      |
|               | 2       | Total Counter                             | Not detected                     | Detected                          |
|               | 1       | Key Counter                               | Detected                         | Not detected                      |
|               | 0       | Not used                                  |                                  |                                   |
| Class 3 no Bit no Description |          | Read                     | Reading                       |                       |  |
|-------------------------------|----------|--------------------------|-------------------------------|-----------------------|--|
| Ciass 5 110.                  | BIL IIU. | Description              | 0                             | 1                     |  |
| 7                             | 7        | Not used                 |                               |                       |  |
| (Paper End)                   | 6        | Right Lower Cover Switch | Switch not                    | Switch                |  |
|                               |          |                          | pressed                       | pressed               |  |
|                               | 5        | 2nd Tray Height Sensor   | Paper not at                  | Paper at              |  |
|                               |          |                          | upper limit                   | upper limit           |  |
|                               | 4        | 1st Tray Height Sensor   | Paper not at                  | Paper at              |  |
|                               |          |                          | upper limit                   | upper limit           |  |
|                               | 3        | Lower Relay Sensor       | Paper detected                | Paper not             |  |
|                               |          |                          | -                             | detected              |  |
|                               | 2        | Upper Relay Sensor       | Paper detected                | Paper not             |  |
|                               |          |                          |                               | detected              |  |
|                               | 1        | Lower Paper End Sensor   | Paper not                     | Paper                 |  |
|                               | 0        | Linner Dener End Concer  |                               | Dener                 |  |
|                               | 0        | Opper Paper End Sensor   | Paper not                     | Paper                 |  |
| 0                             | 7        | Dip Switch 8             | On                            |                       |  |
| o<br>(I/O Board               | 7<br>6   | Dip Switch - 0           | On                            | Oll                   |  |
| Din Switch                    | 0<br>5   | Dip Switch – 7           | On                            | Oll                   |  |
| 101)                          | C C      | Dip Switch – 6           | On                            | Oll                   |  |
| 101)                          | 4        | Dip Switch – 5           | On                            | Off                   |  |
|                               | 3        | Dip Switch – 4           | On                            | Off                   |  |
|                               | 2        | Dip Switch – 3           | On                            | Off                   |  |
|                               | 1        | Dip Switch – 2           | On                            | Off                   |  |
|                               | 0        | Dip Switch – 1           | On                            | Off                   |  |
| 9                             | /        | Not used                 |                               |                       |  |
| (Duplex)                      | 6        | 4                        |                               |                       |  |
|                               | 5        |                          |                               |                       |  |
|                               | 4        |                          |                               |                       |  |
|                               | 3        | Exit Sensor              | Paper detected                | Paper not<br>detected |  |
|                               | 2        | Entrance Sensor          | Paper detected                | Paper not detected    |  |
|                               | 1        | Cover Guide Sensor       | Cover guide opened            | Cover guide closed    |  |
|                               | 0        | Duplex Unit Switch       | Switch pressed (cover closed) | Switch not<br>pressed |  |

## Table 1: By-pass Feed Table Paper Size Data

| Class 3 no. | Bit 4 | Bit 3 | Bit 2 | Bit 1 | Paper Width               |
|-------------|-------|-------|-------|-------|---------------------------|
| 4           | 1     | 1     | 1     | 1     | Post Card                 |
|             | 1     | 1     | 1     | 0     | B6 lengthwise             |
|             | 1     | 1     | 0     | 1     | B5 lengthwise             |
|             | 1     | 1     | 0     | 0     | A5 lengthwise / 5.5"      |
|             | 1     | 0     | 1     | 1     | B4 lengthwise             |
|             | 1     | 0     | 0     | 1     | A4 lengthwise / 8.5" / 8" |
|             | 0     | 1     | 1     | 1     | A3 lengthwise             |
|             | 0     | 0     | 1     | 1     | 11" x 17"                 |

| ADF Input | Check | (SP6-007) |
|-----------|-------|-----------|
|-----------|-------|-----------|

| Class 3 no. | Bit no. | Description               | Reading               |                |
|-------------|---------|---------------------------|-----------------------|----------------|
|             |         |                           | 0                     | 1              |
| 1           | 7       | Inverter Sensor           | Paper not             | Paper          |
|             |         |                           | detected              | detected       |
|             | 6       | Exit Sensor               | Paper not             | Paper          |
|             |         |                           | detected              | detected       |
|             | 5       | Registration Sensor       | Paper not             | Paper          |
|             |         |                           | detected              | detected       |
|             | 4       | Entrance Sensor           | Paper not             | Paper          |
|             |         |                           | detected              | detected       |
|             | 3       | Original Width Sensor 1   | Paper not             | Paper          |
|             |         |                           | detected              | detected       |
|             | 2       | Original Width Sensor 2   | Paper not             | Paper          |
|             | - 1     | Original Width Canaar 2   |                       |                |
|             | I       | Onginal width Sensor 3    | Paper not<br>detected | Paper          |
|             | 0       | Original Sat Sansar       | Dener not             | Bapar          |
|             | 0       | Oliginal Set Sensor       | detected              | detected       |
| 2           | 7       | Notused                   |                       | delected       |
|             | 6       |                           |                       |                |
| (Lower may) | 5       | Original Stopper H P      | Original stopper      | Original       |
|             | 5       | Sensor                    | is up                 | stopper is     |
|             |         |                           |                       | down           |
|             | 4       | Pick-up Roller H.P Sensor | Pick-up roller is     | Pick-up roller |
|             |         | •                         | up                    | is down        |
|             | 3       | Exit Cover Sensor         | Cover closed          | Cover opened   |
|             | 2       | Feed Cover Sensor         | Cover closed          | Cover opened   |
|             | 1       | DF Position Sensor        | Sensor is not         | Sensor is      |
|             |         |                           | activated (cover      | activated      |
|             |         |                           | open)                 | (cover closed  |
|             |         |                           |                       | or being       |
|             |         |                           | _                     | closed)        |
|             | 0       | APS Start Sensor          | Sensor is not         | Sensor is      |
|             |         |                           | activated (cover      | activated      |
|             |         |                           | open)                 | (cover closed  |
|             |         |                           |                       |                |
|             |         |                           |                       | ciuseu)        |

Service Tables

### 4.2.5 OUTPUT CHECK

**NOTE:** Motors keep turning in this mode regardless of upper or lower limit sensor signals. To prevent mechanical or electrical damage, do not keep an electrical component on for a long time.

### Main Machine Output Check (SP5-804)

- 1. Access SP mode 5-804.
- 2. Select the SP number that corresponds to the component you wish to check.
- 3. Press "1", then press  $\boxplus$  to check that component.
- 4. Press "0" to interrupt the test.
- 5. If you wish to check another component, press the "Next" or "Prev." Key.

| No.     | Description                                                                           | No.     | Description                                                |
|---------|---------------------------------------------------------------------------------------|---------|------------------------------------------------------------|
| 1       | Upper Paper Feed Clutch                                                               | 35      | Relay Clutch (PTU)                                         |
| 2       | Lower Paper Feed Clutch                                                               | 36      | Relay Clutch                                               |
| 3       | Upper Paper Feed Clutch (PTU)                                                         | 37      | Not used                                                   |
| 4       | Lower Paper Feed Clutch (PTU)                                                         | 38      | Relay Clutch (LCT)                                         |
| 5       | Paper Feed Clutch (By-pass)                                                           | 39      | Registration Clutch                                        |
| 6       | Paper Feed Clutch (LCT)                                                               | 40      | Not used                                                   |
| 7 ~ 12  | Not used                                                                              | 41      | Exit Junction Gate Solenoid<br>(Interchange Unit)          |
| 13      | Pick-up Solenoid (By-pass)                                                            | 42      | Duplex Junction Gate Solenoid<br>(Interchange Unit)        |
| 14      | Pick-up Solenoid (LCT)                                                                | 43, 44  | Not used                                                   |
| 15, 16  | Not used                                                                              | 45      | Inverter Gate Solenoid (Duplex)                            |
| 17      | Upper Transport Motor (Finishers)                                                     | 46      | Not used                                                   |
| 18      | Lower Transport Motor (3,000-<br>sheet Finisher only)                                 | 47      | Junction Gate Solenoid<br>(Bridge Unit)                    |
| 19      | Shift Tray Exit Motor (3,000-sheet<br>Finisher), Exit Motor (1,000-sheet<br>Finisher) | 48, 49  | Not used                                                   |
| 20      | Staple Hammer Motor (Finishers)                                                       | 50      | Tray Junction Gate Solenoid<br>(3,000-sheet Finisher only) |
| 21      | Punch Motor (Punch Unit)                                                              | 51      | Stapler Junction Gate Solenoid (Finishers)                 |
| 22 ~ 24 | Not used                                                                              | 52      | Positioning Roller Solenoid<br>(Finishers)                 |
| 25      | LCT Motor (LCT)                                                                       | 53 ~ 55 | Not used                                                   |
| 26      | Tray Motor (PTU)                                                                      | 56      | Toner Supply Motor                                         |
| 27      | Not used                                                                              | 57      | Transfer Belt Clutch                                       |
| 28      | Main Motor                                                                            | 58 ~ 61 | Not used                                                   |
| 29      | Transport Motor (Duplex)                                                              | 62      | Quenching Lamp                                             |
| 30      | Inverter Motor – Reverse (Duplex)                                                     | 63      | Charge Roller Bias                                         |
| 31      | Inverter Motor – Forward (Duplex)                                                     | 64 ~ 66 | Not used                                                   |
| 32 ~ 34 | Not used                                                                              | 67      | Development Bias                                           |
| 68      | Not used                                                                              | 86 ~ 89 | Not used                                                   |

#### SERVICE PROGRAM MODE

| No.     | Description                     | No.     | Description                                                                         |
|---------|---------------------------------|---------|-------------------------------------------------------------------------------------|
| 69      | Transfer Belt Bias              | 90      | Laser Diode                                                                         |
| 70      | ID Sensor                       | 91      | Not used                                                                            |
| 71 ~ 74 | Not used                        | 92      | Shift Tray Lift Motor (Finishers)                                                   |
| 75      | Exhaust Fan Motor               | 93      | Jogger Motor (3,000-sheet<br>Finisher)/Jogger Fence Motor<br>(1,000-sheet Finisher) |
| 76      | Cooling Fan Motor               | 94      | Stapler Motor (3,000-sheet<br>Finisher)                                             |
| 77      | Not used                        | 95      | Stack Feed Out Motor (Finishers)                                                    |
| 78      | Cooling Fan Motor (Bridge Unit) | 96      | Shift Motor (Finishers)                                                             |
| 79 ~ 84 | Not used                        | 97      | Stapler Rotation Motor (3,000-sheet Finisher)                                       |
| 85      | Mechanical Counter              | 98 ~ 99 | Not used                                                                            |

### ADF Output Check (SP6-008)

| No. | Description               |
|-----|---------------------------|
| 1   | Feed-in Motor (Forward)   |
| 2   | Feed-in Motor (Reverse)   |
| 3   | Transport Motor (Forward) |
| 4   | Transport Motor (Reverse) |
| 5   | Feed-out Motor            |
| 6   | Exit Gate Solenoid        |
| 7   | Inverter Gate Solenoid    |
| 8   | DF Indicators             |
| 9   | Pick-up Motor (Forward)   |
| 10  | Pick-up Motor (Reverse)   |

# 4.2.6 SYSTEM PARAMETER AND DATA LISTS (SMC LISTS)

- 1. Access SP mode 5-990 and select the class 3 number corresponding to the list that you wish to print.
- 2. Press the  $\square$  key to access the copy mode display.
- 3. Select the paper size and press the "Start" key to print the list.
- 4. After printing the list, exit the copy mode display by pressing the  $\square$  key.
- 5. Exit SP mode.

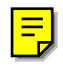

### 4.2.7 NIP BAND WIDTH ADJUSTMENT (SP1-109)

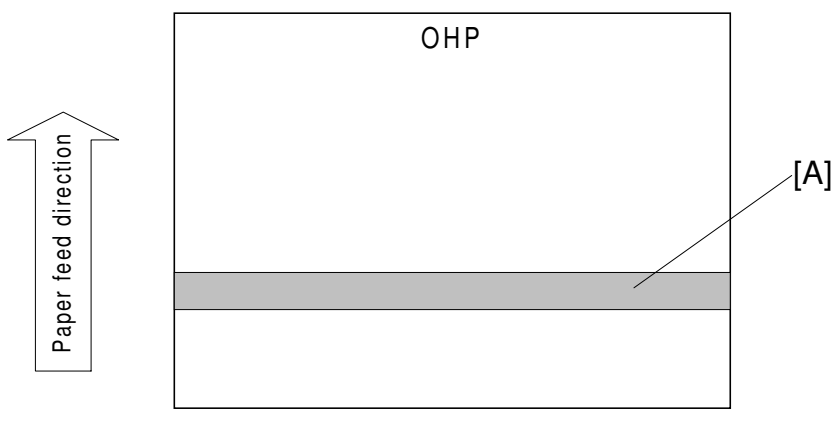

A231M509.WMF

When paper wrinkling or image off-set occurs, the pressure from the pressure roller can be adjusted by changing the position of the pressure springs. At this time, the nip band width can also be checked with SP1-109, as follows.

- 1. Do a free run (SP5-802) for about 50 sheets.
- 2. Enter SP1-109 and press the "1" key, then press the  $\boxplus$  key.
- 3. Press the  $\square$  key to enter copy mode.
- 4. Place an OHP sheet (A4/8.5"x5.5" sideways) on the by-pass feed tray.
- 5. Press the "Start" key. The OHP sheet is stopped in the fusing unit for about 10 seconds, then it will be fed out automatically.
- Check the nip band width [A]. The relationship between the position of the pressure spring and the band width is as follows.
   NOTE: Check the nip band width around the centre of the OHP.

| Pressure spring position | Nip width      |  |
|--------------------------|----------------|--|
| Upper (default position) | $6.0\pm0.5$ mm |  |
| Lower                    | $6.5\pm0.6$ mm |  |

If the width is out of the above specification, the pressure spring should be replaced.

## 4.2.8 MEMORY ALL CLEAR (SP5-801)

- **NOTE:** Memory All Clear mode resets all the settings stored in the NVRAM to their default settings except the following:
  - Electrical total counter value (SP7-003-1)
  - Machine serial number (SP5-811)
  - Plug & Play Brand Name and Production Name Setting (SP5-907)

Among the settings that are reset are the correction data for process control and all the software counters.

Normally, this SP mode should not be used. This procedure is required only after replacing the NVRAM or when the copier malfunctions due to a damaged NVRAM.

- 1. Print out all SMC Data Lists (SP mode 5-990).
- 2. Access SP mode 5-801.
- 3. Hold down the "1" key for over 3 seconds. At this time the beeper will sound.
- 4. Turn the main power switch off and back on.
- 5. Do the laser beam pitch adjustment.
- 6. Do the printer and scanner registration and magnification adjustments (see Replacement and Adjustment Copy Adjustments).
- 7. Referring to the SMC data lists, re-enter any values which had been changed from their factory settings.
- 8. Do SP 3-001-2 (ID Sensor Initial Setting) and SP4-911-1 (HDD media test).

Check the copy quality and the paper path, and do any necessary adjustments.

Service Tables

### 4.2.9 SOFTWARE RESET

The software can be reset when the machine hangs up. Use the following procedure.

Either

Turn the main power switch off and on.

Or

Hold down the \* key and  $\boxplus$  key at the same time for over 10 seconds.

### 4.2.10 SYSTEM SETTING AND COPY SETTING (UP MODE) RESET

### System Setting Reset

The system settings in the UP mode can be reset to their default. Using the following procedure.

- 1. Confirm that the machine is in the copier standby mode.
- 2. Press the User Tool key.
- 3. Holding  $\boxplus$  key and press "1" using ten-key.
- 4. The confirmation message will be displayed, then press "Yes".

### **Copy Setting Reset**

The copy settings in the UP mode can be reset to their default. Using the following procedure.

- 1. Confirm that the machine is in the copier standby mode.
- 2. Press the User Tool key.
- 3. Holding  $\boxplus$  key and press "2" using ten-key.
- 4. The confirmation message will be displayed, then press "Yes".

# 4.3 PROGRAM DOWNLOAD

In this machine, the BICU software is upgraded using a flash memory card.

There are two program download procedures. One downloads from the flash memory card to the BICU. The other downloads from the BICU to a flash memory card.

**NOTE:** The procedure for how to write the source software data from a flash memory card writer to a flash memory card is described in the SwapBox FTL manual.

### Downloading to the BICU

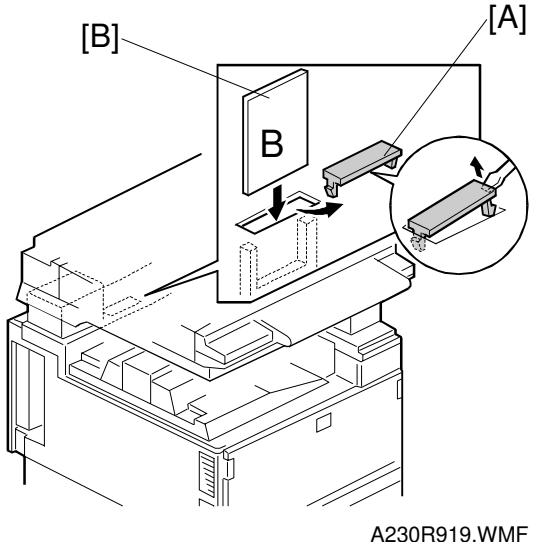

- 1. Turn off the main power switch.
- 2. Remove the flash memory card cover [A].
- 3. Plug the flash memory card [B] into the card slot. **NOTE:** Make sure that the surface printed "B" faces the front of the machine.
- 4. Turn on the main power switch.

| □ Flash Car             | d Utility: CA | $RD \rightarrow INTEF$ | NAL ROM |
|-------------------------|---------------|------------------------|---------|
| CARD: A23               | 05XXXB        | ROM: A230              |         |
| Do you INS <sup>-</sup> | TALL this car | d?                     | 0000h   |
| VERIFY                  | YES           |                        | NO      |
|                         |               |                        |         |

A321M503.WMF

#### PROGRAM DOWNLOAD

5. Press the "YES" key. The machine erases the current software, then writes the new software to the BICU. This takes about 100 seconds.

| Display during erasing                | □ Flash Card Utility: CARD $\rightarrow$ INTERNAL ROM<br>CARD: A2305XXXB ROM: A2305XXXA<br>Erasing<br>ADRS=200000h RDT=0000h, 0000h            |
|---------------------------------------|----------------------------------------------------------------------------------------------------|
| Display during writing                | □ Flash Card Utility: CARD $\rightarrow$ INTERNAL ROM<br>CARD: A2305XXXB ROM: A2305XXXA<br>Writing $\bigstar$<br>ADRS=XXXXXXh RDT=0000h, 0000h |
| Display when the download is complete | Installation / Copy is Completed<br>Turn main sw of and pull the card.<br>A2305XXXB Nov 18 1997 SUM: XXXXh<br>CONFIRM                          |

A321M504.WMF

If downloading failed, an error message appears as follows. At this time, press the "CONFIRM" key to re-try the download.

| Display if erasing failed |                                                                                                    |
|---------------------------|----------------------------------------------------------------------------------------------------|
| Display in orabing failed | □ Flash Card Utility: CARD $\rightarrow$ INTERNAL ROM<br>CARD: A2305XXXB ROM: A2305XXXA<br>Erasing Failed |
|                           | CONFIRM                                                                                                   |
|                           |                                                                                                    |
|                           |                                                                                                    |
| Display if writing failed | $\Box$ Flash Card Utility: CARD $\rightarrow$ INTERNAL ROM                                                |
|                           | CARD: A2305XXXB ROM: A2305XXXA                                                                            |
|                           | COMFIRM                                                                                                   |
|                           |                                                                                                    |

A321M505.WMF

### Download from BICU to Flash Memory Card

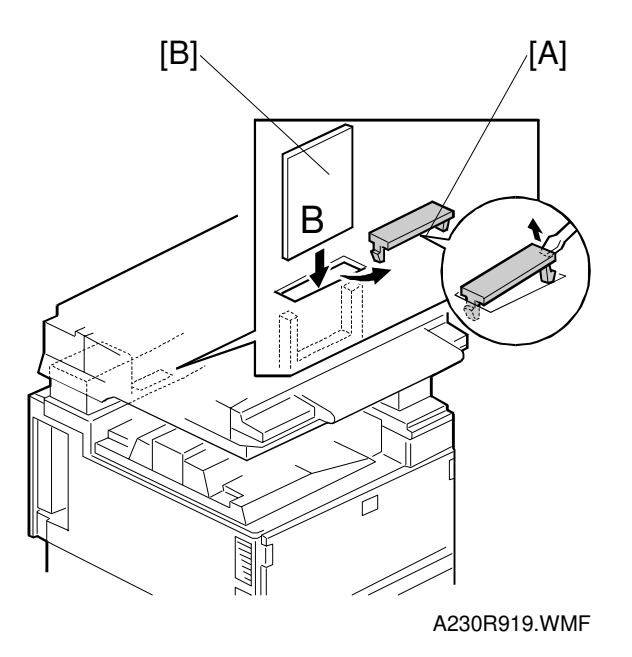

- 1. Turn off the main power switch.
- 2. Remove the flash memory card cover [A].
- 3. Plug the flash memory card [B] into the card slot. **NOTE:** Make sure that the surface printed "B" faces the front of the machine.
- 4. Turn on the main power switch while holding down the operation switch.

| □ Flash Ca<br>CARD: A23                                  | rd Utility: IN1<br>05XXXA | FERNAL RON<br>ROM: A2305 | I → CARD<br>5XXXB |  |
|----------------------------------------------------------|---------------------------|--------------------------|-------------------|--|
| Do you COPY internal ROM to card? 0000h<br>VERIFY YES NO |                           |                          |                   |  |
|                                                          |                           |                          |                   |  |

A321M506.WMF

 Press the "YES" key. The machine erases the current software, then writes the new software to the flash memory card. This takes about 100 seconds.
 NOTE: The display is inverted black on white during downloading from BICU to flash memory card

| naon monory bara.                     |                                                                                                    |
|---------------------------------------|----------------------------------------------------------------------------------------------------|
| Display during erasing                | □ Flash Card Utility: INTERNAL ROM $\rightarrow$ CARD<br>CARD: A2305XXXA ROM: A2305XXXB<br>Erasing<br>ADRS=200000h RDT=0000h, 0000h                  |
| Display during writing                | □ Flash Card Utility: INTERNAL ROM $\rightarrow$ CARD<br>CARD: A2305XXXA ROM: A2305XXXB<br>Writing $\underline{**}$<br>ADRS=XXXXXXh RDT=0000h, 0000h |
| Display when the download is complete | Installation / Copy is Completed<br>Turn main sw of and pull the card.<br>A2305XXXB Nov 18 1997 SUM: XXXXh<br>CONFIRM<br>A321M507.WMF                |

If downloading failed, an error message appears as follows. At this time, press the "CONFIRM" key to re-try the download.

| Display if erasing failed       |                                                                                                    |
|---------------------------------|----------------------------------------------------------------------------------------------------|
|                                 | □ Flash Card Utility: INTERNAL ROM → CARD<br>CARD: A2305XXXA ROM: A2305XXXB<br>Erasing Failed             |
|                                 | CONFIRM                                                                                                   |
|                                 |                                                                                                    |
| Disclose the orthogon for the d |                                                                                                    |
| Display if writing failed       | □ Flash Card Utility: INTERNAL ROM $\rightarrow$ CARD<br>CARD: A2305XXXA ROM: A2305XXXB<br>Writing Failed |
|                                 | COMFIRM                                                                                                   |
|                                 |                                                                                                    |

A321M505.WMF

## 4.4 USER PROGRAM MODE

The user program (UP) mode is accessed by users and operators, and by sales and service staff. UP mode is used to input the copier's default settings.

## 4.4.1 HOW TO ENTER AND EXIT UP MODE

Press the User Tools button, then select the UP mode program. After finishing the UP mode program, press the User Tools button to exit UP mode.

### 4.4.2 UP MODE TABLE

### System Setting Table

|              | 01. Function Priority        |                                        |
|--------------|------------------------------|----------------------------------------|
|              | 02. Panel Beeper             |                                        |
|              | 03. Ready Beeper             |                                        |
| E            | 04. Copy Count Display       |                                        |
| ste          | 05. System Reset             |                                        |
| s Xa         | 06. Function Switch          |                                        |
| <u>.</u>     | 07. Low Power Shift Timer    |                                        |
| <del>.</del> | 08. Low Power Timer          |                                        |
|              | 09. Energy Saver Mode        |                                        |
|              | 10. Auto Off Timer           |                                        |
|              | 11. Paper Size – Tray        |                                        |
|              | 12. Paper Tray Priority      |                                        |
|              | 13. Auto Tray Switch         |                                        |
|              | 14. Special Paper Indication |                                        |
|              | 15. Output Tray              | 1. Сору                                |
|              |                              | 2. Fax                                 |
|              |                              | 3. Printer                             |
|              | 16. Print Priority           |                                        |
|              | 17. Contrast                 |                                        |
|              | 18. User Code Manage         |                                        |
|              | 19. Management Setting       | 1. Show / Print Counter                |
|              |                              | 2. Print Counter List                  |
|              |                              | 3. Key Operator Code                   |
|              |                              | 4. Register / Change Key Operator Code |
|              | 22. ADF Original Eject       |                                        |
|              | 24. F/F4 Size Setting        |                                        |

**NOTE:** The function of each UP mode is explained in the System Setting and Copy Reference section of the operating instructions.

### Copy Setting Table

|    | 1. General                     | 01. APS Priority            |                            |
|----|--------------------------------|-----------------------------|----------------------------|
|    | Features                       | 02. AID Priority            |                            |
| d  |                                | 03. Original Priority       |                            |
| ပိ |                                | 04. Show All Keys           |                            |
|    |                                | 05. Maximum Copy Q'ty       |                            |
|    |                                | 06. Original Beeper         |                            |
|    |                                | 07. Photo Mode              |                            |
|    |                                | 08. Reproduction Ratio      |                            |
|    |                                | 09. Slip Sheet Tray         |                            |
|    |                                | 10. Duplex Priority         |                            |
|    |                                | 11. Auto Reset              |                            |
|    |                                | 12. Density Pattern         |                            |
|    |                                | 13. Initial Mode Set        |                            |
|    |                                | 14. Management Setting      | 1. Counter Reset           |
|    |                                |                             | 2. Clear Code/Counter      |
|    |                                |                             | 3. Register User Code      |
|    |                                |                             | 4. Change/Delete User Code |
|    |                                |                             | 5. Counter List Print      |
|    | 2. Adjust Image                | 01. Erase Border            |                            |
|    |                                | 02. Erase Center            |                            |
|    |                                | 03. Margin Adjust – Front   |                            |
|    |                                | 04. Margin Adjust – Back    |                            |
|    |                                | 05. Double Copy             |                            |
|    |                                | 06. Combine Copy            |                            |
|    |                                | 07. Image Repeat            |                            |
|    |                                | 08. Booklet Original        |                            |
|    | <ol><li>Input/Output</li></ol> | 01. Duplex Auto Eject       |                            |
|    |                                | 02. Combine Auto Eject      |                            |
|    |                                | 03. Original Count          |                            |
|    |                                | 04. SADF Auto Reset         |                            |
|    |                                | 05. Rotate Sort             |                            |
|    |                                | 06. Sort                    |                            |
|    |                                | 07. Stack                   |                            |
|    |                                | 08. Memory Full – Auto Sort |                            |
|    |                                | 09. Auto Sort Mode          |                            |
|    | 4. Shortcut Keys               |                             |                            |

Service Tables

# 4.5 TEST POINTS/DIP SWITCHES/LEDS

## 4.5.1 DIP SWITCHES

I/O Board: DIP SW101

| No. | Function                                | ON                          | OFF                      |  |  |
|-----|-----------------------------------------|-----------------------------|--------------------------|--|--|
| 1   | Copy Speed                              | 35 cpm (180 mm/s)           | 45 cpm (230 mm/s)        |  |  |
| 2   | Jam Detection<br>(see Note 1)           | Off                         | On                       |  |  |
| 3   | SC Generation                           | Disabled                    | Enabled                  |  |  |
| 4   | Not used                                | Keep at "OFF"               |                          |  |  |
| 5   | Not used                                | Keep at "OFF"               |                          |  |  |
| 6   | Destination                             | Off ) Japan On ) N. America | Off )Europe On )Not used |  |  |
| 7   |                                         | Off Off (                   | On On                    |  |  |
| 8   | Paper Size<br>Detection<br>(see Note 2) | Enabled                     | Disabled                 |  |  |

- **NOTE:** 1) Disabling the jam detection is effective only for the main machine (not for the options).
  - 2) When installing the printer option, change the setting to "ON".

## 4.5.2 TEST POINTS

I/O Board

| Number | Monitored Signal |
|--------|------------------|
| TP103  | Ground           |
| TP104  | +24V             |
| TP136  | +5V              |
| TP154  | Ground           |
| TP156  | +12V             |
| TP158  | -12V             |
| TP159  | +5VE             |

BICU

| Number | Monitored Signal |
|--------|------------------|
| TP103  | GND              |
| TP145  | F-gate signal    |

### 4.5.3 LEDS

### BICU

E

| Number | Monitored Signal                                                                              |
|--------|-----------------------------------------------------------------------------------------------|
| LED101 | Monitors whether the program is working normally or not. The LED blinks in normal conditions. |
| LED102 | Monitors +5VE. During the energy saver mode, this LED will blink.                             |

# 4.6 SPECIAL TOOLS AND LUBRICANTS

## 4.6.1 SPECIAL TOOLS

| Part Number | Description                         | Q'ty |
|-------------|-------------------------------------|------|
| A2309003    | Adjustment Cam – Laser Unit         | 1    |
| A2309004    | Positioning Pin – Laser Unit        | 1    |
| A2309352    | Flash Memory Card – 4MB             | 1    |
| A2309351    | Case – Flash Memory Card            | 1    |
| A0069104    | Scanner Positioning Pin (4 pcs/set) | 1    |
| 54209516    | Test Chart – OS-A3 (10 pcs/Set)     | 1    |
| A0299387    | Digital Multimeter – FLUKE 87       | 1    |
| A2309099    | NVRAM – Minus Counter               | 1    |

## 4.6.2 LUBRICANTS

| Part Number | Description                | Q'ty |
|-------------|----------------------------|------|
| A0289300    | Grease Barrierta JFE 5 5/2 | 1    |
| 52039501    | Silicone Grease G-501      | 1    |

Ę

Ξ

E

# 5. PREVENTIVE MAINTENANCE SCHEDULE

# 5.1 PM TABLE

**NOTE:** The amounts mentioned as the PM interval indicate the number of prints. Symbol key: C: Clean, R: Replace, L: Lubricate, I: Inspect

| A230/A231/A232             | EM | 150K | 300K | 450K | NOTE                                                                                  |
|----------------------------|----|------|------|------|---------------------------------------------------------------------------------------|
| SCANNER/OPTICS             |    | •    | •    | •    |                                                                                       |
| Reflector                  |    | С    | С    | С    | Optics cloth                                                                          |
| 1st Mirror                 |    | С    | С    | С    | Optics cloth                                                                          |
| 2nd Mirror                 |    | С    | С    | С    | Optics cloth                                                                          |
| 3rd Mirror                 |    | С    | С    | С    | Optics cloth                                                                          |
| Scanner Guide Rails        |    | I    | I    | I    | Do not use alcohol.                                                                   |
| Platen Sheet Cover         | С  | I    | I    | I    | Replace the platen sheet, if necessary.<br>Dry cloth or alcohol                       |
| Exposure Glass             |    | С    | С    | С    | Dry cloth or alcohol                                                                  |
| Toner Shield Glass         |    | С    | С    | С    | Optics cloth                                                                          |
| APS Sensor                 |    | С    | С    | С    | Dry cloth or alcohol                                                                  |
| AROUND THE DRUM            |    |      |      |      |                                                                                       |
| Charge Roller              |    | R    | R    | R    |                                                                                       |
| Charge Roller              |    | R    | R    | R    |                                                                                       |
| Cleaning Pad               |    |      |      |      |                                                                                       |
| Quenching Lamp             |    |      | C    | _    | Dry cloth                                                                             |
| Pick-off Pawls             |    | R    | R    | R    |                                                                                       |
| Spur                       |    | C    | C    | C    | Dry cloth or alcohol                                                                  |
| ID Sensor                  |    | С    | С    | С    | Perform the ID sensor initial<br>setting (SP3-001-2) after<br>cleaning (blower brush) |
| CLEANING UNIT              |    |      |      |      |                                                                                       |
| Drum Cleaning Blade        |    | R    | R    | R    |                                                                                       |
| Cleaning Entrance<br>Seal  |    | С    | С    | С    | Blower brush. Replace if necessary.                                                   |
| Side Seal                  |    | I    | I    | I    |                                                                                       |
| DEVELOPMENT UNIT           |    |      |      |      |                                                                                       |
| Development Drive<br>Gears |    | I    | I    | I    | Replace every 5 PM (750k)                                                             |
| Development Filter         |    |      | R    |      |                                                                                       |
| Developer                  |    | I    | R    | I    |                                                                                       |
| Entrance Seal              |    | I    | I    | I    |                                                                                       |
| Side Seal                  |    | I    | I    | I    |                                                                                       |
|                            |    |      |      |      |                                                                                       |
| Registration Boller        | C  | C    | C    | C    | Clean with water or alcohol                                                           |
|                            | U  |      |      | 0    | Clean with water of alcohol.                                                          |

Ę

Ę

| A230/A231/A232        | EM | 150K | 300K | 450K     | NOTE                          |   |
|-----------------------|----|------|------|----------|-------------------------------|---|
| Paper Feed Roller     | I  | R    | R    | R        | Check the counter value for   |   |
| Separation Roller     | I  | R    | R    | R        | each paper tray station (SP7- |   |
| Pick-up Roller        | I  | R    | R    | R        | 204). If the value has        |   |
| Paper Feed Roller     | I  | R    | R    | R        | reached 150k, replace the     |   |
| (By-pass feed table)  |    |      |      |          | roller. After replacing the   |   |
| Separation Roller     | I  | R    | R    | R        | 816)                          |   |
| (By-pass feed table)  |    |      |      |          | 010).                         |   |
| Pick-up Roller        | I  | R    | R    | R        |                               |   |
| (By-pass feed table)  |    |      |      |          |                               |   |
| Paper Feed Guides     |    | C    | C    | C        | Clean with water or alcohol.  |   |
| Relay Rollers         |    | С    | C    | C        | Clean with water or alcohol.  |   |
| Bottom Plate Pad      |    | С    | C    | C        | Clean with water or alcohol.  |   |
| Bottom Plate Pad      |    | С    | С    | С        | Clean with water or alcohol.  |   |
| (By-pass feed)        |    |      |      |          |                               |   |
| Registration Sensor   |    | С    | C    | C        | Blower brush                  |   |
|                       |    |      |      |          |                               |   |
| TRANSFER BELT UN      | IT | 1    | 1    | 1        |                               |   |
| Transfer Belt         | С  | R    | R    | R        | Dry cloth                     |   |
| Transfer Belt         |    | R    | R    | R        |                               |   |
| Cleaning Blade        |    |      |      |          |                               |   |
| Transfer Belt Rollers |    | C    | C    | C        | Dry cloth                     |   |
| Entrance Seal         |    | С    | C    | C        | Dry cloth                     |   |
| Transfer Entrance     | С  | С    | С    | С        | Dry cloth                     | ĺ |
| Guide                 |    |      |      |          | _                             |   |
| Used Ioner Tank       | I  | C    | С    | C        | Empty the tank.               |   |
|                       |    |      |      |          |                               |   |
| FUSING UNIT AND P     |    |      | C    | <u> </u> | Clean with water or cleand    |   |
| Fusing Entrance and   |    |      | U    | U        | Clean with water of alcohol.  |   |
| Hot Boller            |    | R    | R    | B        |                               |   |
| Prossure Bollor       |    |      | R R  |          |                               |   |
| Fusing Thermistor     |    |      |      |          | Clean if popossary (suitable  |   |
| Fusing mennistor      |    | 1    |      | 1        | solvent)                      |   |
| Cleaning Roller       |    | С    | С    | С        | Clean with water or alcohol.  | ĺ |
| Cleaning Roller       |    | L    | L    | L        | Grease Barrierta JFE 55/2     |   |
| Bushings              |    |      |      |          |                               | ĺ |
| Pressure Roller       |    | С    | С    | С        | Clean with water or alcohol.  |   |
| Strippers             |    |      |      |          |                               |   |
| Hot Roller Strippers  |    | С    | R    | С        | Clean with water or alcohol.  | ĺ |
| Paper Exit Guide      |    | С    | С    | С        | Clean with water or alcohol.  | ĺ |
| Ribs                  |    |      |      |          |                               | ĺ |
|                       |    |      |      |          |                               | ĺ |
| OTHERS                |    |      |      |          |                               | ĺ |
| Drive Belts           |    |      | I    |          | Replace if necessary          | ĺ |

|                            | EM | 80K | 160K | 240K | NOTE              |
|----------------------------|----|-----|------|------|-------------------|
| <b>ADF</b> (for originals) |    |     |      |      |                   |
| Transport Belt             | С  | R   | R    | R    | Belt cleaner      |
| Feed Belt                  | С  | R   | R    | R    | Belt cleaner      |
| Separation Roller          | С  | R   | R    | R    | Dry or damp cloth |
| Sensors                    |    | С   | С    | С    | Blower brush      |
| Drive Gears                |    | Ĺ   | Ĺ    | L    | Grease G501       |

|                    | EM | 150K | 300K | 450K | NOTE                                                                                                    |   |
|--------------------|----|------|------|------|----------------------------------------------------------------------------------------------------|---|
| PAPER TRAY UNIT    |    |      |      |      |                                                                                                    |   |
| Paper Feed Rollers |    | R    | R    | R    | Check the counter value for                                                                                                |   |
| Pick-up Rollers    |    | R    | R    | R    | each paper tray station (SP7-                                                                                              |   |
| Separation Rollers |    | R    | R    | R    | 204). If the value has reached<br>150k, replace the roller. After<br>replacing the roller, reset the<br>counter (SP7-816). | E |
| Relay Rollers      |    | С    | С    | С    | Dry or damp cloth                                                                                                    |   |
| Bottom Plate Pad   |    | С    | С    | С    | Dry or damp cloth                                                                                                    |   |

|                   | EM | 150K | 300K | 450K | NOTE                                                                                                    |                               |
|-------------------|----|------|------|------|----------------------------------------------------------------------------------------------------|-------------------------------|
| LCT               |    |      |      |      |                                                                                                    |                               |
| Paper Feed Roller |    | R    | R    | R    | Check the counter value for                                                                                                | tive                          |
| Pick-up Roller    |    | R    | R    | R    | each paper tray station (SP7-                                                                                              | ven                           |
| Separation Roller |    | R    | R    | R    | 204). If the value has reached<br>150k, replace the roller. After<br>replacing the roller, reset the<br>counter (SP7-816). | A <mark>III</mark> re<br>Main |
| Bottom Plate Pad  |    | С    | С    | С    | Dry or damp cloth                                                                                                    | ]                             |

|                      | EM      | 150K   | 300K | 450K | NOTE                         |
|----------------------|---------|--------|------|------|------------------------------|
| 1,000-SHEET/3,000-SH | HEET FI | NISHER | S    |      |                              |
| Rollers              | С       |        |      |      | Clean with water or alcohol. |
| Brush Roller         | I       | I      | I    | I    | Replace if necessary.        |
| Discharge Brush      | С       | С      | С    | С    | Clean with a dry cloth       |
| Sensors              | С       |        |      |      | Blower brush                 |
| Jogger Fences        | I       | I      | I    |      | Replace if necessary.        |
| Punch Waste Hopper   | I       | I      | I    | I    | Empty the hopper.            |

|                 | EM | 150K | 300K | 450K | NOTE              |
|-----------------|----|------|------|------|-------------------|
| 1-BIN TRAY UNIT |    |      |      |      |                   |
| Rollers         | С  |      |      |      | Dry or damp cloth |
| Copy Tray       | С  |      |      |      | Dry or damp cloth |
| Sensors         | С  |      |      |      | Blower brush      |

Ę

# 6. REPLACEMENT AND ADJUSTMENT

### 

Turn off the main power switch and unplug the machine before attempting any of the procedures in this section.

## 6.1 SCANNER UNIT

### 6.1.1 EXPOSURE GLASS

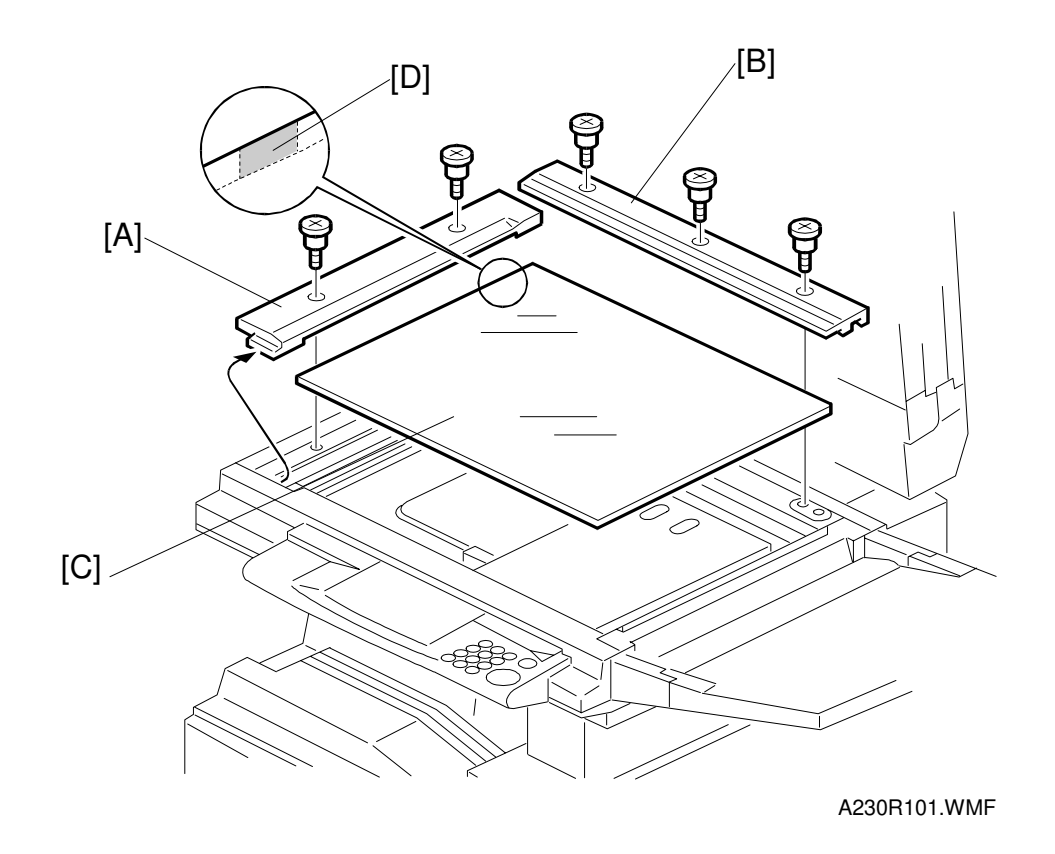

- 1. Open the ADF or platen cover.
- 2. Remove the left scale [A] (2 screws).
- 3. Remove the rear scale [B] (3 screws).
- 4. Remove the exposure glass [C].
- **NOTE:** When reinstalling the exposure glass, make sure that the mark [D] is positioned at the rear left corner, as shown.

## 6.1.2 SCANNER EXTERIOR/OPERATION PANEL

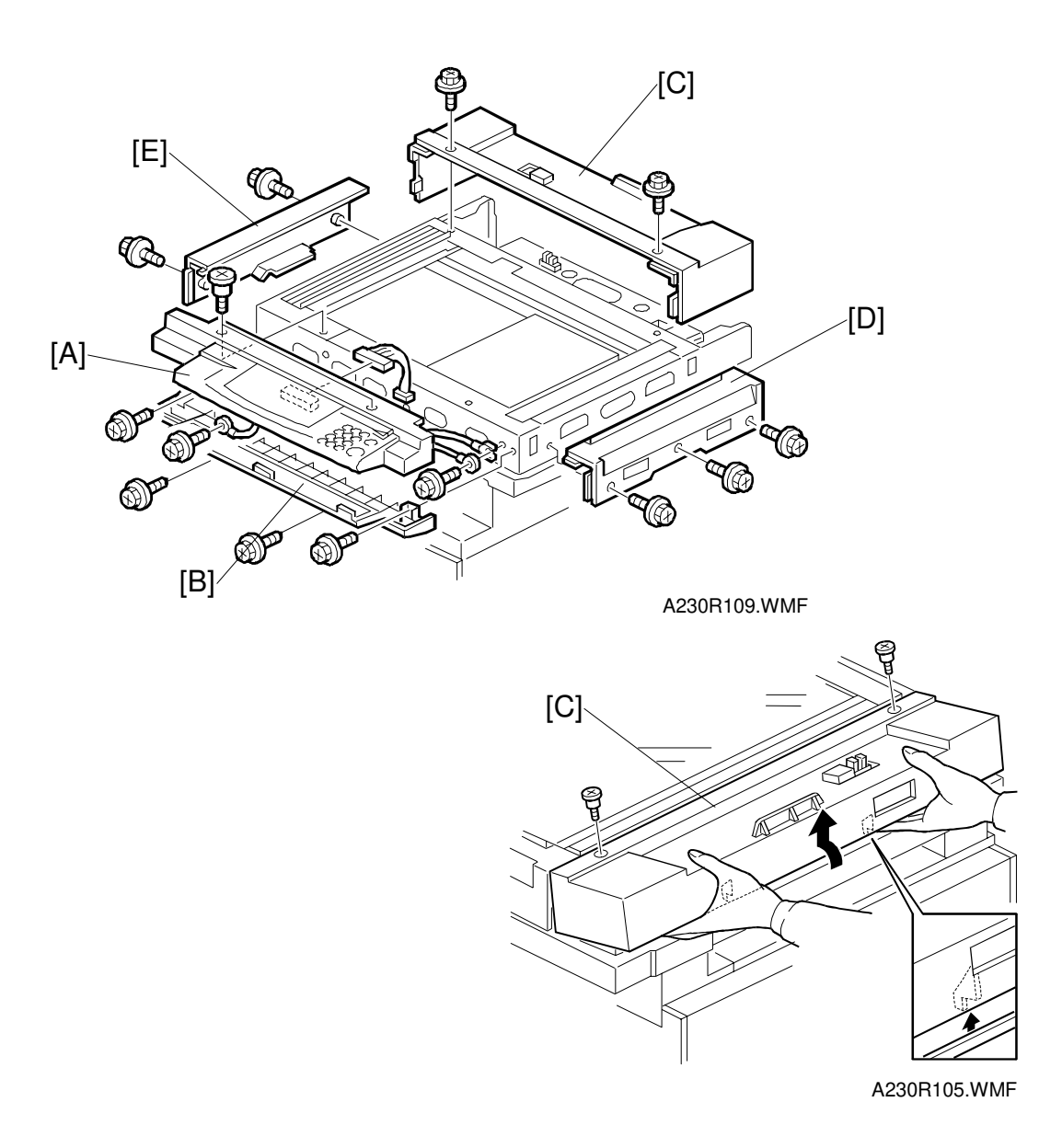

- 1. Remove the ADF or platen cover.
- 2. Remove the exposure glass. (See Exposure Glass.)
- 3. Remove the operation panel [A] (4 screws, 1 connector).
- 4. Remove the lower operation cover [B] (4 screws).
- 5. Remove the rear cover [C] (2 screws, 2 pegs).
- 6. Remove the right cover [D] (3 screws).
- 7. Remove the left cover [E] (2 screws).

## 6.1.3 LENS BLOCK/SBU ASSEMBLY

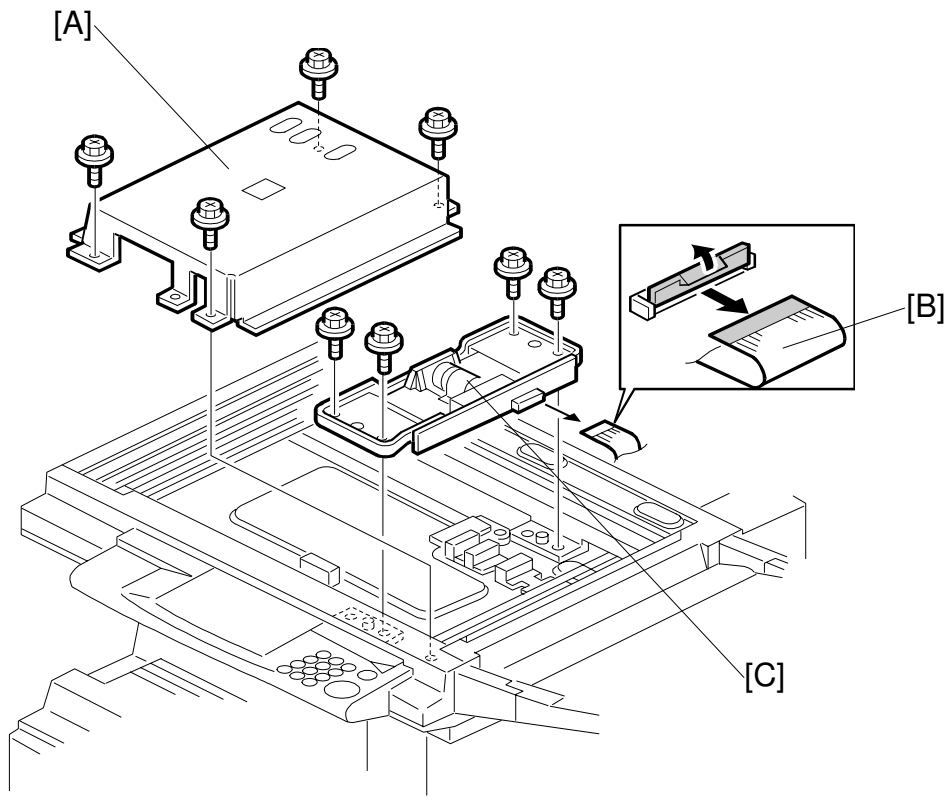

A230R102.WMF

- 1. Remove the exposure glass. (See Exposure Glass.)
- 2. Remove the lens cover [A] (4 screws).
- 3. Disconnect the flexible harness [B].
- 4. Remove the lens block assembly [C] (4 screws).
- 5. Do the scanner and printer copy adjustments (see Replacement and Adjustment Copy Adjustments).

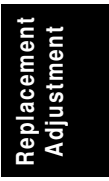

## 6.1.4 ORIGINAL SIZE SENSORS

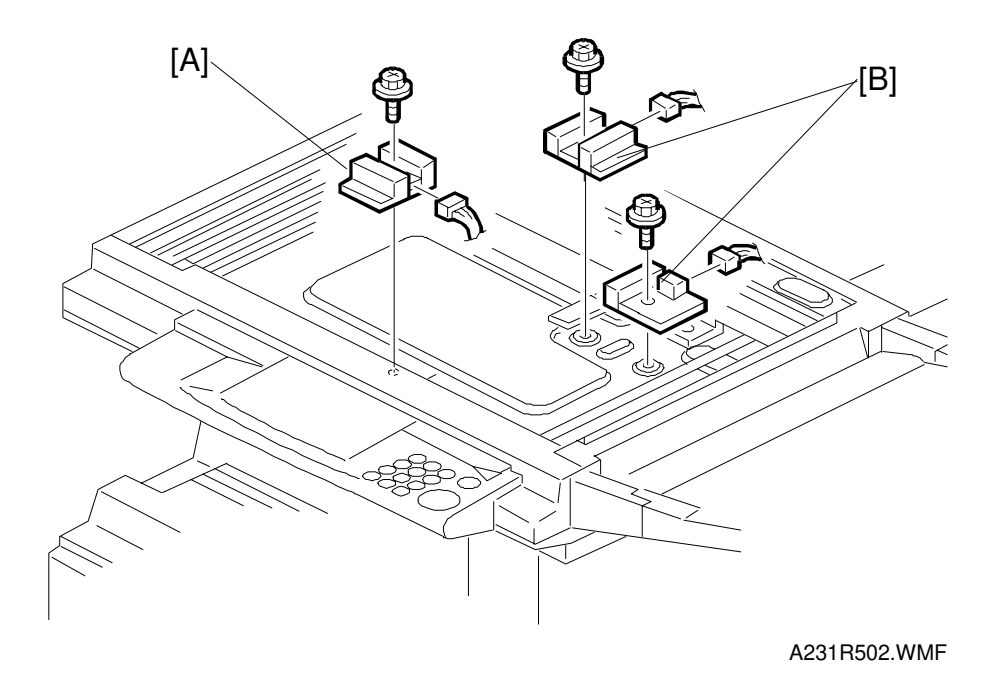

- 1. Remove the exposure glass. (See Exposure Glass.)
- 2. Remove the original size sensor [A] (1 screw, 1 connector).
- 3. Remove the lens block. (See Lens Block/SBU Assembly.)
- 4. Remove the original size sensors [B] (1 screw, 1 connector each).

### 6.1.5 EXPOSURE LAMP

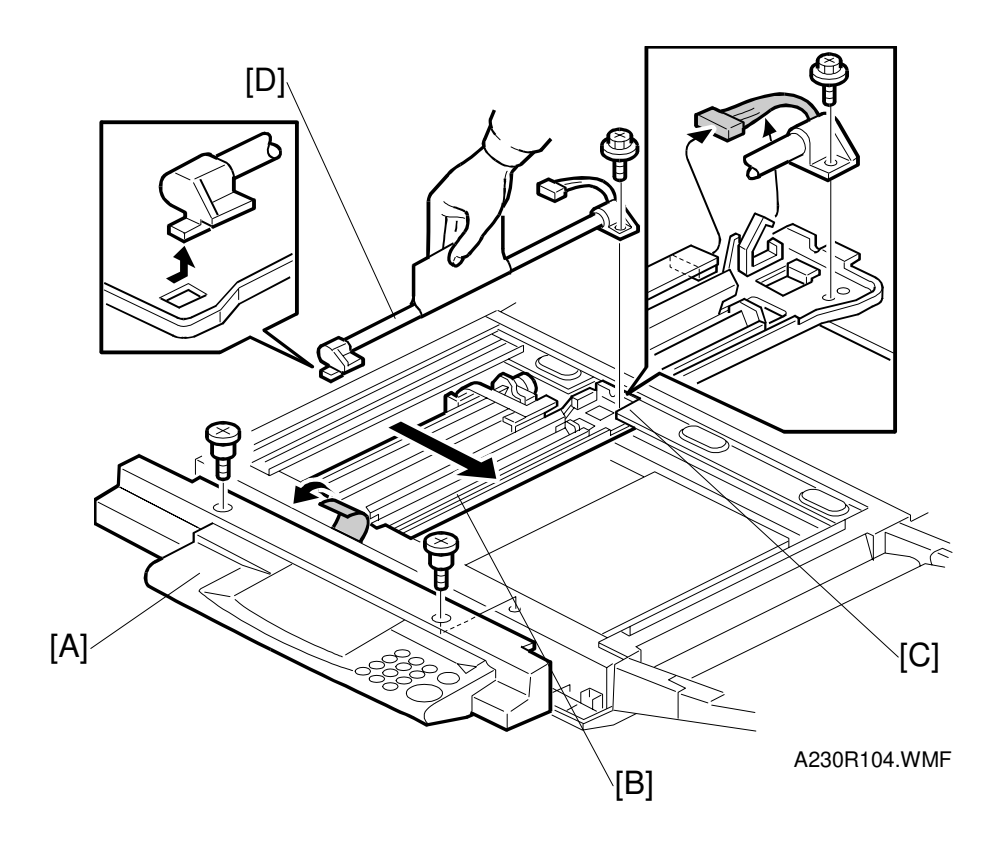

- 1. Remove the exposure glass. (See Exposure Glass.)
- 2. Remove the operation panel [A] (4 screws, 1 connector).
- 3. Slide the 1st scanner [B] to the cutout [C] in the rear scanner frame.
- 4. Remove the exposure lamp [D] (1 screw, 1 connector). **NOTE:** Do not touch the glass surface of the exposure lamp with fingers.

### 6.1.6 SCANNER H.P SENSOR/PLATEN COVER SENSOR

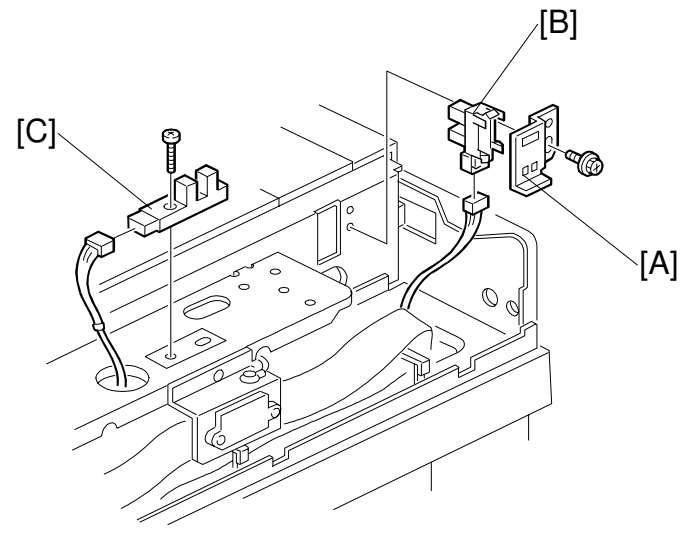

A230R107.WMF

- 1. Remove the scanner rear cover. (See Scanner Exterior.)
- 2. Remove the scanner H.P sensor bracket [A] (1 screw).
- 3. Remove the scanner H.P sensor [B] (1 connector).
- 4. Remove the platen cover sensor [C] (1 screw, 1 connector).

### 6.1.7 SCANNER MOTOR

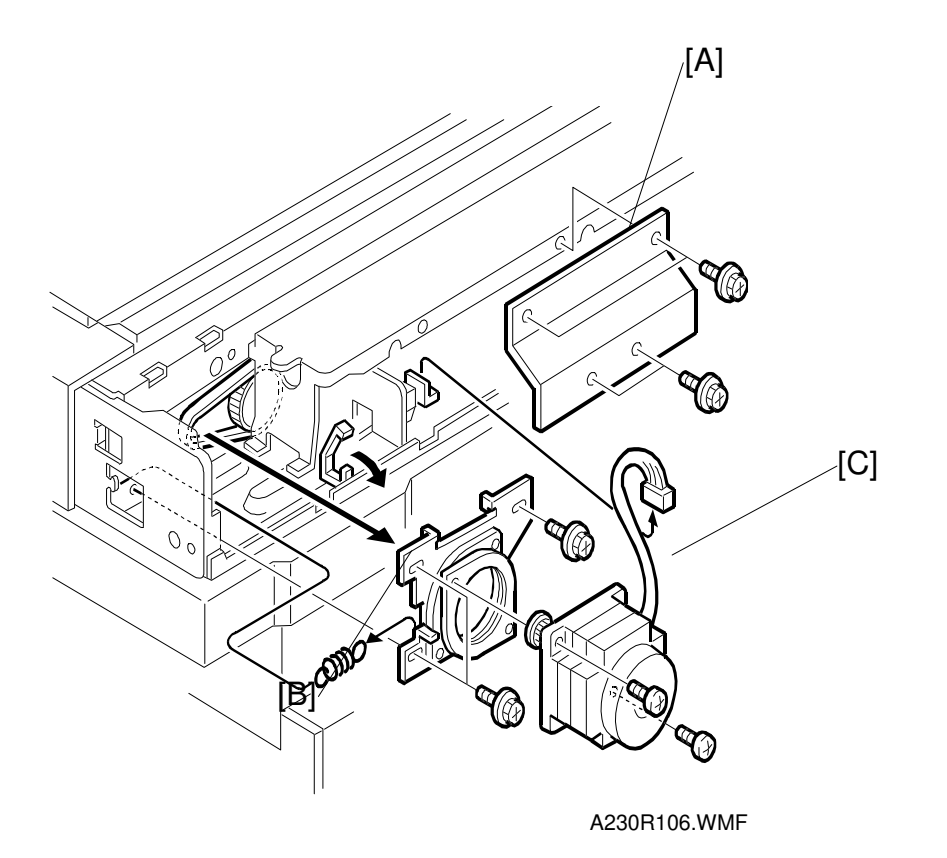

- 1. Remove the scanner rear cover. (See Scanner Exterior.)
- 2. Remove the bracket [A] (4 screws).
- 3. Remove the scanner motor bracket [B] (3 screws, 1 connector, 1 spring, 1 timing belt).
- 4. Remove the scanner motor [C] (2 screws).
- 5. Do the scanner and printer copy adjustments (see Replacement and Adjustment Copy Adjustments).

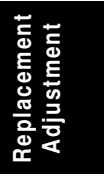

## 6.1.8 SIB/LAMP STABILIZER

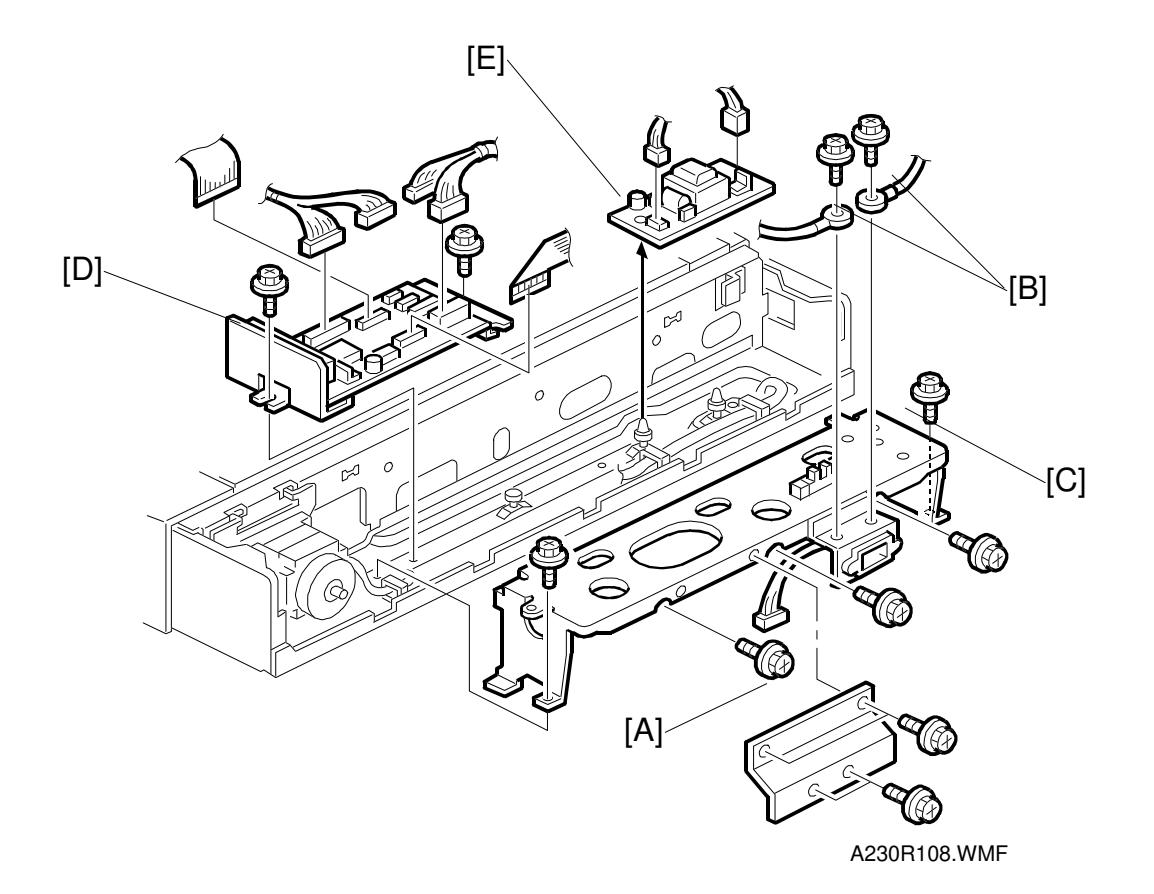

- 1. Remove the scanner rear cover. (See Scanner Exterior.)
- 2. Remove the bracket [A] (4 screws).
- 3. Remove two grounding wires [B] (1 screw each).
- 4. Remove the rear bracket [C] (5 screws, 2 connectors).
- 5. Remove the SIB [D] (2 screws, 4 connectors, 2 flexible harnesses).
- 6. Remove the lamp stabilizer [E] (2 connectors).

### 6.1.9 SCANNER WIRE

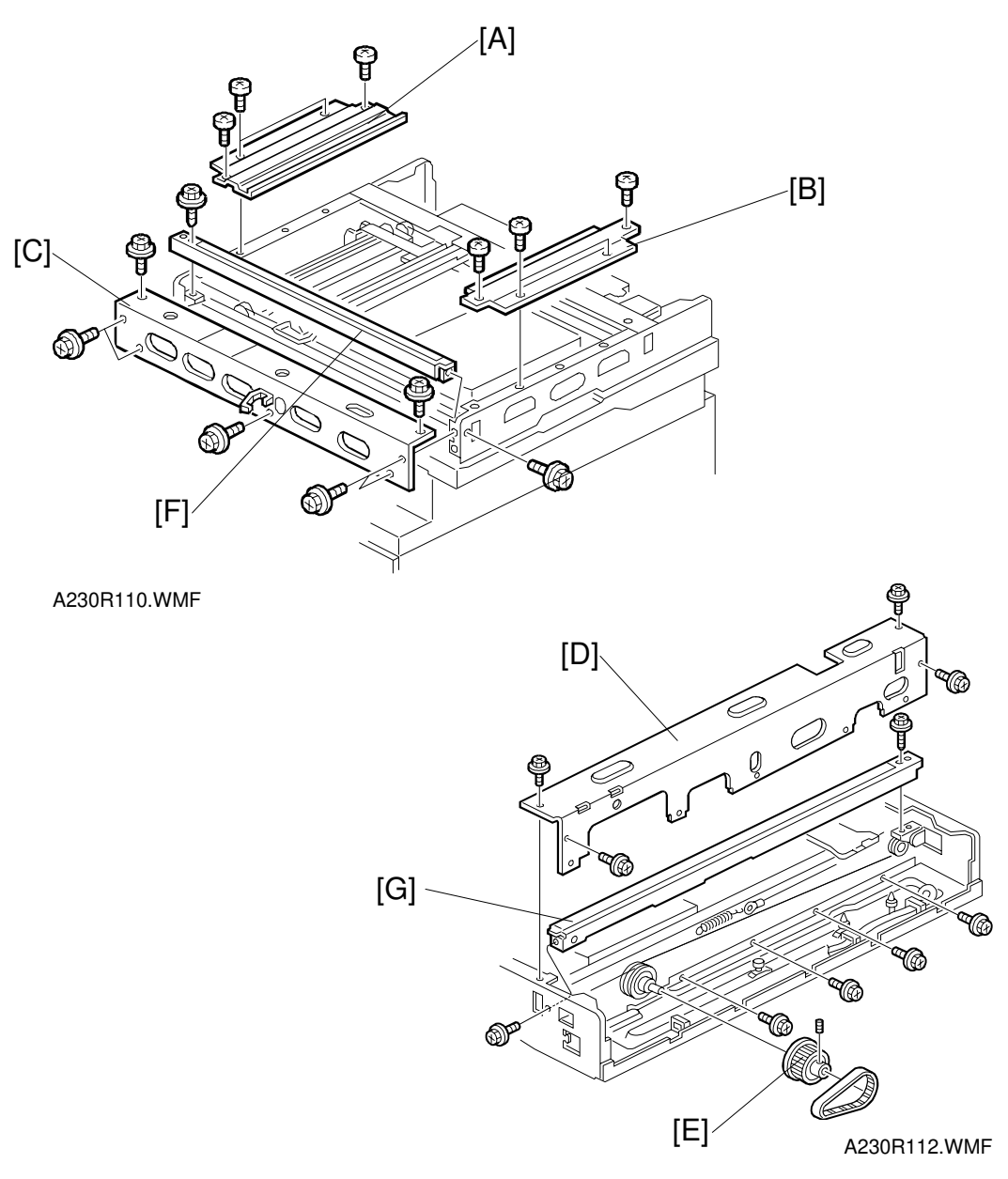

- Replacemen Adjustment
- 1. Remove the exposure glass, operation panel, and all scanner exterior covers. (See Exposure Glass and Scanner Exterior.)
- 2. Remove the left upper stay [A] (4 screws).
- 3. Remove the right upper stay [B] (4 screws).
- 4. Remove the front frame [C] (7 screws).
- 5. Remove the scanner motor. (See Scanner Motor.)
- 6. Remove the rear frame [D] (8 screws).
- 7. Remove the scanner drive pulley [E] (1 set screw).

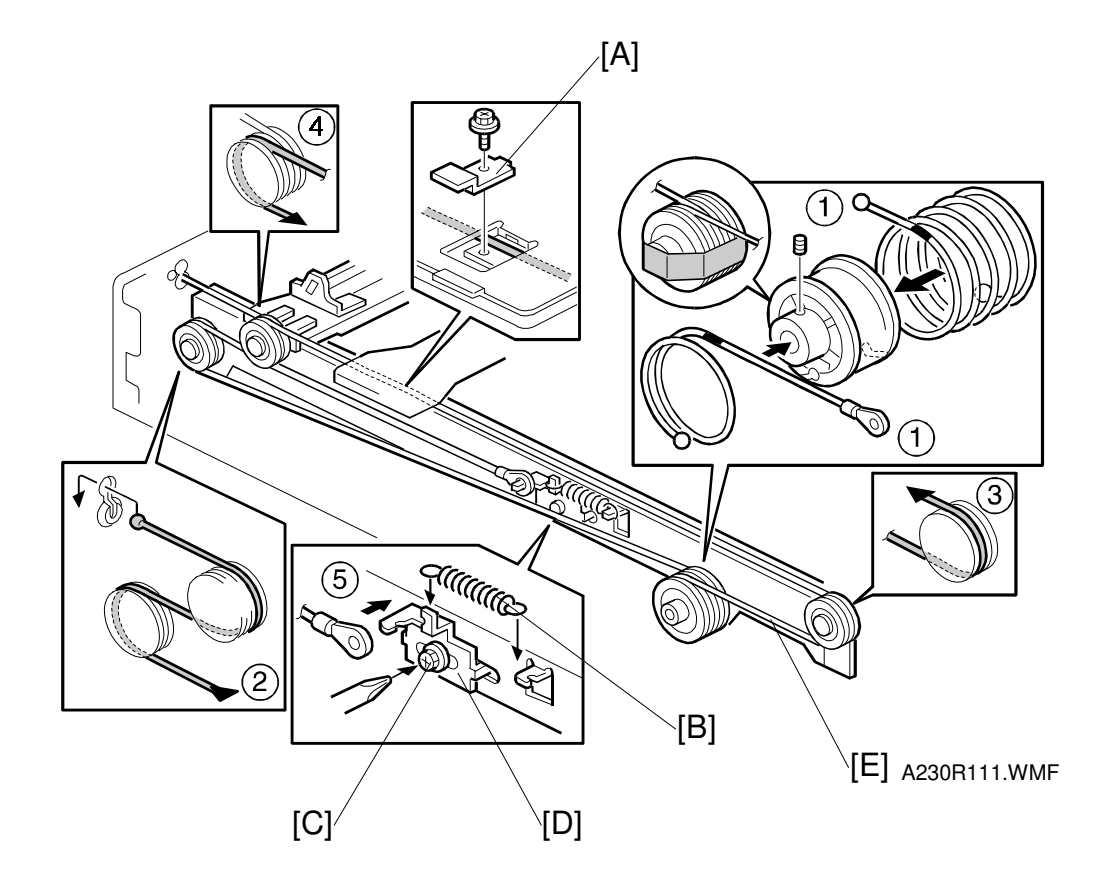

- 8. Remove the front and rear scanner wire brackets [A] (1 screw each). Then, remove the 1st scanner.
- 9. Remove the front scanner rail [F] on the previous page (2 screws).
- 10. Remove the rear scanner rail [G] on the previous page (2 screws).
- 11. Remove the tension spring [B].
- 12. Loosen the screw [C] securing the wire tension bracket [D].
- 13. Remove the scanner wire [E].
- 14. Wind the new scanner wire around the scanner drive pulley in the correct direction, as shown.
- 15. Wind the end of the new wire with the ball as shown (2).
- 16. Wind the end of the new wire with the ring as shown ( $\Im$ ,  $\oplus$ , and  $\Im$ ).
- 17. Install the tension spring on the wire tension bracket  $(\mathfrak{S})$ .
- 18. Wind the new scanner wire for the other side as well.

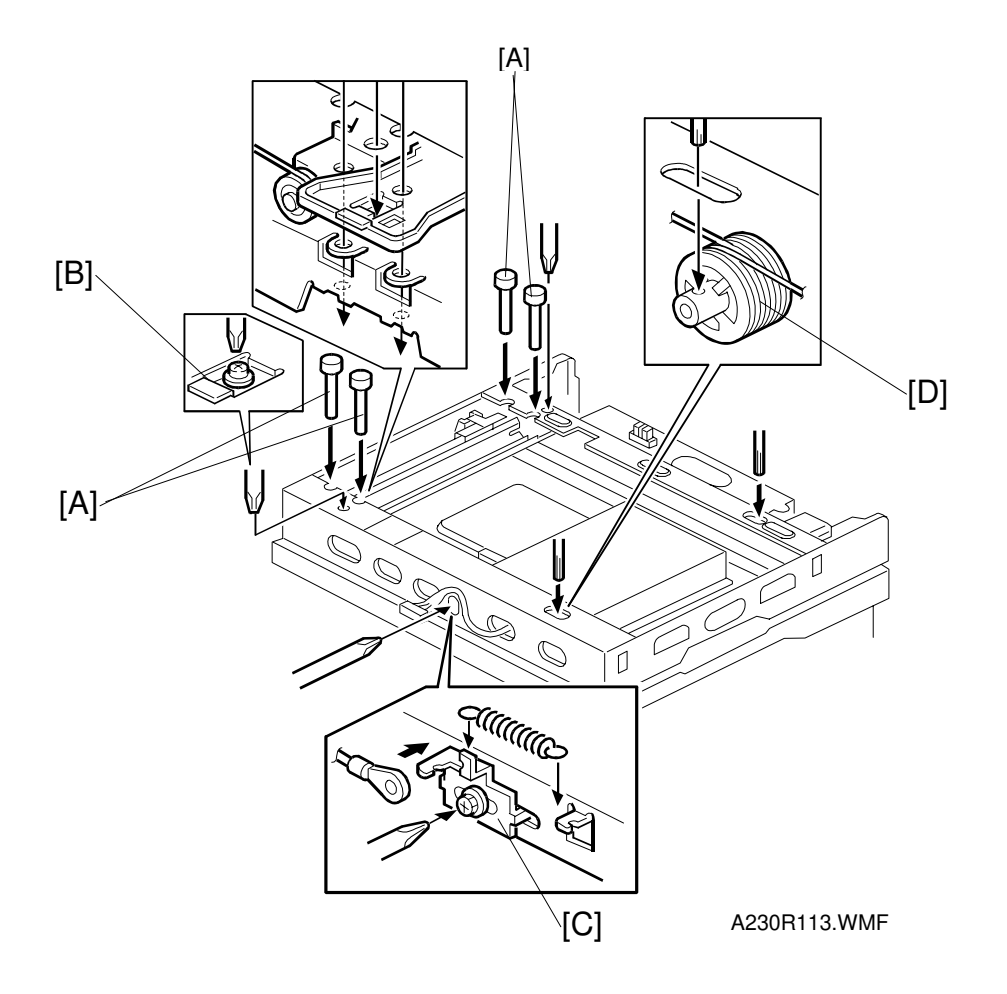

- 19. Reinstall the front scanner rail and rear scanner rail.
- 20. Install the 1st scanner and adjust its position with the scanner positioning tools (P/N A0069104) [A].
- 21. Secure the 1st scanner with the scanner wire bracket [B] (1 screw).
- 22. Tighten the tension bracket [C].
- 23. Secure the scanner wire pulley [D] (1 Allen screw).
- 24. Remove the positioning tools. After sliding the scanner to the right and left several times, set the positioning tools to check the scanner wire bracket and tension bracket again.
- 25. Reassemble the scanner and do the scanner and printer copy adjustments (see Replacement and Adjustment Copy Adjustments).

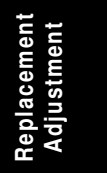

### 6.1.10 SCANNER UNIT POSITIONING ADJUSTMENT

**NOTE:** The scanner unit position can be changed so that it is easier to check whether there is paper on the optional one-bin tray.

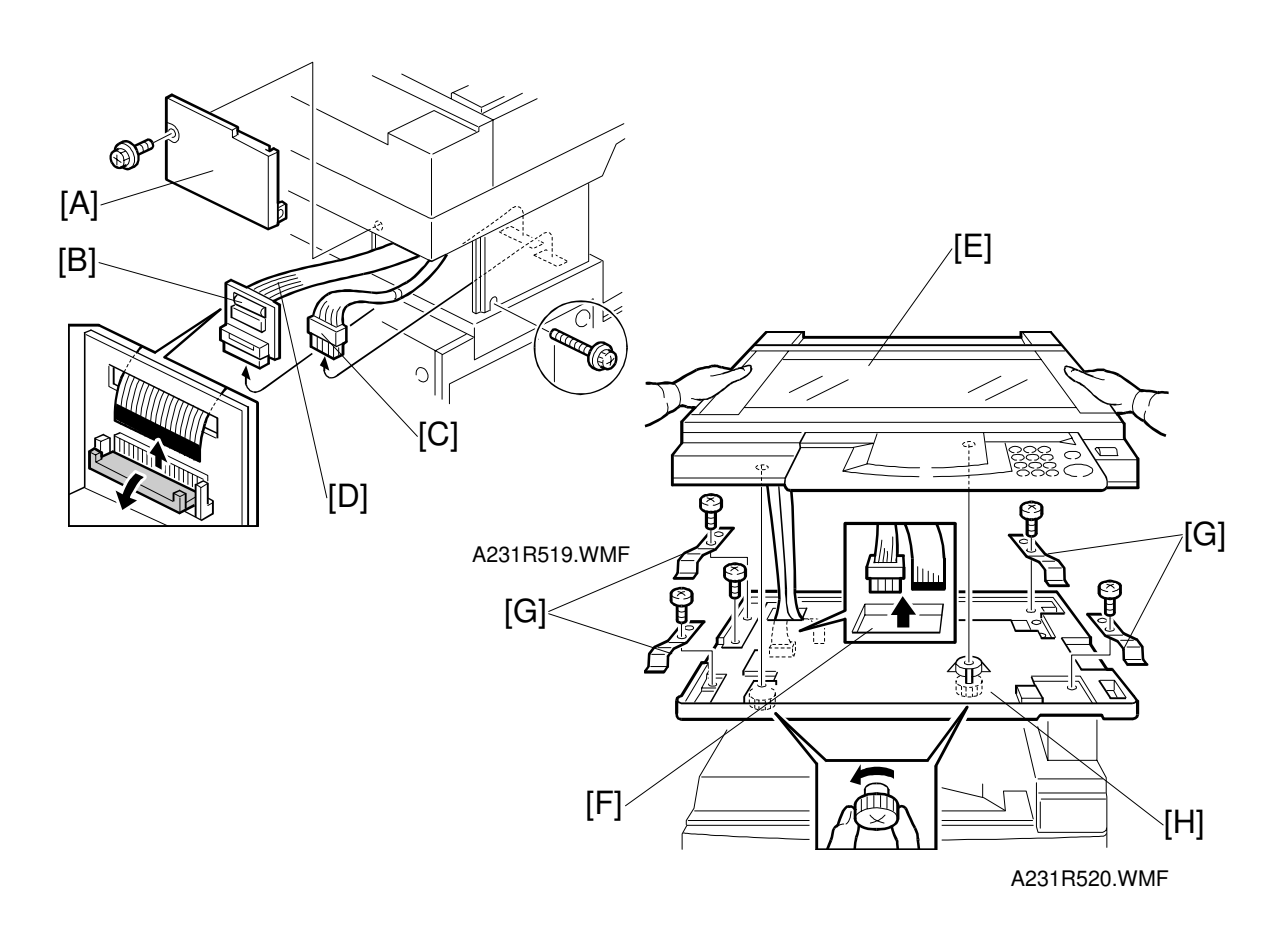

- 1. Remove the scanner unit.
  - **NOTE:** If the ARDF is installed, remove the ARDF before removing the scanner unit.
  - 1) Remove the stand rear cover [A] (2 screws).
  - 2) Disconnect the scanner I/F board [B] and the power connector [C].
  - 3) Disconnect the scanner I/F harness [D].
  - 4) Remove the scanner unit [E] (2 knob screws).
  - **NOTE:** 1) Hold the scanner unit as shown in the above illustration. Otherwise, it may be damaged.
    - 2) Make sure the harnesses are not damaged by the edges of opening [F].
    - 3) After removing the scanner, keep it in a flat level place.
  - 5) Remove four plates [G] (1 screw each).
  - 6) Remove the scanner unit plate [H] (1 screw).

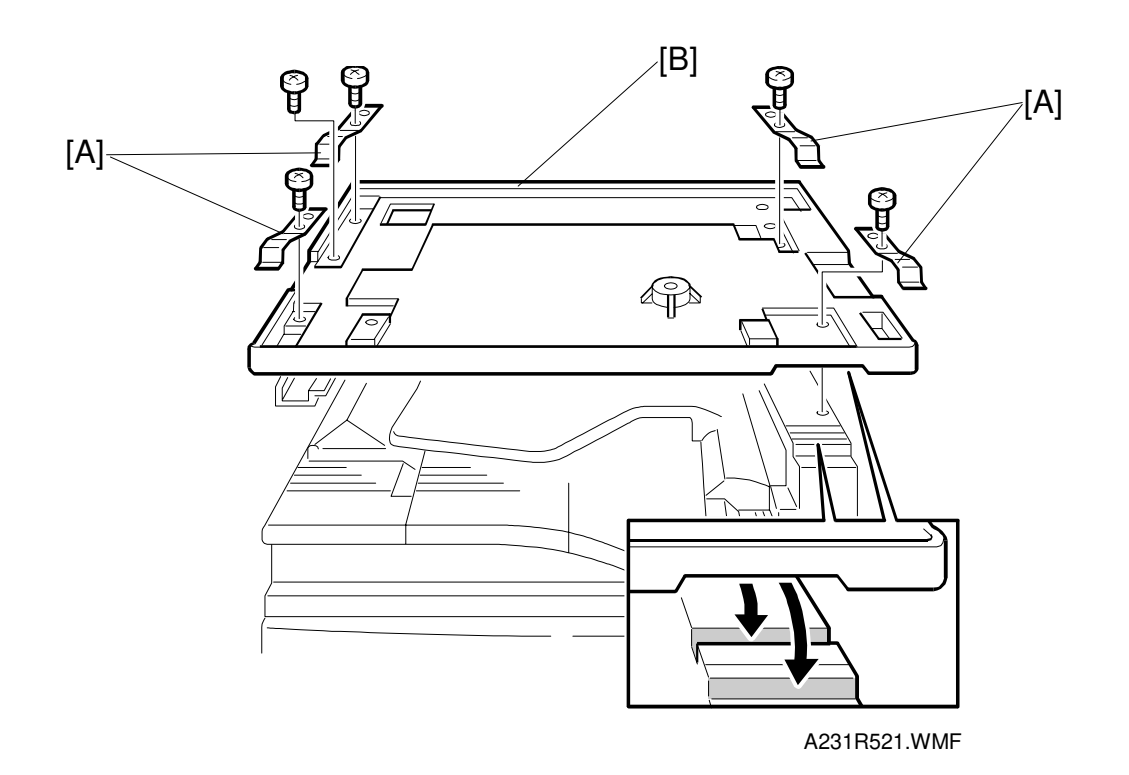

- 2. Change the scanner unit plate to the appropriate position. Without the optional one-bin tray: Either setting can be used With the optional one-bin tray: Use the rear setting
- 3. Reinstall four plates [A] (1 screw each).
- 4. Secure the scanner unit plate [B] (1 screw).
- 5. Reinstall the scanner unit (2 knob screws).

# 6.2 LASER UNIT

### 

Turn off the main power switch and unplug the machine before attempting any of the procedures in this section. Laser beams can seriously damage your eyes.

## **6.2.1 CAUTION DECAL LOCATIONS**

Two caution decals are located in the laser section as shown below.

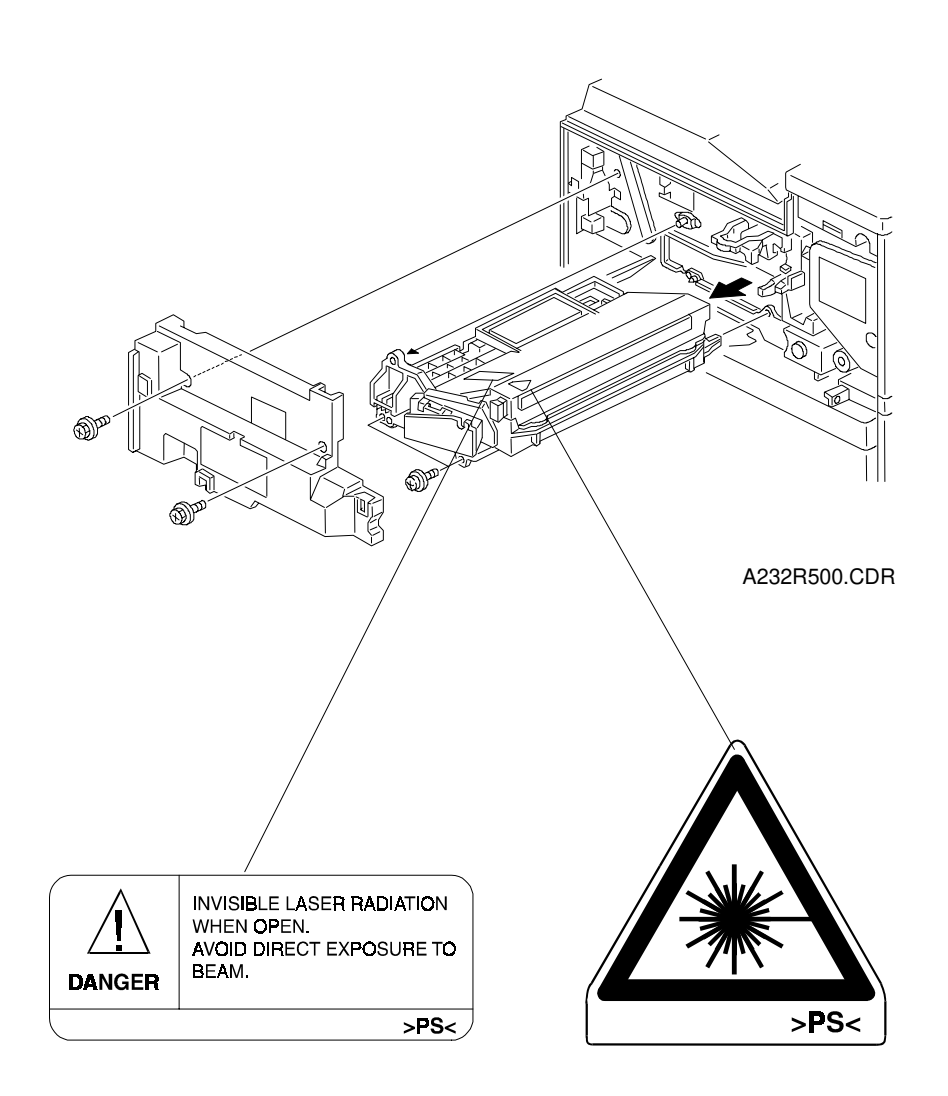

### 6.2.2 LASER UNIT

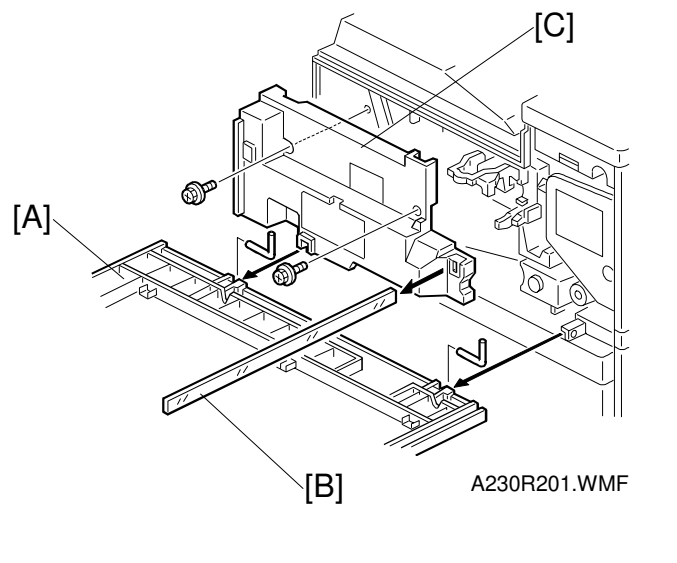

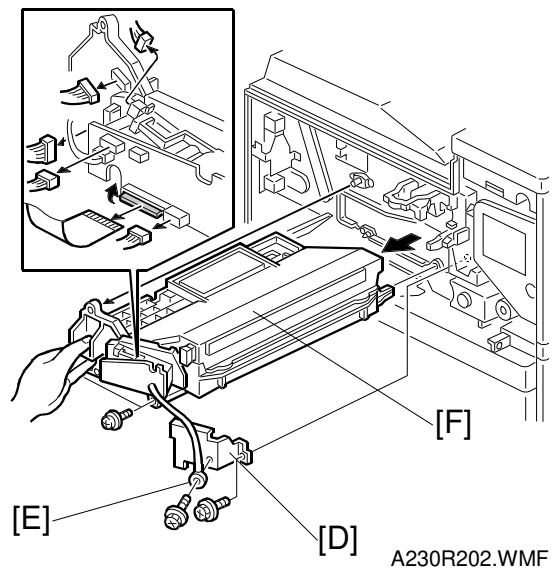

## 

Turn off the main power switch and unplug the machine before attempting this procedure. Laser beams can seriously damage your eyes.

Replacemen Adjustment

- 1. Remove the front cover [A] (2 pins).
- 2. Remove the shield glass [B].
- 3. Remove the inner cover [C] (2 screws, 1 connector mechanical counter).
- 4. Remove the shield plate [D] and grounding wire [E] (1 screw each).
- Remove the laser unit [F] (2 screws, 5 connectors, 1 flexible harness).
   NOTE: 1) When disconnecting the harnesses from the LD unit, hold on to the LD unit.
  - 2) When sliding out the laser unit, do not hold the LD unit.

## 6.2.3 POLYGON MIRROR MOTOR

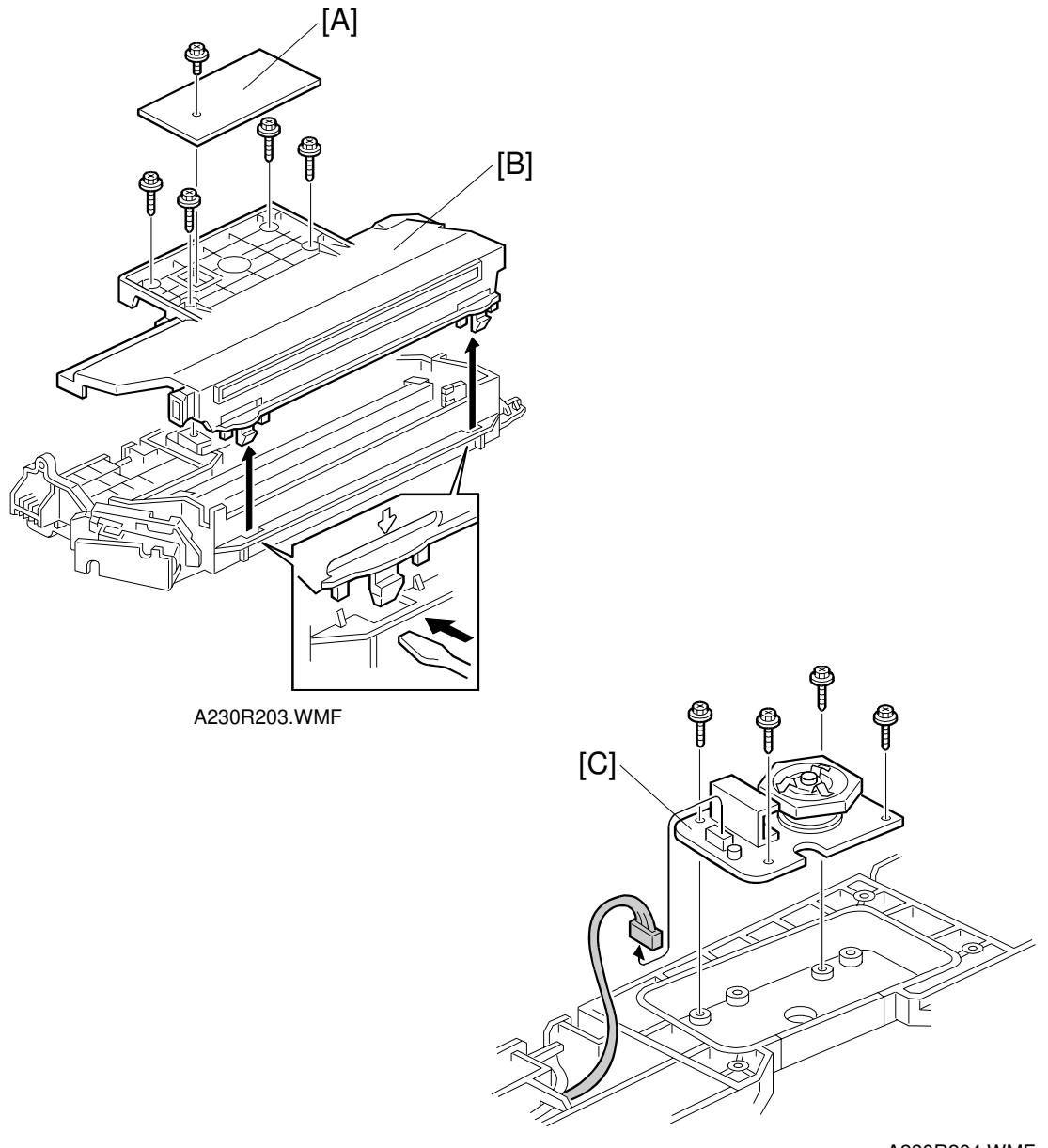

A230R204.WMF

- 1. Remove the laser unit (see Laser Unit).
- 1. NAD40 only: Remove the heat sink [A] (1 screw).
- 2. Remove the laser unit cover [B] (4 screw, 2 pawls).
- 3. Remove the polygon mirror motor [C] (4 screws, 1 connector).

### 6.2.4 LASER SYNCHRONIZATION DETECTOR

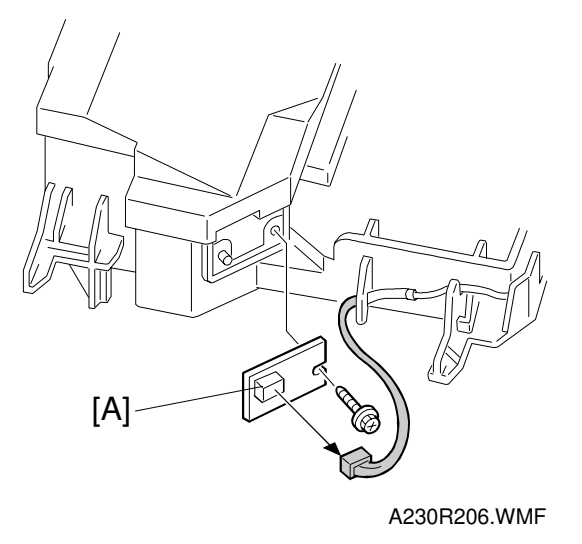

- 1. Remove the laser unit (See Laser Unit).
- 2. Remove the laser synchronization detector [A] (1 screw, 1 connector).

### 6.2.5 LD UNIT

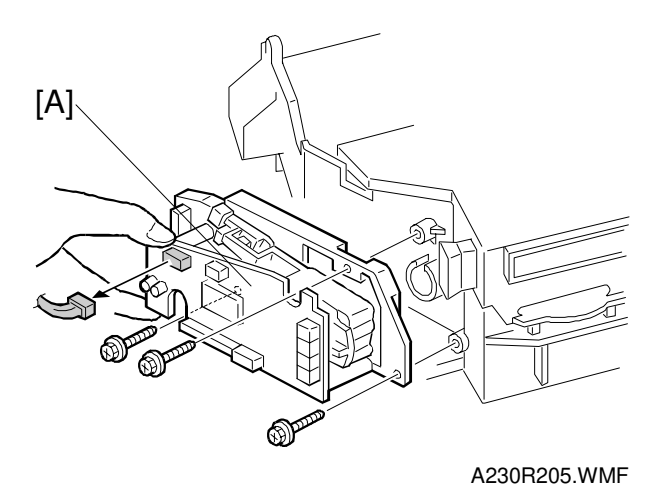

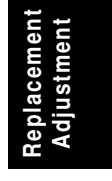

- 1. Remove the laser unit (See Laser Unit).
- 2. Remove the LD unit [A] (3 screws, 1 connector)

**NOTE:** When disconnecting the harness, hold on to the LD unit.

3. After replacing the LD unit, perform SP 2-109-8 then the laser beam pitch adjustment (see the following procedure).

### Laser beam pitch adjustment

There are two laser beam pitch adjustment procedures: one for 400 dpi, and one for 600 dpi. These adjustments use the following SP modes.

- SP2-109-1: LD Beam Pitch Adjustment 400 dpi
- SP2-109-2: LD Beam Pitch Adjustment 600 dpi
- SP2-109-3: LD Initial Setting 400 dpi
- SP2-109-4: LD Initial Setting 600 dpi
- SP2-902-2, no.12: IPU Test Pattern Cross Stitch 400 dpi
- SP2-902-2, no.13: IPU Test Pattern Cross Stitch 600 dpi
- 1. Do SP 2-109-8.
- 2. Input the value "144" into SP2-109-1.
- 3. Perform SP2-109-3.
- 4. Print the 400-dpi test pattern onto A3 (11"x17") paper using SP2-902-1 no.12. (See Service Tables - Test Pattern Printing).
- 5. Write the value of SP2-109-1 on the test pattern (in this case "144").
- 6. Change the value of SP2-109-1 and print another test pattern, repeating steps 2 to 4. Print about 5 patterns with different values for SP2-109-1 (e.g. "48", "96", "192", "240").
  - 7. Check these test patterns. If the laser beam pitch is not correct, the image looks like a black vertical strip pattern.

**NOTE:** As an example, if the pattern made with the value "192" has less obvious strips than the other print outs, the correct value is near "192".

- 8. Adjust the laser beam pitch position until the thin lines are of uniform thickness (no striping effect should appear on the printout), doing steps 1, 2, and 3 (in step 1, input a value which is estimated to be correct, then do steps 2 and 3, then if necessary go back to step 1 and try another value).
  - 9. After adjusting the laser beam pitch for 400 dpi, adjust the laser beam pitch for 600 dpi, using the same procedure as for 400 dpi (use the SP modes for 600 dpi). The laser beam pitch for 600 dpi should be 24 ~ 48 more than for 400 dpi.

| Feed Direction |
|----------------|
|                |
|                |
|                |
|                |
|                |
|                |
|                |
|                |
|                |
|                |
|                |
|                |
| A001D510 W/ME  |

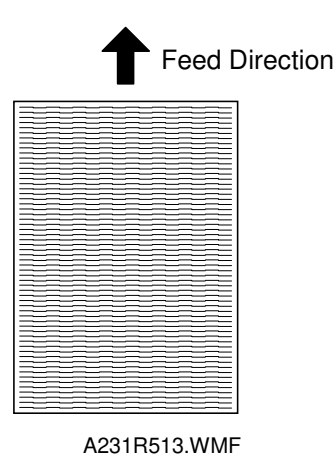

A231R512.WMF

Adjustment not complete

#### Adjustment complete
# 6.3 PHOTOCONDUCTOR UNIT (PCU)

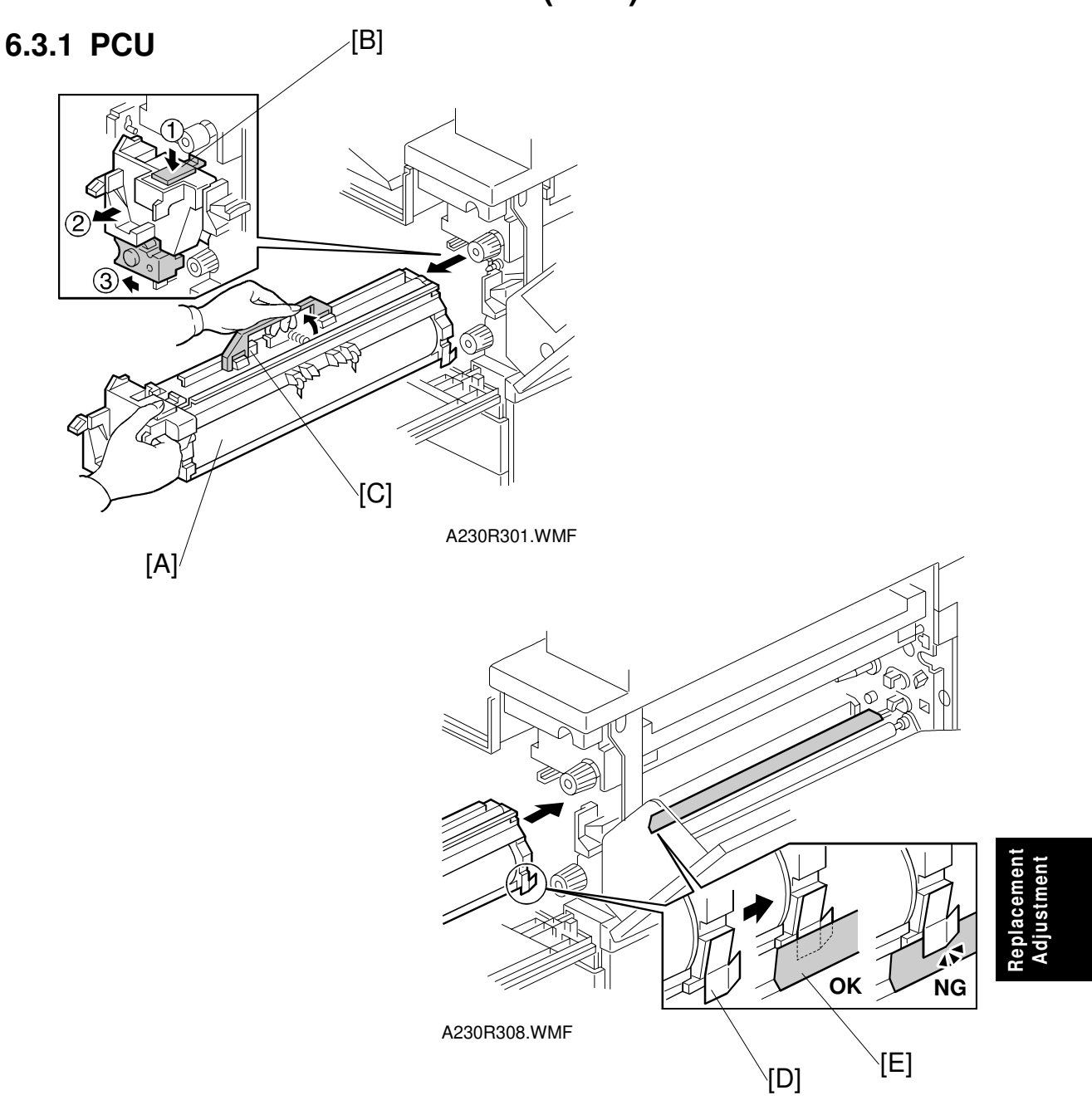

- 1. Open the right cover and front cover.
- 2. Pull the PCU [A] out slightly while pushing the release lever [B].
- 3. Push the development unit to the left. Then, pull the PCU out, holding the handle [C].

When reinstalling the PCU, make sure of the following:

- The development unit should be pushed to the left.
- The mylar [D] should not be deformed by the PCU entrance seal [E].

# 6.3.2 DRUM

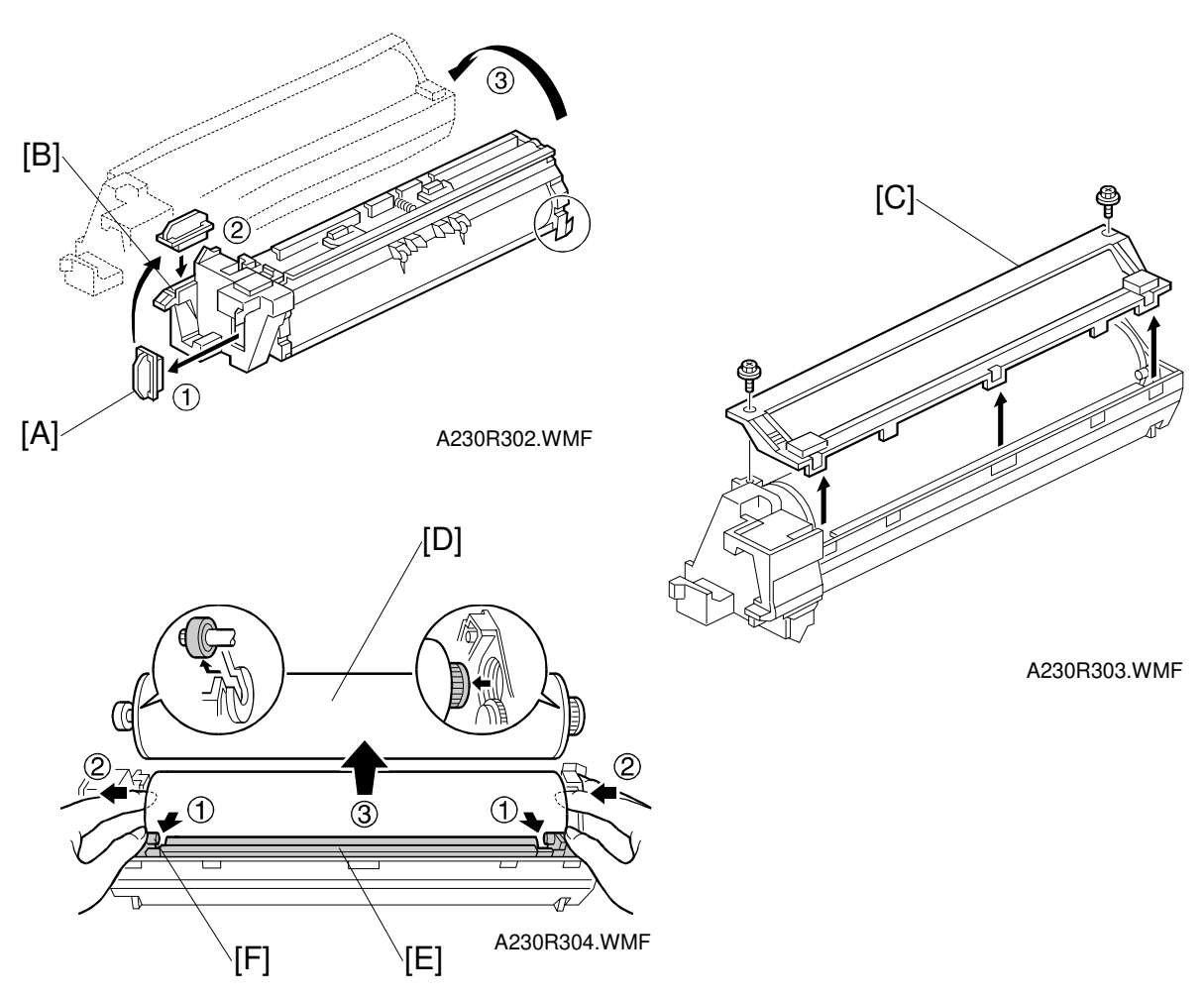

- 1. Pull the PCU out. (See PCU.)
- 2. Remove the toner cap [A] and put it over the toner entrance hole [B].
- 3. Turn the PCU upside-down. Then, remove the lower PCU cover [C] (2 screws, 3 pawls).
- 4. Push the drum [D] towards the front ② (the left side in the illustration), while releasing the charge roller [E] using the release lever ① [F]. Then, remove the drum ③.

**NOTE:** Do not touch the drum surface with bare hands.

- After replacing the charge roller, check the value of SP2-001-1. If it is not at the standard value, change it to the standard value using SP2-001-1.
  NOTE: If this is not done, the carrier will be attracted to the drum because the charge roller voltage will be too high.
- 6. After replacing the drum, perform the ID sensor initial setting using SP3-001-2.
- 7. Do the process initial setting procedure (SP2-805).

# 6.3.3 PICK-OFF PAWLS

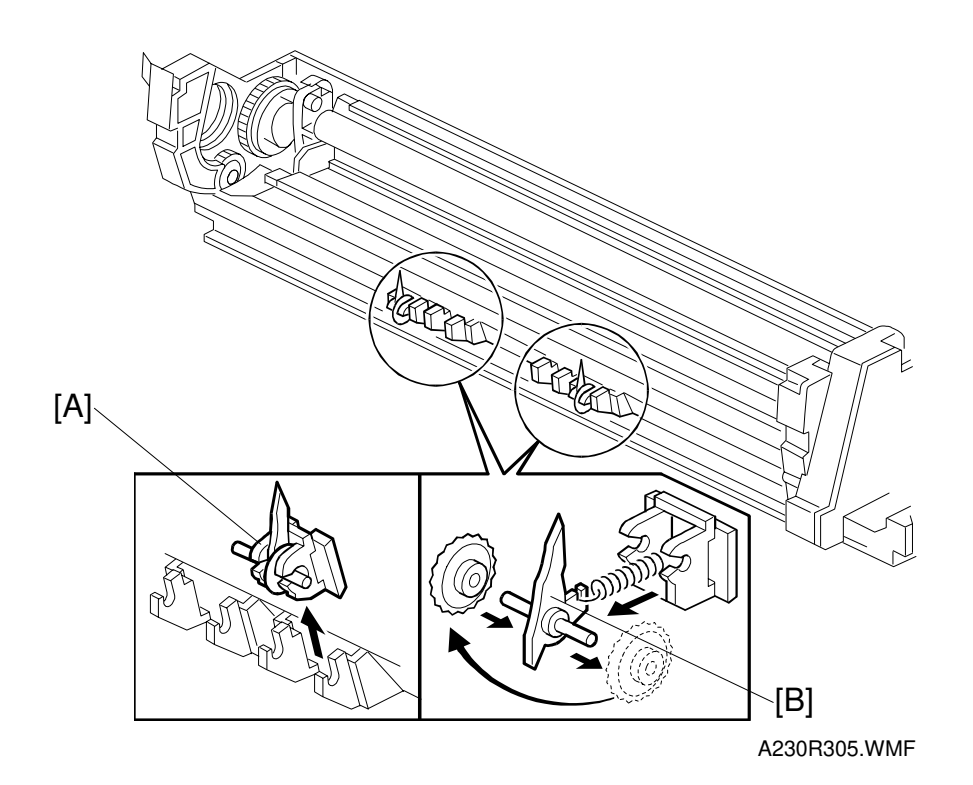

- 1. Remove the drum. (See Drum.)
- 2. Remove the pick-off pawl assembly [A].
- 3. Remove the pick-off pawl [B] (1 spring, 1 spur).

#### Pick-off pawl position adjustment

If a line has appeared on the drum surface because of the pick-off pawl, the pick-off pawl position can be adjusted using either or both of the following:

- Changing the spur position.
- Changing the pick-off pawl assembly position

# 6.3.4 CHARGE ROLLER/CHARGE ROLLER CLEANING PAD

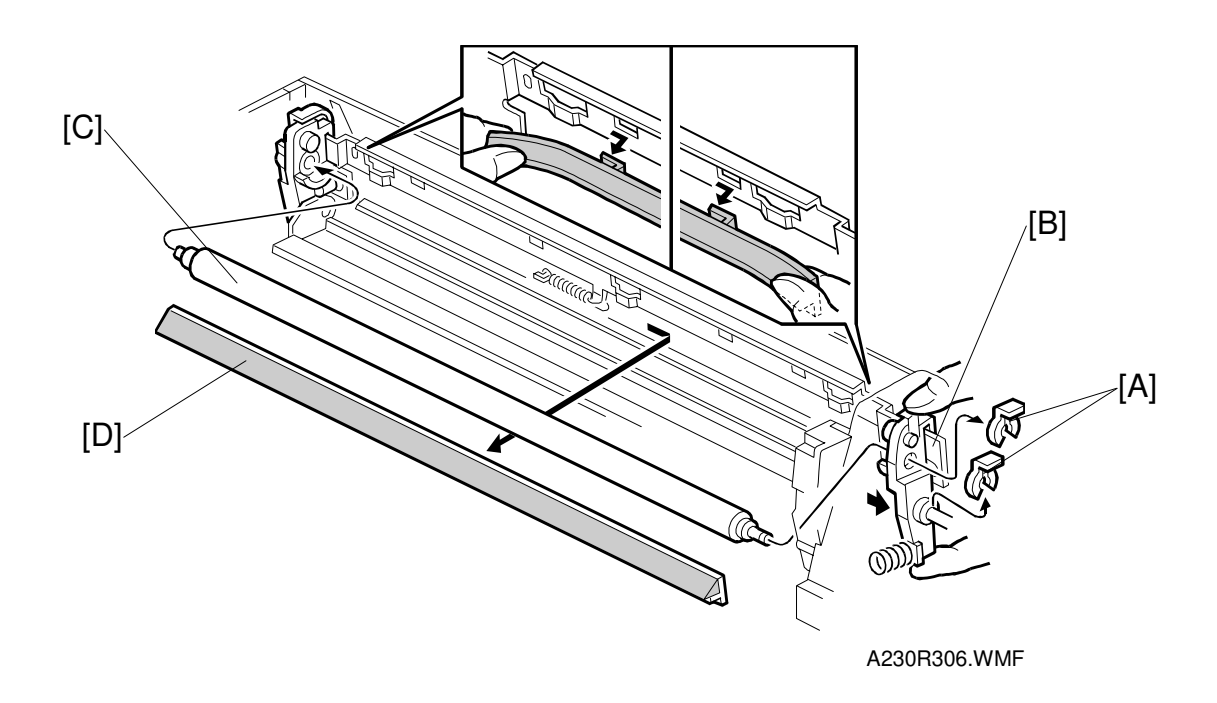

- 1. Remove the drum. (See Drum.)
- 2. Remove two snap rings [A] and slide out the front charge roller holder [B].
- 3. Remove the charge roller [C]. **NOTE:** Do not touch the charge roller with bare hands.
- 4. Remove the charge roller cleaning pad [D] (4 hooks).
- 5. After replacing the charge roller, check the value of SP2-001-1. If it is not at the standard value, change it to the standard value using SP2-001-1.

**NOTE:** If this is not done, the carrier will be attracted to the drum because the charge roller voltage will be too high.

Standard value: 1630V (NAD30/30S), 1650V (NAD40)

# 6.3.5 DRUM CLEANING BLADE

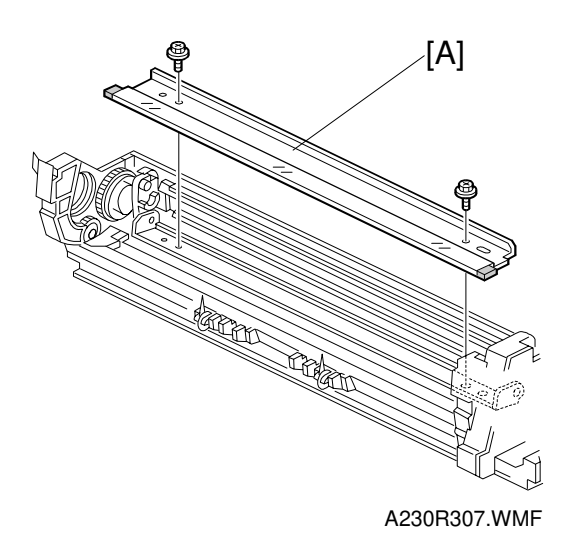

- 1. Remove the drum. (See Drum.)
- 2. Remove the charge roller. (See Charge Roller.)
- 3. Remove the drum cleaning blade [A] (2 screws).

# 6.3.6 ID SENSOR

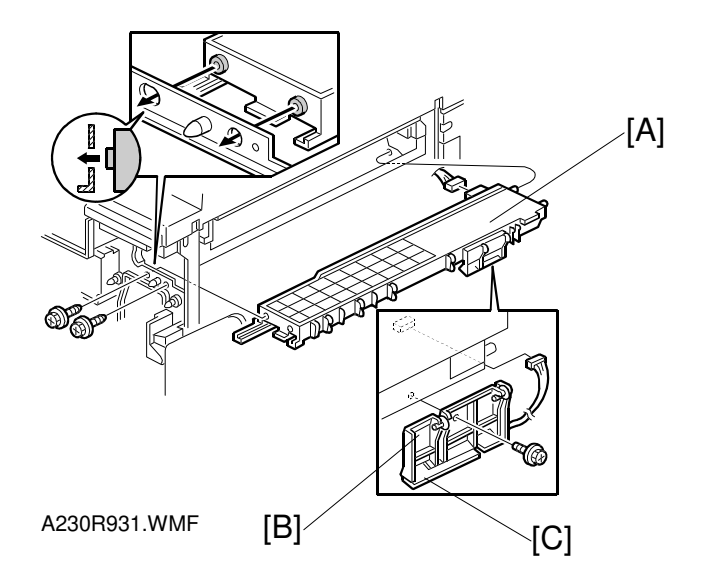

- 1. Remove the PCU, fusing unit, and development unit.
- 2. Remove the PCU rail [A] (2 screws, 1 connector).
- 3. Remove the ID sensor bracket [B] (1 screw, 1 connector).
- 4. Remove the ID sensor [C] (1 screw).
- 5. Perform the ID sensor initial setting using SP3-001-2.

# 6.4 **DEVELOPMENT**

# 6.4.1 DEVELOPMENT UNIT

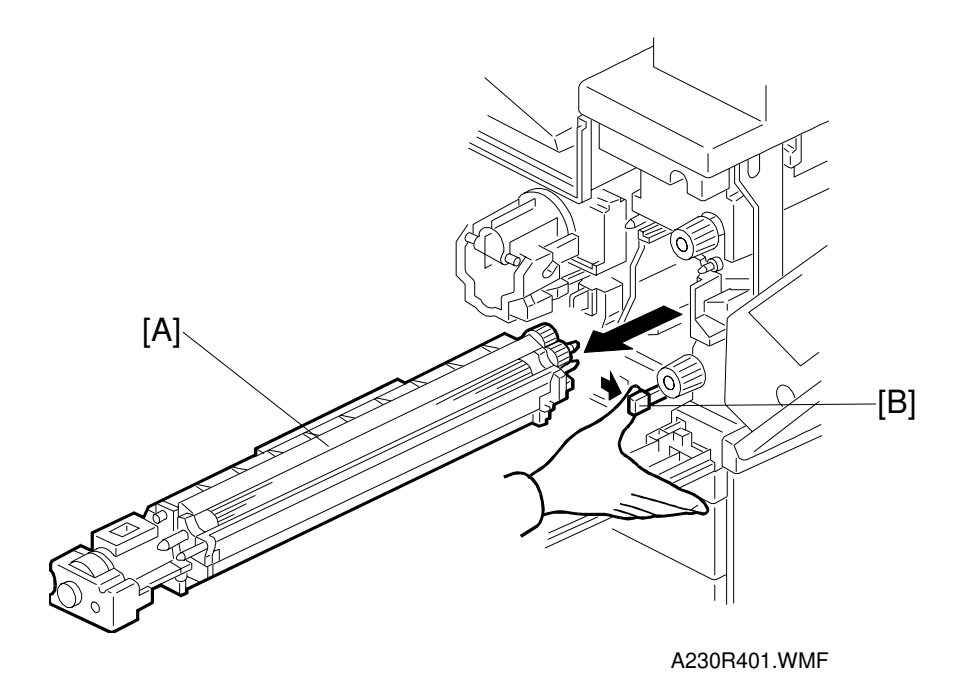

- 1. Open the right upper cover and front cover.
- 2. Remove the PCU. (See Photoconductor Unit.)
- 3. Remove the development unit [A] while pushing the release lever [B] to the right.

**NOTE:** Be careful not to nick or scratch the development roller.

If you are temporarily installing a used development unit for test purposes for a long time, perform SP2-220 and 2-802 after installation (see the SP mode table for details).

# 6.4.2 DEVELOPMENT FILTER

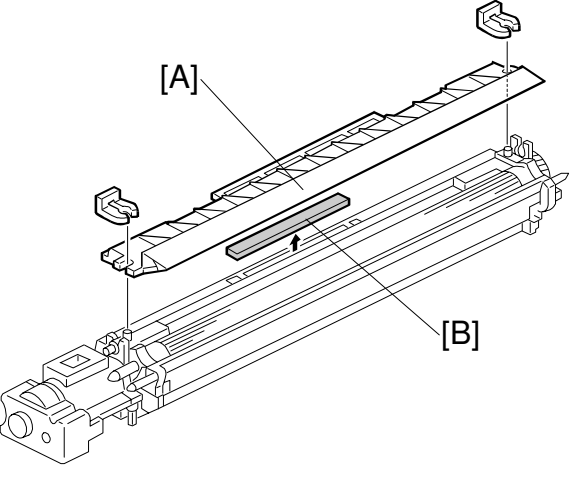

A230R402.WMF

- 1. Remove the development unit. (See Development Unit.)
- 2. Remove the upper development cover [A] (2 snap rings).
- 3. Remove the development filter [B]

**NOTE:** Make sure that the surface with a red mark is facing up.

# 6.4.3 DEVELOPMENT ROLLER

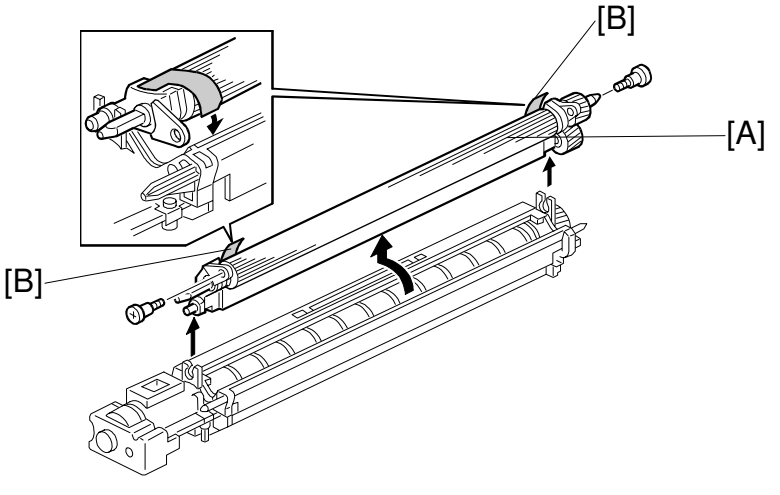

Replacement Adjustment

A230R403.WMF

- 1. Remove the development unit and upper development cover. (See Development and Development Filter.)
- 2. Remove the development roller [A] (2 screws).

**NOTE:** 1) Be careful not to nick or scratch the development roller.

2) When reinstalling the development roller, the side seals [B] should be inside the development unit case.

# 6.4.4 DEVELOPER

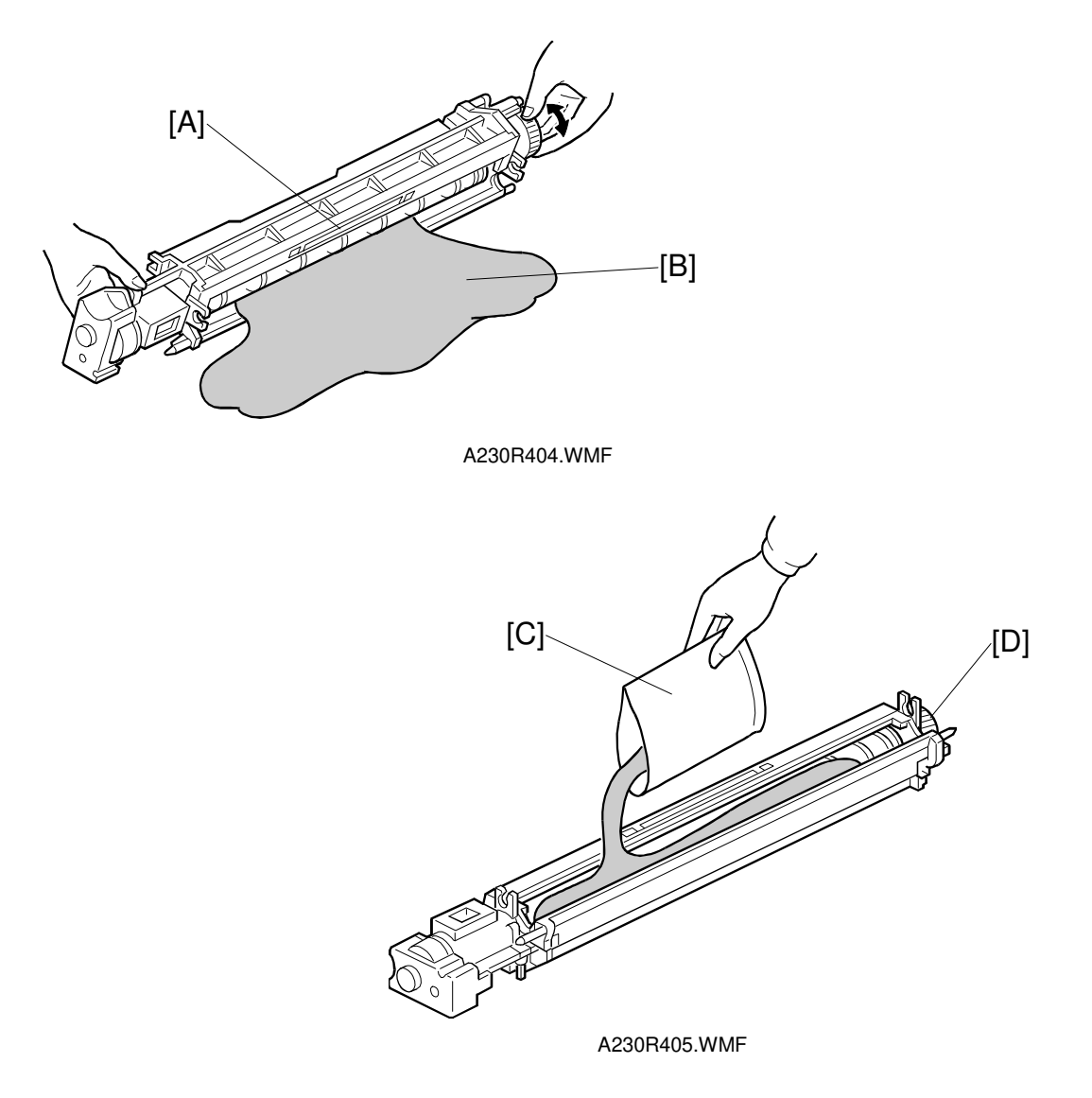

- 1. Remove the development unit and place it on a clean sheet. (See Development Unit.)
- 2. Remove the development roller. (See Development Roller.)
- Turn over the development unit (the development filter [A] must be at the top as the unit turns over, as shown) and empty all the old developer [B]. Make sure that no developer remains on the development roller or in the unit.
  NOTE: 1) Dispose of the used developer in accordance with local regulations.
  2) Be careful not to nick or scratch the development roller.
- 4. Pour all the new developer [C] into the development unit. Then, rotate the gear [D] so that the developer is distributed evenly.

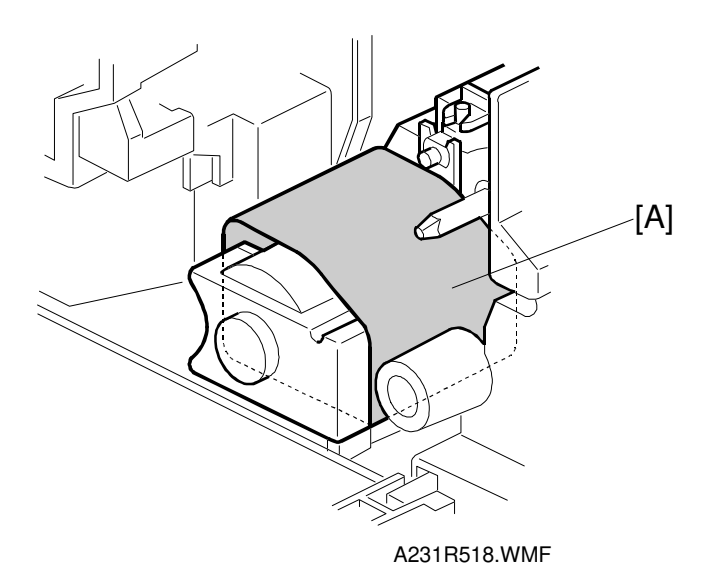

- 5. Reassemble the development unit and cover the toner entrance hole with a piece of paper [A], as shown.
- 6. Install the development unit into the machine.
- 7. Turn on the main power switch, make sure that the machine has warmed up, then perform the TD sensor initial setting using SP 2-801.
- 8. After performing the TD sensor initial setting, take out the sheet [A] from the development unit.
- **NOTE:** When doing the TD sensor initial setting, cover the toner entrance hole with a piece of paper. This is because, if used toner in the PCU falls into the development unit through the toner entrance opening during TD sensor initial setting, Vref (toner density reference voltage) will not be measured correctly.

Replacement Adjustment

### 6.4.5 TD SENSOR

- 1. Remove the development unit and empty all the developer. (See Developer.)
- 2. Remove the TD sensor. **NOTE:** When installing the new TD sensor, secure it with double-sided tape.
- 3. Pour new developer into the development unit and perform the TD sensor initial setting using SP2-801.

**NOTE:** When performing the TD sensor initial setting, cover the toner entrance hole with a piece of paper (see the above illustration).

# 6.5 TRANSFER UNIT

# 6.5.1 TRANSFER BELT UNIT

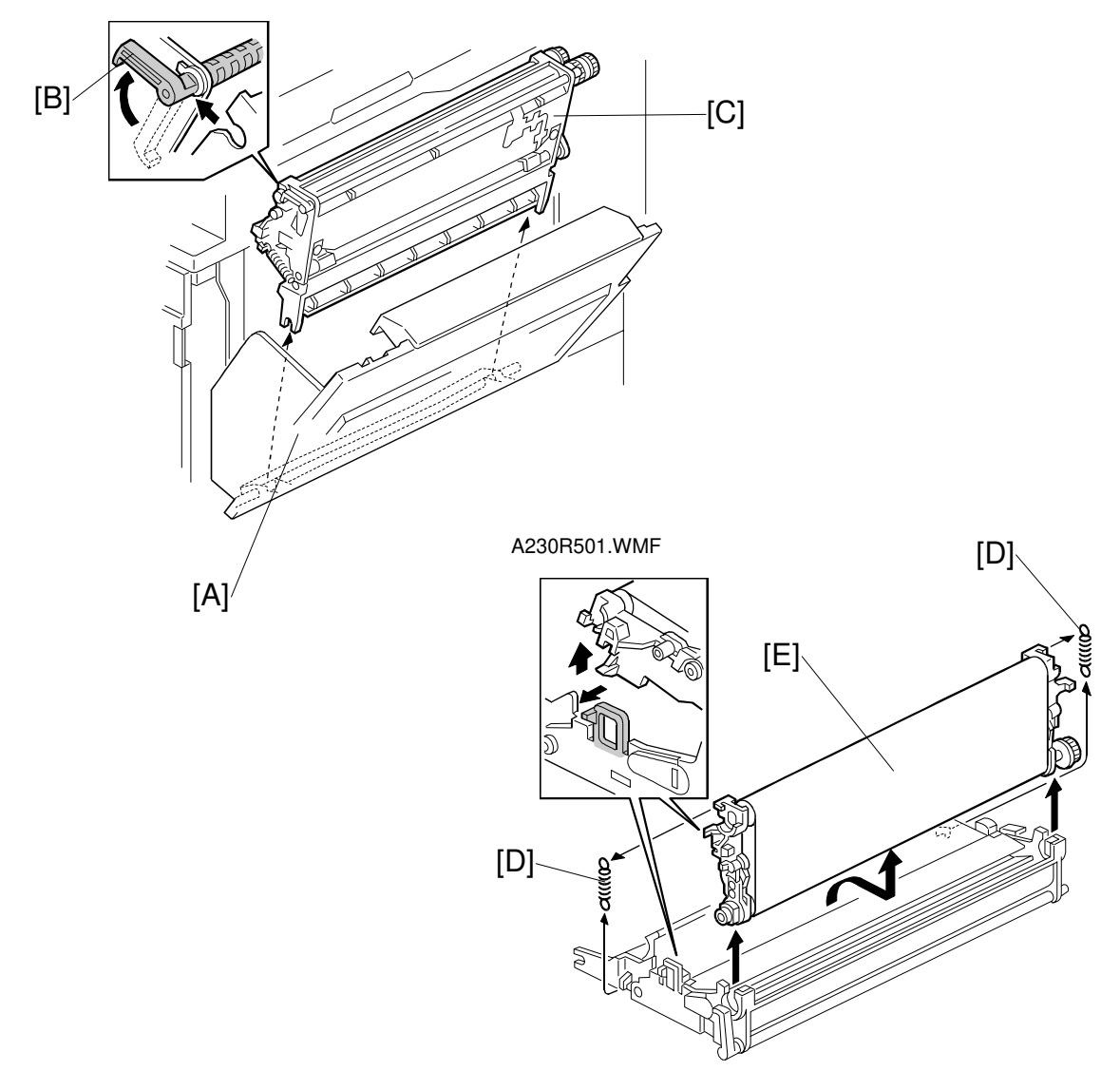

A230R502.WMF

- **NOTE:** Do not keep the right cover open for a long time, to prevent the drum from being exposed to direct light. When keeping the right cover open for a long time, cover the drum with paper, or remove the PCU then cover the PCU with paper.
- 1. Open the right cover [A].
- 2. Release the release lever [B] then remove the transfer unit [C].
- 3. Remove the springs [D].
- 4. Remove the transfer belt unit [E] (1 hook). **NOTE:** Do not touch the transfer belt surface.

# 6.5.2 TRANSFER BELT

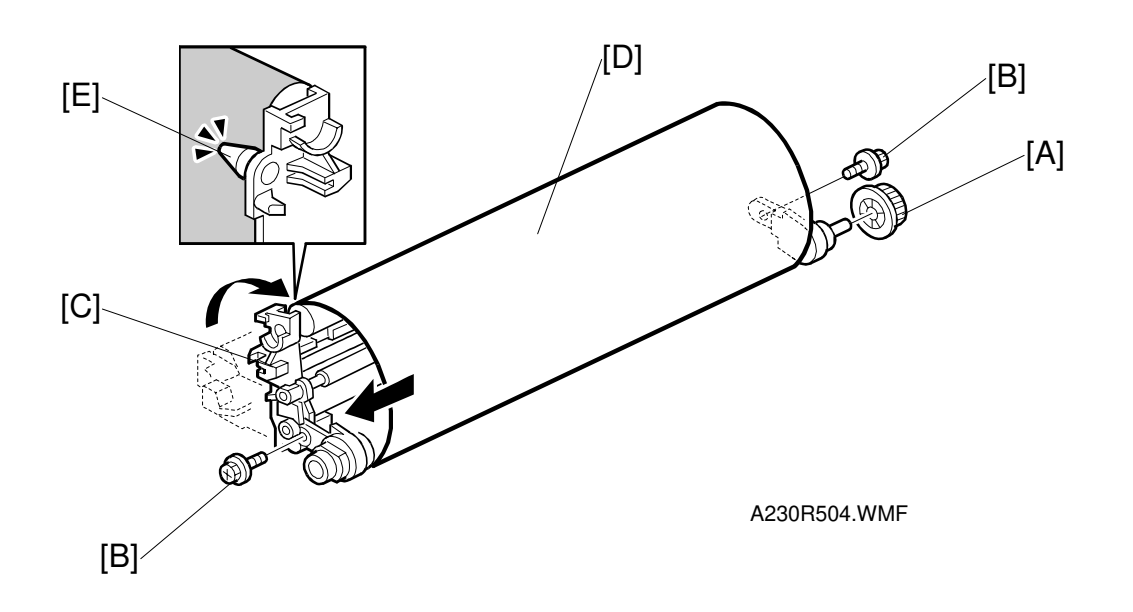

- 1. Remove the transfer belt unit. (See Transfer Belt Unit.)
- 2. Remove the belt drive gear [A].
- 3. Remove the screws [B] at both sides and turn the belt holder [C] until it is vertical.
- 4. Remove the transfer belt [D].
- **NOTE:** 1) Do not touch the transfer belt surface with bare hands.
  - 2) Before installing the new transfer belt, clean all the rollers and shafts with alcohol to prevent the belt from slipping.
  - When reinstalling the transfer belt, make sure that the belt is under the pin [E].
  - 4) When reinstalling, to avoid damage to the transfer belt, manually turn the rollers and check that the new transfer belt is not running over the edge of any of the rollers.

Replacement Adjustment

# 6.5.3 TRANSFER BELT CLEANING BLADE/TONER OVERFLOW SENSOR

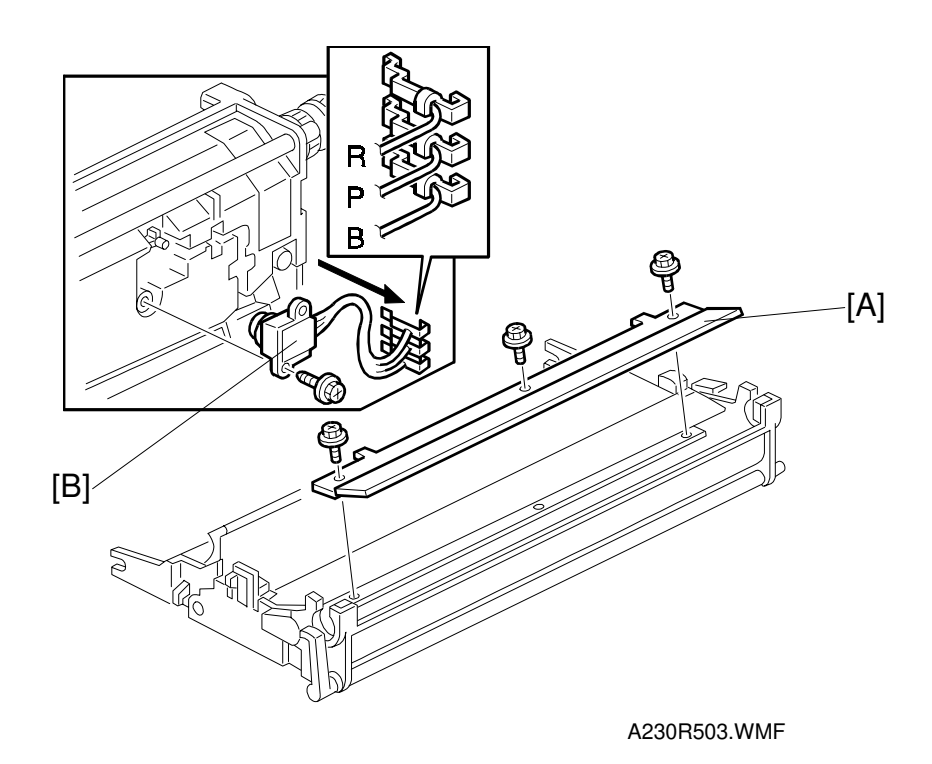

#### Transfer Belt Cleaning Blade

- 1. Remove the transfer belt. (See Transfer Belt.)
- 2. Remove the transfer belt cleaning blade [A] (3 screws).
- NOTE: 1) Do not touch the edge of the new blade.2) Check that there is no dust/no damage on the edge of the new blade.

#### Toner Overflow Sensor

- 1. Remove the transfer belt cleaning blade.
- 2. Turn over the transfer unit and empty the used toner in the transfer unit.
- 3. Remove the toner overflow sensor [B] (1 screw, 3 terminal wires).
- **NOTE:** When reinstalling the terminal wires, the wire color order is red, purple, blue, from the top.

# 6.5.4 RIGHT COVER

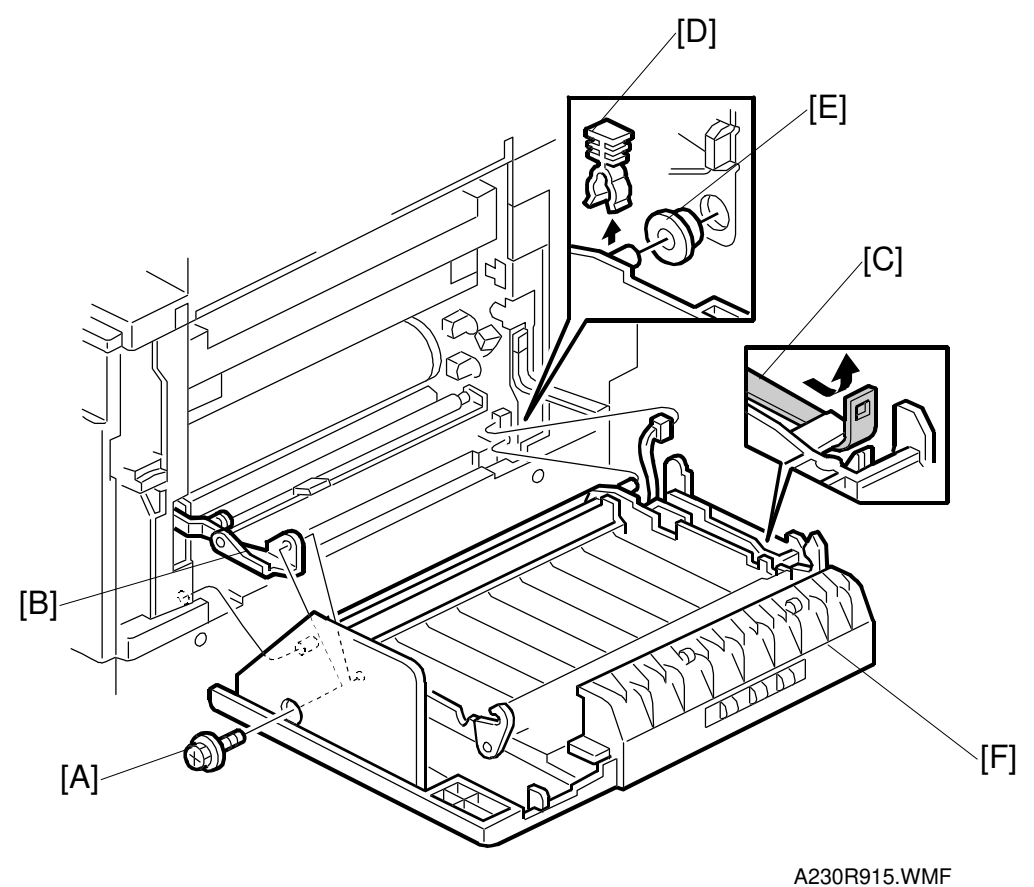

- **NOTE:** Do not keep the right cover open for a long time, to prevent the drum from being exposed to direct light. When keeping the right cover open for a long time, cover the drum with paper, or remove the PCU then cover the PCU with paper.
- 1. Remove the transfer belt unit. (See Transfer Belt Unit.)
- 2. Remove the screw [A] which secures the link [B].
- 3. Remove the unit band [C].
- 4. Remove the clip [D] and bushing [E].
- 5. Remove the right cover [F] (1 connector).

# 6.6 PAPER FEED

# 6.6.1 PICK-UP, SEPARATION, AND FEED ROLLERS

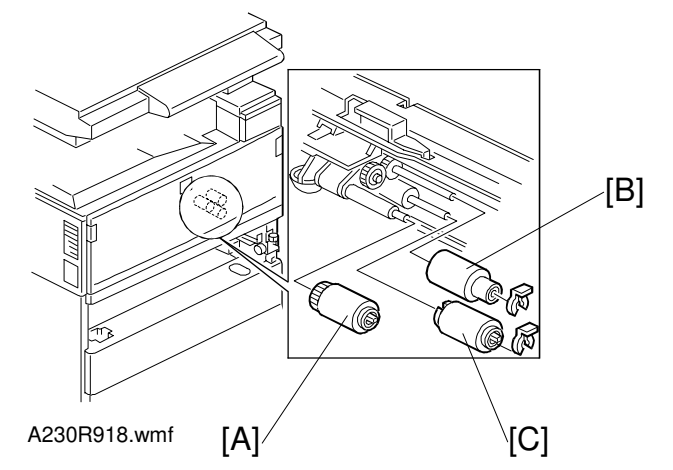

- 1. Remove the paper tray.
- 2. Remove the pick-up roller [A].
- 3. Remove the feed [B] and separation rollers [C] (1 clip each).
- **NOTE:** Do not touch the roller surface with bare hands. After installing the new rollers, do SP 7-816 for the appropriate paper tray.

# 6.6.2 LOWER RIGHT COVER/LOWER REAR COVER

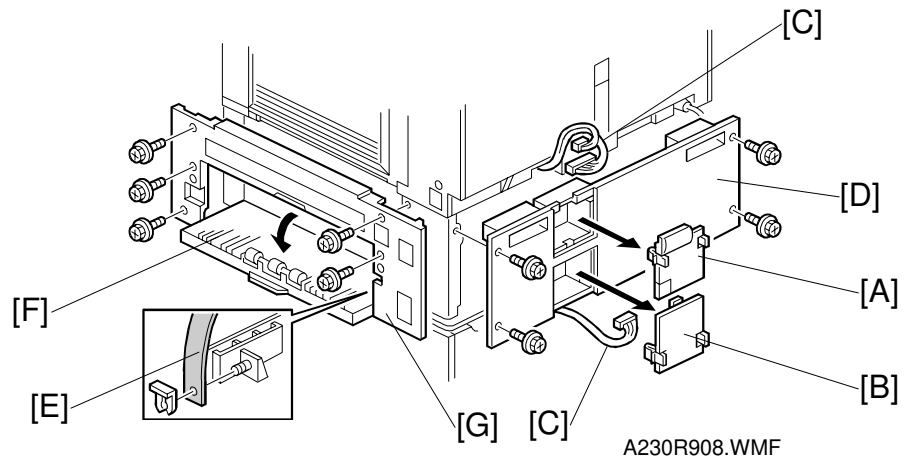

- **NOTE:** If the optional LCT has been installed, remove the LCT before doing the following procedure.
- 1. Remove the upper connector cover [A] and lower connector cover [B] then disconnect the harnesses [C].
- 2. Remove the lower rear cover [D] (4 screws).
- 3. Remove the unit band [E] (1 clip) and remove the vertical transport cover [F].
- 4. Remove the lower right cover [G] (5 screws).

#### 6.6.3 RELAY/UPPER PAPER FEED/LOWER PAPER FEED CLUTCHES

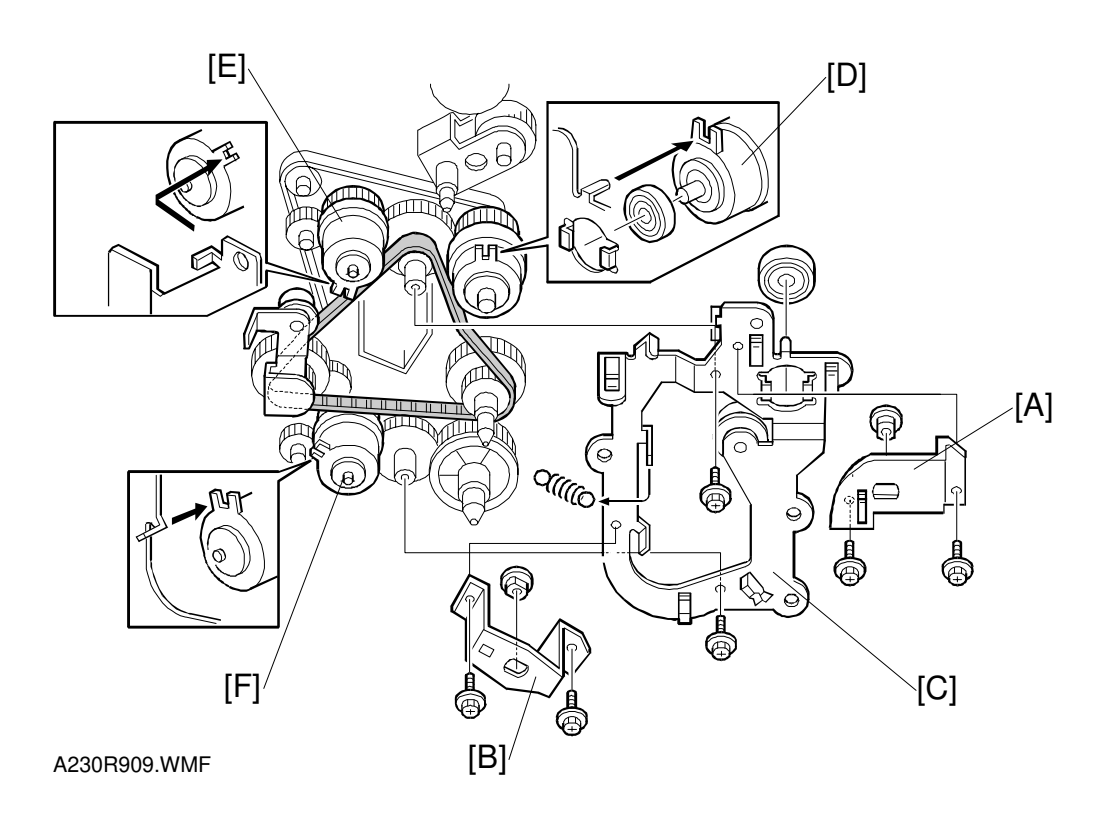

- 1. Remove the lower rear cover. (See Lower Right Cover/Lower Rear Cover.)
- 2. Remove the first paper feed clutch bracket [A] (2 screws, 1 bushing).
- 3. Remove the second paper feed clutch bracket [B] (2 screws, 1 bushing).
- 4. Remove the drive bracket [C] (2 screws, 1 spring, 1 bearing).
- 5. Remove the relay clutch [D] (1 connector).
- 6. Remove the upper paper feed clutch [E] (1 connector).
- 7. Remove the lower paper feed clutch [F] (1 connector).

### 6.6.4 UPPER PAPER FEED UNIT

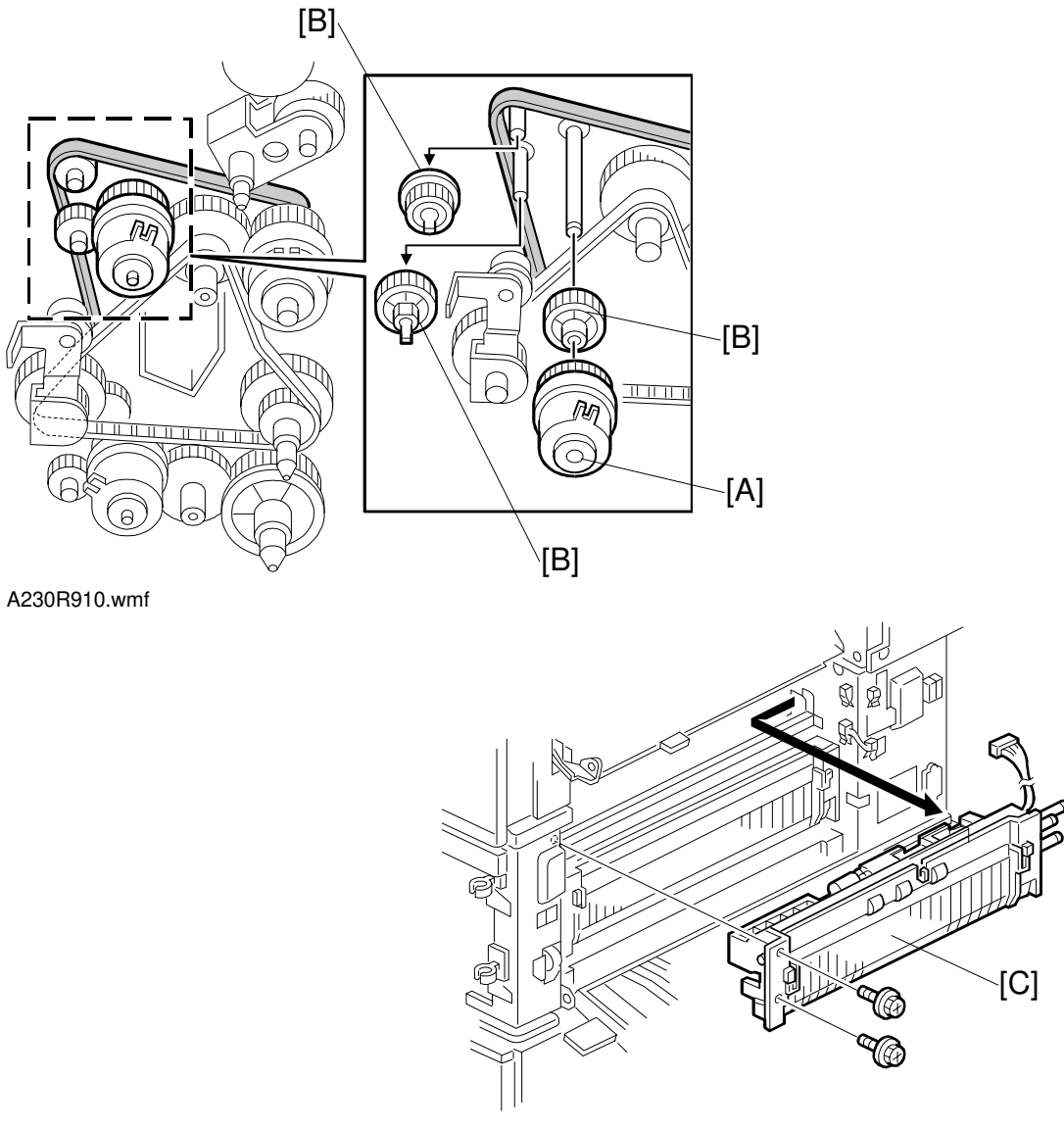

A230R911.WMF

- 1. Remove the upper paper feed clutch [A]. (See Relay/Upper Paper Feed/Lower Paper Feed Clutches.)
- 2. Remove the lower right cover. (See Lower Right Cover/Lower Rear Cover.)
- 3. Remove three relay gears [B].
- 4. Remove the upper paper feed unit [C] (2 screws, 1 connector).

# 6.6.5 LOWER PAPER FEED UNIT

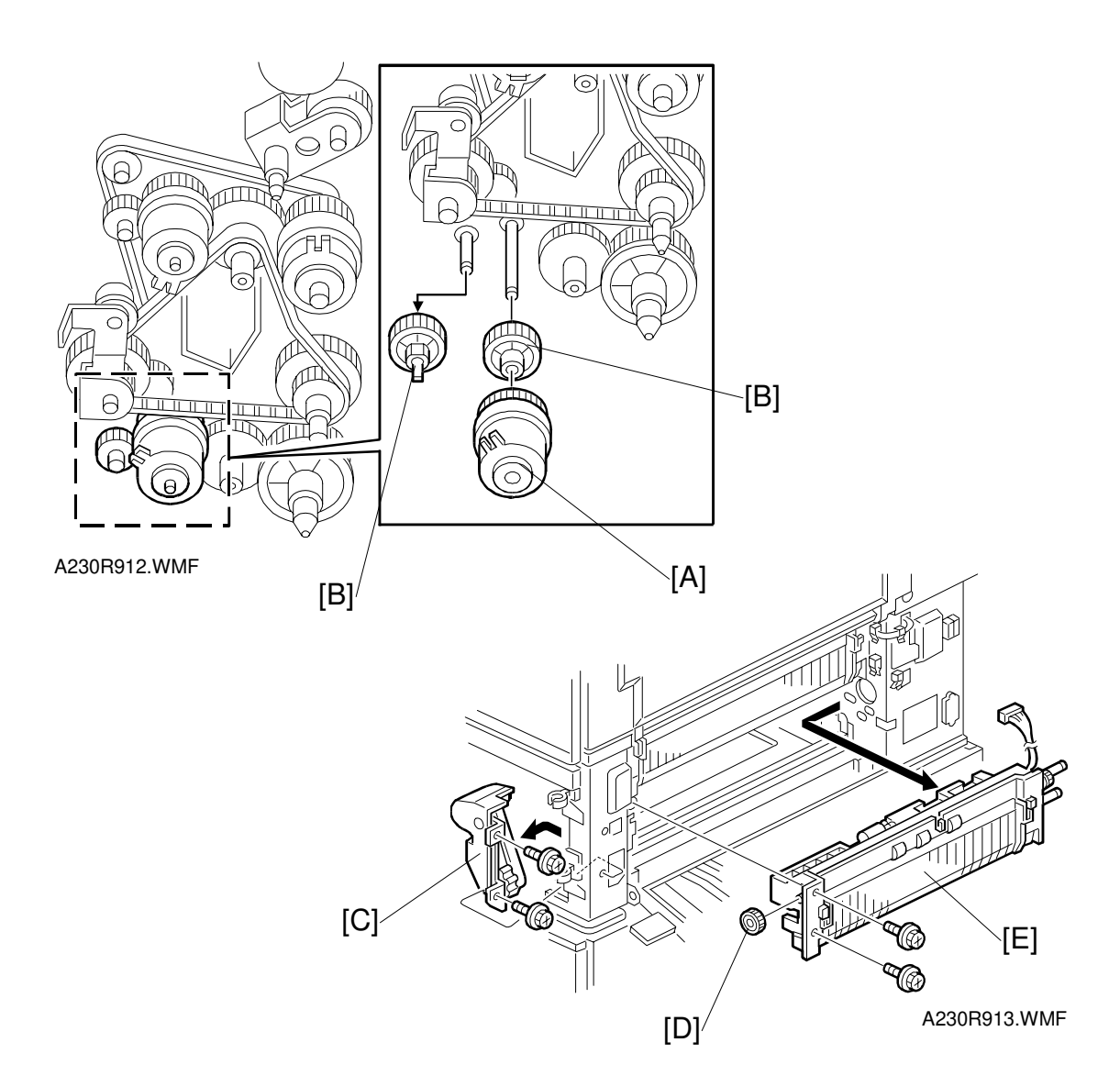

- Replacemeı Adjustmen
- 1. Remove the lower paper feed clutch [A] (See Relay/Upper Paper Feed/Lower Paper Feed Clutches.)
- 2. Remove two relay gears [B].
- 3. Remove the paper trays.
- 4. Remove the lower right cover. (See Lower Right Cover/Lower Rear Cover.)
- 5. Remove the cover [C] (2 screws).
- 6. Remove the gear [D].
- 7. Remove the lower paper feed unit [E] (2 screws, 1 connector).

# 6.6.6 PAPER END/PAPER HEIGHT/RELAY SENSORS

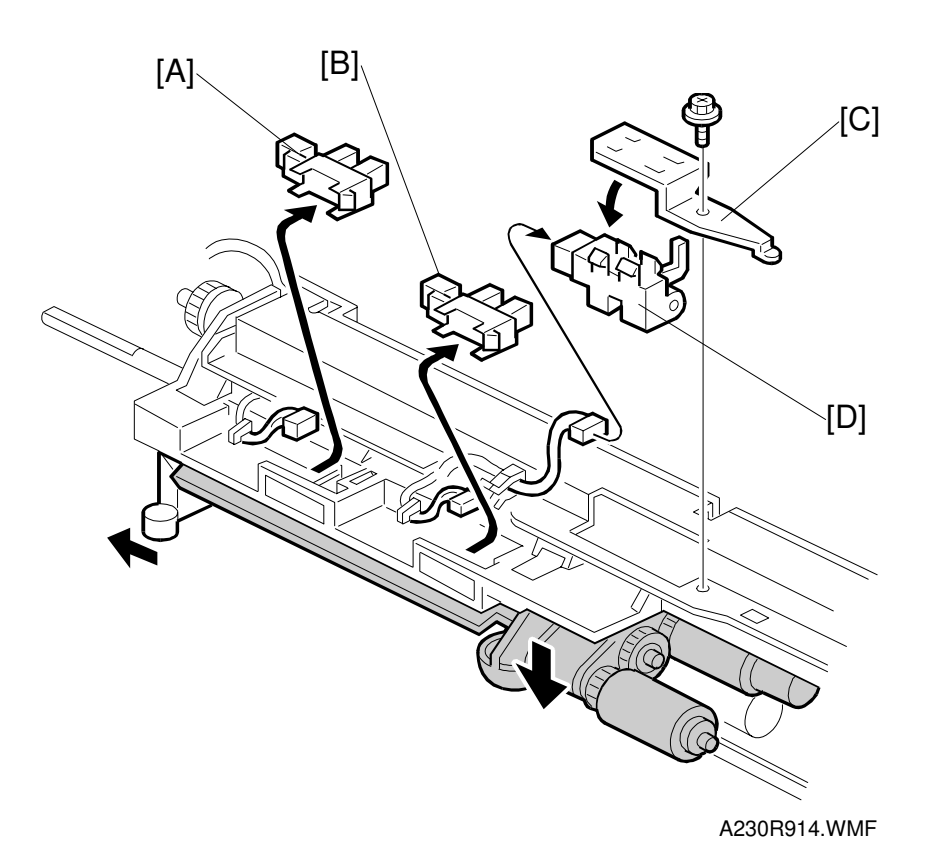

- 1. Remove the appropriate paper feed unit. (See Upper or Lower Paper Feed Unit.)
- 2. Remove the paper height sensor [A] (1 connector).
- 3. Remove the paper end sensor [B] (1 connector).
- 4. Remove the relay sensor bracket [C] (1 screw, 1 connector).
- 5. Remove the relay sensor [D].

# 6.6.7 REGISTRATION SENSOR

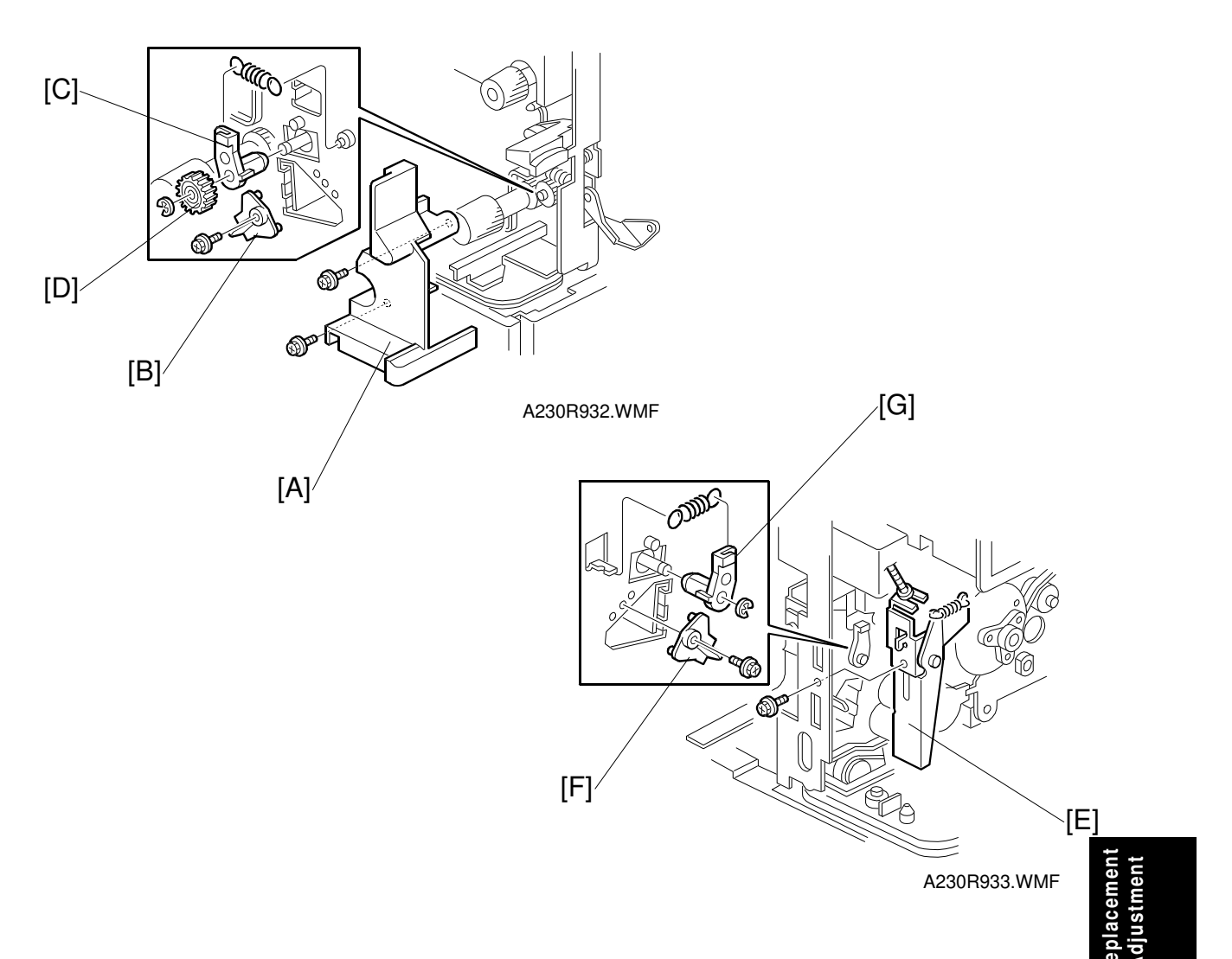

- 1. Remove the front cover, rear cover, and right rear cover.
- 2. Remove the PCU and development unit.
- 3. Remove the transfer belt unit and right cover. (See Transfer Belt and Right Cover.)
- 4. Remove the inner cover [A] (2 screws).
- 5. Remove the front registration holder [B] (1 screw).
- 6. Remove the registration roller bushing [C] and front registration roller gear [D] (1 E-ring, 1 spring).
- 7. Remove the right cover switch bracket [E] (1 screw).
- 8. Remove the rear registration holder [F] (1 screw).
- 9. Remove the registration roller bushing [G] (1 E-ring, 1 spring).

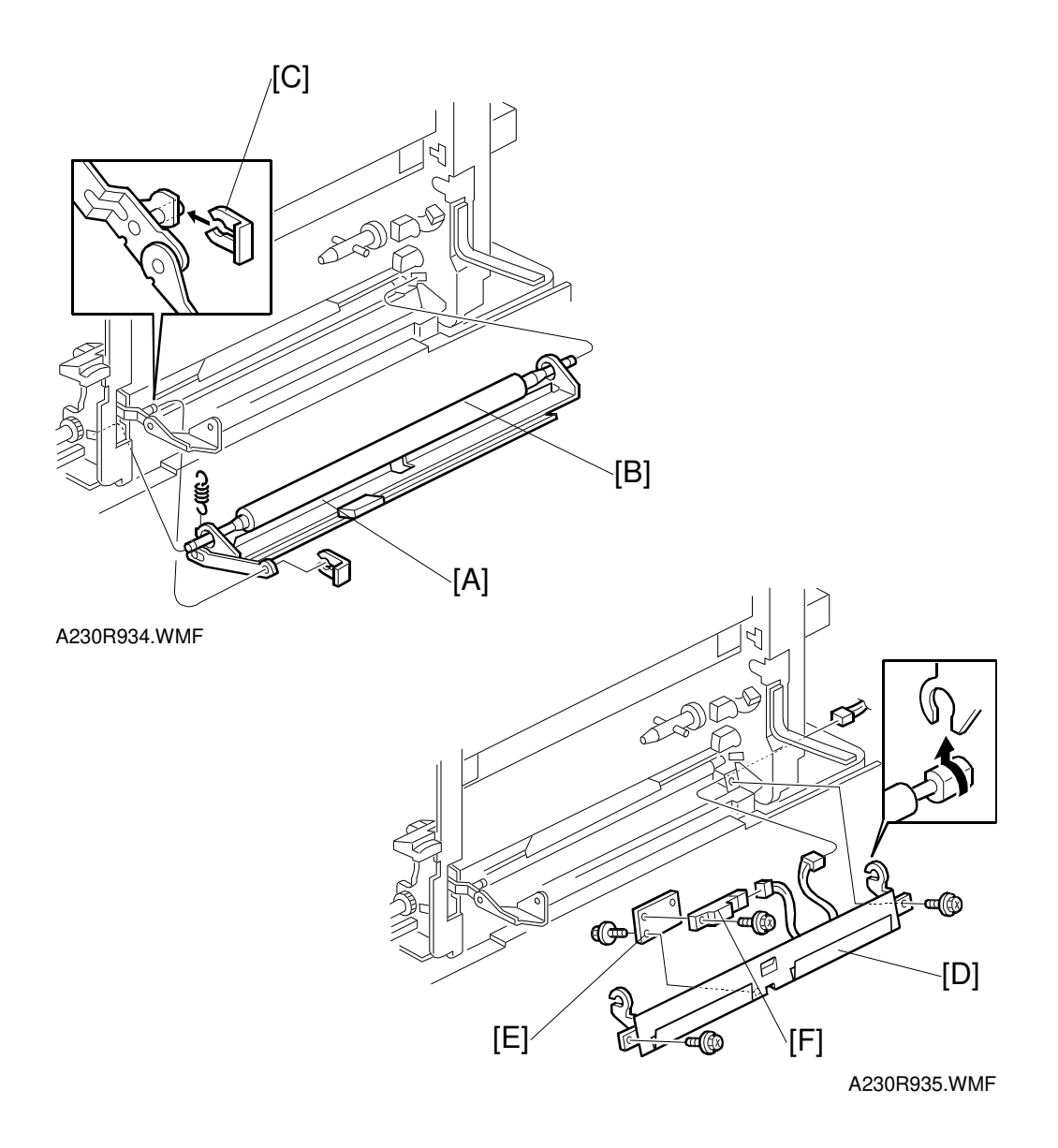

- 10. Remove the guide plate [A] and registration roller [B] (1 spring, 1 clip). **NOTE:** When reinstalling the clip [C], its position must be as shown.
- 11. Remove the registration guide plate [D] (2 screws, 1 connector).
- 12. Remove the sensor bracket [E] (1 screw).
- 13. Remove the registration sensor [F] (1 screw, 1 connector).

# 6.7 FUSING

# 6.7.1 FUSING UNIT

#### 

Allow time for the unit to cool before doing the following procedure.

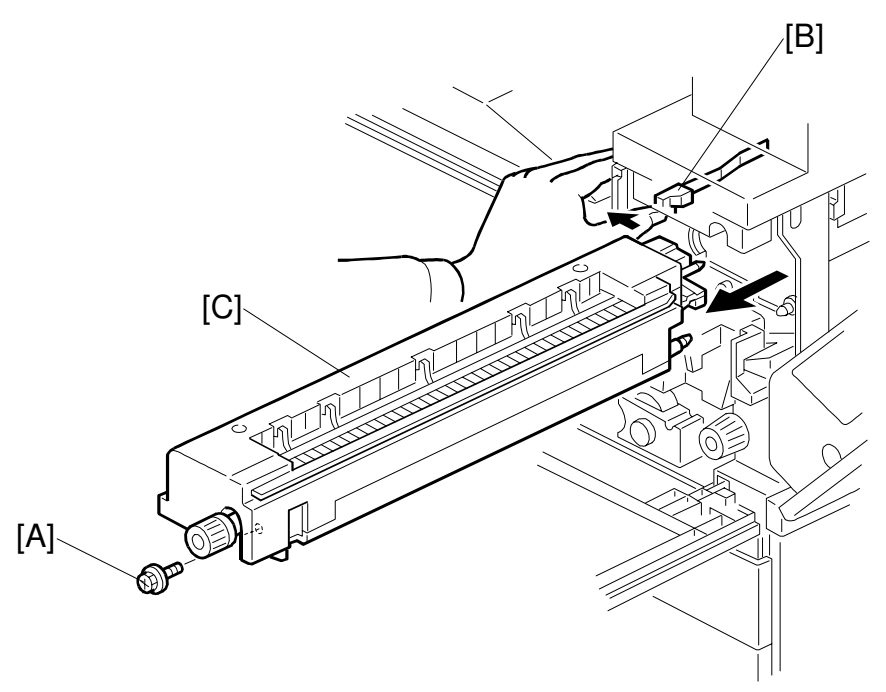

A230R601.WMF

- 1. Open the front cover and right cover.
- 2. Remove the screw [A].

3. Release the fusing lever [B] and slide out the fusing unit [C]. **NOTE:** After removing the fusing unit, close the right cover.

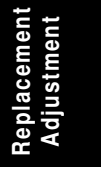

# 6.7.2 HOT ROLLER STRIPPERS AND FUSING LAMP

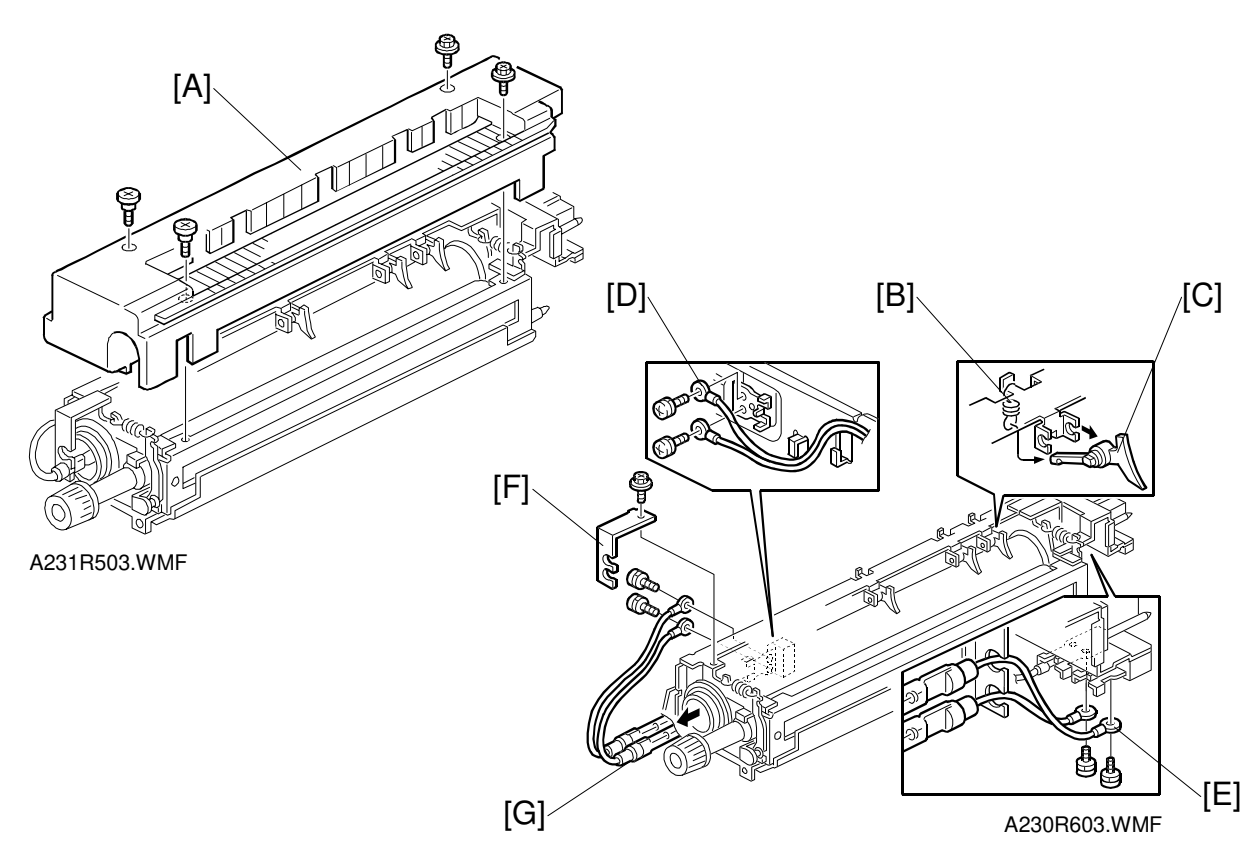

- 1. Remove the fusing upper cover [A] (4 screws).
- 2. Remove the spring [B]. Then, remove the hot roller stripper [C].
- 3. Remove the front fusing lamp wire [D] (1 screw for 115V machines, 2 screws for 230V machines).
- 4. Remove the rear fusing lamp wire [E] (1 screw for 115V machines, 2 screws for 230V machines).
- 5. Remove the front lamp holder [F] (1 screw).
- 6. Remove the fusing lamp [G] (1 lamp for 115V machines, 2 lamps for 230V machines).

**NOTE:** Do not touch the glass part of the fusing lamp with bare hands.

# 6.7.3 THERMISTOR AND THERMOFUSE

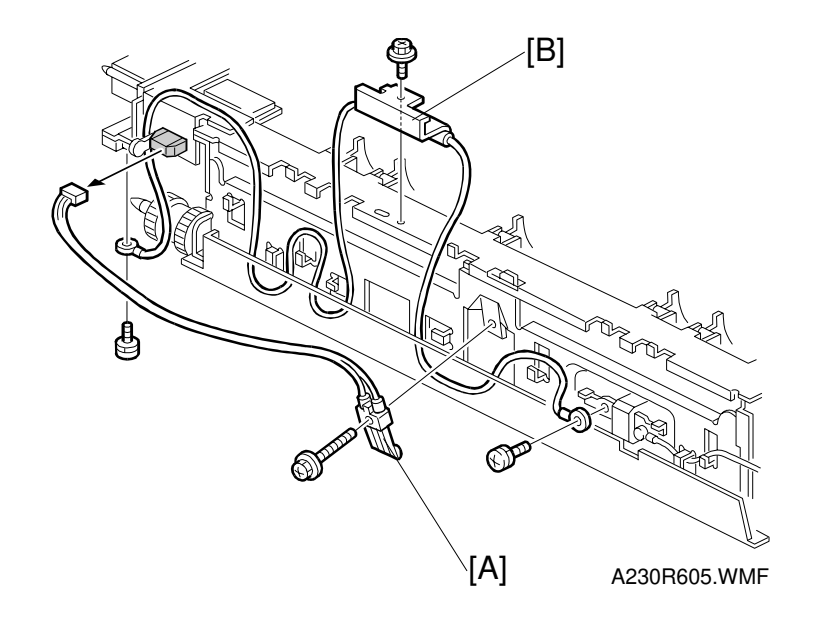

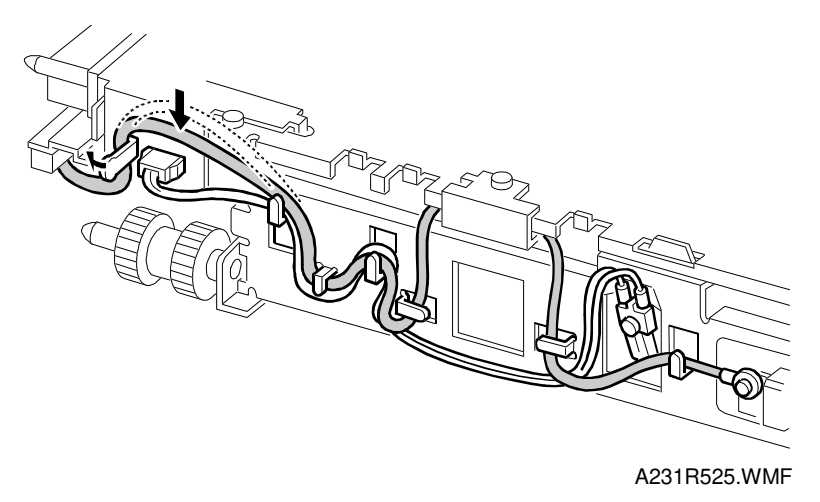

- 1. Remove the fusing upper cover. (See Hot Roller Strippers and Fusing Lamp.)
- 2. Remove the thermistor [A] (1 screw, 1 connector).
- 3. Remove the thermofuse [B] (3 screws).

Route the cable of the thermistor and thermofuse as shown.

# 6.7.4 CLEANING ROLLER

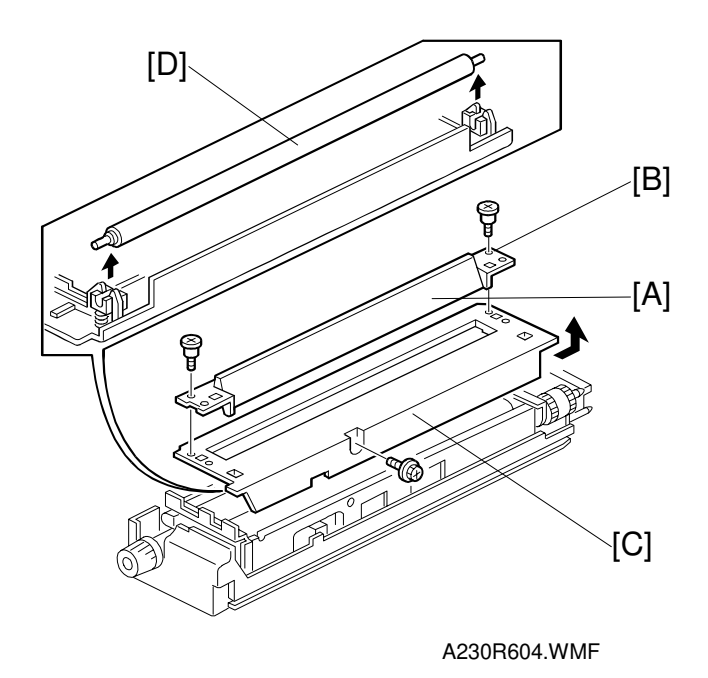

- 1. Remove the fusing unit.
- Remove the fusing entrance guide [A] (2 screws).
  NOTE: The standard position of the fusing entrance guide is the upper position, using the lower screw holes [B]
- Remove the lower fusing cover [C] (1 screw).
  NOTE: When removing the lower fusing cover, be careful not to drop the cleaning roller onto the hot roller.
- 4. Replace the cleaning roller [D].

# 

### 6.7.5 HOT ROLLER AND PRESSURE ROLLER

- 1. Remove the fusing lamp. (See Hot Roller Strippers and Fusing Lamp.)
- 2. Remove the pressure springs [A].
- 3. Remove the hot roller stripper bracket [B] (4 screws).
- 4. Remove the hot roller assembly then replace the hot roller [C] (2 C-rings, 1 gear, 2 bushings)
- 5. Remove the pressure roller assembly.
- 6. Remove the fusing knob [D] (1 screw).
- 7. Remove the spring [E].
- 8. Replace the pressure roller [F] (2 C-rings, 2 bushings).
- **NOTE:** 1) Before installing the new hot roller, peel off 3 cm (1 inch) from both ends of the protective sheet on the new roller.
  - 2) Do not touch the surface of the rollers.
  - 3) Be careful not to damage the surface of the hot roller.
  - 4) The standard pressure roller position is the upper position.
  - 5) When reinstalling the hot roller assembly and pressure roller assembly, make sure that the flange position of the bushings is as shown.
  - 6) When reinstalling the C-rings [G] of the hot roller, make sure that the position of the C-rings is as shown.

Replacemen Adjustment

# 6.8 DRIVE AREA

# 6.8.1 REGISTRATION CLUTCH AND TRANSFER BELT CLUTCH

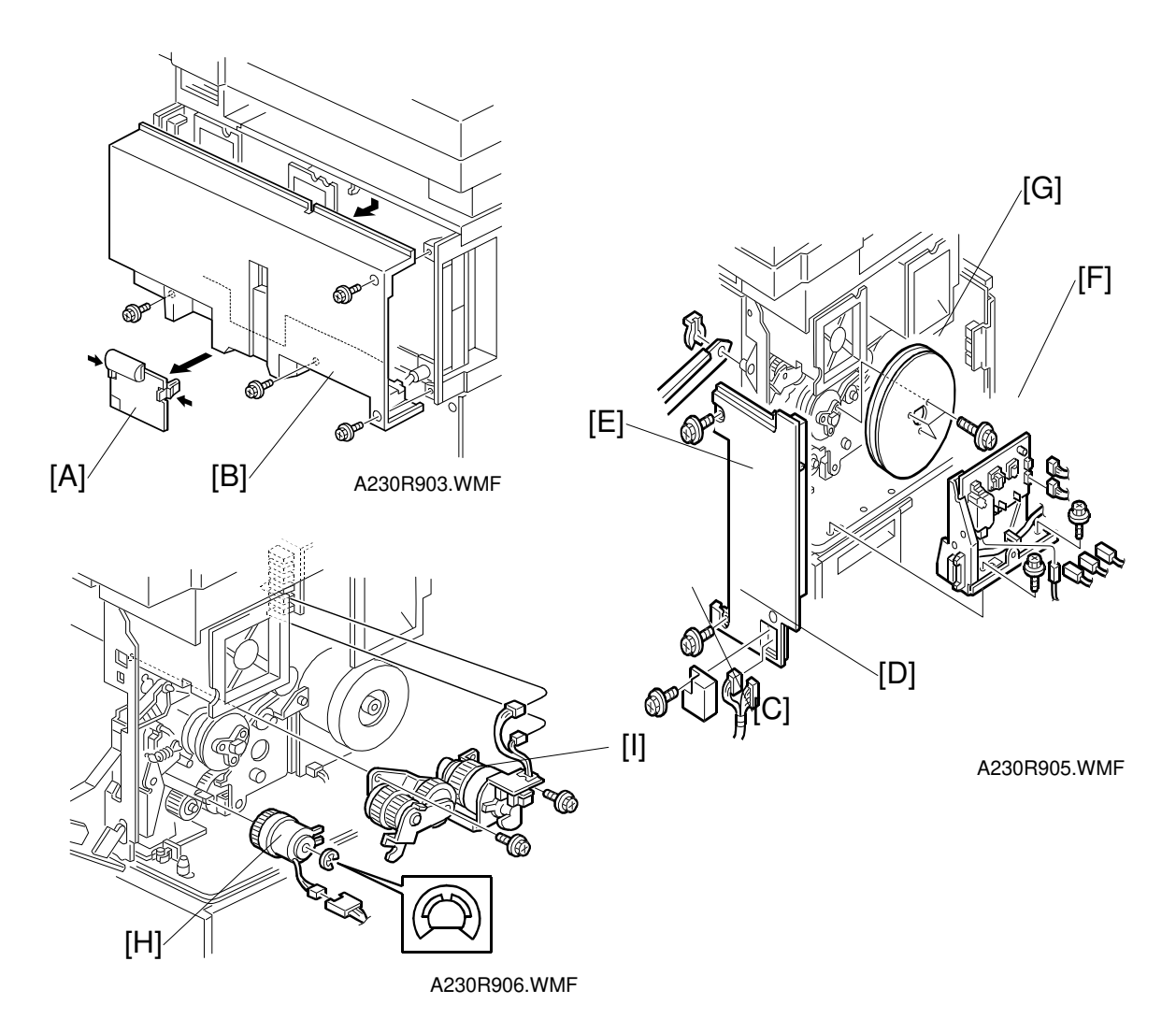

- 1. Remove the connector cover [A] and rear cover [B] (4 screws).
- 2. If the optional LCT has been installed: Remove the harness cover [C] (1 screw) and disconnect the LCT interface harnesses [D]
- 3. Remove the right rear cover [E] (2 screws).
- 4. Remove the power pack bracket [F] (2 screws, 6 connectors).
- Remove the flywheel [G] (3 screws).
  NOTE: One flywheel is used for NAD30S and NAD30. Two flywheels are used for NAD40.
- 6. Remove the registration clutch [H] (1 E-ring, 1 connector).
- 7. Remove the transfer belt clutch assembly [I] (2 screws, 2 connectors).

## 6.8.2 MAIN MOTOR

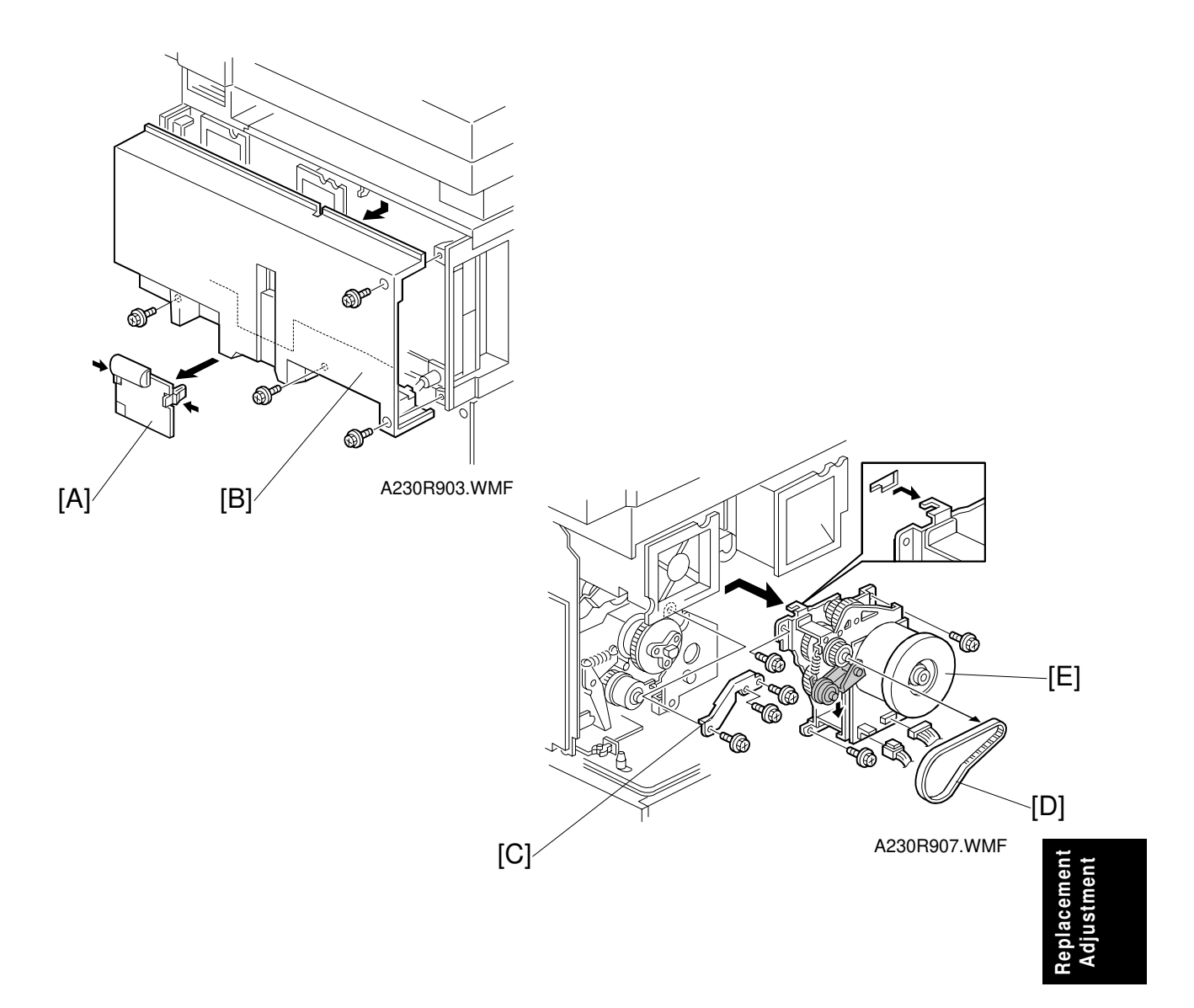

- 1. Remove the connector cover [A] and rear cover [B] (4 screws).
- 2. Remove the power pack bracket and fly wheel. (See Registration Clutch and Transfer Belt Clutch.)
- 3. Remove the bracket [C] (3 screws).
- 4. Remove the timing belt [D].
- 5. Remove the main motor [E] (3 screws, 2 connectors).

### 6.8.3 TONER BOTTLE MOTOR

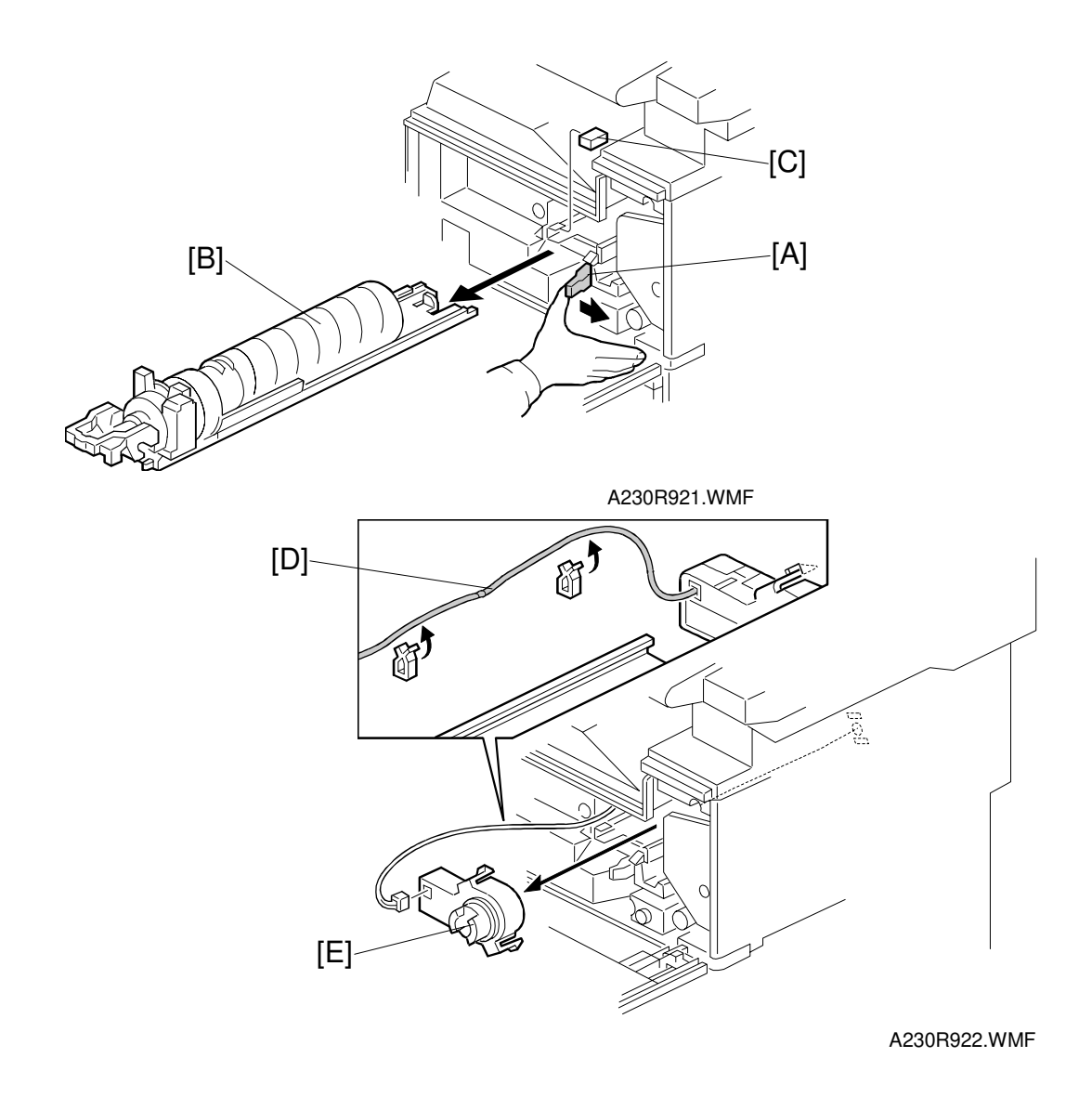

- 1. Release the toner bottle holder lever [A], then slide out the toner bottle holder [B].
- 2. Remove the toner bottle [B].
- 3. Remove the holder stopper [C], then take out the toner bottle holder.
- 4. Remove the motor harness from two wire clamps [D].
- 5. Remove the toner bottle motor [E] (2 hooks).
- 6. Disconnect the harness from the motor.

# 6.9 **PCBS**

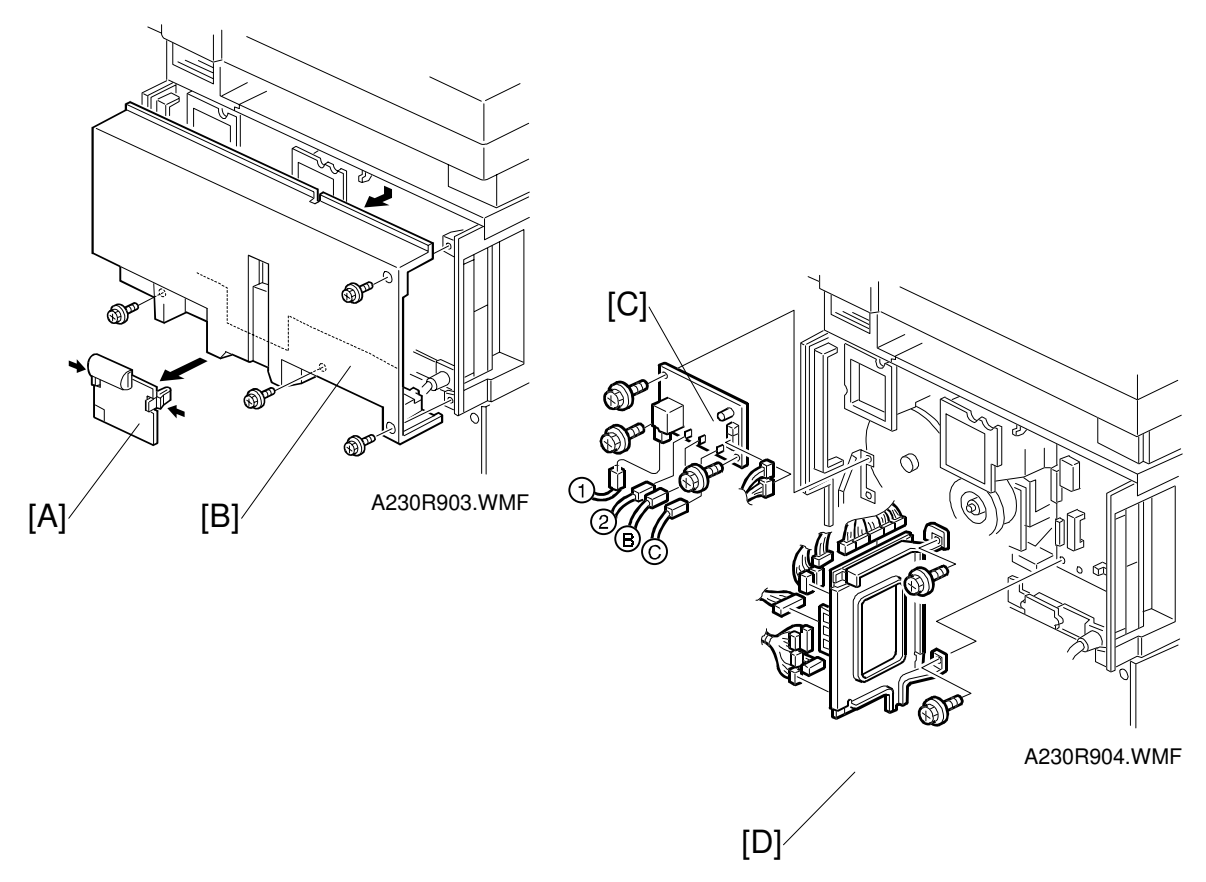

# 6.9.1 POWER PACK

- 1. Remove the connector cover [A] and rear cover [B] (4 screws).
- 2. Remove the power pack [C] (3 screws, 6 connectors).

# 6.9.2 I/O BOARD

- 1. Remove the connector cover [A] and rear cover [B] (4 screws).
- 2. Remove the HDD unit, modular connector bracket, and expansion box, if these option units have been installed.
- 3. Remove the I/O board bracket [D] (2 screws, all connectors).
- 4. Remove the I/O board (4 screws).
- **NOTE:** Make sure that the DIP switch settings on the new board are the same as those on the old board.

# 6.9.3 BICU BOARD

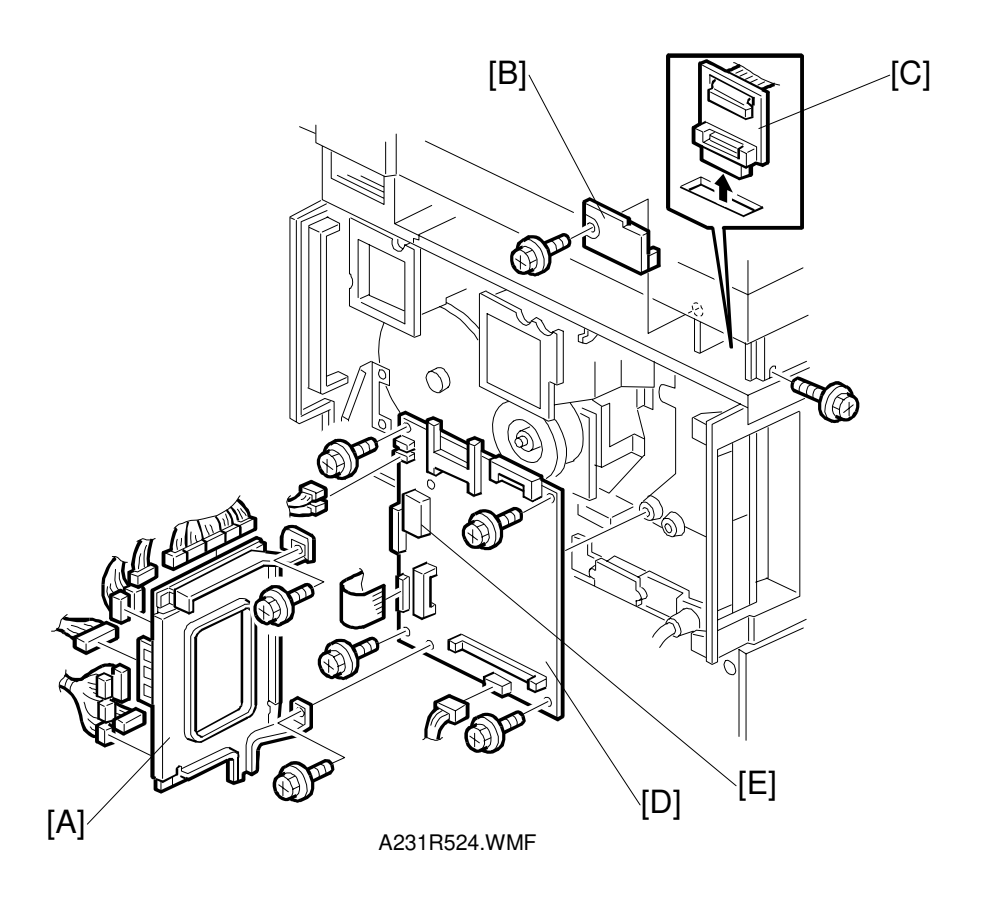

- 1. Remove the I/O board bracket [A]. (See I/O Board.)
- 2. Remove the stand rear cover [B] (2 screws).
- 3. Disconnect the SIFB [C].
- 4. Remove the BICU board [D] (4 screws, 1 stud, all connectors).
- 5. Remove the NV RAM [E] from the old BICU board and install it on the new board.
- 6. For 230V machines:

Download the appropriate language software (not needed for customers using English, German, or French). Then select the correct language with SP5-009 if necessary (switch the main power off/on after changing this SP mode).

#### 6.9.4 PSU

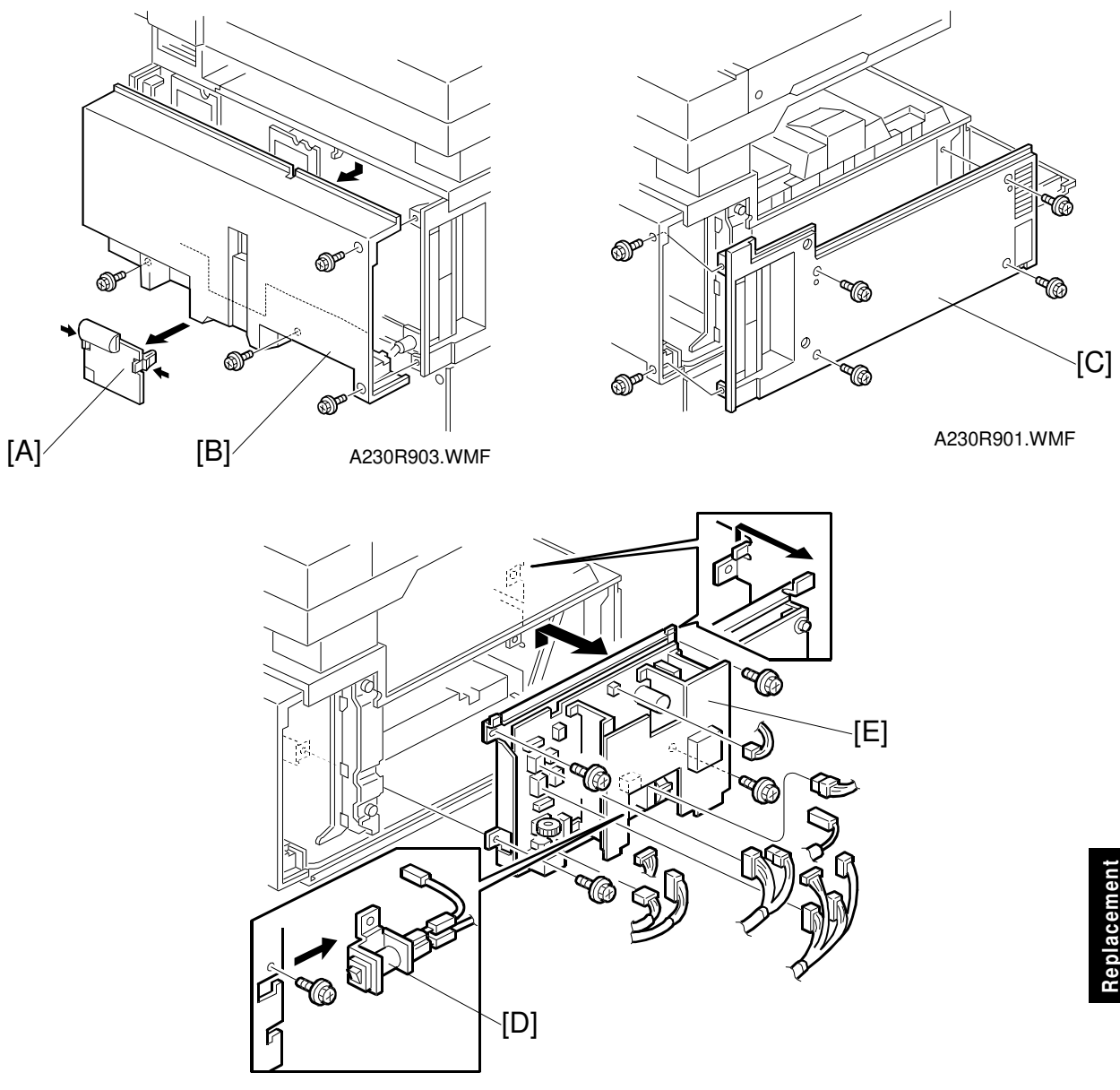

A231R517.WMF

- 1. Remove the connector cover [A] and rear cover [B] (4 screws).
- 2. Remove the left cover [C] (4 screws).
- 3. Remove the NCU bracket (2 screws) if the optional fax unit has been installed.
- 4. For 230V machines: Remove the circuit breaker [D] (1 screw, 1 connector).
- 5. Remove the PSU [E] (4 screws, all connectors).

# 6.10 HARD DISK

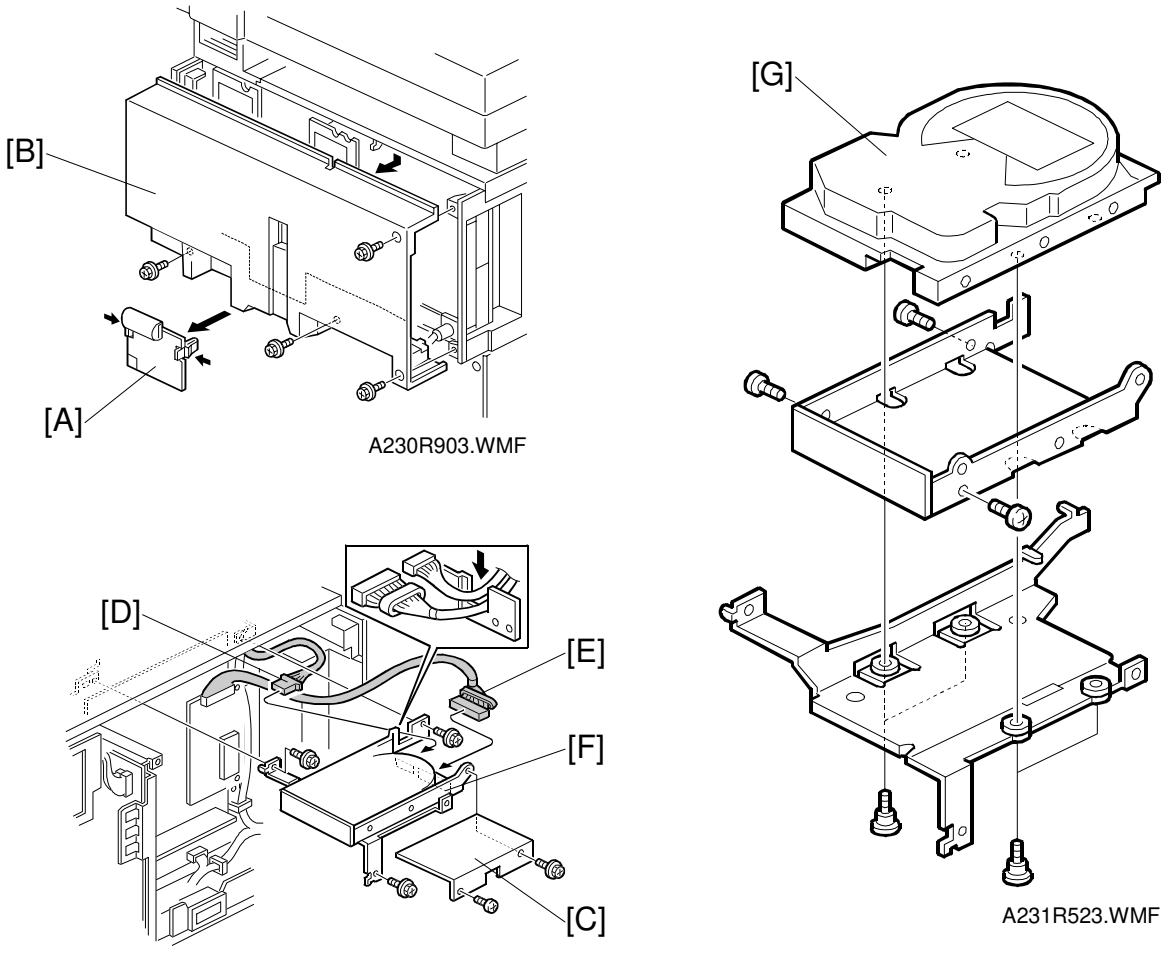

A231R522.WMF

- 1. Remove the connector cover [A] and rear cover [B] (4 screws).
- 2. Remove the modular connectors if they have been installed.
- 3. Remove the shield plate [C] (2 screws).
- 4. Disconnect the power cable [D] and harness [E].
- 5. Remove the HDD assembly [F] (3 screws).
- 6. Replace the HDD [G] (3 screws, 4 stepped screws). **NOTE:** Do not drop the HDD or shock it violently.
- 7. After replacing the HDD, perform SP4-911-6 "Bad Sector Information Reset".

# 6.11 COPY ADJUSTMENTS: PRINTING/SCANNING

- **NOTE:** 1) You need to perform these adjustment(s) after replacing any of the following parts:
  - Scanner Wire
  - Lens Block/SBU Assembly
  - Scanner Drive Motor
  - Polygon Mirror Motor
  - Paper Side Fence
  - Memory All Clear
  - 2) For more details about accessing SP modes, refer to section 4.

### 6.11.1 PRINTING

- **NOTE:** 1) Make sure the paper is installed correctly in each paper tray before you start these adjustments.
  - 2) Use the Trimming Area Pattern (SP2-902-3, No.10) to print the test pattern for the following procedures.
  - 3) Set SP 2-902-3 to 0 again after completing these printing adjustments.

#### Registration - Leading Edge/Side-to-Side

- 1. Check the leading edge registration, and adjust it using SP1-001. The specification is:  $3 \pm 2mm$ .
- 2. Check the side-to-side registration for each paper feed station, and adjust them using the following SP modes.

|                                          | SP mode   | Specification |
|------------------------------------------|-----------|---------------|
| 1st paper feed                           | SP1-002-1 |               |
| 2nd paper feed                           | SP1-002-2 |               |
| 3rd paper feed<br>(Optional PFU tray 1), | SP1-002-3 |               |
| 4th paper feed<br>(Optional PFU tray 2)  | SP1-002-4 | $2\pm1.5$ mm  |
| Duplex                                   | SP1-002-5 |               |
| By-pass feed                             | SP1-002-6 |               |
| LCT                                      | SP1-002-7 |               |

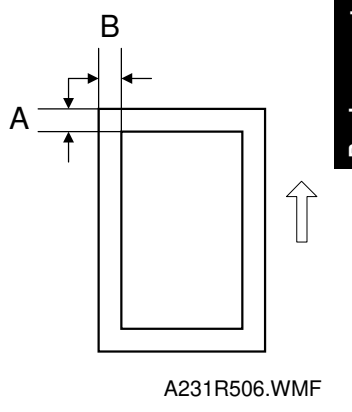

A: Leading Edge Registration B: Side-to-side Registration

#### Blank Margin

- **NOTE:** If the leading edge/side-to-side registration can not be adjusted within the specifications, adjust the leading/left side edge blank margin.
- 1. Check the trailing edge and right side edge blank margins, and adjust them using the following SP modes.

|   | Ξ |   | L |
|---|---|---|---|
| - | _ |   | L |
|   | - |   |   |
|   | - | ╤ | = |

|                                                      | SP mode   | Specification  |
|------------------------------------------------------|-----------|----------------|
| Trailing edge                                        | SP2-101-2 | $2\pm2$ mm     |
| Right edge                                           | SP2-101-4 | 2 +2.5/-1.5 mm |
| Leading edge                                         | SP2-101-1 | $3\pm2$ mm     |
| Left edge                                            | SP2-101-3 | $2\pm1.5$ mm   |
| Trailing edge (duplex<br>copy, 2 <sup>nd</sup> side) | SP2-101-5 | 2 ± 2 mm       |
| Left edge (duplex<br>copy, 2 <sup>nd</sup> side)     | SP2-101-6 | 2 ± 1.5 mm     |
| Right edge (duplex<br>copy, 2 <sup>nd</sup> side)    | SP2-101-7 | 2 +2.5/-1.5 mm |

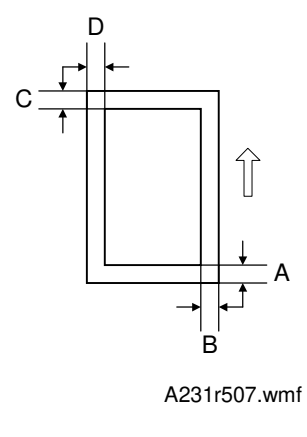

- A: Trailing Edge Blank Margin
- B: Right Edge Blank Margin
- C: Leading Edge Blank Margin
- D: Left Edge Blank Margin

#### Main Scan Magnification

- 1. Print the single-dot grid pattern (SP2-902-3, no.5).
- 2. Check the magnification, and adjust the magnification using SP2-909-1 if necessary. The specification is  $\pm$  1%.

#### Parallelogram Image Adjustment

Do the following procedure if a parallelogram is printed while adjusting the printing registration or the printing margin using a trimming area pattern.

**NOTE:** The following procedure should be done after adjusting the side-to-side registration for each paper tray station.

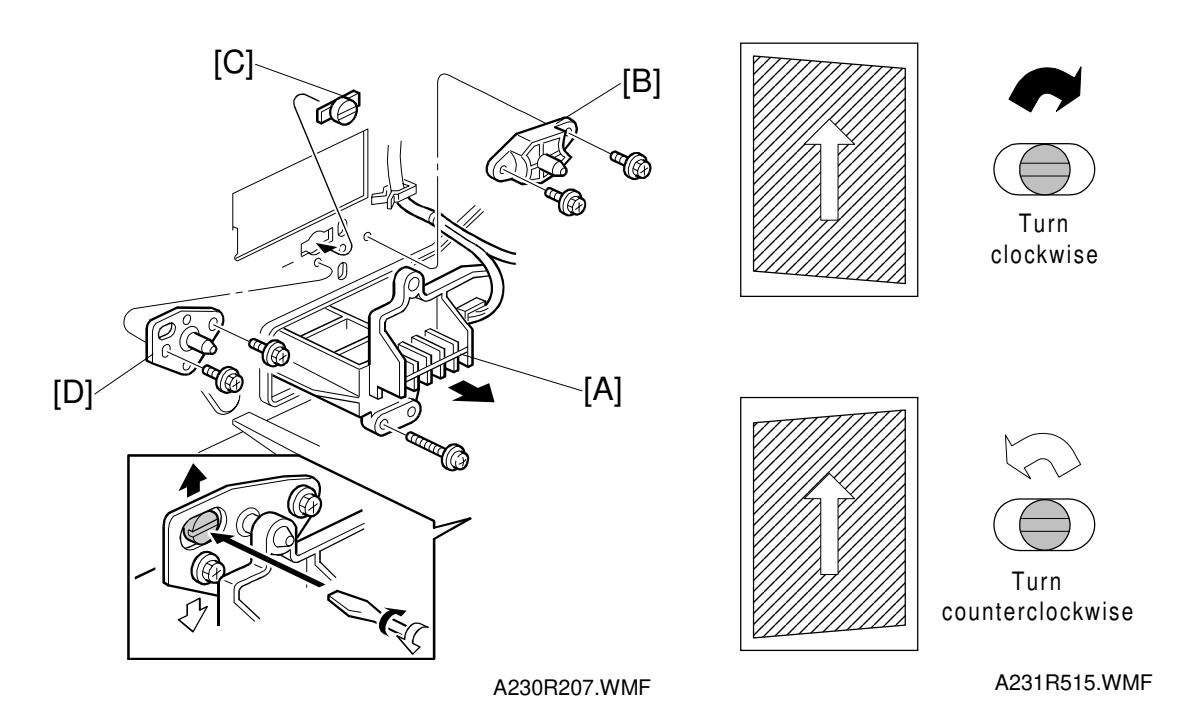

- 1. Check the trimming area pattern image (SP2-902-3, No.10) whether a parallelogram image appears or not, as shown. If it appears, do the following.
- 2. Remove the laser unit [A] (see Replacement and Adjustment Laser Unit).
- 3. Remove the bracket [B] (2 screws).
- 4. Install the adjusting cam [C] (P/N: A2309003).
- 5. Secure the adjustment bracket [D] using the two screws which were used for the bracket [B]. However, do not tighten the screws at this time.
- 6. Adjusts the laser unit position by turning the adjusting cam. (Refer to the above illustration for the relationship between the image and the cam rotation direction).
- 7. Tighten the adjustment bracket.
- 8. Print the trimming area pattern to check the image. If it is still the same, repeat steps 6 to 8.

### 6.11.2 SCANNING

- **NOTE:** 1) Perform or check the printing registration/side-to-side adjustment and the blank margin adjustment, before doing the following scanner adjustments.
  - 2) Use an OS-A3 test chart to perform the following adjustments.

#### **Registration: Platen Mode**

- 1. Place the test chart on the exposure glass and make a copy from one of the feed stations.
- 2. Check the leading edge and side-to-side registration, and adjust them using the following SP modes if necessary.

|              | SP mode |
|--------------|---------|
| Leading Edge | SP4-010 |
| Side-to-side | SP4-011 |

A: Leading Edge Registration B: Side-to-side Registration

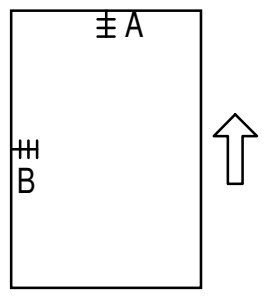

A231R508.WMF

#### Magnification

**NOTE:** Use an OS-A3 test chart to perform the following adjustment.

Sub Scan Magnification

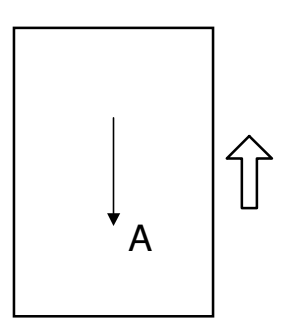

A: Main Scan Magnification

A231R510.WMF

- 1. Place the test chart on the exposure glass and make a copy from one of the feed stations.
- 2. Check the magnification ratio, and adjust it using the following SP mode if necessary. The specification is  $\pm 1\%$ .

|                        | SP mode |
|------------------------|---------|
| Sub Scan Magnification | SP4-008 |
#### Scanner Skew Image Adjustment

Do the following procedure if skew is caused by the scanner (not the printer) while adjusting the scanner registration and magnification.

- **NOTE:** 1) In machines with an ADF, do the following procedure after doing all ADF image adjustments on the following page.
  - 2) The specification is 1.2 mm / 200 mm.

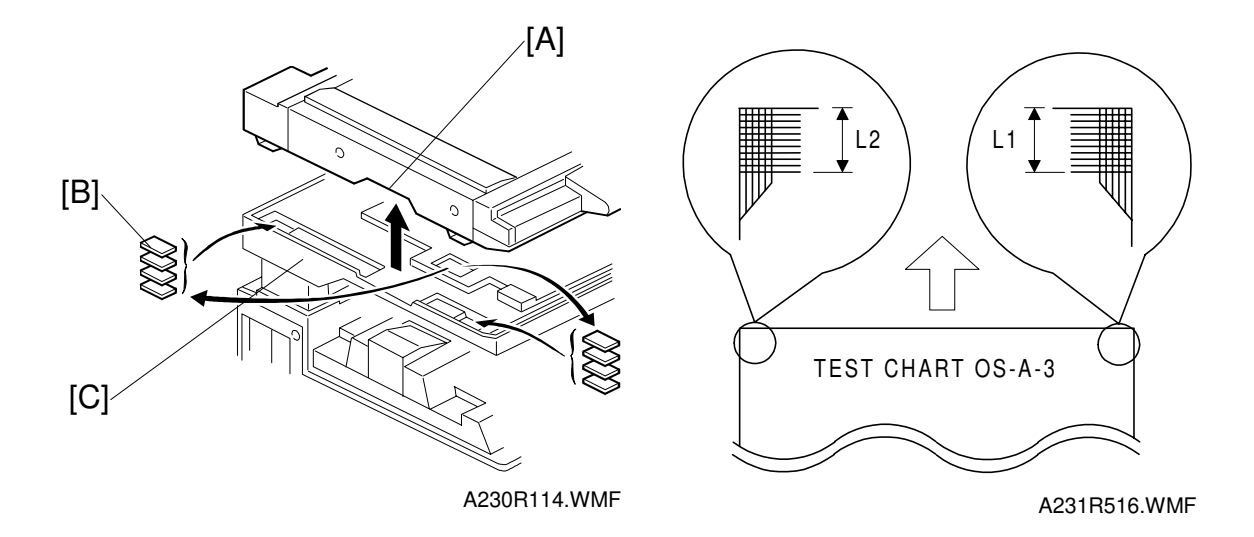

- 1. Place the OS-A3 test chart on the exposure glass and make a copy from one of the feed stations.
- 2. Measure the distance from the leading edge of the 10th line at both upper corners on the test chart (L1 and L2 in the above right illustration).
- 3. If the difference between the two positions is greater than 0.3 mm, do the following steps.
- 4. Remove the screws that secure the scanner unit and lift up the scanner, holding the grip [A].
- 5. Put spacer(s) [B] at the front or rear of the scanner plate [C], depending on the skew image.
  - If the distance at the right side is longer than at the left side, add the spacer(s) to the front side of the scanner plate.
  - If the distance at the left side is longer than at the right side, add the spacer(s) to the rear side of the scanner plate.

| Difference      | No. of spacers |
|-----------------|----------------|
| 0.3 mm ~ 0.6 mm | 1              |
| 0.6 mm ~ 0.8 mm | 2              |
| 0.8 mm ~ 1.1 mm | 3              |

- 6. Make a copy again using the test chart to check the skew.
- 7. If there is still some skew, redo steps 5 and 6.
- 8. If the skew has been corrected, secure the scanner unit (2 screws).

Replacemer Adjustmen

# 6.11.3 ADF IMAGE ADJUSTMENT

# Registration

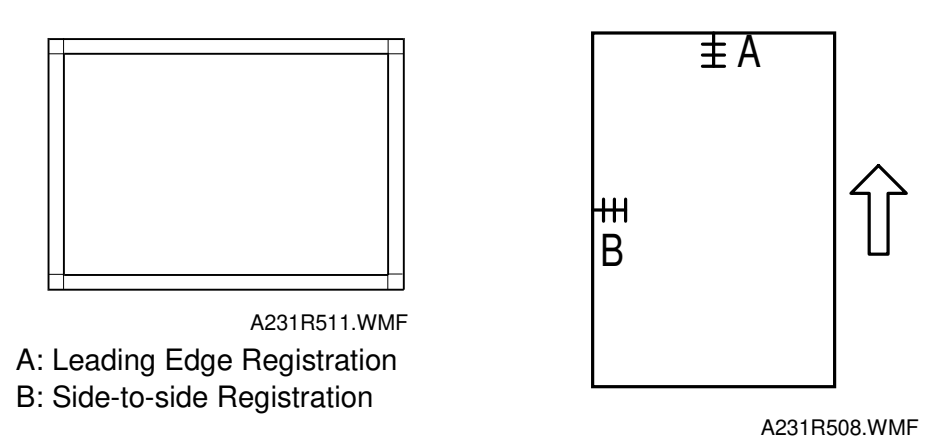

NOTE: Make a temporary test chart as shown above using A3/DLT paper.

- 1. Place the temporary test chart on the ADF and make a copy from one of the feed stations.
- 2. Check the registration, and adjust using the following SP modes if necessary.

|                                           | SP mode   |
|-------------------------------------------|-----------|
| Side-to-side Registration                 | SP6-006-1 |
| Leading Edge Registration (Simplex)       | SP6-006-2 |
| Leading Edge Registration (Duplex: front) | SP6-006-3 |
| Leading Edge Registration (Duplex: rear)  | SP6-006-4 |

# 7. TROUBLESHOOTING

# 7.1 SERVICE CALL CONDITIONS

# 7.1.1 SUMMARY

There are 4 levels of service call conditions.

| Level | Definition                                                                                                    | Reset Procedure                                                                                                    |
|-------|----------------------------------------------------------------------------------------------------|----------------------------------------------------------------------------------------------------|
| A     | To prevent the machine from being damaged,<br>the SC can only be reset by a service<br>representative (see the note below). The<br>copier cannot be operated at all. | Enter SP mode, then turn the main power switch off and on.                                                                                             |
| В     | The SC can be reset by turning the main<br>power switch off and on if the SC was caused<br>by incorrect sensor detection.                                            | Turn the operation switch or<br>main power switch off and<br>on.<br>A level B' SC can only be<br>reset by turning the main<br>power switch off and on. |
| С     | The copier can be operated as usual except for the unit related to the service call.                                                                                 | Turn the operation switch off and on.                                                                                                    |
| D     | The SC history is updated. The machine can be operated as usual.                                                                                                    | The SC will not displayed. All that happens is that the SC history is updated.                                                                         |

**NOTE:** 1) If the problem concerns electrical circuit boards, first disconnect then reconnect the connectors before replacing the PCBs.

- 2) If the problem concerns a motor lock, first check the mechanical load before replacing motors or sensors.
- 3) When a Level A or B SC occurs while in an SP mode, the display does not indicate the SC number. If this occurs, check the SC number after leaving the SP mode. This does not apply to Level B' codes.

Troubleshooting

# 7.1.2 SC CODE DESCRIPTIONS

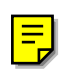

E

## SC101: Exposure lamp error

- Definition - [B]

The standard white level was not detected properly when scanning the white plate.

#### - Possible cause -

- Exposure lamp defective
- Lamp stabilizer defective
- Exposure lamp connector defective
- Dirty standard white plate
- Dirty scanner mirror or scanner mirror out of position
- SBU board defective
- SBU connector defective
- Lens block out of position
- SIB defective

#### SC120: Scanner home position error 1

-Definition- [B']

The scanner home position sensor does not detect the on condition during initialization or copying.

- Possible causes -
  - Scanner home position sensor defective
  - Scanner drive motor defective
  - SIB defective
  - Scanner home position sensor connector defective
  - Scanner drive motor connector defective

#### SC121: Scanner home position error 2

-Definition- [B']

The scanner home position sensor does not detect the off condition during initialization or copying.

- Scanner home position sensor defective
- Scanner drive motor defective
- SIB defective
- Scanner home position sensor connector defective
- Scanner drive motor connector defective

# SC302: Charge roller current leak

-Definition- [B]

A charge roller current leak signal is detected.

- Possible causes -
  - Charge roller damaged
  - High voltage supply board defective
  - Poor PCU connection

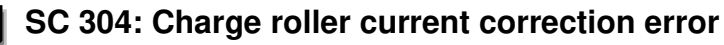

-Definition- [B]

The charge roller bias correction is performed twice even if the maximum charge roller bias (-2000V) is applied to the roller.

- Possible causes -

• ID sensor defective

# SC320: Polygon motor error

-Definition- [B']

The polygon motor does not reach its operating speed within 20 seconds after the polygon motor on signal, or the lock signal is still activated for more than 20 seconds after the polygon motor off signal.

- Possible causes -

- Polygon motor defective
- Poor connection between the polygon motor driver and the BICU board
- BICU board defective

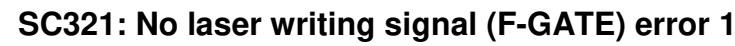

- Definition- [B]

E

The laser writing signal (F-GATE) does not go to LOW for more than 15 seconds after the copy paper reaches the registration sensor.

- Possible causes -

- BICU board defective
- Poor connection of the fax controller or printer controller
- Fax controller or printer controller defective

Troubleshooting

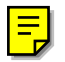

#### SC322: 1st laser synchronization error

-Definition- [B']

The 1st laser synchronization signal cannot be detected by the main scan synchronization detector board even if the laser diodes are activated.

- Possible causes -

- Poor connection between the laser synchronization detector board and the LD unit.
- Laser synchronization detector board out of position
- Laser synchronization detector board defective
- LD unit defective

#### SC323: LD drive current over

-Definition- [B']

The LD drive board applies more than 110 mA to the LD.

- Possible causes -
  - LD unit defective (not enough power, due to aging)
  - Poor connection between the LD unit and the BICU board
  - BICU defective

## SC326: 2nd laser synchronization error

-Definition- [B']

The 2nd laser synchronization signal cannot be detected by the main scan synchronization detector board even if the laser diodes are activated.

- Possible causes -

- Poor connection between the laser synchronization detector board and the LD unit.
- Laser synchronization detector board out of position
- Laser synchronization detector board defective
- LD unit defective

## SC327: LD unit home position error 1

-Definition- [B']

The LD unit home position sensor does not detect an on condition when the LD unit moves to its home position.

- LD unit home position sensor defective
- LD positioning motor defective
- LD unit movement blocked because of incorrect connector routing

#### SC328: LD unit home position error 2

-Definition- [B']

The LD unit home position sensor does not detect an off condition when the LD unit moves from its home position.

- Possible causes -

- LD unit home position sensor defective
- LD positioning motor defective
- LD unit movement blocked because of incorrect connector routing

#### SC329: Laser beam pitch adjustment error

-Definition- [B]

The LD unit home position sensor does not detect an on condition while changing the LD unit position for correcting the LD position or changing the dpi.

- Possible causes -

- The laser beam pitch adjustment (SP2-109-3 and 4) was not done after replacing the NVRAM or doing an NVRAM clear.
- The laser beam pitch adjustment (SP2-109-1 ~ 4) was not done after replacing the LD unit.
- LD unit movement blocked because of incorrect connector routing

## SC350-1: ID sensor error 1

-Definition- [B]

One of the following ID sensor output voltages was detected twice consecutively when checking the ID sensor pattern.

- 1) Vsp  $\geq$  2.5V
- 2) Vsg  $\leq 2.5V$
- 3) Vsp = 0V
- 4) Vsg = 0V

- ID sensor defective
- ID sensor connector defective
- Poor ID sensor connector connection
- I/O board (IOB) defective
- High voltage supply board defective
- Dirty ID sensor
- Defect at ID sensor pattern writing area of the drum

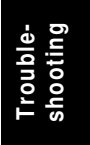

### SC350-2: ID sensor error 2

-Definition- [B]

The ID sensor output voltage is 5.0V and the PWM signal input to the ID sensor is 0 when checking the ID sensor pattern.

- Possible causes -

- ID sensor defective
- ID sensor connector defective
- Poor ID sensor connector connection
- I/O board (IOB) defective
- High voltage supply board defective
- Dirty ID sensor
- Defect at the ID sensor pattern writing area of the drum

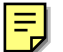

## SC350-3: ID sensor error 3

-Definition- [B]

The ID sensor pattern edge voltage is detected to be not 2.5V twice consecutively during an 800 ms interval.

- Possible causes -

- ID sensor defective
- ID sensor connector defective
- Poor ID sensor connector connection
- I/O board (IOB) defective
- High voltage supply board defective
- Dirty ID sensor
- Defect at the ID sensor pattern writing area of the drum

#### SC350-4: ID sensor error 4

-Definition- [B]

One of the following ID sensor output voltages is detected at ID sensor initialization.

1) Vsg < 4.0V when the maximum PWM input (255) is applied to the ID sensor.

2) Vsg  $\ge$  4.0V when the minimum PWM input (0) is applied to the ID sensor.

- ID sensor defective
- ID sensor connector defective
- Poor ID sensor connector connection
- I/O board (IOB) defective
- High voltage supply board defective
- Dirty ID sensor
- Defect at the ID sensor pattern writing area of the drum

# SC350-5: ID sensor error 5

-Definition- [B]

Vsg falls out of the adjustment target (4.0  $\pm$  0.2V) during Vsg checking.

- Possible causes -

- ID sensor defective
- ID sensor connector defective
- Poor ID sensor connector connection
- I/O board (IOB) defective
- High voltage supply board defective
- Dirty ID sensor
- Defect at the ID sensor pattern writing area of the drum

## SC360: Hard disk drive error 1

-Definition- [B]

The machine does not detect the connection signal from the HDD.

- Possible causes -
  - Poor connection between the HDD and HDD controller board
  - The ac power connector to the HDD is disconnected.
  - HDD defective
  - HDD controller board defective
  - BICU defective

# SC361: Hard disk drive error 2

-Definition- [B]

The image data stored in the HDD cannot be output properly.

- Possible causes -
  - When this SC occurs only once, this problem will be solved after turning the main power switch off and on.
  - When this SC occurs while performing SP4-911-1 (HDD media check), it can be cured by doing SP4-911-2 (HDD formatting).
  - HDD defective

Troubleshooting

## SC362: IMAC (image compression IC) error

-Definition- [B]

An error occurs during image processing in the IMAC, which handles image compression and image data transmission.

- Possible causes -

- BICU defective
- HDD controller board defective

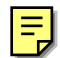

## SC365: Image storage address error

-Definition- [B]

The BICU receives an image data output request signal for data that is not stored in memory.

- Possible causes -

• BICU defective

# SC390-1: TD sensor error 1

-Definition- [B]

The TD sensor output voltage is less than 0.5V or more than 5.0V 10 consecutively during copying.

- Possible causes -
  - TD sensor abnormal
  - Poor connection between the TD sensor and the I/O board (IOB)
  - I/O board (IOB) defective

## SC390-2: TD sensor error 2

-Definition- [B]

The TD sensor output voltage is less than 1.8V or more than 4.8V during TD sensor initial setting.

- TD sensor abnormal
- No developer in the development unit

## SC391: Development bias leak

-Definition- [B]

A development bias leak signal is detected.

- Possible causes -
  - Poor connection between the development bias terminal and the high voltage supply board
  - High voltage supply board defective

## SC401-1: Transfer roller leak error

-Definition- [B]

A transfer roller current leak signal is detected.

- Possible causes -
  - High voltage supply board defective
  - Poor connection between the transfer current terminal and the high voltage supply board

## SC401-2: Transfer roller open error

-Definition- [B]

The transfer roller current feedback signal is not detected.

- Possible causes -
  - High voltage supply board defective
  - Poor connection between the transfer current terminal and the high voltage supply board
  - Poor PCU connection

## SC403: Transfer belt position sensor error

-Definition- [B]

The transfer belt position sensor does not activate even if the transfer belt clutch has rotated once.

- Possible causes -

- Main motor/drive malfunction
- Transfer belt position sensor defective
- Poor transfer belt position sensor connection

Troubleshooting

## SC 405: Transfer belt error

-Definition- [B]

The transfer belt does not move away from the drum during ID sensor pattern checking.

- Possible causes -

- Main motor/drive malfunction
- Transfer belt position sensor defective
- Poor transfer belt position sensor connection

## SC440: Main motor lock

-Definition- [B]

A main motor lock signal is not detected within 2 seconds after the main motor turns on.

- Possible causes -

- Too much load on the drive mechanism
- Main motor defective

# SC490: Exhaust fan motor lock

-Definition- [B]

An exhaust fan motor lock signal is not detected within 5 seconds after the exhaust fan motor turns on.

- Possible causes -

- Too much load on the drive mechanism
- Exhaust fan motor defective
- Poor fan motor connector connection

## SC492: Cooling fan motor lock

-Definition- [B]

A cooling fan motor lock signal is not detected within 5 seconds after the cooling fan motor turns on.

- Too much load on the drive mechanism
- Cooling fan motor defective
- Poor fan motor connector connection

#### SC493: Bridge unit cooling fan lock

-Definition- [B]

A bridge unit cooling fan motor lock signal is not detected within 5 seconds after the bridge unit cooling fan motor turns on.

- Possible causes -

- Too much load on the drive mechanism
- Bridge unit cooling fan motor defective
- Poor fan motor connector connection

#### SC501-1: 1st tray lift malfunction 1

-Definition- [C]

The paper upper limit sensor is not activated after the tray lift motor has been on for 10 seconds.

- Possible causes -

- 1st tray upper limit sensor defective
- Tray lift motor defective
- Poor tray lift motor connection

#### SC501-2: 1st tray lift malfunction 2

-Definition- [C]

If the main power switch is turned on when the paper is already at the feed height, the paper height position is detected again. At this time, the paper upper limit sensor should de-activate within 5 seconds after the paper bottom plate starts to drop. If it does not deactivate within 5 s four times consecutively, this SC will be generated.

- Possible causes -

- 1st tray upper limit sensor defective
- Tray lift motor defective
- Too much paper in the tray

#### SC502-1: 2nd tray lift malfunction 1

-Definition- [C]

The paper upper limit sensor is not activated after the tray lift motor has been on for 10 seconds.

- 2nd tray upper limit sensor defective
- Tray lift motor defective
- Poor tray lift motor connection

## SC502-2: 2nd tray lift malfunction 2

-Definition- [C]

If the main power switch is turned on when the paper is already at the feed height, the paper height position is detected again. At this time, the paper upper limit sensor should de-activate within 5 seconds after the paper bottom plate starts to drop. If it does not deactivate within 5 s four times consecutively, this SC will be generated.

- Possible causes -

- 2nd tray upper limit sensor defective
- Tray lift motor defective
- Too much paper in the tray

## SC503-1: 3rd tray lift malfunction 1 (optional paper tray unit)

-Definition- [C]

The paper upper limit sensor is not activated after the tray lift motor has been on for 13 seconds.

- Possible causes -

- 3rd tray upper limit sensor defective
- Tray lift motor defective
- Poor tray lift motor connection

## SC503-2: 3rd tray lift malfunction 2 (optional paper tray unit)

-Definition- [C]

If the main power switch is turned on when the paper is already at the feed height, the paper height position is detected again. At this time, the paper upper limit sensor should de-activate within 5 seconds after the paper bottom plate starts to drop. If it does not deactivate within 5 s four times consecutively, this SC will be generated.

- 3rd tray upper limit sensor defective
- Tray lift motor defective
- Too much paper in the tray

## SC504-1: 4th tray lift malfunction 1 (optional paper tray unit)

-Definition- [C]

The paper upper limit sensor is not activated after the tray lift motor has been on for 13 seconds.

- Possible causes -

- 4th tray upper limit sensor defective
- Tray lift motor defective
- Poor tray lift motor connection

#### SC504-2: 4th tray lift malfunction 2 (optional paper tray unit)

-Definition- [C]

If the main power switch is turned on when the paper is already at the feed height, the paper height position is detected again. At this time, the paper upper limit sensor should de-activate within 5 seconds after the paper bottom plate starts to drop. If it does not deactivate within 5 s four times consecutively, this SC will be generated.

- Possible causes -

- 4th tray upper limit sensor defective
- Tray lift motor defective
- Too much paper in the tray

## SC506: Paper tray unit main motor lock (optional paper tray)

-Definition- [C]

A main motor lock signal is detected for more than 0.5 s during rotation.

- Possible causes -
  - Paper tray unit main motor defective
  - Too much load on the drive mechanism
  - Poor motor connector connection

## SC507: LCT main motor lock (optional LCT)

-Definition- [C]

A main motor lock signal is detected for more than 0.5 s during rotation.

- LCT main motor defective
- Too much load on the drive mechanism
- Poor motor connector connection

## SC510-1: LCT tray malfunction 1

-Definition- [C]

- 1) The LCT lift sensor does not activate for more than 18 seconds after the LCT lift motor turned on.
- 2) The LCT lower limit sensor does not activate for more than 18 seconds after the LCT lift motor turned on.
- 3) The LCT lift sensor is already activated when the LCT lift motor turns on.

- Possible causes -

- LCT lift motor defective
- Pick-up solenoid defective
- Poor motor connector connection
- Poor pick-up solenoid connector connection
- Paper end sensor defective
- LCT lift sensor defective
- LCT lower limit sensor defective

## SC510-2: LCT tray malfunction-2

-Definition- [C]

- 1) During paper lifting, the LCT lift sensor does not activate for more than 1.5 seconds after the paper end sensor turned on. If this condition occurs four times consecutively, this SC will be generated.
- 2) During paper lifting, after the top of the paper reaches the upper limit position, the paper is lowered until the LCT lift sensor is de-activated. At this time, the LCT lift sensor does not de-activate for more than 5 seconds.

- Possible causes -

- LCT lift motor defective
- Pick-up solenoid defective
- Poor motor connector connection
- Poor pick-up solenoid connector connection
- Paper end sensor defective
- Too much paper in the LCT
- Paper is not properly loaded in the LCT

## SC541: Fusing thermistor open

-Definition- [A]

The fusing temperature detected by the thermistor was below 7°C for 16 seconds.

- Possible causes -
  - Fusing thermistor defective or out of position
  - Poor thermistor terminal connection

26 March 1998

# E

E

# SC542: Fusing temperature warming-up error

-Definition- [A]

- The fusing temperature does not reach the fusing standby temperature within 125 seconds after the main power switch is turned on.
- Possible causes -
  - Fusing thermistor defective or out of position
  - Fusing lamp open
  - Fusing thermofuse open
  - BICU defective
  - Power supply board defective
  - Poor fusing unit connection

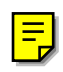

# SC543: Fusing overheat error 1

-Definition- [A]

A fusing temperature of over 231°C is detected for 5 seconds by the fusing thermistor.

- Possible causes -
  - Fusing thermistor defective
  - BICU defective
  - I/O board (IOB) defective

# SC545: Fusing overheat error 2

-Definition- [A]

The fusing lamp stays on at full power for 30 seconds while in the stand-by condition after warming-up is completed.

- Possible causes -
  - Fusing thermistor out of position

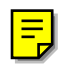

# SC546: Fusing ready temperature malfunction

-Definition- [A]

The fusing temperature goes 20 °C below or 20 °C over the stand-by temperature after warm-up is completed.

- Possible causes -
  - Poor thermistor connector connection
  - Poor fusing unit connection

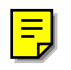

# SC547: Zero cross signal malfunction

-Definition- [A]

Zero cross signals are not detected within a certain period within 500 ms after the main power switch has been turned on.

- Possible causes -
  - Power supply board defective
  - Noise on the ac power line

## SC548: Fusing unit installation error

- Definition - [A]

The machine cannot detect the fusing unit when the front cover and right cover are closed.

- Possible causes -

- Fusing unit is not installed
- Poor fusing unit connection

## SC599: 1-bin tray motor lock (optional 1-bin tray unit)

-Definition- [C]

A 1-bin tray motor lock signal is not detected for more than 0.3 seconds during rotation.

- Possible causes -

- 1-bin tray motor defective
- Too much load on the drive mechanism
- Poor motor connector connection

#### SC601: Communication error between BICU and scanner unit

-Definition- [B']

The BICU cannot communicate with the BIS board properly.

- Poor connection between the SIB and SIFB boards.
- Poor connection between the SIFB and BICU boards.
- SIB board defective
- SIFB board defective
- BICU board defective

# SC602: Communication error between BICU and HDD control board

-Definition- [B']

The BICU cannot communicate with the HDD control board properly.

- Possible causes -

- Poor connection between the BICU board and HDD control board
- HDD control board defective
- BICU board defective

# SC620-1: Communication error between BICU and ADF 1

-Definition- [B']

The BICU cannot receive a response signal three times when a communication error has occurred.

- Possible causes -

- Poor connection between the BICU board and ADF main board
- ADF main board defective
- BICU board defective

# SC620-2: Communication error between BICU and ADF 2

-Definition- [B']

The BICU receives a "Break" signal from the ADF main board.

- Possible causes -

- Poor connection between the BICU board and ADF main board
- ADF main board defective
- BICU board defective

# SC620-3: Communication error between BICU and ADF 3

-Definition- [B']

The BICU sends a command to the ADF main board which does not operate an ADF function.

- Poor connection between the BICU board and the ADF main board
- ADF main board defective
- BICU board defective

#### SC621: Communication error between BICU and finisher

-Definition- [B']

The BICU cannot communicate with the finisher properly.

- Possible causes -
  - Poor connection between the BICU board and the finisher main board
  - Finisher main board defective
  - BICU board defective

#### SC623: Communication error between BICU and paper tray unit

-Definition- [B']

The BICU cannot communicate with the paper tray unit properly.

- Possible causes -

- Poor connection between the BICU board and the paper tray unit main board
- Paper tray unit main board defective
- BICU board defective

#### SC624: Communication error between BICU and LCT

-Definition- [B']

The BICU cannot communicate with the LCT properly.

- Possible causes -
  - Poor connection between the BICU board and the LCT main board
  - LCT main board defective
  - BICU board defective

## SC630: CSS (RSS) communication error between line adapter and CSS center

E

## SC700: ADF original pick-up malfunction

-Definition- [B']

Japan only

The original stopper H.P sensor does not activate three times consecutively after the pick-up motor has turned on.

- Original stopper H.P sensor defective
- Pick-up motor defective
- Timing belt out of position
- ADF main board defective

### SC701: ADF original pick-up malfunction

-Definition- [B']

The original pick-up H.P sensor does not activate three times consecutively after the pick-up motor has turned on.

- Possible causes -

- Original pick-up H.P sensor defective
- Pick-up motor defective
- ADF main board defective

## SC722: Finisher jogger motor error

-Definition- [B']

- 1) The finisher jogger H.P sensor remains de-activated for a certain time when returning to home position.
- 2) The finisher jogger H.P sensor remains activated for a certain time when moving away from home position.

- Possible causes -

- Jogger H.P sensor defective
- Jogger motor defective

#### SC724: Finisher staple hammer motor error

-Definition- [B']

Stapling does not finish for more than 600 ms after the staple hammer motor turned on.

- Possible causes -

- Staple hammer motor defective
- Staple jam

#### SC725: Finisher stack feed-out motor error

- Definition - [B']

The stack feed-out belt H.P sensor does not activate within a certain time after the stack feed-out motor turned on.

- Stack feed-out H.P sensor defective
- Stack feed-out motor defective

#### SC726: Finisher shift/lift motor error

- Definition [B']
  - 1) Tray shift does not finish within a certain time after the shift motor turned on.
  - 2) The stack height sensor does not activate within a certain time after the shift tray lift motor turned on.
- Possible causes -
  - Shift motor defective
  - Shift tray lift motor defective

#### SC727: Finisher stapler rotation motor error

- Definition [B']
  - 1) Stapler rotation does not finish within a certain time after the staple rotation motor turned on.
  - 2) The stapler does not return to its home position within a certain time after stapling finished.
- Possible causes -
  - Stapler rotation motor defective
  - Poor stapler rotation motor connection

#### SC729: Finisher punch motor error

- Definition - [B']

The punch H.P sensor does not activate within a certain time after the punch motor turned on.

- Possible causes -
  - Punch motor defective
  - Punch H.P sensor defective
  - Poor punch motor connection

#### SC730: Finisher stapler position motor error

- Definition [B']
  - 1) The stapler does not return to its home position within a certain time after the stapler motor turned on.
  - 2) The stapler H.P sensor does not activate within a certain time after the stapler motor turned on.
- Possible causes -
  - Stapler motor defective
  - Stapler H.P sensor defective
  - Poor stapler motor connection

26 March 1998

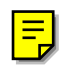

#### SC900: Electrical total counter error

-Definition- [A]

The value of the total counter has already exceeded 9,999,999

- Possible causes -

• NVRAM defective

## SC951: F-gate signal error 2

-Definition- [B']

When the IPU has already received the F-gate signal, the IPU receives another F-gate signal.

- Possible causes -

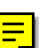

• BICU defective

#### SC954: Printer image setting error

-Definition- [B']

The settings that are required for image processing using the printer controller are not sent from the IPU.

- Possible causes -
  - Software defective

## SC955: Memory setting error

-Definition- [B']

The settings that are required for image processing using the memory are not sent from the IPU.

- Possible causes -

Software defective

## SC959: Printer setting ID error

-Definition- [B']

The ID that is required for image processing using the printer is not sent from the IPU.

- Possible causes -

Software defective

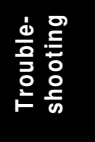

## SC960: Printer return ID error

-Definition- [B']

The ID that is sent from the printer controller after finishing the printout is incorrect.

- Possible causes -
  - Software defective

# SC961: Printer ready ID error

-Definition- [B']

The ID that is sent from the printer controller in the printer controller printing ready condition is incorrect.

- Possible causes -

• Software defective

## SC962: Memory setting ID error

-Definition- [B']

The ID that is sent from the memory when the IPU sent the memory ready signal is incorrect.

- Possible causes -
  - Software defective

## SC963: Memory finishing ID error

-Definition- [B']

The ID that is sent from the memory when the IPU sent the memory finish signal is incorrect.

- Possible causes -

• Software defective

# SC964: Printer ready error

-Definition- [B']

The print ready signal is not generated for more than 17 seconds after the IPU received the print start signal.

- Possible causes -

• Software defective

## SC980: HDD access error

-Definition- [B']

Incorrect parameter sent from the BICU to the MSU.

- Possible causes -
  - Software defective
  - Poor connection between BICU and MSU.

## SC981: HDD response error

-Definition- [B']

The HDD control board does not generate any response when the IPU sends a read/write signal to the MSU.

- Possible causes -

- Software defective
- Poor connection between BICU and MSU
- HDD defective

## SC982: HDD construction error

-Definition- [B']

- 1) The HDD has been installed without the electric sort kit (SIMM memory).
- 2) A HDD that does not have the correct specifications has been installed.
- Possible causes -
  - Hard disk defective
  - Incorrect hard disk type
  - The electric sort kit is not installed

## SC990: Software performance error

-Definition- [B']

The software performs an unexpected function.

- Possible causes -

Software defective

When this SC occurs, the file name, address, and data will be stored in the NVRAM. These data can be checked by entering SP mode then pressing "0".

Note the above data and the situation in which this SC occurs. Then report the data and conditions to your technical control centre.

# 7.2 ELECTRICAL COMPONENT DEFECTS

# 7.2.1 SENSORS

| Component<br>(Symbol)         | CN               | Condition | Symptom                                                                                                    |
|-------------------------------|------------------|-----------|----------------------------------------------------------------------------------------------------|
| Scanner Home<br>Position (S1) | 505-5<br>(SIB)   | Open      | SC121 is displayed.                                                                                               |
|                               |                  | Shorted   | SC120 is displayed.                                                                                               |
| Platen Cover<br>(S2)          | 505-8<br>(SIB)   | Open      | APS and ARE do not function properly.                                                                             |
|                               |                  | Shorted   | No symptom.                                                                                                    |
| Original Width<br>(S3)        | 502-2,3<br>(SIB) | Open      | The CPU cannot detect the original size properly. APS and ARE do not function correctly.                          |
|                               |                  | Shorted   |                                                                                                    |
| Original<br>Length-1 (S4)     | 502-7,8<br>(SIB) | Open      | The CPU cannot detect the original size properly. APS and ARE do not function correctly.                          |
|                               |                  | Shorted   |                                                                                                    |
| Original<br>Length-2 (S5)     | 502-12<br>(SIB)  | Open      | The CPU cannot detect the original size properly. APS and ARE do not function correctly.                          |
|                               |                  | Shorted   |                                                                                                    |
| LD Unit Home<br>Position (S6) | 220-2<br>(IOB)   | Open      | SC328 is displayed when the laser beam pitch is changed.                                                          |
|                               |                  | Shorted   | SC327 is displayed when the laser beam pitch is changed.                                                          |
| Toner Density<br>(TD) (S7)    | 204-3<br>(IOB)   | Open      | The add toner indicator blinks even if there is toner in the development unit.                                    |
|                               |                  | Shorted   | SC390-01 is displayed.                                                                                            |
| Paper Exit (S8)               | 203-B2<br>(IOB)  | Open      | The Paper Jam indicator will light whenever a copy is made.                                                       |
|                               |                  | Shorted   | The Paper Jam indicator lights even if there is no paper.                                                         |
| Registration<br>(S9)          | 207-B2<br>(IOB)  | Open      | The Paper Jam indicator lights even if there is no paper.                                                         |
|                               |                  | Shorted   | The Paper Jam indicator will light whenever a copy is made.                                                       |
| Image Density<br>(ID) (S10)   | 219-5<br>(IOB)   | Open      | SC350-03 is displayed after copying.                                                                              |
|                               |                  | Shorted   | SC350-01 is displayed after copying.                                                                              |
| Upper Paper<br>Height (S11)   | 235-2<br>(PFB)   | Open      | Add Paper is displayed even if there is paper. If this condition occurred four times, SC501-02 will be displayed. |
|                               |                  | Shorted   | SC501-01 is displayed.                                                                                            |

| Component<br>(Symbol)            | CN              | Condition | Symptom                                                                                                    |
|----------------------------------|-----------------|-----------|----------------------------------------------------------------------------------------------------|
| Lower Paper<br>Height (S12)      | 236-2<br>(PFB)  | Open      | Add Paper is displayed even if there is paper. If this condition occurred four times, SC502-02 will be displayed. |
|                                  |                 | Shorted   | SC502-01 is displayed.                                                                                            |
| Upper Paper<br>End (S13)         | 235-8<br>(PFB)  | Open      | The Paper End indicator lights even if paper is placed in the upper paper tray.                                   |
|                                  |                 | Shorted   | The Paper End indicator does not light even if there is no paper in the upper paper tray.                         |
| Lower Paper<br>End (S14)         | 236-8<br>(PFB)  | Open      | The Paper End indicator lights even if paper is placed in the lower paper tray.                                   |
|                                  |                 | Shorted   | The Paper End indicator does not light even if there is no paper in the lower paper tray.                         |
| Upper Relay 235-5<br>(S15) (PFB) |                 | Open      | The Paper Jam indicator will light whenever a copy is made.                                                       |
|                                  |                 | Shorted   | The Paper Jam indicator lights even if there is no paper.                                                         |
| Lower Relay<br>(S16)             | 236-5<br>(PFB)  | Open      | The Paper Jam indicator will light whenever a copy is made.                                                       |
|                                  |                 | Shorted   | The Paper Jam indicator lights even if there is no paper.                                                         |
| Upper Tray<br>(S17)              | 239-1<br>(PFB)  | Open      | Add Paper indicated even if there is paper.                                                                       |
|                                  |                 | Shorted   | Add Paper indicated when the tray is set.                                                                         |
| Lower Tray<br>(S18)              | 239-3<br>(PFB)  | Open      | Add Paper indicated even if there is paper.                                                                       |
|                                  |                 | Shorted   | Add Paper indicated when the tray is set.                                                                         |
| Transfer Belt<br>Position (S19)  | 203-A8<br>(IOB) | Open      | No symptom                                                                                                    |
|                                  |                 | Shorted   | SC403 is displayed                                                                                                |

# 7.2.2 SWITCHES

| Component<br>(Symbol)       | CN               | Condition | Symptom                                                                 |
|-----------------------------|------------------|-----------|-------------------------------------------------------------------------|
| Right Lower<br>Cover (SW1)  | 232-3<br>(PFB)   | Open      | Doors/Covers Open is displayed even if the right lower cover is closed. |
|                             |                  | Shorted   | The LCD goes blank when the lower cover is opened.                      |
| Main (SW3)                  | 102-1~4<br>(PSU) | Open      | The machine does not turn on.                                           |
|                             |                  | Shorted   | The machine does not turn off.                                          |
| Front Cover<br>Safety (SW4) | 219-11<br>(IOB)  | Open      | Doors/Covers Open is displayed even if the front cover is closed.       |
|                             |                  | Shorted   | Doors/Covers Open is not displayed even if the front cover is opened.   |

Troubleshooting

# 7.3 BLOWN FUSE CONDITIONS

| Euco     | Rat         | ing         | Symptom when turning on the main                  |
|----------|-------------|-------------|---------------------------------------------------|
| ruse     | 115V        | 210 ~ 230V  | power switch                                      |
| Power Su | pply Board  |             |                                                   |
| FU1      | 6.3A / 125V | 6.3A / 250V | "Doors/Covers Open" is displayed                  |
| FU2      | 6.3A / 125V | 6.3A / 250V | "Doors/Covers Open" for the finisher is displayed |
| FU3      | 4A / 125V   | 4A / 250V   | Paper end condition                               |
| FU4      | 6.3A / 125V | 6.3A / 250V | SC121 is displayed                                |
| FU5      | 6.3A / 125V | 6.3A / 250V | One of SC302, or SC403, or SC405 is displayed     |
| FU101    | 15A / 125V  |             | No response                                       |
| FU102    | 8A / 125V   | 5A / 250V   | No response                                       |
| FU103    | 2A / 125V   | 1A / 250V   | Normal operation (optional heaters do not work)   |

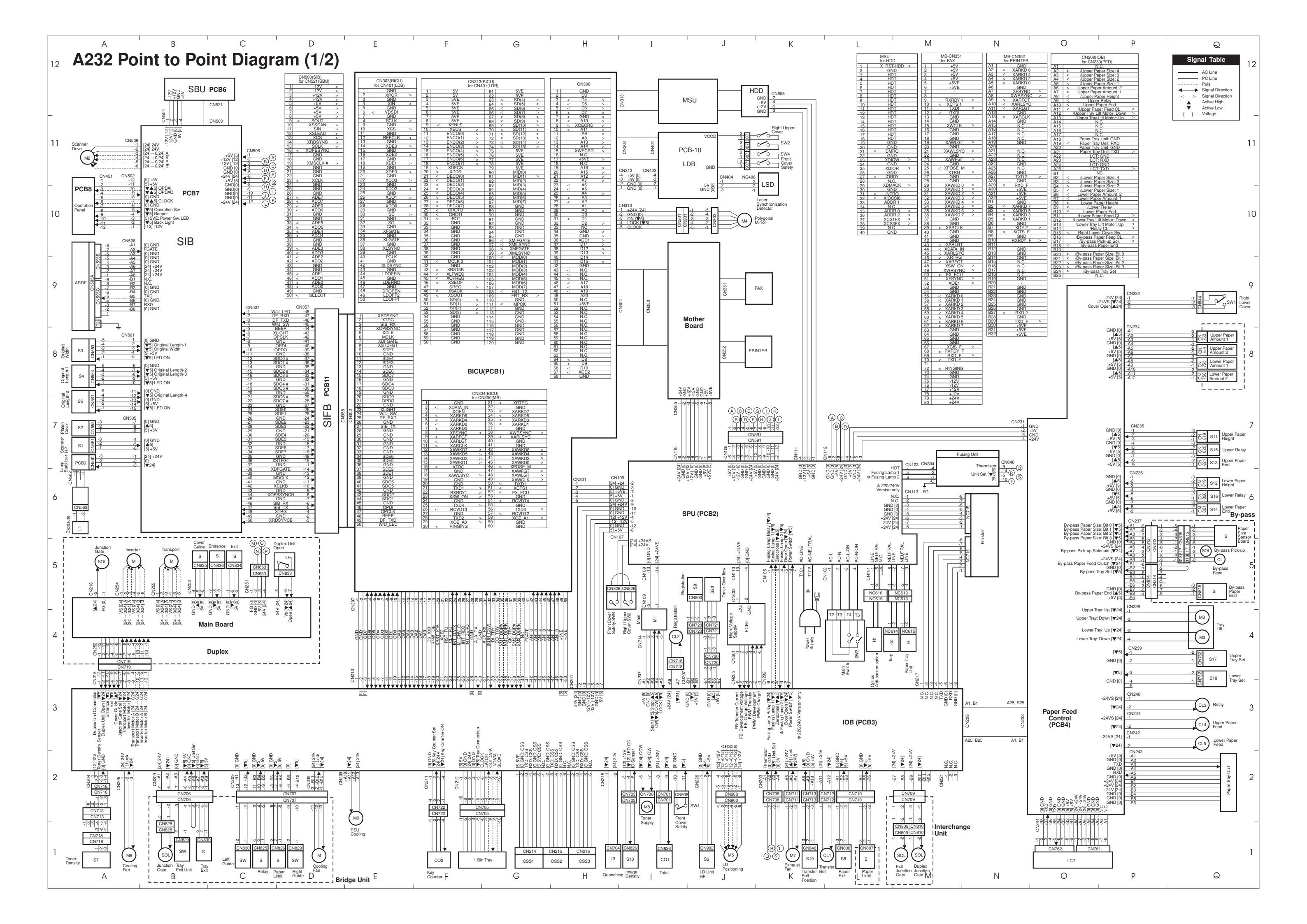

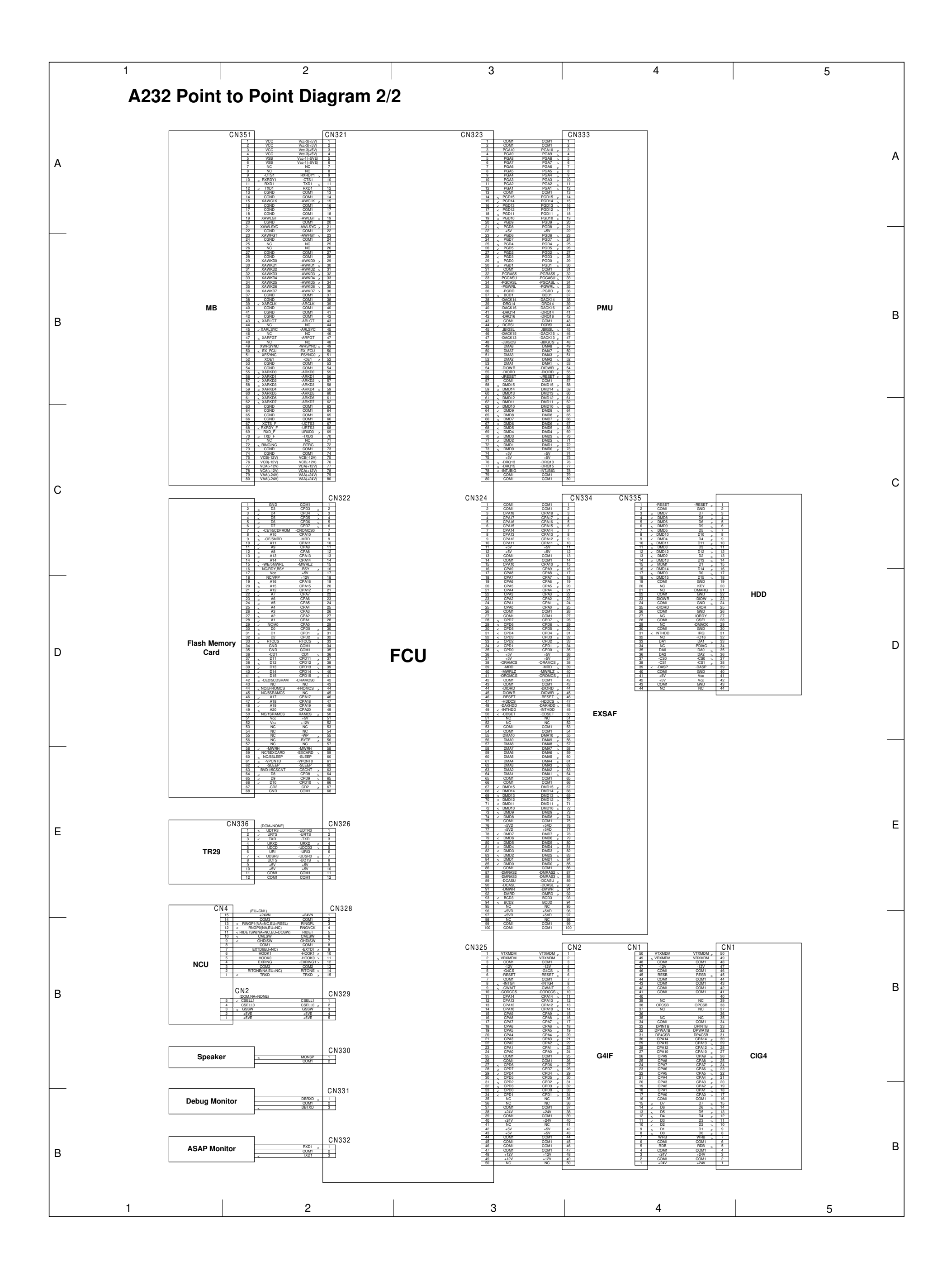

# **COPIER (A232) ELECTRICAL COMPONENTS**

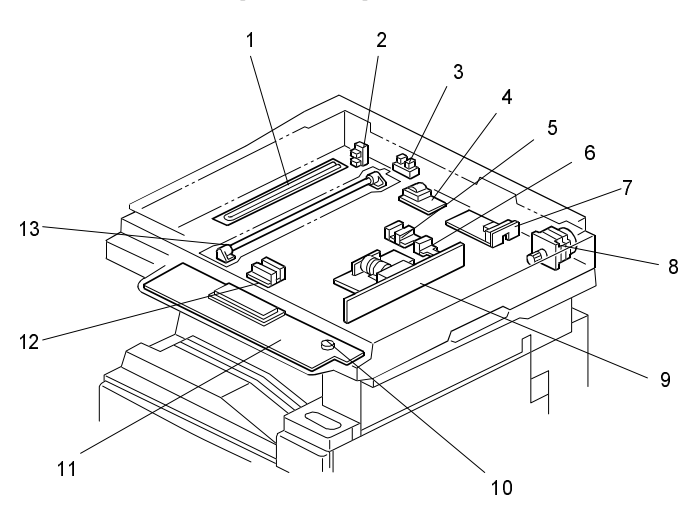

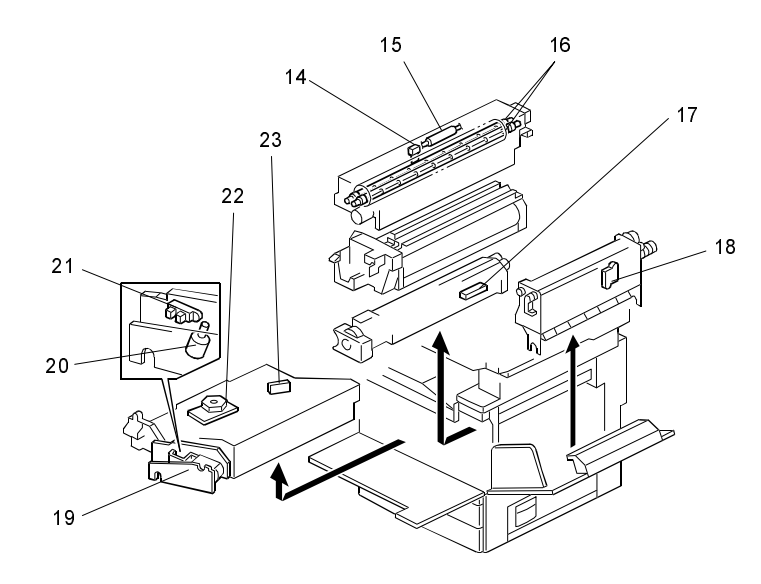

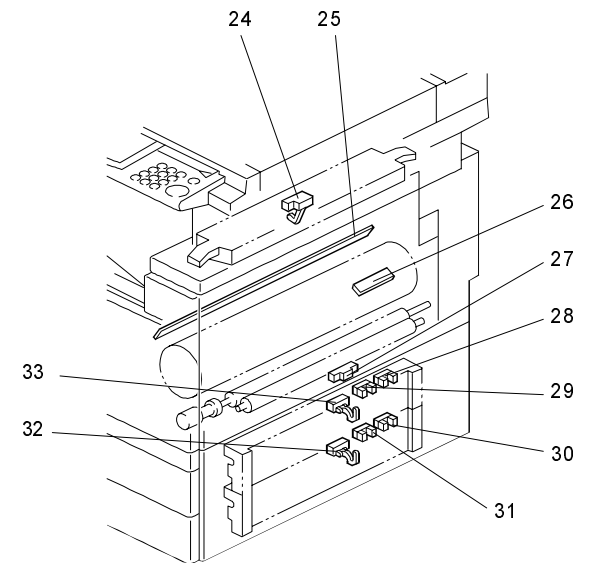

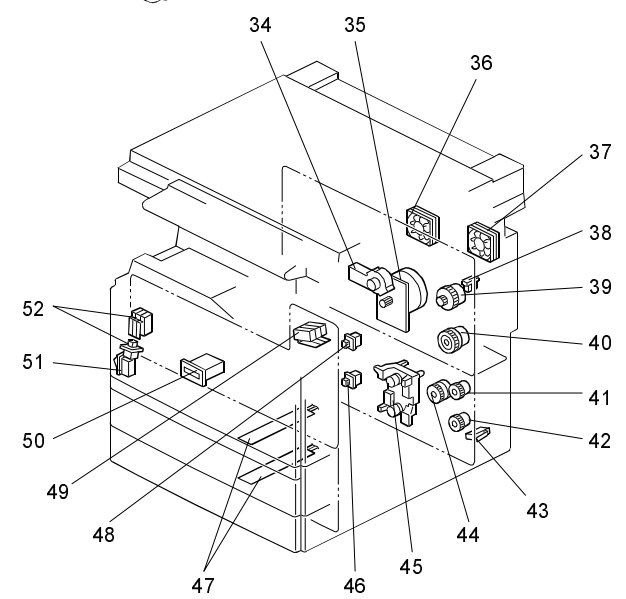

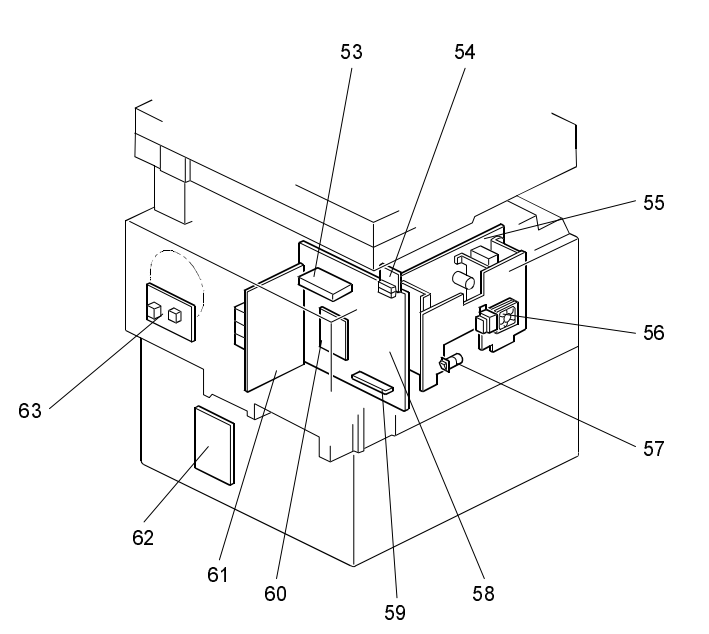

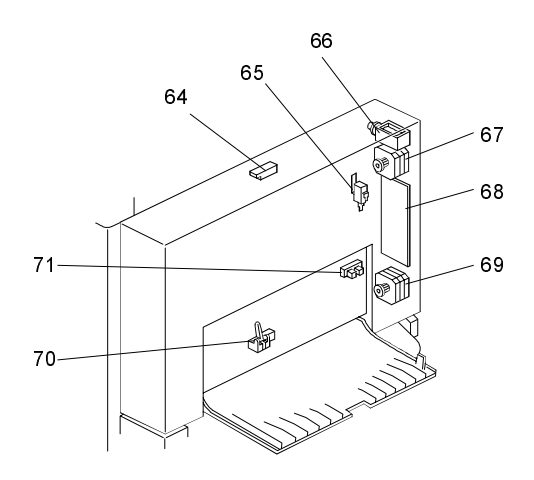

|           | Index    |                           |        |
|-----------|----------|---------------------------|--------|
| Symbol    | No.      | Description               | P to P |
| Printed C | ircuit B | oards                     |        |
| PCB1      | 58       | BICU (Base Engine & Image | F8     |
|           |          | Control Unit)             |        |
| PCB2      | 55       | PSU (Power Supply Unit)   | L6     |
| PCB3      | 61       | IOB (Input/Output Board)  | L3     |
| PCB4      | 62       | Paper Feed Control (PFB)  | O3     |
| PCB5      | 63       | High Voltage Supply       | J4     |
| PCB6      | 9        | SBU (Sensor Board Unit)   | B12    |
| PCB7      | 7        | SIB (Scanner Interface    | B10    |
|           |          | Board)                    |        |
| PCB8      | 11       | Operation Panel           | A10    |
| PCB9      | 4        | Lamp Stabilizer           | A7     |
| PCB10     | 19       | LDDR (Laser Diode Driver) | 11     |
| PCB11     | 54       | SIFB (Scanner Interface   | D7     |
|           |          | Board)                    |        |
| Motors    |          |                           |        |
| M1        | 35       | Main                      | 4      |
| M2        | 8        | Scanner Drive             | A11    |
| M3        | 45       | Tray Lift                 | Q4     |
| M4        | 22       | Polygonal Mirror          | J10    |
| M5        | 20       | LD Positioning            | J1     |
| M6        | 36       | Cooling Fan               | A1     |
| M7        | 37       | Exhaust Fan               | K1     |
| M8        | 34       | Toner Supply              | 2      |
| M9        | 56       | PSU Cooling Fan           | E1     |

|          | Index |                                       |        |
|----------|-------|---------------------------------------|--------|
| Symbol   | No.   | Description                           | P to P |
| Sensors  |       | · · · · · · · · · · · · · · · · · · · |        |
| S1       | 2     | Scanner Home Position                 | A7     |
| S2       | 3     | Platen Cover                          | A7     |
| S3       | 12    | Original Width                        | A8     |
| S4       | 5     | Original Length-1                     | A8     |
| S5       | 6     | Original Length-2                     | A7     |
| S6       | 21    | LD Unit Home Position                 | J1     |
| S7       | 17    | Toner Density (TD)                    | A1     |
| S8       | 24    | Paper Exit                            | L1     |
| S9       | 27    | Registration                          | J5     |
| S10      | 26    | Image Density (ID)                    | 1      |
| S11      | 28    | Upper Paper Height                    | Q7     |
| S12      | 30    | Lower Paper Height                    | Q6     |
| S13      | 29    | Upper Paper End                       | Q7     |
| S14      | 31    | Lower Paper End                       | Q6     |
| S15      | 33    | Upper Relay                           | Q7     |
| S16      | 32    | Lower Relay                           | Q6     |
| S17      | 48    | Upper Tray Set                        | Q4     |
| S18      | 46    | Lower Tray Set                        | Q4     |
| S19      | 38    | Transfer Belt Position                | K1     |
| S20      | 18    | Toner Overflow                        | J5     |
| Switches |       |                                       |        |
| SW1      | 43    | Right Lower Cover                     | Q9     |
| SW2      | 49    | Right Upper Cover                     | K11,I5 |
| SW3      | 51    | Main Power Switch                     | L4     |
| SW4      | 52    | Front Cover Safety                    | K11,H5 |
| SW5      | 10    | Operation Switch                      | (A10)  |

|           | Index   |                             |        |  |
|-----------|---------|-----------------------------|--------|--|
| Symbol    | No.     | Description                 | P to P |  |
| Magnetic  | Clutche | es                          |        |  |
| CL1       | 39      | Transfer Belt               | L1     |  |
| CL2       | 40      | Registration                | 4      |  |
| CL3       | 44      | Relay                       | Q3     |  |
| CL4       | 41      | Upper Paper Feed            | Q3     |  |
| CL5       | 42      | Lower Paper Feed            | Q3     |  |
| Lamps     | -       | -                           |        |  |
| L1        | 13      | Exposure                    | A6     |  |
| L2        | 16      | Fusing                      | (N7)   |  |
| L3        | 25      | Quenching                   | H1     |  |
| Heaters   |         |                             |        |  |
| H1        | 1       | Optics Anti-condensation    | L4     |  |
|           |         | (option)                    |        |  |
| H2        | 47      | Tray (option)               | L4     |  |
| Thermisto | ors     |                             |        |  |
| TH1       | 14      | Fusing                      | (N7)   |  |
| Thermofu  | ses     |                             |        |  |
| TF1       | 15      | Fusing                      | (N7)   |  |
| Counters  |         |                             |        |  |
| C01       | 50      | Total                       | 1      |  |
| Others    |         |                             |        |  |
| CB1       | 57      | Circuit Breaker (220 ~ 240V |        |  |
|           |         | only)                       |        |  |
| LSD       | 23      | Laser Synchronization       | K10    |  |
|           |         | Detector                    |        |  |

#### DUPLEX (A687)

|           | Index |               |   |
|-----------|-------|---------------|---|
| Symbol    | No.   | Description   | Ρ |
| Motors    |       |               |   |
| M1        | 67    | Inverter      |   |
| M2        | 69    | Transport     |   |
| Sensors   |       |               |   |
| S1        | 64    | Entrance      |   |
| S2        | 70    | Exit          |   |
| S3        | 71    | Cover Guide   |   |
| Switches  |       |               |   |
| SW1       | 65    | Duplex Unit   |   |
| Solenoids | 5     |               |   |
| SOL1      | 66    | Inverter Gate |   |
| PCBs      |       |               |   |
| PCB1      | 68    | Main          |   |

#### BRIDGE UNIT (A688)

| BRIBGE CHIT (ACCO) |       |                |        |  |
|--------------------|-------|----------------|--------|--|
|                    | Index |                |        |  |
| Symbol             | No.   | Description    | P to P |  |
| Motors             |       |                |        |  |
| M1                 | 75    | Cooling Fan    | D1     |  |
| Sensors            |       |                |        |  |
| S1                 | 74    | Tray Exit      | B1     |  |
| S2                 | 78    | Relay          | C1     |  |
| Switches           |       |                |        |  |
| SW1                | 76    | Tray Exit Unit | B1     |  |
| SW2                | 73    | Right Guide    | D1     |  |
| SW3                | 72    | Left Guide     | C1     |  |
| Solenoid           |       |                |        |  |
| SOL1               | 77    | Junction Gate  | B1     |  |

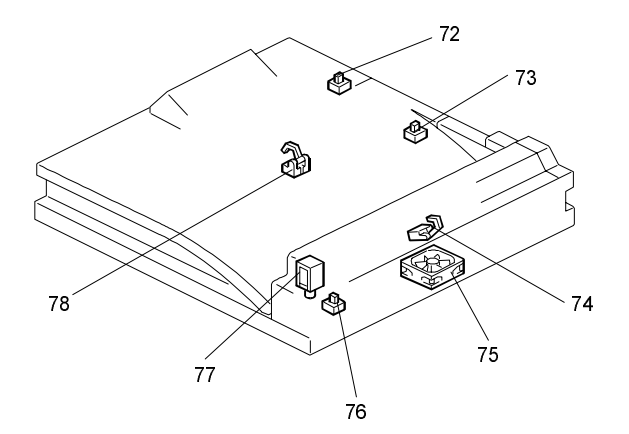

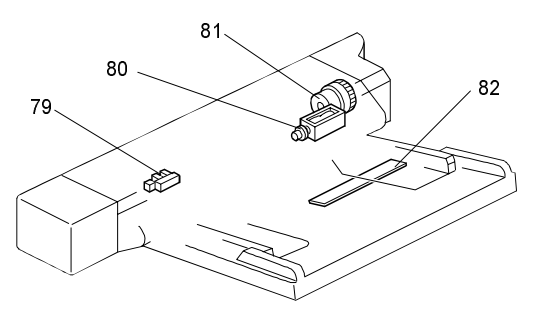

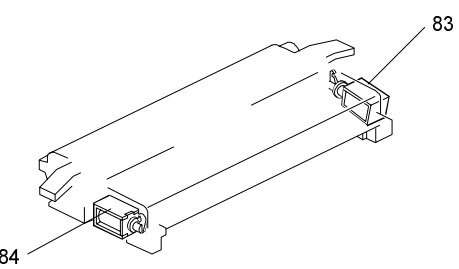

#### BY-PASS (A689)

|                   |       | 1                       |        |
|-------------------|-------|-------------------------|--------|
|                   | Index |                         |        |
| Symbol            | No.   | Description             | P to P |
| Sensors           |       |                         |        |
| S1                | 79    | Paper End               | Q5     |
| S2                | 82    | Paper Size Sensor Board | Q6     |
| Solenoids         |       |                         |        |
| SOL1              | 80    | Pick-up                 | Q5     |
| Magnetic Clutches |       |                         |        |
| MC1               | 81    | Paper Feed              | Q5     |

#### INTERCHANGE UNIT (A690)

|           | Index |                      |        |
|-----------|-------|----------------------|--------|
| Symbol    | No.   | Description          | P to P |
| Solenoids |       |                      |        |
| SOL1      | 84    | Duplex Junction Gate | M1     |
| SOL2      | 83    | Exit Junction Gate   | L1     |

#### OTHERS

| Index  |                                     |                                                                                         |  |  |
|--------|-------------------------------------|-----------------------------------------------------------------------------------------|--|--|
| No.    | Description                         | P to P                                                                                  |  |  |
| Others |                                     |                                                                                         |  |  |
| 53     | HDD                                 | K12                                                                                     |  |  |
| 59     | 8 MB Memory                         | (F8)                                                                                    |  |  |
| 60     | MSU                                 | J12                                                                                     |  |  |
| -      | Mother Board                        | J9                                                                                      |  |  |
|        | Index<br>No.<br>53<br>59<br>60<br>- | Index Description   No. Description   53 HDD   59 8 MB Memory   60 MSU   - Mother Board |  |  |

| to P |  |
|------|--|
|      |  |
| \5   |  |
| 35   |  |
| _    |  |
| C5   |  |
| 25   |  |
| 35   |  |
|      |  |
| D5   |  |
|      |  |
| ۹5   |  |
|      |  |
| 34   |  |
|      |  |

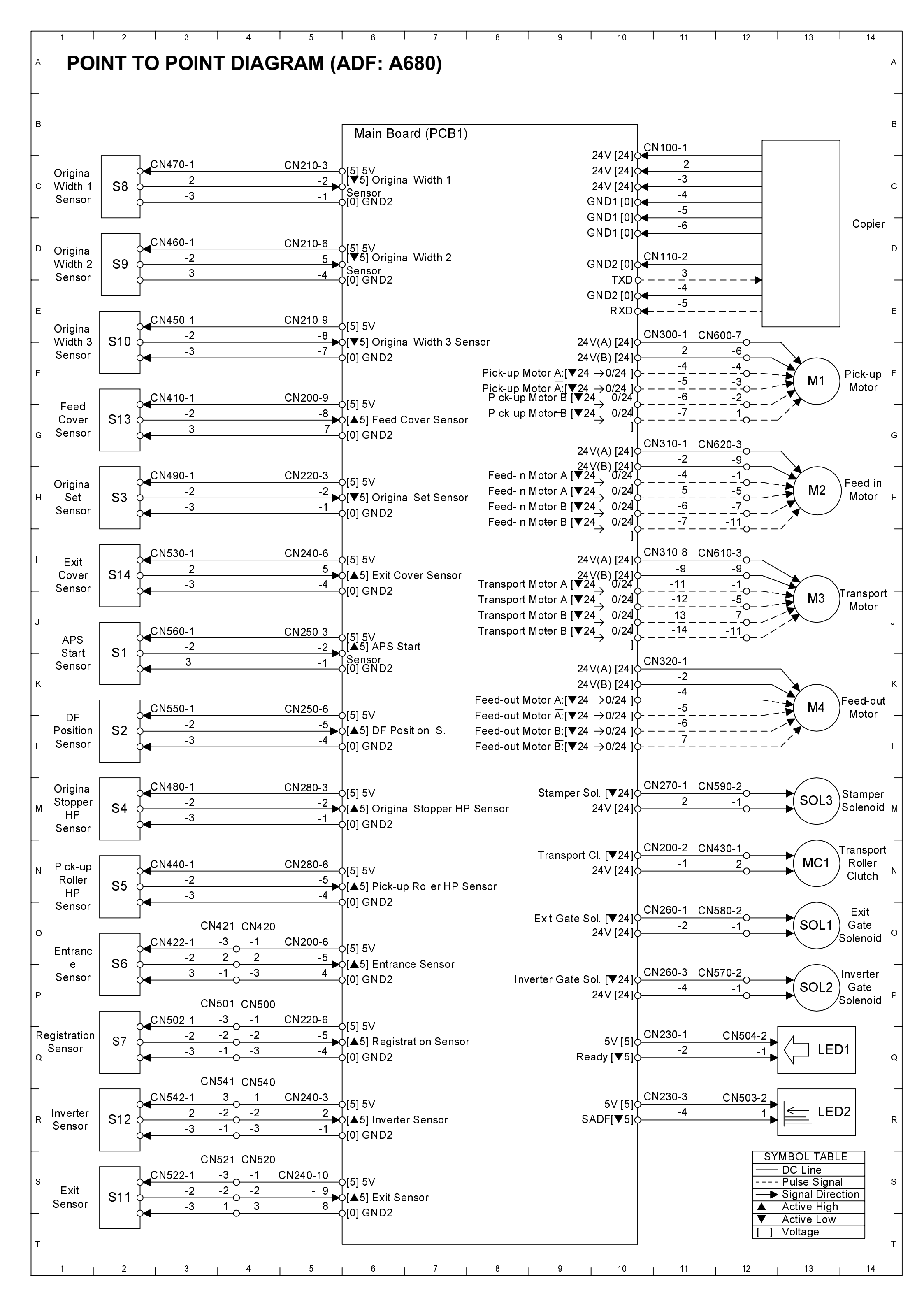

# AUTO DOCUMENT FEEDER (A680) ELECTRICAL COMPONENT LAYOUT

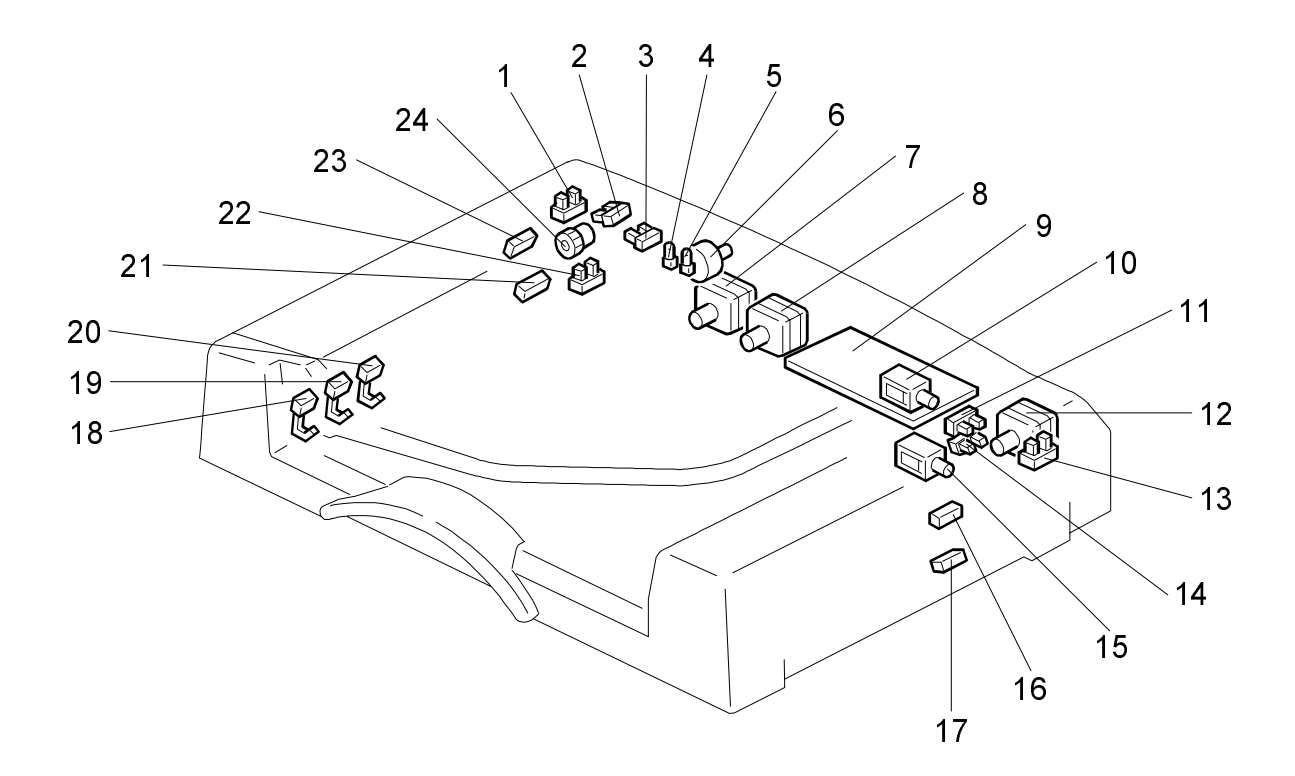

|            | Index  |                     |        |  |  |  |
|------------|--------|---------------------|--------|--|--|--|
| Symbol     | No.    | Description         | P to P |  |  |  |
| Motors     | Motors |                     |        |  |  |  |
| M1         | 6      | Pick-up             | F13    |  |  |  |
| M2         | 7      | Feed-in             | H13    |  |  |  |
| M3         | 8      | Transport Belt      | 13     |  |  |  |
| M4         | 12     | Feed-out            | K13    |  |  |  |
| Sensors    |        |                     |        |  |  |  |
| S1         | 14     | APS Start           | J2     |  |  |  |
| S2         | 11     | DF Position         | 2      |  |  |  |
| S3         | 22     | Original Set        | H2     |  |  |  |
| S4         | 3      | Original Stopper HP | M2     |  |  |  |
| S5         | 2      | Pick-up Roller HP   | N2     |  |  |  |
| S6         | 23     | Entrance            | S2     |  |  |  |
| S7         | 21     | Registration        | Q2     |  |  |  |
| <u>S</u> 8 | 20     | Original Width 1    | C2     |  |  |  |
| S9         | 19     | Original Width 2    | D2     |  |  |  |
| S10        | 18     | Original Width 3    | E2     |  |  |  |
| S11        | 17     | Exit                | 02     |  |  |  |
| S12        | 16     | Inverter            | R2     |  |  |  |
| S13        | 1      | Feed Cover          | G2     |  |  |  |
| S14        | 13     | Exit Cover          | 2      |  |  |  |
| Solenoids  | ;      |                     |        |  |  |  |
| SOL1       | 15     | Exit Gate           | 013    |  |  |  |
| SOL2       | 10     | Inverter Gate       | P13    |  |  |  |
| Clutch     |        |                     |        |  |  |  |
| MC1        | 24     | Transport Roller    | N13    |  |  |  |
| РСВ        |        |                     |        |  |  |  |
| PCB1       | 9      | Main                | B6     |  |  |  |
| LEDs       |        |                     |        |  |  |  |
| LED1       | 4      | Ready               | Q13    |  |  |  |
| LED2       | 5      | SADF                | R13    |  |  |  |

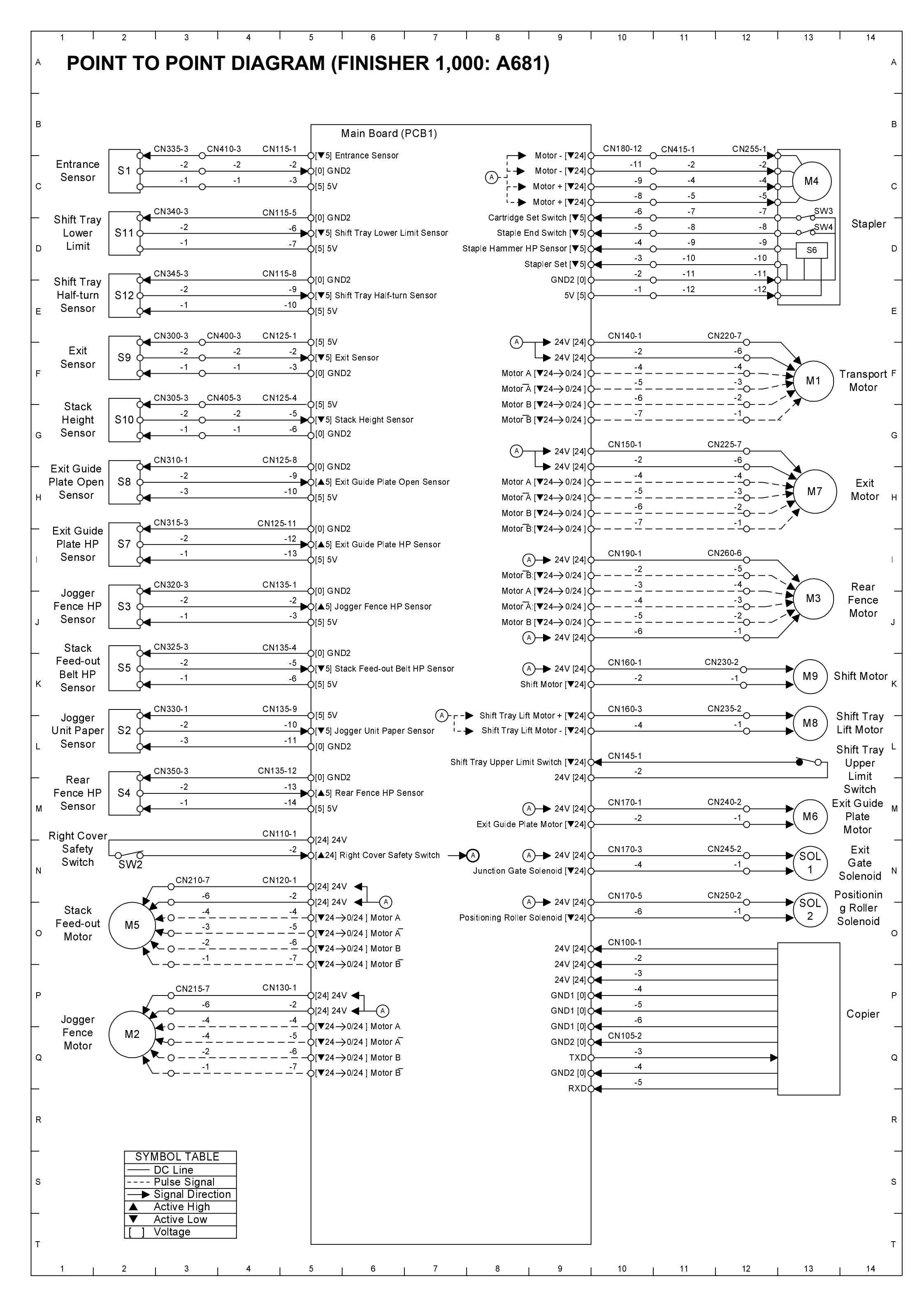

# 1,000-SHEET FINISHER (A681) ELECTRICAL COMPONENT LAYOUT

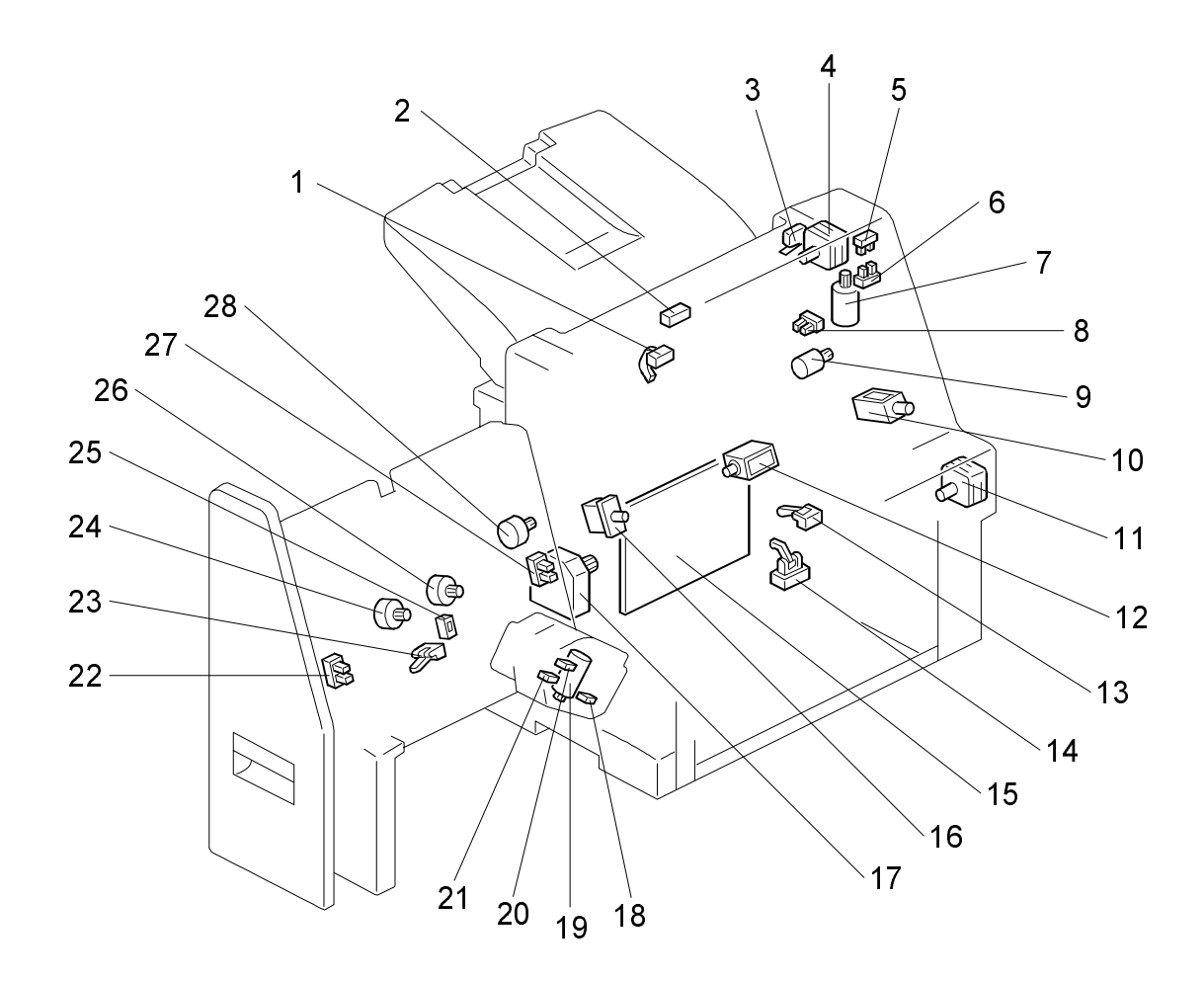

|         | Index |                        |        |
|---------|-------|------------------------|--------|
| Symbol  | No.   | Description            | P to P |
| Motors  |       | -                      |        |
| M1      | 11    | Transport              | F13    |
| M2      | 24    | Jogger Fence           | Q2     |
| M3      | 26    | Rear Fence             | J13    |
| M4      | 19    | Staple Hammer          | C13    |
| M5      | 28    | Stack Feed-out         | 02     |
| M6      | 7     | Exit Guide Plate       | M13    |
| М7      | 4     | Exit                   | H13    |
| M8      | 17    | Shift Tray Lift        | L13    |
| M9      | 9     | Shift                  | K13    |
| Sensors |       |                        |        |
| S1      | 14    | Entrance               | C2     |
| S2      | 25    | Jogger Unit Paper      | L2     |
| S3      | 22    | Jogger Fence HP        | J2     |
| S4      | 27    | Rear Fence HP          | M2     |
| S5      | 23    | Stack Feed-out Belt HP | K2     |
| S6      | 18    | Staple Hammer HP       | D13    |
| S7      | 6     | Exit Guide Plate       | 2      |
| S8      | 5     | Exit Guide Plate Open  | H2     |
| S9      | 2     | Exit                   | F2     |
| S10     | 1     | Stack Height           | G2     |
| S11     | 13    | Shift Tray Lower Limit | D2     |
| S12     | 8     | Shift Tray Half-turn   | E2     |

| 1         |          |                        |        |  |
|-----------|----------|------------------------|--------|--|
|           | Index    |                        |        |  |
| Symbol    | No.      | Description            | P to P |  |
| Solenoids | 6        |                        |        |  |
| SOL1      | 10       | Junction Gate          | N13    |  |
| SOL2      | 12       | Positioning Roller     | O13    |  |
| Switches  | Switches |                        |        |  |
| SW1       | 3        | Shift Tray Upper Limit | L13    |  |
| SW2       | 16       | Right Cover Safety     | N2     |  |
| SW3       | 20       | Cartridge Set          | C13    |  |
| SW4       | 21       | Staple End             | D13    |  |
| РСВ       | РСВ      |                        |        |  |
| PCB1      | 15       | Main                   | B6     |  |

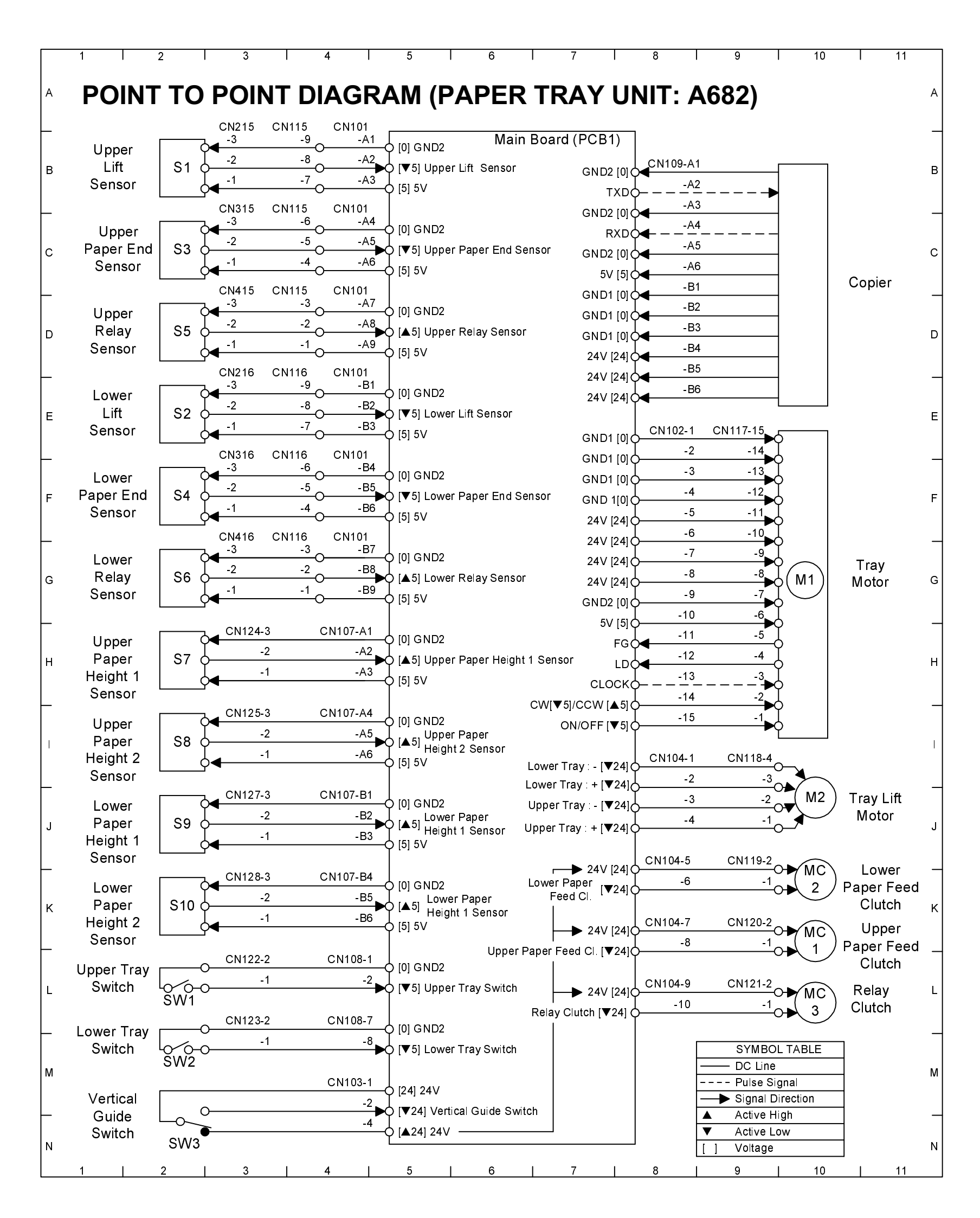

# PAPER TRAY UNIT (A682) ELECTRICAL COMPONENT LAYOUT

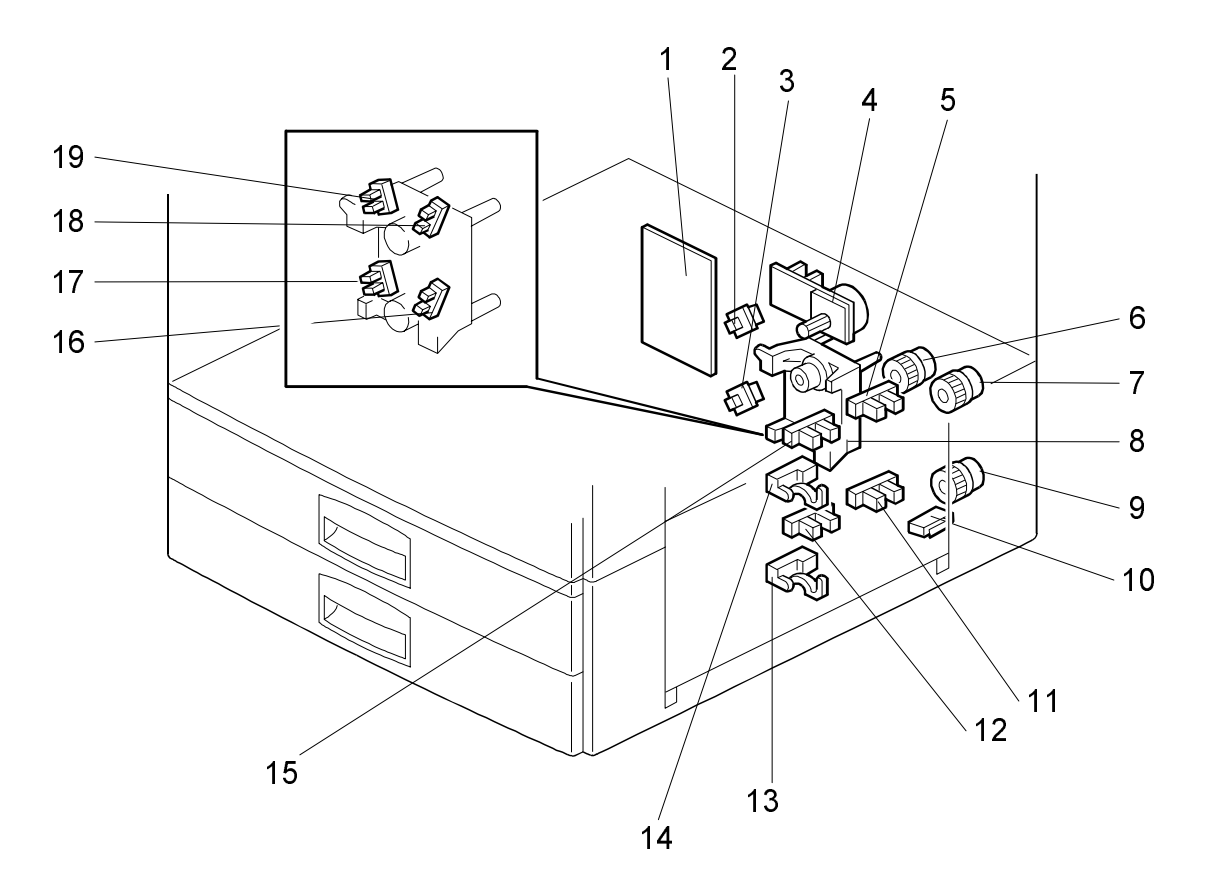

|          | Index  |                      |        |
|----------|--------|----------------------|--------|
| Symbol   | No.    | Description          | P to P |
| Motors   |        | · · · ·              |        |
| M1       | 4      | Tray                 | G10    |
| M2       | 8      | Tray Lift            | J10    |
| Sensors  |        |                      |        |
| S1       | 5      | Upper Lift           | B2     |
| S2       | 11     | Lower Lift           | E2     |
| S3       | 15     | Upper Paper End      | C2     |
| S4       | 12     | Lower Paper End      | F2     |
| S5       | 14     | Upper Relay          | D2     |
| S6       | 13     | Lower Relay          | G2     |
| S7       | 17     | Upper Paper Height 1 | J2     |
| S8       | 16     | Upper Paper Height 2 | K2     |
| S9       | 19     | Lower Paper Height 1 | H2     |
| S10      | 18     | Lower Paper Height 2 | 2      |
| Switches |        |                      |        |
| SW1      | 2      | Upper Tray           | L2     |
| SW2      | 3      | Lower Tray           | M2     |
| SW3      | 10     | Vertical Guide       | M2     |
| Magnetic | Clutch | es                   |        |
| MC1      | 7      | Upper Paper Feed     | K10    |
| MC2      | 9      | Lower Paper Feed     | K10    |
| MC3      | 6      | Relay                | L10    |
| РСВ      |        |                      |        |
| PCB1     | 1      | Main                 | B6     |
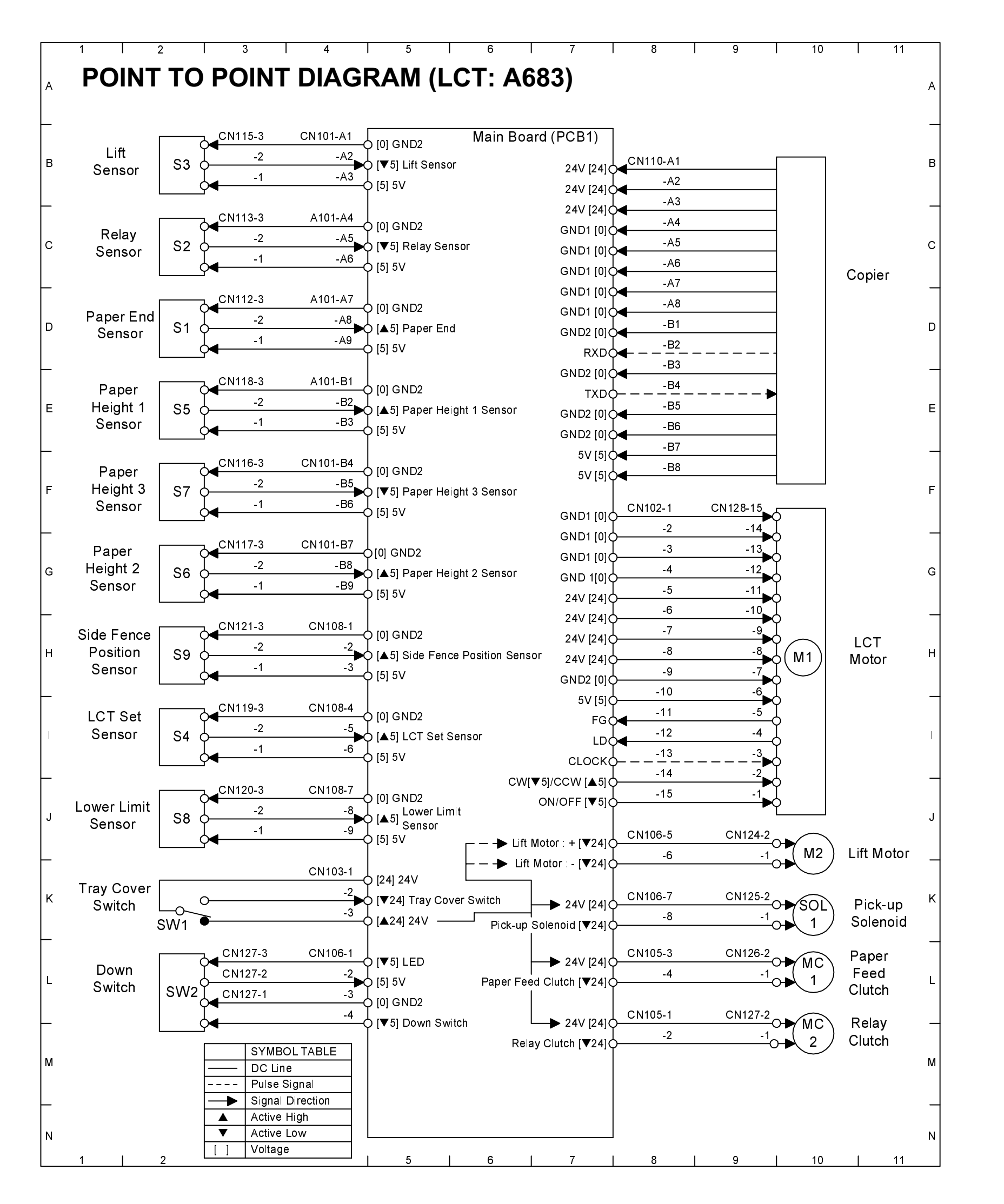

## LCT (A683) ELECTRICAL COMPONENT LAYOUT

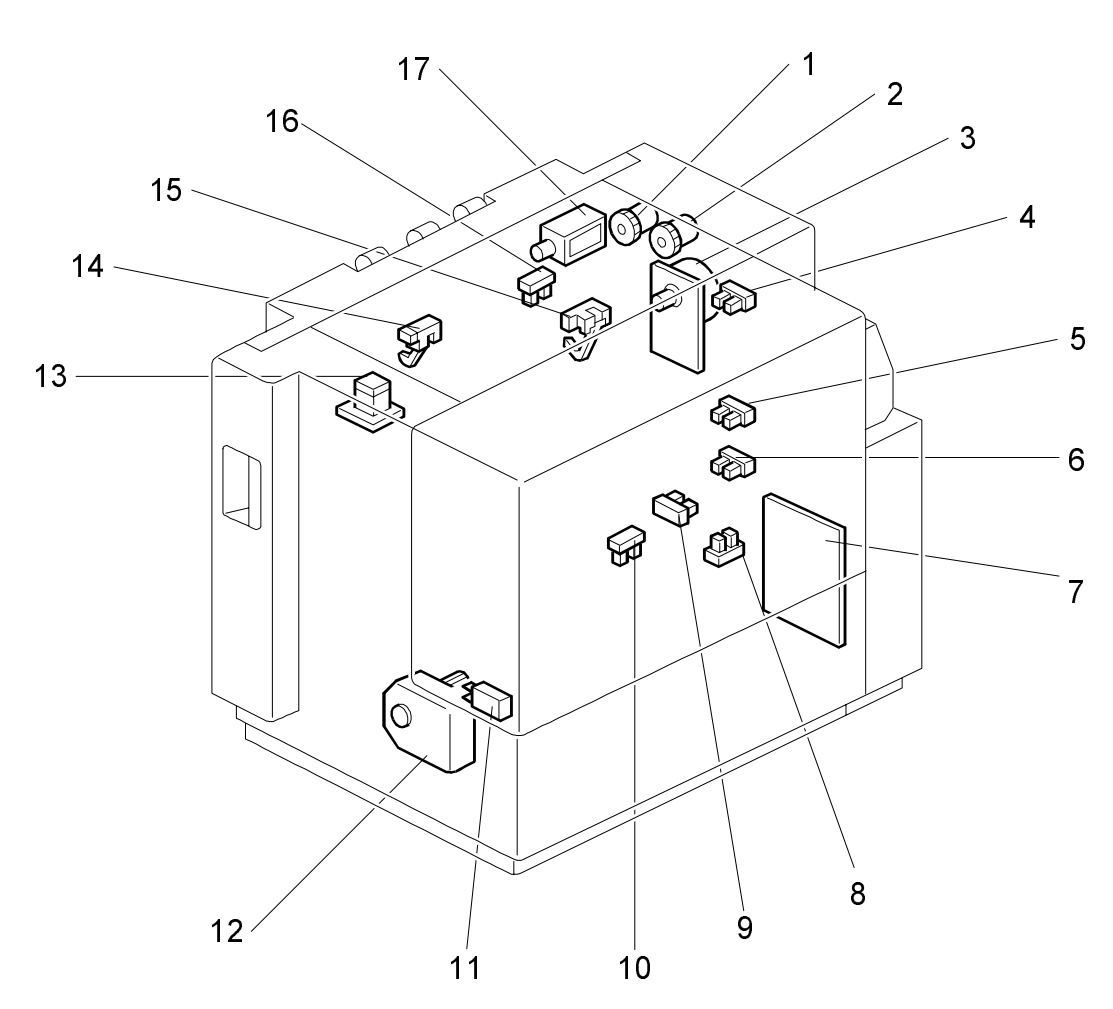

|          | Index   |                     |        |
|----------|---------|---------------------|--------|
| Symbol   | No.     | Description         | P to P |
| Motors   |         | •                   |        |
| M1       | 3       | LCT                 | H10    |
| M2       | 12      | Lift                | J10    |
| Sensors  |         |                     |        |
| S1       | 15      | Paper End           | D2     |
| S2       | 14      | Relay               | C2     |
| S3       | 16      | Lift                | B2     |
| S4       | 9       | Lower Limit         | 2      |
| S5       | 4       | Paper Height 1      | E2     |
| S6       | 5       | Paper Height 2      | G2     |
| S7       | 6       | Paper Height 3      | F2     |
| S8       | 10      | LCT Set             | J2     |
| S9       | 8       | Side Fence Position | H2     |
| Switches |         |                     |        |
| SW1      | 11      | Tray Cover          | K2     |
| SW2      | 13      | Down                | L2     |
| Solenoid |         | ·                   |        |
| SOL1     | 17      | Pick-up             | K10    |
| Magnetic | Clutche | es                  |        |
| MC1      | 2       | Paper Feed          | L10    |
| MC2      | 1       | Relay               | M10    |
| РСВ      |         |                     |        |
| PCB1     | 7       | Main                | B6     |

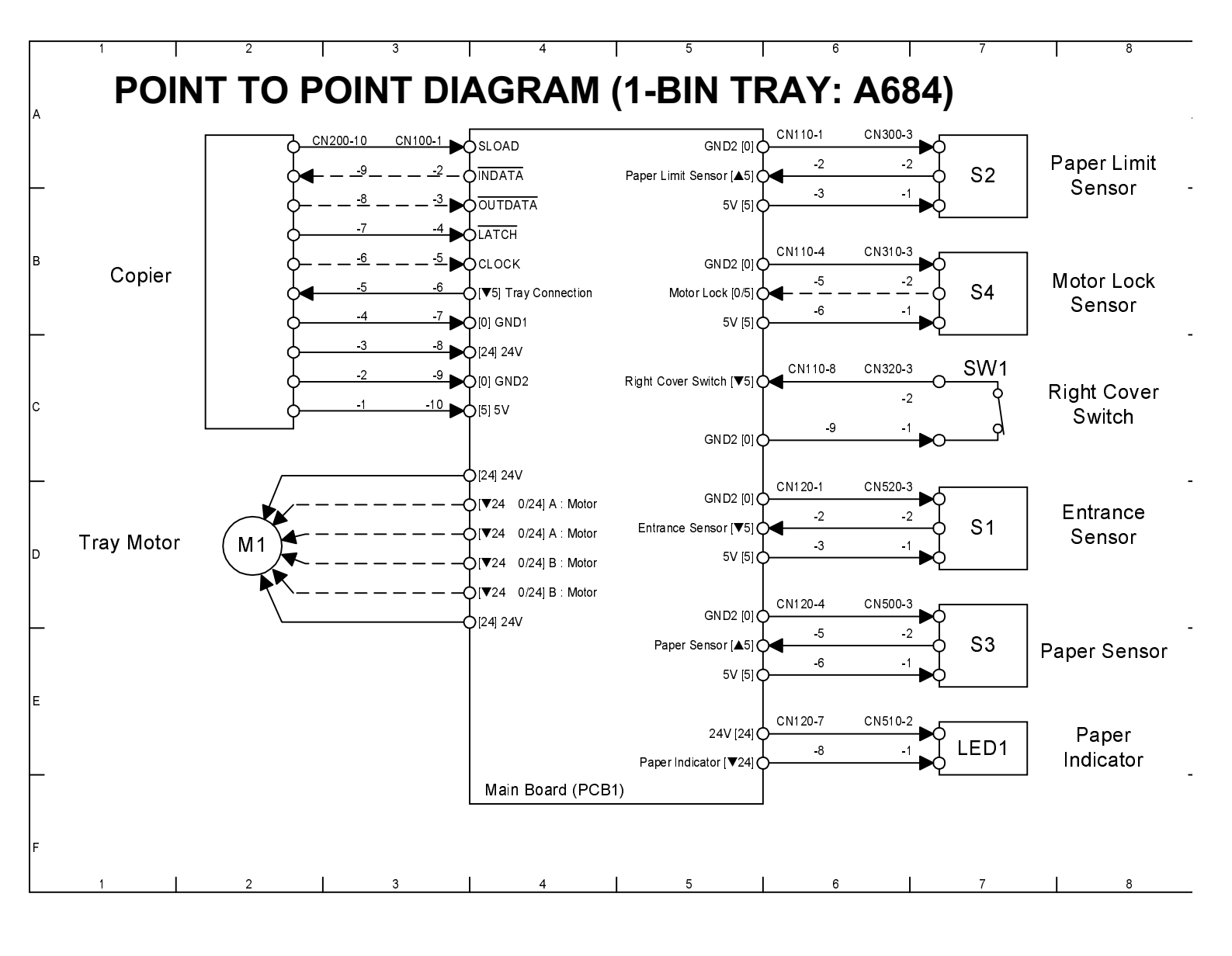

## **1-BIN TRAY (A684) ELECTRICAL COMPONENT LAYOUT**

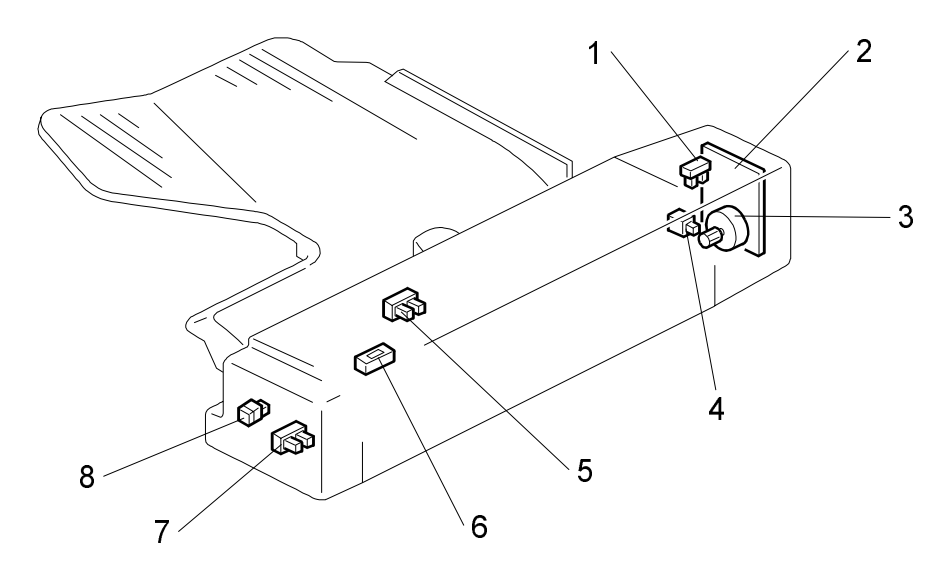

|         | Index |             |        |  |
|---------|-------|-------------|--------|--|
| Symbol  | No.   | Description | P to P |  |
| Motor   | Motor |             |        |  |
| M1      | 3     | Tray        | D2     |  |
| Sensors |       |             |        |  |
| S1      | 7     | Entrance    | D7     |  |
| S2      | 5     | Paper Limit | A7     |  |
| S3      | 6     | Paper       | E7     |  |
| S4      | 1     | Motor Lock  | B7     |  |

|        | Index |                 |        |
|--------|-------|-----------------|--------|
| Symbol | No.   | Description     | P to P |
| Switch |       |                 |        |
| SW1    | 4     | Right Cover     | C7     |
| РСВ    |       |                 |        |
| PCB1   | 2     | Main            | A4     |
| LED    |       |                 |        |
| LED1   | 8     | Paper Indicator | E7     |

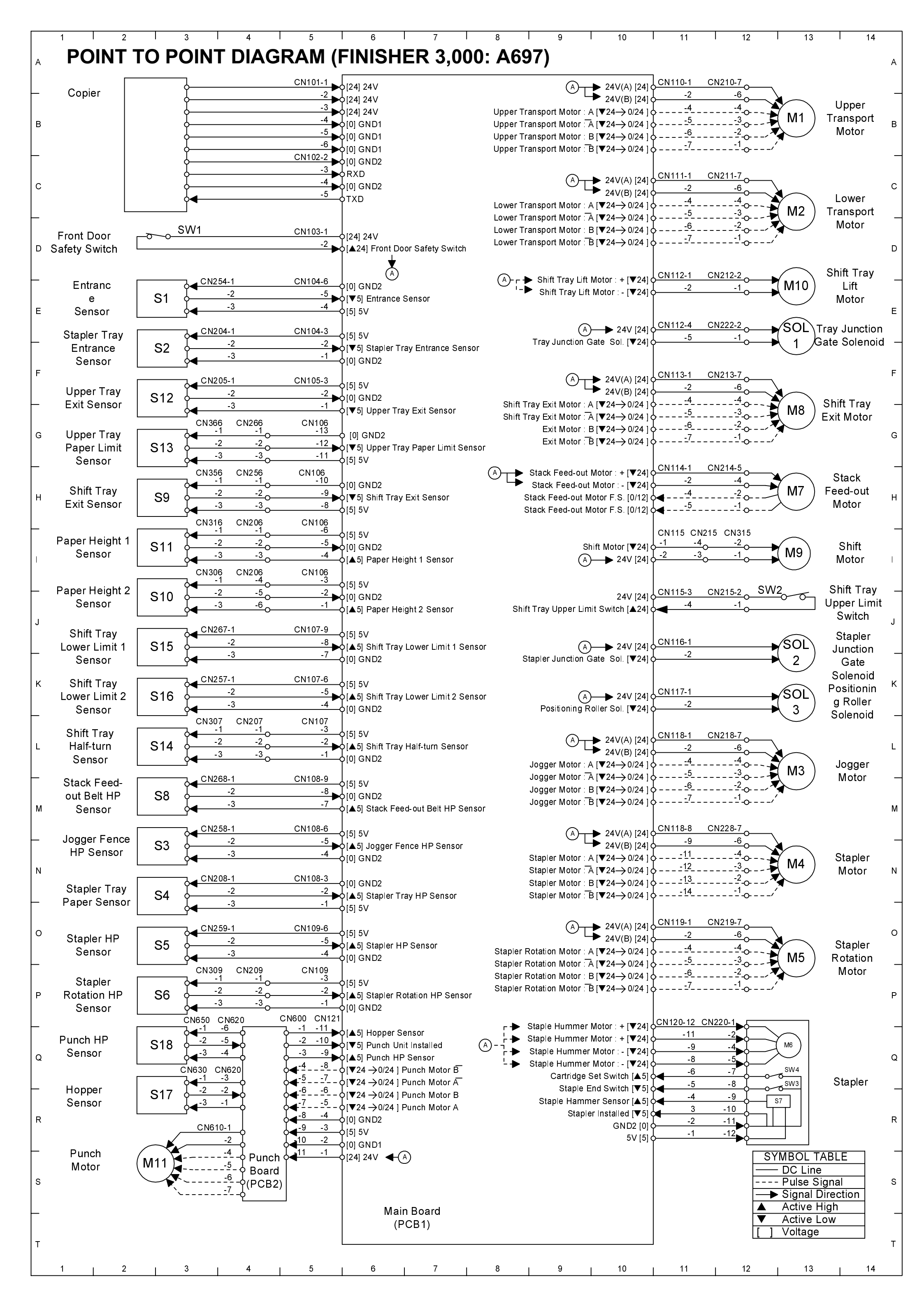

## 3,000-SHEET FINISHER (A697) ELECTRICAL COMPONENT LAYOUT

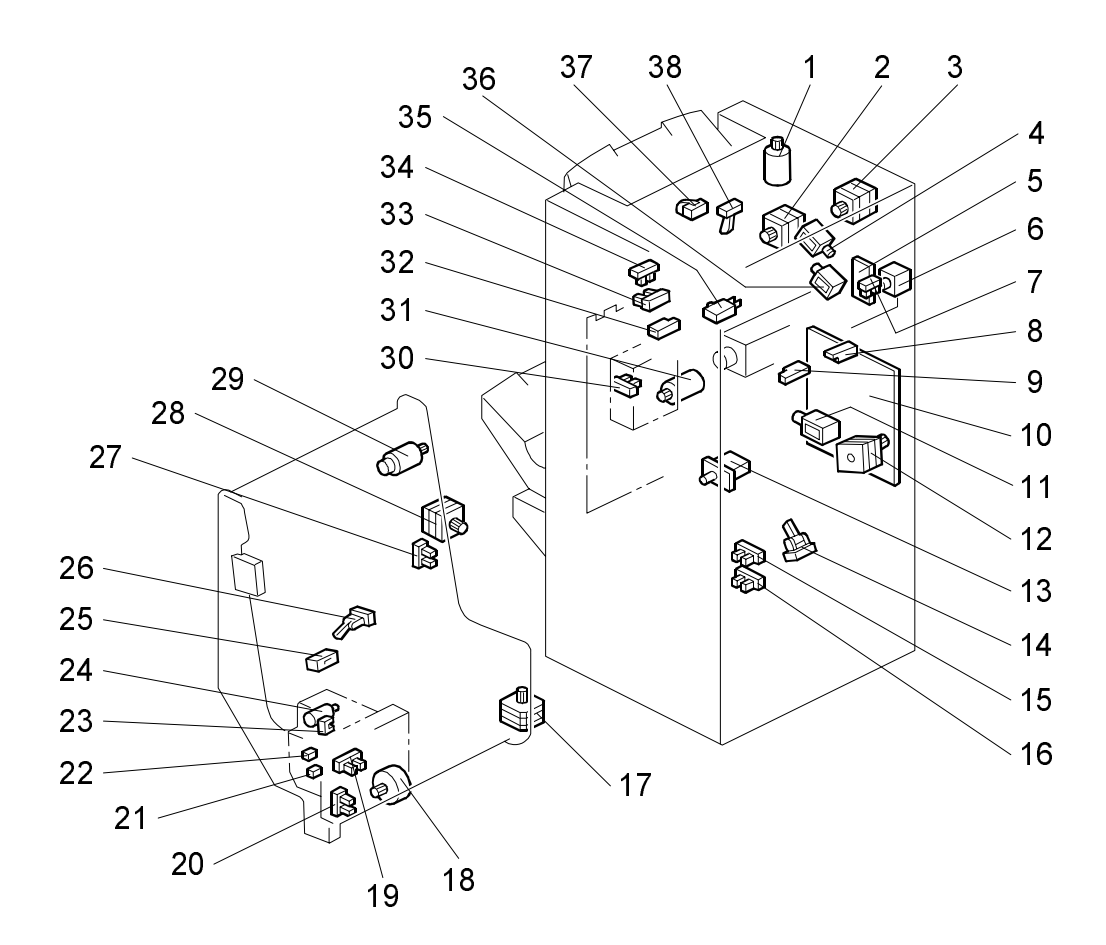

|         | Index |                          |        |
|---------|-------|--------------------------|--------|
| Symbol  | No.   | Description              | P to P |
| Motors  |       |                          |        |
| M1      | 3     | Upper Transport          | B13    |
| M2      | 11    | Lower Transport          | C13    |
| M3      | 28    | Jogger                   | L13    |
| M4      | 17    | Stapler                  | N13    |
| M5      | 18    | Stapler Rotation         | 013    |
| M6      | 24    | Staple Hammer            | Q13    |
| M7      | 29    | Stack Feed-out           | H13    |
| M8      | 2     | Shift Tray Exit          | G13    |
| M9      | 31    | Shift                    | 13     |
| M10     | 1     | Shift Tray Lift          | E13    |
| M11     | 6     | Punch                    | S2     |
| Sensors |       |                          |        |
| S1      | 9     | Entrance                 | E2     |
| S2      | 14    | Stapler Tray Entrance    | F2     |
| S3      | 27    | Jogger Fence HP          | N2     |
| S4      | 25    | Stapler Tray Paper       | N2     |
| S5      | 20    | Stapler HP               | O2     |
| S6      | 19    | Stapler Rotation HP      | P2     |
| S7      | 23    | Staple Hammer HP         | R13    |
| S8      | 26    | Stack Feed-out Belt HP   | M2     |
| S9      | 32    | Shift Tray Exit          | H2     |
| S10     | 34    | Stack Height 1           | 2      |
| S11     | 33    | Stack Height 2           | J2     |
| S12     | 38    | Upper Tray Exit          | F2     |
| S13     | 37    | Upper Tray Ppaer Limit   | G2     |
| S14     | 30    | Shift Tray Half-turn     | L2     |
| S15     | 15    | Shift Tray Lower Limit 1 | J2     |
| S16     | 16    | Shift Tray Lower Limit 2 | K2     |
| S17     | 8     | Hopper                   | R2     |
| S18     | 7     | Punch HP                 | Q2     |

|           | Index     |                        |        |  |
|-----------|-----------|------------------------|--------|--|
| Symbol    | No.       | Description            | P to P |  |
| Switches  |           |                        |        |  |
| SW1       | 13        | Front Door Safety      | D2     |  |
| SW2       | 35        | Shift Tray Upper Limit | J13    |  |
| SW3       | 21        | Staple End             | R13    |  |
| SW4       | 22        | Cartridge Set          | Q13    |  |
| Solenoids | Solenoids |                        |        |  |
| SOL1      | 4         | Tray Junction Gate     | E13    |  |
| SOL2      | 36        | Stapler Junction Gate  | J13    |  |
| SOL3      | 12        | Positioning Roller     | K13    |  |
| PCBs      |           |                        |        |  |
| PCB1      | 10        | Main                   | T6     |  |
| PCB2      | 5         | Punch                  | Q4     |  |